# หลักสูตรการเขียนโปรแกรม Coding Language

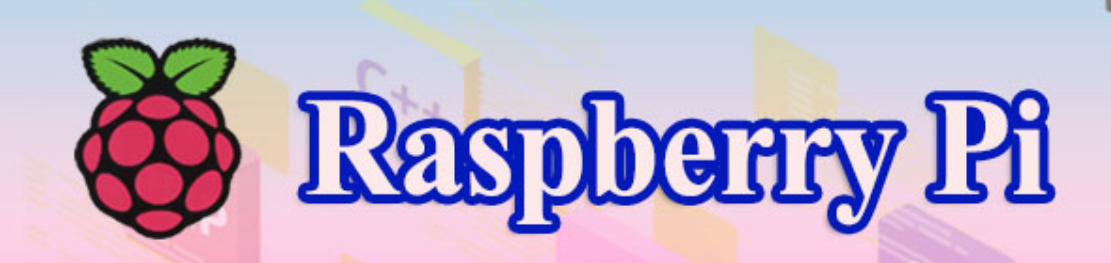

# บริษัท 168 เอ็ดดูเคชั่น จำกัด

เลขที่ 128 อาคารพญาไทพลาซ่า ชั้นที่ 11 ห้องเลขที่ 117 ถนนพญาไท แขวงทุ่งพญาไท เขตราชเทวี กทม. โทร. 02-129-3208

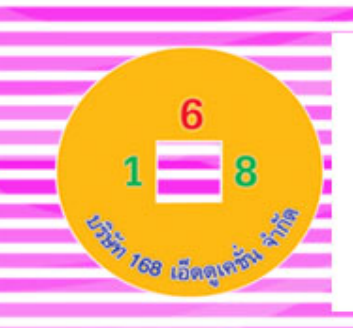

จากนโยบายการศึกษาของกระทรวงศึกษาธิการที่มุ่งเน้นให้นักเรียนมีการเรียนรู้ในภาษาที่ 3 หรือภาษาโค้ดดิ้ง (Coding) โดยเริ่มตั้งแต่ชั้นประถมศึกษาปีที่ 1 เป็นต้นไป เพื่อส่งเสริมให้เกิด I-Innovation หรือ นวัตกรรมที่จะสามารถนำไปใช้ได้จริงและเกิดประโยชน์แก่คนหมู่มาก ทำให้ ประเทศไทยมีบุคลากรที่สร้างนวัตกรรมหน้าใหม่ที่สามารถผลิตนวัตกรรมที่จะเปลี่ยนโลกได้ในทุก สาขาอาชีพ ซึ่งการพัฒนารูปแบบต่างๆ เหล่านี้จะต้องเป็นบุคคลที่มีความคิดสร้างสรรก์ มีความคิดที่ เป็นระบบและเข้าใจในภาษาดิจิตอล เพื่อจะสร้างผู้นำทางด้านเทคโนโลยีใหม่ๆ การเรียนรู้โค้ดดิ้ง (Coding) จึงจำเป็นและสำคัญมากต่อการศึกษาชาติและโรงเรียนต่างๆ จำเป็นต้องพัฒนาการเรียนการ สอนโค้ดดิ้งในทุกระดับชั้น

หลักสูตรการเรียนการสอนสำหรับบอร์ค Raspberry Pi นี้จะเป็นการแนะนำเนื้อหาและ โปรแกรมที่ใช้สำหรับบอร์ค Raspberry Pi รวมทั้งอุปกรณ์ที่ใช้ร่วมกับบอร์คเพื่อให้แสคงผลในรูปแบบ ต่าง ๆ รวมทั้งโครงงานสำหรับการเรียนการสอนในตัวบอร์ค หลังจากที่ผู้เรียนได้เรียนรู้ตั้งแต่หน่วยการ เรียนรู้ที่ 1 จนถึงหน่วยการเรียนรู้สุดท้ายแล้วผู้เรียนจะเข้าใจวิธีการใช้งานและสามารถนำไปประยุกต์ เป็นโครงงานและการใช้งานจริงร่วมกับโปรแกรมอื่นที่รองรับได้เป็นอย่างคื

ซึ่งบอร์คราสเบอรี่นี้จะเป็นอุปกรณ์ที่เรียกว่าเป็นคอมพิวเตอร์ขนาคเล็กที่สามารถเชื่อมต่อกับ จอมอนิเตอร์ คีย์บอร์ค และเมาส์ได้ สามารถนำมาประยุกต์ใช้ในการทำโครงงานทางค้านอิเล็กทรอนิกส์ การเขียนโปรแกรม หรือเป็นเครื่องคอมพิวเตอร์ตั้งโต๊ะขนาคเล็ก ไม่ว่าจะเป็นการทำงาน Spreadsheet Word Processing ท่องอินเทอร์เน็ต ส่งอีเมล หรือเล่นเกมส์ อีกทั้งยังสามารถเล่นไฟล์วีคีโอความละเอียค สูง (High-Definition) ได้อีกค้วย บอร์ค Raspberry Pi รองรับระบบปฏิบัติการลินุกซ์ (Linux Operating System) ได้หลายระบบ เช่น Raspbian (Debian) Pidora (Fedora) และ Arch Linux เป็นต้น โดยติคตั้งบน SD Card บอร์ค Raspberry Pi นี้ถูกออกแบบมาให้มี CPU GPU และ RAM อยู่ภายในชิปเดียวกัน มีจุค เชื่อมต่อ GPIO ให้ผู้ใช้สามารถนำไปใช้ร่วมกับอุปกรณ์อิเล็กทรอนิกส์อื่นๆ ได้อีกค้วย

ซึ่งทางผู้จัดทำหวังเป็นอย่างยิ่งว่าสถานศึกษาที่ได้นำหลักสูตรการเรียนการสอน Coding เรื่อง หลักสูตร Raspberry Pi นี้ไปเรียนรู้จะสามารถทำการเรียนการสอนหลักสูตร Coding ได้เป็นอย่างดีและ สามารถประยุกต์ใช้รวมทั้งสร้างโครงงานได้เป็นอย่างดี

บริษัท 168 เอ็ดดูเคชั่น จำกัด

# สารบัญ

| เรื่อง                                                          | หน้า |
|-----------------------------------------------------------------|------|
| ความรู้เบื้องต้นเกี่ยวกับบอร์ค Raspberry Pi และอุปกรณ์เชื่อมต่อ | 1    |
| การติดตั้งระบบปฏิบัติการ Raspbian และการตั้งก่าเบื้องต้น        | 19   |
| แนะนำภาษา Python และ Scratch เบื้องต้น                          | 53   |
| การเขียนโปรแกรมเบื้องต้นเพื่อควบคุม Input – Output ของขา GPIO   | 89   |
| การใช้งาน Sensor โมดูล และอุปกรณ์ที่เชื่อมต่อบอร์ด Raspberry Pi | 128  |
| พัฒนาระบบ Internet Of Things จากบอร์ค Raspberry Pi              | 250  |
| สร้างหุ่นยนต์เกลื่อนที่ด้วยบอร์ด Raspberry Pi                   | 320  |

### คำอธิบายรายวิชา

วิชา Raspberry Pi กลุ่มสาระการเรียนรู้วิทยาศาสตร์ ระดับชั้นมัธยมศึกษา ภาคเรียนที่ ๑-๒ เวลา ๔๐ ชั่วโมง จำนวน ๑ หน่วยกิต

ศึกษาบอร์ด Raspberry Pi และอุปกรณ์เชื่อมต่อต่างๆ เช่น เซนเซอร์ โมดูลต่างๆ การติดตั้ง ระบบปฏิบัติการ Raspbian การตั้งก่าบอร์ดเบื้องต้น หลักการพัฒนาโปรแกรมด้วยภาษาไพทอนและ Scratch เบื้องต้น การต่อวงจรไฟฟ้าและการเขียนโปรแกรมควบคุมอุปกรณ์อินพุต-เอาต์พุตของขา GPIO การเขียน โปรแกรมควบคุมเซนเซอร์ โมดูล และอุปกรณ์อื่นๆ ของบอร์ด Raspberry Pi ประยุกต์ใช้เซนเซอร์และโมดูล ต่างๆ มาพัฒนาต่อยอดสู่ระบบ Internet of Things (IOT) และการพัฒนาหุ่นยนต์ด้วยบอร์ด Raspberry Pi

โดยใช้กระบวนการฝึกปฏิบัติ กระบวนการคิดวิเคราะห์ นำทักษะการเขียนโปรแกรมภาษาไพทอน และ Scratch มาสร้างโครงงานด้วยบอร์ด Raspberry Pi ได้ด้วยตนเอง

รักการค้นคว้าและวางแผนการทำงานอย่างเป็นระบบ ละเอียครอบคอบ มีความคิดสร้างสรรค์ นำ เทคโนโลยีมาใช้ในชีวิตประจำวันอย่างมีจิตสำนึกและมีความรับผิดชอบ

### ตัวชี้วัด

ີງ໔.໑ ມ.໑/໕ ມ.๒/໕ ມ.ຓ/໕ ມ.໔/໕

າ໔.ໝ ນ.໑/ໝ ນ.๒/ໝ ນ.໑/໑

รวม ๗ ตัวชี้วัด

# ตัวชี้วัดและสาระการเรียนรู้

วิชา Raspberry Pi กลุ่มสาระการเรียนรู้วิทยาศาสตร์ ระดับชั้นมัธยมศึกษา ภากเรียนที่ ๑-๒ เวลา ๔๐ ชั่วโมง จำนวน ๑ หน่วยกิต

## สาระที่ ๔ เทคโนโลยี

มาตรฐาน ว ๔.๑ เข้าใจแนวคิดหลักของเทคโนโลยีเพื่อการคำรงชีวิตในสังคมที่มีการเปลี่ยนแปลงอย่าง รวดเร็ว ใช้ความรู้และทักษะทางค้านวิทยาศาสตร์ คณิตศาสตร์ และศาสตร์อื่น ๆ เพื่อแก้ปัญหาหรือพัฒนา งานอย่างมีความคิดสร้างสรรค์ด้วยกระบวนการออกแบบเชิงวิศวกรรม เลือกใช้เทคโนโลยีอย่างเหมาะสม โดยคำนึงถึงผลกระทบต่อชีวิต สังคม และสิ่งแวดล้อม

| ຄຳດັບ | ตัวชี้วัด                                               | สาระการเรียนรู้แกนกลาง                                          |  |  |
|-------|---------------------------------------------------------|-----------------------------------------------------------------|--|--|
| ນ.໑   | <ul> <li>ใช้ความรู้และทักษะเกี่ยวกับวัสดุ</li> </ul>    | <ul> <li>การสร้างชิ้นงานอาจใช้ความรู้เรื่องกลไกไฟฟ้า</li> </ul> |  |  |
|       | อุปกรณ์ เครื่องมือ กลไก ไฟฟ้า หรือ                      | อิเล็กทรอนิกส์ เช่น LED บัซเซอร์ มอเตอร์                        |  |  |
|       | อิเล็กทรอนิกส์ เพื่อแก้ปัญหาได้อย่างถูกต้อง             | วงจรไฟฟ้า                                                       |  |  |
|       | เหมาะสม                                                 | <ul> <li>อุปกรณ์และเครื่องมือในการสร้างชิ้นงานหรือ</li> </ul>   |  |  |
|       | และปลอดภัย                                              | พัฒนาวิธีการมีหลายประเภท ต้องเลือกใช้ให้ถูกต้อง                 |  |  |
|       |                                                         | เหมาะสม และปลอคภัย รวมทั้งรู้จักเก็บรักษา                       |  |  |
| ນ.ໂອ  | <ul> <li>๕. ใช้ความรู้และทักษะเกี่ยวกับวัสดุ</li> </ul> | <ul> <li>การสร้างชิ้นงานอาจใช้ความรู้เรื่องกลไกไฟฟ้า</li> </ul> |  |  |
|       | อุปกรณ์ เครื่องมือ กลไก ไฟฟ้า หรือ                      | อิเล็กทรอนิกส์ เช่น LED บัซเซอร์ มอเตอร์                        |  |  |
|       | อิเล็กทรอนิกส์ เพื่อแก้ปัญหาได้อย่างถูกต้อง             | วงจรไฟฟ้า                                                       |  |  |
|       | เหมาะสม                                                 | <ul> <li>อุปกรณ์และเครื่องมือในการสร้างชิ้นงานหรือ</li> </ul>   |  |  |
|       | และปลอดภัย                                              | พัฒนาวิธีการมีหลายประเภท ต้องเลือกใช้ให้ถูกต้ล                  |  |  |
|       |                                                         | เหมาะสม และปลอคภัย รวมทั้งรู้จักเก็บรักษา                       |  |  |
| ນ.໑   | <ul> <li>ใช้ความรู้และทักษะเกี่ยวกับวัสดุ</li> </ul>    | <ul> <li>การสร้างชิ้นงานอาจใช้ความรู้เรื่องกลไกไฟฟ้า</li> </ul> |  |  |
|       | อุปกรณ์ เครื่องมือ กลไก ไฟฟ้า หรือ                      | อิเล็กทรอนิกส์ เช่น LED บัซเซอร์ มอเตอร์                        |  |  |
|       | อิเล็กทรอนิกส์ เพื่อแก้ปัญหาได้อย่างถูกต้อง             | วงจรไฟฟ้า                                                       |  |  |
|       | เหมาะสม                                                 | <ul> <li>อุปกรณ์และเครื่องมือในการสร้างชิ้นงานหรือ</li> </ul>   |  |  |
|       | และปลอดภัย                                              | พัฒนาวิธีการมีหลายประเภท ต้องเลือกใช้ให้ถูกต้อง                 |  |  |
|       |                                                         | เหมาะสม และปลอคภัย รวมทั้งรู้จักเก็บรักษา                       |  |  |

| ม.๔ | <ul> <li>ใช้ความรู้และทักษะเกี่ยวกับวัสดุ</li> </ul> |            |      | <ul> <li>การสร้</li> </ul>                  | ้างชิ้นง | านอาจ     | ใช้ความ   | รู้ เรื่องกล             | ใก ไฟฟ้า |          |         |
|-----|------------------------------------------------------|------------|------|---------------------------------------------|----------|-----------|-----------|--------------------------|----------|----------|---------|
|     | อุปกรณ์                                              | เครื่องมือ | กลไก | ไฟฟ้า                                       | หรือ     | อิเล็กทรอ | บนิกส์    | เช่น                     | LED      | บัซเซอร์ | มอเตอร์ |
|     | อิเล็กทรอนิกส์ เพื่อแก้ปัญหาได้อย่างถูกต้อง          |            |      | วงจรไฟท์                                    | ∛ำ       |           |           |                          |          |          |         |
|     | เหมาะสม                                              |            |      | • อุ <b>1</b>                               | ไกรณ์แ   | ละเครื่อ  | องมือใน   | เการสร้างชิ้             | นงานหรือ |          |         |
|     | และปลอคภัย                                           |            |      | พัฒนาวิธีการมีหลายประเภท ต้องเลือกใช้ให้ถูก |          |           |           | ให้ถูกต้อง               |          |          |         |
|     |                                                      |            |      | เหมาะสม                                     | เ และป   | ลอดภัย    | I รวมทั้ง | ເ <i>ຈ</i> ູ້ຈັກເຄີ້ນรັກ | ษา       |          |         |

มาตรฐาน ว ๔.๒ เข้าใจและ ใช้แนวคิคเชิงคำนวณในการแก้ปัญหาที่พบในชีวิตจริงอย่างเป็นขั้นตอนและเป็น ระบบ ใช้เทคโนโลยีสารสนเทศและการสื่อสารในการเรียนรู้ การทำงาน และการแก้ปัญหาได้อย่างมี ประสิทธิภาพ รู้เท่าทัน และมีจริยธรรม

| ຄຳດັບ       | ตัวชี้วัด                                                                          | สาระการเรียนรู้แกนกลาง                                                                                                    |
|-------------|------------------------------------------------------------------------------------|----------------------------------------------------------------------------------------------------|
| <b>ນ</b> .໑ | ๒. ออกแบบและเขียนโปรแกรมอย่างง่าย<br>เพื่อแก้ปัญหาทางคณิตศาสตร์หรือ<br>วิทยาศาสตร์ | <ul> <li>การออกแบบและเขียนโปรแกรมที่มีการใช้ตัวแปร<br/>เงื่อนไข วนซ้ำ</li> <li>การออกแบบอัลกอริทึม เพื่อแก้ปัญหาทาง<br/>คณิตศาสตร์ วิทยาศาสตร์อย่างง่าย อาจใช้แนวคิคเชิง<br/>นามธรรมในการออกแบบ เพื่อให้การแก้ปัญหามี<br/>ประสิทธิภาพ</li> <li>การแก้ปัญหาอย่างเป็นขั้นตอนจะช่วยให้แก้ปัญหาได้<br/>อย่างมีประสิทธิภาพ</li> <li>ซอฟต์แวร์ที่ใช้ในการเขียนโปรแกรม เช่น Scratch,<br/>python, java, c</li> <li>ตัวอย่างโปรแกรม เช่น โปรแกรมสมการการเคลื่อนที่<br/>โปรแกรมคำนวณหาพื้นที่ โปรแกรมคำนวณดัชนีมวล<br/>กาย</li> </ul> |
| ນ.ໄຫ        | ๒. ออกแบบและเขียนโปรแกรมที่ใช้ตรรกะ<br>และฟังก์ชันในการแก้ปัญหา                    | <ul> <li>• ตัวคำเนินการบูลีน</li> <li>• ฟังก์ชัน</li> <li>• การออกแบบและเขียนโปรแกรมที่มีการใช้ตรรกะ</li> </ul>                                                                                                    |

|        |                                                                   | <ul> <li>การออกแบบอัลกอริทึม เพื่อแก้ปัญหาอาจใช้แนวคิด</li> <li>เชิงคำนวณในการออกแบบ เพื่อให้การแก้ปัญหามี</li> <li>ประสิทธิภาพ</li> <li>การแก้ปัญหาอย่างเป็นขั้นตอบจะช่วยให้แก้ปัญหาได้</li> </ul>                                                                                                    |
|--------|-------------------------------------------------------------------|----------------------------------------------------------------------------------------------------|
|        |                                                                   | อย่างมีประสิทธิภาพ<br>• ซอฟต์แวร์ที่ใช้ในการเขียนโปรแกรม เช่น Scratch,                                                                                                    |
|        |                                                                   | python, java, c<br>• ตัวอย่างโปรแกรม เช่น โปรแกรมตัดเกรคหาคำตอบ<br>ทั้งหมดของอสมการหลายตัวแปร                                                                                                    |
| ີ່ ນ.ຄ | ๑. พัฒนาแอปพลิเคชันที่มีการบูรณาการกับ<br>วิชาอื่นอย่างสร้างสรรค์ | <ul> <li>งั้นตอนการพัฒนาแอปพลิเคชัน</li> <li>Internet of Things (IoT)</li> <li>ซอฟต์แวร์ที่ใช้ในการพัฒนาแอปพลิเคชัน เช่น</li> <li>Scratch, python, java, c, AppInventor</li> <li>ตัวอย่างแอปพลิเคชัน เช่น โปรแกรมแปลงสกุลเงิน</li> <li>โปรแกรมผันเสียงวรรณยุกต์ โปรแกรมจำลองการแบ่ง</li> <li>เซลล์ ระบบรดน้ำอัตโนมัติ</li> </ul> |

# โครงสร้างรายวิชา

# วิชา Raspberry Pi กลุ่มสาระการเรียนรู้วิทยาศาสตร์ ระดับชั้นมัธยมศึกษา ภาคเรียนที่ ๑-๒ เวลา ๔๐ ชั่วโมง จำนวน ๑ หน่วยกิต

| ຄຳດັບ | ชื่อหน่วยการเรียนรู้                                                | สาระสำคัญ (key Concept)                                                                                                    | มาตรฐานการ<br>เรียนรู้/<br>ตัวชี้วัด                     | เวลา<br>(ชม.) | น้ำหนัก<br>คะแนน |
|-------|---------------------------------------------------------------------|----------------------------------------------------------------------------------------------------|----------------------------------------------------------|---------------|------------------|
| ۵     | ความรู้เบื้องต้นเกี่ยวกับบอร์ค<br>Raspberry Pi และอุปกรณ์เชื่อมต่อ  | - ความรู้และส่วนประกอบของ<br>บอร์ด Raspberry Pi<br>- อุปกรณ์ที่เชื่อมต่อกับตัว<br>บอร์ด                                                                                                    | ી ૡ.૭ મ.૭/ૡ<br>ી ૡ.૭ મ.૭/ૡ<br>ી ૡ.૭ મ.૭/ૡ<br>ી ૡ.૭ મ.ૡ/ૡ | ໄຫ            | હ                |
| ໄຫ    | การติดตั้งระบบปฏิบัติการ Raspbian<br>และการตั้งค่าเบื้องต้น         | - ขั้นตอนการติดตั้ง<br>ระบบปฏิบัติการ Raspbian<br>- การตั้งค่าเบื้องต้น                                                                                                    | ી ૡ.૭ મ.૭/ૡ<br>ી ૡ.૭ મ.૭/ૡ<br>ી ૡ.૭ મ.૭/ૡ<br>ી ૡ.૭ મ.૭/ૡ | ໄຫ            | હ                |
| ഩ     | แนะนำภาษา Python และ Scratch<br>เบื้องต้น                           | <ul> <li>ความรู้พื้นฐานภาษา Python</li> <li>เพื่อใช้เขียนคำสั่งกับบอร์ด</li> <li>Raspberry Pi</li> <li>ความรู้พื้นฐานภาษา Scratch</li> <li>เพื่อใช้เขียนคำสั่งกับบอร์ด</li> <li>Raspberry Pi</li> </ul> | ີ ໔.ໄອ ນ.໑/ໂອ<br>ີ ໔.ໄອ ນ.ໂອ/ໂອ                          | હ             | <u>۵</u> 0       |
| હ     | การเขียน โปรแกรมเบื้องต้นเพื่อ<br>ควบคุม Input – Output ของขา GPIO  | การเขียนโปรแกรมเพื่อควบคุม<br>อุปกรณ์ INPUT/OUTPUT ที่<br>เชื่อมต่อเข้ากับขา GPIO                                                                                                    | ി ഭ. ๒ ม.๏/๒<br>ി ഭ. ๒ ม.๒/๒                             | હ             | ଭ୦               |
| હ     | การใช้งาน Sensor โมดูล และอุปกรณ์<br>ที่เชื่อมต่อบอร์ค Raspberry Pi | - การใช้งาน Sensor<br>- การใช้งานโมดูล<br>- การใช้งานอุปกรณ์อื่นๆ                                                                                                    | ി ഭ്.២ ม.๑/๒<br>ി ഭ്.๒ ม.๒/๒                             | @O            | ଚ୦               |

| ð             | พัฒนาระบบ Internet Of Things จาก<br>บอร์ค Raspberry Pi | การเขียนโปรแกรมคำสั่งให้กับ<br>บอร์ด Raspberry Pi ในการ<br>พัฒนาระบบ IOT         | ി ഭ. ๒ ม. ๑/ ๒<br>ി ഭ. ๒ ม. ๒/ ๒<br>ി ഭ. ๒ ม. ๓/ ๑ | J. | 60         |
|---------------|--------------------------------------------------------|----------------------------------------------------------------------------------|----------------------------------------------------|----|------------|
| හ             | สร้างหุ่นยนต์เคลื่อนที่ด้วยบอร์ด<br>Raspberry Pi       | การเขียนโปรแกรมคำสั่งในการ<br>สร้างเงื่อนไขและควบคุมการ<br>เคลื่อนที่ของหุ่นยนต์ | ി ๔.๒ ม.๑/๒<br>ി ๔.๒ ม.๒/๒<br>ി ๔.๒ ม.๓/๑          | ંગ | <b>©</b> O |
| กิจกรรม       |                                                        |                                                                                  |                                                    |    | 90         |
| ข้อสอบกลางภาค |                                                        |                                                                                  |                                                    |    | 00         |
| ข้อสอบปลายภาค |                                                        |                                                                                  |                                                    |    | ါစဝ        |
| ຮວນ           |                                                        |                                                                                  |                                                    |    | 900        |

# หน่วยการเรียนรู้ที่ ๑ ความรู้เบื้องต้นเกี่ยวกับบอร์ด Raspberry Pi และอุปกรณ์เชื่อมต่อ

# กลุ่มสาระการเรียนรู้วิทยาศาสตร์ สาระที่ ๔ เทคโนโลยี

มาตรฐาน ว ๔.๑ เข้าใจแนวคิดหลักของเทคโนโลยีเพื่อการคำรงชีวิตในสังคมที่มีการเปลี่ยนแปลง อย่างรวดเร็ว ใช้ความรู้และทักษะทางด้านวิทยาศาสตร์ คณิตศาสตร์ และศาสตร์อื่น ๆ เพื่อแก้ปัญหาหรือ พัฒนางานอย่างมีความคิดสร้างสรรค์ด้วยกระบวนการออกแบบเชิงวิศวกรรม เลือกใช้เทคโนโลยีอย่าง เหมาะสมโดยคำนึงถึงผลกระทบต่อชีวิต สังคม และสิ่งแวดล้อม

# ตัวชี้วัด

| ગ હ .૭ મ.૭/૬ | ใช้ความรู้และทักษะเกี่ยวกับวัสดุ   | อุปกรณ์     | เครื่องมือ | กลไก    | ไฟฟ้า  | หรือ  |
|--------------|------------------------------------|-------------|------------|---------|--------|-------|
|              | อิเล็กทรอนิกส์ เพื่อแก้ปัญห        | าได้อย่างถู | กต้อง      | เหมาะส  | มและปล | อคภัย |
| ጋ ໔ .୭ ໗.๒/ଝ | ใช้ความรู้และทักษะเกี่ยวกับวัสดุ   | อุปกรณ์     | เครื่องมือ | กลไก    | ไฟฟ้า  | หรือ  |
|              | อิเล็กทรอนิกส์ เพื่อแก้ปัญห        | าได้อย่างถู | กต้อง      | เหมาะส  | มและปล | อคภัย |
| ට ໔.ඉ ຏ.෨/៥  | ใช้ความรู้และทักษะเกี่ยวกับวัสดุ   | อุปกรณ์     | เครื่องมือ | กลไก    | ไฟฟ้า  | หรือ  |
|              | อิเล็กทรอนิกส์ เพื่อแก้ปัญห        | าได้อย่างถู | กต้อง      | เหมาะส  | มและปล | อคภัย |
| า ๔.๏ ม.๔/๕  | ใช้ความรู้และทักษะเกี่ยวกับวัสดุ   | อุปกรณ์     | เครื่องมือ | กลไก    | ไฟฟ้า  | หรือ  |
|              | อิเล็กทรอนิกส์ เพื่อแก้ปัญหาได้อย่ | างถูกต้อง เ | หมาะสมแล   | ะปลอดภั | ย      |       |

### สาระสำคัญ

๑. ความรู้และส่วนประกอบของบอร์ค Raspberry Pi
 ๒. อุปกรณ์ที่เชื่อมต่อกับตัวบอร์ค

### สาระการเรียนรู้

### ความรู้

- ความเป็นมา ลักษณะ และส่วนประกอบของบอร์ค Raspberry Pi

- อุปกรณ์ต่างๆ ที่เชื่อมต่อเพื่อใช้งานร่วมกับบอร์ค Raspberry pi

### ทักษะ/กระบวนการ

- รับรู้ข้อมูลและศึกษาด้วยวิธีการต่างๆ โดยใช้สื่อประกอบเพื่อกระตุ้นการเรียนรู้

- ตอบคำถาม แสดงความคิดเห็นกับสิ่งที่กำหนดเน้นการใช้เหตุผลด้วยหลักการกฎเกณฑ์ อ้าง
 หลักฐานข้อมูลประกอบให้น่าเชื่อถือ

- สังเคราะห์กวามรู้ด้วยตนเอง โดยอาจจัดทำในรูปของรายงาน

### คุณถักษณะที่พึงประสงค์

- รักชาติ ศาสน์ กษัตริย์
- ซื่อสัตย์
- มีวินัย
- ใฝ่เรียนรู้
- อยู่อย่างพอเพียง
- มุ่งมั่นในการทำงาน
- รักความเป็นไทย
- มีจิตสาธารณะ

# หน่วยการเรียนรู้ที่ 1 ความรู้เบื้องต้นเกี่ยวกับบอร์ด Raspberry Pi และอุปกรณ์เชื่อมต่อ

### ความเป็นมาของ บอร์ด Raspberry Pi

Raspberry Pi (ออกเสียงว่า ราส-เบอร์-รี่-พาย) เป็นเครื่องคอมพิวเตอร์ขนาดจิ๋ว ที่มีขนาดเพียงเท่ากับ บัตรเครดิต ที่สำคัญคือ Raspberry Pi มีราคาที่ถูกมาก เมื่อเทียบกับคอมพิวเตอร์เดสก์ท็อปปกติ ทำงานได้ เหมือนเครื่องกอมพิวเตอร์ทุกอย่าง สามารถต่อ Raspberry Pi เข้ากับจอกอมพิวเตอร์หรือจอทีวีที่รองรับ HDMI หรือถ้าไม่มีพอร์ต HDMI ก็ไม่ต้องก็สามารถต่อผ่านสายสัญญาณวิดีโอปกติ (เส้นสีเหลือง) ได้เช่นกัน แต่ความละเอียดอาจจะต่ำกว่า

นอกจากต่อจอแสดงผลแล้ว ก็ต้องต่ออุปกรณ์รับข้อมูล Raspberry Pi นี้รองรับเมาส์และคีย์บอร์ด ผ่าน USB port ปกติ เพราะฉะนั้นสามารถนำเมาส์และคีย์บอร์ดที่มีอยู่แล้วมาต่อได้เลย ระบบจ่ายไฟของ Raspberry Pi เพียงเสียบสาย Mini USB ที่เราใช้ชาร์จมือถือและอุปกรณ์อื่นๆ เข้ากับคอมพิวเตอร์ หรือเข้ากับ หัวชาร์จไฟมือถือก็ได้เช่นกัน

(Raspberry Pi) เกิดขึ้นในปี 2549 ที่มหาวิทยาลัยเคมบริดจ์ ประเทศอังกฤษ โดยผู้สร้างทั้งสี่คนคือ อี เบน อัพตั้น, ร๊อบ มูลลิ่นส์, แจ๊ค แลง และ อลัน มายครอฟท์ มีจุดมุ่งหมายที่จะให้ Raspberry Pi เป็น กอมพิวเตอร์ราคาย่อมเยาที่ใครๆ ก็สามารถหามาครอบครองได้ และสามารถศึกษาการทำงานของ กอมพิวเตอร์พร้อมทั้งเขียนโปรแกรมง่ายๆ ได้ทันที การที่ Raspberry Pi เป็นบอร์ดวงจรรวมที่เปลือยเปล่า ทำ ให้เด็ก ๆ ได้เห็นชิ้นส่วนทั้งหมดที่เป็นส่วนประกอบของคอมพิวเตอร์ได้อย่างชัดเจน ซึ่งจะทำให้เข้าใจการ ทำงานของกอมพิวเตอร์ในปัจจุบันที่มาในกล่องสวยงามได้มากขึ้น

### Raspberry Pi ทำอะไรได้บ้าง

Raspberry Pi กับคอมพิวเตอร์ เช่น

- ใช้เป็นคอมพิวเตอร์ส่วนบุคคล เพื่อดูหนัง ฟังเพลง เล่นอินเทอร์เน็ต
- ใช้เป็นเว็บเซิร์ฟเวอร์ สำหรับเปิดเว็บไซต์ขนาดเล็ก
- ใช้ทำระบบตรวจจับใบหน้า

ส่วนนอกเหนือจากที่คอมพิวเตอร์ทั่วๆ ไปทำได้ก็คงเป็นเรื่องของการสื่อสาร และควบคุมอุปกรณ์ ไฟฟ้า อิเล็กทรอนิกส์ต่างๆ เช่น

ระบบเปิด/ปิดหลอดไฟ หรือเกรื่องใช้ไฟฟ้าแบบอัตโนมัติ

- ใช้ควบคุมการทำงานของหุ่นยนต์ หรือเครื่องจักร
- ใช้ทำประตูไฟฟ้า ล็อก/ปลดล็อกด้วยรี โมท หรือสั่งงานด้วยเสียง
- ใช้ทำสถานีวัดอุณหภูมิ และความชื้นในอากาศ
- ใช้ทำระบบกล้องวงจรปิด

### รู้จักกับบอร์ด Raspberry Pi

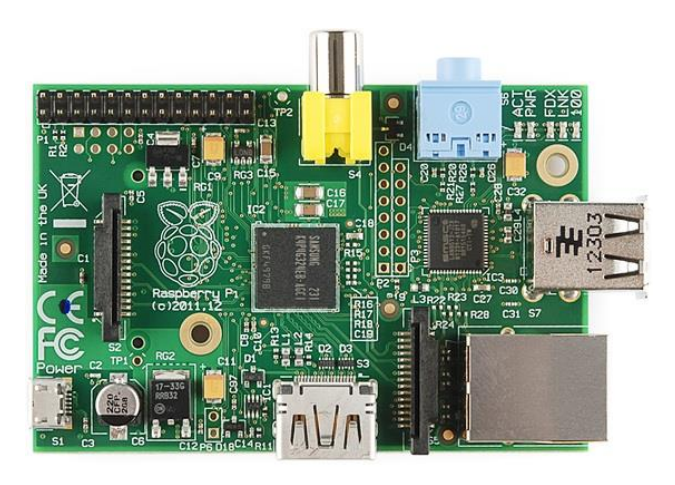

### Raspberry Pi คืออะไร

บอร์ดคอมพิวเตอร์ขนาดเล็กที่สามารถเชื่อมต่อกับจอมอนิเตอร์ คีย์บอร์ด และเมาส์ได้ สามารถนำมา ประยุกต์ใช้ในการทำโครงงานทางด้านอิเล็กทรอนิกส์ การเขียนโปรแกรม หรือเป็นเครื่องคอมพิวเตอร์ตั้ง โต๊ะขนาดเล็ก ไม่ว่าจะเป็นการทำงาน Spreadsheet Word Processing ท่องอินเทอร์เน็ต ส่งอีเมล หรือเล่น เกมส์ อีกทั้งยังสามารถเล่นไฟล์วีดีโอความละเอียดสูง (High-Definition) ได้อีกด้วย

บอร์ด Raspberry Pi รองรับระบบปฏิบัติการถินุกซ์ (Linux Operating System) ได้หลายระบบ เช่น Raspbian (Debian) Pidora (Fedora) และ Arch Linux เป็นต้น โดยติดตั้งบน SD Card บอร์ด Raspberry Pi นี้ ถูกออกแบบมาให้มี CPU GPU และ RAM อยู่ภายในชิปเดียวกัน มีจุดเชื่อมต่อ GPIO ให้ผู้ใช้สามารถ นำไปใช้ร่วมกับอุปกรณ์อิเล็กทรอนิกส์อื่นๆ ได้อีกด้วย

### คุณสมบัติทางเทคนิคของบอร์ด

บอร์ด Raspberry Pi ปัจจุบันมีด้วยกัน 2 โมเดล คือ โมเดล A และ โมเดล B ซึ่งทั้ง 2 โมเดลมี คุณสมบัติทางเทคนิกที่ใกล้เคียงกัน แตกต่างกันเพียงบางส่วน รายละเอียดดังตาราง

|                        | โมเคล A                                                                     | โมเคล B (Revision 2)                  |  |  |  |
|------------------------|-----------------------------------------------------------------------------|---------------------------------------|--|--|--|
| System on a chip (SoC) | Broadcom BCM2835                                                            |                                       |  |  |  |
|                        | (CPU, GPU, DSP, SDRAMandSingle USB Port)                                    |                                       |  |  |  |
| CPU                    | 700MHz ARM1176JZF-S core                                                    |                                       |  |  |  |
|                        | (ARM11 family, ARMv6 instruction set)                                       |                                       |  |  |  |
| GPU                    | Broadcom VideoCore IV @ 250 MHz                                             |                                       |  |  |  |
|                        | OpenGL ES 2.0 (24 GFLOPS)                                                   |                                       |  |  |  |
|                        | MPEG-2 and VC-1, 1080p 30 h.264                                             | 4/MPEG-4 AVC high-profile decoder     |  |  |  |
|                        | andencoder                                                                  |                                       |  |  |  |
| Memory (SDRAM)         | 256 MB (Shared with GPU)                                                    | 512 MB (Shared with GPU)              |  |  |  |
| USB 2.0 Ports          | 1(direct form BCM2835)                                                      | 2 (via the build in integrated 3-port |  |  |  |
|                        |                                                                             | USB hub)                              |  |  |  |
| Video Input            | A CSI input connector allows for the connection of RPF designed camera      |                                       |  |  |  |
|                        | module (ออกแบบมาให้เชื่อมต่อกับ Raspberry Pi Camera Module                  |                                       |  |  |  |
|                        | โดยเฉพาะ)                                                                   |                                       |  |  |  |
| Video Outputs          | Composite RCA (PAL and NTSC), HDMI (rev 1.3 & 1.4), raw LCD Panels          |                                       |  |  |  |
|                        | via DSI 14 HDMI resolutions from 640x350 to 1920x1200 plus various PAL      |                                       |  |  |  |
|                        | and NTSC standards. (มีทั้งสองแบบ คือ แบบ RCA และแบบ HDMI)                  |                                       |  |  |  |
| Audio Outputs          | 3.5 mm jack, HDMI, and as of revision 2 boards, I2S audio (also potentially |                                       |  |  |  |
|                        | for audio input)                                                            |                                       |  |  |  |
| Onboard storage        | SD/ MMC/ SDIO card slot (3.3V ca                                            | ard power support only)               |  |  |  |
| Onboard network        | None                                                                        | 10/100 Ethernet (8P8C) USB adapter    |  |  |  |
|                        |                                                                             | on the third port of the USB hub      |  |  |  |
| Low-level              | 8 x GPIO, UART, I2C Bus, SPI Bus with two chip selects, I2S audio +3.3V,    |                                       |  |  |  |
| peripheralsLow-level   | +5V, Ground                                                                 |                                       |  |  |  |
| peripherals            |                                                                             |                                       |  |  |  |
| Power ratings          | 300 mA (1.5 W)                                                              | 700 mA (3.5 W)                        |  |  |  |
| Power source           | 5 Volt via Micro USB or GPIO header                                         |                                       |  |  |  |
| Size                   | 85.60 mm x 53. Mm (3.370 inch x 2.125 inch)                                 |                                       |  |  |  |
| Weight                 | 45 g. (1.6 oz.)                                                             |                                       |  |  |  |

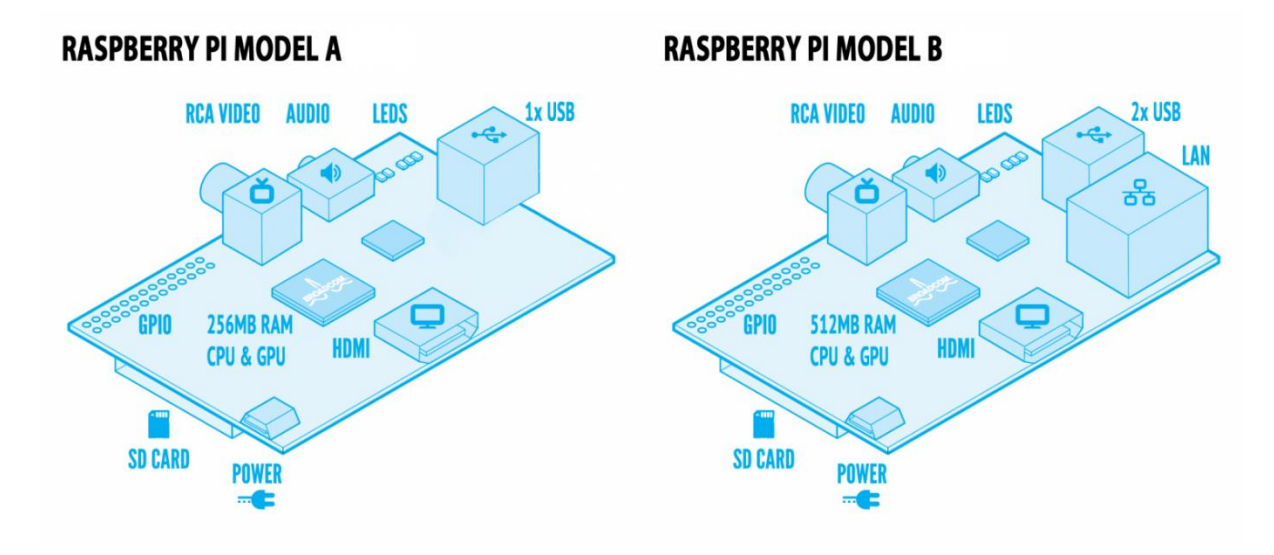

ตัวอย่างโครงสร้างบอร์ด Raspberry Pi ทั้ง 2 โมเดล

ส่วนประกอบของบอร์ด Raspberry Pi (Model B)

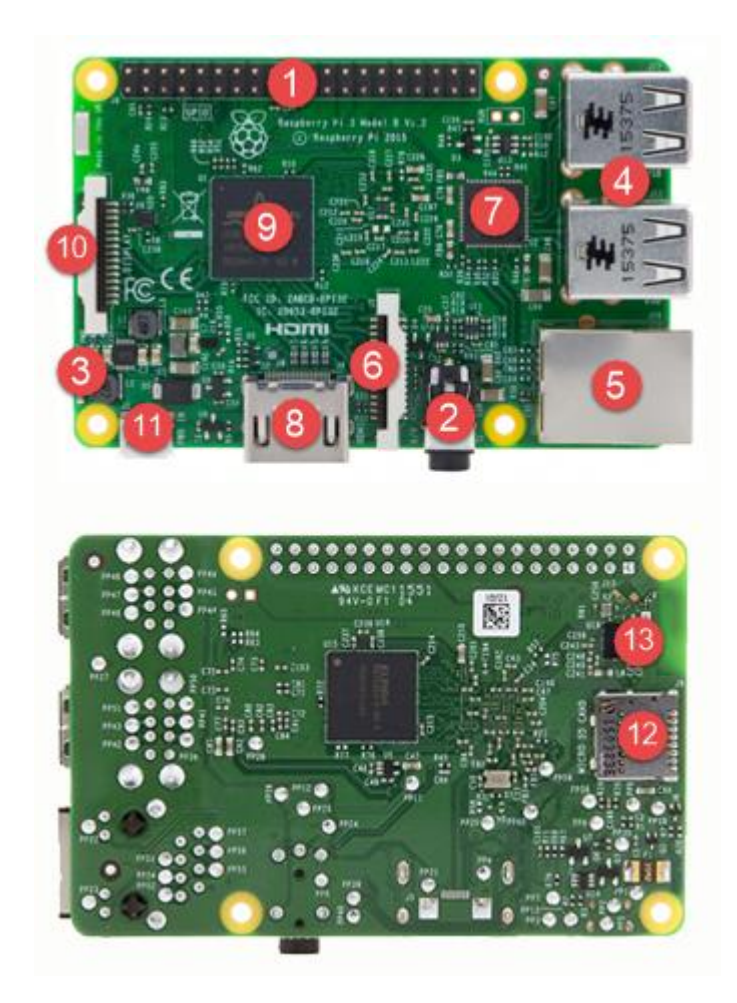

1. คอนเน็กเตอร์สำหรับเชื่อมต่อ Input – Output (GPIO), SPI, I2C, I2S และ UART

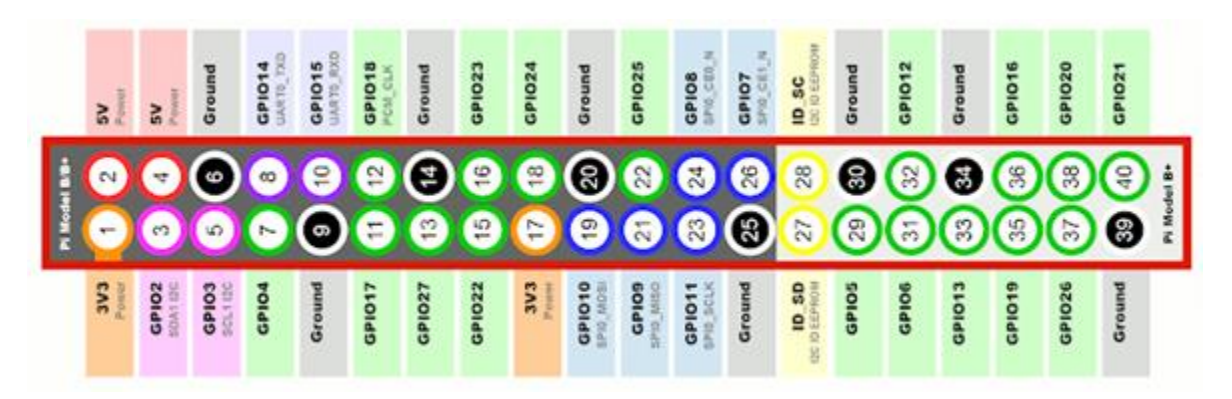

- พอร์ตเชื่อมต่อสัญญาณภาพและเสียง Audio Video (AV) แบบ TSR สำหรับจอภาพที่มีระบบ Audio Video (AV)
- 3. LED แสดงสถานะของบอร์ด Raspberry Pi
- 4. คอนเน็กเตอร์ USB 2.0 จำนวน 4 พอร์ต
- 5. คอนเน็กเตอร์ LAN/100 Mbps สำหรับเชื่อมโยงเครือข่ายระบบอินเตอร์เน็ต และระบบอินทราเน็ต
- 6. คอนเน็กเตอร์ CSI สำหรับเชื่อมต่อกับ โมดูลกล้อง
- 7. LAN Controller
- คอนเน็กเตอร์ HDMI สำหรับต่อสัญญาณภาพและเสียง ใช้เชื่อมต่อสัญญาณภาพและเสียงยังจอภาพ ที่มีขั้วแบบ HDMI
- 9. ชิป SoC Broadcom BCM2837 โดยมีการรวม CPU, GPU และ SDRAM ไว้ในตัวถังเดียวกัน สำหรับ CPU คือ ARM Cortex A53 ARMv8 แบบ Quad-Core ขนาด 64-bit ใช้ความถี่ที่ 1.2GHz
- 10. คอนเน็กเตอร์ DSI สำหรับเชื่อมต่อจอภาพ และเชื่อมต่อ GPIO Extension Board
- 11. คอนเน็กเตอร์ Micro USB สำหรับจ่ายไฟเลี้ยงบอร์ค
- 12. คอนเน็กเตอร์ SD Card (ด้านใต้บอร์ด)
- 13. ชิปสำหรับเชื่อมต่อ Wi-Fi IEEE 802.11n และ Bluetooth 4.1, Bluetooth Low-Energy (LE)

### อุปกรณ์ที่ใช้กับบอร์ด Raspberry Pi

1. บอร์ด Raspberry Pi 3 B+

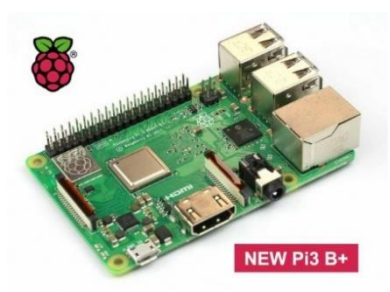

บอร์ด Raspberry Pi 3 B+ เป็นบอร์ดคอมพิวเตอร์ขนาดเล็กที่สามารถเชื่อมต่อกับจอมอนิเตอร์ กีย์บอร์ด และเมาส์ได้ สามารถนำมาประยุกต์ใช้ในการทำโครงงานทางด้านอิเล็กทรอนิกส์ การเขียน โปรแกรม หรือเป็นเครื่องคอมพิวเตอร์ตั้งโต๊ะขนาดเล็ก ไม่ว่าจะเป็นการทำงาน Spreadsheet Word Processing ท่องอินเทอร์เน็ต ส่งอีเมล์ หรือเล่นเกมส์ อีกทั้งยังสามารถเล่นไฟล์วีดีโอความละเอียดสูง (High-Definition) ได้อีกด้วย

บอร์ด Raspberry Pi รองรับระบบปฏิบัติการลินุกซ์ (Linux Operating System) ได้หลายระบบ เช่น Raspbian (Debian) Pidora (Fedora) และ Arch Linux เป็นต้น โดยติดตั้งบน SD Card บอร์ด Raspberry Pi นี้ ถูกออกแบบมาให้มี CPU GPU และ RAM อยู่ภายในชิปเดียวกัน มีจุดเชื่อมต่อ GPIO ให้ผู้ใช้สามารถ นำไปใช้ร่วมกับอุปกรณ์อิเล็กทรอนิกส์อื่นๆ ได้อีกด้วย

2. บอร์ดขับมอเตอร์ L298N

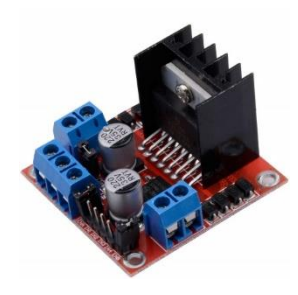

บอร์ดขับมอเตอร์ L298N เป็นชุดขับมอเตอร์ชนิด H-Bridge เป็นโมดูลที่ใช้ในการควบคุมความเร็ว และทิศทางของมอเตอร์ และยังสามารถนำไปประยุกต์ใช้กับโปรเจคอื่นๆ ได้อีกด้วย เช่น ปรับค่าความสว่าง ของหลอดไฟ

H-Bridge เป็นวงจรที่สามารถใช้ควบคุมกระแสได้ทั้งขั้วบวกและลบด้วยการควบคุม pulse width modulation (PWM)

PWM หมายถึง การควบคุมช่วงจังหวะการทำงานของอิเล็กตรอน ลองจินตนาการถึงแปรงขดลวด ในมอเตอร์เป็นระหัดวิดน้ำและอิเล็กตรอนเป็นน้ำที่ตกลงมาจากระหัดวิดน้ำ ค่าแรงดันไฟฟ้าก็กล้ายกับ กระแสน้ำที่ไหลผ่านระหัดวิดน้ำด้วยความเร็วกงที่ ยิ่งกระแสน้ำไหลเร็วเท่าไรก็จะหมายความว่า แรงดันไฟฟ้ายิ่งสูงขึ้น แต่มอเตอร์มีอัตราความเร็วกงที่และสามารถเสียหายได้หากมีแรงดันไฟฟ้าสูงไหล ผ่านหรือหยุดทันทีเพื่อที่จะหยุดมอเตอร์ ดังนั้น PWM กล้ายกับการกวบคุมระหัดวิดน้ำให้ตักน้ำในจังหวะ กงที่ที่กระแสน้ำคงที่ ยิ่งระหัดวิดน้ำหมุนเร็วเท่าไรช่วงของ pulse ก็จะยาวขึ้น ในทางกลับกันถ้าระหัดวิดน้ำ หมุนช้าช่วงของ pulse จะสั้นลง ดังนั้นเพื่อยืดอายุการใช้งานของมอเตอร์จึงกวรที่จะควบคุมมอเตอร์ด้วย PWM

3. Servo 180 องศา

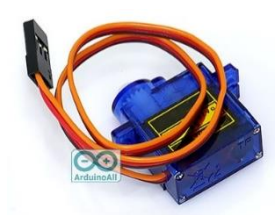

Servo Motor คือระบบควบคุมที่ประกอบด้วยไฟฟ้าคอนโทรลและเครื่องกล ใช้สำหรับงานที่ ต้องการควบคุมตำแหน่งความเร็ว แรงบิด ความแม่นยำ และความรวดเร็ว เพื่อให้เครื่องกลและไฟฟ้า คอนโทรลทำงานสอดคล้องกันอย่างมีประสิทธิภาพ โดยใช้การควบคุมแบบป้อนกลับ (Feedback Controller) ซึ่งคือระบบควบคุมที่มีการวัดค่าเอาต์พุตของระบบ แล้วนำมาเปรียบเทียบกับค่าอินพุตเพื่อ ควบคุมและปรับแต่งให้ค่าเอาต์พุตของระบบให้มีค่า เท่ากับหรือใกล้เคียงกับค่าอินพุต

Servo คืออุปกรณ์มอเตอร์ ที่สามารถควบคุมการหมุนที่แม่นยำ เซอร์โว SG90 มีขนาดเล็กแรงบิด 1.2-1.4 kg/cm มีสาย 3 เส้นคือ สีน้ำตาลเป็นสายกราวด์ สีแดงเป็นไฟเข้า 4.8-7.2V สีส้มเป็นสัญญาณอินพุต หมุน 0-180 องศา

### 4. โมดูลวัดระยะทาง HC-SR04

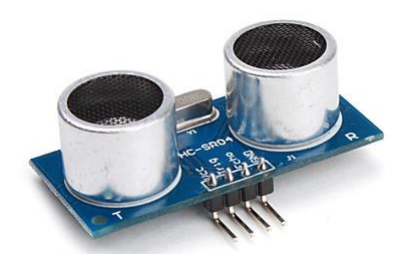

HC-SR04 เป็นโมดูลวัดระยะทางที่ใช้หลักการสะท้อนของคลื่นอัลตราโซนิก โดยตัว HC-SR04 มี แหล่งกำเนิดคลื่นอัลตราโซนิกส่งไปสะท้อนกับวัตถุที่อยู่ข้างหน้ากลับมายังตัวรับสัญญาณ โดยระยะทางที่ วัดได้จะสัมพันธ์กับระยะเวลาที่คลื่นอัลตราโซนิกเคลื่อนที่ไปกระทบวัตถุและสะท้อนกลับมายังตัวรับ เมื่อรู้ ระยะเวลาที่คลื่นอัลตราโซนิกสะท้อนกลับมา จึงนำมากำนวณหาเป็นระยะทางระหว่างโมดูล HC-SR04 กับ วัตถุได้ โดยโมดูล HC-SR04 วัดระยะทางในช่วง 2 ถึง 500 ซม. (5 เมตร) มีความละเอียดอยู่ที่ 0.3 ซม. ใช้ ไฟเลี้ยง +5V

#### 5. IR Reflective Sensor

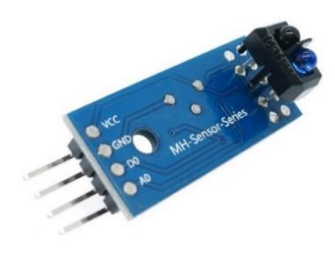

IR Reflective Sensor เป็นตัวรับและตัวส่ง infrared ในตัว ตัวสัญญาณ infrared จะส่งสัญญาณ ออกมาเมื่อมีวัตถุมาบัง คลื่นสัญญาณ infrared ที่ถูกสั่งออกมาจะสะท้อนกลับไปเข้าตัวรับสัญญาณ สามารถ นำมาใช้ตรวจจับวัตถที่อย่ตรงหน้าได้ และสามารถปรับความไว ระยะการตรวจจับ ใกล้หรือไกลได้

ภายตัวเซ็นเซอร์นี้จะมีตัวส่ง Emitter และ ตัวรับ Receiver ติดตั้งภายในตัวเดียวกัน ทำให้ไม่ จำเป็นต้องเดินสายไฟทั้งสองฝั่ง ทำให้การติดตั้งใช้งานได้ง่ายกว่า แต่อย่างไรก็ตามจำเป็นต้องติดตั้งตัวแผ่น สะท้อนหรือ Reflector ไว้ตรงข้ามกับตัวเซ็นเซอร์เอง โดยโฟโด้เซ็นเซอร์แบบที่ใช้แผ่นสะท้อนแบบนี้จะ เหมาะสำหรับชิ้นงานที่มีลักษณะทึบแสงไม่เป็นมันวาวเนื่องจากอาจทำให้ตัวเซ็นเซอร์เข้าใจผิดว่าเป็นตัว แผ่นสะท้อน และ ทำให้ทำงานผิดพลาดได้

เซ็นเซอร์นี้จะมีช่วงในการทำงาน หรือ ระยะในการตรวจจับจะได้ใกล้กว่าแบบ Opposed mode ซึ่ง ในสภาวะการทำงานปกติตัวรับ Receiver จะสามารถรับสัญญาณแสงจากตัวส่ง Emitter ได้ตลอดเวลา เนื่องจากลำแสงจะสะท้อนกับแผ่นสะท้อน Reflector อยู่ตลอดเวลา จะแสดงก่า เป็น 1 หน้าที่หลักของเซ็นเซอร์ชนิดนี้ จะคอยตรวจจับวัตถุที่เคลื่อนที่ตัดผ่านหน้าเซ็นเซอร์ เมื่อวัตถุ หรือ ชิ้นงานผ่านเข้ามาที่หน้าเซ็นเซอร์ แล้วจะการขวางลำแสงที่ส่งจากตัวส่ง Emitter ที่ส่งไปยังแผ่นสะท้อน จึง ทำให้ตัวรับ Receiver ไม่สามารถรับลำแสงที่จะสะท้อนกลับมาได้ จะแสดงค่า เป็น 0

6. Breadboard 830 ช่อง

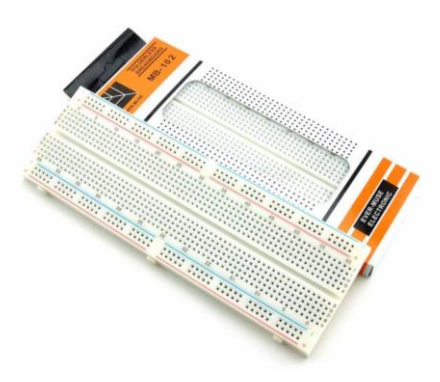

Breadboard เป็นอุปกรณ์ที่จะช่วยให้สามารถเชื่อมต่อวงจรเพื่อทดลองง่ายขึ้น ลักษณะของบอร์ดจะ เป็นพลาสติกมีรูจำนวนมาก ภายใต้รูเหล่านั้นจะมีการเชื่อมต่อถึงกันอย่างมีรูปแบบ เมื่อนำอุปกรณ์ อิเล็กทรอนิกส์มาเสียบ จะทำให้พลังงานไฟฟ้าสามารถไหลจากอุปกรณ์หนึ่ง ไปยังอุปกรณ์หนึ่งได้ ผ่านรูที่มี การเชื่อมต่อกันด้านล่าง พื้นที่การเชื่อมต่อกันของ Breadboard จะแบ่งได้เป็น 2 กลุ่มใหญ่ คือ กลุ่มแนวตั้ง เป็นกลุ่มที่เป็นพื้นที่สำหรับการเชื่อมต่อวงจร วางอุปกรณ์ จะมีช่องเว้นกลางกลุ่ม สำหรับเสียบไอซีตัวถังแบบ DIP และบ่งบอกการแบ่งเขตเชื่อมต่อ

กลุ่มแนวนอน เป็นกลุ่มที่มีการเชื่อมต่อกันในแนวนอน ใช้สำหรับพักไฟที่มาจากแหล่งจ่าย เพื่อใช้ สำหรับเชื่อมต่อไฟจากแหล่งจ่ายเลี้ยงให้วงจรต่อไป และจะมีสี สัญลักษณ์สกรีน เพื่อบอกขั้วของแหล่งจ่ายที่ ควรนำมาพักไว้ โดยสีแดง จะหมายถึงขั้วบวก และสีดำหรือสีน้ำเงิน จะหมายถึงขั้วลบ

7. LCD Display

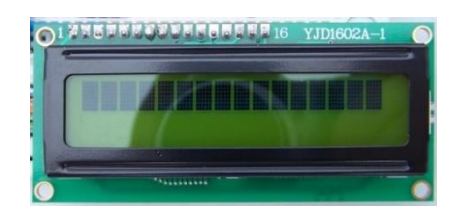

LCD ย่อมาจาก Liquid Crystal Display ซึ่งเป็นจอแสดงผลแบบ (Digital) โดยภาพที่ปรากฏขึ้นเกิด จากแสงที่ถูกปล่อยออกมาจากหลอดไฟด้านหลังของจอภาพ (Black Light) ผ่านชั้นกรองแสง (Polarized filter) แล้ววิ่งไปยัง คริสตัลเหลวที่เรียงตัวด้วยกัน 3 เซลล์คือ แสงสีแดง แสงสีเขียวและแสงสีน้ำเงิน กลาย เป็นพิกเซล (Pixel) ที่สว่างสดใสเกิดขึ้น เทคโนโลยีที่พัฒนามาใช้กับ LCD นั้นแบ่งออกเป็น 2 ประเภทคือ - Passive Matrix หรือที่เรียกว่า Super-Twisted Nematic (STN) เป็นเทคโนโลยีแบบเก่าที่ให้ความ คมชัดและความสว่างน้อยกว่า ใช้ในจอโทรศัพท์มือถือทั่วไปหรือจอ Palm ขาวดำเป็นส่วนใหญ่

- Active Matrix หรือที่เรียกว่า Thin Film Transistors (TFT) สามารถแสดงภาพได้คมชัดและสว่าง กว่าแบบแรก ใช้ในจอมอนิเตอร์หรือโน๊ตบุ๊ก

8. Buzzer Module

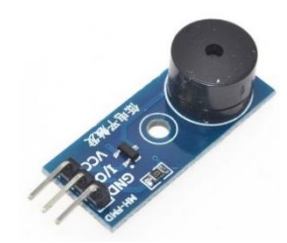

Buzzer Module พาสซีฟบัสเซอร์ เป็นอุปกรณ์ทำหน้าที่คล้ายลำโพง แต่ออกแบบมาเพื่อใช้ในการส่ง สัญญาณเสียงความถี่สูงๆ บนบอร์คมีทรานซิสเตอร์สำหรับช่วยขับมาให้แล้ว สามารถต่อใช้งานกับ ใมโครคอนโทรลเลอร์ได้โดยตรง การใช้งานเพียงเขียนโค้ดสร้างสัญญาณ HIGH LOW สลับกันไปมา ข้อดีของบัสเซอร์แบบพาสซีฟคือสามารถกำหนดความถี่เสียงที่ต้องการได้เอง

9. Relay module HL-52R

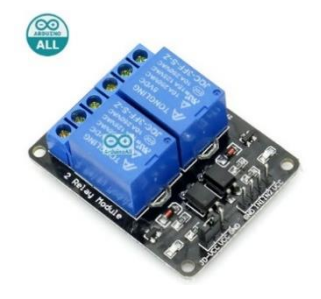

Relay module HL-52R เป็นอุปกรณ์ไฟฟ้าชนิดหนึ่ง ซึ่งทำหน้าที่ตัดต่อวงจรแบบเดียวกับสวิตช์ โดย กวบกุมการทำงานด้วยไฟฟ้า Relay มีหลายประเภท ตั้งแต่ Relay ขนาดเล็กที่ใช้ในงานอิเล็กทรอนิกส์ทั่วไป จนถึง Relay ขนาดใหญ่ที่ใช้ในงานไฟฟ้าแรงสูง โดยมีรูปร่างหน้าตาแตกต่างกันออกไป แต่มีหลักการ ทำงานที่คล้ายคลึงกัน สำหรับการนำ Relay ไปใช้งาน จะใช้ในการตัดต่อวงจร ทั้งนี้ Relay ยังสามารถ เลือกใช้งานได้หลากหลายรูปแบบ

10. เซนเซอร์่วัดอุณหภูมิและความชื้น DHT22

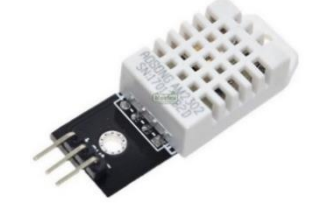

เซนเซอร์วัดอุณหภูมิและความชื้นสัมพัทธ์ เป็นเซนเซอร์วัดอุณหภูมิและความชื้นสัมพัทธ์แบบ ดิจิทัล และเชื่อมต่อด้วยสัญญาณเพียงเส้นเดียวแบบสองทิศทาง (bidirectional) ใช้แรงคันไฟเลี้ยงได้ในช่วง 3.3V ถึง 5.2V สามารถวัดก่าอุณหภูมิได้ในช่วง -40 ถึง 80°C ความละเอียดในการวัดอุณหภูมิและความชื้น ดือ 0.5°C และ 0.1%RH

11. เซนเซอร์วัดความชื้นในดิน

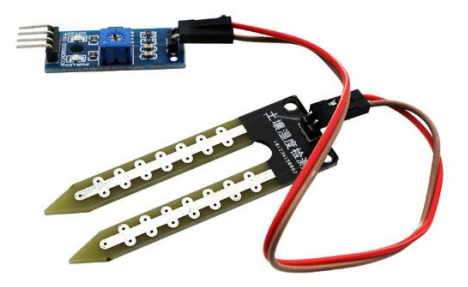

เซนเซอร์วัดความชื้นในดิน ใช้วัดความชื้นในดิน หรือใช้เป็นเซ็นเซอร์น้ำ สามารถต่อใช้งานกับ ใมโครคอนโทรถเถอร์โดยใช้อนาถือกอินพุตอ่านค่าความชื้น หรือเถือกใช้สัญญาณดิจิตอลที่ส่งมาจากโมดูถ สามารถปรับความไวได้ด้วยการปรับ Trimpot ใช้หลักการตรวจสอบประจุของวัสดุ ถ้ามีค่าประจุมากแสดง ว่าแสดงว่าชื้นมาก เนื่องจากใช้หลักการของการวัดประจุ ดังนั้นแผ่นเซนเซอร์จึงไม่ต้องสัมผัสกับดินหรือ วัสดุโดยตรง จึงทนทานและแม่นยำกว่า โมดูถวัดความชื้นในดินนี้ ให้ค่าออกเป็นค่า Analog

#### 12. Key Pad 4X4

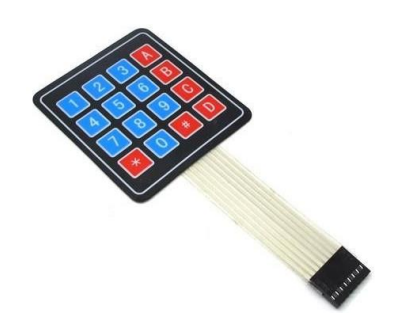

Keypad เป็นหนึ่งในอุปกรณ์อินพุตที่นิยมใช้ในงานด้านระบบสมองกลฝังตัวมากที่สุด เราสามารถ พบเห็นการใช้งาน Keypad ได้จากตู้อัตโนมัติต่าง ๆ เช่น ตู้เติมเงินมือถือ ตู้ซื้อขนมปัง ตู้ ATM ซึ่งแต่ละตู้ นำมาใช้เพื่อให้ผู้ใช้บริการกรอกข้อมูลที่เป็นตัวเลขเข้าไป เช่น หมายเลขโทรศัพท์ จำนวนเงิน หมายเลข สินค้า หมายเลขบัญชี รหัสผ่านบัตร ATM แม้เราจะพบเห็นการใช้งาน Keypad ได้ทั่วไป แต่การนำ Keypad มาต่อใช้งานกลับยากอย่างน่าประหลาดใจ

Keypad มักจะบอกขนาดเป็นจำนวนแถว x จำนวนคอลัมน์ เช่น มี 1 แถว 4 คอลัมน์ มักจะเขียน 1x4 หรือมี 4 แถว 3 คอลัมน์ มักจะเขียน 4x3 และ 4 แถว 4 คอลัมน์ จะเขียนเป็น 4x4

### 13. เซนเซอร์วัดแก๊สและควัน

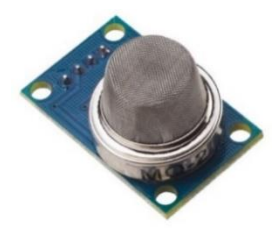

เซนเซอร์วัดแก๊สและควัน เป็นโมดูลตรวจวัดแก๊ส ที่ไวต่อแก๊สไวไฟในกลุ่ม LPG, i-butane, propane, methane ,alcohol, Hydrogen รวมไปถึงควันไฟที่เกิดจากการเผาไหม้ด้วย จึงเป็นเซ็นเซอร์ที่นิยม นำมาใช้ในการตรวจจับการรั่วของแก๊สต่างๆ เพื่อป้องกันอันตรายที่จะเกิดขึ้นจากการรั่วไหลนั้นได้

- ใช้แรงคัน 5V

- ให้เอาท์พุตทั้งสัญญาณอนาลอกซึ่งเป็นค่าที่วัดได้จริง และสัญญาณดิจิตอลสามารถปรับตั้งระดับ แจ้งเตือนได้ (ใช้ LM393 เป็นวงจรเปรียบเทียบแรงดัน)

- เมื่อป้อนแรงคันให้แก่เซ็นเซอร์ ต้องรอการอุ่นชิพอย่างน้อย 20 วินาที ก่อนทำการวัคก่า

### 14. กล้อง Raspberry Pi Camera Module v2

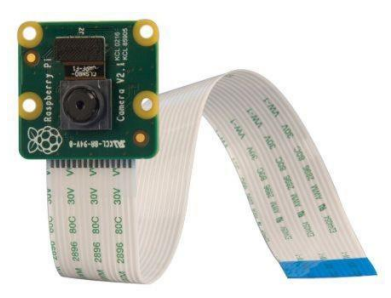

Raspberry Pi Camera Board เป็นโมคูลกล้องที่ออกแบบมาใช้งานร่วมกับบอร์ค Raspberry Pi โคย สามารถเชื่อมต่อกับซอกเก็ต CAMERA บนบอร์ค ที่มีการเชื่อมต่อแบบ CSI bus ได้ทันที และยังเหมาะ สำหรับงานวิดี โอความละเอียคสูงและการถ่ายภาพนิ่ง นอกจากนี้คุณยังสามารถถ่ายภาพแบบ time-lapse และ slow-motion

นอกจากนี้ยังมีฟังก์ชั่นการควบคุมอัตโนมัติเช่นการควบคุมการเปิครับความสมคุลสีแสงขาว (white balance) และการตรวจจับความสว่างอีกด้วย

#### 15. LDR Sensor

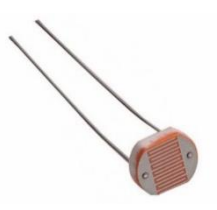

แอลดีอาร์(LDR) หรือชื่อเต็มๆคือ Light Dependent คือ ความด้านทานชนิดที่ไวต่อแสง ตัวด้านทาน นี้สามารถเปลี่ยนสภาพทางความนำไฟฟ้า ได้เมื่อมีแสงมาตกกระทบ บางครั้งเรียกว่าโฟโตรีซีสเตอร์ (Photo Resistor) หรือ โฟโตคอนดัคเตอร์ (Photo Conductor) เป็นตัวด้านทานที่ทำมาจากสารกึ่งตัวนำ (Semiconductor) ประเภทแกดเมี่ยมซัลไฟด์ (Cds : Cadmium Sulfide) หรือแกดเมี่ยมซิลินายส์ (CdSe : Cadmium Selenide) ซึ่งทั้งสองตัวนี้ก็เป็นสารประเภทกึ่งตัวนำ เอามาฉาบถงบนแผ่นเซรามิกที่ใช้เป็น ฐานรองแล้วต่อขาจากสารที่ฉาบ ไว้ออกมา

การทำงานของ LDR เพราะว่าเป็นสารกึ่งตัวนำ เวลามีแสงตกกระทบลงไปก็จะถ่ายทอดพลังงาน ให้กับสาร ที่ฉาบอยู่ ทำให้เกิดโฮลกับอิเล็กตรอนวิ่งกันพล่าน. การที่มีโฮล กับอิเล็กตรอนอิสระนี้มากก็ เท่ากับ ความด้านทานลดลงนั่นเอง ยิ่ง ความเข้มของแสงที่ตกกระทบมากเท่าไร ความต้านทานก็ยิ่งลดลง มากเท่านั้น 16. Chip แปลงสัญญาณ Analog to Digital (MCP3008)

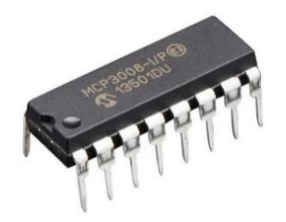

MCP3008 (Microchip) เป็น Chip แปลงสัญญาณ Analog ให้เป็นสัญญาณ Digital ด้วยจำนวน 8 Channels 10 Bit ADC โดยต่อผ่าน SPI interface MCP3008 นี้สามารถต่อใช้งานร่วมกับบอร์ด microcontroller อาทิเช่น Raspberry Pi ซึ่งตัวบอร์ด Raspberry Pi สามารถรับได้แต่สัญญาณ Digital เท่านั้น แต่สัญญาณที่เข้ามาเป็น Analog จึงต้องใช้ MCP3008 แปลงสัญญาณให้ก่อน

17. Micro SD Card

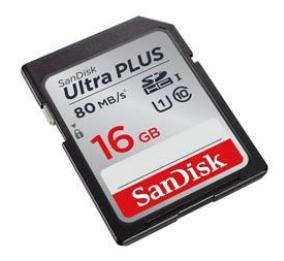

สำหรับ SD Card ที่เหมาะสมนำมาใช้กับบอร์ค RPI จะต้องมีหน่วยความจำไม่น้อยกว่า 8GB (Raspberry Linux) โคยเฉพาะถ้าต้องการลงระบบปฏิบัติการ Windows 10 ควรใช้ SD Card ที่มีหน่วยความจำ ตั้งแต่ 16-32 GB ขึ้นไป จึงจะทำงานได้ดี "ไม่อืด"

18. สาย AC Adapter With USB Slot

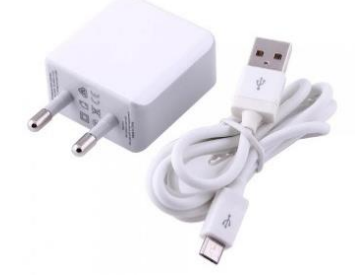

สำหรับอะแคปเตอร์นี้ หัวที่ใช้เสียบป้อนไปเข้าบอร์ค RPI จะต้องเป็นแบบ Micro USB ซึ่งจะคล้าย กับสายชาร์จสมาร์ตโฟนบางรุ่นบางยี่ห้อ

#### 19. HDMI Cable

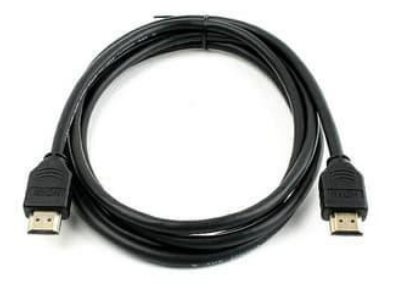

สำหรับสาย HDMI จะใช้ร่วมกับจอมอนิเตอร์ที่มีขั้วเสียบ HDMI ซึ่งจะสามารถส่งสัญญาณภาพและ เสียงจากบอร์ค RPI ไปยังจอมอนิเตอร์ โคยหากจอมอนิเตอร์เป็นรุ่นเก่าที่ไม่มีขั้วเสียบ HDMI (มีแต่ VGA) อาจใช้หัวแปลง HDMI เป็น VGA มาใช้แทนได้ หรือหากจะใช้บอร์ค RPI ร่วมกับเครื่องรับโทรศัพท์ที่มี เพียงระบบ AV (Audio Video) ก็สามารถใช้ได้โดยการใช้สายแจ็ค TSR (เข้า RCA (ออก) หรือเข้า 1 (TSR) ออก 3 (RCA)

20. Case ใส่บอร์ด Raspberry Pi

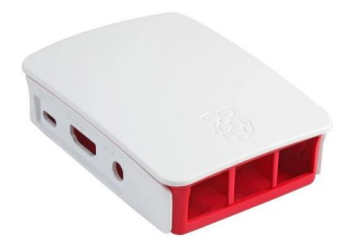

21. ตัวรถ Smart Robot car พร้อมกระบะถ่านและสวิตช์เปิด/ปิด

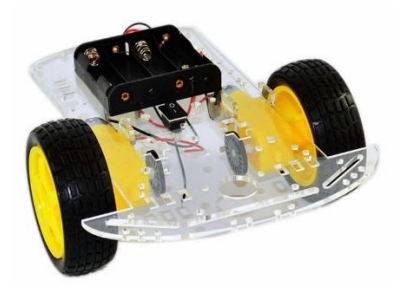
22. แขนกล

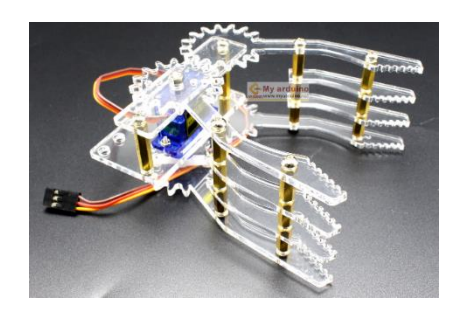

23. สาย Jumper ตัวผู้-ตัวผู้

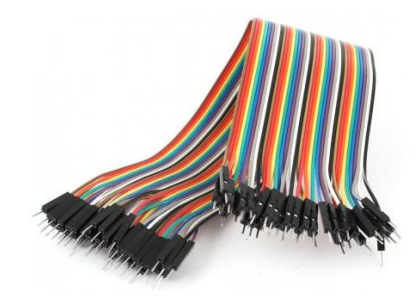

24. สาย Jumper ตัวผู้-ตัวเมีย

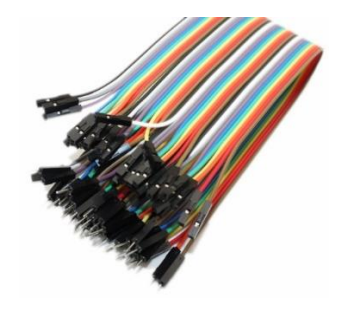

25. สาย Jumper ตัวเมีย-ตัวเมีย

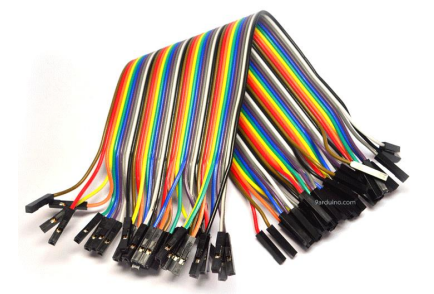

#### 26. ตัวต้านทาน 330 โอห์ม

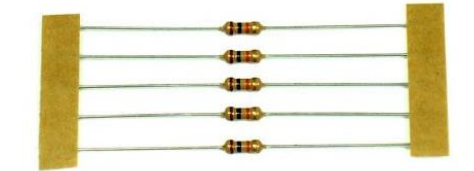

## 27. ตัวต้านทาน 4.7 กิโลโอห์ม

| CIII |
|------|
| 610- |
| @II  |
|      |
| CIU  |
|      |
|      |
|      |
|      |
|      |

28. ปุ่มกด Pushbutton

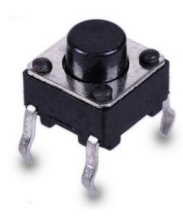

29. หลอดไฟ LEDs

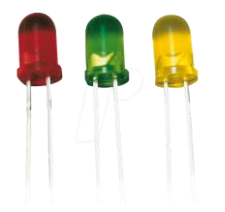

30. ถ่านขนาด AA Recharge

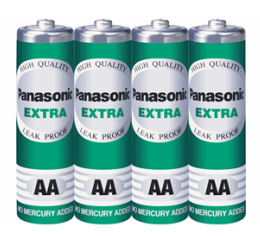

31. Power Bank ชาร์จไฟผ่าน USB

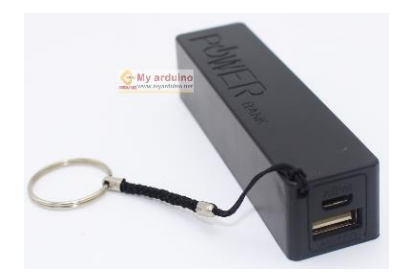

32. Remote Control

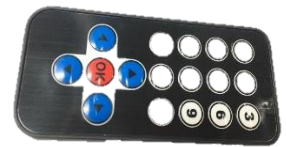

33. ที่ชาร์จถ่านขนาด 9V, AA และ AAA

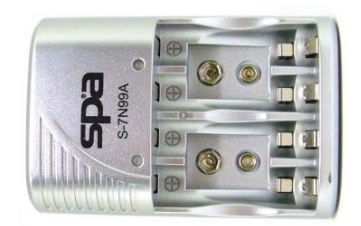

34. ถ่าน 18650

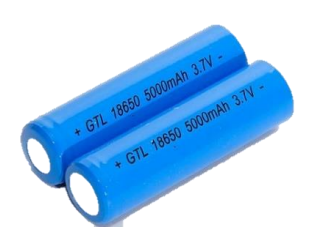

# หน่วยการเรียนรู้ที่ ๒ การติดตั้งระบบปฏิบัติการ Raspbian และการตั้งค่าเบื้องต้น กลุ่มสาระการเรียนรู้วิทยาศาสตร์ สาระที่ ๔ เทคโนโลยี

มาตรฐาน ว ๔.๑ เข้าใจแนวคิคหลักของเทคโนโลยีเพื่อการคำรงชีวิตในสังคมที่มีการเปลี่ยนแปลง อย่างรวคเร็ว ใช้ความรู้และทักษะทางค้านวิทยาศาสตร์ คณิตศาสตร์ และศาสตร์อื่น ๆ เพื่อแก้ปัญหาหรือ พัฒนางานอย่างมีความคิคสร้างสรรค์ค้วยกระบวนการออกแบบเชิงวิศวกรรม เลือกใช้เทคโนโลยีอย่าง เหมาะสมโดยคำนึงถึงผลกระทบต่อชีวิต สังคม และสิ่งแวคล้อม

# ตัวชี้วัด

| ി ഭ. െ ม. ം/ ഭ           | ใช้ความรู้และทักษะเกี่ยวกับวัสคุ   | อุปกรณ์      | เครื่องมือ | กลไก    | ไฟฟ้า  | หรือ  |
|--------------------------|------------------------------------|--------------|------------|---------|--------|-------|
|                          | อิเล็กทรอนิกส์ เพื่อแก้ปัญห        | าได้อย่างถูก | กต้อง      | เหมาะส  | มและปล | อดภัย |
| ට ໔.໑ ໗.๒/๕              | ใช้ความรู้และทักษะเกี่ยวกับวัสดุ   | อุปกรณ์      | เครื่องมือ | กลไก    | ไฟฟ้า  | หรือ  |
|                          | อิเล็กทรอนิกส์ เพื่อแก้ปัญห        | าได้อย่างถูก | กต้อง      | เหมาะส  | มและปล | อคภัย |
| ີ ໔.໑ <sup>ູ</sup> ມ.໑/໕ | ใช้ความรู้และทักษะเกี่ยวกับวัสดุ   | อุปกรณ์      | เครื่องมือ | กลไก    | ไฟฟ้า  | หรือ  |
|                          | อิเล็กทรอนิกส์ เพื่อแก้ปัญห        | าได้อย่างถูก | กต้อง      | เหมาะส  | มและปล | อคภัย |
| า ๔.๑ ม.๔/๕              | ใช้ความรู้และทักษะเกี่ยวกับวัสดุ   | อุปกรณ์      | เครื่องมือ | กลไก    | ไฟฟ้า  | หรือ  |
|                          | อิเล็กทรอนิกส์ เพื่อแก้ปัญหาได้อย่ | างถูกต้อง เ  | หมาะสมแล   | ะปลอดภั | ย      |       |

### สาระสำคัญ

ด. การติดตั้งระบบปฏิบัติการ Raspbian

๒. การตั้งค่าพื้นฐานของบอร์ค Raspberry Pi

# สาระการเรียนรู้

### ความรู้

- ระบบปฏิบัติการ Raspbian และขั้นตอนการติดตั้ง

- ขั้นตอนการตั้งค่าพื้นฐานของบอร์ค Raspberry Pi

### ทักษะ/กระบวนการ

ปฏิบัติตามตัวอย่างที่แสดงให้เห็นทีละขั้นตอนจากขั้นพื้นฐานไปสู่ขั้นที่ซับซ้อนขึ้น

- ฝึกปฏิบัติตั้งแต่ต้นจนจบด้วยตนเอง

- กระบวนการกลุ่ม มุ่งให้ผู้เรียนทำงานร่วมกันเป็นทีม

# คุณลักษณะที่พึงประสงค์

- รักชาติ ศาสน์ กษัตริย์
- ซื่อสัตย์
- มีวินัย
- ใฝ่เรียนรู้
- อยู่อย่างพอเพียง
- มุ่งมั่นในการทำงาน
- รักความเป็นไทย
- มีจิตสาธารณะ

# หน่วยการเรียนรู้ที่ 2

# การติดตั้งระบบปฏิบัติการ Raspbian และการตั้งค่าเบื้องต้น

## การดาวน์โหลดระบบปฏิบัติการ Raspbian

- 1. ใช้เครื่องคอมพิวเตอร์ในการคาวน์โหลดระบบปฏิบัติการ Raspbian
- 2. เสียบ SD Card ที่เครื่องคอมพิวเตอร์
- 3. เปิด Web Brower แล้วกันหากำว่า "raspbian"

| G raspbian - ดันหาด้วย G | ioogle × +                                                                                                    |                                                                                                    |
|--------------------------|----------------------------------------------------------------------------------------------------|----------------------------------------------------------------------------------------------------|
| ← → C 🔒 go               | oogle.com/search?q=raspbian&rlz=1C1NHXL_enTH832TH                                                                                                    | 1832&oq=rasp&aqs=chrome.0.69i59j0l3j69i60l2.4                                                                                                    |
| แอป 🌍 Microsoft V        | Vindows 🔇 หลักสูตรรรม 🔇                                                                                                    |                                                                                                    |
| Google                   | raspbian                                                                                                    |                                                                                                    |
|                          | 🔍 ทั้งหมด 🖾 ด้นรูป 🕩 วิดีโอ 💷 ข่าวสาร 🔏 เ                                                                                                    | แผนที่ :ีเพิ่มเดิม การตั้งค่า เครื่องมือ                                                                                                    |
|                          | ผลการค้นหาประมาณ 4,200,000 รายการ (0.30 วินาที)<br>Download Raspbian for Raspberry Pi<br>https://www.raspberrypi.org > downloads > raspbin<br>Raspbian is the Foundation's official supported operating<br>or download the image below and follow our installation<br>Raspberry Pi Downloads - Software for<br>https://www.raspberrypi.org > downloads • แปลห<br>Download free software for the Raspberry Pi, including<br>operating system images. Beginners should start with N<br>Raspbian: FrontPage<br>https://www.raspbian.org • แปลหน้านี้<br>Raspbian is a free operating system based on Debian of<br>An operating system is the set of basic programs and ut | ian <b>- แปลหน้านี้</b><br>ng system. You can install it with NOOBS<br>n guide.<br><b>r the Raspberry Pi</b><br>ห <mark>้านี้</mark><br>NOOBS, Raspbian, and third-party<br>NOOBS. |

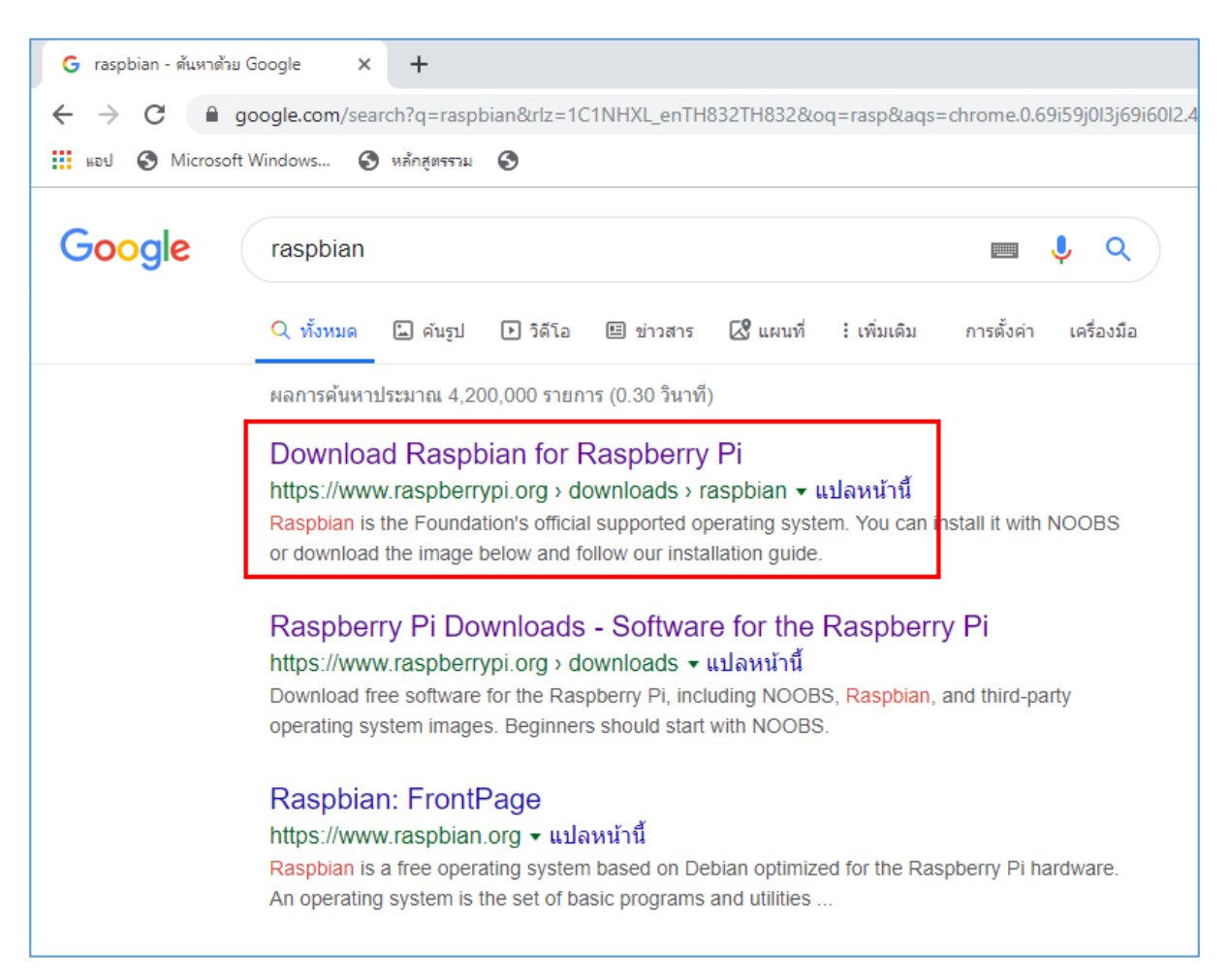

#### 4. คลิกเข้าเว็บไซต์ raspberrypi.org เพื่อเข้าไปดาวน์โหลด Raspbian

# 5. เมื่อเข้ามาในเว็บไซต์ raspberrypi.org ให้คลิกเลือกเมนู Downloads

| × 👋 Down       | load Raspbian for Raspberr 🗙 🕂                                                                                                    |
|----------------|----------------------------------------------------------------------------------------------------|
| org/downloads/ | /raspbian/                                                                                                    |
| 🔇 หลักสูตรรวม  | 3                                                                                                    |
| õ              | Products Blog Downloads Community Help Forums Education Projects                                                                                                    |
|                | Raspbian                                                                                                    |
|                | Raspbian is the Foundation's official supported operating system. You can install it with NOOBS or download the image below and follow our installation guide.         Raspbian comes pre-installed with plenty of software for education, programming and general use. It has Python, Scratch, Sonic Pi, Java and more. |

6. การคาวน์โหลดจะมี 2 แบบ คือ คาวน์โหลด NOOBS และ Rasbian ให้ทำการคลิกเลือกคาวน์ โหลดแบบ NOOBS ซึ่งจะมีขั้นตอนที่ง่ายกว่าสำหรับผู้เริ่มต้นใช้งานบอร์ด Raspberry Pi

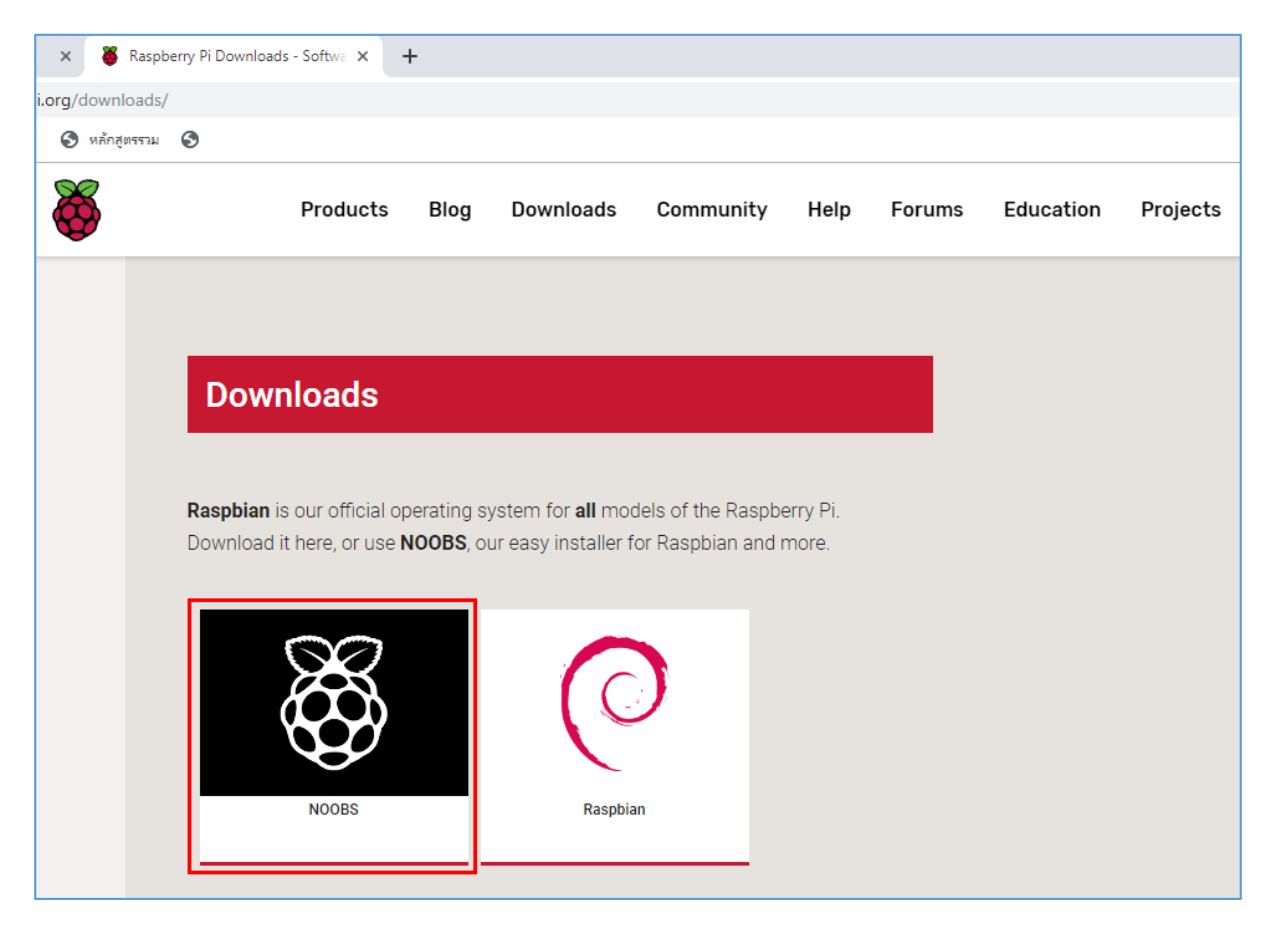

7. ใฟล์ที่จะคาวน์โหลดมี 2 แบบ คือ NOOBS และ NOOBS Lite

- NOOBS จะเป็นการติดตั้งแบบ Offline
- NOOBS Lite จะเป็นการติดตั้งแบบ Online

ให้เลือกดาวน์โหลดไฟล์ NOOBS เพื่อติดตั้งระบบปฏิบัติการแบบ Offline โดยดาวน์โหลดเป็นไฟล์ ZIP คลิกเลือกที่ Download ZIP

|                                    | NOOBS<br>Offline and network install                                        | NOOBS Lite<br>Network install only              |
|------------------------------------|-----------------------------------------------------------------------------|-------------------------------------------------|
|                                    | Version: 3.2.0                                                              | Version: 3.2<br>Pelease date: 2019-07-10        |
|                                    | Download Torrent Download ZIP                                               | Download Torrent Download ZIP                   |
| SHA-256: d05bd794368c<br>0e877434e | cfb516a9e7116d1c659c3d139f4393ee1f445090008 SHA-256: 6e2c42097<br>c7809bf19 | 7566c59c174fd7b7fad5ab4123df9c86521c207d24c2e8c |

8. ไฟล์ที่คาวน์โหลดมาจะมีขนาด 2.1 GB ซึ่งจะใช้เวลาในการคาวน์โหลดก่อนข้างนาน ขึ้นอยู่กับ กวามเร็วอินเตอร์เน็ต โดยไฟล์ที่ดาวน์โหลดเสร็จแล้วจะถูกบันทึกในโฟลเดอร์ Downloads

| ➡   ⊇ 📑 =                                                                                                    | Extract                 | Downloads                    |                  |                   |              |
|----------------------------------------------------------------------------------------------------|-------------------------|------------------------------|------------------|-------------------|--------------|
| File Home Share View                                                                                           | Compressed Folder Tools |                              |                  |                   |              |
| $\leftarrow$ $\rightarrow$ $\checkmark$ $\Uparrow$ $\clubsuit$ > This PC > WIN10                               | 0 (C:) > Users > OFFBKK | > Downloads                  |                  |                   |              |
|                                                                                                    | Name                    | ^                            | Date modified    | Туре              | Size         |
| Quick access                                                                                                   | defaults                |                              | 10/06/2562 12:18 | File folder       |              |
| Desktop                                                                                                    | NOOBS_v3_2_0            |                              | 17/09/2562 07:56 | File folder       |              |
| Downloads                                                                                                    | os 🖌                    |                              | 10/07/2562 16:03 | File folder       |              |
| Documents                                                                                                    | 🖈 🔤 overlays            |                              | 10/06/2562 10:50 | File folder       |              |
| E Pictures                                                                                                    | * 📃 5c385c60ea1e575b    | 0624edd7GK_KIT_003Manual.pdf | 06/09/2562 16:43 | Adobe Acrobat D   | 1,319 KB     |
| Raspberry Pi                                                                                                   | 🐻 ipscan-3.6.0-setup    | ).exe                        | 31/08/2562 11:27 | Application       | 2,768 KB     |
| Workshop Raspberry                                                                                             | 🙀 node-v10.16.3-x64     | l.msi                        | 30/08/2562 16:29 | Windows Installer | 17,764 KB    |
| ทำหลักสตร                                                                                                    | 💐 NOOBS_v3_2_0.zip      |                              | 17/09/2562 07:49 | WinZip File       | 2,200,087 KB |
| a la succession de la company de la company de la company de la company de la company de la company de la comp | 👘 thonny-3.1.2.exe      |                              | 03/09/2562 16:25 | Application       | 12,701 KB    |
| 🤄 รูบอนตอนการทางุนอนตา Raspberry Pi                                                                            | 🔀 VNC-Viewer-6.19.      | 715-Windows.exe              | 14/09/2562 16:03 | Application       | 10,474 KB    |
| 📥 OneDrive                                                                                                    | 👒 win32diskimager-      | 1.0.0-install.exe            | 17/09/2562 07:40 | Application       | 12,273 KB    |

9. ทำการแตกไฟล์ ZIP โดยคลิกขวาเลือกกำสั่ง แยกไฟล์ไปที่.....

| Size         | Туре              | Date modified    | ne A                                              |
|--------------|-------------------|------------------|---------------------------------------------------|
|              | File folder       | 10/06/2562 12:18 | defaults                                          |
|              | File folder       | 10/07/2562 16:03 | DS                                                |
|              | File folder       | 10/06/2562 10:50 | overlays                                          |
| 1,319 KB     | Adobe Acrobat D   | 06/09/2562 16:43 | 5c385c60ea1e575b0624edd7GK_KIT_003Manual.pdf      |
| 23 KB        | DTB File          | 10/06/2562 12:18 | bcm2708-rpi-b-plus.dtb                            |
| 2,768 KB     | Application       | 31/08/2562 11:27 | pscan-3.6.0-setup.exe                             |
| 17,764 KB    | Windows Installer | 30/08/2562 16:29 | node-v10.16.3-x64.msi                             |
| 2,200,087 KB | WinZip File       | 17/09/2562 07:49 | NOOBS_v3_                                         |
| 3,343 KB     | Image Files       | 10/06/2562 12:18 | recovery7l.ir                                     |
| 12,701 KB    | Application       | 03/09/2562 16:25 | thonny-3.1. Print                                 |
| 10,474 KB    | Application       | 14/09/2562 16:03 | VNC-Viewer 🗠 Share                                |
| 12,273 KB    | Application       | 17/09/2562 07:40 | win32diskin Open with >                           |
|              |                   |                  | Give access to >                                  |
|              |                   |                  | 📜 เปิดด้วย WinRAR                                 |
|              |                   |                  | 🤰 แยกไฟล์                                         |
|              |                   |                  | 📜 แยกไฟล์ลงที่นี่                                 |
|              |                   |                  | 📄 แยกไฟล์ไปที่ NOOBS_v3_2_0\                      |
|              |                   |                  | 🖞 WinZip >                                        |
|              |                   |                  | 🔞 Burn with Nero >                                |
|              |                   |                  | Restore previous versions                         |
|              |                   |                  | Send to >                                         |
|              |                   |                  | Cut                                               |
|              |                   |                  | Сору                                              |
|              |                   |                  | Create shortcut                                   |
|              |                   |                  | Delete                                            |
|              |                   |                  | Rename                                            |
|              |                   |                  | Properties                                        |
|              |                   |                  | Create shortcut<br>Delete<br>Rename<br>Properties |

จะได้ไฟถ์ต่างๆ ดังนี้

| File Home Share View                                                      |                                   |                  |               |           |
|---------------------------------------------------------------------------|-----------------------------------|------------------|---------------|-----------|
| $\leftarrow \rightarrow \checkmark \uparrow \square$ > This PC > WIN10 (C | ;) > Users > OFFBKK > Downloads > | NOOBS_v3_2_0     |               |           |
|                                                                           | Name                              | Date modified    | Turpe         | Size      |
| 🖈 Quick access                                                            |                                   | Datemodified     | type          | 5120      |
| Desktop 🖈                                                                 | defaults                          | 10/06/2562 12:18 | File folder   |           |
| Downloads                                                                 | os                                | 10/07/2562 16:03 | File folder   |           |
|                                                                           | overlays                          | 10/06/2562 10:50 | File folder   |           |
| Documents 📌                                                               | bcm2708-rpi-b.dtb                 | 10/06/2562 12:18 | DTB File      | 23 KB     |
| E Pictures 🖈                                                              | bcm2708-rpi-b-plus.dtb            | 10/06/2562 12:18 | DTB File      | 23 KB     |
| Raspberry Pi                                                              | bcm2708-rpi-cm.dtb                | 10/06/2562 12:18 | DTB File      | 23 KB     |
| Workshop Raspberry                                                        | bcm2708-rpi-zero.dtb              | 10/06/2562 12:18 | DTB File      | 23 KB     |
| ่ ทำหลักสตร                                                               | bcm2708-rpi-zero-w.dtb            | 10/06/2562 12:18 | DTB File      | 24 KB     |
| slavnorstrukurum Racoberov Pi                                             | bcm2709-rpi-2-b.dtb               | 10/06/2562 12:18 | DTB File      | 24 KB     |
| 300 kiloki ni njubko kaspočity Pr                                         | bcm2710-rpi-3-b.dtb               | 10/06/2562 12:18 | DTB File      | 26 KB     |
| OneDrive                                                                  | bcm2710-rpi-3-b-plus.dtb          | 10/06/2562 12:18 | DTB File      | 26 KB     |
| This BC                                                                   | bcm2710-rpi-cm3.dtb               | 10/06/2562 12:18 | DTB File      | 25 KB     |
|                                                                           | bcm2711-rpi-4-b.dtb               | 10/06/2562 12:18 | DTB File      | 39 KB     |
| 3D Objects                                                                | bootcode.bin                      | 10/06/2562 12:18 | BIN File      | 52 KB     |
| 📃 Desktop                                                                 | BUILD-DATA                        | 10/06/2562 12:18 | File          | 1 KB      |
| 🔮 Documents                                                               | INSTRUCTIONS-README.txt           | 10/06/2562 12:18 | Text Document | 3 KB      |
| 🕂 Downloads                                                               | recover4.elf                      | 10/06/2562 12:18 | ELF File      | 743 KB    |
| h Music                                                                   | recovery.cmdline                  | 10/06/2562 12:18 | CMDLINE File  | 1 KB      |
| Pictures                                                                  | recovery.elf                      | 10/06/2562 12:18 | ELF File      | 668 KB    |
| Videos                                                                    | 🖻 recovery.img                    | 10/06/2562 12:18 | Image Files   | 2,949 KB  |
| Videos                                                                    | recovery.rfs                      | 10/06/2562 12:18 | RFS File      | 27,904 KB |
|                                                                           | RECOVERY_FILES_DO_NOT_EDIT        | 10/06/2562 12:18 | File          | 0 KB      |
| 🔜 DATA (D:)                                                               | 💿 recovery7.img                   | 10/06/2562 12:18 | Image Files   | 3,108 KB  |
| A Network                                                                 | 💿 recovery7l.img                  | 10/06/2562 12:18 | Image Files   | 3,343 KB  |
|                                                                           | riscos-boot.bin                   | 10/06/2562 12:18 | BIN File      | 10 KB     |
|                                                                           |                                   |                  |               |           |

# 10. คัคลอกไฟล์ทั้งหมดไปวางใน SD Card

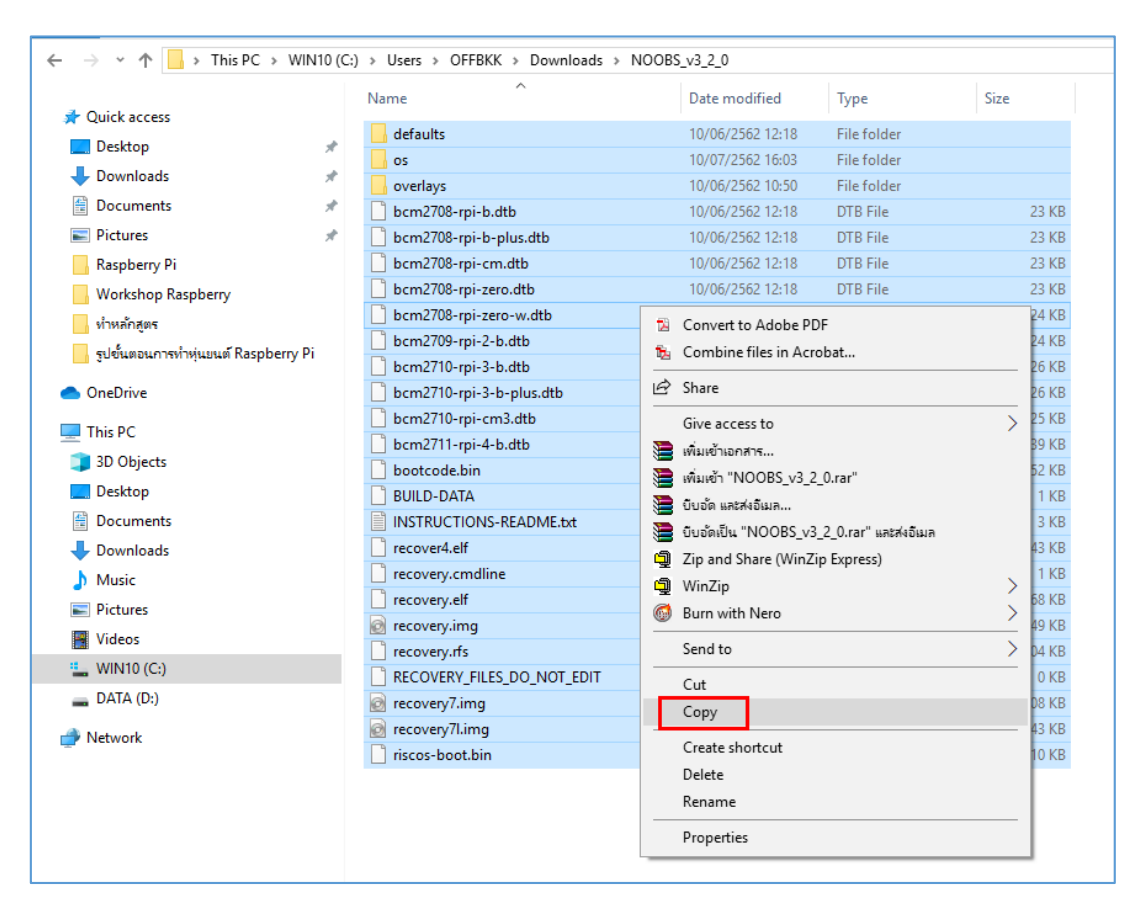

| 🚘   💆 📘 🖛                                                                                                 | Manage      | USB Drive (G:)        |     |
|----------------------------------------------------------------------------------------------------|-------------|-----------------------|-----|
| File Home Share View                                                                                      | Drive Tools |                       |     |
| $\leftarrow$ $\rightarrow$ $\checkmark$ $\uparrow$ $\blacksquare$ $\rightarrow$ This PC $\rightarrow$ USB | Drive (G:)  |                       | ~ Ū |
| 🖈 Quick access                                                                                            |             | This folder is empty. |     |
| OneDrive                                                                                                  |             | View                  |     |
| This PC                                                                                                   |             | Sort by               |     |
| 3D Objects                                                                                                |             | Group by >            |     |
| Desktop                                                                                                   |             |                       |     |
| Documents                                                                                                 |             | Customize this folder |     |
| Downloads                                                                                                 |             | Paste                 |     |
| h Music                                                                                                   |             | Paste shortcut        |     |
| Pictures                                                                                                  |             | Undo Delete Ctrl+Z    |     |
| Videos                                                                                                    |             | Open in Visual Studio |     |
| WIN10 (C·)                                                                                                |             | Give access to >      |     |
| DATA (D:)                                                                                                 |             | New                   |     |
| USB Drive (G:)                                                                                            |             | Properties            |     |
| 💣 Network                                                                                                 |             |                       |     |

11. ถอค SD Card จากเครื่องคอมพิวเตอร์

# การติดตั้งระบบปฏิบัติการ Raspbian

1. เสียบ SD Card เข้าในช่องเสียบ SD Card ที่อยู่ด้านหลังบอร์ค Raspberry Pi

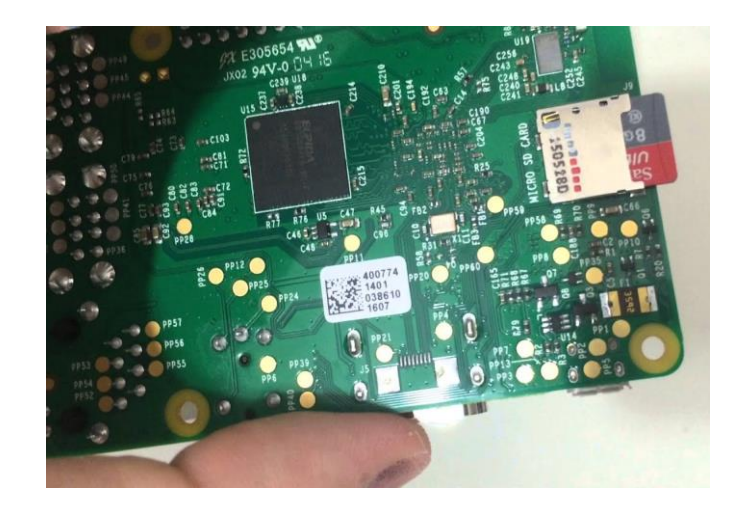

2. เสียบเมาส์และคีย์บอร์คเข้ากับพอร์ต USB ของบอร์ค Raspberry Pi

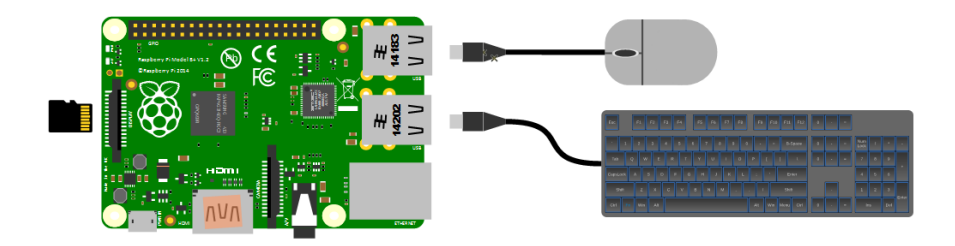

 เสียบสาย HDMI เข้ากับพอร์ต HDMI ของบอร์ค Raspberry Pi ไปยังหน้าจอมอนิเตอร์ที่มีพอร์ต HDMI

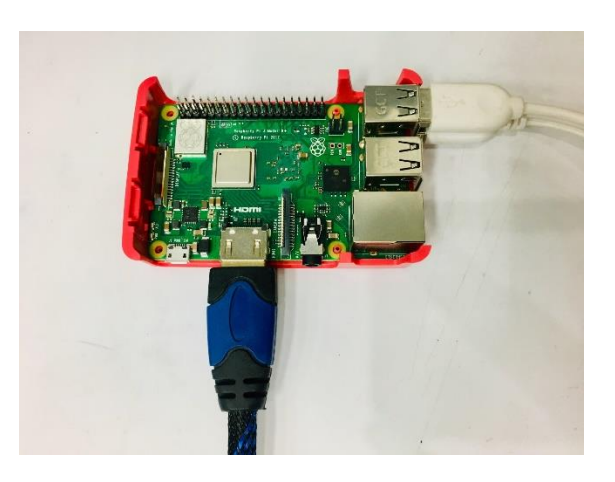

4. เสียบสาย Adapter เพื่อง่ายไฟให้แก่บอร์ค Raspberry Pi

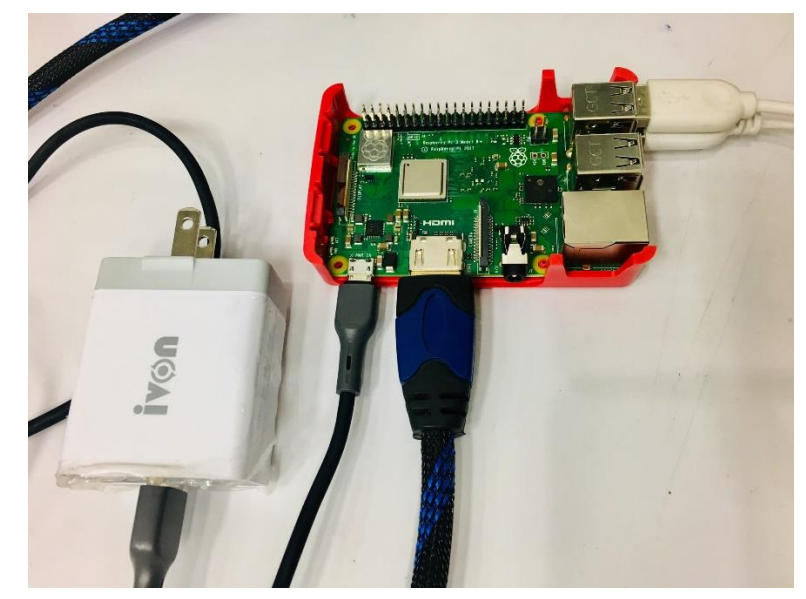

5. เมื่อมีกระแสไฟฟ้าเข้ามาเลี้ยงตัวบอร์ด บอร์ด Raspberry Pi จะถูกเปิดใช้งานมีลักษณะ เช่นเดียวกับเครื่องคอมพิวเตอร์ หลังจากนั้นที่จอมอนิเตอร์จะปรากฏหน้าจอดังรูป ให้ทำการเริ่มต้น ติดตั้งระบบปฏิบัติการ Raspbian โดยคลิกเลือก Raspbian Full แล้วคลิกคำสั่ง Install

|                      |                                 | NOOBS v3.1 - B                     | luilt: Jun 10 201  | 19                 |         |
|----------------------|---------------------------------|------------------------------------|--------------------|--------------------|---------|
| Install (i)          | Edit config (e)                 | Wifi networks (w)                  | Online help (h)    | Exit (Esc)         |         |
| × 🕉                  | Raspbian Full<br>A port of Debi | RECOMMENDED]<br>an with desktop an | d recommended      | applications       |         |
|                      | LibreELEC_RPi                   | 2<br>fast and user-frien           | dly Kodi Entertair | nment Center distr | ibution |
|                      |                                 |                                    |                    |                    |         |
|                      | R                               |                                    |                    |                    |         |
|                      |                                 |                                    |                    |                    |         |
|                      |                                 |                                    |                    |                    |         |
| Disk space           | :e ———                          |                                    |                    |                    |         |
| Needed:<br>Available | 5623 MB<br>2: 12905 MB          |                                    |                    |                    |         |

6. ระบบจะถามว่า ข้อมูลจะถูกแทนที่ข้อมูลเดิมที่อยู่ใน SD Card ให้กลิกขึ้นขัน โดยกลิกปุ่ม Yes เพื่อขึ้นขันการติดตั้ง

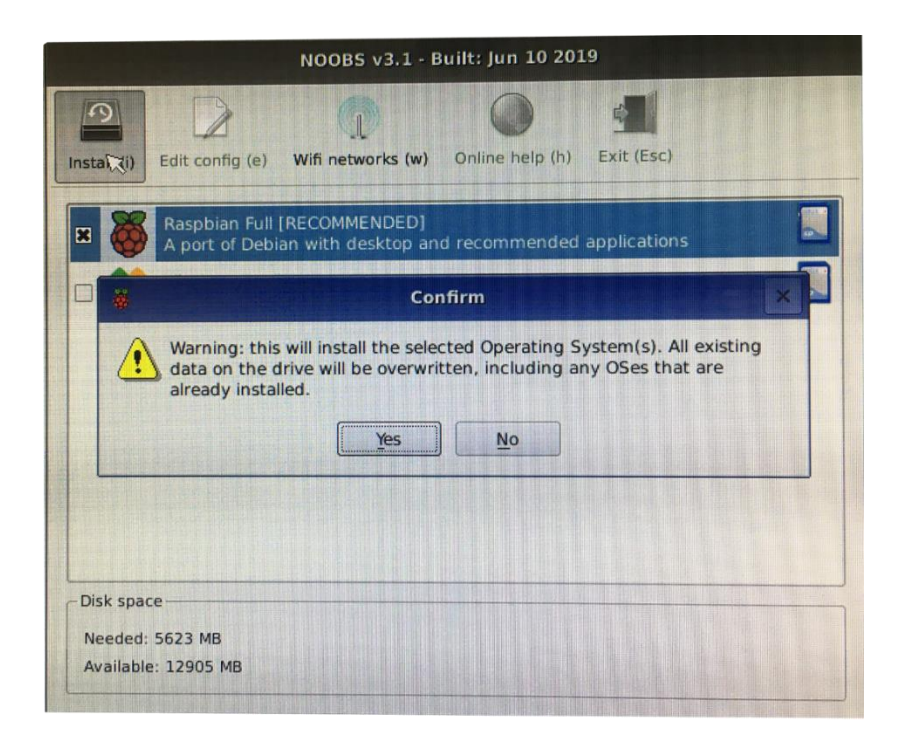

7. ในขั้นตอนการติดตั้งระบบปฏิบัติการ Raspbian จะใช้เวลาประมาณกรึ่งชั่วโมง จึงจะติดตั้งครบ 100%

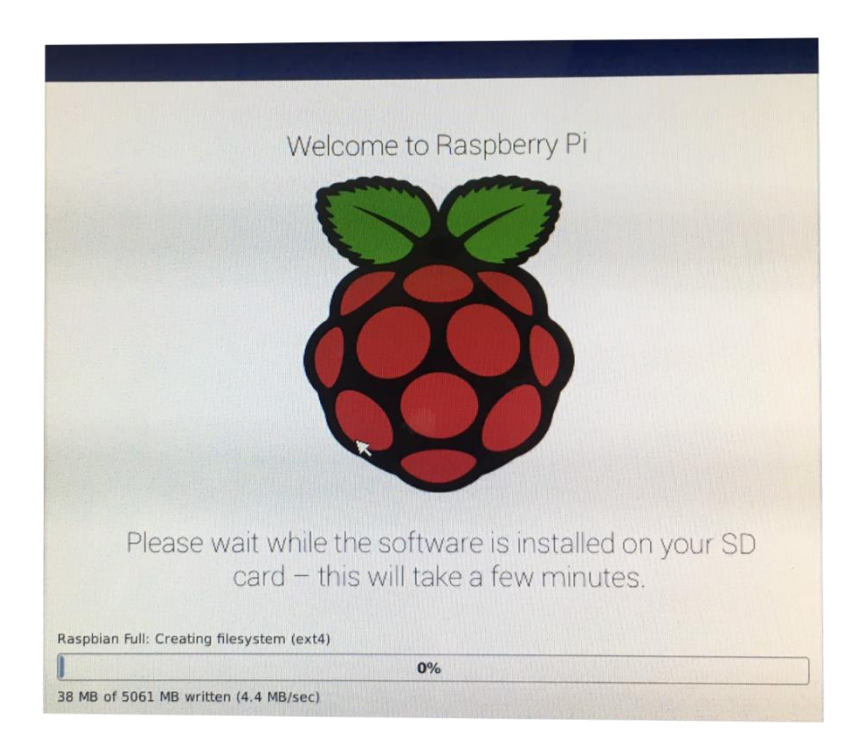

8. เมื่อติดตั้งครบ 100% แล้ว จะปรากฎหน้าต่างแจ้งเตือนขึ้นมาว่าการติดตั้งได้เสร็จสมบูรณ์แล้ว ให้ กลิกปุ่ม OK บอร์ด Raspberry Pi จะทำการ Reboot 1 ครั้ง

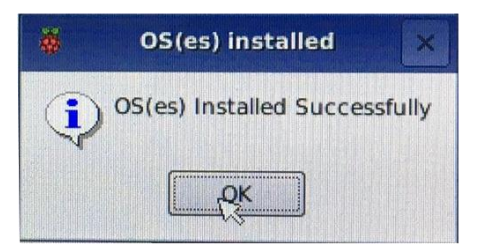

9. เมื่อ raspberry เปิดขึ้นมาอีกครั้ง จะปรากฏหน้าต่าง Welcome to Raspberry Pi ให้คลิกปุ่ม Next

|    | Welcome to Raspberry Pi 🛛 👻 🔺 🗙                                                                                                    |                                                                                                    |
|----|----------------------------------------------------------------------------------------------------|----------------------------------------------------------------------------------------------------|
|    | Welcome to the Raspberry Pi Desktop!                                                                                                    |                                                                                                    |
|    | Before you start using it, there are a few things to set up.                                                                                                    |                                                                                                    |
| 5A | Press 'Next' to get started.                                                                                                    |                                                                                                    |
|    | Cancel                                                                                                    | Constant of the second second se |
|    | and the second second sec |                                                                                                    |

10. ระบบจะถามตำแหน่ง Location ของผู้ใช้งาน ในที่นี้ให้คลิก Next ไปเลย โคยไม่ต้องเลือกข้อมูล ใดๆ ทั้งสิ้น (ในส่วนนี้สามารถตั้งค่าได้ทีหลัง)

|    |                                 | Welcome to Raspberry Pi                                                            | ~ ^ X                 |
|----|---------------------------------|------------------------------------------------------------------------------------|-----------------------|
|    | Set Country                     |                                                                                    |                       |
|    | Enter the deta<br>time zone, ke | ils of your location. This is used to se<br>yboard and other international setting | t the language,<br>s. |
|    | Country:                        | United Kingdom                                                                     | -                     |
|    | Language:                       | British English                                                                    | -                     |
|    | Timezone:                       | London                                                                             | -                     |
| ٧N |                                 | Use English language                                                               | Use US keyboard       |
|    | Press 'Next' w                  | hen you have made your selection.                                                  |                       |
|    | Back                            |                                                                                    | Next                  |

11. ระบบจะให้ทำการเปลี่ยน Password สำหรับผู้ใช้ในการเข้าใช้งานบอร์ด Raspberry Pi โดยจะมี ก่าเริ่มต้น คือ user : pi และ password : raspberry ซึ่งเราสามารถที่จะทำการเปลี่ยน password ได้ โดยกรอก รหัสผ่านใหม่เข้าไปทั้งในช่อง Enter new password และยืนยันรหัสผ่านใหม่อีกครั้งในช่อง Confirm new password แล้วคลิกปุ่ม Next

| Welcome to Raspberry F                                                           | Pi → ∧ ×                                    |
|----------------------------------------------------------------------------------|---------------------------------------------|
| ord                                                                              |                                             |
| user account currently has the<br>commended that you change th<br>only you know. | password 'raspberry'.<br>his to a different |
| sword:                                                                           |                                             |
| assword:                                                                         |                                             |
|                                                                                  | Hide characters                             |
| activate your new password.                                                      |                                             |
|                                                                                  | Next                                        |
|                                                                                  |                                             |

12. ต่อมาระบบจะถามว่า ต้องการให้มีเส้นกรอบสีดำล้อมรอบหน้าจอ Desktop หรือไม่ หากไม่ ต้องการให้กลิกปุ่ม Next โดยไม่ต้องกลิกเลือกอะไรเลย

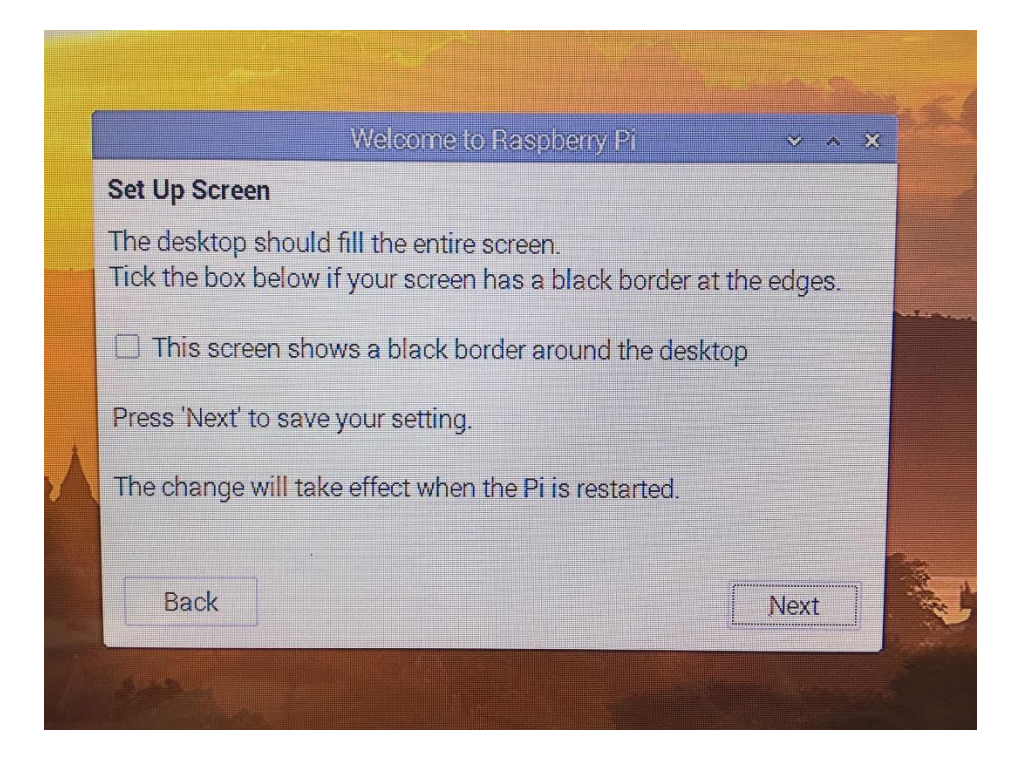

13. ในขั้นตอนการเลือก Wi-Fi ในส่วนนี้ให้กลิกปุ่ม Skip เพื่อข้ามขั้นตอนนี้ไปก่อน เนื่องจาก สามารถเลือกได้ทีหลัง

| Select WiFi Network               |                          |                     |
|-----------------------------------|--------------------------|---------------------|
| Select your WiFi network from t   | the list.                |                     |
| ACCOUNT                           |                          | <b>e</b> : <b>î</b> |
| BIGBOSS                           |                          | 1 7                 |
| CALL                              |                          | 1 7                 |
| LiteShow Meeting                  |                          |                     |
| PROTEX                            |                          | <u>ß</u> : •        |
| Press 'Next' to connect, or 'Skip | ' to continue without co | onnecting.          |
| Back                              | Skip                     | Next                |

14. ในขั้นตอนการอัพเดต Software ให้คลิกปุ่ม Skip เพื่อข้ามขั้นตอนนี้ไปก่อนเช่นกัน

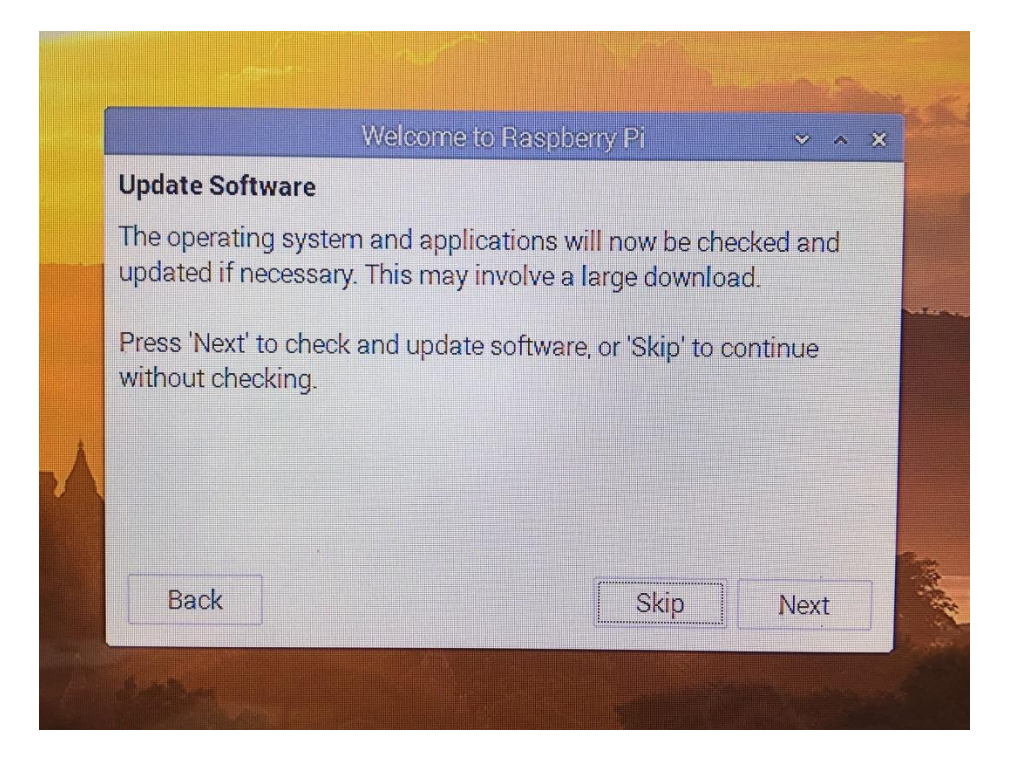

15. เมื่อมาสู่ขั้นตอนนี้ ให้กลิกปุ่ม Restart เพื่อ Reboot บอร์ค Raspberry Pi

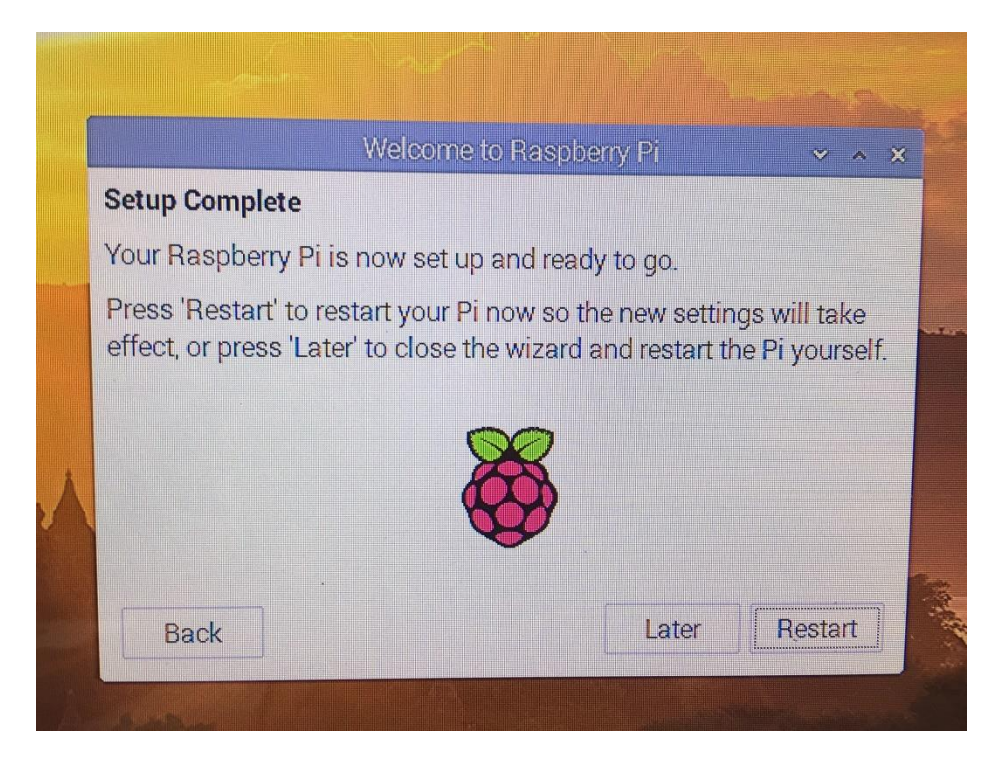

# การตั้งค่าระบบ

# 1. การตั้งค่า Wi-Fi

1.1 เมื่อ Raspberry Pi เปิดขึ้นมาอีกครั้ง จะปรากฏหน้าจอ Desktop ดังรูป

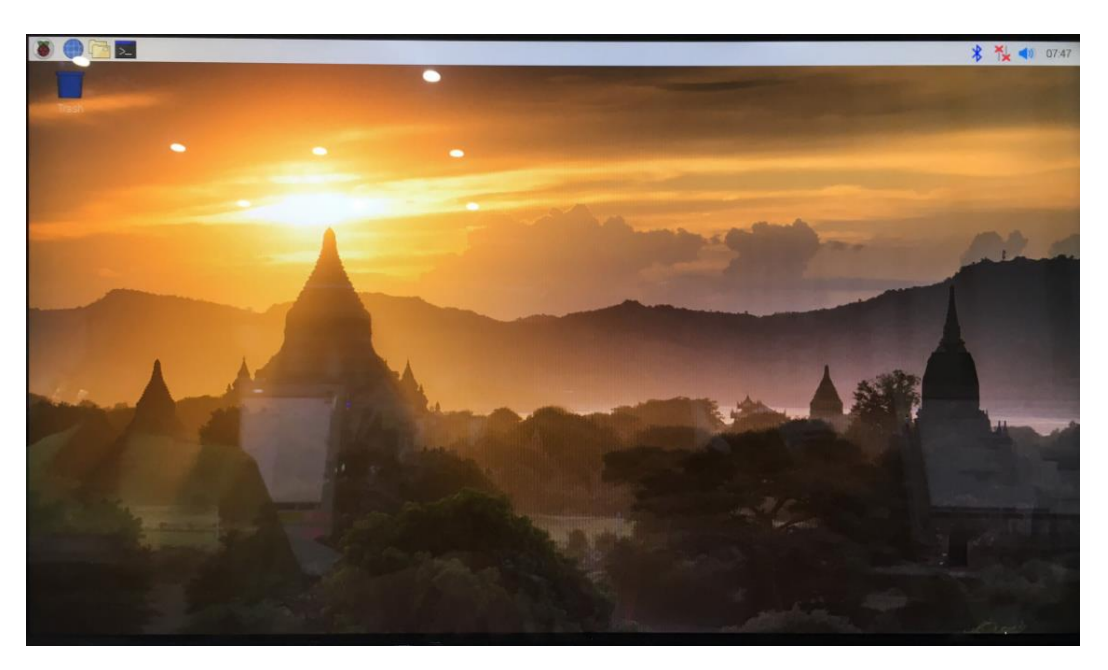

1.2 เชื่อมต่อ Wi-Fi โดยคลิกเลือกไอคอน Wi-Fi ที่แถบด้านบนขวา แล้วเลือก Wi-Fi ที่ต้องการ หาก
 Wi-Fi มีรหัสผ่าน จะต้องกรอกรหัสผ่านให้ถูกต้อง ระบบจะทำการเชื่อมต่อ Wi-Fi เช่นเดียวกับคอมพิวเตอร์
 ทั่วๆ ไป

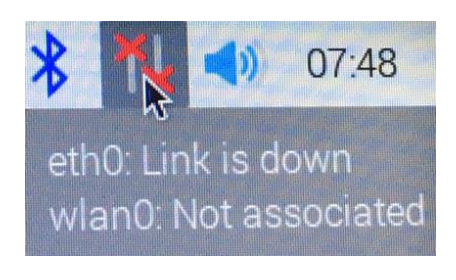

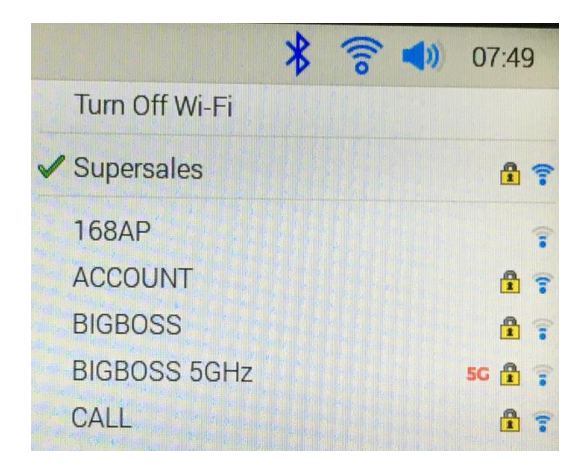

1.3 ทคลองการเชื่อมต่อ Wi-Fi โดยเปิด Web Browser และทคลองเข้าเว็บไซต์

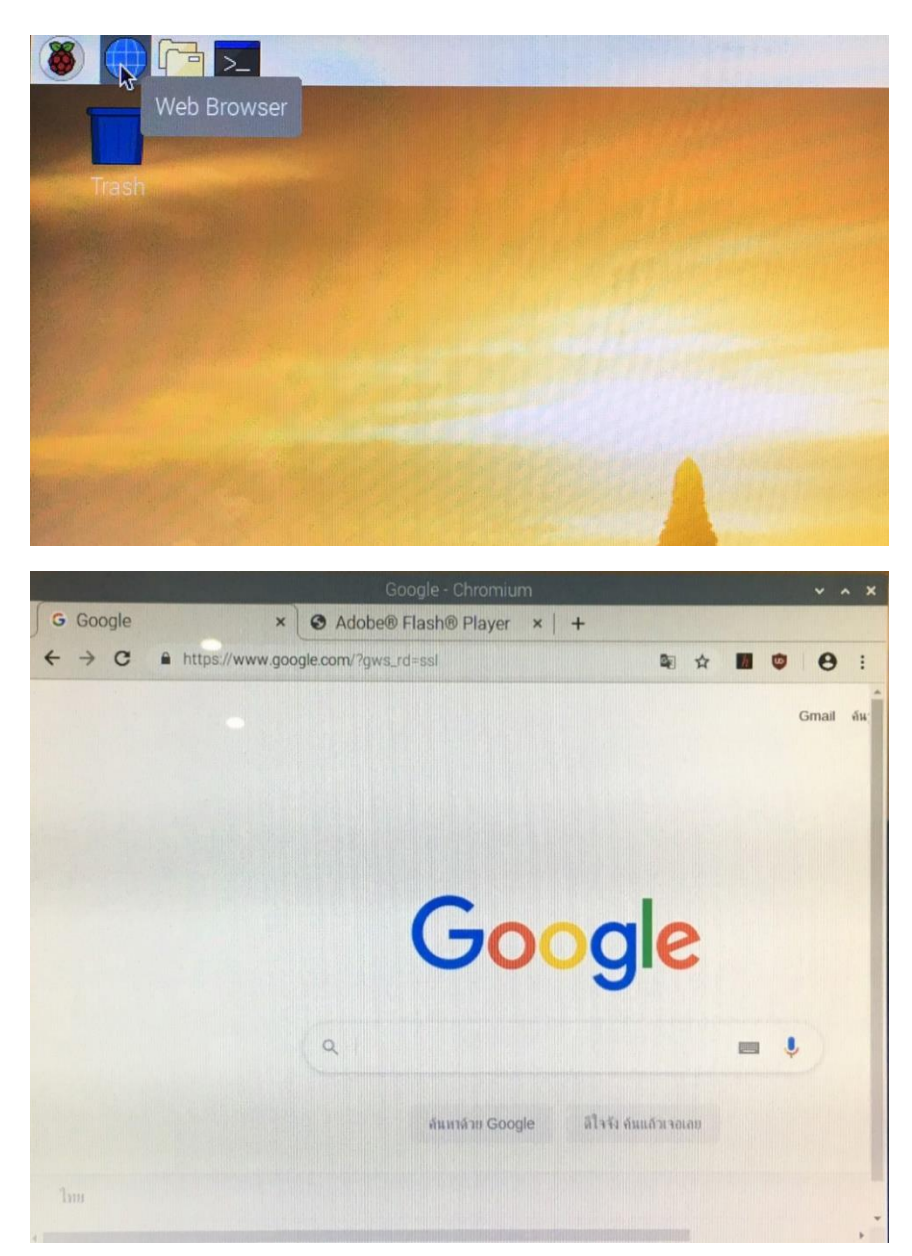

#### 2. ตรวจสอบ IP Address

2.1 ตรวจสอบเลข IP Address ของ Raspberry Pi โดยคลิกเปิดโปรแกรม Terminal แล้วพิมพ์คำสั่ง hostname –I แล้วกด Enter

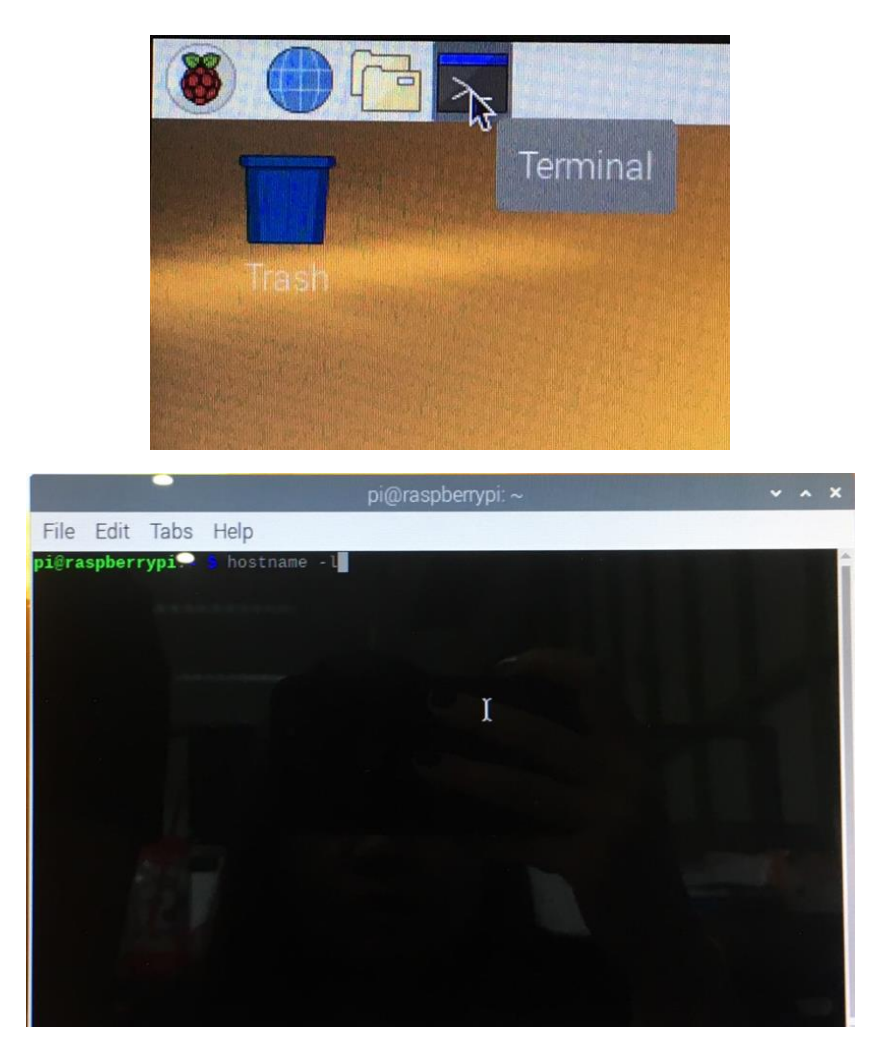

2.2 จะ ใค้หมายเลข IP Address ของ Raspberry Pi คังรูป เช่น 10.0.1.8 เป็นตัวเลขที่ใช้สำหรับ Remote จากเครื่องกอมพิวเตอร์มายังบอร์ค Raspberry Pi

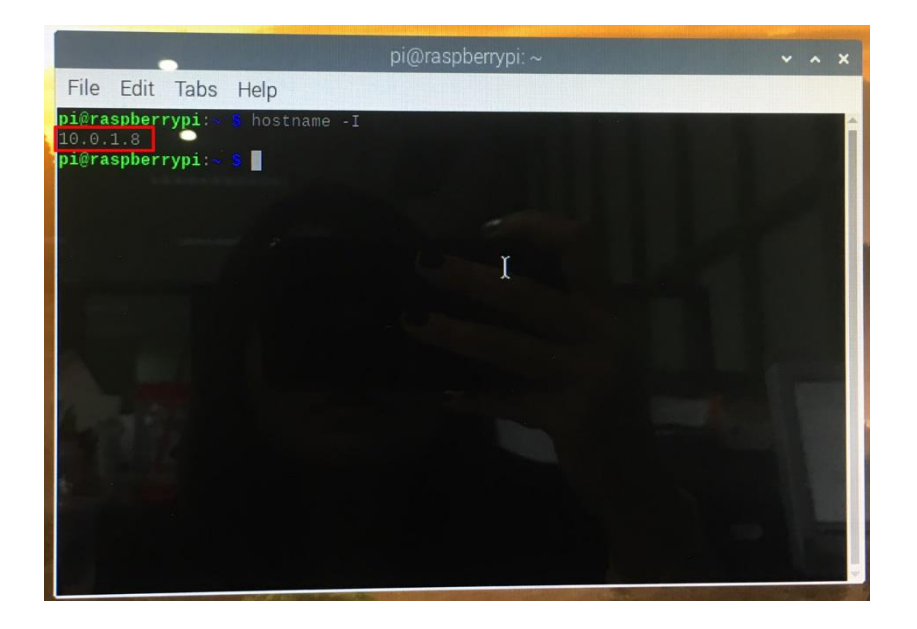

### 3. ตั้งค่า Config ให้เปิด (Enable) การใช้งานระบบ

3.1 คลิกเมนูรูป Pi > Preferences > Raspberry Pi Configuration

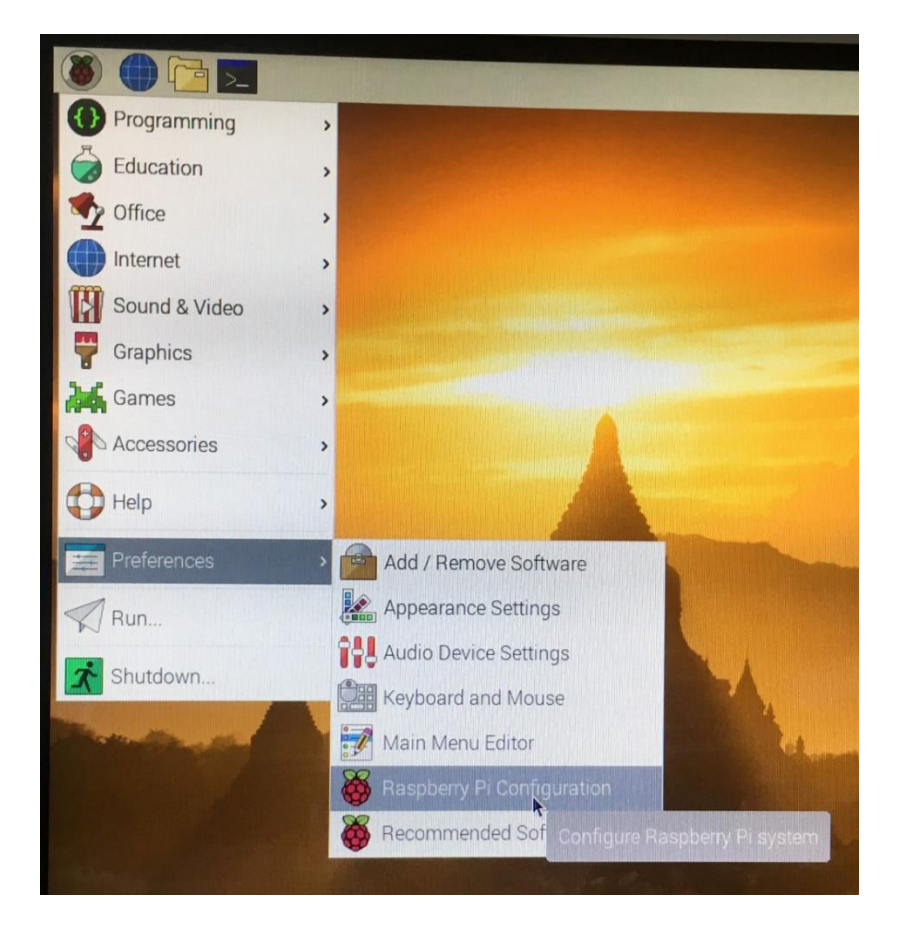

3.2 คลิกแท็บ Interfaces แล้วคลิกเลือก Enable เพื่อเปิดใช้งาน หรือคลิก Disable เพื่อปิครายการที่ไม่ ต้องการเปิดใช้งาน จากนั้นกด Yes ตามรูป

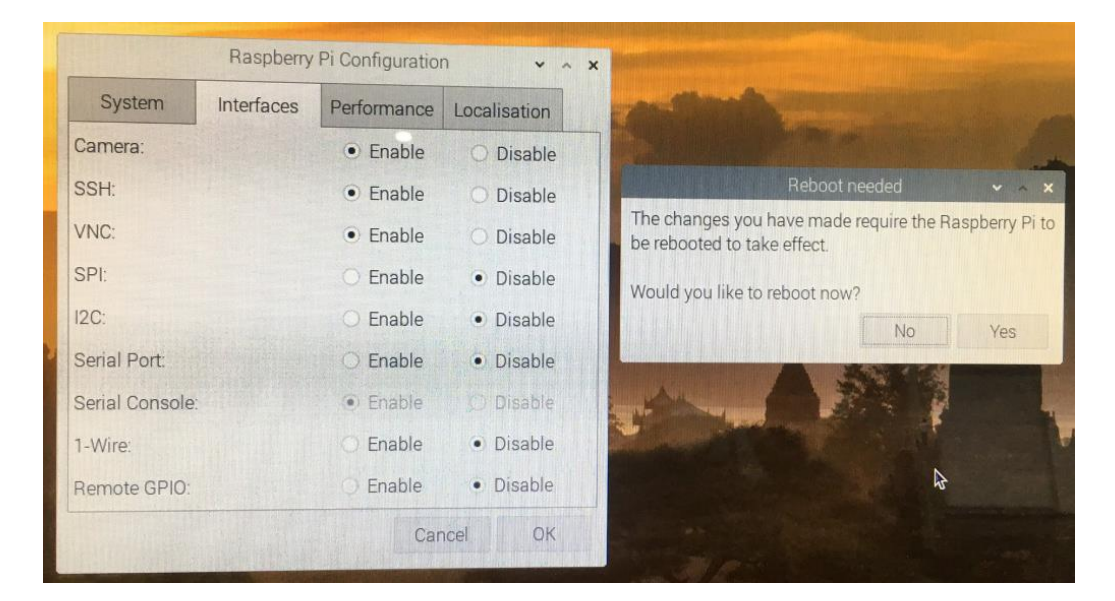

- Camera สำหรับการใช้งานกล้อง หากยังไม่มีใช้งาน ยังไม่ต้องเปิดไว้ก็ได้
- SSH สำหรับเชื่อมต่อควบคุม Rasp Pi แบบ Remote ผ่านโปรแกรม SSH ใน Text Mode
- VNC สำหรับเชื่อมต่อควบคุม Rasp Pi แบบ Remote ผ่านโปรแกรม VNC ในโหมคหน้าจอ กราฟิก กล่าวคือจะเหมือนกับยกหน้าจอมาไว้ให้เห็นเลย
- หากต้องการเปิดส่วนอื่นๆ ก็สามารถเลือกเปิดไว้ตอนนี้ได้หรือจะกลับมาเปิดทีหลังก็ได้

### 4. การตั้งค่าภาษา

4.1 การตั้งค่า Location ในส่วนนี้จะมีผลต่อหน้าเมนูของ Raspberry Pi

- เมนูเป็นภาษาไทย ให้คลิกแท็บ Localisation > Set Locale... แล้วเลือก

Language: th (Thai)

Country: TH (Thailand)

Character Set: UTF-8

- เมนูเป็นภาษาอังกฤษ ให้คลิกแท็บ Localisation > Set Locale... แล้วเลือก

Language: en (English)

Country: US (United States)

Character Set: UTF-8

| Locale: Set Locale<br>Timezone: Set Timezone Set internationalisation settings for units etc.<br>Keyboard: Set Keyboard Language: Ien (English)                     | ]-       |
|----------------------------------------------------------------------------------------------------|----------|
| Set Timezone:         Set Timezone         Set internationalisation settings for units etc.           Keyboard:         Set Keyboard         Language: en (English) | <u> </u> |
| Keyboard: Set Keyboard Language: en (English)                                                                                                    |          |
|                                                                                                    |          |
| WiEi Country: US (United States)                                                                                                    |          |
| Character Set. UTF-8                                                                                                    |          |
| Cancel                                                                                                    | OK       |

# 4.2 การตั้งค่าเวลา ที่แท็บ Localisation > Set Timezone... แล้วเลือก

Area: Asia

Location: Bangkok

|               | Raspberry  | Pi Configuratio | n 🗸 🗸 🗙           |                                                                                                    |
|---------------|------------|-----------------|-------------------|----------------------------------------------------------------------------------------------------|
| System        | Interfaces | Performance     | Localisation      |                                                                                                    |
| Locale:       |            |                 | Set Locale        | A DESCRIPTION OF THE OWNER OF THE OWNER OWNER OF THE OWNER OF THE OWNER OF THE OWNER OF THE OWNER OF THE OWNER OF THE OWNER OF THE OWNER OF THE OWNER OF THE OWNER OF THE OWNER OF THE OWNER OF THE OWNER OF THE OWNER OF THE OWNER OF THE OWNER OF THE OWNER OF THE OWNER OF THE OWNER OF THE OWNER OF THE OWNER OWNER OF THE OWNER OWNER OWNER OWNER OWNER OWNER OWNER OWNER OWNER OWNER OWNER OWNER OWNER OWNER OWNER OWNER OWNER OWNER OWNER OWNER OWNER OWNER OWNER OWNER OWNER OWNER OWNER OWNER OWNE                                                                                                    |
| Timezone:     |            |                 | Set Timezone      | and a second second                                                                                                    |
| Keyboard:     |            |                 | Set Keybo Set the | timezone to be used by the internal clock                                                                                                    |
| WiFi Country: |            |                 | Set WiFi Country  | A REAL PROPERTY AND A REAL PROPERTY AND A REAL |
|               |            |                 |                   |                                                                                                    |
|               |            |                 |                   |                                                                                                    |
|               |            |                 |                   |                                                                                                    |
|               |            |                 |                   | - A A A                                                                                                    |
|               |            | Ca              | ncel OK           |                                                                                                    |
|               |            |                 |                   |                                                                                                    |

| System       | Interfac  | ces   | Performa | ince | Local  | isation   |
|--------------|-----------|-------|----------|------|--------|-----------|
| Locale:      |           |       |          |      | Set    | Locale    |
| Timezone:    |           |       |          |      | Set Ti | mezone    |
| Keyboard:    |           |       |          |      | Set K  | eyboard   |
| WiFi Country |           | Tin   | nezone   | ~    | ~ ×    | i Country |
|              | Area:     | Asia  |          |      | -      |           |
|              | Location: | Bangk | cok,     |      | •      |           |
|              |           | Ca    | ncel     | Ok   | (      |           |
|              |           |       |          |      |        |           |
|              |           |       |          |      |        |           |
|              |           |       |          | Car  | ncel   | ОК        |

# 4.3 การตั้งค่าแป้นพิมพ์ คลิก Set Keyboard.. ให้เลือก

Model: Generic 105-key PC (intl)

Layout: English (US)

#### Variant : English (US)

|          |        | Raspberry       | Pi Configuratio | n       | × ^   | × |
|----------|--------|-----------------|-----------------|---------|-------|---|
| Syste    | em     | Interfaces      | Performance     | Localis | ation |   |
| Locale:  |        |                 |                 | Set Lo  | cale  |   |
| Timezoi  | ne:    |                 |                 | Set Tim | ezone |   |
| Kaybaa   | rd     | V.              | pyboard         | Sat Kay | boord | ~ |
| Model:   | Generi | c 105-key PC (i | ntl.)           | R       |       | - |
| Variant: | Englis | h (US)          |                 |         |       | • |
|          |        |                 | Ca              | ncel    | ОК    |   |
|          |        |                 |                 |         |       |   |
|          |        |                 | Car             | ncel    | ОК    |   |

#### การรีโมทจากเครื่องคอมพิวเตอร์มายังบอร์ด Raspberry Pi

การใช้งาน Raspberry Pi ที่นิยมส่วนใหญ่ จะต่อจอภาพ แป้นพิมพ์ และเมาส์ เพื่อเซทอัพครั้งแรกครั้ง เดียว จากนั้นก็ปลดออกหมด แล้วใช้วิธีที่เรียกว่า Headless กล่าวคือที่ Raspberry Pi จะไม่มีการต่อจอภาพ แป้นพิมพ์หรือเมาส์เอาไว้แต่อย่างใด จะใช้กอมพิวเตอร์เครื่องอื่นหรืออุปกรณ์สมาร์ทโฟนเชื่อมต่อ Remote เข้าไปควบคุม Raspberry Pi โดยการกวบคุมรีโมทไปยังบอร์ด Raspberry Pi มี 2 แบบคือ

#### 1. การรีโมทแบบ SSH Command line สำหรับพิมพ์คำสั่งควบคุม

สำหรับพิมพ์กำสั่ง Terminal ของ Raspberry Pi ผ่านทางกอมพิวเตอร์หรือสมาร์ทโฟนที่ใช้เป็น Remote ซึ่งทำงานในแบบ Text Mode โดยมีขั้นตอนดังนี้

1.1 ติดตั้งโปรแกรม Putty ที่เครื่องกอมพิวเตอร์ก่อน โดยดาวน์โหลดจากอินเตอร์เน็ต

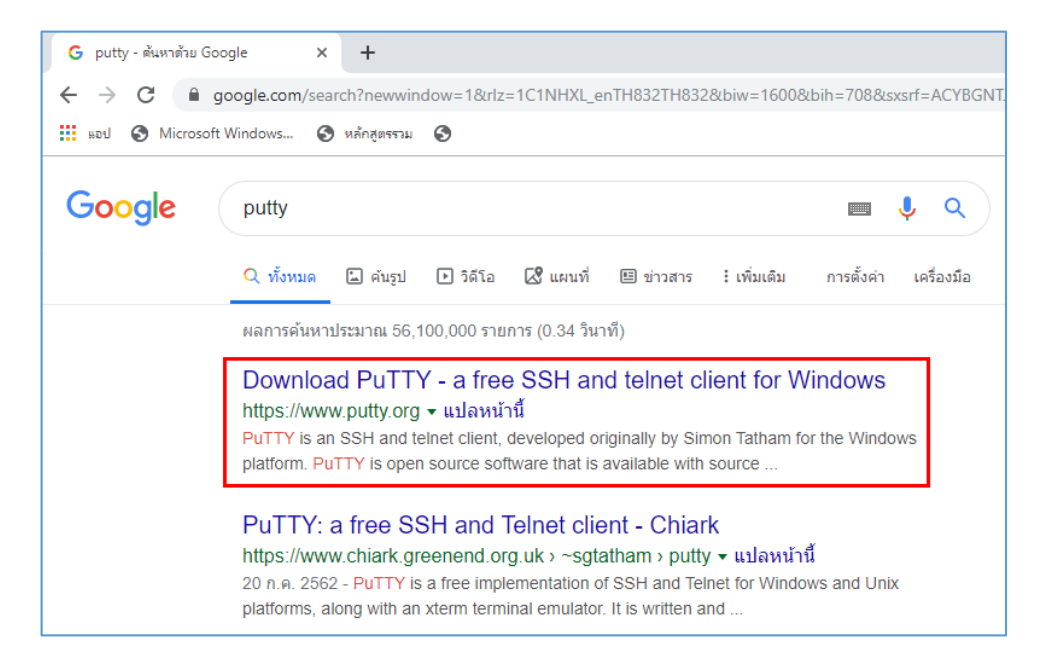

#### 1.2 กลิกเข้าเว็บไซต์ putty.org และกลิกที่ here ตรงส่วนของ Download PuTTy

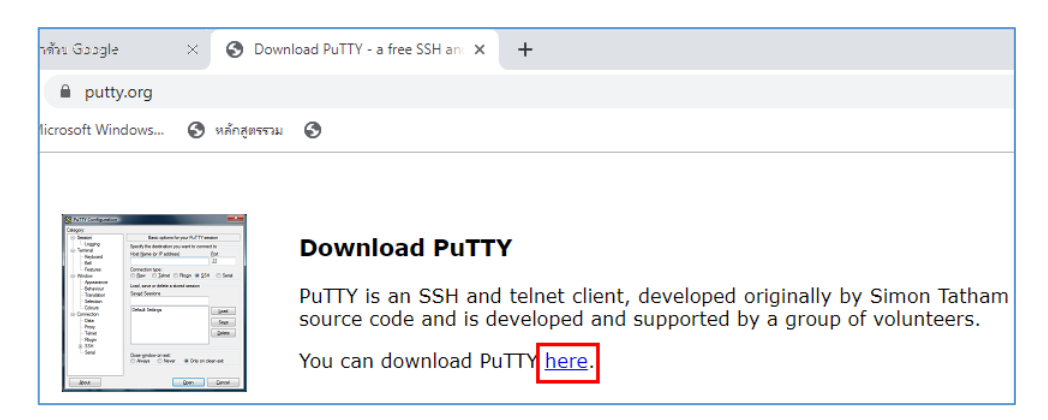

### 1.3 กลิกคาวน์โหลดโปรแกรมสำหรับติดตั้ง โดยเช็กดูว่าเกรื่องกอมพิวเตอร์ที่ใช้อยู่เป็น 32 หรือ 64

บิต

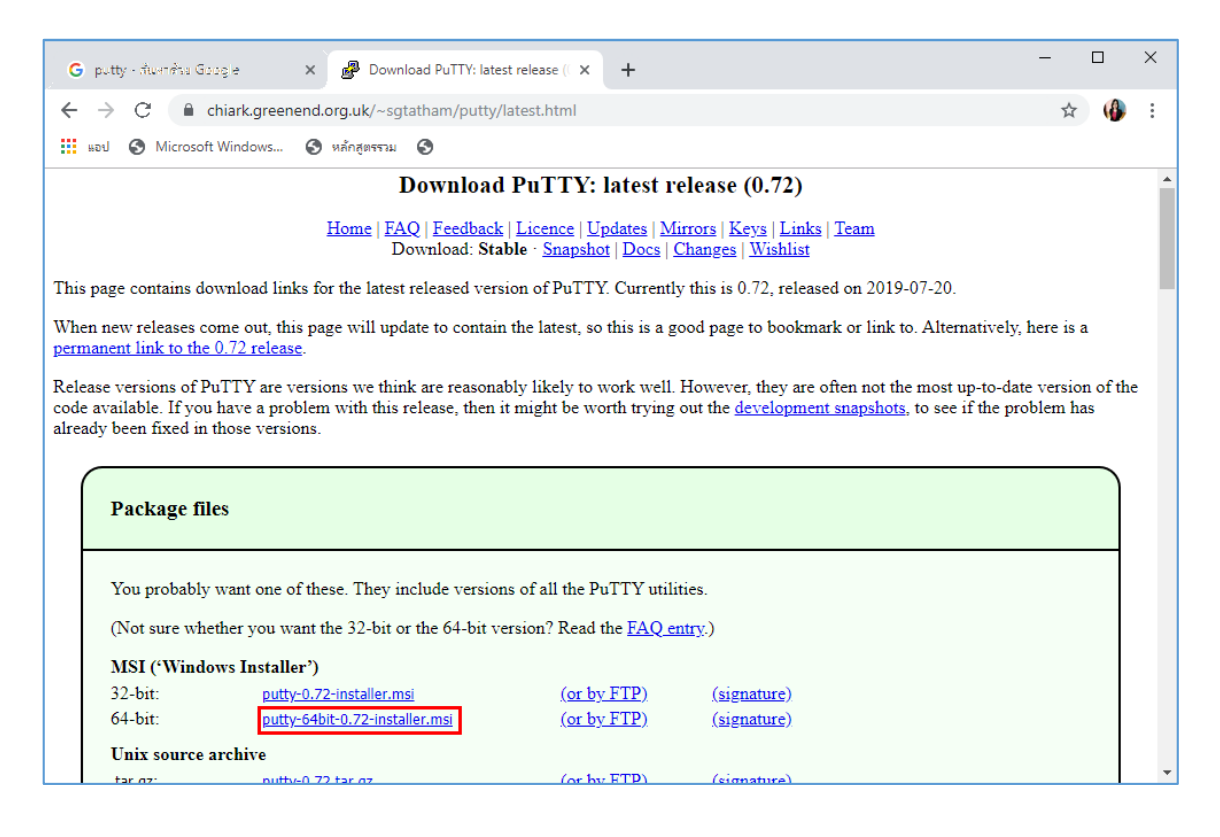

1.4 ไฟล์ที่คาวน์โหลดเสร็จแล้วจะถูกบันทึกไว้ในโฟลเดอร์ Download ให้คับเบิ้ลกลิกเพื่อติดตั้ง

#### โปรแกรม putty

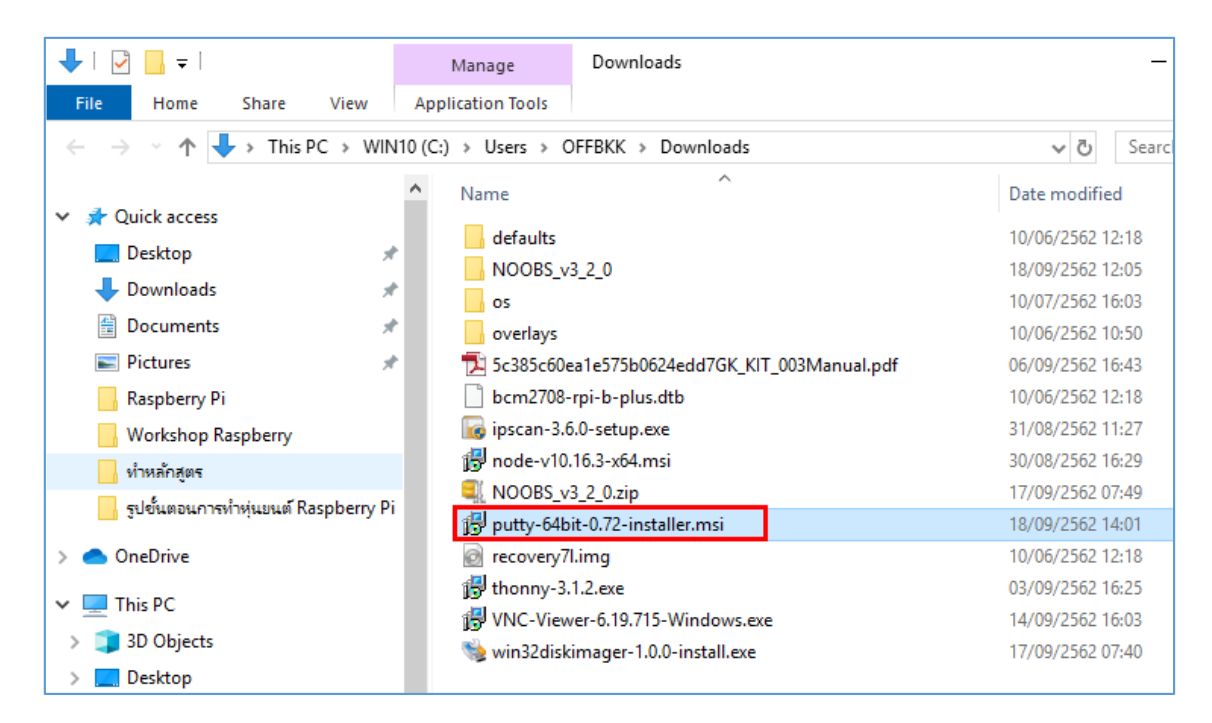

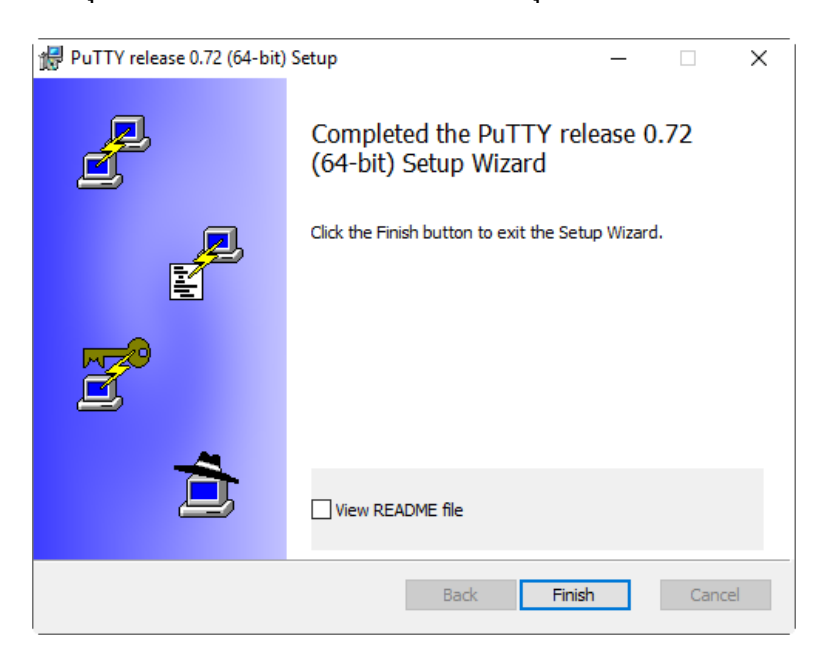

1.5 ทำการคลิกปุ่ม Next > Next > Install เสร็จแล้วคลิกปุ่ม Finish

1.6 ตรวจสอบ IP Address ของคอมพิวเตอร์กับบอร์ค Raspberry Pi จะต้องอยู่ในวง LAN เคียวกัน หรือจับสัญญาณ Wi-Fi ตัวเคียวกัน

1.7 บอร์ด Raspberry Pi จะต้องเปิดการใช้งาน SSH ก่อน โดยไปที่ Pi > Preferences > RaspberryPi Configuration

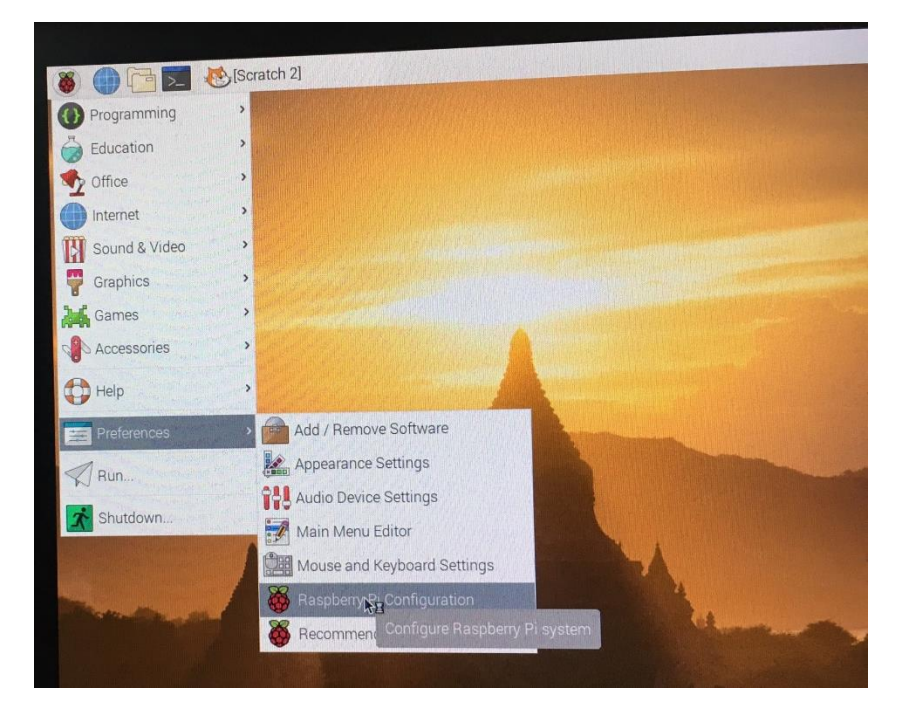

ไปที่แท็บ Interfaces เลือก SSH ให้เป็น Enabled แล้วคลิกปุ่ม OK

| System          | Interfaces | Performance | Localisation                 |
|-----------------|------------|-------------|------------------------------|
| Camera:         |            | O Enabled   | Disabled                     |
| SSH:            |            | • Enabled   | O Disabled                   |
| VNC:            |            | O Enable E  | nable remote ad              |
| SPI:            |            | O Enabled   | Disabled                     |
| 12C:            |            | O Enabled   | Disabled                     |
| Serial Port:    |            | O Enabled   | Disabled                     |
| Serial Console: |            | Enabled     | Disabled                     |
| 1-Wire:         |            | O Enabled   | <ul> <li>Disabled</li> </ul> |
| Remote GPIO:    |            | O Enabled   | • Disabled                   |

1.8 เปิดโปรแกรม Putty ขึ้นมา หลังจากนั้นให้กรอกหมายเลข IP Address ของบอร์ด Raspberry Pi ในช่อง Host Name (or IP Address) แล้วคลิกปุ่ม Open

| 🕵 PuTTY Configuration                                                                                                    | ? ×                                                                                                    |
|----------------------------------------------------------------------------------------------------|----------------------------------------------------------------------------------------------------|
| Category:                                                                                                    |                                                                                                    |
| <ul> <li>Session</li> <li>Logging</li> <li>Teminal</li> <li>Keyboard</li> <li>Bell</li> <li>Features</li> <li>Window</li> <li>Appearance</li> <li>Behaviour</li> <li>Translation</li> <li>Selection</li> <li>Colours</li> <li>Connection</li> <li>Data</li> <li>Proxy</li> <li>Telnet</li> <li>Rlogin</li> <li>SSH</li> <li>Serial</li> </ul> | Basic options for your PuTTY session         Specify the destination you want to connect to         Host Name (or IP address)       Port         10.0.1.26       22         Connection type:       Raw         Raw       Telnet       Rlogin         Saved Sessions       Save         Default Settings       Load         Save       Delete         Cose window on exit:       Only on clean exit |
| About Help                                                                                                    | Open Cancel                                                                                                    |

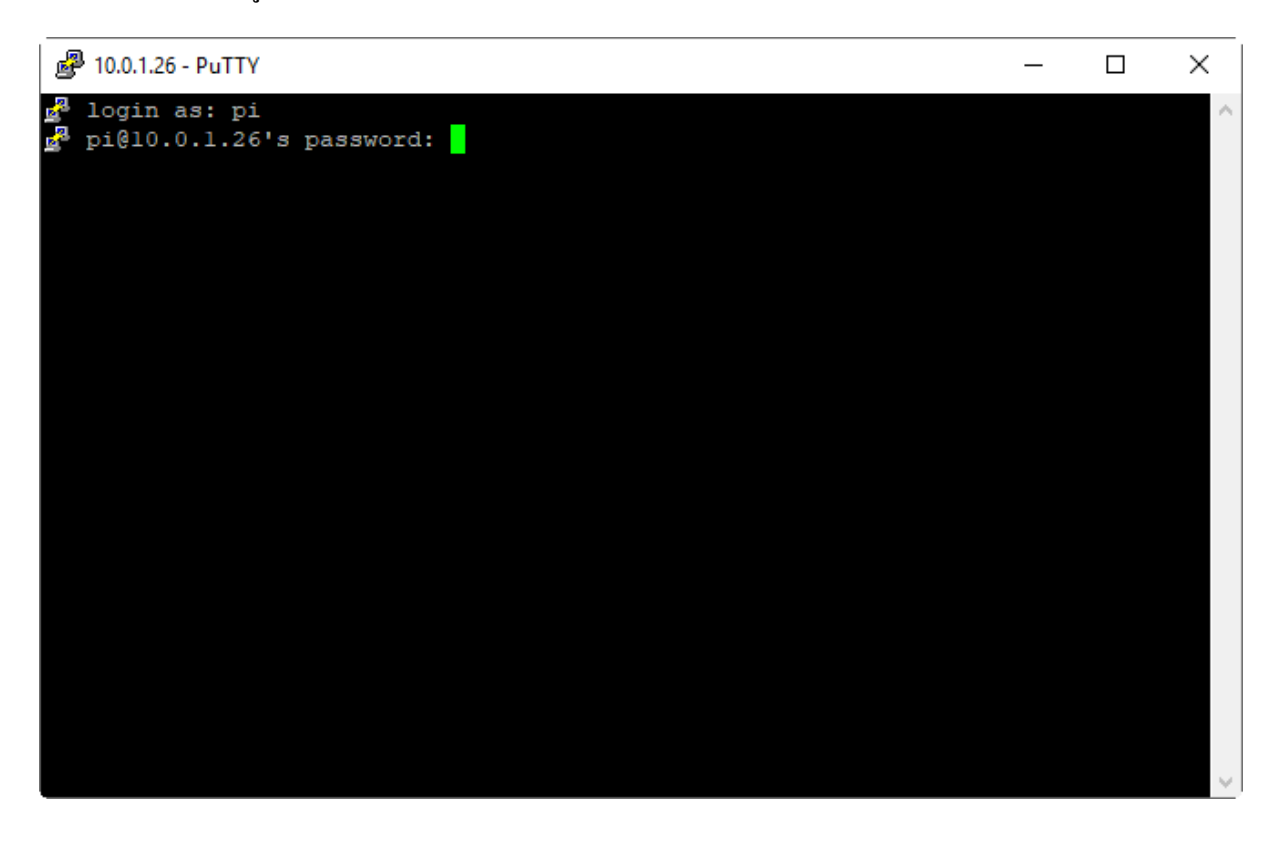

1.9 จะเข้าสู่หน้าจอ Text Editor ให้ใส่ User และ Password ของ Raspberry Pi

1.10 เมื่อรี โมทเข้าไปยังบอร์ค Raspberry Pi ได้แล้ว จะปรากฏคำสั่ง pi@raspberrypi: เพื่อรอรับ คำสั่งในการควบคุมบอร์ค Raspberry Pi

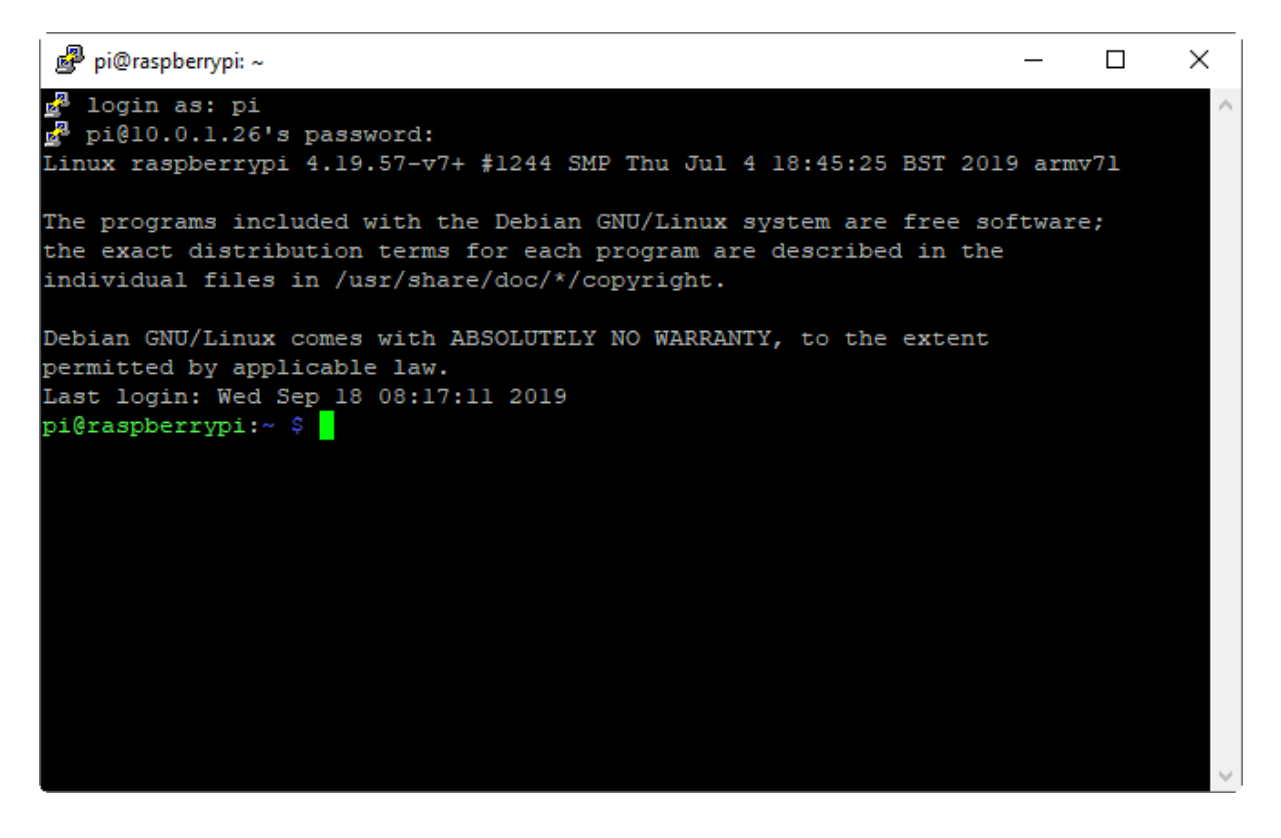

#### 2. การรีโมทแบบกราฟิก VNC เห็นภาพจอ Raspberry Pi บนเครื่องที่ Remote

สำหรับให้คอมพิวเตอร์หรือสมาร์ทโฟนสามารถที่จะ Remote ไปยังบอร์ค Raspberry Pi ซึ่งทำงาน ในแบบหน้าจอ Desktop โคยมีขั้นตอนคังนี้

1.1 ติดตั้งโปรแกรม VNC Viewer ที่เครื่องคอมพิวเตอร์ก่อน โดยดาวน์โหลดจากอินเตอร์เน็ต

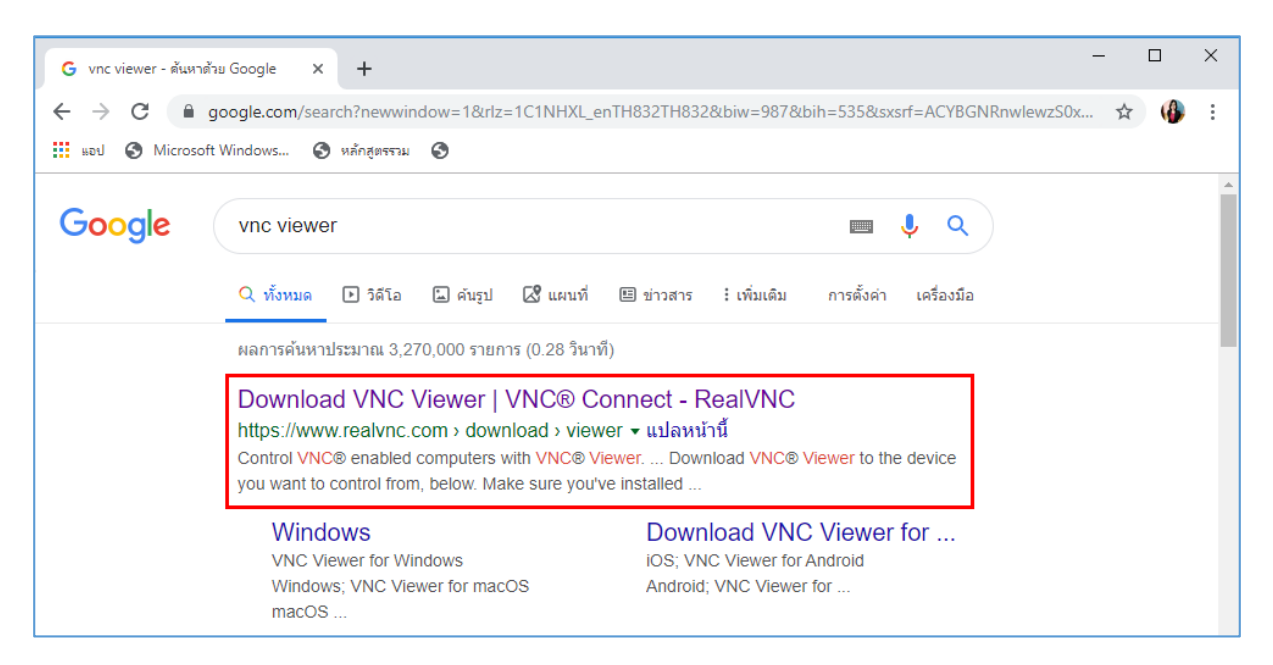

1.2 กลิกเข้าเว็บไซต์ realvnc.com และกลิกที่ Download VNC Viewer

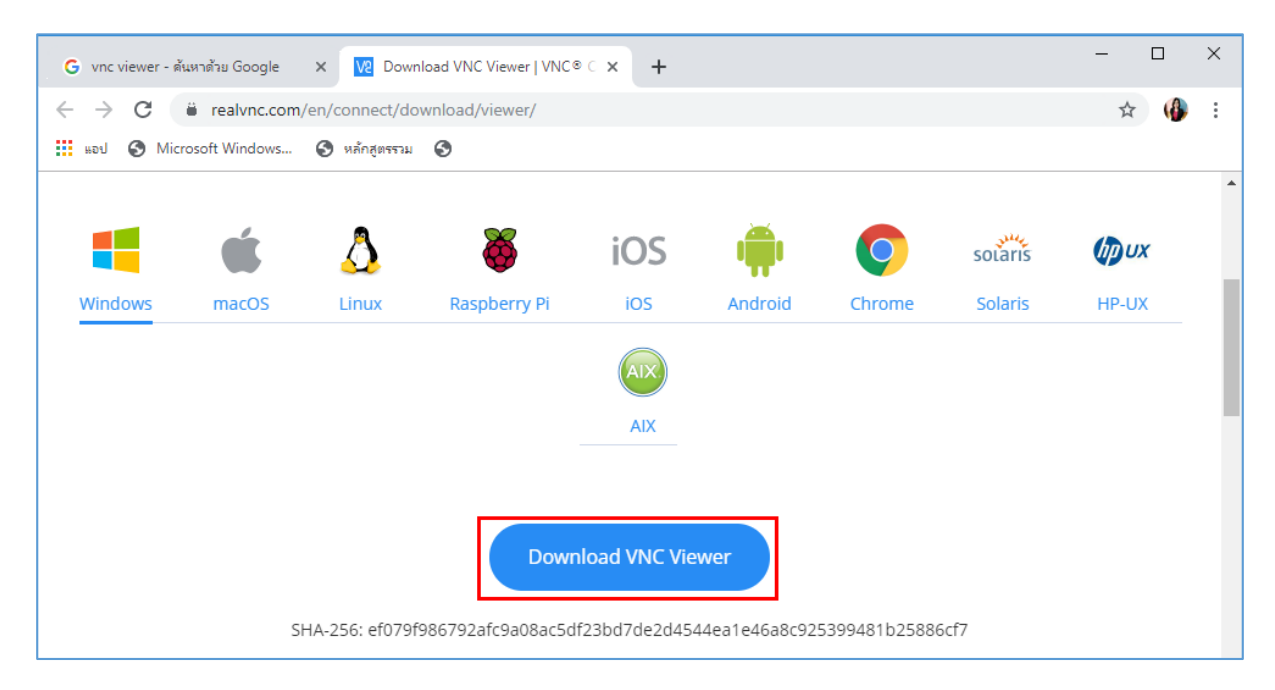

# 1.3 ไฟล์ที่ดาวน์โหลดเสร็จแล้วจะถูกบันทึกไว้ในโฟลเดอร์ Download ให้ดับเบิ้ลกลิกเพื่อติดตั้ง โปรแกรม VNC Viewer

| 🖊   🛃 🗖 =                                                                    | Manage Downloads                             |                  |                   |
|------------------------------------------------------------------------------|----------------------------------------------|------------------|-------------------|
| File Home Share View                                                         | Application Tools                            |                  | ~ 🕐               |
| $\leftarrow$ $\rightarrow$ $\checkmark$ $\uparrow$ $\clubsuit$ > This PC > W | V10 (C:) → Users → OFFBKK → Downloads        | ✓ Ö Searc        | :h Downloa 🔎      |
|                                                                              | ^ Name ^                                     | Date modified    | Туре              |
| Quick access                                                                 | defaults                                     | 10/06/2562 12:18 | File folder       |
| Desktop                                                                      | NOOBS_v3_2_0                                 | 18/09/2562 12:05 | File folder       |
| - Downloads                                                                  | os                                           | 10/07/2562 16:03 | File folder       |
| Documents                                                                    | overlays                                     | 10/06/2562 10:50 | File folder       |
| Pictures                                                                     | 5c385c60ea1e575b0624edd7GK_KIT_003Manual.pdf | 06/09/2562 16:43 | Adobe Acrobat D   |
| Raspberry Pi                                                                 | 📄 bcm2708-rpi-b-plus.dtb                     | 10/06/2562 12:18 | DTB File          |
| Workshop Raspberry                                                           | 🐻 ipscan-3.6.0-setup.exe                     | 31/08/2562 11:27 | Application       |
| ่ ทำหลักสตร                                                                  | 🔂 node-v10.16.3-x64.msi                      | 30/08/2562 16:29 | Windows Installer |
| รูปขับตอนการนำห่นงนต์ Raspherry                                              | NOOBS_v3_2_0.zip                             | 17/09/2562 07:49 | WinZip File       |
|                                                                              | putty-64bit-0.72-installer.msi               | 18/09/2562 14:01 | Windows Installer |
| <ul> <li>OneDrive</li> </ul>                                                 | @ recovery7l.img                             | 10/06/2562 12:18 | Image Files       |
| This PC                                                                      | 🞁 thonny-3.1.2.exe                           | 03/09/2562 16:25 | Application       |
| 2D Objects                                                                   | 段 VNC-Viewer-6.19.715-Windows.exe            | 14/09/2562 16:03 | Application       |
|                                                                              | 👒 win32diskimager-1.0.0-install.exe          | 17/09/2562 07:40 | Application       |

1.4 ตรวจสอบ IP Address ของคอมพิวเตอร์กับบอร์ด Raspberry Pi จะต้องอยู่ในวง LAN เดียวกัน หรือจับสัญญาณ Wi-Fi ตัวเดียวกัน

1.5 บอร์ด Raspberry Pi จะต้องเปิดการใช้งาน VNC ก่อน โดยไปที่ Pi > Preferences > RaspberryPi Configuration

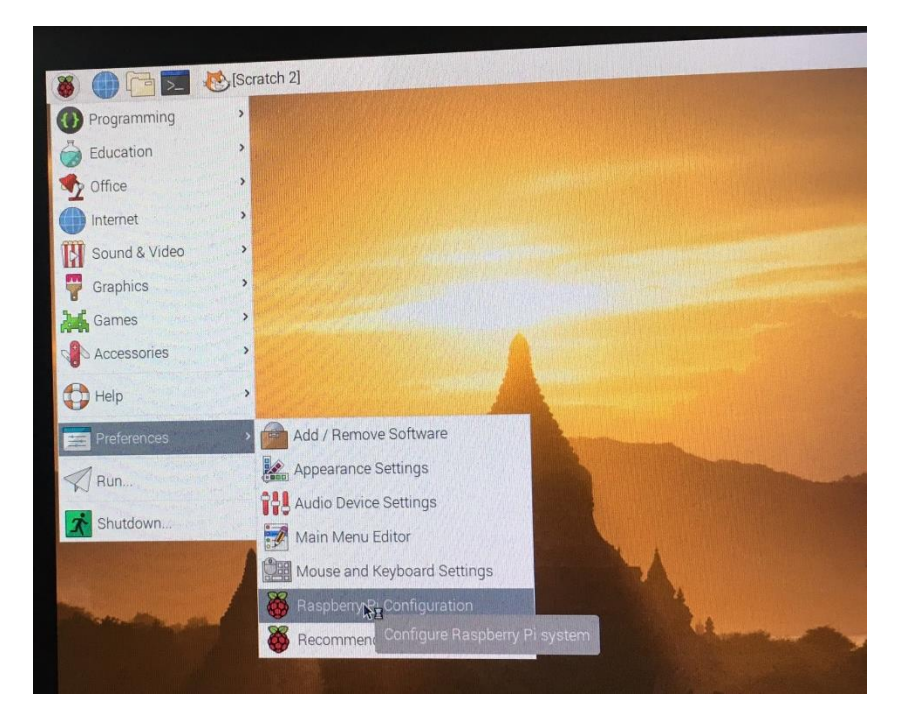

|                 | Raspberry  | Pi Configuration | n • -            | ×                         |
|-----------------|------------|------------------|------------------|---------------------------|
| System          | Interfaces | Performance      | Localisation     |                           |
| Camera:         |            | O Enabled        | Disabled         |                           |
| SSH:            |            | • Enabled        | O Disabled       |                           |
| VNC:            |            | • Enabled        | O Disabled       |                           |
| SPI:            |            | O Ena Ena        | ble remote acces | s to this Pi using RealVN |
| I2C:            |            | O Enabled        | Disabled         |                           |
| Serial Port:    |            | O Enabled        | • Disabled       |                           |
| Serial Console: |            | • Enabled        | O Disabled       | me du                     |
| 1-Wire:         |            | O Enabled        | • Disabled       | T.                        |
| Remote GPIO:    |            | O Enabled        | Disabled         |                           |
|                 |            | Can              | icel OK          |                           |

ไปที่แท็บ Interfaces เลือก VNC ให้เป็น Enabled แล้วคลิกปุ่ม OK

1.6 เปิดโปรแกรม VNC Viewer ขึ้นมา หลังจากนั้นให้กรอกหมายเลข IP Address ของบอร์ด Raspberry Pi แล้ว Enter

| V2 VNC Viewer                                                                                     | -   |                 | × |
|---------------------------------------------------------------------------------------------------|-----|-----------------|---|
| File View Help                                                                                    |     |                 |   |
| VNC CONNECT<br>by RealVNC 10.0.1.26                                                               | ] { | <u>S</u> ign in | 🔻 |
|                                                                                                   |     |                 |   |
|                                                                                                   |     |                 |   |
|                                                                                                   |     |                 |   |
|                                                                                                   |     |                 |   |
|                                                                                                   |     |                 |   |
|                                                                                                   |     |                 |   |
| There are no computers in your address book at present.                                           |     |                 |   |
| Sign in to your RealVNC account to automatically discover team computers.                         |     |                 |   |
| Alternatively, enter the VNC Server IP address or hostname in the Search bar to connect directly. |     |                 |   |
|                                                                                                   |     |                 |   |
|                                                                                                   |     |                 |   |

1.7 จะมีหน้าต่างปรากฏขึ้นมา เพื่อยืนยันการรี โมทเข้าใช้งาน ให้คลิกปุ่ม Continue

| 😡 Identity Che  | ck                                                                        | ×    |
|-----------------|---------------------------------------------------------------------------|------|
|                 | ? VNC Server not recognized                                               |      |
| VNC Viewer ha   | as no record of connecting to this VNC Server, so its<br>t be checked.    |      |
| VNC Server:     | 10.0.1.26::5900 (TCP)                                                     |      |
| Catchphrase:    | Declare join tripod. Senior analog repair.                                |      |
| Signature:      | 8b-54-47-74-09-75-45-ba                                                   |      |
| Are you sure yo | ou want to connect? You won't be warned about this aga<br>Continue Cancel | ain. |

1.8 ใส่ User และ Password สำหรับเข้าใช้งาน Raspberry Pi แล้วคลิกปุ่ม OK

| 🛛 Authentica                                                             | tion                                       | Х   |
|--------------------------------------------------------------------------|--------------------------------------------|-----|
| Authenticate to VNC Server<br>10.0.1.26::5900 (TCP)                      |                                            |     |
| Enter VNC Server credentials<br>(Hint: NOT your RealVNC account details) |                                            |     |
| Username:                                                                | рі                                         |     |
| Password:                                                                | ••••••                                     | R   |
| Remember                                                                 | r password <u>Forgot passwo</u>            | rd? |
| Catchphrase:                                                             | Declare join tripod. Senior analog repair. |     |
| Signature:                                                               | 8b-54-47-74-09-75-45-ba                    |     |
|                                                                          | OK Cancel                                  |     |
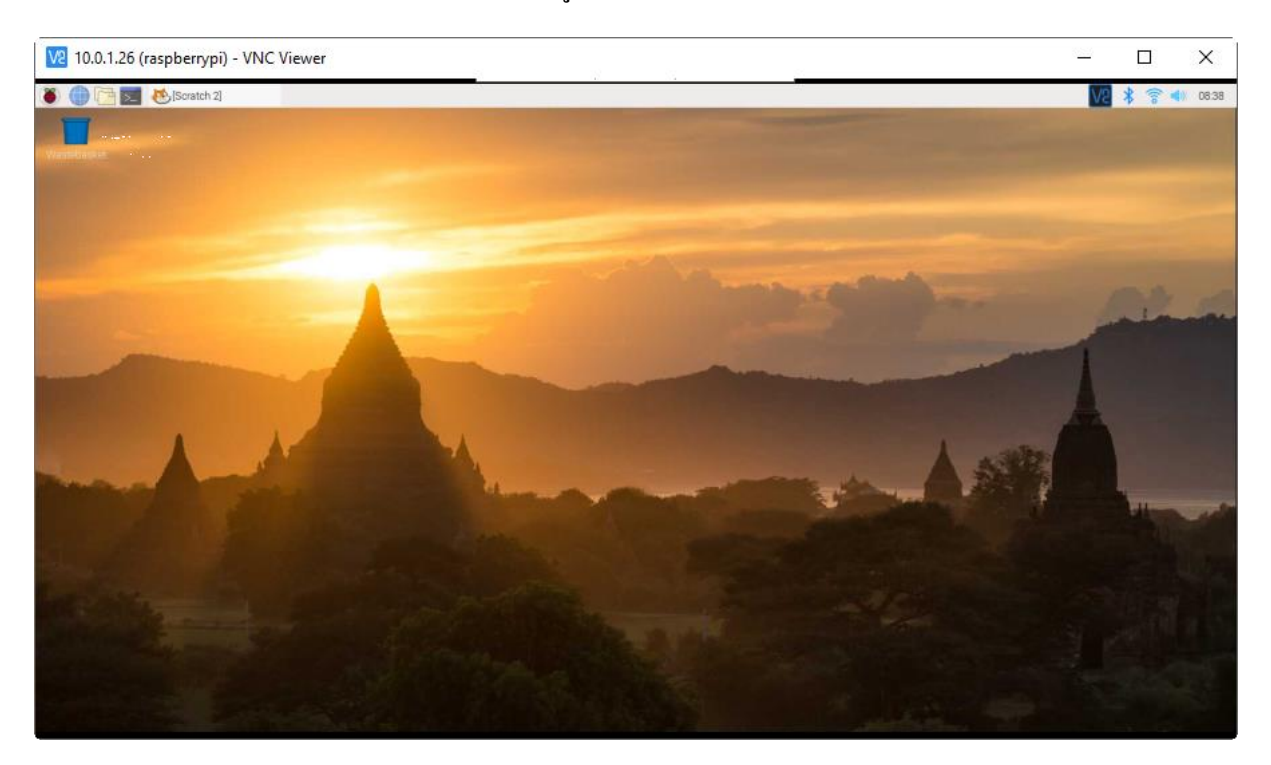

# 1.9 เมื่อถือกอินเข้าใช้งานสำเร็จ จะเข้าสู่หน้าจอ Desktop ของบอร์ค Raspberry Pi

# การเปิด/ปิดบอร์ด Raspberry Pi

1. ไปที่ Pi > Shutdown

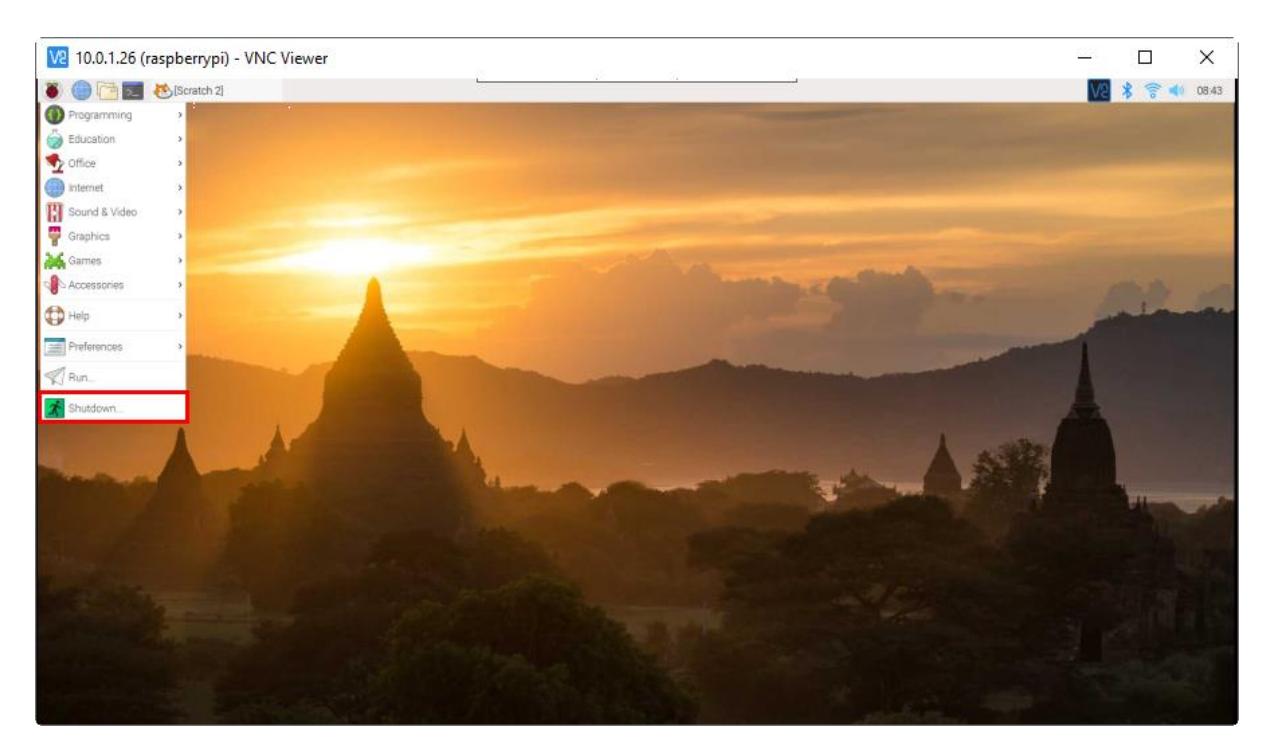

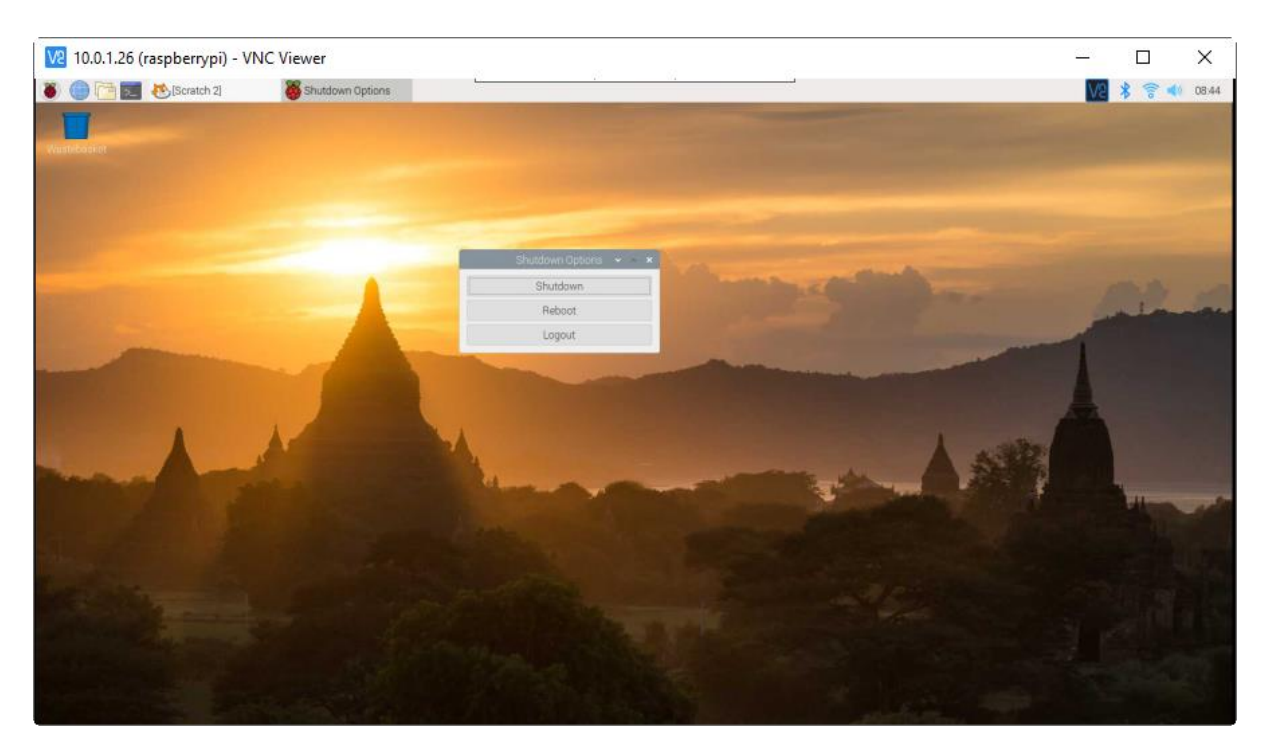

# 2. คลิกเลือก Option ที่ต้องการ ซึ่งได้แก่ Shutdown, Reboot หรือ Logout

# การเปิดใช้งาน Sound

1. เปิดโปรแกรม Terminal ขึ้นมา แล้วใส่โค้ดคำสั่ง sudo raspi-config

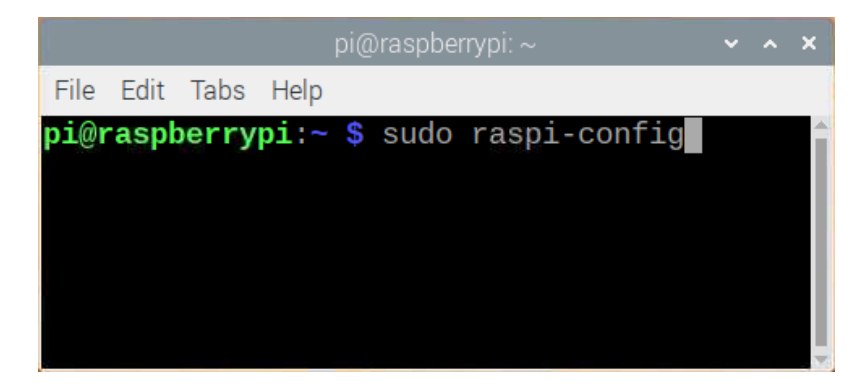

2. เลือกเมนู Advanced Options แล้วกดปุ่ม Enter

|     |                                           |                                                                              |                                                                         |                                                                             |                                                                                   | pi@raspberrypi: ~                                                                                                    | ~     | ^   | × |
|-----|-------------------------------------------|------------------------------------------------------------------------------|-------------------------------------------------------------------------|-----------------------------------------------------------------------------|-----------------------------------------------------------------------------------|----------------------------------------------------------------------------------------------------|-------|-----|---|
| Fi  | le                                        | Edit                                                                         | Tabs                                                                    | s Help                                                                      |                                                                                   |                                                                                                    |       |     |   |
| Ras | spł                                       | berry                                                                        | Pi 3                                                                    | Model E                                                                     | 3 Plu                                                                             | is Rev 1.3                                                                                                    |       |     | Î |
|     | 1<br>2<br>3<br>4<br>5<br>6<br>7<br>8<br>9 | Chang<br>Netwo<br>Boot<br>Local<br>Inter<br>Overc<br>Advan<br>Updat<br>About | e Use<br>rk Op<br>Optio<br>isati<br>facin<br>lock<br>ced O<br>e<br>rasp | pberry<br>r Passw<br>tions<br>ns<br>on Opti<br>g Optic<br>ptions<br>i-confi | Pi S<br>vord<br>ions<br>ons                                                       | oftware Configuration Tool (raspi-config)<br>Change password for the current user<br>Configure network settings<br>Configure options for start-up<br>Set up language and regional settings to mat<br>Configure connections to peripherals<br>Configure overclocking for your Pi<br>Configure advanced settings<br>Update this tool to the latest version<br>Information about this configuration tool | ch yo | our |   |
|     |                                           |                                                                              |                                                                         |                                                                             | <se1< td=""><td>.ect&gt; <finish></finish></td><td></td><td></td><td></td></se1<> | .ect> <finish></finish>                                                                                                    |       |     |   |
|     |                                           |                                                                              |                                                                         |                                                                             |                                                                                   |                                                                                                    |       |     | ļ |

# 3. เลือกเมนู Audio แล้วกคปุ่ม Enter

|                                                    |                                                                            |                                                                            |                      | pi@raspberrypi: ~                                                                                                    | •                | ^ | × |
|----------------------------------------------------|----------------------------------------------------------------------------|----------------------------------------------------------------------------|----------------------|----------------------------------------------------------------------------------------------------|------------------|---|---|
| File                                               | Edit                                                                       | Tabs                                                                       | Help                 |                                                                                                    |                  |   |   |
|                                                    | _                                                                          | Raspl                                                                      | berry F              | i Software Configuration Tool (raspi-config)                                                                                                    |                  | _ | Ĩ |
| A1<br>A2<br>A3<br>A5<br>A5<br>A6<br>A7<br>A8<br>A9 | Expan<br>Overs<br>Memor<br>Audio<br>Reso<br>Pixe<br>GL Di<br>Compo<br>Pi 4 | nd File<br>scan<br>ry Spli<br>lution<br>l Doub<br>river<br>ositor<br>Video | it<br>Ling<br>Output | You may need to configure overscan if black bars<br>Change the amount of memory made available to the<br>Force audio out through HDMI or 3.5mm jack<br>Set a specific screen resolution<br>Enable/Disable 2x2 pixel mapping<br>Enable/Disable experimental desktop GL driver<br>Enable/Disable xcompmgr composition manager<br>Video output options for Pi 4 | are<br>are<br>GP | U |   |
|                                                    |                                                                            |                                                                            | <                    | Select> <back></back>                                                                                                    |                  |   |   |
|                                                    |                                                                            |                                                                            |                      |                                                                                                    |                  |   | Ĵ |

|           | pi@raspberrypi: ~                                                                            | ~ ^ X |
|-----------|----------------------------------------------------------------------------------------------|-------|
| File Edit | Tabs Help                                                                                    |       |
|           |                                                                                              | Î     |
|           | Choose the audio output<br>0 Auto<br><u>1 Force 3.5mm ('headphone') jack</u><br>2 Force HDMI |       |
|           | <ok> <cancel></cancel></ok>                                                                  |       |
|           |                                                                                              |       |

#### 4. เลือกเมนู Force 3.5mm ('headphone') jack แล้วกดปุ่ม Enter

5. กคปุ่ม Tab เพื่อเลื่อนมาที่ <Finish> แล้วกคปุ่ม Enter

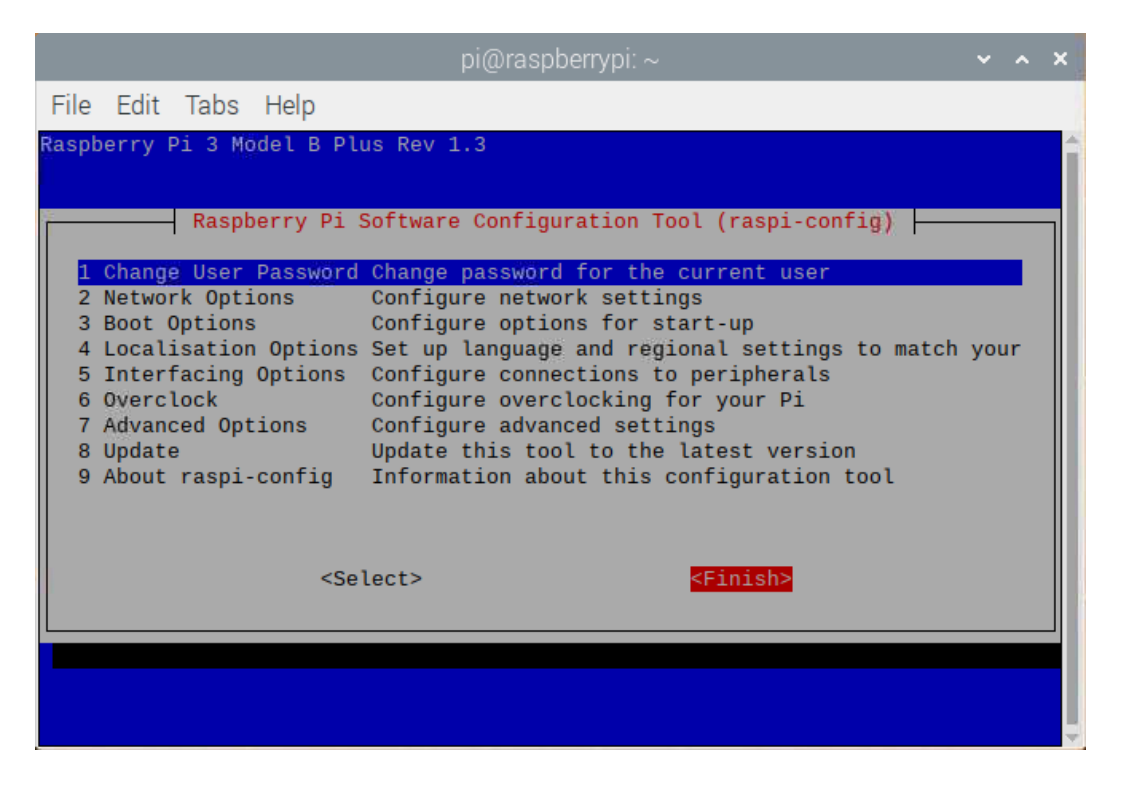

6. ทำการรีสตาร์ทบอร์ค โคยพิมพ์คำสั่ง reboot

7. ทคสอบโดยการนำหูฟังเสียบเข้าไปในช่องเสียบหูฟังที่ตัวบอร์ค Raspberry Pi หลังจากนั้นลอง เปิด Web Browser แล้วเข้าไปเว็บไซต์ Youtube เพื่อเปิดดูวิดีโอ เพื่อทคสอบเสียง

# หน่วยการเรียนรู้ที่ ๓ แนะนำภาษา Python และ Scratch เบื้องต้น

# กลุ่มสาระการเรียนรู้วิทยาศาสตร์ สาระที่ ๔ เทคโนโลยี

มาตรฐาน ว ๔.๒ เข้าใจและใช้แนวคิคเชิงคำนวณในการแก้ปัญหาที่พบในชีวิตจริงอย่างเป็นขั้นตอน และเป็นระบบ ใช้เทคโนโลยีสารสนเทศและการสื่อสารในการเรียนรู้ การทำงาน และการแก้ปัญหาได้อย่าง มีประสิทธิภาพ รู้เท่าทัน และมีจริยธรรม

# ตัวชี้วัด

| ງ ໔.ໂຫ ນ.໑/ໂຫ    | ออกแบบและเขียน โปรแกรมอย่างง่ายเพื่อแก้ปัญหาทางคณิตศาสตร์หรือ |
|------------------|---------------------------------------------------------------|
|                  | วิทยาศาสตร์                                                   |
| ງ ແມ່ຫ ນີ່ມີຫ/ໄຫ | ออกแบบและเขียนโปรแกรมที่ใช้ตรรกะและพังก์ชันในการแก้ปัญหา      |

## สาระสำคัญ

๑. เรียนรู้และทำความรู้จักกับภาษา Python

๒. เรียนรู้และทำความรู้จักกับภาษา Scratch

# สาระการเรียนรู้

ความรู้

- กวามรู้พื้นฐานและตัวอย่างการเขียน โปรแกรมด้วยภาษา Python

- ความรู้พื้นฐานและตัวอย่างการเขียนโปรแกรมด้วยภาษา Scratch

# ทักษะ/กระบวนการ

- ปฏิบัติตามตัวอย่างที่แสดงให้เห็นทีละขั้นตอนจากขั้นพื้นฐานไปสู่ขั้นที่ซับซ้อนขึ้น

- ฝึกปฏิบัติด้วยตนเองจนเกิดกวามชำนาญ หรือทำได้โดยอัตโนมัติ ซึ่งอาจเป็นงานชิ้นเดิมหรืองาน ที่กิดขึ้นใหม่

- ใช้กระบวนการคณิตศาสตร์ด้านการคิดคำนวณและการแก้ปัญหา

- กระบวนการกลุ่ม มุ่งให้ผู้เรียนทำงานร่วมกันเป็นทีม

# คุณถักษณะที่พึงประสงค์

- รักชาติ ศาสน์ กษัตริย์
- ซื่อสัตย์
- มีวินัย
- ใฝ่เรียนรู้
- อยู่อย่างพอเพียง
- มุ่งมั่นในการทำงาน
- รักความเป็นไทย
- มีจิตสาธารณะ

# หน่วยการเรียนรู้ที่ 3 แนะนำภาษา Python และ Scratch เบื้องต้น

# ความรู้เบื้องต้นเบื้องต้นเกี่ยวกับ Python

Python เป็นภาษาเขียนโปรแกรมระดับสูงที่ใช้กันอย่างกว้างขวางในการเขียนโปรแกรมสำหรับ วัตถุประสงค์ทั่วไป ภาษา Python นั้นสร้างโดย Guido van Rossum และถูกเผยแพร่ครั้งแรกในปี 1991 Python นั้นเป็นภาษาแบบ interpreter ที่ถูกออกแบบโดยมีปรัชญาที่จะทำให้โค้ดอ่านได้ง่ายขึ้น และโครงสร้างของ ภาษานั้นจะทำให้โปรแกรมเมอร์สามารถเข้าใจแนวคิดการเขียนโค้ดโดยใช้บรรทัดที่น้อยลงกว่าภาษาอย่าง C++ และ Java ซึ่งภาษานั้นถูกกำหนดให้มีโครงสร้างที่ตั้งใจให้การเขียนโค้ดเข้าใจง่ายทั้งในโปรแกรมเล็ก ไปจนถึงโปรแกรมขนาดใหญ่

Python นั้นมีคุณสมบัติเป็นภาษาเขียนโปรแกรมแบบไดนามิกส์และมีระบบการจัดกาหน่วยความจำ อัตโนมัติและสนับสนุนการเขียนโปรแกรมหลายรูปแบบ ที่ประกอบไปด้วย การเขียนโปรแกรมเชิงวัตถุ imperative การเขียนโปรแกรมแบบฟังก์ชัน และการเขียนโปรแกรมแบบขั้นตอน มันมีไลบรารีที่ครอบคลุม การทำงานอย่างหลากหลาย ตัวแปรในภาษา Python นั้นมีให้ใช้ในหลายระบบปฏิบัติการ ทำให้โค้ดของ ภาษา Python สามารถรันในระบบต่างๆ ได้อย่างกว้างขวาง C Python นั้นเป็นการพัฒนาในขั้นต้นของ Python ซึ่งเป็นโปรแกรมแบบ open source และมีชุมชนสำหรับเป็นต้นแบบในการพัฒนา เนื่องจากได้มีการ นำไปพัฒนากระจายไปอย่างหลากหลาย C Python นั้นจึงถูกจัดการโดยองค์กรไม่แสวงหาผลกำไรอย่าง Python Software Foundation

ภาษา Python นั้นกำเนิดขึ้นในปลายปี 1980 และการพัฒนาของมันนั้นเริ่มต้นใน December 1989 โดย Guido van Rossum ที่ Centrum Wiskunde & Informatica (CWI) ในประเทศเนเธอร์แลนด์ เนื่องในผู้ ประสบความสำเร็จในการสร้างภาษา ABC ที่มีความสามารถสำหรับการ exception handling และการติดต่อ ผสานกับระบบปฏิบัติการ Amoeba ซึ่ง Van Rossum นั้นเป็นผู้เขียนหลักการของภาษา Python และเขาทำ หน้าเป็นกลางในการตัดสินใจสำหรับทิศทางการพัฒนาของภาษา Python

## โครงสร้างของภาษา Python

ภาษา Python ในภาษาคอมพิวเตอร์นั้นก็มีโครงสร้างของภาษาเช่นเดียวกับภาษามนุษย์ ซึ่งสิ่งเหล่านี้ ถูกกำหนดเพื่อเป็นรูปแบบและวิธีในการเขียนโปรแกรมในภาษา Python ใช้สำหรับควบคุมวิธีที่จะเขียนโค้ด เพื่อให้เข้าใจโดยตัวแปรภาษาหรือคอมไพเลอร์

เริ่มต้นการเรียนรู้ในภาษา Python มาดูตัวอย่างของโปรแกรมอย่างง่าย โดยเป็นโปรแกรมที่ถามชื่อ ผู้ใช้และแสดงข้อความทักทายทางหน้าจอ มาเริ่มเขียนโปรแกรมแรกในภาษา Python โดยเขียนตามกำสั่งดัง ภาพ

```
itest1.py - D:\Pyhonfile\test1.py (3.6.5)
File Edit Format Run Options Window Help
name = input ('What is your name?\n')
print ('Hi, %s.' % name)
print ('Welcome to Python.')
```

ในตัวอย่างเป็นโปรแกรมในการรับชื่อและแสดงข้อความทักทายออกทางหน้าจอ ในการรัน โปรแกรมสามารถรันได้หลายวิธี แต่ที่แนะนำคือการใช้ Python shell ให้เปิด Python shell ขึ้นมาแล้วกดสร้าง ไฟล์ใหม่โดยไปที่ File -> New File จะปรากฏกล่อง Text editor ของภาษา Python ขึ้นมา เพื่อรันโปรแกรม Run -> Run Module หรือกด F5 โปรแกรมจะเปลี่ยนกลับไปยัง Python shell และเริ่มต้นทำงาน

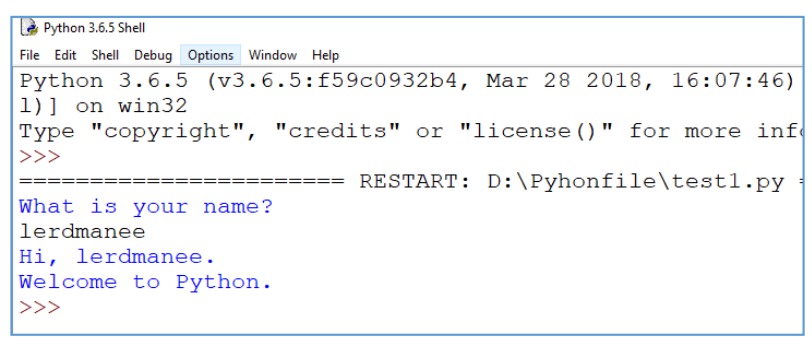

ผลลัพธ์การทำงานในการรันโปรแกรม test1.py จาก Python shell ในตัวอย่างเราได้กรอกชื่อเป็น "lerdmanee" และหลังจากนั้นโปรแกรมได้แสดงข้อความทักทายและจบการทำงาน

### โมดูล (Module)

ในตัวอย่างโปรแกรมรับชื่อ เป็นโปรแกรมในบทเรียน Python และเราได้บันทึกเป็นไฟล์ที่ชื่อว่า test1.py ซึ่งไฟล์ของภาษา Python นั้นจะเรียกว่า Module ซึ่ง Module จะประกอบไปด้วยคลาส ฟังก์ชัน และ ตัวแปรต่างๆ และนอกจากนี้เรายังสามารถ import โมดูลอื่นเข้ามาในโปรแกรมได้ ซึ่งโมดูลอาจจะอยู่ภายใน package ซึ่งเป็นเหมือน directory ของ Module ในตัวอย่าง test1.py จึงเป็นโมดูลของโปรแกรมนั้น

### คอมเมนต์ (Comment)

คอมเมนต์ในภาษา Python นั้นเริ่มต้นด้วยเครื่องหมาย # คอมเมนต์สามารถเริ่มต้นที่ตำแหน่งแรก ของบรรทัดและหลังจากนั้นจะประกอบไปด้วย While space หรือโค้ดของโปรแกรม หรือคำอธิบาย ซึ่ง โดยทั่วไปแล้วคอมเมนต์มักจะใช้สำหรับอธิบายซอสโค้ดที่เราเขียนขึ้นและไม่มีผลต่อการทำงานของ โปรแกรม

#### Statement

Statement คือคำสั่งการทำงานของโปรแกรม แต่ละคำสั่งในภาษา Python นั้นจะแบ่งแยกด้วยการขึ้น บรรทัดใหม่ ซึ่งจะแตกต่างจากภาษา C และ Java ซึ่งใช้เครื่องหมายเซมิโคลอน สำหรับการจบคำสั่งการ ทำงาน แต่อย่างไรก็ตามในภาษา Python นั้น สามารถมีหลายกำสั่งในบรรทัดเดียวกันได้โดยการใช้ เครื่องหมายเซมิโคลอน;

```
w test.py-D:\Pyhonfile\test1.py(3.6.5)
File Edit Format Run Options Window Help
name = input('What is your name?\n')
print ('Hi, %s.' % name);
print ('Welcome to Python.'); print ('Do you love it?')
```

ในตัวอย่าง มี 4 คำสั่งในโปรแกรม สองบรรทัดแรกเป็นคำสั่งที่ใช้บรรทัดใหม่ในการจบคำสั่ง ซึ่ง เป็นแบบปกติในภาษา Python และบรรทัดสุดท้ายมีสองคำสั่งในบรรทัดเดียวที่กั่นด้วยเครื่องหมาย ; สำหรับ การจบคำสั่ง

#### Indentation and while space

ในภาษา Python นั้นใช้ While space และ Tab สำหรับกำหนดบล็อกของโปรแกรม เช่น คำสั่ง If Else For หรือการประกาศฟังก์ชัน ซึ่งคำสั่งเหล่านี้นั้นเป็นคำสั่งแบบบล็อก โดยจำนวนช่องว่างที่ใช้นั้นต้องเท่ากัน มาดูตัวอย่างของบล็อกคำสั่งในภาษา Python

```
itest1.py - D:\Pyhonfile\test1.py (3.6.5)*
File Edit Format Run Options Window Help
n = int(input ('Input an integer: '))
if (n > 0):
    print ('x is positive number')
    print ('Show number from 0 to %d' % (n - 1))
else:
    print ('x isn\'t positive number')
for i in range(n):
    print(i)
```

ในตัวอย่าง เป็นบล็อกของโปรแกรมจาก 3 คำสั่ง ในกำสั่งแรกคือ If ในบล็อกนี้มีสองกำสั่งย่อยอยู่ ภายใน ที่หัวของบล็อกนั้นจะต้องมีเครื่องหมาย : กำหนดหลังกำสั่งในการเริ่มต้นบล็อกเสมอ อีกสองบล็อก สุดท้ายนั้นเป็นกำสั่ง Else และ For ซึ่งมีหนึ่งกำสั่งย่อยอยู่ภายใน ในภาษา Python นี้เข้มงวดกับช่องว่างภายใน บล็อกมาก นั้นหมายความว่าทุกกำสั่งย่อยภายในบล็อกนั้นต้องมีจำนวนช่องว่างเท่ากันเสมอ

#### Literals

ในการเขียนโปรแกรม Literal คือเครื่องหมายที่ใช้แสดงค่าของค่าคงที่ในโปรแกรม ในภาษา Python นั้นมี Literal ของข้อมูลประเภทต่างๆ เช่น Integer Floating-point number และ String หรือแม้กระทั่งตัวอักษร และ Boolean ตัวอย่างของการกำหนด Literal ให้กับตัวแปรในภาษา Python

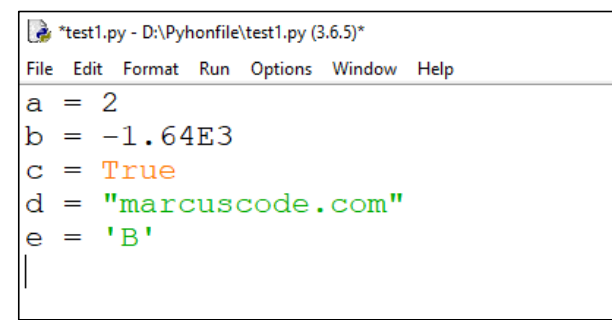

ในตัวอย่าง เป็นการกำหนด Literal ประเภทต่างๆ ให้กับตัวแปร ในค่าที่เป็นแบบตัวเลขนั้นสามารถ กำหนดค่าลงไปโดยตรงได้ทันทีและสามารถกำหนดในรูปแบบสั้นได้อย่างในตัวแปร b และสำหรับ Boolean นั้นจะเป็น True ส่วน String หรือ Character นั้นจะต้องอยู่ภายในเครื่องหมาย double quote หรือ single quote เสมอ

#### Expressions

Expression คือการทำงานร่วมกันระหว่างก่าตั้งแต่หนึ่งไปจนถึงหลายก่า โดยก่าเหล่านี้จะมีตัว ดำเนินการสำหรับควบคุมการทำงาน ในภาษา Python นั้น Expression จะมีสองแบบคือ Boolean expression เป็นการกระทำกันของตัวแปรและตัวดำเนินการและจะได้ผลลัพธ์เป็นค่า Boolean โดยทั่วไปแล้วมักจะเป็น ตัวดำเนินการเปรียบเทียบค่าและตัวดำเนินการตรรกศาสตร์ และ Expression ทางคณิตศาสตร์ คือการกระทำ กันกับตัวดำเนินการและได้ก่าใหม่ที่ไม่ใช้ Boolean นี่เป็นตัวอย่างของ Expressions ในภาษา Python

```
ivest1.py-D:\Pyhonfile\test1.py(3.6.5)*
File Edit Format Run Options Window Help
a = 4
b = 5
# Boolean expressions
print (a == 4)
print (a == 5)
print (a == 4 and b == 5)
print (a == 4 and b == 8)
# Non-boolean expressions
print (a + b)
print (a + b)
print (a * b)
print (((a * a) + (b * b)) / 2)
print ("Python " + "Language")
```

ในตัวอย่าง เรามีตัวแปร a และ b และกำหนดค่าให้กับตัวแปรเหล่านี้และทำงานกับตัวดำเนินการ ประเภทต่างๆ ที่แสดง Expression ในรูปแบบของ Boolean expression ที่จะได้ผลลัพธ์สุดท้ายเป็นเพียงค่า True และ False เท่านั้น ส่วน Non-Boolean expression นั้นสามารถเป็นค่าใดๆ ที่ไม่ใช่ Boolean

#### Keywords

Keyword เป็นคำที่ถูกสงวนไว้ในการเขียนโปรแกรมภาษา Python เราไม่สามารถใช้คำสั่งเหล่านี้ใน การตั้งชื่อตัวแปร ชื่อฟังก์ชัน คลาส หรือ identifier ใดๆ ที่กำหนดขึ้นโดยโปรแกรมเมอร์ นี่เป็นรายการของ Keyword ในภาษา Python

| False    | None   | True    | and      |
|----------|--------|---------|----------|
| as       | assert | break   | class    |
| continue | def    | del     | el if    |
| else     | except | finally | for      |
| from     | global | if      | import   |
| in       | is     | lambda  | nonlocal |
| not      | or     | pass    | raise    |
| return   | try    | while   | with     |
| yield    |        |         |          |

#### ตัวแปรและประเภทข้อมูล

#### ตัวแปร

ตัวแปร (variable) คือชื่อหรือเครื่องหมายที่กำหนดขึ้นสำหรับใช้เก็บค่าในหน่วยความจำ ตัวแปรจะ มีชื่อ (identifier) สำหรับใช้ในการอ้างถึงข้อมูลของมัน ในการเขียนโปรแกรม ค่าของตัวแปรสามารถที่จะ กำหนดได้ใน run-time หรือเปลี่ยนแปลงอยู่ตลอดเวลาในขณะที่โปรแกรมทำงาน (executing)

ในการเขียนโปรแกรมคอมพิวเตอร์นั้น ตัวแปรจะแตกต่างจากตัวแปรในทางคณิตศาสตร์ ค่าของตัว แปรนั้นไม่จำเป็นต้องประกอบไปด้วยสูตรหรือสมการที่สมบูรณ์เหมือนกับในคณิตศาสตร์ ในคอมพิวเตอร์ ตัวแปรนั้นอาจจะมีการทำงานซ้ำๆ เช่น การกำหนดค่าในที่หนึ่ง และนำไปใช้อีกที่หนึ่งในโปรแกรม และ นอกจากนี้ยังสามารถกำหนดค่าใหม่ให้กับตัวแปรได้ตลอดเวลา ต่อไปเป็นตัวอย่างของการประกาศตัวแปร ในภาษา Python

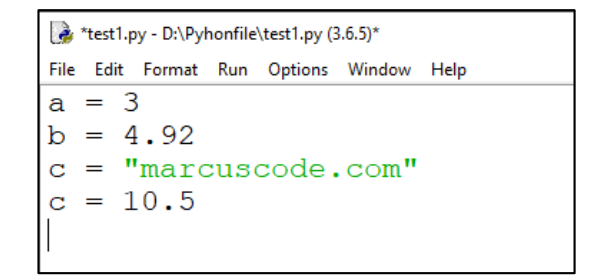

ในตัวอย่าง เราได้ทำการประกาศ 3 ตัวแปร ในการประกาศตัวแปรในภาษา Python คุณไม่จำเป็นต้อง ระบุประเภทของตัวแปรในตอนที่ประกาศเหมือนในภาษา C ในตัวแปร a มีค่าเป็น 3 และเป็นประเภทเป็น Integer ตัวแปร b มีค่าเป็น 4.92 และเป็นประเภทเป็น Float และตัวแปร c มีค่าเป็น "marcuscode.com" และ เป็นประเภท String ภายหลังเราได้เปลี่ยนค่าของตัวแปร c เป็น 10.5 ตัวแปรกลายเป็นประเภท Float

#### Numbers

ในภาษา Python นั้นสนับสนุนข้อมูลแบบตัวเลข ซึ่งข้อมูลประเภทนี้จะแบ่งออกเป็น Integer Float Decimal และ Complex อย่างไรก็ตามเราจะเน้นย้ำใน Integer ซึ่งเป็นการเก็บข้อมูลแบบจำนวนเต็ม และ Float เป็นข้อมูลแบบจำนวนจริง สำหรับประเภทแบบ Decimal นั้นแตกต่างไปจาก Float คือสามารถเก็บความ ละเอียดของจุดทศนิยมได้มากกว่า นอกจากนี้ Python ยังสนับสนุนตัวเลขในรูปแบบ Complex ที่แสดงใน แบบ a +bj ต่อไปเป็นตัวอย่างในการประกาศและใช้งานตัวแปรแบบตัวเลขในภาษา Python

```
🛃 *test1.py - D:\Pyhonfile\test1.py (3.6.5)*
File Edit Format Run Options Window Help
  Integer
  = 7
а
b
  = 3
     а
        + b
     а
        / b
        ('a
             = %d' %
                        a)
             = %d'
  int
        ('b
                      % b)
 rint ('c
             = %d'
                      응
                         c)
print ('d = ', d)
```

ในตัวอย่าง เป็นการประกาศและใช้งานตัวแปรประเภท Integer เราได้ทำการประกาศตัวแปรและ กำหนดค่าให้กับ a และ b ในการแสดงผลในรูปแบบของ String format กับฟังก์ชัน print() นั้นจะใช้ specifier เป็น %d เราสามารถกำหนดค่าให้กับตัวแปรได้โดย Literal หรือ Expression และการหารตัวเลขในภาษา Python นั้นจะได้ค่าเป็น Float เสมอ ถึงแม้ตัวเลขทั้งสองจะเป็น Integer ก็ตาม เช่นในตัวแปร d String

String นั้นเป็นประเภทข้อมูลที่สำคัญและใช้งานทั่วไปในการเขียนโปรแกรม ในภาษาเขียน โปรแกรมส่วนมากแล้วจะมีประเภทข้อมูลแบบ String และในภาษา Python เช่นกัน String เป็นลำคับของ ตัวอักษรหลายตัวเรียงต่อกัน ซึ่งในภาษา Python นั้น String จะอยู่ในเครื่องหมาย Double quote หรือ Single quote เท่านั้น นอกจากนี้ในภาษา Python ยังมีฟังก์ชันในการจัดการกับ String มากมายซึ่งเราจะพูดอีกครั้งใน บทของ String ในบทนี้มาทำความรู้จักกับ String เบื้องต้นกันก่อน

| 🛃 *test1.py - D:\Pyhonfile\test1.py (3.6.5)* |  |  |  |  |  |  |
|----------------------------------------------|--|--|--|--|--|--|
| File Edit Format Run Options Window Help     |  |  |  |  |  |  |
| name = "Mateo"                               |  |  |  |  |  |  |
| country = "Ukrain"                           |  |  |  |  |  |  |
| language = 'Python'                          |  |  |  |  |  |  |
| interest = 'Mountain Everest'                |  |  |  |  |  |  |
|                                              |  |  |  |  |  |  |

ในตัวอย่าง เป็นการประกาศตัวแปรประเภท String สองตัวแปรแรกเป็นการประโดยการใช้ Double quote และสองตัวแปรต่อมาเป็นการใช้ Single quote ซึ่งคุณสามารถใช้แบบไหนก็ได้ แต่มีสิ่งที่แตกต่างกัน เล็กน้อยคือเกี่ยวกับการกำหนดตัวอักพิเศษหรือเรียกว่า Escape character

## List

List เป็นประเภทข้อมูลที่เก็บข้อมูลแบบเป็นชุดและลำดับ กล่าวคือมันสามารถเก็บข้อมูลได้หลายค่า ในตัวแปรเดียว และมี Index สำหรับเข้าถึงข้อมูล ในภาษา Python นั้น List จะเป็นเหมือนอาเรย์ในภาษา C มัน สามารถเก็บข้อมูลได้หลายตัวและยังสามารถเป็นประเภทข้อมูลที่แตกต่างกันได้อีกด้วย มาดูการประกาศ และใช้งาน List ในเบื้องต้น

```
*test1.py - D:\Pyhonfile\test1.py (3.6.5)*
File Edit Format Run Options Window Help
# Declare lists
numbers = [1, 2, 4, 6, 8, 19]
names = ["Mateo", "Danny", "James", "Thomas", "Luke"]
mixed = [-2, 5, 84.2, "Mountain", "Python"]
# Display lists
print (numbers)
print (names)
print (mixed)
# Display lists using the for loops
for n in numbers:
     print(n, end=" ")
print()
for n in names:
     print(n, end=" ")
print()
for n in mixed:
    print(n, end=" ")
print()
```

ในตัวอย่าง เราได้ทำการประกาศ 3 Lists โดยตัวแปรแรกนั้นเป็น List ของตัวเลข และตัวแปรที่สอง เป็น List ของ String และตัวแปรสุดท้ายเป็น List แบบรวมกันของประเภทข้อมูล เราใช้ฟังก์ชัน print() ใน การแสดงผลข้อมูลใน List และใช้กำสั่ง For loop ในการอ่านก่าในลิสต์และนำมาแสดงผลเช่นกัน

## พังก์ชันที่ใช้กับตัวแปร

ในภาษา Python นั้นมีฟังก์ชันที่สร้างมาเพื่อให้ใช้งานกับตัวแปร เช่น ฟังก์ชันสำหรับหาขนาดของ ตัวแปร ฟังก์ชันในการหาประเภทของตัวแปร ฟังก์ชันลบตัวแปรออกไปในหน่วยความจำ และฟังก์ชันใน การตรวจสอบว่าตัวแปรมีอยู่หรือไม่ ซึ่งในบางครั้งการเขียนโปรแกรมก็จำเป็นที่คุณอาจจะต้องมีการ ตรวจสอบสิ่งเหล่านี้ในขณะที่โปรแกรมทำงาน นี่เป็นตัวอย่างการใช้งาน

```
*test1.py - D:\Pyhonfile\test1.py (3.6.5)*
File Edit Format Run Options Window Help
import sys
a = 8
b = 13.4
c = "Python"
d = [1, 2, 3, 4]
print('Size of a = ', sys.getsizeof(a))
print('Type of a = ', type(a))
print('Size of b = ', sys.getsizeof(b))
print('Type of b = ', type(b))
print('Size of c = ', sys.getsizeof(c))
print('Type of c = ', type(c))
print('Size of d = ', sys.getsizeof(d))
print('Type of d = ', type(d))
del a
del b, c, d
if 'a' in locals():
    print("a is exist")
else:
    print("a is not exist")
```

ในตัวอย่าง เราได้ประกาศตัวแปรกับประเภทต่างๆ เราได้ฟังก์ชัน getsizeof() สำหรับหาขนาดของ ตัวแปรที่มีหน่วยเป็น Byte และฟังก์ชัน type() สำหรับประเภทของตัวแปรว่าอยู่ในคลาสไหน ฟังก์ชัน del() สำหรับยกเลิกหรือลบการประกาศตัวแปรออกไปจากหน่วยความจำ และสุดท้ายเป็นการตรวจสอบว่าตัวแปร ถูกประกาศและหรือยังในฟังก์ชัน locals() สำหรับตรวจสอบตัวแปรในโมดูลปัจจุบัน หรือ globals() สำหรับ ตรวจสอบตัวแปรในโปรแกรมทั้งหมด

```
🌛 Python 3.6.5 Shell
File Edit Shell Debug Options Window Help
Python 3.6.5 (v3.6.5:f59c0932b4, Mar 28 2018, 16:07:46)
1)] on win32
Type "copyright", "credits" or "license()" for more inf
>>>
Size of a = 14
Type of a = <class 'int'>
Size of b = 16
Type of b = <cl
Size of c = 31
            <class 'float'>
Type of c = <class 'str'>
Size of d = 52
Type of d = <class 'list'>
a is not exist
>>>
```

### การรับค่าและการแสดงผล

การรับค่าและการแสดงผลพื้นฐานในภาษา Python ซึ่งเป็นสิ่งสำคัญที่โปรแกรมต้องมีสำหรับการ ติดต่อกับผู้ใช้ การรับค่าคือการรับข้อมูลจากภายนอกโดยทั่วไปแล้วมักจะเป็นการรับค่าทางคีย์บอร์ด ส่วน การแสดงผลนั้นจะเป็นบน Console ถ้าหากรัน Python บนเว็บเซิร์ฟเวอร์ การแสดงผลจะเป็นทางเว็บ เบราว์เซอร์แทน และการรับค่าจะเป็นทาง URI หรือเว็บฟอร์ม

## การแสดงผลด้วยฟังก์ชัน print()

ในการแสดงผลในภาษา Python นั้นจะใช้ฟังก์ชัน print() เพื่อแสดงผลข้อความ ตัวเลข หรือข้อมูล ประเภทอื่นๆ ออกทางหน้าจอหรือสร้าง Http response นี่เป็นรูปแบบของการใช้งานฟังก์ชัน print() ในภาษา Python

print(value, ..., sep = ' ', end = '\n');

ในรูปแบบการใช้งาน พึงก์ชัน print() เราสามารถส่งอาร์กิวเมนต์ได้ตั้งแต่หนึ่งถึงหลายตัวเข้าไปใน พึงก์ชัน นอกจากนี้พึงก์ชันยังมี keyword อาร์กิวเมนต์ sep ซึ่งเป็นตัวแบ่งหากอาร์กิวเมนต์ที่ส่งเข้าไปนั้น มากกว่า 1 ตัว ซึ่งมีค่า default เป็น whitespace และ keyword อาร์กิวเมนต์ end เป็นการแสดงผลในตอนท้าย ของพึงก์ชัน ซึ่งมีค่า default เป็น \n หมายถึงการขึ้นบรรทัดใหม่ มาดูตัวอย่างการใช้งานพึงก์ชัน

```
itest1.py-D:\Pyhonfile\test1.py(3.6.5)
File Edit Format Run Options Window Help
print("Hello Python")
print("My name is Malee")
print("One", "Two", "Three")
num = "1 2 3"
year = 2019
print(num)
print(year)
```

ในตัวอย่าง เป็นการแสดงผลในภาษา Python โดยในคำสั่งแรกและคำสั่งที่สองนั้นเป็นการแสดง ข้อความ และในคำสั่งที่สามเป็นการส่งค่าแบบหลายอาร์กิวเมนต์ และในสองคำสั่งสุดท้ายเป็นการแสดงผล ข้อมูลจากตัวแปร name และตัวแปร year

## การรับค่าจาก Keyboard ด้วยฟังก์ชัน input()

นอกจากการแสดงผลแล้วนั้น การติดต่อกับผู้ใช้ในอีกรูปแบบหนึ่งคือการรับค่า โดยทั่วไปแล้ว มักจะเป็นการรับค่าทางคีย์บอร์ด ในภาษา Python เราใช้ฟังก์ชัน input() สำหรับการรับค่า String จากทาง คีย์บอร์ด มาดูตัวอย่างการรับค่าจากผู้ใช้ในภาษา Python

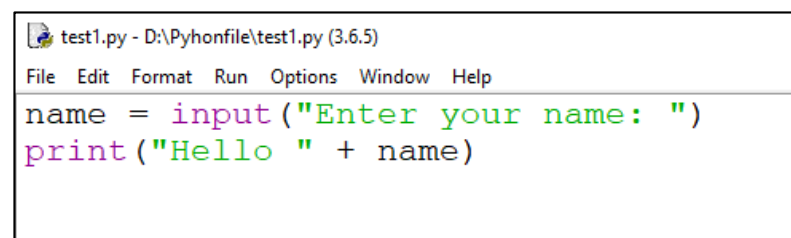

ในตัวอย่าง เป็นสำหรับการรับค่าชื่อจากคีย์บอร์ดและแสดงข้อความทักทายชื่อดังกล่าว ฟังก์ชัน input() เราได้ส่งอาร์กิวเมนต์เข้าไปในพึงก์ชันเพื่อเป็นข้อความบอกวิธีการใส่ค่ากับผู้ใช้ พึงก์ชันจะส่งค่ากลับ เป็น String ที่ผู้ใช้กรอกเข้ามาและจบการรับค่าด้วยการขึ้นบรรทัดใหม่ โดยที่ \n จะถูกตัดออกไป

ผลลัพธ์การทำงานของโปรแกรม โดยเราได้กรอกชื่อ "Malee" และโปรแกรมแสดงข้อความทักทาย ทางหน้าจอ ในการรับค่าด้วยฟังก์ชัน input() นั้นจะใช้กับการรับค่าที่เป็น String เท่านั้น และในการที่จะรับข้อมูล ประเภทอื่นๆ เช่น ตัวเลข เราสามารถใช้ฟังก์ชันที่มากับภาษา Python ในการแปลงข้อมูลจาก String ไปเป็น ข้อมูลประเภทอื่นได้ ต่อไปมาดูตัวอย่างการรับค่าตัวเลขในภาษา Python

```
kest1.py - D:\Pyhonfile\test1.py (3.6.5)
File Edit Format Run Options Window Help
a = int(input("Enter first number: "))
b = int(input("Enter second number: "))
print("a + b = %d" % (a + b))
```

ในตัวอย่าง เป็นโปรแกรมในการรับค่าตัวเลขสองตัวจากคีย์บอร์ค เราใช้ฟังก์ชัน int() เพื่อแปลง ข้อมูลแบบ String ให้เป็น Integer และนำมาใส่ในตัวแปร a และ b ตามลำคับ หลังจากนั้นเราแสคงผลบวก ของตัวเลขทั้งสอง

ผลลัพธ์การทำงานของโปรแกรม เราได้กรอกตัวเลขสองตัวและโปรแกรมแสดงผลรวมออกมา ใน ตัวอย่างคุณเห็นว่าเราสามารถใช้ฟังก์ชัน input() ในการรับค่าตัวเลขโดยการใช้ฟังก์ชัน int() ในการแปลง คุณ สามารถรับค่าตัวเลขแบบอื่นได้เช่นกัน เช่น การใช้ฟังก์ชัน float() สำหรับแปลงข้อมูลแบบทศนิยม

## ตัวดำเนินการ

ตัวดำเนินการ (Operators) คือกลุ่มของเครื่องหมายหรือสัญลักษณ์ที่ใช้ทำงานเหมือนกับพึงก์ชัน แต่ แตกต่างกันตรงไวยากรณ์หรือความหมายในการใช้งาน ในภาษา Python นั้นสนับสนุนตัวดำเนินการ ประเภทต่างๆ สำหรับการเขียนโปรแกรม เช่น ตัวดำเนินการ + เป็นตัวดำเนินการทางคณิตศาสตร์ที่ใช้ สำหรับการบวกตัวเลขเข้าด้วยกัน หรือตัวดำเนินการ > เป็นตัวดำเนินการเพื่อให้เปรียบเทียบก่าสองก่า ตัวดำเนินการในภาษา Python

- ตัวดำเนินการกำหนดค่า Assignment operators
- ตัวดำเนินการทางคณิตศาสตร์ Arithmetic operators
- ตัวดำเนินการเปรียบเทียบ Comparison operators

- ตัวดำเนินการตรรกศาสตร์ Logical operators
- ตัวดำเนินการระดับบิต Bitwise operators
- ตัวคำเนินการแบบถำคับ Sequence Operators
- การตรวจสอบค่าความจริง Truth Value Testing

#### ตัวดำเนินการกำหนดค่า Assignment operator

ตัวดำเนินการที่เป็นพื้นฐานที่สุดสำหรับการเขียนโปรแกรมในทุกๆ ภาษาก็คือ ตัวดำเนินการ กำหนดค่า (Assignment operator) ตัวดำเนินการนี้แสดงโดยใช้เครื่องหมายเท่ากับ (=) มันใช้สำหรับ กำหนดค่าให้กับตัวแปร มาดูตัวอย่างการใช้งานในภาษา Python

```
test1.py - D:\Pyhonfile\test1.py (3.6.5)
File Edit Format Run Options Window Help
a = 3
b = 5.29
c = b
name = 'Mateo'
my_list = [2, 5, 8, 10, 24]
x, y = 10, 20
```

ในตัวอย่าง เป็นการใช้งานตัวคำเนินการกำหนดค่าสำหรับกำหนดค่าให้กับตัวแปรประเภทต่างๆ โดยทั่วไปแล้ว ตัวคำเนินการกำหนดค่านั้นเกือบจะใช้ในทุกๆ ที่ในโปรแกรมและเป็นตัวคำเนินการที่ใช้บ่อย ที่สุดของในบรรคาตัวคำเนินการทั้งหมด

### ตัวดำเนินการทางคณิตศาสตร์ Arithmetic operators

ตัวดำเนินการทางคณิตศาสตร์ (Arithmetic operators) คือตัวดำเนินการที่ใช้สำหรับการคำนวณทาง คณิตศาสตร์ในพื้นฐาน เช่น การบวก การลบ การคูณ และการหาร มากไปกว่านั้น ในภาษา Python ยังมีตัว ดำเนินการทางคณิตศาสตร์เพิ่มเติม เช่น การหารเอาเศษ (Modulo) การหารแบบเลขจำนวนเต็ม และการยก กำลัง เป็นต้น

| Operator | Name           | Example |
|----------|----------------|---------|
| +        | Addition       | a + b   |
| -        | Subtraction    | a - b   |
| *        | Multiplication | a * b   |
| /        | Division       | a / b   |

| // | Division and floor | a // b |
|----|--------------------|--------|
| %  | Modulo             | a % b  |
| ** | Power              | a ** b |

ในตารางข้างบน เรามีตัวดำเนินการทางกณิตศาสตร์ประเภทต่างๆ สำหรับการกำนวณเกี่ยวกับ กณิตศาสตร์เบื้องต้น อาจจะกุ้นเกยกับตัวดำเนินการบวก ลบ คูณ หาร ในการเรียนระดับมัธยมศึกษามาบ้าง แล้ว ในภาษา Python นั้นสนับสนุนตัวดำเนินการสำหรับการหารเอาเศษเช่นเดียวกับภาษาอื่นๆ และ นอกจากนี้ ยังมีตัวดำเนินการแบบการหารที่ได้ผลลัพธ์เป็นจำนวนเต็ม และการหารเลขยกกำลังเพิ่มเข้ามา

#### ตัวอย่างการใช้ตัวดำเนินการประเภทต่างๆ ในภาษา Python

| 🛃 *test1.py - D:\Pyhonfile\test1.py (3.6.5)* |                                      |  |  |  |  |  |
|----------------------------------------------|--------------------------------------|--|--|--|--|--|
| File Edit Format Run Options Window Help     |                                      |  |  |  |  |  |
| a = 5                                        |                                      |  |  |  |  |  |
| b = 3                                        |                                      |  |  |  |  |  |
| print("a + b = ", a + b)                     |                                      |  |  |  |  |  |
| print("a - b = ", a - b)                     |                                      |  |  |  |  |  |
| print("a * b = ", a * b)                     |                                      |  |  |  |  |  |
| print("a / b = ", a / b)                     |                                      |  |  |  |  |  |
| print("a // b = ", a // b)                   | <pre># floor number to integer</pre> |  |  |  |  |  |
| print("a % b = ", a % b)                     | # get division remainder             |  |  |  |  |  |
| print("a ** b = ", a ** b)                   | # power                              |  |  |  |  |  |
| lī i i i                                     | -                                    |  |  |  |  |  |
| 1.                                           |                                      |  |  |  |  |  |

ในตัวอย่าง ได้ประกาศตัวแปร a และ b และกำหนดค่าให้กับตัวแปรทั้งสองเป็น 5 และ 3 ตามลำดับ ในสี่ตัวคำเนินการแรกเป็นการดำเนินการทางคณิตศาสตร์พื้นฐาน สำหรับตัวดำเนินการ // เป็นการหาร เช่นเดียวกัน แต่ผลลัพธ์ของการหารนั้นจะตัดส่วนที่เป็นทศนิยมทิ้งไป ส่วนตัวคำเนินการ % นั้นเป็นการหาร โดยผลลัพธ์จะเป็นเศษของการหารแทน ส่วนสุดท้าย \*\* นั้นแทนการยกกำลัง

```
🌛 Python 3.6.5 Shell
File Edit Shell Debug Options Window Help
Python 3.6.5 (v3.6.5:f59c0932b4, Mar 28 2018, 16:07:46
1)] on win32
Type "copyright", "credits" or "license()" for more in:
>>>
                  ====== RESTART: D:\Pyhonfile\test1.py
          8
    h
          2
    b
      =
         15
    b
      = 1.66666666666666666
    b
    b =
          1
  % b = 2
a
  ** b =
           125
>>>
```

#### ตัวดำเนินการเปรียบเทียบ Comparison operators

ตัวดำเนินการเปรียบเทียบ (Comparison operators) คือตัวดำเนินการที่ใช้สำหรับเปรียบเทียบค่าหรือ ก่าในตัวแปร ซึ่งผลลัพธ์ของการเปรียบเทียบนั้นจะเป็น True หากเงื่อนไขเป็นจริง และเป็น False หาก เงื่อนไขไม่เป็นจริง ตัวดำเนินการเปรียบเทียบมักจะใช้กับกำสั่งตรวจสอบเงื่อนไข if และกำสั่งวนซ้ำ for while เพื่อควบกุมการทำงานของโปรแกรม

| Operator | Name                    | Example    |  |
|----------|-------------------------|------------|--|
| <        | Less than               | a < b      |  |
| <=       | Less than or equal      | a <= b     |  |
| >        | Greater than            | a > b      |  |
| >=       | Greater than or equal   | a >= b     |  |
|          | Equal                   | a === b    |  |
| !=       | Not equal               | a != b     |  |
| is       | Object identity         | a is b     |  |
| is not   | Negated object identity | a is not b |  |

แสดงให้เห็นถึงตัวดำเนินการเปรียบเทียบประเภทต่างๆ เช่น การเปรียบเทียบความเท่ากัน โดยคุณ สามารถใช้ตัวดำเนินการเปรียบเทียบเพื่อเปรียบเทียบว่าค่าในตัวแปรนั้นเท่ากันหรือไม่ หรือการเปรียบเทียบ ก่ามากกว่าหรือน้อยกว่า ต่อไปมาดูตัวอย่างการใช้งานตัวดำเนินการเปรียบเทียบในภาษา Python

```
if test1.py - D:\Pyhonfile\test1.py (3.6.5)

File Edit Format Run Options Window Help

# Constant comparison
print ('4 == 4 :', 4 == 4)
print ('1 < 2:', 1 < 2)
print ('3 > 10:', 3 > 10)
print ('2 <= 1.5', 2 <= 1.5)
print ('2 <= 1.5', 2 <= 1.5)
print ()

# Variable comparison
a = 10
b = 8
print ('a != b:', a != b)
print ('a - b == 2:', a - b == 2)
print ()
</pre>
```

ในตัวอย่าง เป็นการเปรียบเทียบค่าประเภทต่างๆ ในคำสั่งกลุ่มแรกนั้นเป็นการใช้ตัวคำเนินการ เปรียบเทียบกับค่าคงที่ ในกลุ่มที่สองเป็นการใช้งานกับตัวแปร ซึ่งถ้าหากเงื่อนไขเป็นจริงจะได้ผลลัพธ์เป็น True และถ้าหากไม่จริงจะได้ผลลัพธ์เป็น False

### ตัวดำเนินการตรรกศาสตร์ Logical operators

ตัวดำเนินการตรรกศาสตร์ (Logical operators) คือตัวดำเนินการที่ใช้สำหรับประเมินค่าทาง ตรรกศาสตร์ ซึ่งเป็นค่าที่มีเพียงจริง (True) และเท็จ (False) เท่านั้น โดยทั่วไปแล้วเรามักใช้ตัวดำเนินการ ตรรกศาสตร์ในการเชื่อม Boolean expression ตั้งแต่หนึ่ง expression ขึ้นไปและผลลัพธ์สุดท้ายที่ได้นั้นจะ เป็น Boolean

| Operator | Example | Result                               |  |
|----------|---------|--------------------------------------|--|
| and      | a and b | True if a and b are true, else False |  |
| or       | a or b  | True if a or b are true, else False  |  |
| not      | not a   | True if a is False, else True        |  |

ตารางของตัวดำเนินการตรรกศาสตร์ในภาษา Python

ในภาษา Python นั้นมีตัวดำเนินการทางตรรกศาสตร์ 3 ชนิด คือ ตัวดำเนินการ and เป็นตัวดำเนินการ ที่ใช้เชื่อมสอง Expression และ ได้ผลลัพธ์เป็น True หาก Expression ทั้งสองเป็น True ไม่เช่นนั้นจะได้ ผลลัพธ์เป็น False ตัวดำเนินการ or เป็นตัวดำเนินการที่ใช้เชื่อมสอง Expression และ ได้ผลลัพธ์เป็น True หากมีอย่างน้อยหนึ่ง Expression ที่เป็น True ไม่เช่นนั้น ได้ผลลัพธ์เป็น False และตัวดำเนินการ not ใช้ในการ กลับค่าจาก True เป็น False และในทางกลับกัน มาดูตัวอย่างการใช้งาน

```
>> test1.py-D.\Pyhonfile\test1.py (3.6.5)
File Edit Format Run Options Window Help
print('Log in page')
username = input('Username: ')
password = input('Password: ')
if (username == 'admin' and password == '3456'):
    print('Welcome')
else:
    print('Login incorrect')
```

ในตัวอย่าง เราได้สร้างโปรแกรมจำลองในการเข้าสู่ระบบของหน้าเว็บไซต์ ในการที่จะเข้าสู่ระบบ ผู้ใช้ต้องกรอกชื่อผู้ใช้และรหัสผ่านให้ถูกต้อง ดังนั้นเราจึงใช้ตัวดำเนินการ and เพื่อตรวจสอบว่าทั้งชื่อผู้ใช้ และรหัสผ่านนั้นถูกต้อง ทำให้เงื่อนไขเป็นจริงและในบล็อกกำสั่ง if จะทำงาน

ผลลัพธ์การทำงานของโปรแกรม เมื่อเรากรอกชื่อผู้ใช้เป็น "admin" และรหัสผ่านเป็น "3456" ซึ่ง ถูกต้องทั้งสองอย่างทำให้สามารถเข้าสู่ระบบได้สำเร็จ

## ตัวดำเนินการระดับบิต Bitwise operators

ตัวดำเนินการระดับบิต (Bitwise operators) เป็นตัวดำเนินการที่ทำงานในระดับบิตของข้อมูล หรือ จัดการข้อมูลในระบบเลขฐานสอง โดยทั่วไปแล้วตัวดำเนินการระดับบิตมักจะใช้กับการเขียนโปรแกรม ระดับต่ำ เช่น การเขียนโปรแกรมเพื่อควบคุมฮาร์ดแวร์ อย่างไรก็ตาม ในภาษา Python นั้นสนับสนุนตัว ดำเนินการเพื่อให้เราสามารถจัดการกับบิตของข้อมูลโดยตรงได้

| Operator                 | Name                 | Result |  |
|--------------------------|----------------------|--------|--|
| &                        | & Bitwise and        |        |  |
| Bitwise or               |                      | a   b  |  |
| ^                        | Bitwise exclusive or | a ^ b  |  |
| <<                       | Bitwise shifted left | a << b |  |
| >> Bitwise shifted right |                      | a >> b |  |
| ~                        | Bitwise invert       | ~a     |  |

ตัวดำเนินการระดับบิตใช้จัดการกับบิตของข้อมูลที่เป็นตัวเลข โดยปกติแล้วเมื่อเรากำหนดค่าให้กับ ตัวแปรนั้น คอมพิวเตอร์จะเก็บค่าเหล่านี้ในหน่วยความจำในรูปแบบของตัวเลขฐานสอง (binary form) ซึ่ง ประกอบไปด้วยเพียง 1 และ 0 เท่านั้น ดังนั้นเราใช้ตัวดำเนินการเหล่านี้ในการจัดการกับข้อมูลได้โดยตรง มา ดูตัวอย่าง

```
 *test1.py - D:\Pyhonfile\test1.py (3.6.5)*
File Edit Format Run Options Window Help
 a = 3 # 00000011
 b = 5 # 00000101
 print ('a & b =', a & b)
 print ('a | b =', a | b)
 print ('a ^ b =', a ^ b)
 print ('a << 1 =', a ^ b)
 print ('a << 1 =', a << 1)
 print ('a << 2 =', a << 2)
 print ('100 >> 1 =', 100 >> 1)
```

ในตัวอย่าง เป็นการใช้ตัวดำเนินการระดับบิตประเภทต่างๆ ในภาษา Python เรามีตัวแปร a และตัว แปร b และกำหนดค่า 3 และ 5 ให้กับตัวแปรตามลำดับ เราได้กอมเมนต์ค่าในฐานสองไว้ด้วย ในการทำงาน นั้นโปรแกรมจะทำงานทีละกู่ของบิต

#### ตัวดำเนินการแบบลำดับ Sequence Operators

ในภาษา Python มีตัวคำเนินการในการตรวจสอบการเป็นสมาชิกในออบเจ็คประเภท List Tuple และ Dictionary ตัวคำเนินการ in ใช้ในการตรวจสอบถ้ำหากค่านั้นมีอยู่ในออบเจ็ค ถ้าหากพบจะได้ผลลัพธ์ เป็น True และหากไม่พบจะได้ผลลัพธ์เป็น False และตัวคำเนินการ not in นั้นจะทำงานตรงกันข้าม หากไม่ พบจะได้ผลลัพธ์เป็น True แทน

| Operator | Name                       | Example    |
|----------|----------------------------|------------|
| in       | Object memberships         | a in b     |
| not in   | Negated object memberships | a not in b |

ตารางของตัวดำเนินการในการตรวจสอบการเป็นสมาชิกในออบเจ็ค ในภาษา Python

## ้ตัวอย่างการใช้งานของตัวคำเนินการเหล่านี้ เราจะใช้ในการตรวจสอบการมีอยู่ของข้อมูลใน List

และ Dictionary

```
🛃 test1.py - D:\Pyhonfile\test1.py (3.6.5)
File Edit Format Run Options Window Help
names = ['Mateo', 'David', 'Andrill', 'Joshep']
if 'Mateo' in names:
   print('\'Mateo\' exist in the list')
else:
    print('\'Mateo\' not exist in the list')
if 'Jonathan' in names:
    print('\'Jonathan\' exist in the list')
else:
    print('\'Jonathan\' not exist in the list')
numbers = {'1': 'one', '3': 'three', '2': 'two', '5': 'five'}
if 'one' in numbers.values():
    print('\'one\' exist in the dictionary values')
else:
    print('\'one\' not exist in the dictionary values')
if '7' in numbers.keys():
    print('\'7\' exist in the dictionary keys')
else:
    print('\'7\' not exist in the dictionary keys')
```

ในตัวอย่าง เป็นการตรวจสอบข้อมูลใน List และ Dictionary ในโปรแกรมของเรามีตัวแปร List names ซึ่งมีรายชื่ออยู่ภายใน เราใช้คำสั่ง if เพื่อตรวจสอบว่า "Mateo" นั้นมีอยู่ใน List หรือไม่ ผลลัพธ์ที่ได้ นั้นจะเป็นจริงเพราะชื่อมีอยู่ และต่อมาตรวจสอบ "Jonathan" นั้นไม่พบชื่อดังกล่าวใน List ต่อมาเป็นการ ตรวจสอบการมีอยู่ของข้อมูลใน Dictionary เนื่องจาก Dictionary นั้นเป็นข้อมูลที่เก็บในคู่ของ Key และ Values เพื่อตรวจสอบกับ Key เราต้องใช้เมธอด keys() และเมธอด values() สำหรับ Value

## การตรวจสอบค่าความจริง Truth Value Testing

เนื่องจากตัวแปรในภาษา Python นั้นเป็นประเภทข้อมูลแบบไดนามิกส์ ดังนั้นออบเจ็คต่างๆ นั้น สามารถที่จะทำมาประเมินสำหรับค่าความจริง โดยการใช้คำสั่งตรวจสอบเงื่อนไขเช่น if หรือ while หรือการ กระทำเพื่อตรวจหาค่า Boolean โดยค่าข้างล่างนี้เป็นค่าที่ถูกประเมินเป็น False

-None

-False

-ก่าสูนย์ของข้อมูลประเภทตัวเลขใดๆ เช่น 0, 0L, 0.0, 0j

-ข้อมูลแบบลำคับที่ว่างเปล่า เช่น ", (), []

-ข้อมูลแบบ map ที่ว่างเปล่า {}

ตัวแปรจากคลาสที่ผู้ใช้สร้างขึ้น และคลาสดังกล่าวถูกกำหนดเมธอด \_\_nonzero\_\_() หรือ \_\_len\_\_() และเมธอดเหล่านี้ส่งค่ากลับเป็นศูนย์หรือค่า Boolean False

ส่วนค่าอื่นๆ ที่นอกเหนือจากที่ได้กล่าวไปนั้นจะถูกประเมินเป็น True ทั้งหมด และออบเจ็คของ ประเภทใดๆ ก็เป็น True เช่นกัน

# ความรู้เบื้องต้นเบื้องต้นเกี่ยวกับ Scratch

โปรแกรม Scratch เป็นโปรแกรมภาษาคอมพิวเตอร์ภาษาหนึ่งที่พัฒนาขึ้นมาเพื่อให้นักเรียนได้ เรียนรู้ การเขียนโปรแกรมคอมพิวเตอร์ ในรูปแบบของกราฟิก ลากแล้ววาง อาจมีการกำหนดค่าบ้างเล็กน้อย นักเรียนสามารถเรียนรู้ได้ง่าย สนุกสนานกับการเรียนรู้ ฝึกกระบวนการคิดอย่างเป็นขั้นเป็นตอนอย่าง สร้างสรรค์ สามารถสร้างชิ้นงานได้หลากหลายตามความต้องการหรือตามจินตนาการ เช่น การสร้างการ เคลื่อนไหว สร้างเป็นเรื่องราว สร้างเกม หรือด้านดนตรีตลอดจนงานศิลปะ ฯลฯ

เหมาะสำหรับการเริ่มต้นในการหัดเขียนโปรแกรมเป็นอย่างยิ่ง เมื่อเด็กเกิดความคิดสร้างสรรค์ ขึ้นมาสักอย่าง ก็มีหลายวิธีที่จะแปรเปลี่ยนความคิดให้เป็นผลงานที่จับต้องได้ และสะท้อนความคิดของเขา ได้ ในยุคปัจจุบัน คอมพิวเตอร์เป็นอุปกรณ์ที่ใช้กันแพร่หลายแล้ว และเป็นเครื่องมือชิ้นหนึ่งที่ใช้สอนใน โรงเรียน โปรแกรมสำเร็จรูปสามารถสร้างผลงานอะไรได้มากมาย แต่ไม่ยืดหยุ่นพอที่จะให้สะท้อนความคิด ความต้องการ ของแต่ละคนได้

# ส่วนประกอบหลักของโปรแกรม

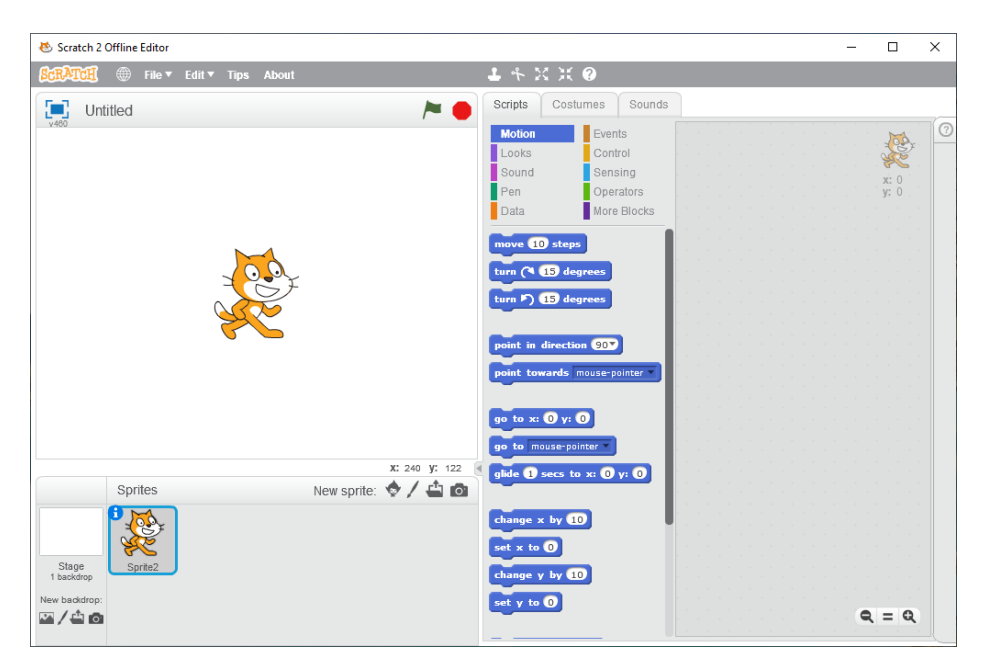

หน้าต่างการทำงานของโปรแกรม Scratch มีส่วนประกอบหลักดังนี้

1. แถบเมนูเครื่องมือ (Toolbar)

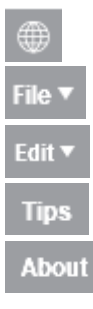

ปุ่มเปลี่ยนภาษา เมนู เปิด-บันทึกโปรเจกต์ บันทึกวิดีโอ แชร์เว็บไซต์ เช็คอัพเดท และปิดโปรแกรม เมนู แก้ไขการตั้งค่า เมนู แนะนำโปรแกรมตัวอย่าง

- เมนู เว็บไซต์ http://scratch.mit.edu/
- 2. เครื่องมือเวที (Stage Toolbar)

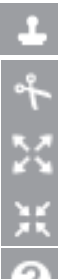

- ปุ่มประทับตราตัวละคร
- ปุ่มลบตัวละคร
- ปุ่มเพิ่มขนาคตัวละคร
- ปุ่มลดขนาดตัวละคร
  - ปุ่มช่วยเหลือให้คำแนะนำ
- 3. ข้อมูลของตัวละครที่ถูกเลือก

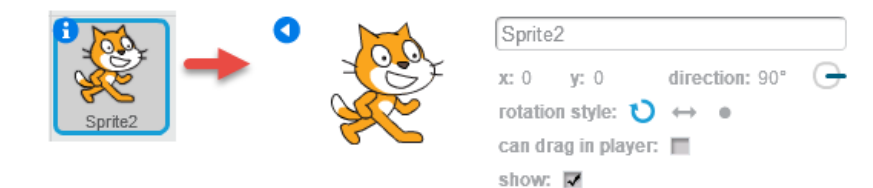

- 4. กลุ่มบล็อก (Block Palette)
- บล็อกในกลุ่มที่เลือก
- 6. พื้นที่ทำงาน (Script Area)
- 7. เวที (Stage)
- 8. รายการตัวละคร และเวทีที่ใช้ในโปรเจกต์ปัจจุบัน (Sprites Pane)
- 9. แถบเมนูแสดงข้อมูลสกริปต์ costumes และเสียงของตัวละกรหรือเวที
- 10. พื้นที่การแสดงผลของการทำงานของโปรแกรมที่มีขนาดที่เปลี่ยนแปลง

# รู้จักโปรเจกต์

โปรเจกต์ใน Scratch มีโครงสร้าง 3 ส่วนประกอบด้วย

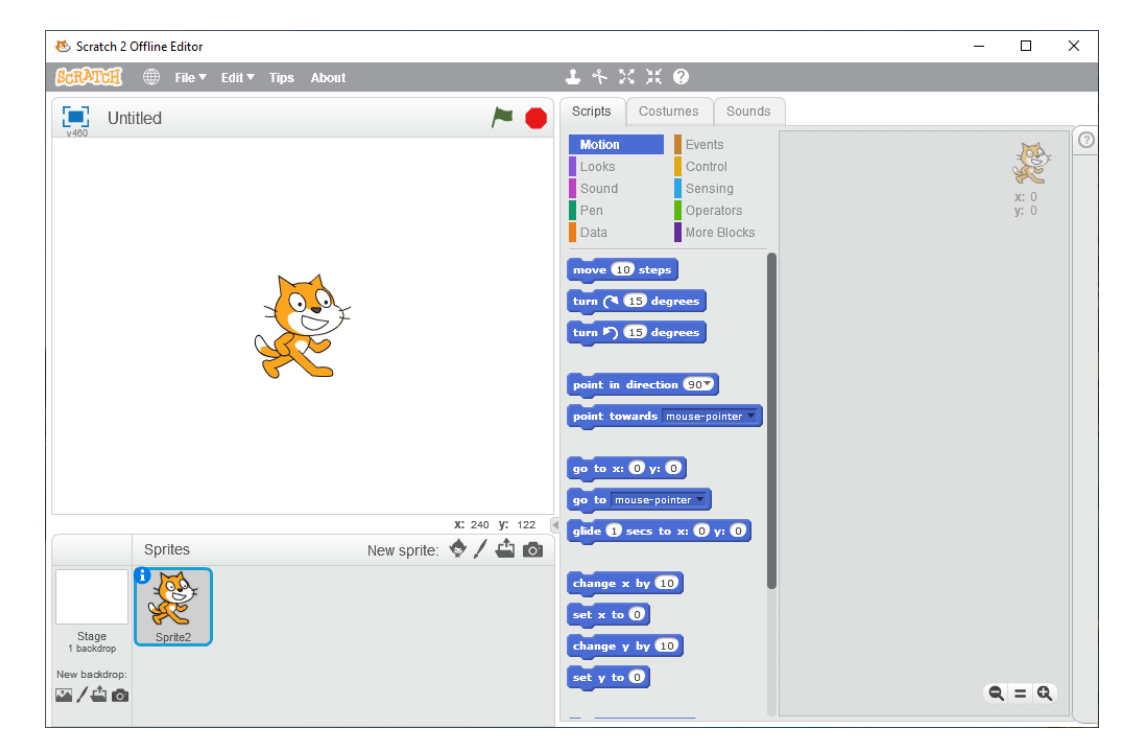

- 1. เวที (Stage)
- 2. ตัวละคร (Sprite)
- 3. สคริปต์ (Script)

## เวที

เวทีมีขนาดกว้าง 480 หน่วย สูง 360 หน่วย ในแต่ละ โปรเจกต์มีเวทีเดียว จึงมีชื่อเดียวและ ไม่สามารถ เปลี่ยนชื่อได้ เวทีใช้แสดงผลการทำงานของสคริปต์ (script) เสียง (sound) หรือฉาก (background) ได้ และ ฉากที่จะแสดงบนเวทีจะต้องมีขนาดไม่เกินขนาดของเวที (480 X 360) ถ้าพื้นหลังที่ใช้มีขนาดใหญ่กว่า โปรแกรม Scratch จะลดขนาดพื้นหลังนั้นอัตโนมัติเพื่อให้พอดีกับขนาดของเวที

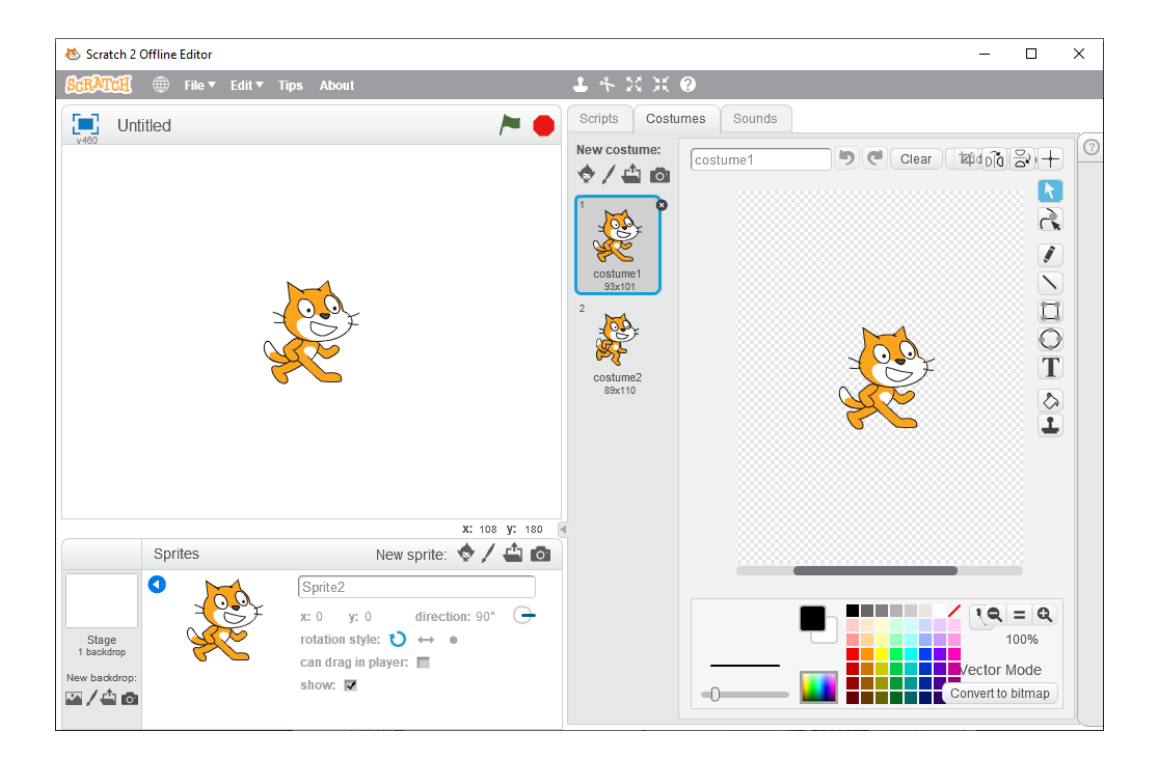

รายละเอียดของเวที

- 1. คลิก Stage เพื่อคูรายละเอียดของเวที
- 2. แท็บ Scripts ของเวที
- 3. แท็บ Backdrops
- 4. แท็บ Sounds
- 5. เพิ่มฉากใหม่ New Backdrop
- 6. ฉากทั้งหมดที่มีอยู่บนเวที

การบอกตำแหน่งใดๆ บนเวทีจะบอก โดยใช้ก่า (x, y) โดยก่า x และ y ที่ตำแหน่ง (0, 0) จะอยู่ตรงกลาง

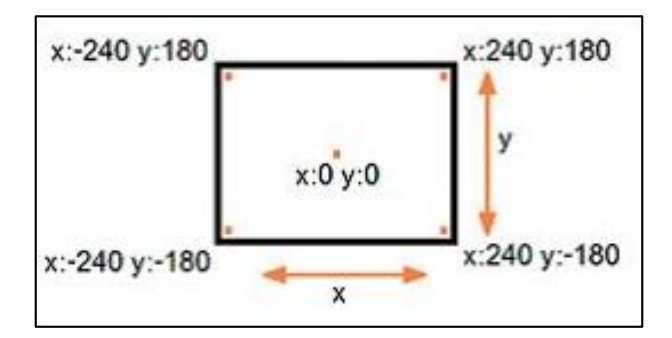

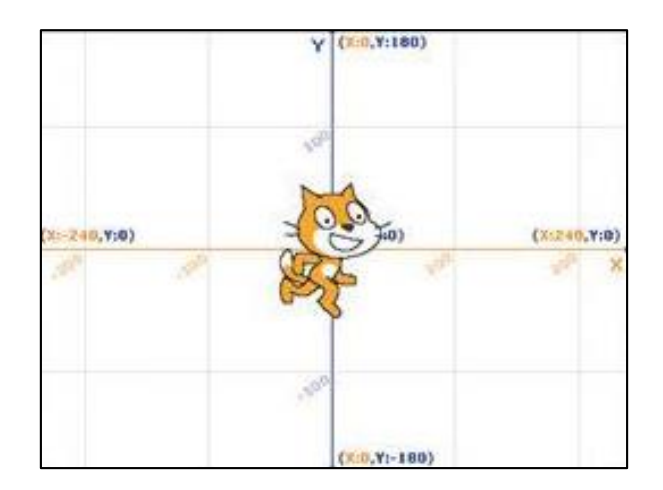

## ตัวละคร

ตัวละครแต่ละตัวจะมีข้อมูลแตกต่างกัน โดยสามารถคลิก ที่ตัวละคร เพื่อดูข้อมูลของตัวละครนั้น เช่น ตัวละครปลา มีข้อมูลดังตาราง

# 1) ชื่อตัวละคร

โปรแกรมจะตั้งชื่อตัวละครให้เป็น Sprite1, Sprite2, Sprite3... ตามลำดับที่สร้างขึ้นโดย อัตโนมัติถ้าต้องการเปลี่ยนชื่อตัวละครให้พิมพ์ชื่อใหม่บนแถบชื่อหมายเลข 1 ตามภาพ

|            | <b>000</b>                                |
|------------|-------------------------------------------|
| •          | Fish2                                     |
| The second | x: $-97$ y: $-40$ direction: $90^{\circ}$ |
| ~          | can drag in player: 🔳 🖌 🌀                 |
|            |                                           |

| หมายเลข | ข้อมูล                                                                                                    | รายละเอียดข้อมูลตัวละคร                            |  |
|---------|----------------------------------------------------------------------------------------------------|----------------------------------------------------|--|
| 0       | ชื่อตัวละคร                                                                                                    | Fish2                                              |  |
| 0       | ดำแหน่งบนเวที                                                                                                    | x: -7 y: 24                                        |  |
| €       | ทิศทางการเคลื่อนที่ (direction)                                                                                                    | 90 องศา                                            |  |
| 0       | รูปแบบการหมุน มี 3 ลักษณะ<br><ul> <li>&gt;&gt;&gt;&gt;&gt;&gt;&gt;&gt;&gt;&gt;&gt;&gt;&gt;&gt;&gt;&gt;&gt;&gt;&gt;&gt;&gt;&gt;&gt;&gt;&gt;&gt;&gt;&gt;&gt;&gt;&gt;&gt;</li></ul> | ဎ หมุนได้รอบทิศทาง                                 |  |
| 0       | can drag in player: 🔽<br>การลากตัวละครในโหมดนำเสนอ หรือบนเว็บไซต์                                                                                                    | can drag in player: 🔳<br>ลากตัวละครไม่ได้          |  |
| 0       | show: 🔽<br>การแสดงตัวละครบนเวทีในขณะที่ออกแบบ                                                                                                    | show: 🔳<br>ตัวละครบนเวทีไม่ปรากฏใน<br>ขณะที่ออกแบบ |  |

## 2) ชุดตัวละคร

ชุดตัวละคร (Costumes) เป็นภาพของตัวละคร ซึ่งสามารถเปลี่ยนแปลง ภาพเดิม หรือเพิ่ม ภาพใหม่และอาจเขียนสคริปต์เพิ่มให้กับตัวละครเปลี่ยนชุด หรือให้มองเห็นเป็นการ เคลื่อนใหว ใน รูปแบบต่างๆ ตามต้องการ

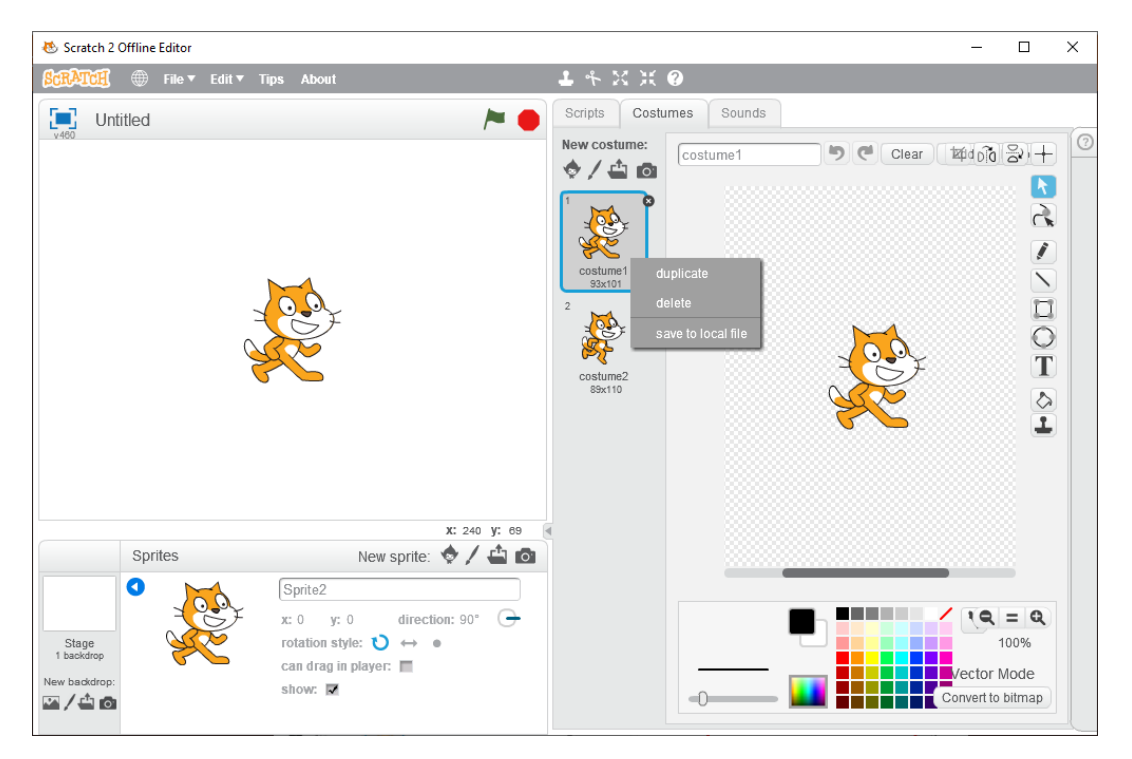

รายละเอียดชุดตัวละคร

- 1. คลิกที่ตัวละคร Monkey2
- 2. คลิกแท็บ Costumes
- 3. คลิกขวาที่ชุดตัวละครที่ต้องการ จะปรากฏเมนูกัดลอก ลบ และบันทึกชุดตัวละคร
- 4. ตัวละครในตัวอย่างมีชื่อว่า monkey2 ประกอบด้วยชุดตัวละคร 2 ชุด

ชื่อชุดตัวละครที่ 1 ชื่อว่า monkey2-a มีลักษณะยกมือขึ้น 2 ข้าง

ชื่อชุดตัวละครที่ 2 ชื่อว่า monkey2-b มีลักษณะมือลงทั้ง 2 ข้าง

5. พื้นที่ออกแบบและแก้ไขชุดตัวละครที่เลือก

## สคริปต์

สกริปต์กือชุดกำสั่งสำหรับตัวละกรหรือเวที เพื่อสั่งให้ตัวละกรหรือเวทีทำงานตามวัตถุประสงก์ที่ ต้องการโดยการเลือกสกริปต์จากกลุ่มบล็อก ซึ่งแบ่งเป็นกลุ่ม ดังนี้

| กลุ่มบล็อก  | การทำงาน                                                     |  |
|-------------|--------------------------------------------------------------|--|
| Motion      | การเคลื่อนไหว เช่น เคลื่อนที่ไปข้างหน้า หมุนไปทางซ้ายหรือขวา |  |
| Events      | เหตุการณ์ เช่น เมื่อคลิก                                     |  |
| Looks       | การแสดง เช่น พูด คิด เปลี่ยนขนาด                             |  |
| Control     | การควบคุม เช่น การวนซ้ำ การตรวจสอบเงื่อนไข                   |  |
| Sound       | การแสดงเสียง เช่น เล่นเสียงสัตว์ กลอง โน้ต                   |  |
| Sensing     | การรับรู้ เช่น สัมผัสกับขอบ คลิกเมาส์ จับเวลา                |  |
| Pen         | ปากกา เช่น ยกปากกาขึ้น ตั้งค่าสีปากกา                        |  |
| Operators   | ตัวดำเนินการ เช่น บวก และ หรือ                               |  |
| Data        | ตัวแปร เช่น สร้างค่าตัวแปร                                   |  |
| More Blocks | บล็อกอื่นๆ เช่นการสร้างฟังก์ชัน                              |  |

เมื่อคลิกที่กลุ่มบล็อกใค จะปรากฎบล็อกในกลุ่มนั้น บล็อกสำหรับตัวละครและเวทีอาจมี ความ แตกต่างกันบ้างเช่น กลุ่มบล็อก Motion ของตัวละครจะมีบล็อกคังรูปค้านซ้าย ส่วนรูปค้านขวาเป็นของเวที ซึ่งไม่มีบล็อก Motion เนื่องจากเวทีเกลื่อนที่ไม่ได้
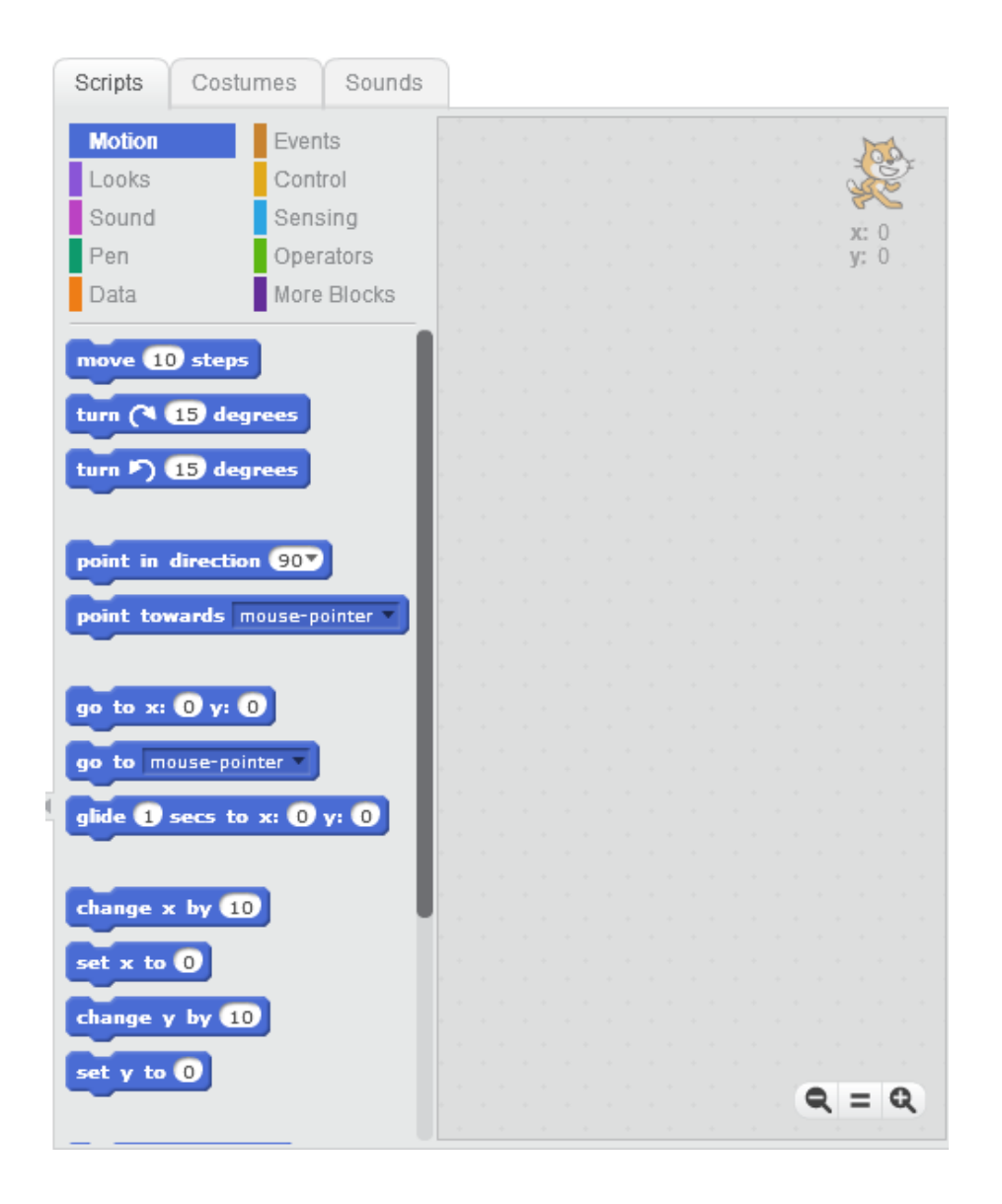

สคริปต์หนึ่งๆ ประกอบไปด้วยบล็อกมาเรียงต่อกันเป็นกลุ่ม บางบล็อกสามารถอยู่ข้างในหรือซ้อน อยู่บนบล็อกอื่นได้

## การสั่งให้โปรเจกต์เริ่มทำงานและหยุดทำงาน

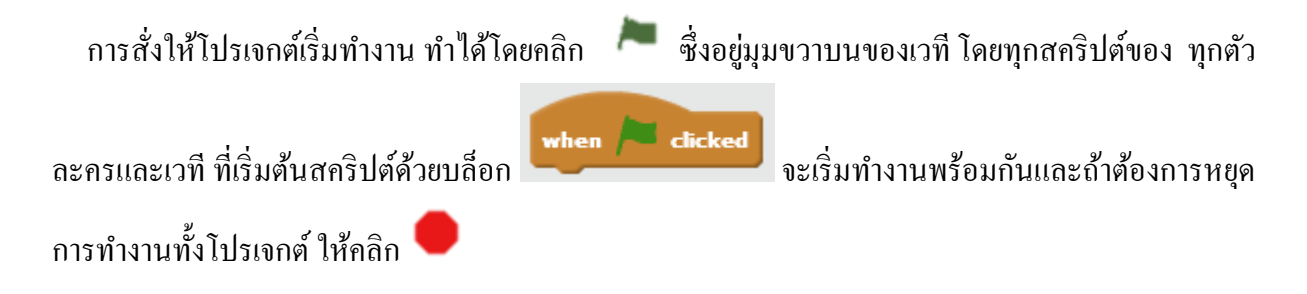

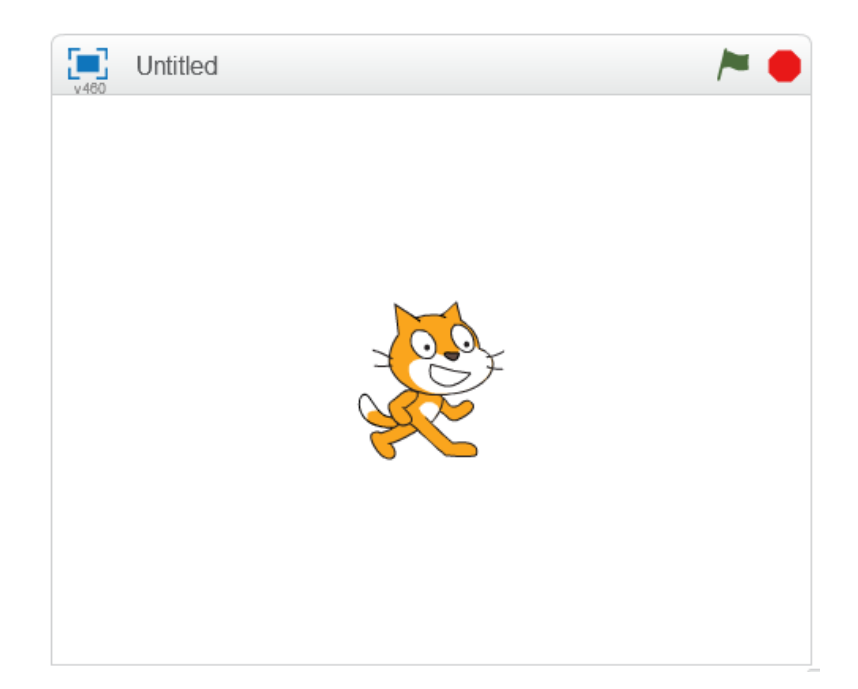

### ภาษา Python กับ บอร์ด Raspberry Pi

Python เป็นภาษาที่ใช้สำหรับพัฒนาโปรแกรมคอมพิวเตอร์ภาษาหนึ่ง เช่นเดียวกับพวก C, Java, PHP โดย Python เป็นภาษาที่ง่ายทำงานได้กับทุกระบบ ไม่ว่าจะเป็น Windows Linux และ Mac OS ประกอบ กับมีไลบรารี (Libraries) สนับสนุนงานด้านต่างๆ จำนวนมาก ทั้ง IOT, Data, Science, Machine Learning ดังนั้น Python ดังนั้น Python จึงเป็นภาษาที่ได้รับความนิยมอย่างสูง

การทำงานของ Python เป็นลักษณะตัวแปรภาษา (interpret) ไม่ได้คอมไพล์ (Compile) ดังนั้น การ ทำงานก็จะช้ากว่าภาษาอื่นที่ใช้วิธีการคอมไพล์อยู่บ้าง แต่ Python มีความได้เปรียบตรงที่เขียนโปรแกรมง่าย และมีไลบรารีสนับสนุนจำนวนมาก Python ถูกติดตั้งมาให้เรียบตอนที่ติดตั้งระบบปฏิบัติการ Raspbian ดังนั้นสามารถใช้งานได้เลย

#### การตรวจสอบเวอร์ชัน Python

```
การตรวจสอบเวอร์ชัน Python ด้วย Common Line โดยไปที่ Terminal แล้วพิมพ์คำสั่ง

$ python3 – V คือ Python3

$ python2 – V คือ Python2

จะมีเลขเวอร์ชันบอกหลังจากที่เราพิมพ์คำสั่งไปดังรูป
```

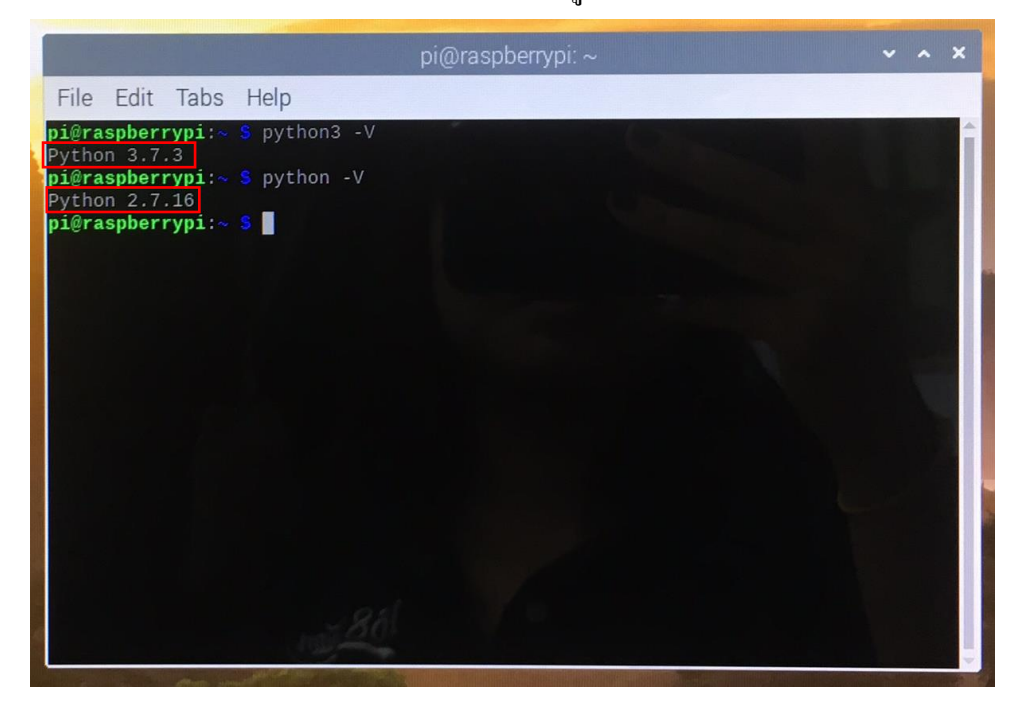

การรัน Python การรันคำสั่งและ โปรแกรมสคริปต์ Python มีดังนี้

- รันทีละคำสั่งที่ Shell
- รันที่โปรแกรม IDE

- รันสคริปต์โปรแกรมที่ Terminal

### การรันทีละคำสั่งที่ Shell

เป็นการรันคำสั่งทีละบรรทัด เหมาะสำหรับการทดลองคำสั่ง หรือโปรแกรมที่ไม่ยาว วิธีการคือ เปิด Terminal แล้วเข้าสู้ Python Shell โดยพิมพ์กำสั่ง \$ python3 (python3 คือเวอร์ชันของ Python)

จากนั้นหน้าบรรทัดจะมีเครื่องหมาย >>> แสดงว่าเข้าสู่ Python แล้ว สามารถพิมพ์คำสั่งแต่ละ บรรทัดเข้าไปได้เลข โดยเมื่อกด Enter จะมีการประมวลผลที

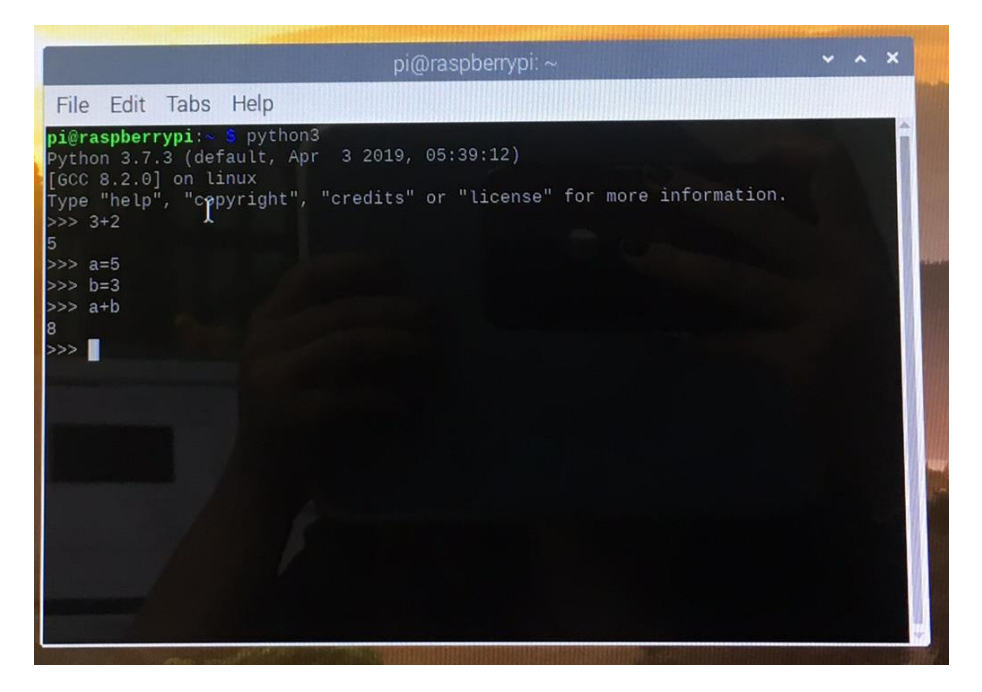

เมื่อต้องการออกจาก Python Shell ให้กดแป้น Ctrl + d หรือพิมพ์ exit() แล้วกด Enter

#### การรันกับโปรแกรม IDE

ในกรณีที่โปรแกรมมีหลายคำสั่ง ต้องมีการทดลอง แก้ไข หรือต้องการเรียกรันหลายๆ ครั้งก็ควรจะ เขียนเก็บเป็นไฟล์หรือที่เรียกว่าสคริปต์ โดยเราสามารถใช้ IDE หรือ เอดิเตอร์อะไรเขียนก็ได้ โดย Raspbian ใน Raspberry Pi ได้ติดตั้งโปรแกรม IDE มาให้หลายตัว ได้แก่ IDLE Geany Thonny ซึ่งล้วนแล้วแต่สามารถ ใช้เขียนโปรแกรมและรัน Python ได้ทั้งสิ้น

วิธีการใช้งานคือ คลิกเปิคโปรแกรม IDE คังกล่าว โคยสามารถเลือก Thonny Python IDE

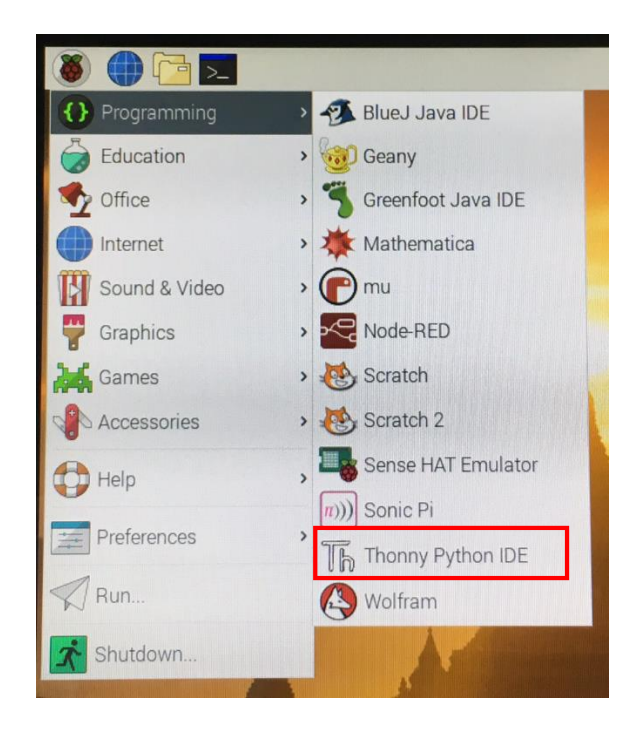

เมื่อ IDE เปิดขึ้นมาแล้ว ให้พิมพ์กำสั่งเข้าไป เหมือนกับการเขียนโปรแกรมทั่วไป จากนั้นทำการ บันทึก (นามสกุลไฟล์เป็น .py ) ทำการรันโดยกดปุ่ม Play หรือ กด F5 ที่กีย์บอร์ด ผลการรันจะแสดงที่ หน้าต่างเอาต์พุต

| Thonny - D:\RaspberryPython\test\test.py @ 4:18                                                                                                    | _ | ×   |
|----------------------------------------------------------------------------------------------------|---|-----|
| File Edit View Run Device <u>Tools Help</u>                                                                                                    |   |     |
| □  ■  ■  ■  ■  ■  ■  ■  ■  ■  ■  ■  ■  ■  ■  ■  ■  ■  ■  ■  ■  ■  ■  ■  ■  ■  ■  ■  ■  ■  ■  ■  ■  ■  ■  ■  ■  ■  ■  ■  ■  ■  ■  ■  ■  ■  ■  ■  ■  ■  ■  ■  ■  ■  ■  ■  ■  ■  ■  ■  ■  ■  ■  ■  ■  ■  ■  ■  ■  ■  ■  ■  ■  ■  ■  ■  ■  ■  ■  ■  ■  ■  ■  ■  ■  ■  ■  ■  ■  ■  ■  ■  ■  ■  ■  ■  ■  ■  ■  ■  ■  ■  ■  ■  ■  ■  ■  ■  ■  ■  ■  ■  ■  ■  ■  ■  ■  ■  ■  ■  ■  ■  ■  ■  ■  ■  ■  ■  ■  ■  ■  ■  ■  ■  ■  ■  ■  ■  ■  ■  ■  ■  ■  ■  ■  ■  ■  ■  ■  ■  ■  ■  ■  ■  ■  ■  ■  ■  ■  ■  ■  ■  ■  ■  ■  ■  ■  ■  ■  ■  ■  ■  ■  ■  ■  ■  ■  ■  ■  ■  ■  ■  ■  ■  ■  ■  ■  ■  ■  ■  ■  ■  ■  ■  ■  ■  ■  ■  ■  ■  ■  ■  ■  ■  ● |   |     |
| 1 a=5                                                                                                    |   | ^   |
| 2 h=3                                                                                                    |   |     |
| 3 c=a+b                                                                                                    |   |     |
| 4  print("Sum = ".c)                                                                                                    |   |     |
|                                                                                                    |   |     |
|                                                                                                    |   |     |
|                                                                                                    |   |     |
|                                                                                                    |   | ~   |
| Shell ×                                                                                                    |   |     |
| Python 3 7 4 (bundled)                                                                                                    |   | ~   |
| >>> %cd 'D:\RaspberryPython\test'                                                                                                    |   |     |
| >>> %Run test.pv                                                                                                    |   |     |
| ระพ – 🥵 🗕 หน้าต่าง Shall แสดงผล                                                                                                    |   |     |
|                                                                                                    |   |     |
| >>>                                                                                                    |   |     |
|                                                                                                    |   | . · |

## การรันไฟล์สคริปต์ที่ Terminal

หลักการคือเขียนโปรแกรมหรือสคริปต์ โดยใช้เอคิเตอร์ตัวใคก็ได้ซึ่งจะเป็นโปรแกรมที่อยู่บน Rasp Pi โดยใช้ NotePad EditPlus Sublime Visual Studio แล้วส่งไฟล์เข้ามาที่ Rasp Pi (ใช้ FTP หรือคัดลองวาง) ก็ ได้ จากนั้นสั่งรันโดยเรียกชื่อไฟล์ดังกล่าว เช่น ไฟล์สกริปต์ชื่อ test1.py

เปิดหน้าต่าง Terminal

\$ python3 test1.py

หากสคริปต์โปรแกรมอยู่ไดเรกทอรีอื่น ก็ให้ cd เข้าไปก่อน หรือระบุ path เต็มเช่น

\$ python3 /home/pi/python/test1.py

\$ python3 project/test1.py

## ตัวแปรและการ Output เบื้องต้น

ความง่ายของการใช้ตัวแปร Python คือ ไม่ต้องประกาศชนิดของตัวแปร สามารถเรียกใช้ได้เลย ส่วน การ output ก็คล้ายๆ กับภาษาอื่น เช่น

| print (b)     | พิมพ์ค่า b                                             |
|---------------|--------------------------------------------------------|
| name = "Sara" | กำหนดให้ name ที่ค่าเท่ากับ "Sara" (ชนิดข้อมูล String) |
| num = 56.5    | กำหนดให้ num มีค่าเท่ากับ 56.5 (ชนิดเลขทศนิยม Float)   |
| a = 5         | กำหนดให้ a มีค่าเท่ากับ 2 (ชนิดเลขจำนวนเต็ม Integer)   |

### เงื่อนใข (Condition)

เงื่อนใขการรันโปรแกรมใช้ if ตรวจสอบ

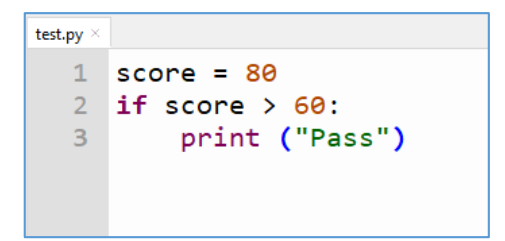

# โปรแกรมจะทำการปริ้นข้อมูล Pass

# score > 60 จะเป็นเงื่อนใขในการรันชุดคำสั่ง

# print("Pass") เป็นกำสั่งที่จะถูกเรียกใช้ หากเงื่อนไขที่กำหนดไว้เป็นจริง (ในกรณีนี้คือต้องมี กะแนนมากกว่า 60) โดยการระบุกลุ่มกำสั่งจะแบ่งแยกจากตัวเงื่อนไขโดยอาศัยการย่อหน้า เพื่อ กำหนดขอบเขตของกลุ่มกำสั่ง

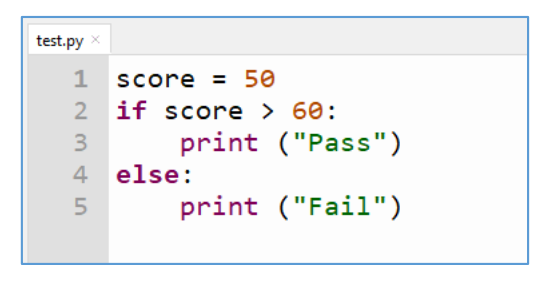

# โปรแกรมจะทำการปริ้นข้อมูล Fail เนื่องจากคะแนนน้อยกว่าเงื่อนไขที่กำหนดคือ 60
 # score > 60 จะเป็นเงื่อนไขในการตัดสินใจรันชุดคำสั่ง

# print("Pass") จะเป็นคำสั่งที่ถูกคำเนินการหากเงื่อนไขเป็นจริง บอกขอบเขตของกลุ่มคำสั่งที่ คำเนินการด้วยการย่อหน้า

# print("Fail") จะเป็นคำสั่งที่ถูกดำเนินการหากเงื่อนไขเป็นเท็จ บอกขอบเขตของกลุ่มคำสั่งที่ ดำเนินการด้วยการย่อหน้า

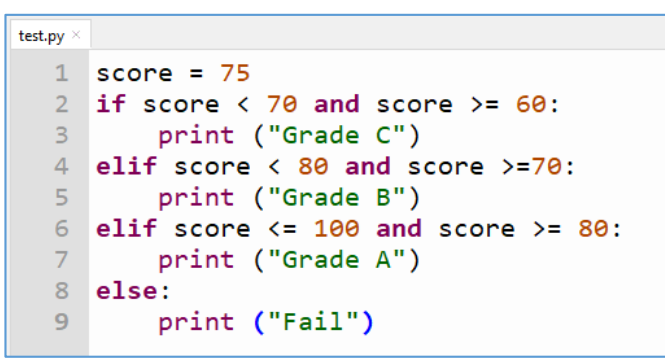

# โปรแกรมจะทำการแสดงค่า Grade B

# หากคะแนนอยู่ระหว่าง 60 <= คะแนน < 70 จะทำการพิมพ์ค่า Grade C</li>
# หากคะแนนอยู่ระหว่าง 70 <= คะแนน < 80 จะทำการพิมพ์ค่า Grade B</li>
# หากคะแนนอยู่ระหว่าง 80 <= คะแนน <= 100 จะทำการพิมพ์ค่า Grade A</li>

Indent

การแบ่งส่วนโค้งเป็นบล็อกๆ ของภาษาอื่นๆ จะใช้เครื่องหมายครอบไว้ เช่น C, Java, PHP จะใช้ {...} แต่สำหรับ Python แตกต่างออกไป โดยใช้วิธีการคือ บล็อกจะเริ่มต้นด้วย : และบรรทัดต่อไปให้เว้น ระยะต้นบรรทัด (ที่เรียกว่า Indent) 1Tab ให้เป็นแนวเดียวกันลงไปจนหมดบล็อก เช่น

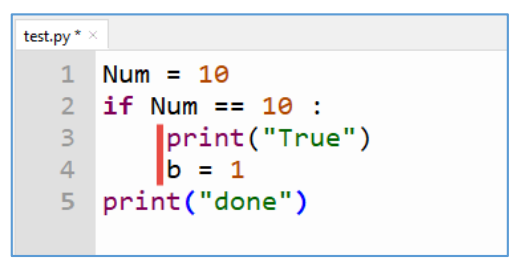

แสดงว่า บล็อกคำสั่งหลัง if คือ print("True") และ print("Num") ส่วน print("done") อยู่นอกบล็อก ถือว่าไม่เกี่ยวกับคำสั่ง if

แต่ถ้ามีการเว้นไม่ถูกต้อง เช่น

```
test.py ×

1 Num = 10

2 if Num == 10 :

3     print("True")

4     b = 1

5     print("done")
```

```
จะเกิด Error ขึ้นว่า

Shell ×

>>> %Run test.py

Traceback (most recent call last):

File "C:\Users\OFFBKK\AppData\Local\Programs\Thonny\lib\a

st.py", line 35, in parse

return compile (source, filename, mode, PyCF_ONLY_AST)

File "D:\RaspberryPython\test\test.py", line 4

b = 1

.

IndentationError: unindent does not match any outer indenta

tion level

>>>
```

#### การวนรอบ

การวนรอบ (Loop) ใช้ for และ while โดยบล็อกคำสั่งในการวนรอบจะเริ่มต้นด้วย : และบรรทัด ต่อไปที่อยู่ในการวนรอบจะต้องมีการเว้นระยะต้นบรรทัด (Indent) ให้เป็นแนวเดียวกัน

ใช้ for โดยกำหนดให้ x มีลำดับใน range(3) แล้วแสดงลำดับออกมา ต่อมาใช้ else แสดงลำดับ สุดท้ายออกมา นั้นคือ 2

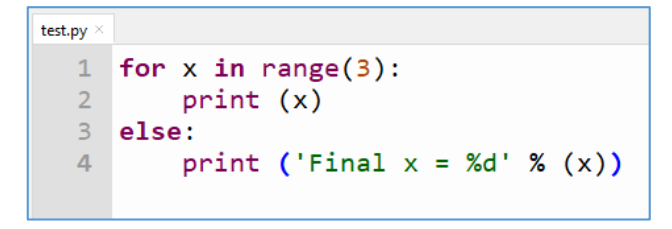

ใช้ while โดยโปรแกรมจะแสดงตัวเลข 1 ถึง 10 โดยการใช้คำสั่ง while loop ในตอนแรก เราได้ ประกาศตัวแปร i และกำหนดค่าให้กับตัวแปรเป็น 1 หลังจากนั้นสร้างเงื่อนไขสำหรับ while loop เป็น i <= 10 นั่นหมายความว่าโปรแกรมจะทำงานในขณะที่ค่าในตัวแปร i ยังคงน้อยกว่าหรือเท่ากับ 10 และแสดงผล ค่าของ i ในบล็อกของกำสั่ง while และเพิ่มค่าของตัวแปรขึ้นทุกครั้งหลังจากที่แสดงผลเสร็จ ถ้าไม่เพิ่มค่า ของ i ลูปจะทำงานไม่มีวันหยุดหรือเรียกว่า Infinite loop

```
test.py ×
1 i = 1
2 while i <= 10:
3     print(i, end = ', ')
4     i = i + 1</pre>
```

#### การแสดงข้อมูลด้วย print และจัดรูปแบบ

การ output แสดงข้อมูลด้วย print เป็นคำสั่งหนึ่งถือว่าใช้งานบ่อยและมีความสำคัญ เนื่องจากมักใช้ แสดงค่า แสดงผลการทำงาน หรือแสดงสถานะต่าง ๆ

ตัวอย่างนี้เป็นการ print ข้อมูลชนิค String ในกรณีที่มีข้อมูลแสคงต่อเนื่อง สามารถใช้ , คั่นระหว่าง ข้อมูล หรือใช้ .format() หรือใช้ %s ได้

| test.py $\times$ | 1.py $\times$                           |
|------------------|-----------------------------------------|
| 1                | name = "Sara"                           |
| 2                | print("Hi,",name)                       |
| 3                | <pre>print("Hi, {}".format(name))</pre> |
| 4                | print("Hi, %s" %name)                   |
|                  |                                         |

การ print ข้อมูลชนิดตัวเลข สามารถใช้ , คั่นระหว่างข้อมูลได้ เช่น

```
test.py × 1.py ×
1 a = 5
2 b = 53.2
3 name = "Sara"
4 print("Hi,", name,"a =",a,",",b)
```

# หน่วยการเรียนรู้ที่ ๔ การเขียนโปรแกรมเบื้องต้นเพื่อควบคุม Input – Output ของขา GPIO

# กลุ่มสาระการเรียนรู้วิทยาศาสตร์ สาระที่ ๔ เทคโนโลยี

มาตรฐาน ว ๔.๒ เข้าใจและใช้แนวกิดเชิงคำนวณในการแก้ปัญหาที่พบในชีวิตจริงอย่างเป็นขั้นตอน และเป็นระบบ ใช้เทคโนโลยีสารสนเทศและการสื่อสารในการเรียนรู้ การทำงาน และการแก้ปัญหาได้อย่าง มีประสิทธิภาพ รู้เท่าทัน และมีจริยธรรม

## ตัวชี้วัด

| വ ໔.២ ໗.o/២        | ออกแบบและเขียน โปรแกรมอย่างง่ายเพื่อแก้ปัญหาทางคณิตศาสตร์หรือ |
|--------------------|---------------------------------------------------------------|
|                    | วิทยาศาสตร์                                                   |
| ට ඥ. ් ක ූ. ්ක/ ්ක | ออกแบบและเขียนโปรแกรมที่ใช้ตรรกะและฟังก์ชันในการแก้ปัญหา      |

## สาระสำคัญ

๑. เรียนรู้การต่อวงจรด้วยอุปกรณ์ Input / Output เข้ากับขา GPIO ของบอร์ด Raspberry Pi และ เขียนโปรแกรมด้วยภาษา Python

๒. เรียนรู้การต่อวงจรด้วยอุปกรณ์ Input / Output เข้ากับขา GPIO ของบอร์ค Raspberry Pi และ เขียนโปรแกรมด้วยภาษา Scratch

## สาระการเรียนรู้

ความรู้

- ความรู้เกี่ยวกับขา GPIO ของบอร์ค Raspberry Pi
- ความรู้เกี่ยวกับอุปกรณ์ Input / Output
- ความรู้พื้นฐานในการต่อวงจรไฟฟ้า
- การเขียน โปรแกรมควบคุมขา GPIO ด้วยภาษา Python และ Scratch

### ทักษะ/กระบวนการ

- ปฏิบัติตามตัวอย่างที่แสดงให้เห็นทีละขั้นตอนจากขั้นพื้นฐานไปสู่ขั้นที่ซับซ้อนขึ้น

- ฝึกปฏิบัติด้วยตนเองจนเกิดกวามชำนาญ หรือทำได้โดยอัตโนมัติ ซึ่งอาจเป็นงานชิ้นเดิมหรืองาน ที่กิดขึ้นใหม่

- ใช้กระบวนการคณิตศาสตร์ด้านการคิดคำนวณและการแก้ปัญหา
- กระบวนการกลุ่ม มุ่งให้ผู้เรียนทำงานร่วมกันเป็นทีม

# คุณถักษณะที่พึงประสงค์

- รักชาติ ศาสน์ กษัตริย์
- ซื่อสัตย์
- มีวินัย
- ใฝ่เรียนรู้
- อยู่อย่างพอเพียง
- มุ่งมั่นในการทำงาน
- รักความเป็นไทย
- มีจิตสาธารณะ

# หน่วยการเรียนรู้ที่ 4

# การเขียนโปรแกรมเบื้องต้นเพื่อควบคุม Input – Output ของขา GPIO

การเขียนโปรแกรมสำหรับผู้เริ่มต้นใช้งานบอร์ด RPI พื้นฐานที่สำคัญ ก็คือ การฝึกหัดควบคุม Input – Output ของขา GPIO บนบอร์ด Raspberry Pi ซึ่งจะทำให้เราเรียนรู้และทราบถึงหน้าที่ของขา GPIO ในแต่ ละขาบนบอร์ด RPI "มีหน้าที่อะไรบ้างและมีคุณสมบัติใดบ้าง" โดยขา GPIO บนบอร์ด Raspberry Pi จะมี ทั้งหมด 40 ขา 20 คู่ ซึ่งจะมีหน้าที่และคุณสมบัติที่แตกต่างกันดังนี้

- 1 และ 17 คือ ขาแรงคันไฟฟ้า 3.3 V
- 2 และ 4 คือ ขาแรงคันไฟฟ้า 5 V
- 6, 9, 14, 20, 25, 30, 34, และ 39 คือขา Ground
- 3, 5, 7, 8, 10, 11, 12, 13, 15, 16, 18, 19, 21, 22, 23, 26, 27, 28, 29, 31, 32, 33, 35, 36, 37, 38 และ 40
   คือขา GPIO เป็นหมายเลข และสมบัติอื่นๆ ได้ดังนี้

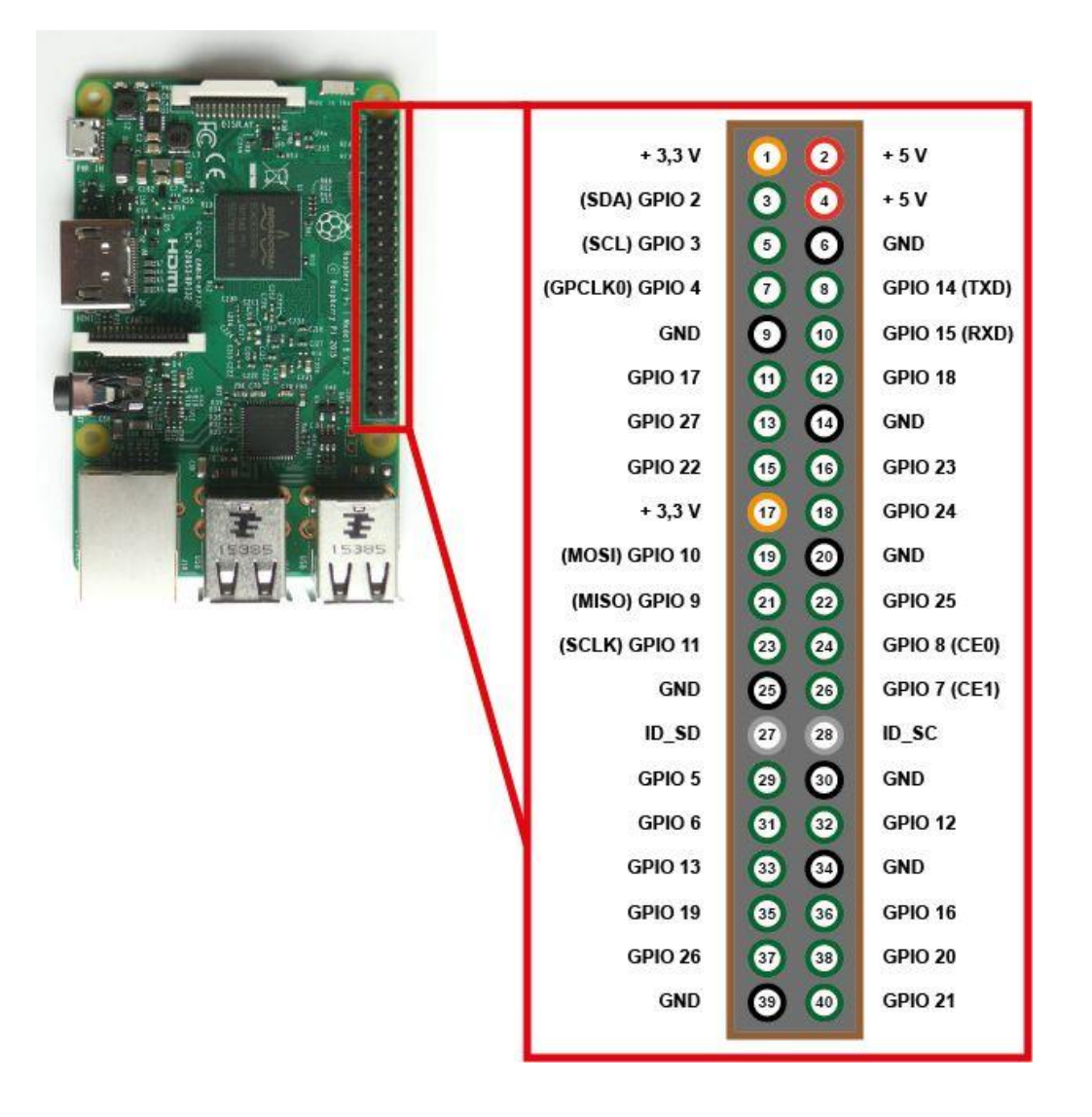

- ขา 3 คือ GPIO2 และเป็น (I Square C)
- ขา 5 คือ GPIO3 และเป็น (I Square C)
- ขา 7 คือ GPIO4
- ขา 8 คือ GPIO14 และเป็น (Serial Port)
- ขา 10 คือ GPIO15 และเป็น (Serial Port)
- ขา 11 คือ GPIO17
- ขา 13 คือ GPIO27
- ขา 15 คือ GPIO22
- ขา 16 คือ GPIO23
- ขา 18 คือ GPIO24
- ขา 19 คือ GPIO10 และเป็น (SPI)
- ขา 21 คือ GPIO9 และเป็น (SPI)
- ขา 22 คือ GPIO25
- ขา 23 คือ GPIO11 และเป็น (SPI)
- ขา 24 คือ GPIO8 และเป็น (SPI)
- ขา 26 คือ GPIO7 และเป็น (SPI)
- ขา 27 คือ GPIO, ID\_SD (SDA.1 SCL.1)
- ขา 28 คือ GPIO, ID\_SD (SDA.0 SCL.0)
- ขา 29 คือ GPIO5
- ขา 31 คือ GPIO6
- ขา 32 คือ GPIO12
- ขา 33 คือ GPIO13
- ขา 35 คือ GPIO19
- ขา 36 คือ GPIO16
- ขา 37 คือ GPIO26
- ขา 38 คือ GPIO20
- ขา 40 คือ GPIO21

สำหรับการเชื่อมต่อใช้งานขา GPIO จะใช้ Jumper Wires Cable "Female Cable" สวมเข้ากับขา GPIO เพื่อส่งและรับสัญญาณ Digital เช่นนั้น จะต้องมีการเขียนโปรแกรมเพื่อควบคุมขา GPIO เพื่อส่งและ รับสัญญาณในคำสั่งต่าง ๆ โดยการเขียนโปรแกรมนั้น สำหรับผู้เริ่มเขียนโปรแกรม ควรใช้โปรแกรมที่ใช้ งานง่ายไม่ซับซ้อน เพื่อฝึกหัดควบคุมขา GPIO บนบอร์ด RPI ซึ่งโปรแกรมการสร้างโปรแกรมควบคุมขา GPIO ก็คือโปรแกรม Python ที่มากับระบบปฏิบัติการ Raspbian

ตัวอย่างการเขียนโปรแกรมเบื้องต้นเพื่อควบคุม Input – Output ของขา GPIO ด้วยภาษา Python 1. เขียนโปรแกรมควบคุมไฟกระพริบ

อุปกรณ์

1. บอร์ด Raspberry Pi

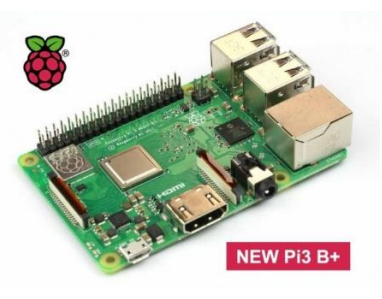

2. บอร์ดทดลอง (Breadboard)

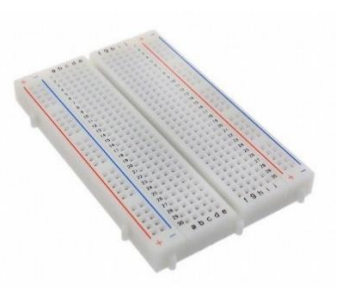

3. ไคโอคเปล่งแสง (Diode LED)

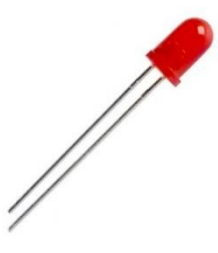

4. ตัวต้ำนทาน (Resistor) 330 โอห์ม

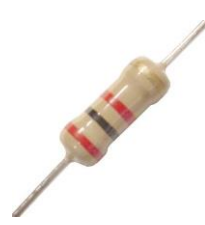

5. สาย Jumper

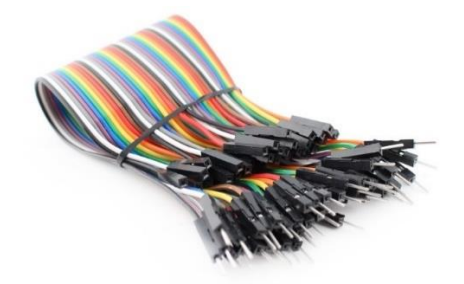

## ขั้นตอนการต่อวงจร

1. เสียบขา LED (ไค โอคเปล่งแสง) ก่อนอื่นจะต้องหาขาขั้วบวก (+) ของ LED โคยการหาว่าขา LED ข้างใดยาวกว่า ขานั้น คือ ขั้วบวก (+) ส่วนขา LED ที่สั้นกว่า คือ ขั้วลบ (-)

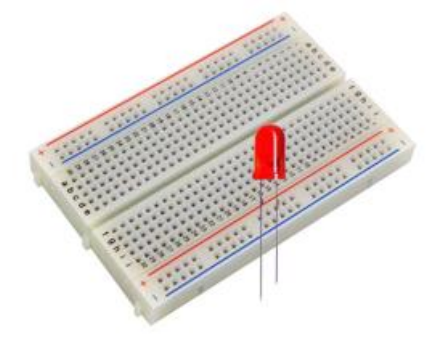

2. นำตัวต้านทาน (Resistor) 330 โอห์ม เสียบเข้ากับขาบวก (+) ของ LED

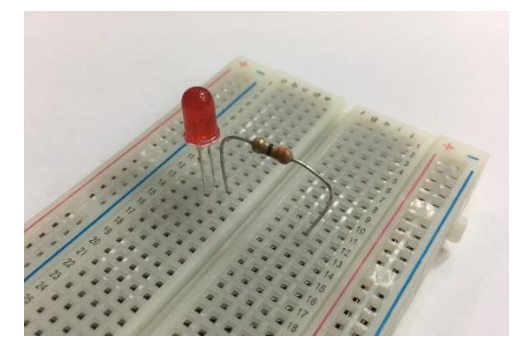

3. ต่อ Ground ให้กับวงจรไฟกะพริบ โดยใช้ Male Cable (หัวเสียบ) ต่อเข้ากับขาลบ (-) ของ LED

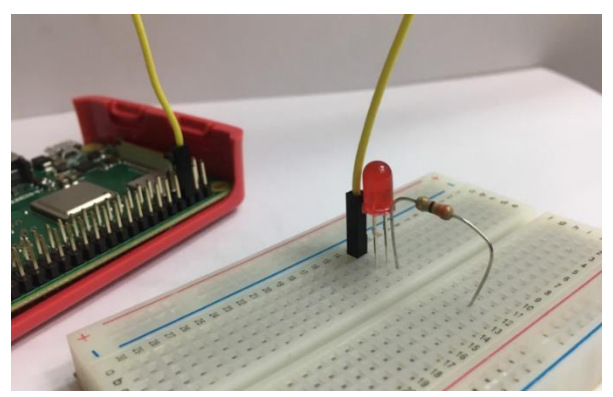

- 4. นำ Female Cable (หัวสวม) เสียบเข้าที่ขา PIN6 (GROUND) ของขา GPIO

5. ป้อนสัญญาณ Output (สัญญาณดิจิตอล ค่า 0 หรือ 1) โดยใช้ Female Cable สวมเข้ากับขา PIN3 (GPIO2)

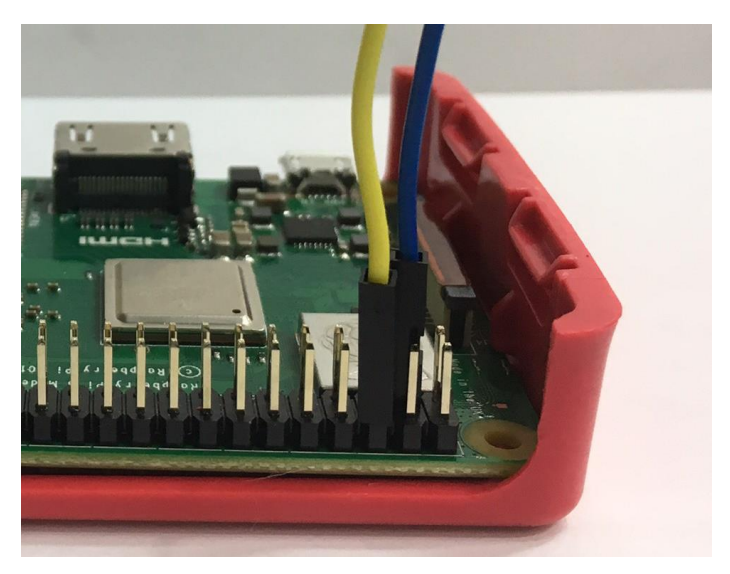

6. เสียบ Male Cable ที่เชื่อมต่อขา PIN3 (GPIO2) ต่อเข้ากับขาตัวต้านทาน 330 โอห์ม ถือว่าครบวงจร ไฟกะพริบ

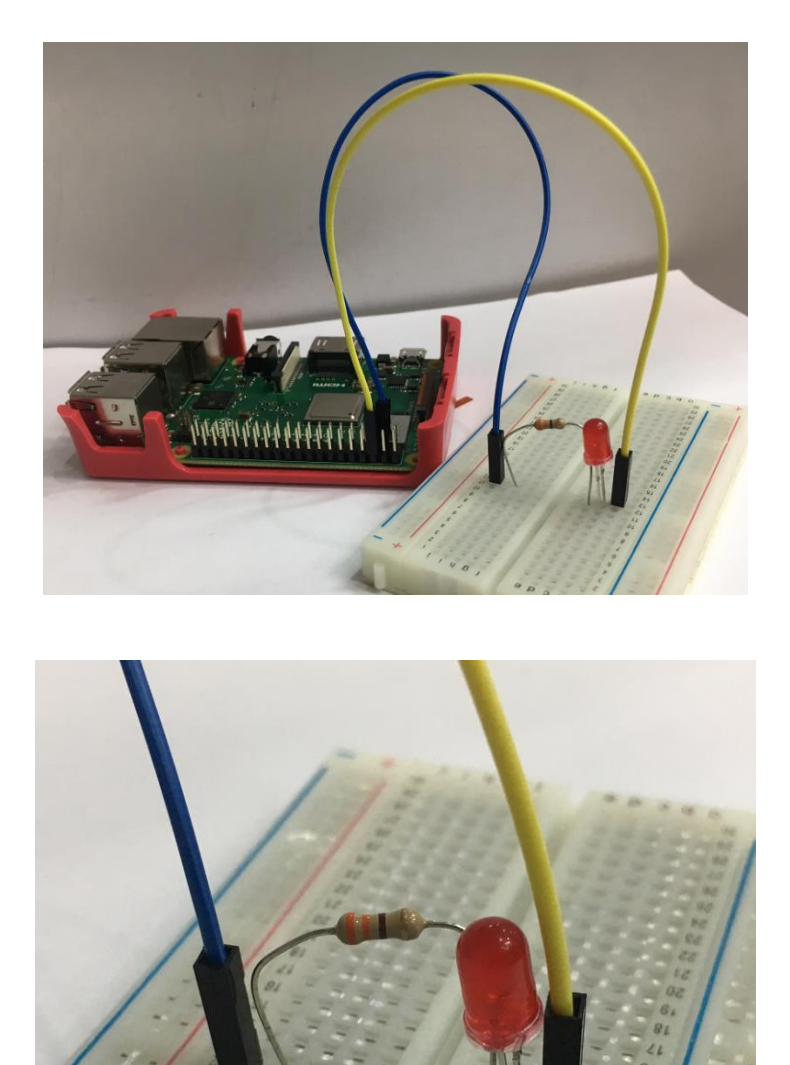

## ขั้นตอนการเขียนโปรแกรมด้วยภาษา Python

เมื่อเปิดระบบปฏิบัติการ Raspbian ของบอร์ด Raspberry Pi แล้ว ให้คลิกที่ Pi --> Programming --> Thonny Python IDE ซึ่งเป็นโปรแกรมสำหรับเขียนโค้ดคำสั่งด้วยภาษา Python

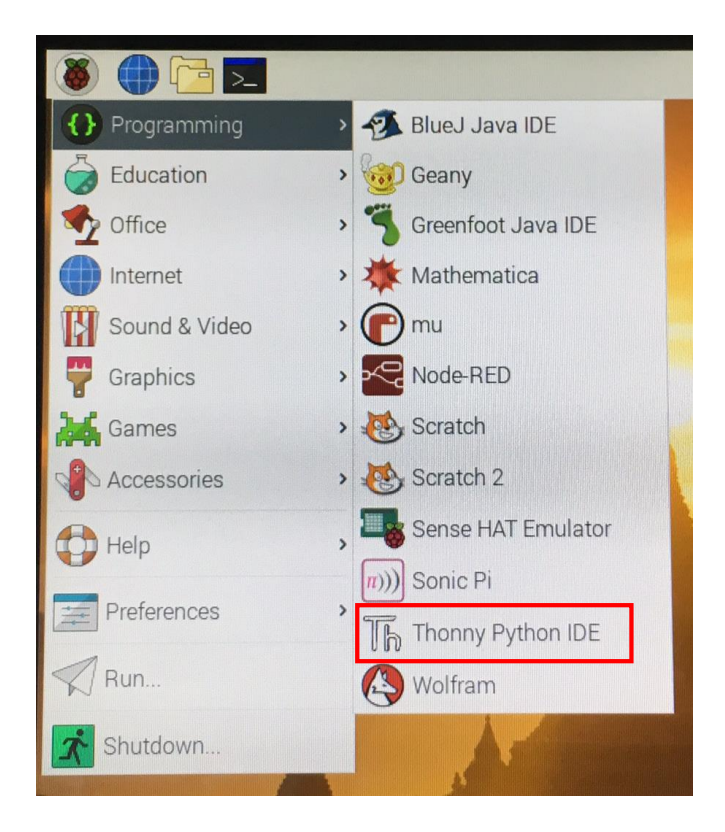

ระบบจะเปิดหน้าต่าง Thonny Python IDE ขึ้นมาให้เราป้อนคำสั่งหรือพิมพ์ Code เพื่อสร้าง

#### โปรแกรมควบคุมวงจร

| 🚡 Thonny - <untitled> @ 1:1</untitled> |                    | _ | ×      |
|----------------------------------------|--------------------|---|--------|
| File Edit View Run Device Tools Help   |                    |   |        |
|                                        |                    |   |        |
|                                        |                    |   |        |
| <untiled> ×</untiled>                  | Assistant $\times$ |   |        |
| 1                                      |                    |   | ^      |
|                                        |                    |   |        |
|                                        |                    |   |        |
|                                        |                    |   |        |
|                                        |                    |   |        |
|                                        |                    |   |        |
|                                        |                    |   |        |
|                                        |                    |   |        |
|                                        |                    |   |        |
| v                                      |                    |   |        |
| Shell ×                                |                    |   |        |
| Python 3.7.4 (bundled)                 |                    |   |        |
| >>>                                    |                    |   |        |
|                                        |                    |   |        |
|                                        |                    |   |        |
| v                                      |                    |   | $\sim$ |

เริ่มต้นเขียนโปรแกรมเพื่อควบคุมขา GPIO โดยจะต้องทำการเรียกใช้ Library GPIO ก่อน โดยพิมพ์ กำสั่ง import RPi.GPIO as GPIO

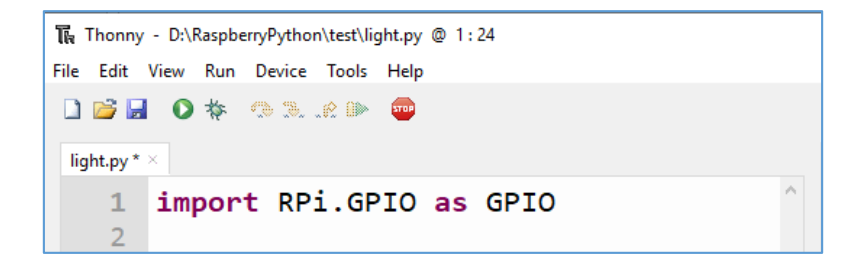

้จากนั้นให้เรียกใช้ Library time เพื่อใช้ในการหน่วงเวลา โดยให้พิมพ์กำสั่ง import time

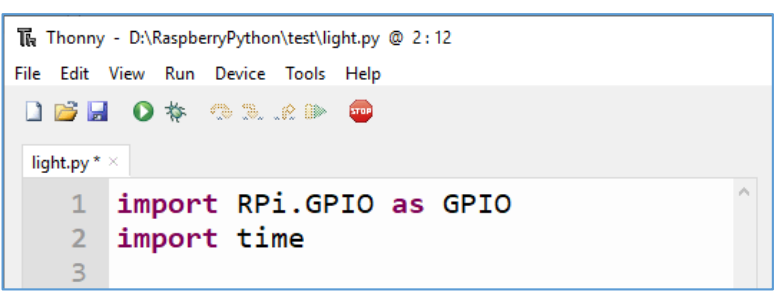

ตั้งก่าโหมดสำหรับการเรียกใช้งาน PIN ของ GPIO โดยสามารถเรียกใช้งานตามลำคับของขา (PIN) ที่อยู่ในบอร์ค RPI (GPIO.BOARD) หรือเรียกใช้งานตามชื่อของเขานั้นๆ (GPIO.BCM) แต่ในที่นี้จะเรียกใช้ งานตามลำคับของขา GPIO (GPIO.BOARD) ซึ่งเป็นวิธีที่ง่ายกว่าและเหมาะสมกับผู้เริ่มต้นใช้งานอีกด้วย โดยพิมพ์กำสั่ง GPIO.setmode(GPIO.BOARD) แต่ถ้าจะใช้วิธีเรียกใช้ตามชื่อของขา GPIO ก็เพียงเปลี่ยนจาก กำว่า BOARD เป็น BCM

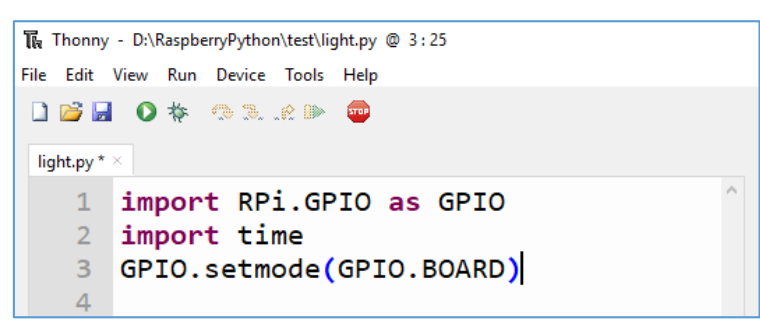

ขั้นตอนต่อไปเป็นการเลือกขาที่จะใช้เป็น Digital Output โดยพิมพ์กำสั่ง GPIO.setup(3GPIO.OUT) โดย 3 หมายถึง ขา PIN3 ที่เราได้เชื่อมต่อกับตัวต้านทาน (Resistor) และ GPIO.OUT หมายถึง ให้ขา PIN3 ทำหน้าที่เป็น Digital Output เพื่อส่งสัญญาณดิจิตอลไปยังวงจรไฟกะพริบ

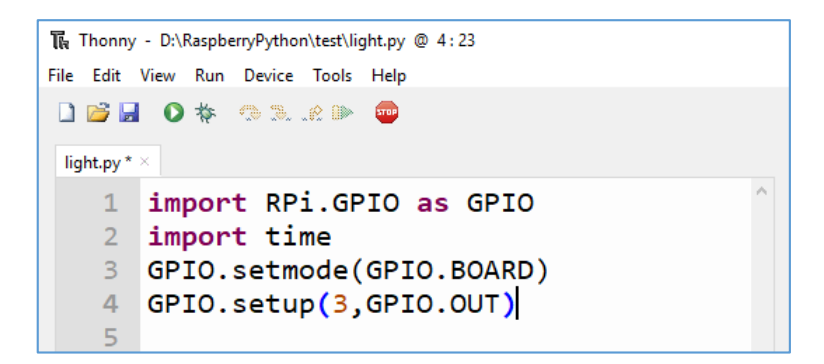

หากต้องการให้วงจรไฟกะพริบทำงานในลักษณะติดและดับวนไปเรื่อยๆ จะต้องป้อนคำสั่งในการ วนลูปไปเรื่อยๆ โดยพิมพ์กำสั่ง while(1) : หรือ while 1 : หรือ while True :

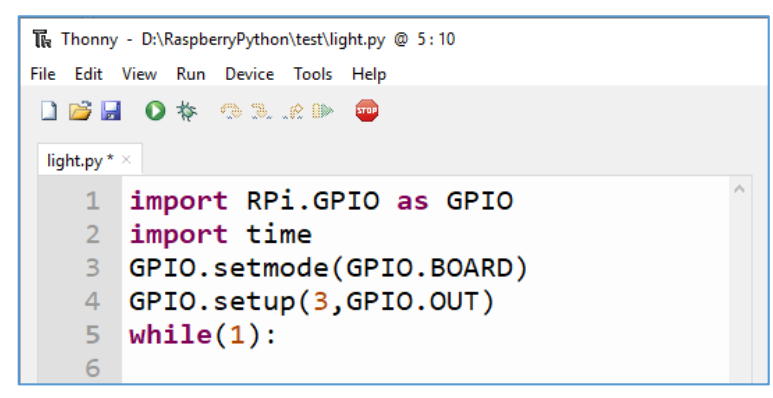

ภายในกำสั่ง while จะพิมพ์กำสั่งว่า GPIO.output(3,GPIO.HIGH) เพื่อสั่งให้ไฟ LED ติด

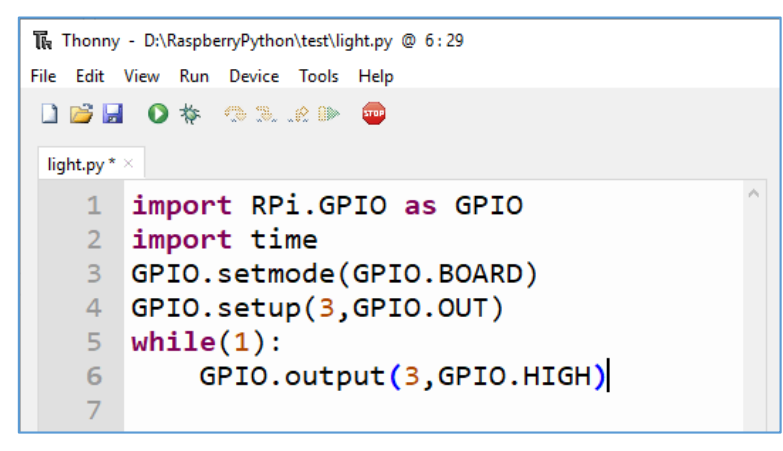

จากนั้นพิมพ์กำสั่งหน่วงเวลาเพื่อให้ไฟติดเป็นระยะเวลากี่วินาที โดยพิมพ์กำสั่งว่า time.sleep(1) ตัวเลขในวงเล็บคือจำนวนวินาทีที่หน่วงเวลา

| 🕞 Thonny   | - D:\RaspberryPython\test\light.py @ 7:18 |
|------------|-------------------------------------------|
| File Edit  | View Run Device Tools Help                |
| 0 📂 🖥      | 📔 🗿 🎋 🧠 🕱 🔐 🕪 👳                           |
| light.py * | ×                                         |
| 1          | import RPi.GPIO as GPIO                   |
| 2          | import time                               |
| 3          | GPIO.setmode(GPIO.BOARD)                  |
| 4          | GPIO.setup(3,GPIO.OUT)                    |
| 5          | while(1):                                 |
| 6          | GPIO.output(3,GPIO.HIGH)                  |
| 7          | time.sleep(1)                             |
| 8          |                                           |

ต่อไปจะพิมพ์กำสั่งให้ไฟดับ โดยพิมพ์กำสั่งว่า GPIO.output (3,GPIO.LOW)

| ि Thonny - D:\RaspberryPython\test\light.py @ 8:28 |
|----------------------------------------------------|
| File Edit View Run Device Tools Help               |
| 🗋 📂 📕 💿 🎋 🧠 🞘 🦛 🎟                                  |
| light.py * ×                                       |
| 1 import RPi.GPIO as GPIO                          |
| 2 import time                                      |
| <pre>3 GPIO.setmode(GPIO.BOARD)</pre>              |
| <pre>4 GPIO.setup(3,GPIO.OUT)</pre>                |
| 5 while(1):                                        |
| <pre>6 GPIO.output(3,GPIO.HIGH)</pre>              |
| 7 time.sleep(1)                                    |
| <pre>8 GPIO.output(3,GPIO.LOW)</pre>               |
|                                                    |

และหน่วงเวลาให้ไฟคับกี่วินาที โคยพิมพ์กำสั่งว่า time.sleep(1) ให้หน่วงเวลา 1 วินาที

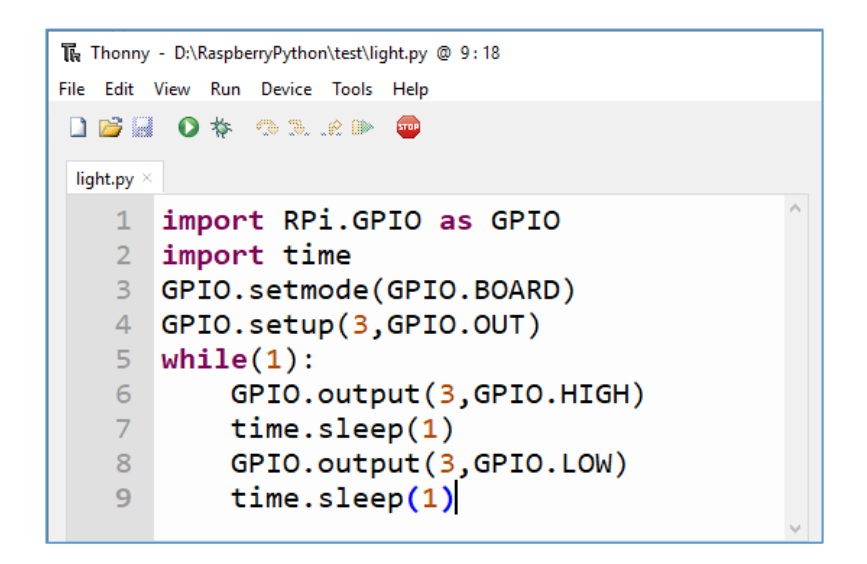

เมื่อพิมพ์กำสั่งเสร็จแล้วให้ทำการ Save โดยเลือกที่ File --> Save แล้วทำการตั้งชื่อไฟล์ในช่อง File Name : จากนั้นคลิกปุ่ม Save โดยไฟล์ที่บันทึกจะอยู่ในโฟลเดอร์ /home/pi

| thonny - D:\RaspberryPython\test\light.py @ 9:19                |                                  |                                      |  |
|-----------------------------------------------------------------|----------------------------------|--------------------------------------|--|
| File Edit View                                                  | Run Device T                     | ools Help                            |  |
| <ul> <li>❑ New</li> <li>➢ Open</li> <li>Recent files</li> </ul> | Ctrl+N<br>Ctrl+O                 | ▶ 🕶                                  |  |
| Close<br>Close all<br>J Save                                    | Ctrl+W<br>Ctrl+Shift+W<br>Ctrl+S | GPIO as GPIO                         |  |
| Save as<br>Save copy<br>Rename                                  | Ctrl+Shift+S                     | le(GPIO.BOARD)<br>[3,GPIO.OUT)       |  |
| Print                                                           | Ctrl+P                           | <pre>itput(3,GPIO.HIGH) con(1)</pre> |  |
| Exit                                                            | Alt+F4<br>GPI0.00                | <pre>utput(3,GPIO.LOW)</pre>         |  |

| 🐻 Save As                                                   |         |                                               |     |                                                                                               | ×                                                        |
|-------------------------------------------------------------|---------|-----------------------------------------------|-----|-----------------------------------------------------------------------------------------------|----------------------------------------------------------|
| $\leftarrow \rightarrow \checkmark \uparrow$                | « Ras   | spberryPython > test                          | ٽ ~ | Search test                                                                                   | Q                                                        |
| Organize 🔻 New                                              | w folde | er                                            |     |                                                                                               | • 🕐                                                      |
| This PC<br>3 D Objects<br>Desktop<br>Documents<br>Uownloads | ^       | Name<br>1.py<br>2.py<br>light.py<br>f test.py | ^   | Date modified<br>10/09/2562 16:22<br>11/09/2562 11:33<br>11/09/2562 11:35<br>10/09/2562 16:31 | Type<br>Python Fi<br>Python Fi<br>Python Fi<br>Python Fi |
| h Music                                                     | ~       | <                                             |     |                                                                                               | >                                                        |
| File name:<br>Save as type:                                 | light.p | y<br>n files (*.py;*.pyw)                     |     |                                                                                               | ~                                                        |
| ∧ Hide Folders                                              |         |                                               |     | Save                                                                                          | ancel                                                    |

เมื่อการเขียนโปรแกรมเสร็จเรียบร้อยแล้ว ต่อไปจะเป็นการ Run โปรแกรมเพื่อควบคุมการทำงาน วงจรไฟกระพริบ โดยคลิกปุ่ม Run

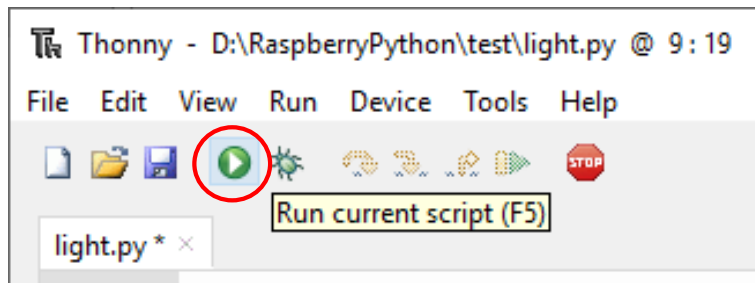

## ผลลัพธ์ที่ได้

ใคโอคเปล่งแสง LED จะติคเป็นเวลา 1 วินาที และคับเป็นเวลา 1 วินาที สลับกันไปเรื่อย ๆ จะเห็น ได้ว่าอุปกรณ์ OUTPUT ในที่นี้กือหลอคไฟ LED ซึ่งจะส่งค่า HIGH (ไฟติค) และ LOW (ไฟดับ)

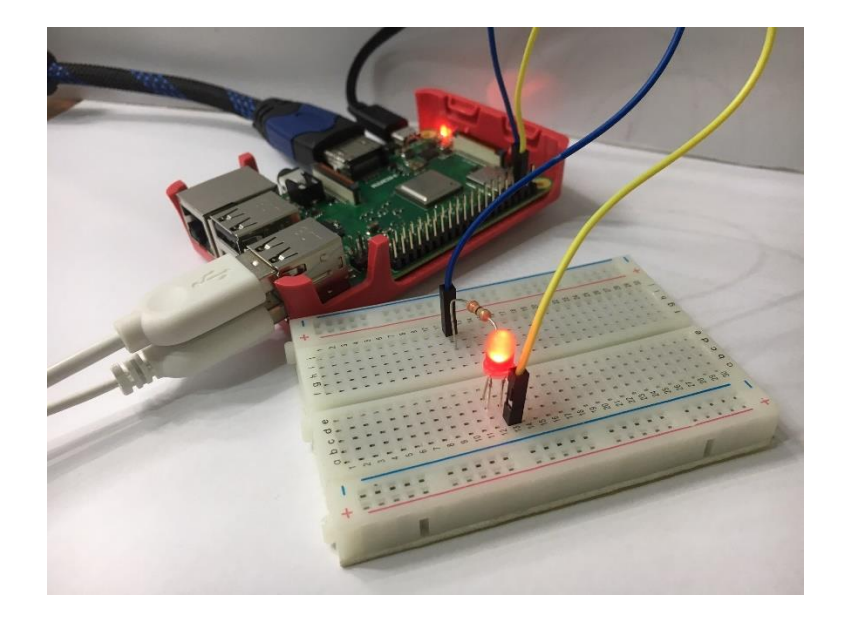

## 2. โปรแกรมเปิดและปิดหลอดไฟ LED ด้วยปุ่ม Push Button อุปกรณ์

1. บอร์ด Raspberry Pi

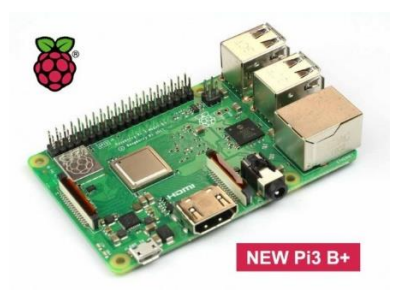

2. หลอด LED

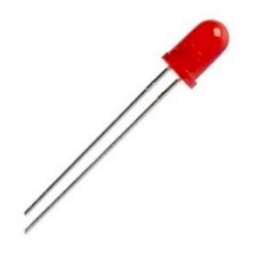

3. ตัวต้านทาน 330 โอห์ม

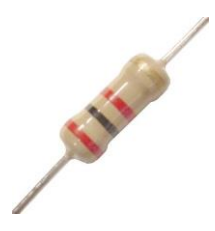

4. Breadboard

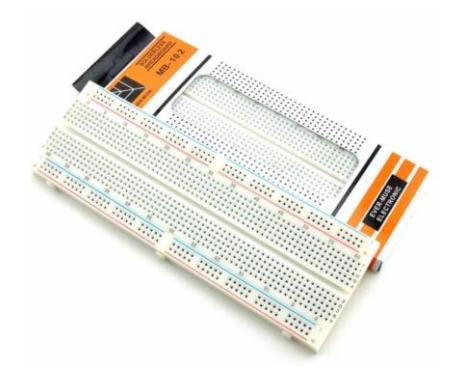

5. สาย Jumper

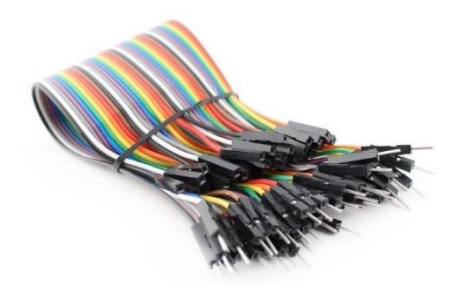

6. Push Button

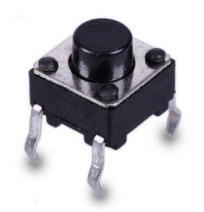

การต่อวงจร

- 1. เสียบ LED บน Breadboard
- 2. ขา (สั้น) ของหลอดไฟ LED เสียบเข้ากับช่อง PIN6 (GROUND) ของขา GPIO
- 3. ขา + ของ LED ต่อเข้ากับตัวต้านทาน 330 โอห์ม
- 4. ขาอีกข้างของตัวต้านทาน 330 โอห์มเสียบเข้ากับช่อง PIN7 (GPIO4) ของขา GPIO

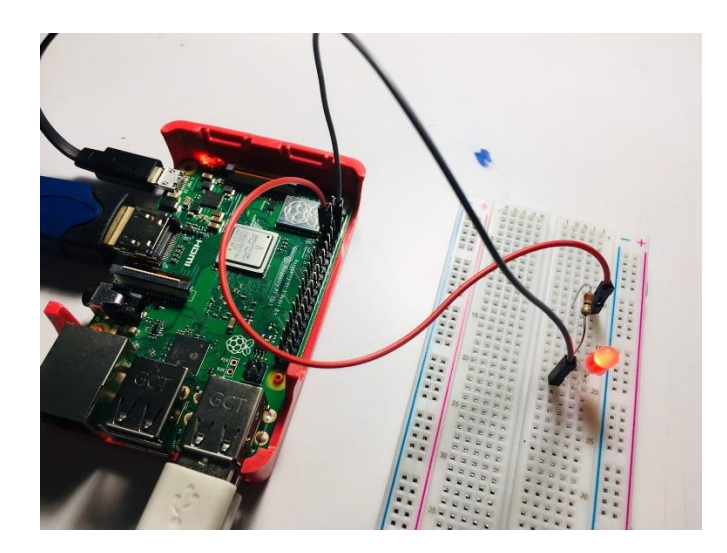

2. เสียบ Pushbutton บน Breadboard

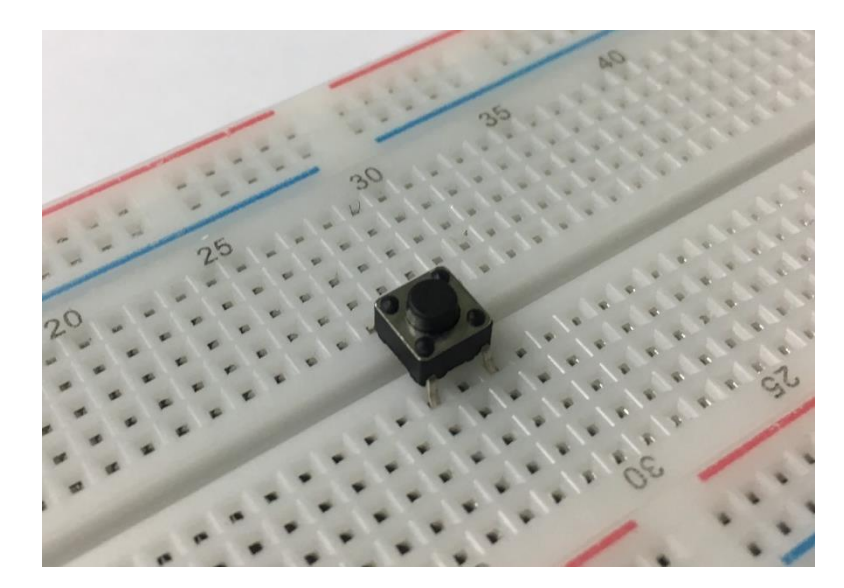

3. เสียบสาย Jumper ที่ขาข้างหนึ่งของ Pushbutton ต่อเข้ากับขา PIN14 (GROUND) ของขา GPIO
 4. เสียบสาย Jumper ที่ขาอีกข้างหนึ่งของ Pushbutton ต่อเข้ากับขา PIN11 (GPIO17) ของขา GPIO

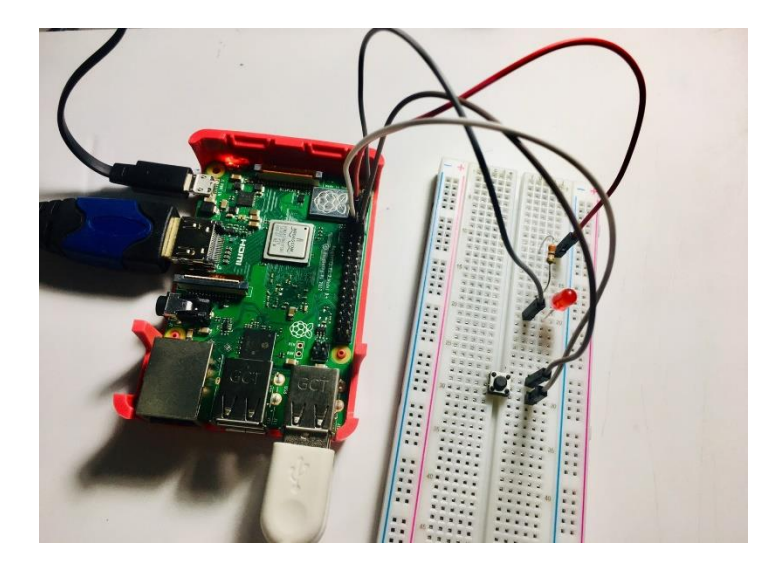

### การเขียนโค้ดคำสั่ง

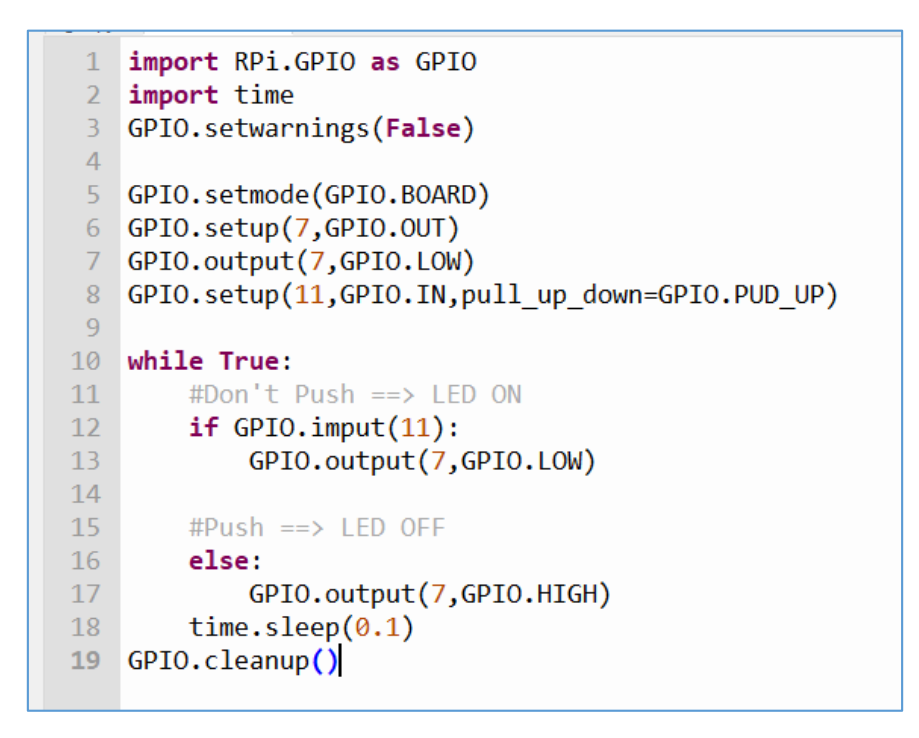

#### ผลลัพธ์

เมื่อกคปุ่ม Pushbutton ไฟ LED จะติด (HIGH) แต่ถ้าไม่กคปุ่ม Pushbutton ไฟ LED จะดับ (LOW) ซึ่งอุปกรณ์ที่เป็น INPUT คือ Pushbutton และอุปกรณ์ที่เป็น OUTPUT คือ หลอคไฟ LED

## ตัวอย่างการเขียนโปรแกรมเบื้องต้นเพื่อควบคุม Input – Output ของขา GPIO ด้วยภาษา Scratch

#### การเปิดหลอด LED

## อุปกรณ์ที่ต้องใช้

1. บอร์ด Raspberry Pi

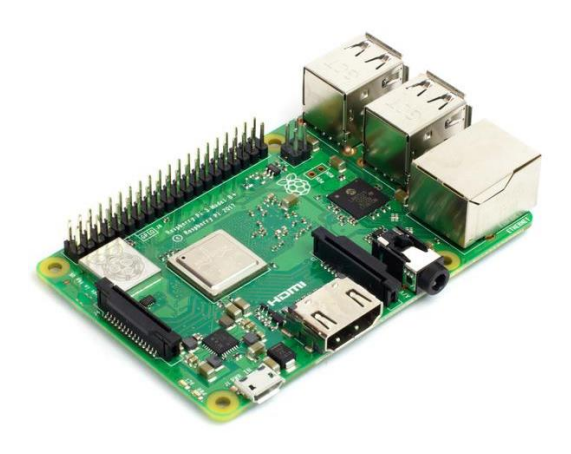

2. Breadboard 830 ช่อง

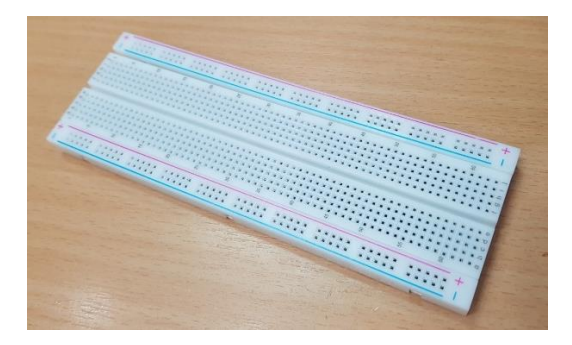

3. ตัวต้านทาน 330 โอห์ม

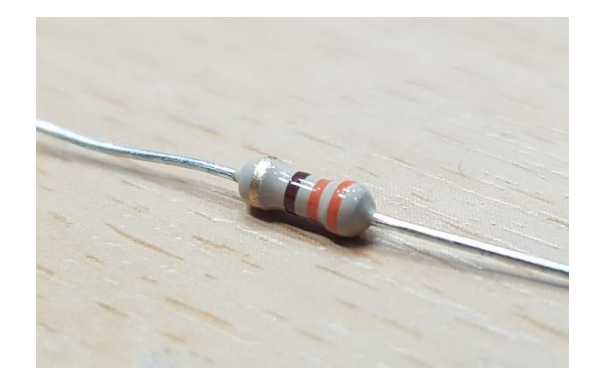

#### 4. หลอดไฟ LEDs

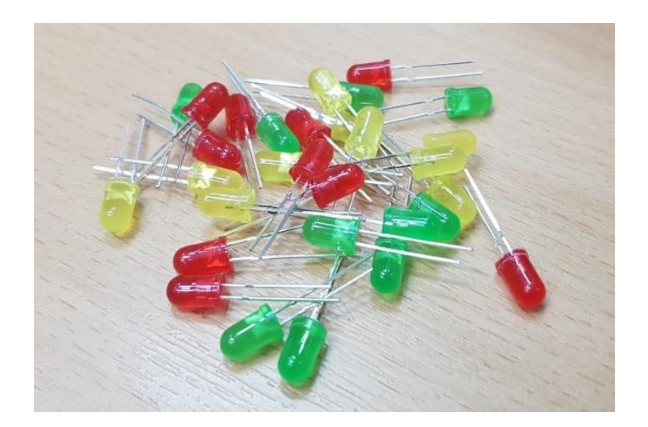

5. สาย Jumper ตัวผู้-ตัวเมีย

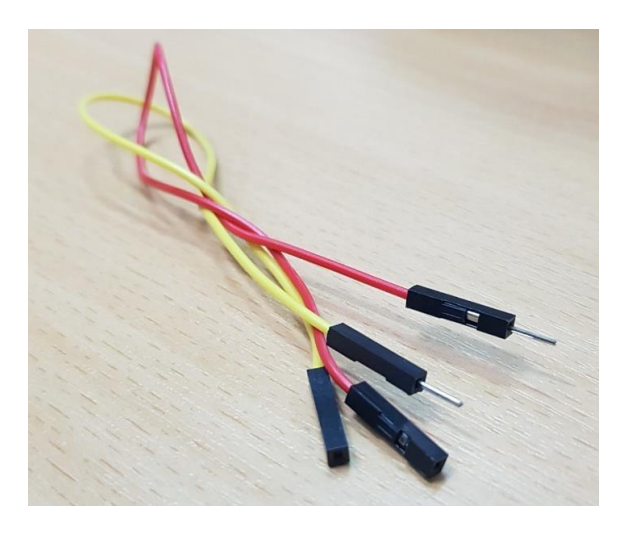

## ขั้นตอนการต่อกับบอร์ด

 นำหลอด LED มาเสียบเข้าที่ Breadboard โดยขั้วบวกขั้วลบจะอยู่คนละแถว เราจะสังเกตได้จาก ถ้า ขายาวจะเป็นขั้วบวก ขาสั้นจะเป็นขั้วลบ

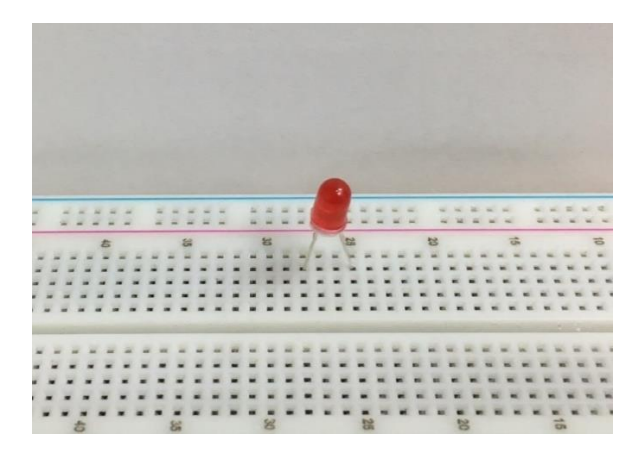

2. นำตัวต้านทานมาเสียบเข้าแถวเดียวกันกับขั้วบวก

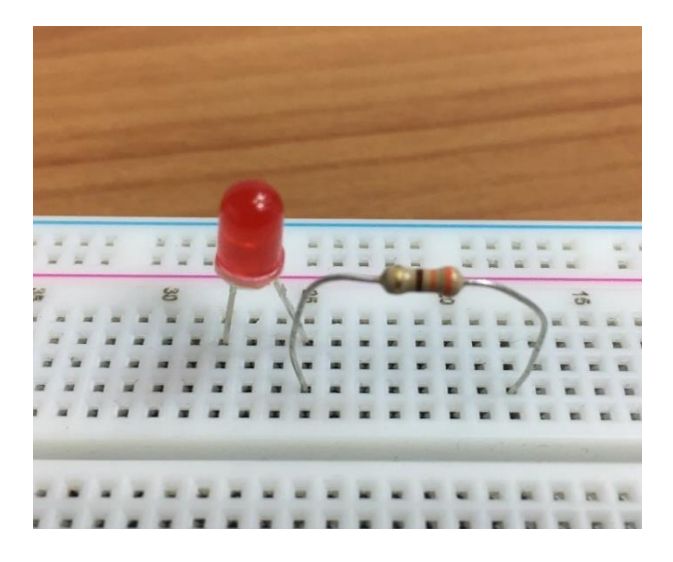

 นำสาย Jumper ตัวผู้-ตัวเมีย โดยเอาด้านตัวผู้มาเสียบเข้าที่ช่องแถวเดียวกับขั่วลบของหลอด LED จากนั้นเอาด้านตัวเมียเสียบเข้ากับขา PIN6 (Ground) ของบอร์ด Raspberry Pi

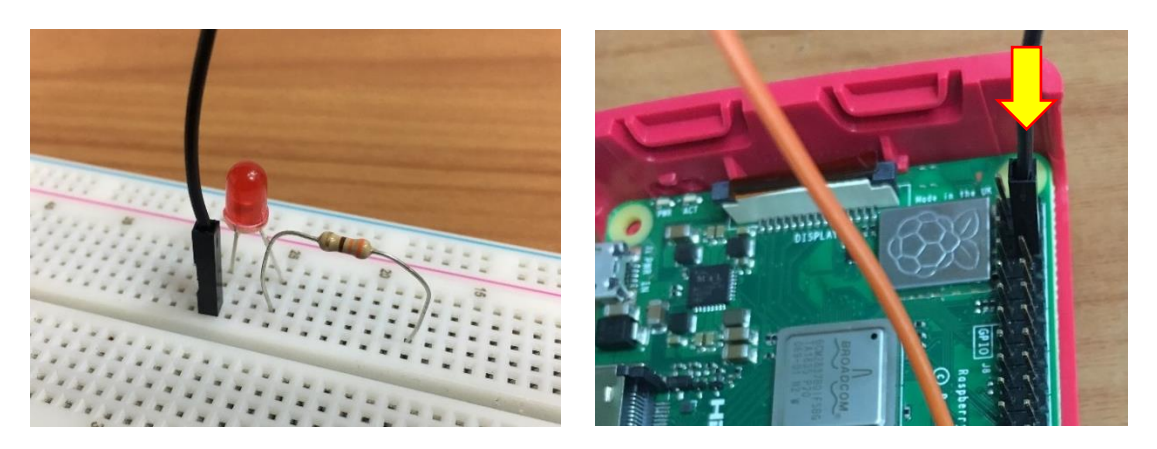

 นำสาย Jumper ตัวผู้-ตัวเมีย โดยเอาด้านตัวผู้เสียบเข้าช่องแถวเดียวกับตัวต้านทาน เพื่อรับไฟเข้า แล้วเอาด้านตัวเมียเสียบเข้าที่ช่อง GPIO Input/Output ในที่นี้จะเสียบเข้ากับขา PIN29 (GPIO5)

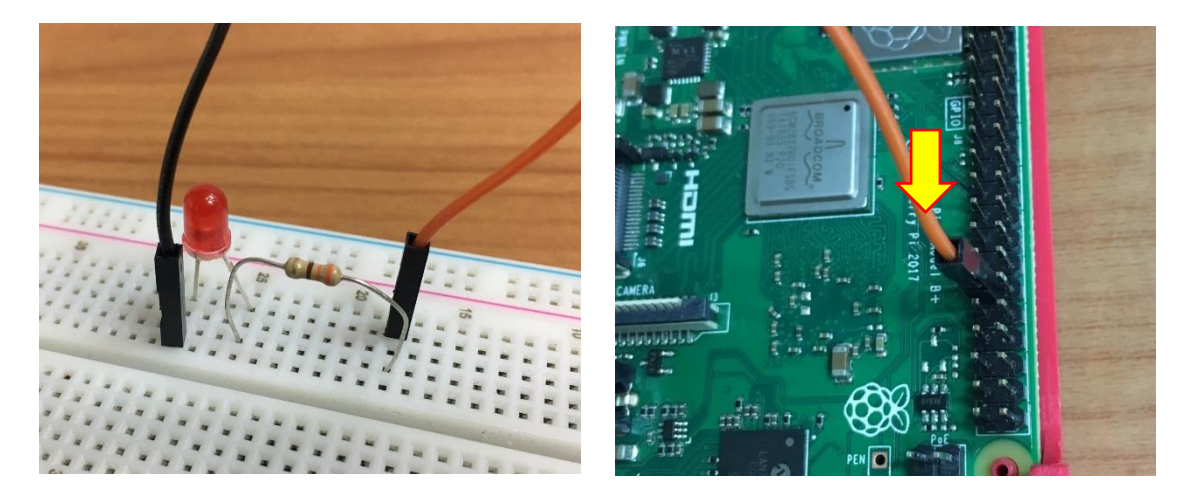

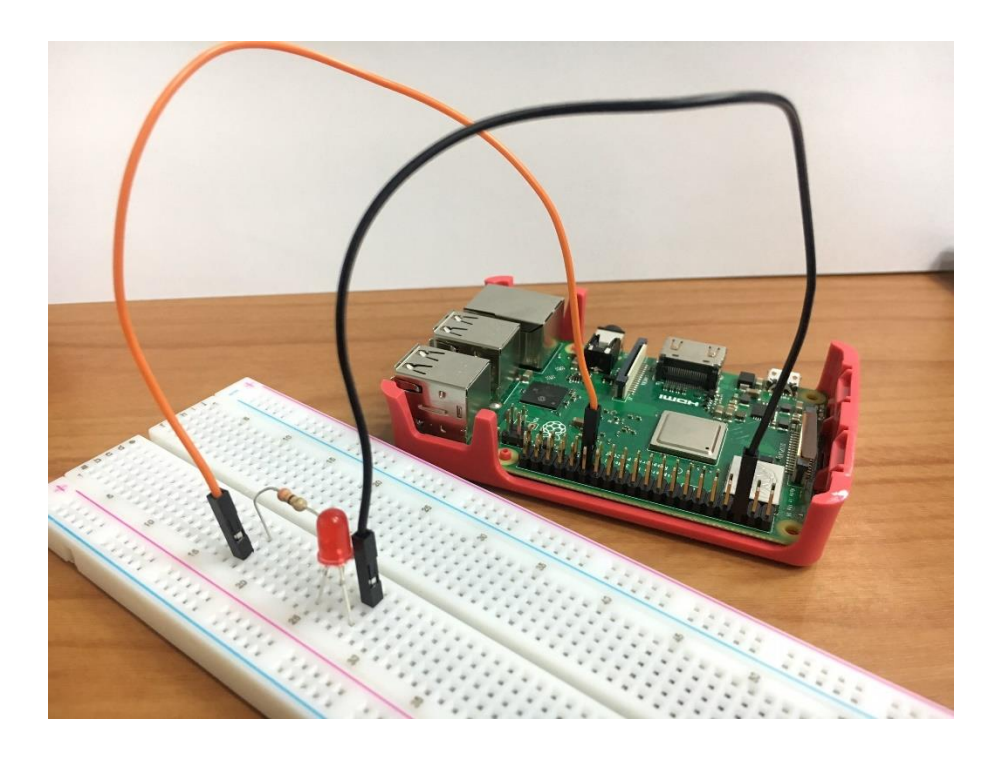

#### เขียนโปรแกรม

เข้าสู่โปรแกรม Scratch 2 โดยที่ Raspberry Pi => Programming => Scratch 2

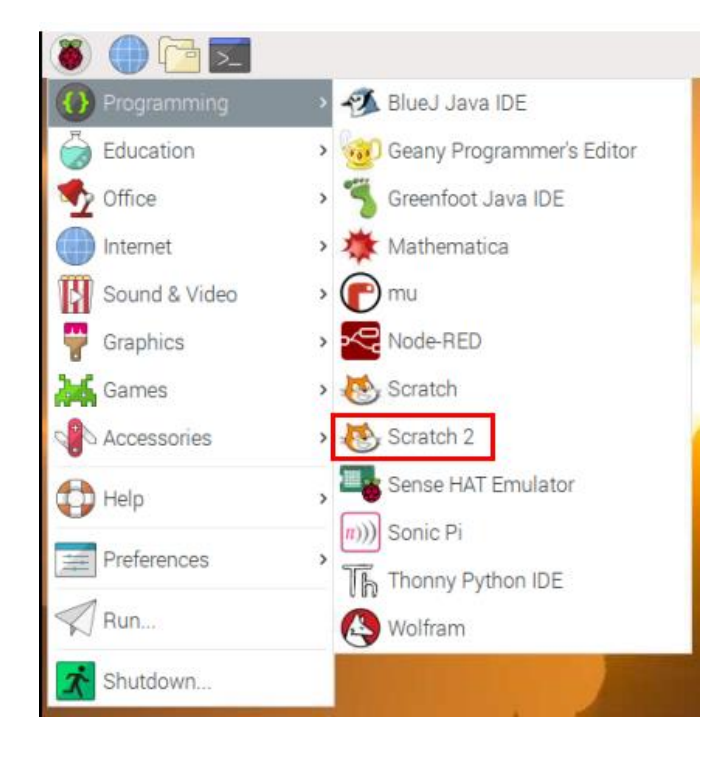

จะได้หน้าต่างดังนี้

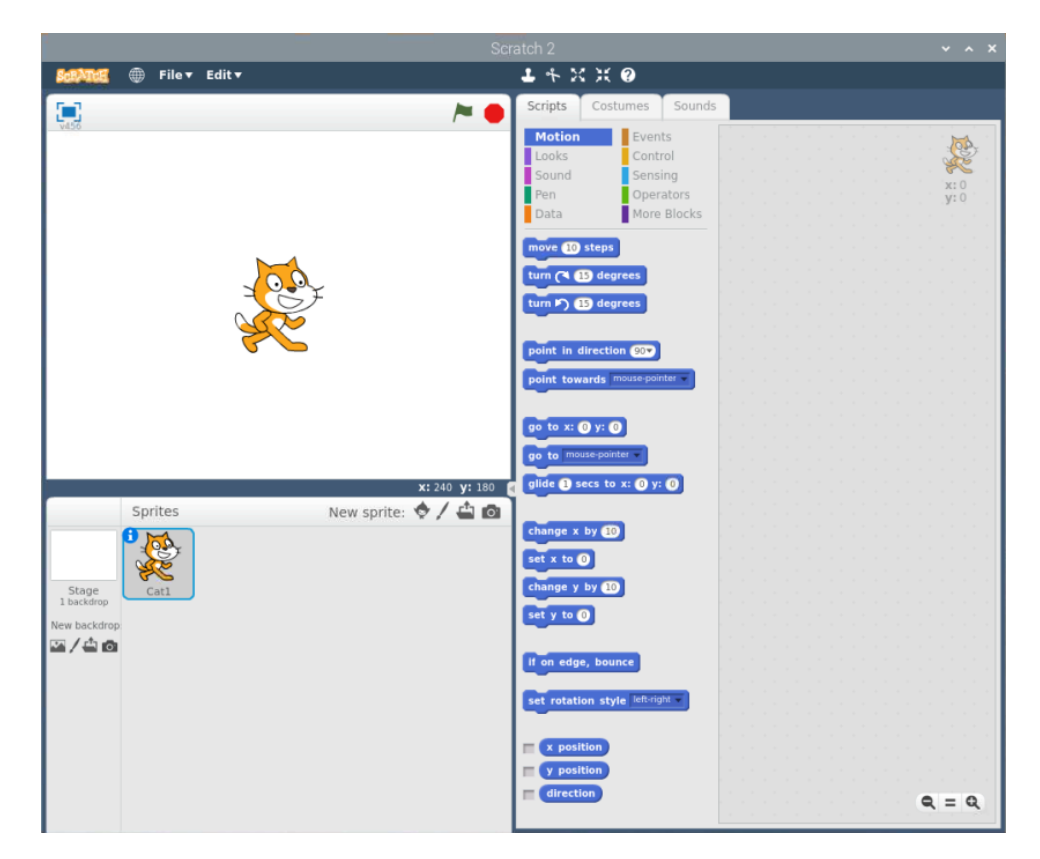

2. เริ่มเขียนโปรแกรม โดยเรียกใช้ไลบรารี GPIO ไปที่ Scripts => More Blocks => Add an Extension

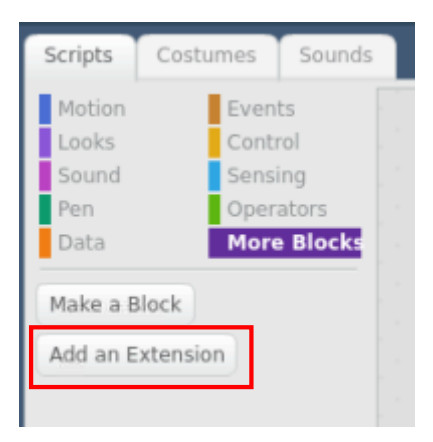

### เลือก Pi GPIO แล้วกคปุ่ม OK

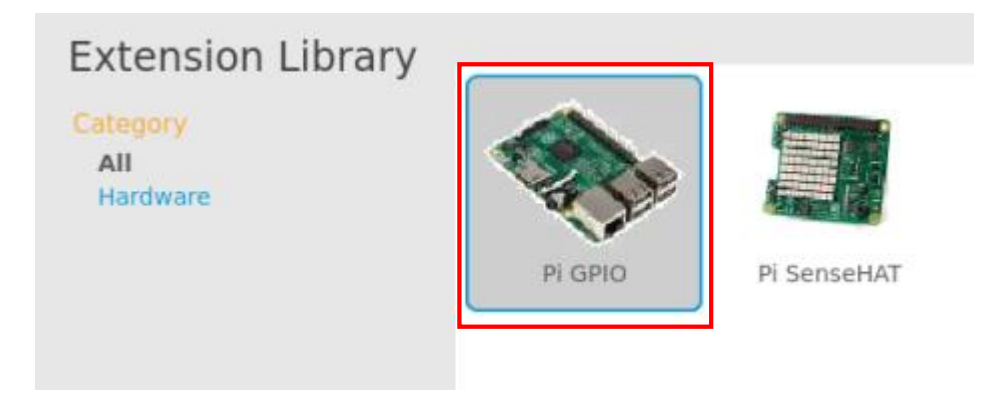

## จะได้ คำสั่ง GPIO ขึ้นมาดังภาพ

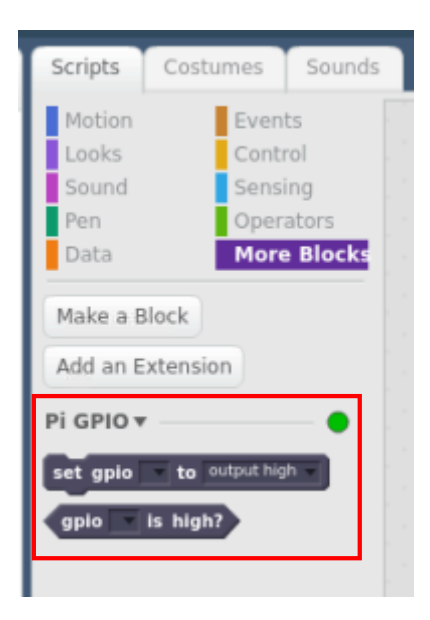

3. เพิ่ม Sprites เพื่อสร้างปุ่มกด โดยไปที่

|                     | Sprites     | 1 | New sprite: | \$<br>/ 🖆 | 0 |
|---------------------|-------------|---|-------------|-----------|---|
|                     | • 👧         |   |             |           |   |
|                     | 1 Alexandre |   |             |           |   |
| Stage<br>1 backdrop | Catl        |   |             |           |   |
| New backdrop        |             |   |             |           |   |
| ∞/ <b></b> ≙ ø      |             |   |             |           |   |
|                     |             |   |             |           |   |
|                     |             |   |             |           |   |

## เลือกรูปปุ่มที่ต้องการ แล้วกค OK

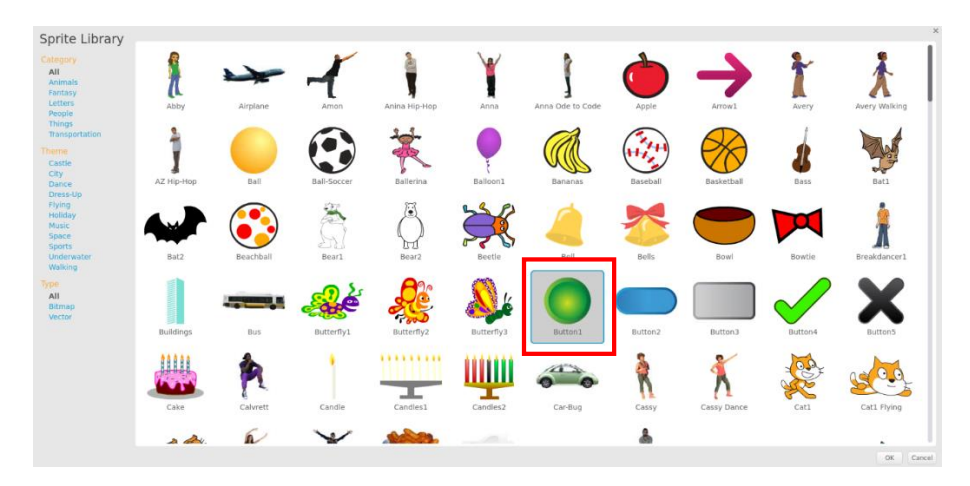

# จะได้ Sprites เพิ่มขึ้นมา 1

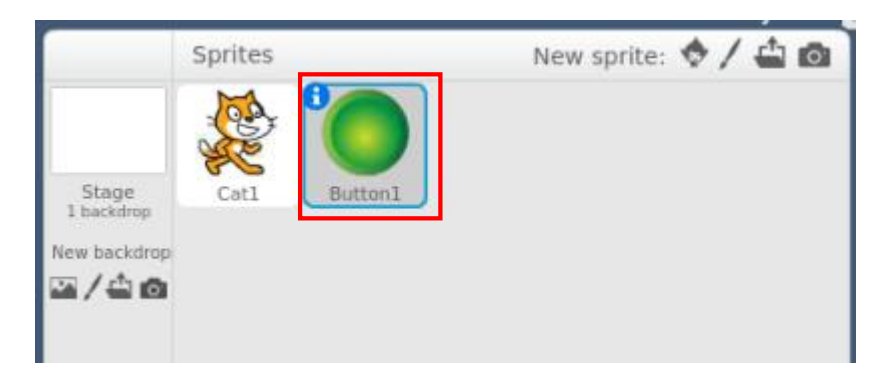

| File - Edit -       | <b>1</b> ← X X <b>0</b>                                                                |
|---------------------|----------------------------------------------------------------------------------------|
|                     | Scripts Costumes Sounds                                                                |
|                     | Motion Events<br>Looks Control<br>Sound Sensing<br>Pen Operators<br>Data More Blocks   |
|                     | when space key pressed<br>when this sprite clicked<br>when backdrop switches to backdr |
| Sprites             | x: 240 y: 180 when i receive message1 v                                                |
| Stage<br>1 backdrop | broadcast message1 and wait                                                            |
|                     |                                                                                        |

4. เลือก Sprites button1 เพื่อเขียนคำสั่งเข้าไป

## เขียนคำสั่งโดยลากบล็อก

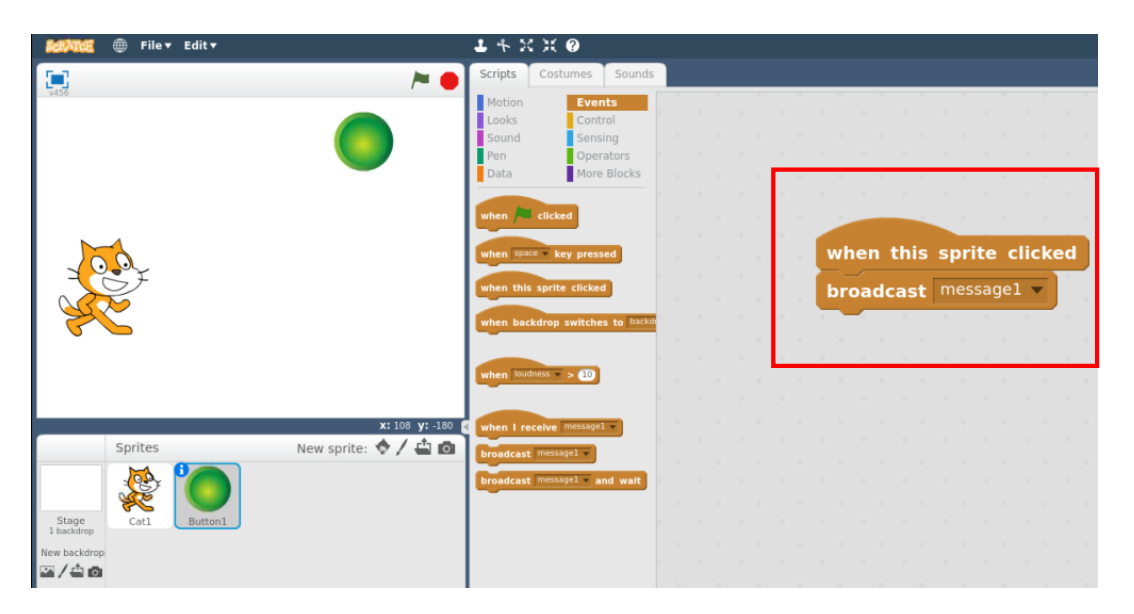
- ⊕ File▼ Edit▼ 1 🕂 X 🛪 🕐 Scripts Costumes Sounds Motion Events Looks Control Sensing Sound Operators Pen More Blocks Data vhen 🏓 clicked en space key pressed n backdrop switches to 🖻 hen loudness = > (10) x: 240 y: 180 when I receive m New sprite: 🔶 / 🖨 🙆 Sprites roadcast mess and wait Stage 1 backdrop Button1 New backdrop ·/40
- 5. เลือก Sprites Catl เพื่อเขียนคำสั่งเข้าไป

6. เขียนคำสั่งโดยลากบล็อก

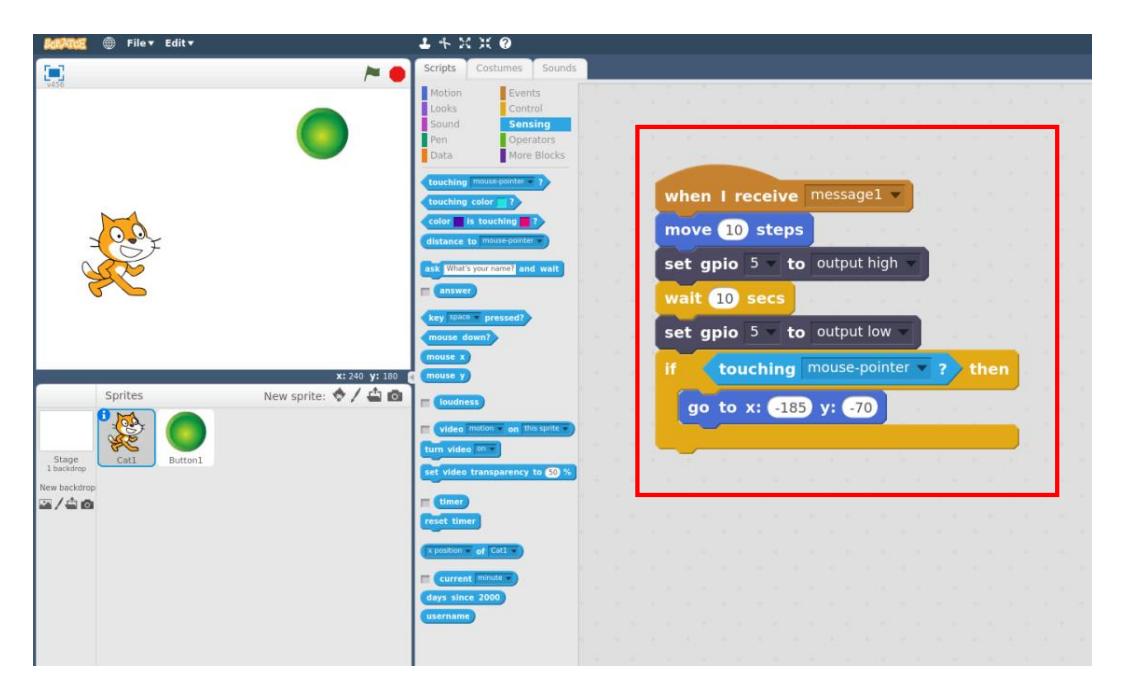

## การทำสัญญาณไฟจราจร

## อุปกรณ์

1. บอร์ค Raspberry Pi

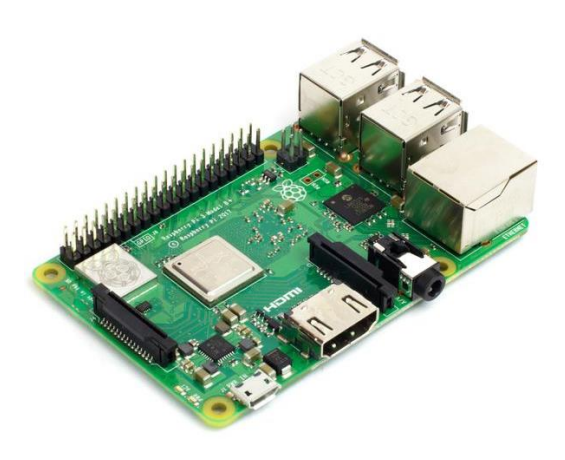

2. Breadboard 830 ช่อง

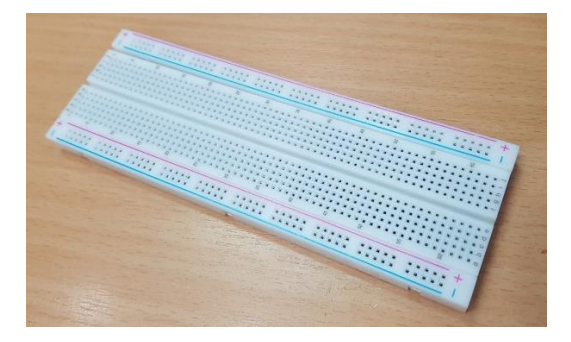

3. ตัวต้านทาน 4.7 กิโลโอห์ม

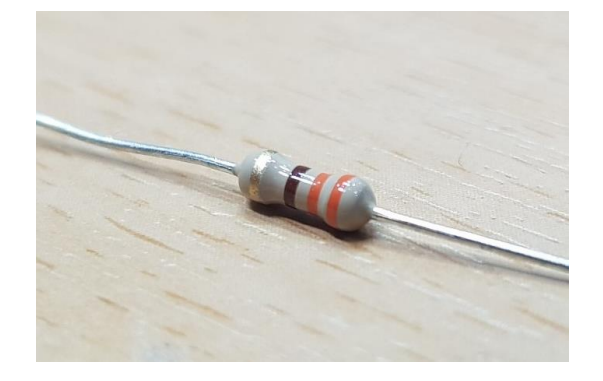

### 4. หลอดไฟ LEDs

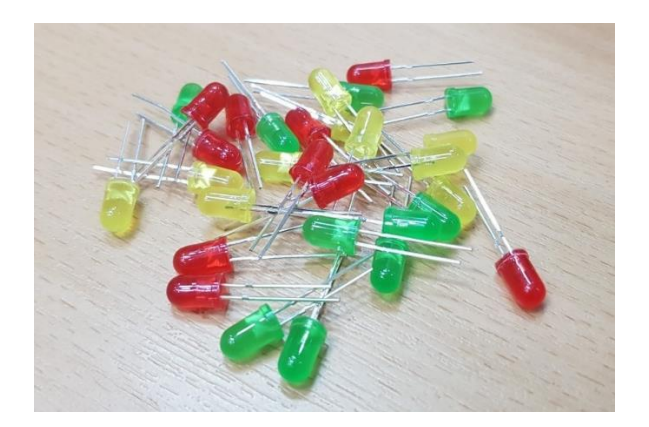

5. สาย Jumper ตัวผู้-ตัวเมีย

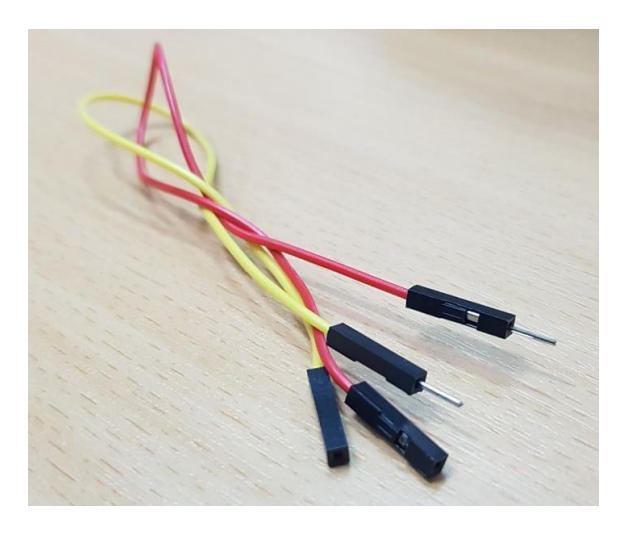

## ขั้นตอนต่อวงจร

 นำหลอด LED ทั้ง3 ดวง มาเสียบเข้าที่ Breadboard โดยขั้วบวกขั้วลบจะอยู่คนละแถว เราจะสังเกต ได้จาก ถ้างายาวจะเป็นขั้วบอก งาสั่นจะเป็นขั้วลบ

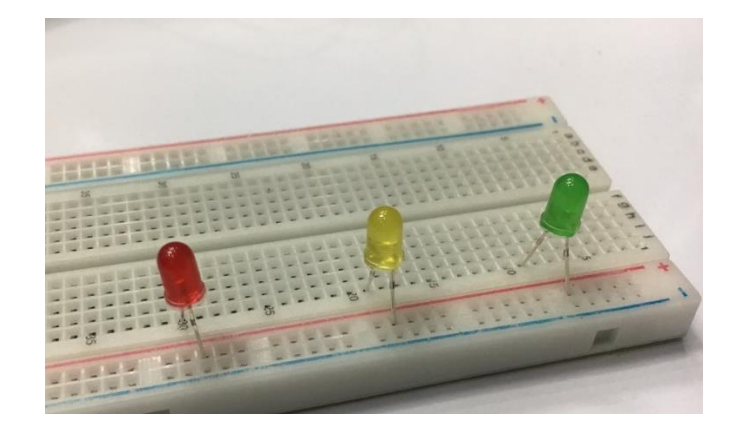

2. นำตัวต้านทานมาเสียบเข้าแถวเดียวกันกับขั้วบวก

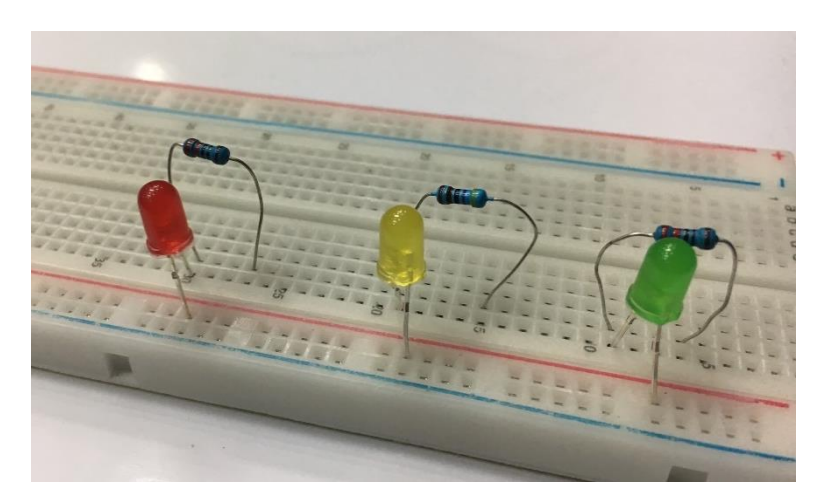

 นำสาย Jumper ตัวผู้-ตัวเมีย โดยเอาด้านตัวผู้มาเสียบเข้าที่ช่องแถวเดียวกับขั้วลบของหลอด LED จากนั้นเอาด้านตัวเมียเสียบเข้าInput/Output (ในที่นี้จะเสียบเข้ากับขา PIN11 (GPIO17), PIN13 (GPIO27), PIN15 (GPIO22) ตามลำดับ)

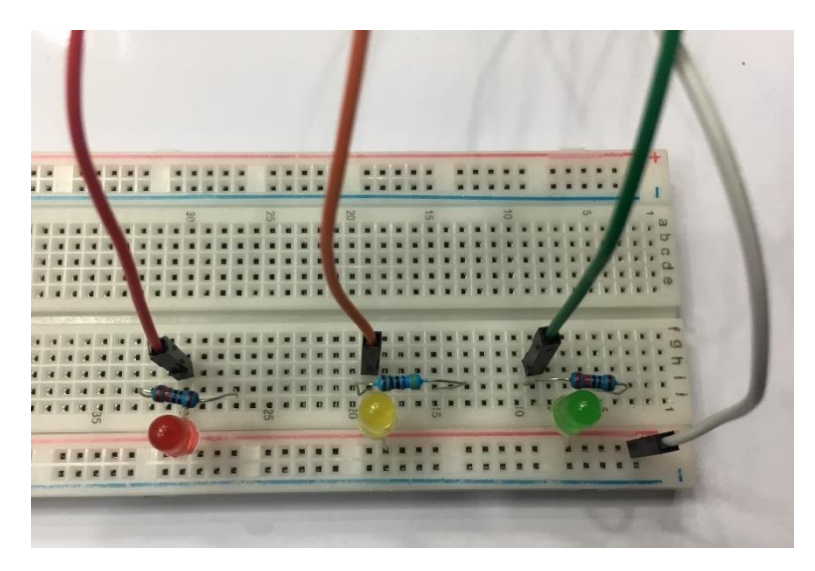

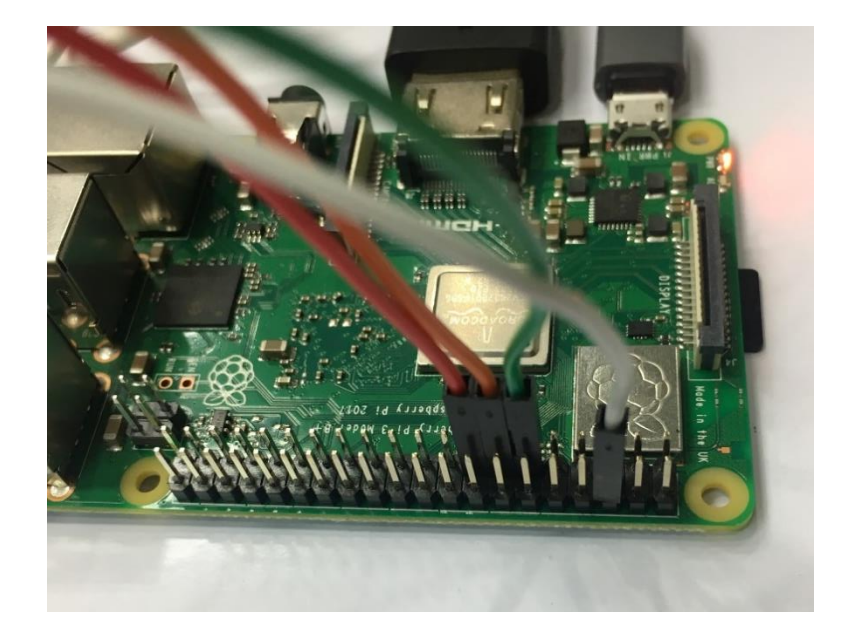

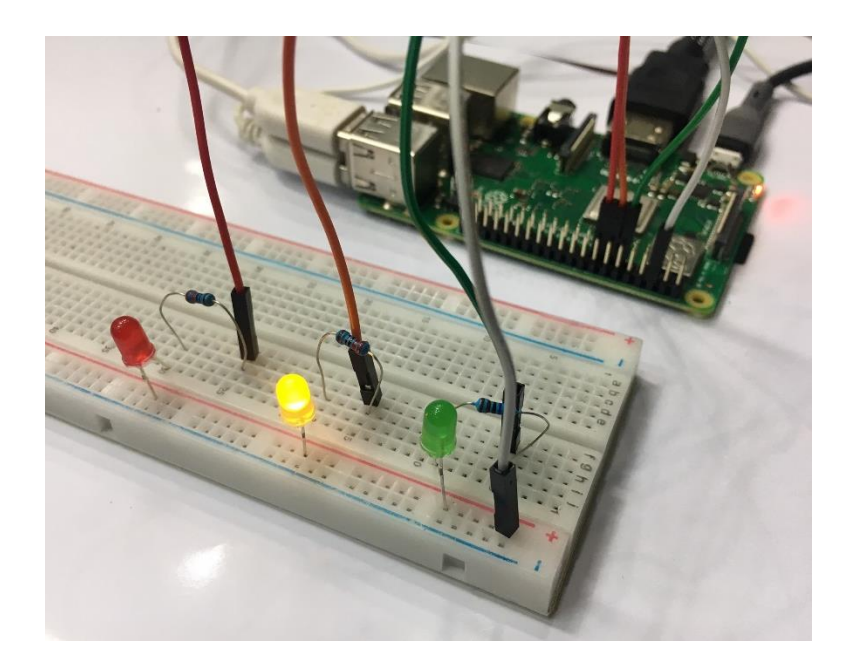

เขียนคำสั่ง

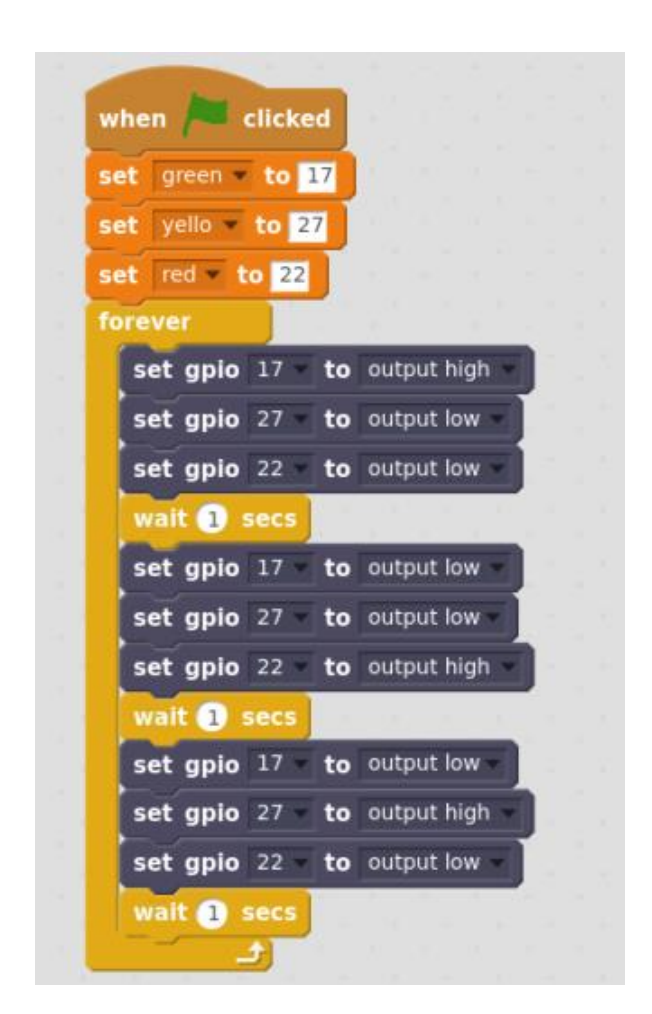

จากบล็อกคำสั่งเริ่มการทำงานโดยประกาศตัวแปร 3 ตัวแปร เพื่อตั้งค่า GPIO ให้ตัวแปร Green เท่ากับ GPIO 17 ตัวแปร yello เท่ากับ GPIO 27 red เท่ากับ GPIO 22 จากนั้นกำหนดค่าให้ทำงาน ถ้า GPIO 17 สว่าง GPIO 27 ดับ GPIO 22 ดับ แล้วรอ 1 วินาที ถ้า GPIO 17 ดับ GPIO 27 ดับ GPIO 22 สว่าง แล้วรอ 1 วินาที ถ้า GPIO 17 ดับGPIO 27 สว่าง GPIO 22 ดับ รอ 1 วินาที ทำงานวนซ้ำไปเรื่อยๆ

### การสร้างเกมส์ลิงเก็บกล้วย

# อุปกรณ์ที่ใช้

บอร์ด Raspberry Pi

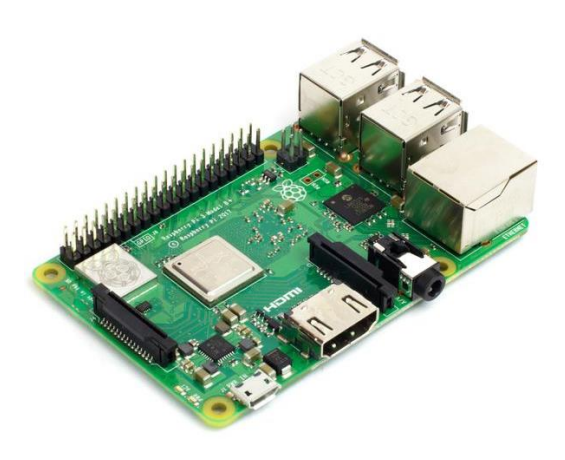

2. Breadboard 830 ช่อง

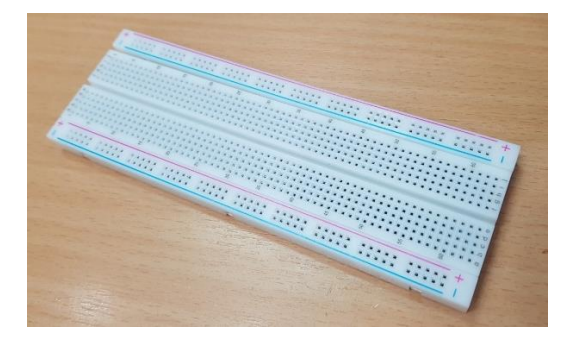

สาย Jumper ตัวผู้-ตัวเมีย

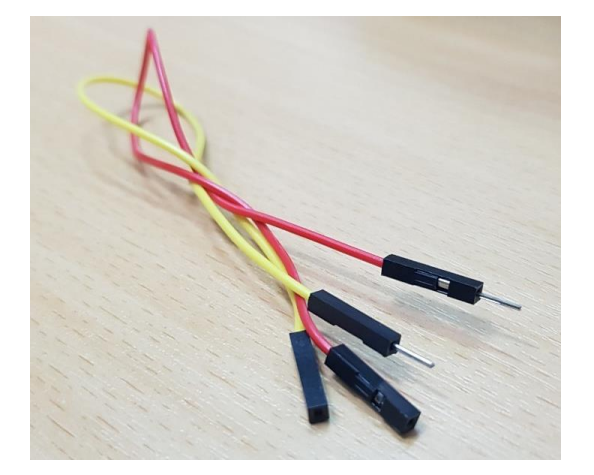

4. สาย Jumper ตัวเมีย – ตัวเมีย

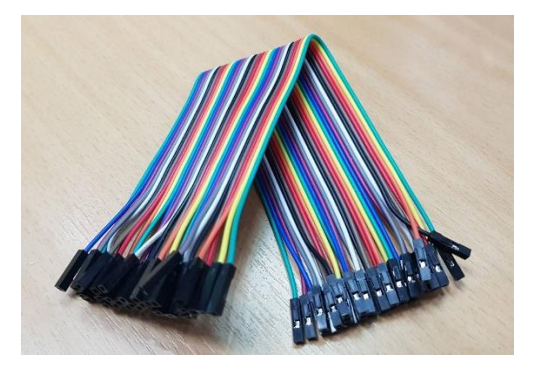

5. ปุ่มกด Pushbutton

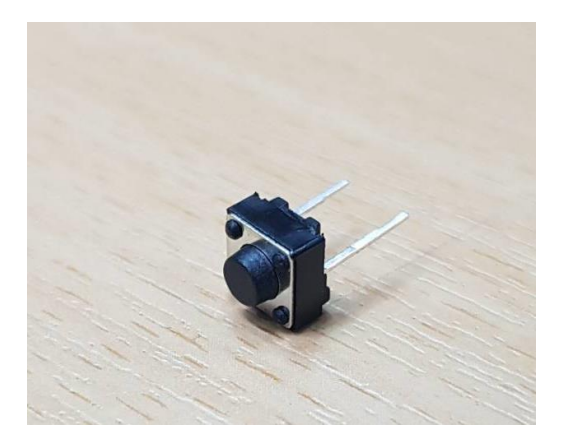

## การต่อวงจร

1. นำปุ่มกด Pushbutton มาเสียบเข้าใน Breadboard

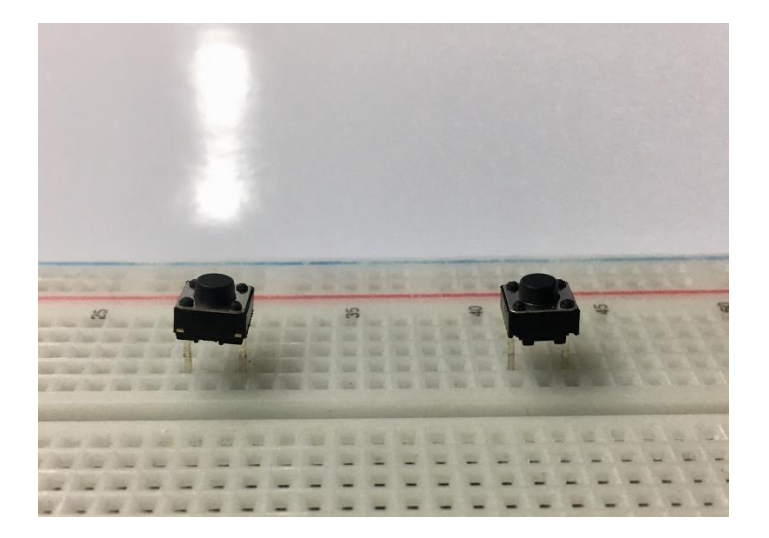

 ใช้สาย Jumper แบบตัวผู้-ตัวเมีย 1 เส้น เสียบจาก PIN6 (Ground) ของบอร์ค Raspberry Pi มายัง ช่องใคก็ได้ในแถว – ของ Breadboard

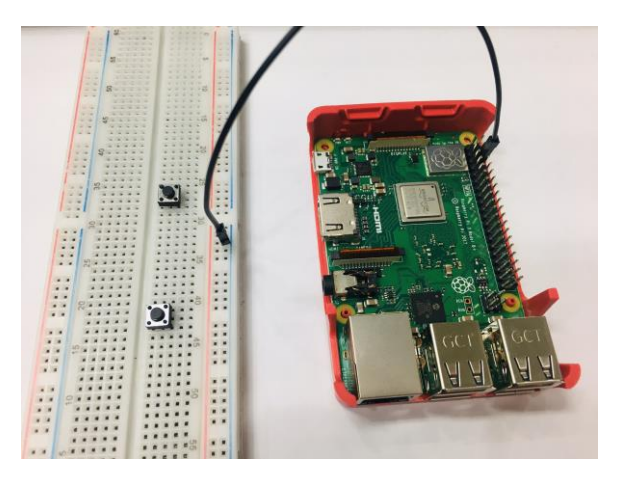

 ใช้สาย Jumper แบบตัวผู้-ตัวผู้ เสียบจากขาด้านหนึ่งของปุ่ม Push Button ไปยังช่องใดก็ได้ในแถว – ของ Breadboard (ทำเหมือนกันทั้ง 2 ปุ่ม)

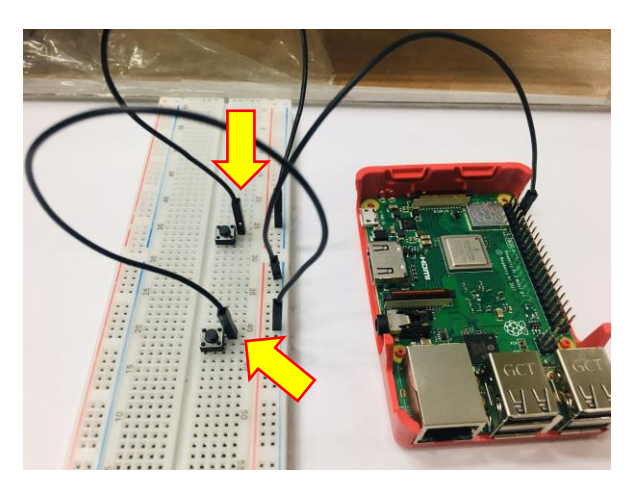

 นำสาย Jumper ตัวผู้+ตัวเมีย มาเสียบแถวเดียวกับปุ่มกด Pushbutton อีกขาที่ยังว่างอยู่ เชื่อมต่อไปยัง ขา PIN3 (GPIO2) และ PIN5 (GPIO3) ของบอร์ด Raspberry Pi ตามลำดับ

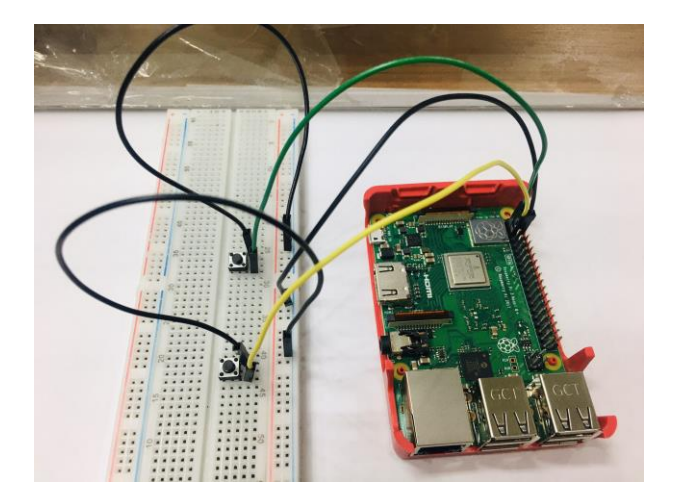

## ขั้นตอนการเขียนคำสั่ง

1. สร้างฉากพื้นหลังให้กับเกม โดยไปที่ Stage แล้วคลิกที่ปุ่ม Choose backdrop from library

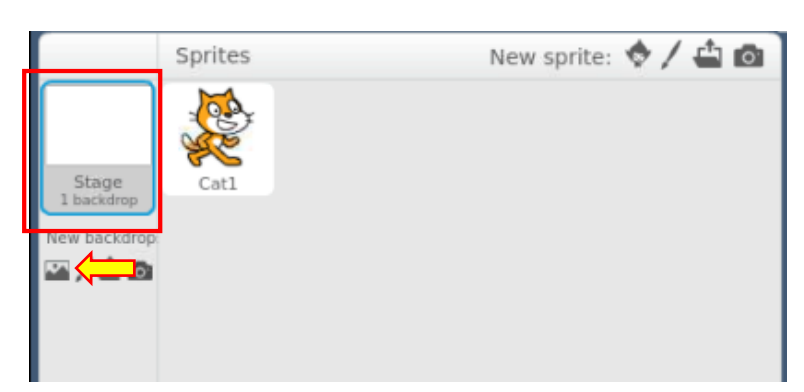

เลือกพื้นหลังที่ต้องการ แล้วกด OK

| Backdrop Library                                                          |                |                |                     |                     |                       |             |                 |                  |                 | ×              |
|---------------------------------------------------------------------------|----------------|----------------|---------------------|---------------------|-----------------------|-------------|-----------------|------------------|-----------------|----------------|
| Category<br>All<br>Indoors<br>Outdoors<br>Other                           | atom playamund | baseball-field | basketball-court1-a | basketball-court1-b | beach malibu          | beach rio   | bedroom1        | bedroom2         | bench with view | berkeley mural |
| Theme<br>Castle<br>City<br>Flying<br>Holiday<br>Music and Dance<br>Nature | blue sky       | blue sky2      | blue sky3           | boardwalk           | brick wall and stairs | brick wall1 | brick wall2     | building at mit  | Canyon          | castle1        |
| Space<br>Sports<br>Underwater                                             | castle2        | castle3        | castle4             | castles             | chalkboard            | circles     | city with water | city with water2 | clothing store  | desert         |
|                                                                           | doily          | driveway       | Fower bed           | Rowers              | forest                | garden rock | gingerbread     | goal1            | goal2           | graffiti       |
|                                                                           | grand canyon   | gravel desert. | greek theater       | hall                | hallway outdoors      | hay field   | hearts1         | hearts2          | bill            | houses         |
|                                                                           |                |                |                     | B                   |                       |             | 128             |                  |                 | OK Cancel      |

## จะได้ภาพพื้นหลัง ดังรูป

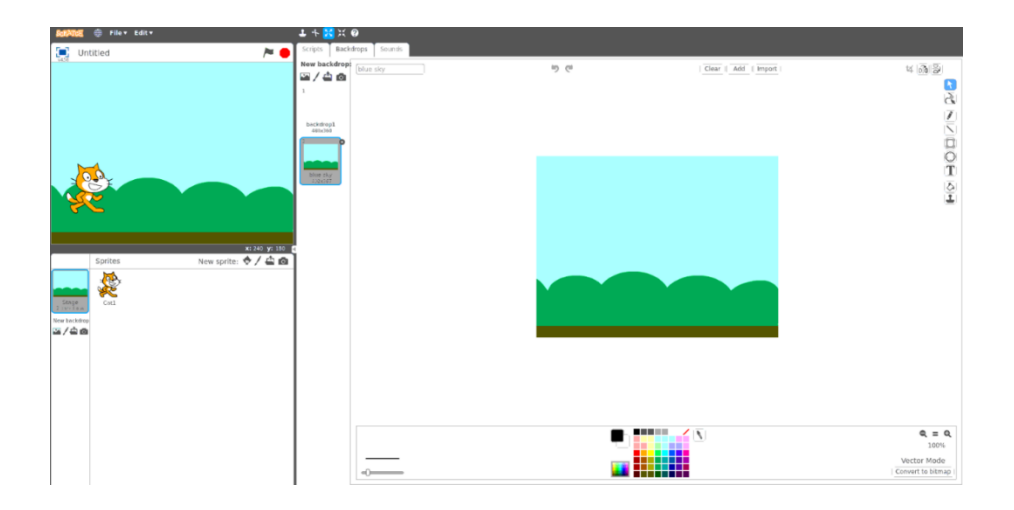

### 2. สร้างตัวละครใหม่ โดยคลิกที่ New sprite

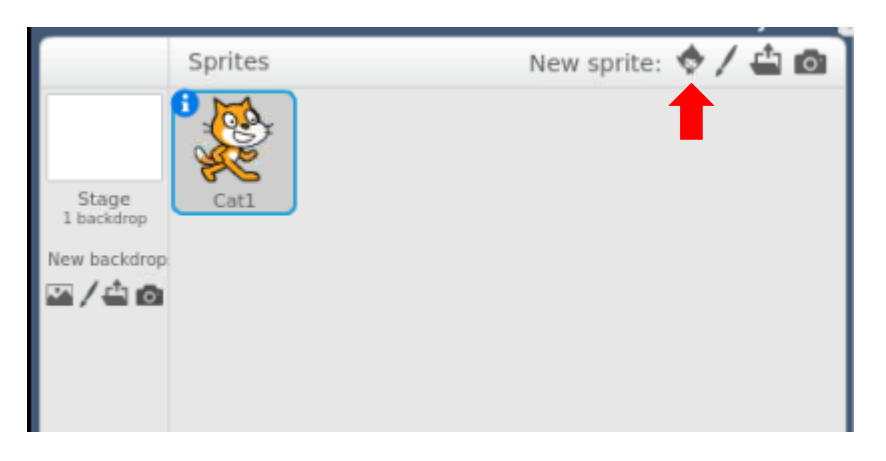

## เลือกตัวละครที่เป็นรูปลิงที่ชื่อว่า Monkey2 แล้วกค OK

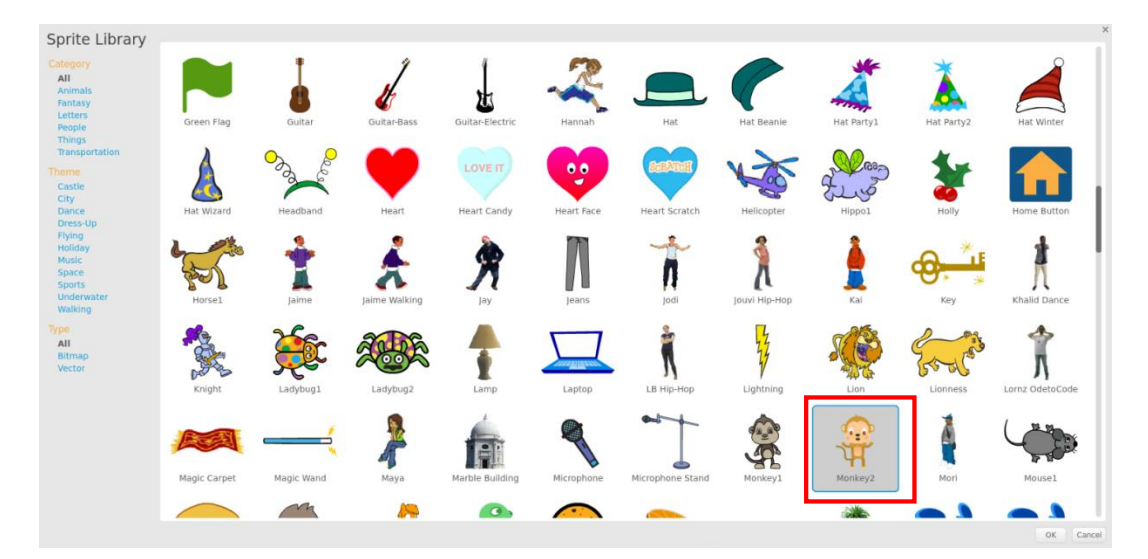

จะได้ตัวละครเพิ่มขึ้นมา จากนั้นให้ลบตัวละคร Catı ทิ้งไป

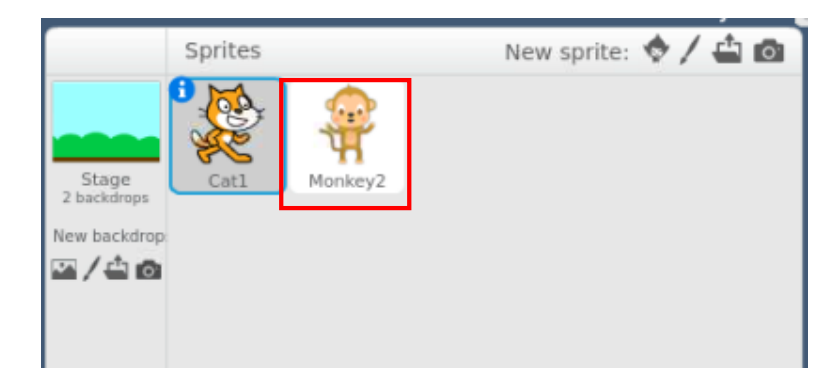

3. สร้างตัวละครขึ้นมาอีก 1 ตัว โคยไปที่ New sprite

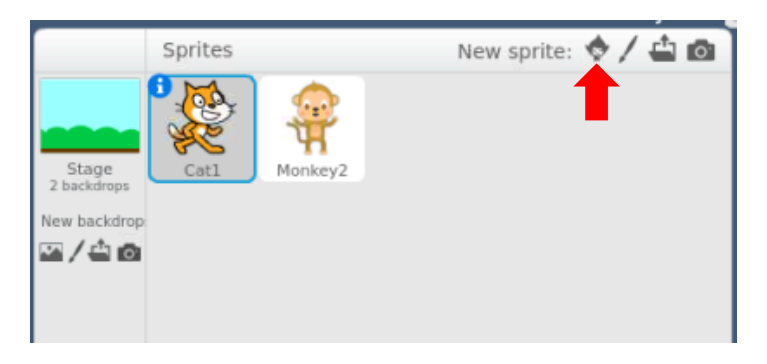

### เลือกตัวละครที่เป็นรูปกล้วย แล้วกด OK

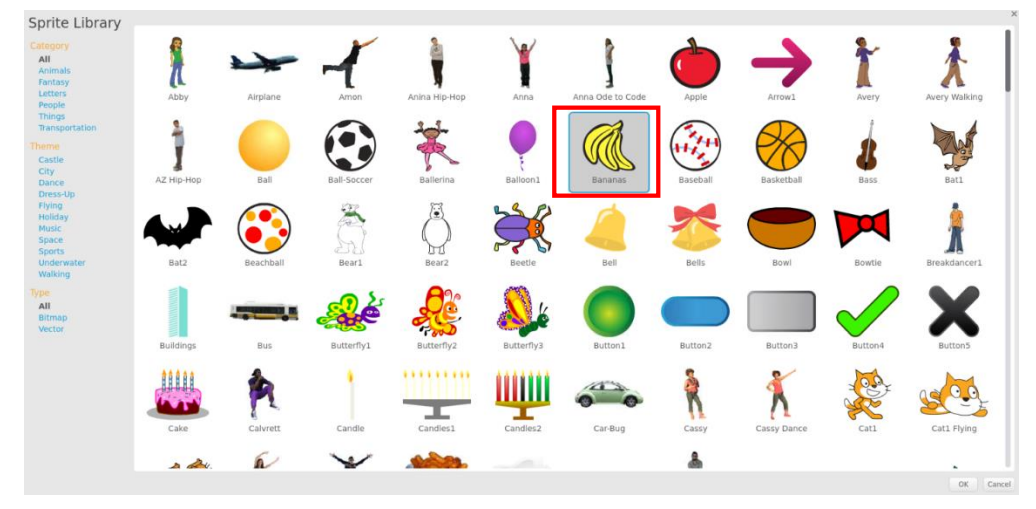

จะได้ตัวละคร 2 ตัว ดังรูป

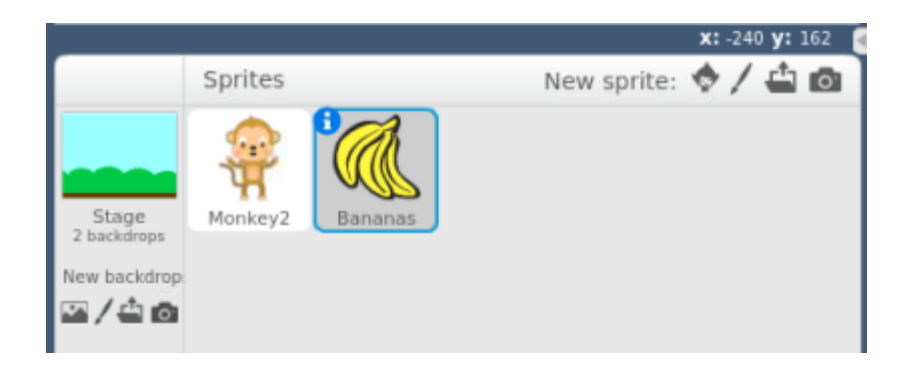

4. สร้างฉากพื้นหลังใหม่ขึ้นมาอีก 1 ฉาก เพื่อสร้างเป็นฉากจบเกม โดยไปที่ Stage แล้วคลิกที่ปุ่ม Choose backdrop from library แล้วเลือกภาพพื้นหลังที่ต้องการ

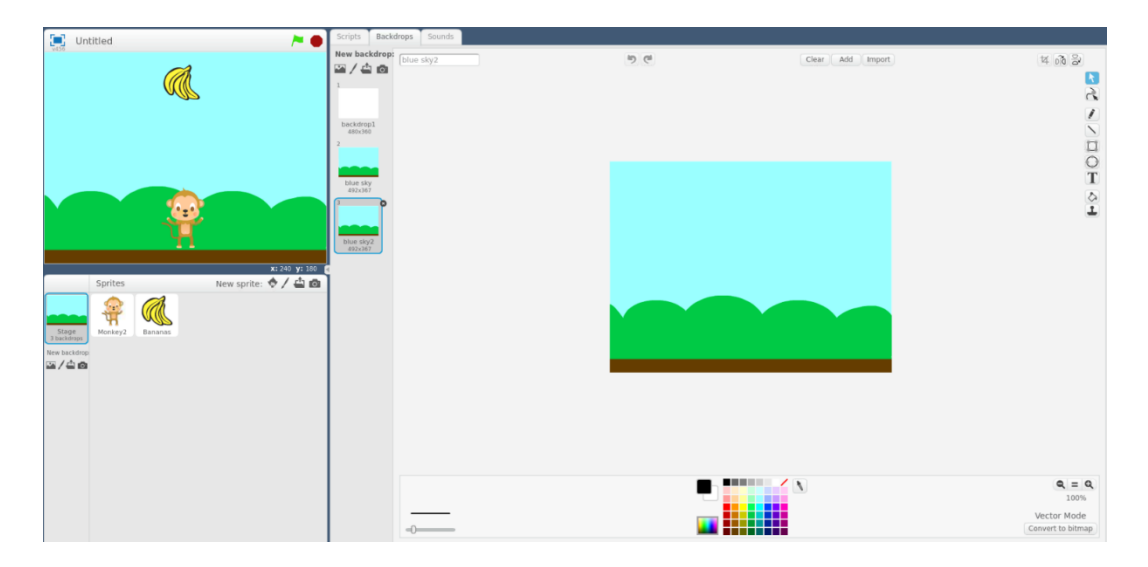

5. พิมพ์ข้อความเข้าไปในฉากพื้นหลังตอนจบว่า "Game over" โดยไปที่เครื่องมือ Text

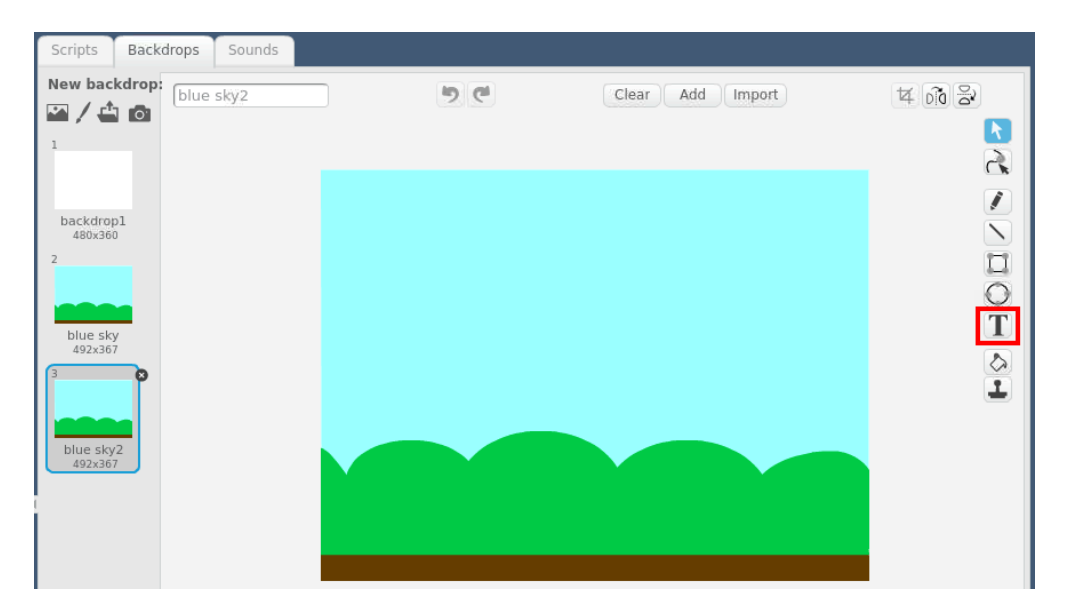

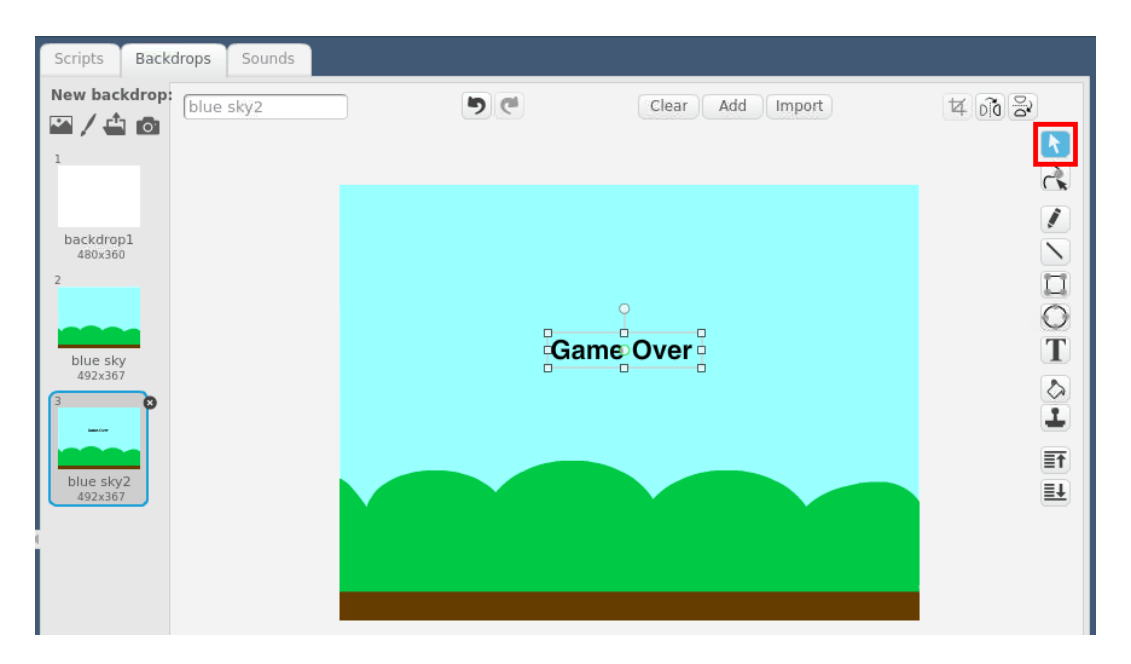

6. เลื่อนตำแหน่งข้อความมาไว้ตรงกลางฉาก โดยคลิกที่เครื่องมือ Select แล้วเลือกกล่องข้อความ

7. เริ่มเขียนโปรแกรม โดยเรียกใช้ไลบรารี GPIO ขึ้นมาใช้งาน โดยไปที่ Scripts => More Blocks

=> Add an Extension

| Scripts                                 | Costumes                     | Sounds                                 |
|-----------------------------------------|------------------------------|----------------------------------------|
| Motion<br>Looks<br>Sound<br>Pen<br>Data | Even<br>Cont<br>Sens<br>Oper | its<br>rol<br>ing<br>ators<br>e Blocks |
| Make a B<br>Add an E                    | llock                        |                                        |
|                                         |                              |                                        |

### 8. เลือก Pi GPIO แล้วกคปุ่ม OK

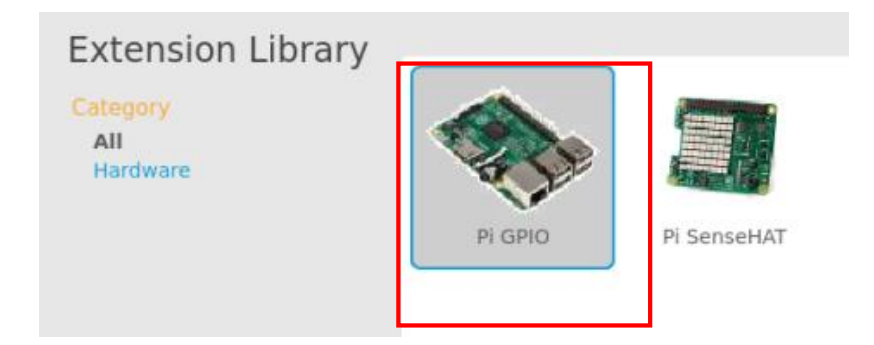

จะได้ คำสั่ง GPIO ขึ้นมาดังรูป

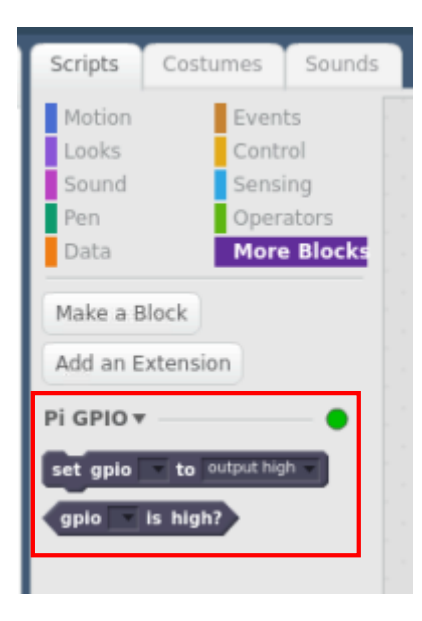

9. คลิกที่ตัวละคร Monkey2 แล้วลากบล็อกคำสั่ง คังรูป

| when 🏓 cl                  | icked                   |      |    |            |            |    |    |       |        |     |   |     |     |          |     |
|----------------------------|-------------------------|------|----|------------|------------|----|----|-------|--------|-----|---|-----|-----|----------|-----|
| go to x: 🕕 y               | : -110                  | Ľ,   |    |            |            |    |    |       |        |     |   |     |     |          |     |
| set gpio 2 -               | to inpu                 | ut 🔻 |    |            |            |    |    |       |        |     |   |     |     |          |     |
| set gpio 3 -               | to inpu                 | ut 🔻 | Í  |            |            |    |    |       |        |     |   |     |     |          |     |
| forever                    |                         |      |    |            |            |    |    |       |        |     |   |     |     |          |     |
| if not                     | anio                    | 2 -  | is | hi         | ah?        | 01 | k  | v le  | •ft ar | row |   | re  | sse | 12       | the |
| if not<br>change           | gpio<br>x by 80         | 2    | is | hi         | gh?        | or | k  | ey le | eft ar | row | • | ore | sse | d?       | the |
| if not<br>change<br>if not | gpio<br>x by 80         | 2 -  | is | hi         | gh?<br>jh? | or | ke | ey le | eft ar | row | • | pre | sse | d?       | the |
| if not<br>change<br>if not | gpio<br>× by 80<br>gpio | 2    | is | hiq<br>hig | gh?<br>jh? | or | ke | y le  | eft an | row |   | pre | sse | d?<br>d? | the |

จากบล็อกคำสั่ง เป็นการเขียนคำสั่งเชื่อมต่อกับขา GPIO กับบอร์ค Raspberry Pi เพื่อรับค่าจากปุ่ม pushbutton 2 ปุ่ม คือ ปุ่มที่ 1 คือ GPIO2 ปุ่มที่ 2 คือ GPIO3 ถ้ากคปุ่มที่เชื่อมต่อกับ GPIO2 จะเคลื่อนที่ไป ทางซ้าย ถ้ากคปุ่มที่เชื่อมต่อกับ GPIO3 จะวิ่งไปทางขวา โคยจะเคลื่อนที่วนไปเรื่อยๆ เมื่อมีการกคปุ่ม

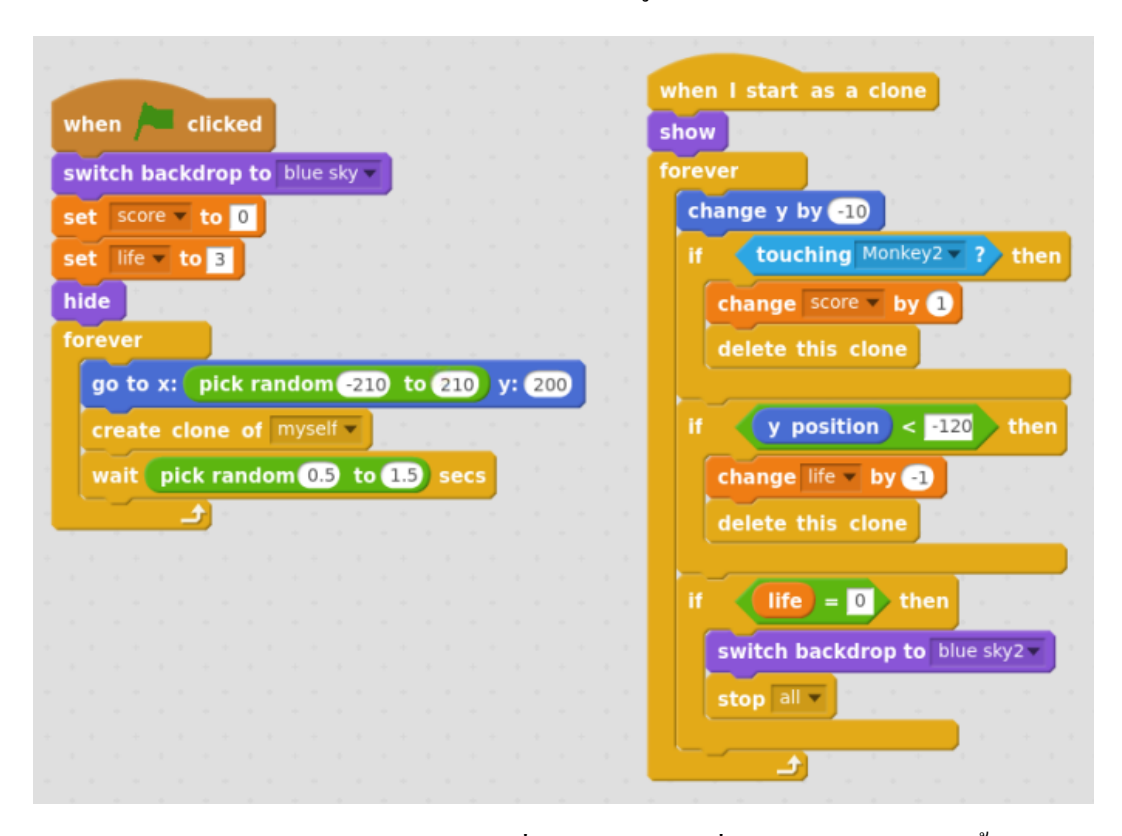

10. คลิกที่ตัวละคร Bananas แล้วลากบล็อกคำสั่ง คังรูป

จากบล็อกคำสั่ง เป็นการเขียนคำสั่ง โดยเมื่อเรากครงเขียวเพื่อเริ่มเกมจะให้ใช้จากพื้นหลัง Blue sky จากนั้นสร้างตัวแปร 2 ตัว ตัวแรก Score เพื่อเก็บคะแนนโดยให้เริ่มจาก 0 คะแนน อีกหนึ่งตัวแปรชื่อ life เพื่อเก็บค่าชีวิตและกำหนดค่าชีวิตเท่ากับ 3 จากนั้นทำการซ่อนตัวละครก่อน ถัดมาเราจะกำหนดตำแหน่ง ให้กับตัวละครโดยกำหนดให้ตัวละครนั้นสุ่มค่าในแกน x ระหว่าง -210 ถึง 210 ในแกน y กำหนดตำแหน่งที่ y = 200 แล้วให้ตัวละครทำการโคลนนิ่งตัวเองซึ่งก่อนที่ตัวละครจะโคลนนิ่งนั้นให้รอ และสุ่มเวลาในการรอ ประมาณ 0.5 ถึง 1.5 วินาที โดยให้ทำงานวนซ้ำตลอด หลังจากที่ตัวละครโคลนนิ่งนั้นให้รอ และสุ่มเวลาในการรอ และให้ตัวละครเปลี่ยนตำแหน่ง y ทีละ -10 เพื่อให้ตัวละครเลื่อนลงมาเรื่อยๆตามแกน y หลังจากนั้นเราจะ สร้างเงื่อนไข 3 เงื่อนไข เงื่อนไขที่หนึ่งคือ ถ้าตัวละครกล้วยสัมผัสกับตัวละครลิง ให้เปลี่ยนค่า score ทีละ 1 แล้วลบตัวเองทิ้ง เงื่อนไขที่สอง คือถ้าตัวละครกล้วยไม่สัมผัสตัวละครลิงแล้วเลื่อนลงมาจนถึงตำแหน่งที่ y <-120 ให้ลดค่า life ลงทีละ 1 แล้วลบตัวเองทิ้ง เงื่อนไขที่สาม คือ ถ้าค่า life = 0 ให้สลับฉากหลังเป็น Blue sky2 แล้วหยุดการทำงานทั้งหมด

# หน่วยการเรียนรู้ที่ ๕ การใช้งาน Sensor โมดูล และอุปกรณ์ที่เชื่อมต่อบอร์ด Raspberry Pi กลุ่มสาระการเรียนรู้วิทยาศาสตร์ สาระที่ ๔ เทคโนโลยี

มาตรฐาน ว ๔.๒ เข้าใจและใช้แนวกิดเชิงกำนวณในการแก้ปัญหาที่พบในชีวิตจริงอย่างเป็นขั้นตอน และเป็นระบบ ใช้เทคโนโลยีสารสนเทศและการสื่อสารในการเรียนรู้ การทำงาน และการแก้ปัญหาได้อย่าง มีประสิทธิภาพ รู้เท่าทัน และมีจริยธรรม

# ตัวชี้วัด

| ງ ໔.ໄຫ ນູ.໑/ໂຫ | ออกแบบและเขียน โปรแกรมอย่างง่ายเพื่อแก้ปัญหาทางคณิตศาสตร์หรือ |
|----------------|---------------------------------------------------------------|
|                | วิทยาศาสตร์                                                   |
| ງ ໔.ໄຫ ນ.ໄຫ/ໄຫ | ออกแบบและเขียน โปรแกรมที่ใช้ตรรกะและฟังก์ชันในการแก้ปัญหา     |

### สาระสำคัญ

๑. เรียนรู้และเข้าใจลักษณะการใช้งานและการต่อวงจรเซนเซอร์ โมคูล และอุปกรณ์อื่นๆ เข้ากับ บอร์ค Raspberry Pi

๒. เรียนรู้การเขียนโปรแกรมเพื่อใช้งานเซนเซอร์ โมดูล และอุปกรณ์ต่างๆ ด้วยภาษา Python

## สาระการเรียนรู้

ความรู้

- ความรู้เกี่ยวกับเซนเซอร์ โมดูล และอุปกรณ์ต่างๆ ที่เชื่อมต่อบอร์ด

- ความรู้เกี่ยวกับการต่อวงจรเซนเซอร์ โมดูล และอุปกรณ์ต่างๆ เข้ากับบอร์ค Raspberry Pi

- การเขียนโปรแกรมเพื่อใช้งานเซนเซอร์ โมคูล และอุปกรณ์ต่างๆ ด้วยภาษา Python

### ทักษะ/กระบวนการ

- ปฏิบัติตามตัวอย่างที่แสดงให้เห็นทีละขั้นตอนจากขั้นพื้นฐานไปสู่ขั้นที่ซับซ้อนขึ้น

- ฝึกปฏิบัติด้วยตนเองจนเกิดความชำนาญ หรือทำได้โดยอัตโนมัติ ซึ่งอาจเป็นงานชิ้นเดิมหรืองาน ที่กิดขึ้นใหม่

- ใช้กระบวนการคณิตศาสตร์ด้านการคิดคำนวณและการแก้ปัญหา

- กระบวนการกลุ่ม มุ่งให้ผู้เรียนทำงานร่วมกันเป็นทีม

# คุณถักษณะที่พึงประสงค์

- รักชาติ ศาสน์ กษัตริย์
- ซื่อสัตย์
- มีวินัย
- ใฝ่เรียนรู้
- อยู่อย่างพอเพียง
- มุ่งมั่นในการทำงาน
- รักความเป็นไทย
- มีจิตสาธารณะ

# หน่วยการเรียนรู้ที่ 5

# การใช้งาน Sensor โมดูล และอุปกรณ์ที่เชื่อมต่อบอร์ด Raspberry Pi

ก่อนที่จะเริ่มต้นศึกษาการใช้งานอุปกรณ์ต่างๆ ที่ใช้งานร่วมกับบอร์ค Raspberry Pi ให้ทำขั้นตอน ดังต่อไปนี้

1. ต่อเมาส์และคีย์บอร์คเข้ากับพอร์ต USB ของบอร์ค Raspberry Pi

2. เสียบสาย HDMI ที่จอมอนิเตอร์เข้ากับพอร์ต HDMI ของบอร์ค Raspberry Pi

 เสียบสาย Adapter เพื่อง่ายไฟให้กับบอร์ด Raspberry Pi เพื่อเปิดการใช้งาน ก็จะเริ่มต้นเข้าสู่ หน้าจอ Desktop ของ Raspberry Pi

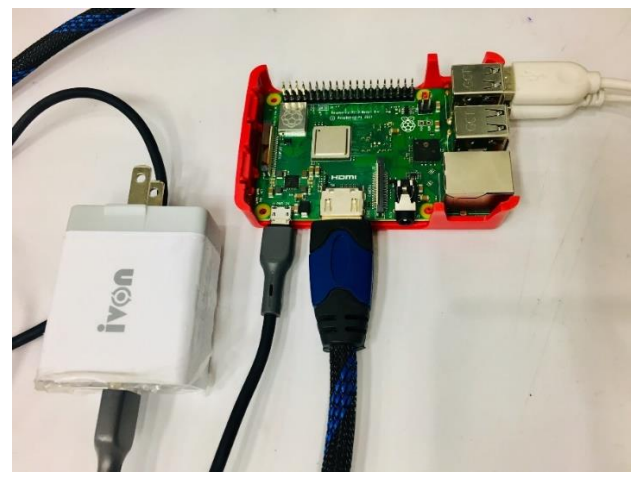

## Sensor ที่ใช้กับบอร์ด Raspberry Pi

1. เซนเซอร์อินฟราเรดตรวจจับวัตถุ IR Reflective Sensor

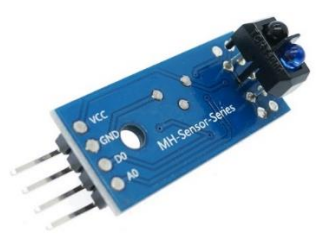

IR Reflective Sensor เป็นตัวรับและตัวส่ง infrared ในตัวสัญญาณ infrared จะส่งสัญญาณออกมา เมื่อมีวัตถุมาบัง โดยคลื่นสัญญาณ infrared ที่ถูกสั่งออกมาจะสะท้อนกลับไปเข้าตัวรับสัญญาณ สามารถ นำมาใช้ตรวจจับวัตถุที่อยู่ตรงหน้าได้ และสามารถปรับความไว ระยะการตรวจจับ และระยะใกล้หรือไกล ได้ ภายตัวเซนเซอร์นี้จะมีตัวส่ง Emitter และตัวรับ Receiver ติดตั้งภายในตัวเดียวกัน ทำให้ไม่ จำเป็นต้องเดินสายไฟทั้งสองฝั่ง ทำให้การติดตั้งใช้งานได้ง่ายกว่า แต่อย่างไรก็ตามจำเป็นต้องติดตั้งตัวแผ่น สะท้อนหรือ Reflector ไว้ตรงข้ามกับตัวเซ็นเซอร์เอง โดยโฟโต้เซ็นเซอร์แบบที่ใช้แผ่นสะท้อนแบบนี้จะ เหมาะสำหรับชิ้นงานที่มีลักษณะทึบแสงไม่เป็นมันวาวเนื่องจากอาจทำให้ตัวเซนเซอร์เข้าใจผิดว่าเป็นตัว แผ่นสะท้อน และทำให้ทำงานผิดพลาดได้

เซนเซอร์นี้จะมีช่วงในการทำงานหรือระยะในการตรวจจับได้ใกล้กว่าแบบ Opposed mode ซึ่งใน สภาวะการทำงานปกติตัวรับ Receiver จะสามารถรับสัญญาณแสงจากตัวส่ง Emitter ได้ตลอดเวลา เนื่องจากลำแสงจะสะท้อนกับแผ่นสะท้อน Reflector อยู่ตลอดเวลา จะแสดงค่าเป็น 1

หน้าที่หลักของเซนเซอร์ชนิดนี้ จะคอยตรวจจับวัตถุที่เคลื่อนที่ตัดผ่านหน้าเซนเซอร์ เมื่อวัตถุผ่าน เข้ามาขวางที่หน้าเซนเซอร์ จะขวางลำแสงที่ส่งจากตัวส่ง Emitter ที่ส่งไปยังแผ่นสะท้อน จึงทำให้ตัวรับ Receiver ไม่สามารถรับลำแสงที่จะสะท้อนกลับมาได้ จะแสดงก่าเป็น 0

## ้ฝึกทักษะการทดลองกิจกรรมที่ 1 เรียนรู้การใช้งาน IR Reflective Sensor อุปกรณ์ที่ใช้สำหรับการทดลอง

1. บอร์ด Raspberry Pi

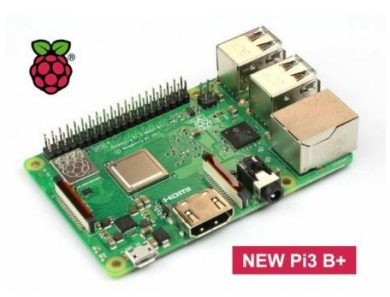

2. IR Reflective Sensor

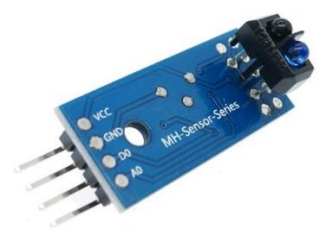

3. Breadboard

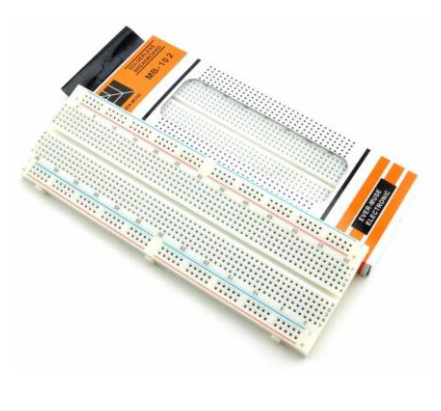

4. สาย Jumper

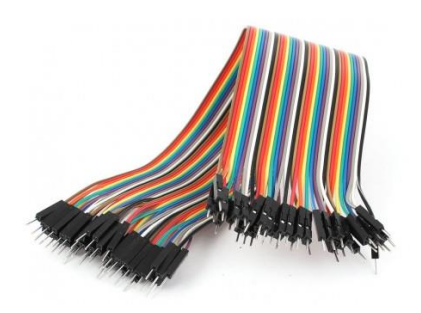

### การต่อวงจร

1. เสียบ IR Reflective Sensor บน Breadboard

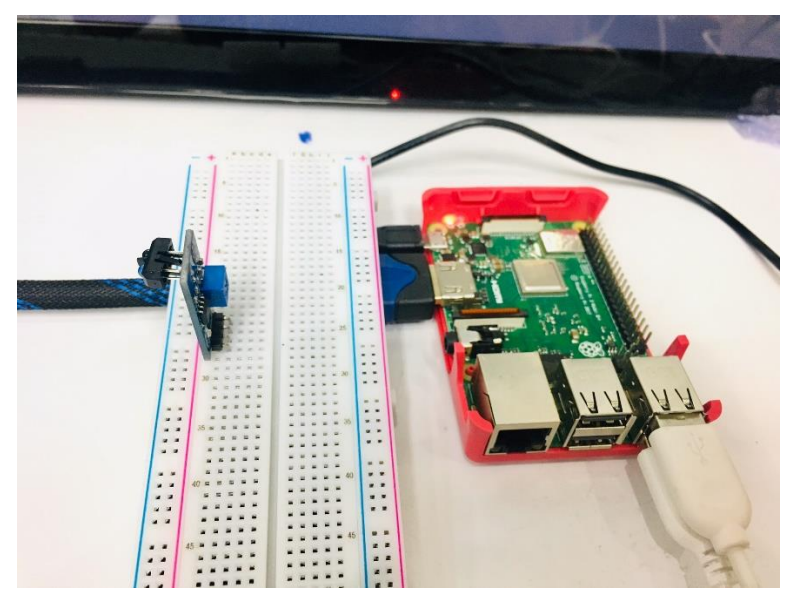

 ใช้สาย Jumper เสียบลงบน Breadboard ในแถวเดียวกับงา VCC งอง IR Reflective Sensor ส่วน ปลายสาย Jumper เสียบเข้ากับงา PIN1 (3V3) งองงา GPIO งองบอร์ด Raspberry Pi

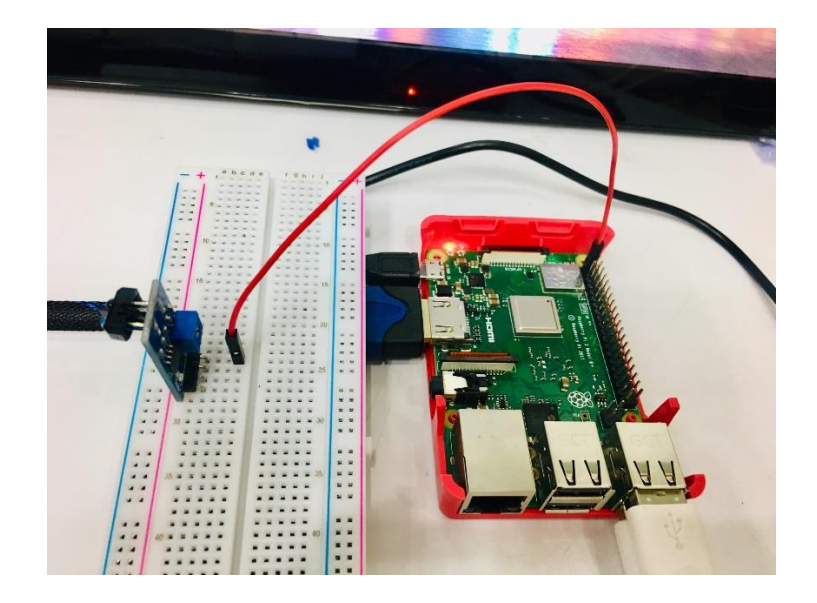

3. ใช้สาย Jumper เสียบบน Breadboard แถวเดียวกับขา GND ของ IR Reflective Sensor ส่วนปลาย สายของ Jumper เสียบเข้ากับขา PIN6 (GROUND) ของขา GPIO ของบอร์ด Raspberry Pi

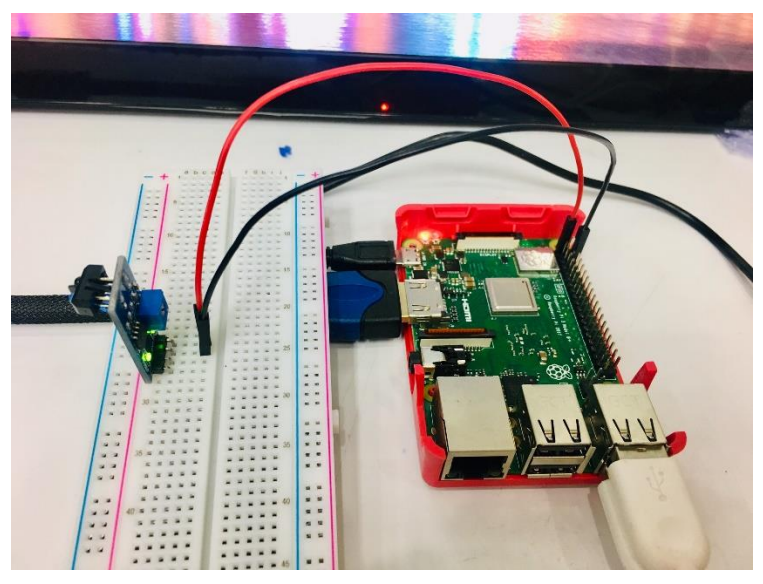

4. ใช้สาย Jumper เสียบบน Breadboard แถวเดียวกับขา D0 (Digital) ของ IR Reflective Sensor ส่วน ปลายสาย Jumper เสียบเข้ากับขา PIN7 (GPIO4) ของขา GPIO ของบอร์ค Raspberry Pi

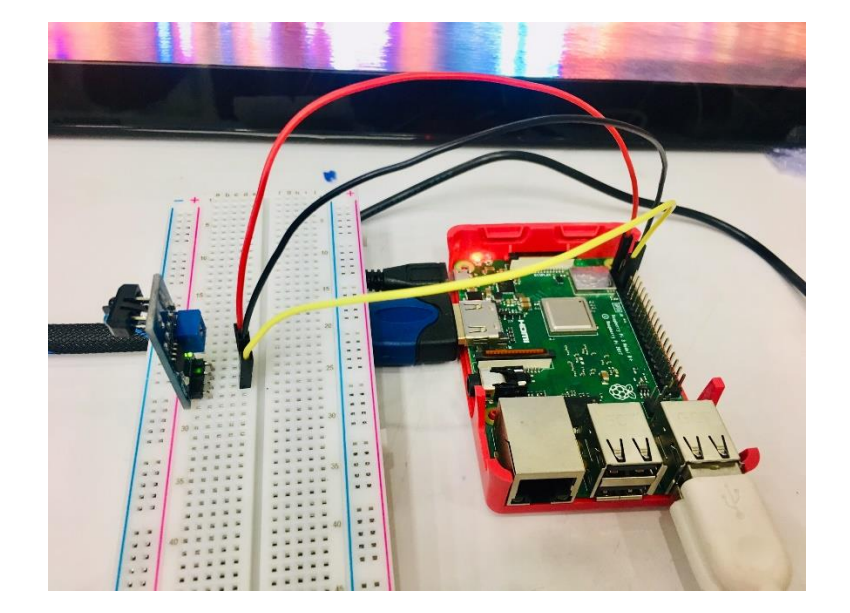

## การเขียนโปรแกรมด้วยภาษาไพทอนเพื่อทดสอบอุปกรณ์

1. เปิดโปรแกรม Thonny Python IDE โดยไปที่ Pi > Programming > Thonny Python IDE

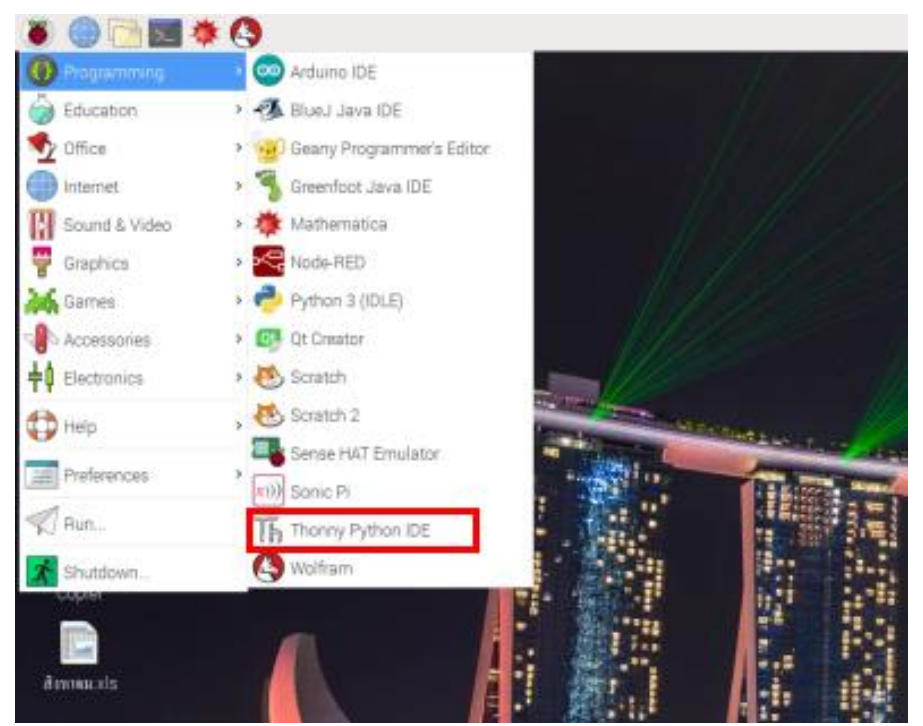

2. เขียน โค้คคำสั่ง ดังนี้

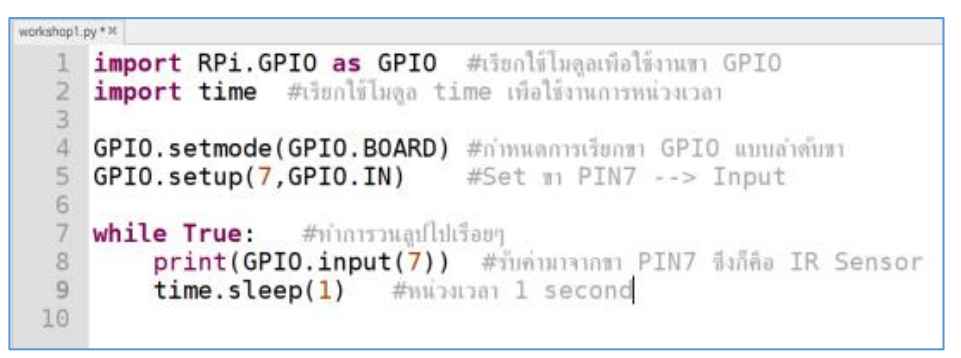

3. บันทึกไฟล์ โดยคลิกที่ Save ไฟล์จะบันทึกไว้ที่ /home/pi ให้ตั้งชื่อไฟล์ในช่อง Name แล้วคลิกปุ่ม

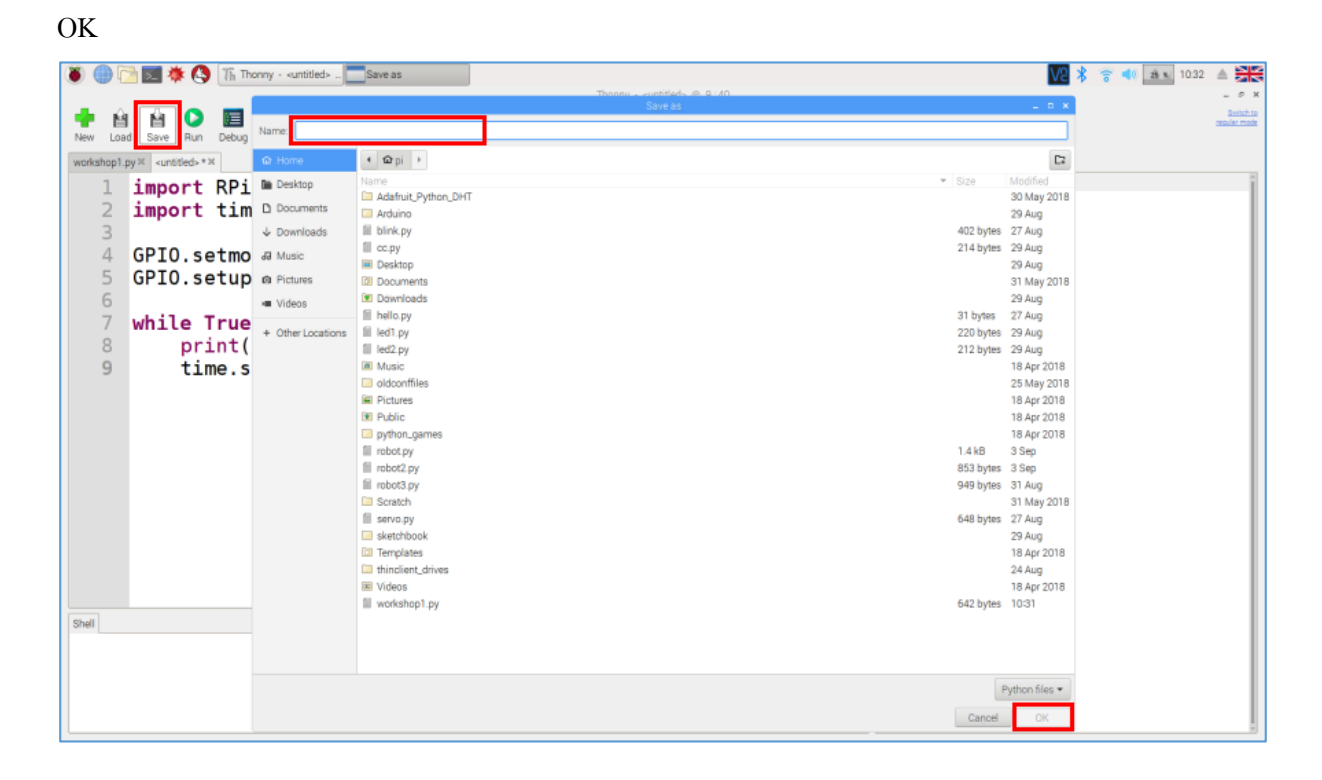

4. รันโปรแกรมเพื่อดูผลลัพธ์ โดยคลิกที่ปุ่ม Run

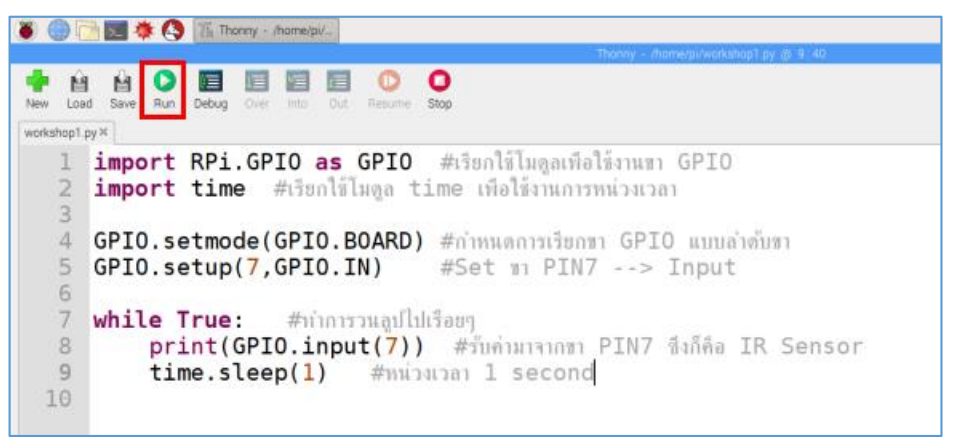

5. ทคลองใช้มือหรือวัตถุใคก็ได้บังด้านหน้า IR Reflective Sensor แล้วสังเกตค่าที่ได้ในช่อง Shell ของโปรแกรม Thonny Python IDE หลังจากนั้นเอามือหรือวัตถุออกจากด้านหน้า IR Reflective Sensor แล้ว สังเกตค่าที่ได้

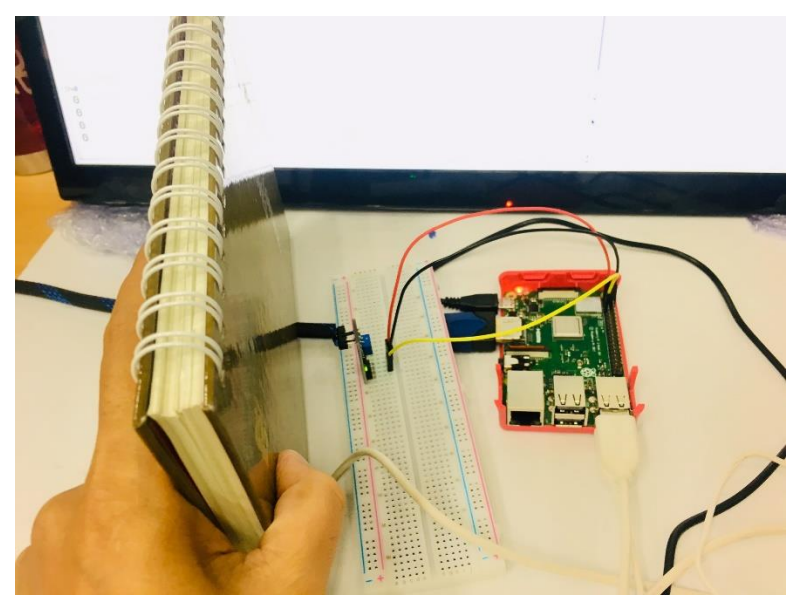

6. เมื่อทคสอบเสร็จแล้ว ต้องการหยุดการรัน โปรแกรม ให้คลิกปุ่ม Stop

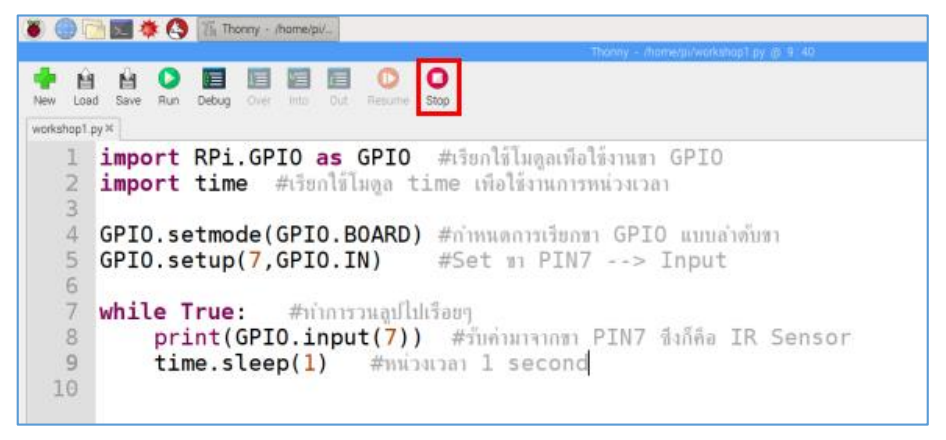

## ผลลัพธ์ที่ได้

เมื่อมีวัตถุมาบังหน้า IR Reflective Sensor ใฟสถานะที่อยู่ด้านหลังเซนเซอร์จะติด ค่าที่แสดงออกมา จะมีค่าเท่ากับ o ถ้าไม่มีวัตถุมาบังหน้า IR Reflective Sensor ไฟสถานะที่อยู่ด้านหลังเซนเซอร์จะดับ ค่าที่ แสดงออกมาจะมีค่าเท่ากับ i ซึ่งสามารถนำ IR Reflective Sensor ไปประยุกต์ใช้ในการตรวจจับวัตถุได้

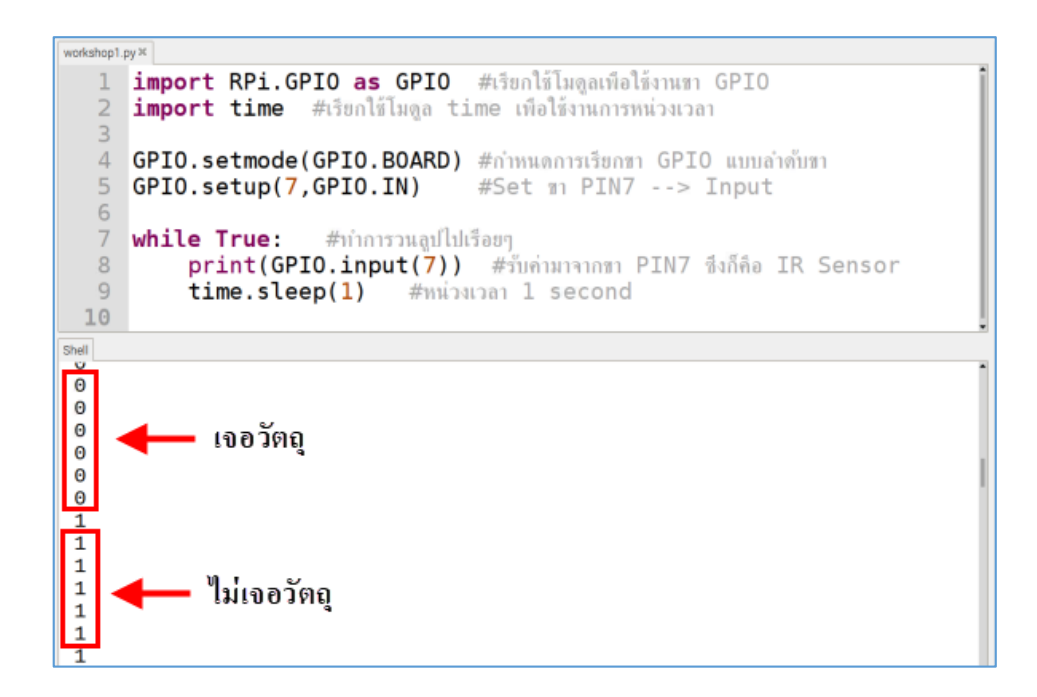

## 2. เซนเซอร์วัดอุณหภูมิและความชื้น Temperature and Humidity Sensor (DHT22)

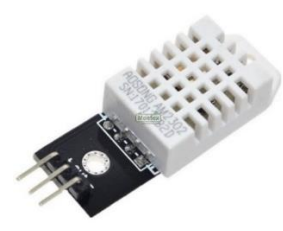

เซนเซอร์วัดอุณหภูมิและความชื้นสัมพัทธ์ เป็นเซนเซอร์วัดอุณหภูมิและความชื้นสัมพัทธ์แบบ ดิจิทัล และเชื่อมต่อด้วยสัญญาณเพียงเส้นเดียวแบบสองทิศทาง (bidirectional) ใช้แรงคันไฟเลี้ยงได้ในช่วง 3.3V ถึง 5.2V สามารถวัดค่าอุณหภูมิได้ในช่วง -40 ถึง 80°C ความละเอียดในการวัดอุณหภูมิและความชื้น คือ 0.5°C และ 0.1%RH

#### คุณสมบัติของ DHT22

- แรงคันไฟฟ้า: 3.3V 6V DC
- เอาต์พุต: Single Bus
- ย่านการวัด: ความชื้น 0-100% RH / อุณหภูมิ -40 °C ถึง 125 °C
- ระยะเวลาในการส่งข้อมูล: ประมาณ 2 วินาที

# ฝึกทักษะการทดลองกิจกรรมที่ 2 เรียนรู้การใช้งาน DHT22

# อุปกรณ์ที่ใช้สำหรับการทดลอง

1. บอร์ด Raspberry Pi

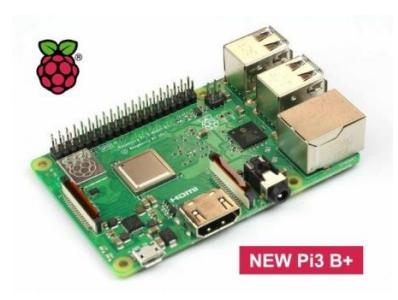

2. เซนเซอร์ DHT22

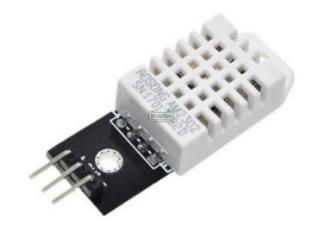

3. Breadboard

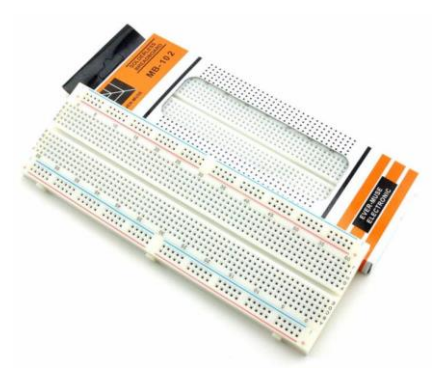

4. สาย Jumper

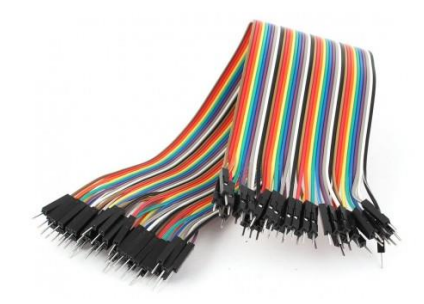

#### การต่อวงจร

### 1. เสียบเซนเซอร์ DHT22 บน Breadboard

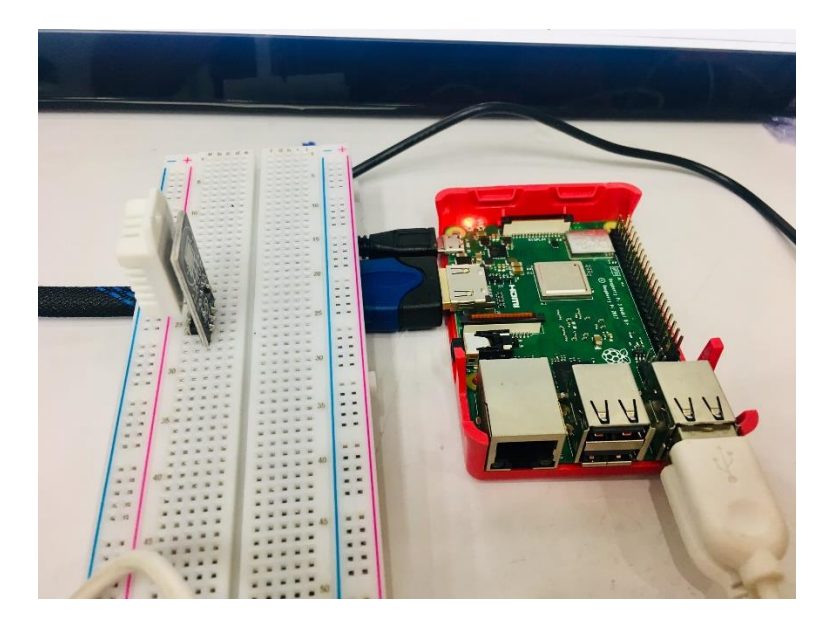

2. เสียบสาย Jumper ต่อจากขาลบ – ของ DHT22 ไปยัง PIN6 (GROUND) ของขา GPIO

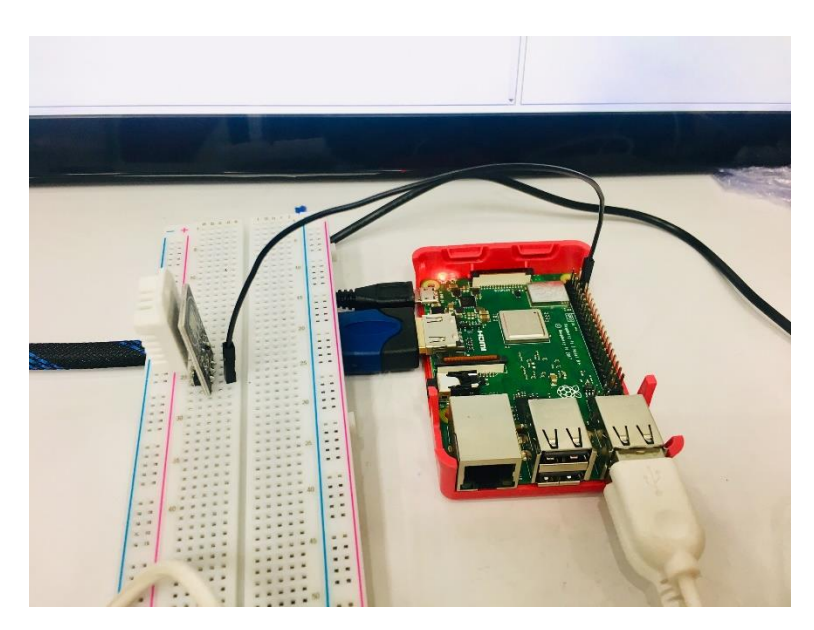

3. เสียบสาย Jumper จากขา PIN1 (3V3) ของขา GPIO ของบอร์ค Raspberry Pi ต่อมายังช่อง + (แถว แนวตั้งสีแคง) บน Breadboard

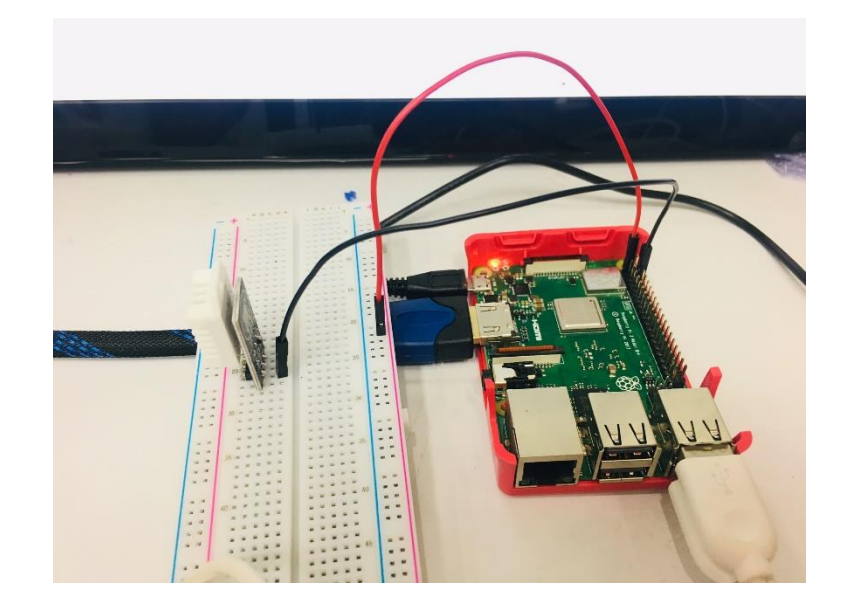

4. เสียบสาย Jumper ต่อจากขา + ของ DHT22 ต่อมายังช่อง + (แถวแนวตั้งสีแดง) บน Breadboard

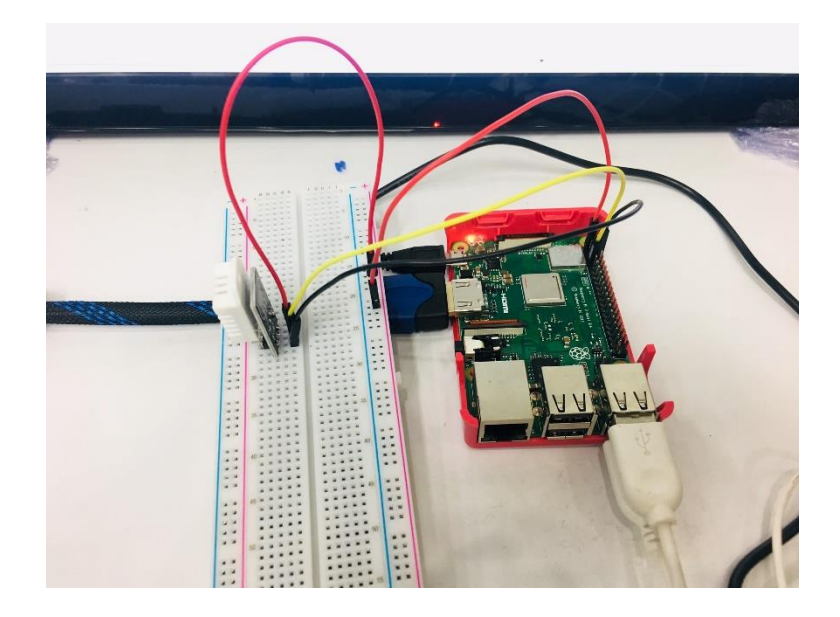

5. เสียบสาย Jumper ต่อจากขา out ของ DHT22 ไปยัง PIN7 (GPIO4) ของขา GPIO

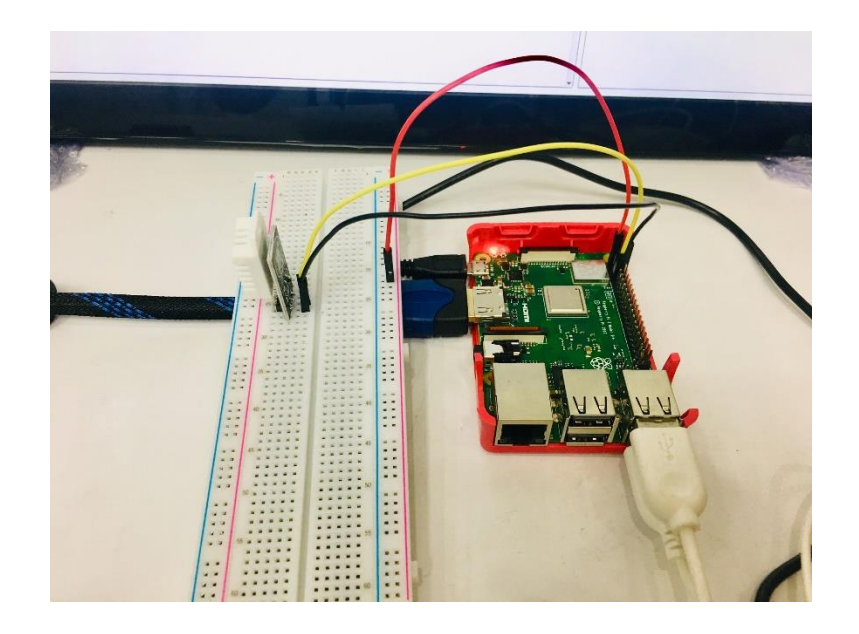

## การเขียนโปรแกรมด้วยภาษาไพทอนเพื่อทดสอบอุปกรณ์

 ก่อนการเขียนโปรแกรมเพื่อใช้งาน DHT22 จะต้องทำการคาวน์โหลดและติดตั้งไลบรารี่ Adafruit\_DHT เสียก่อน โดยเปิดโปรแกรม Terminal ขึ้นมา

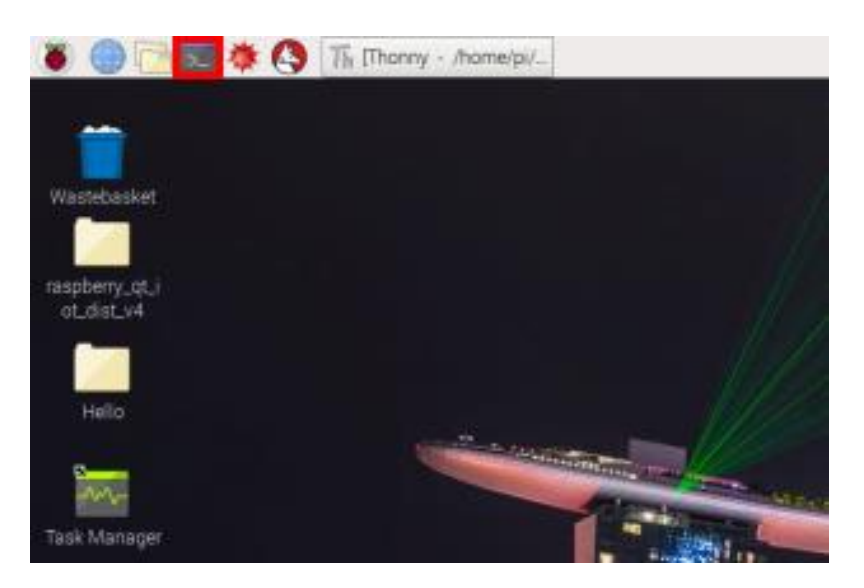

 2. ก่อนจะดาวน์โหลดไลบรารี่ ให้ทำการอัพเดตซอฟแวร์ทั้งระบบก่อน โดยพิมพ์กำสั่ง sudo apt-get update

|       |       |        |         |         | pi@ras | pberrypi: |  |  | × |
|-------|-------|--------|---------|---------|--------|-----------|--|--|---|
| File  | Edit  | Tabs   | Help    |         |        |           |  |  |   |
| pi@ra | spber | rypi:~ | \$ sudo | apt-get | update |           |  |  | Ê |
|       |       |        |         |         |        |           |  |  |   |
|       |       |        |         |         |        |           |  |  |   |
|       |       |        |         |         |        |           |  |  |   |
|       |       |        |         |         |        |           |  |  |   |
|       |       |        |         |         |        |           |  |  |   |
|       |       |        |         |         |        |           |  |  |   |
|       |       |        |         |         |        |           |  |  |   |
|       |       |        |         |         |        |           |  |  |   |
|       |       |        |         |         |        |           |  |  |   |
|       |       |        |         |         |        |           |  |  |   |
|       |       |        |         |         |        |           |  |  |   |
|       |       |        |         |         |        |           |  |  |   |
|       |       |        |         |         |        |           |  |  | - |

## 3. ดาวน์โหลด ไลบรารี่ Adafruit\_DHT โดยพิมพ์กำสั่ง

git clone https://github.com/adafruit/Adafruit\_Python\_DHT.git

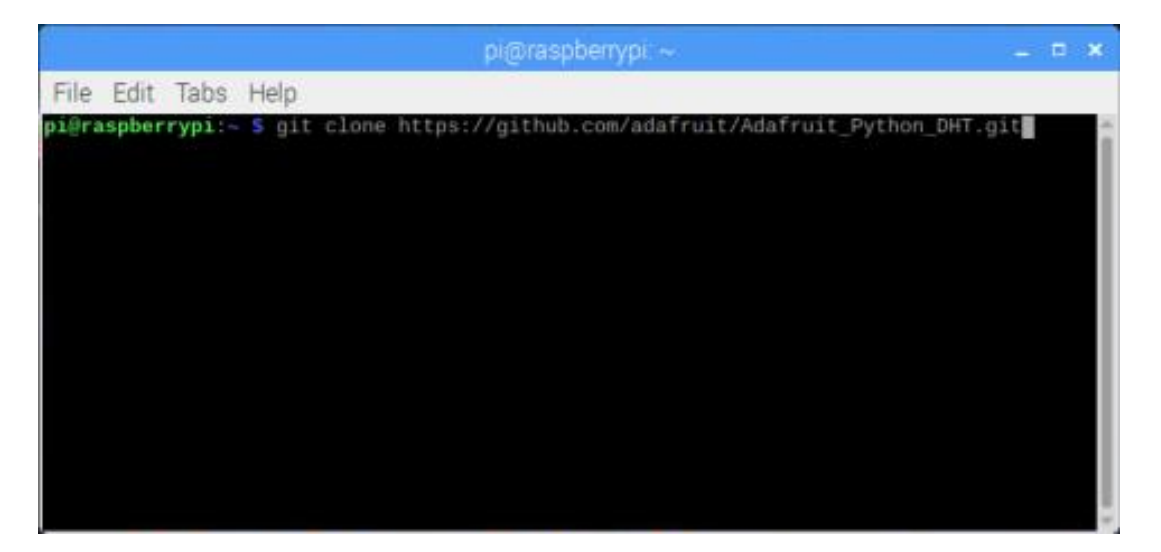

4. เข้าไปในโฟลเดอร์ Adafruit\_Python\_DHT โดยพิมพ์กำสั่ง cd Adafruit\_Python\_DHT

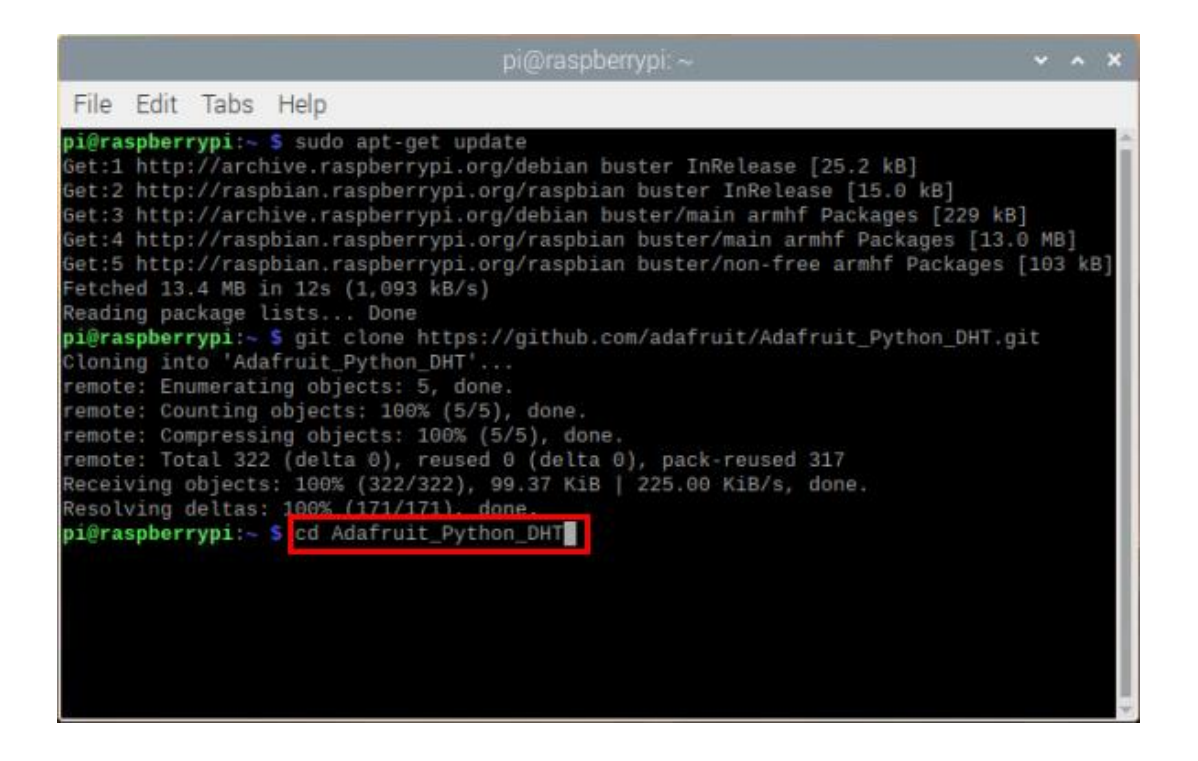

5. ติดตั้งไลบรารี่ โดยพิมพ์กำสั่ง sudo python setup.py install

|                                                                                                    |                                                                                                    |                                                                                                    |                                                                                                    | pi@raspben                                                                                                    | rypi: ~/Ac                                                                                                    |                                                                                      | Python_                                                                                                | DHT                                                                                                  |                                                                  |                                    |                   |            | ×  |
|----------------------------------------------------------------------------------------------------|----------------------------------------------------------------------------------------------------|----------------------------------------------------------------------------------------------------|----------------------------------------------------------------------------------------------------|----------------------------------------------------------------------------------------------------|----------------------------------------------------------------------------------------------------|--------------------------------------------------------------------------------------|----------------------------------------------------------------------------------------------------|----------------------------------------------------------------------------------------------------|------------------------------------------------------------------|------------------------------------|-------------------|------------|----|
| File                                                                                                    | Edit                                                                                                    | Tabs                                                                                                    | Help                                                                                                    |                                                                                                    |                                                                                                    |                                                                                      |                                                                                                    |                                                                                                    |                                                                  |                                    |                   |            |    |
| pi@ra<br>Get:1<br>Get:2<br>Get:3<br>Get:4<br>Get:5<br>Fetch<br>Readi<br>remot<br>remot<br>remot<br>Recei<br>Resol<br>pi@ra<br>pi@ra | spbern<br>http<br>http<br>http<br>http<br>ed 13<br>ng pac<br>spbern<br>e: Enu<br>e: Con<br>e: Con<br>e: Tot<br>ving (<br>ving (<br>spbern<br>spbern | rypi:-<br>://arch<br>://rasp<br>://rasp | <pre>\$ sudo<br/>nive.ras<br/>obian.ra<br/>obian.ra<br/>obian.ra<br/>in 12s (<br/>lists<br/>\$ git c<br/>afruit_P<br/>ing obje<br/>objects<br/>ing obje<br/>2 (delta<br/>s: 100% (<br/>\$ cd Ad<br/>/Adafrui</pre> | apt-get updat<br>spberrypi.org/<br>spberrypi.org/<br>spberrypi.org/<br>spberrypi.org/<br>spberrypi.org/<br>l,093 kB/s)<br>Done<br>lone https://<br>ython_DHT'<br>cts: 5, done.<br>100% (5/5),<br>cts: 100% (5/5),<br>cts: 100% (5/6),<br>reused 6<br>(322/322), 99<br>171/171), dor<br>lafruit_Python_DHT | te<br>/debian b<br>/debian b<br>/debian b<br>g/raspbia<br>/github.c<br>/github.c<br>/github.c<br>/github.c<br>/github.c<br>/github.c<br>/github.c<br>/github.c<br>/github.c<br>/github.c<br>/github.c<br>/github.c<br>/github.c<br>/github.c<br>/github.c | buster<br>an buster<br>an bus<br>an bus<br>com/ad<br>e.<br>0), pa<br>  225<br>python | InRelea<br>ter InRe<br>/main ar<br>ter/main<br>ter/non-<br>afruit/A<br>ack-reus<br>.00 KiB/<br>setup.p | ase [25,<br>elease [<br>mhf Pao<br>h armhf<br>free an<br>Adafruit<br>adafruit<br>sed 317<br>/s, done | 2 kB]<br>15.0 kB]<br>kages [2<br>Packages<br>mhf Pack<br>Python_ | 29 kB<br>[13.0<br>ages  <br>DHT.g: | ]<br>0 ME<br>[103 | 3]<br>3 kE | 3] |

- 6. ติดตั้งเสร็จแล้ว ให้ปิดโปรแกรม Terminal
- 7. เปิดโปรแกรม Thonny Python IDE โดยไปที่ Pi > Programming > Thonny Python IDE

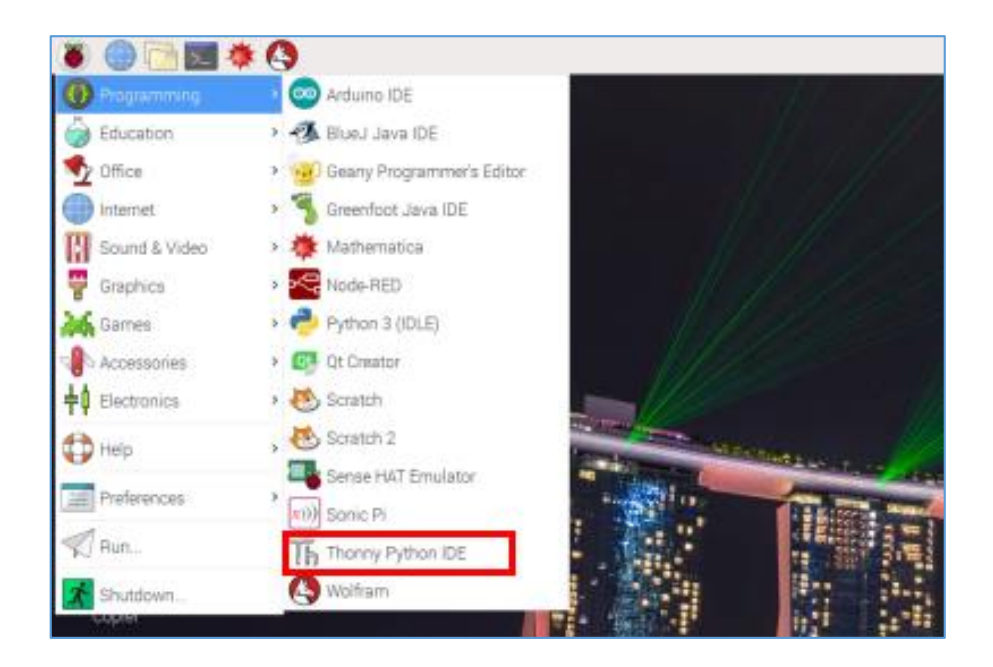

### 8. เขียน โค้คคำสั่ง ดังนี้

```
import Adafruit_DHT
import time
while True:
    h,t = Adafruit_DHT.read_retry(22,4) #22 is version of DHT & 4 is GPI04 at GPI0 Pin
    print("Humidity = %.2f && Temperature = %.2f" %(h,t))
    time.sleep(2)
```

#### 9. บันทึกไฟล์และรันโปรแกรม โดยคลิกปุ่ม Run

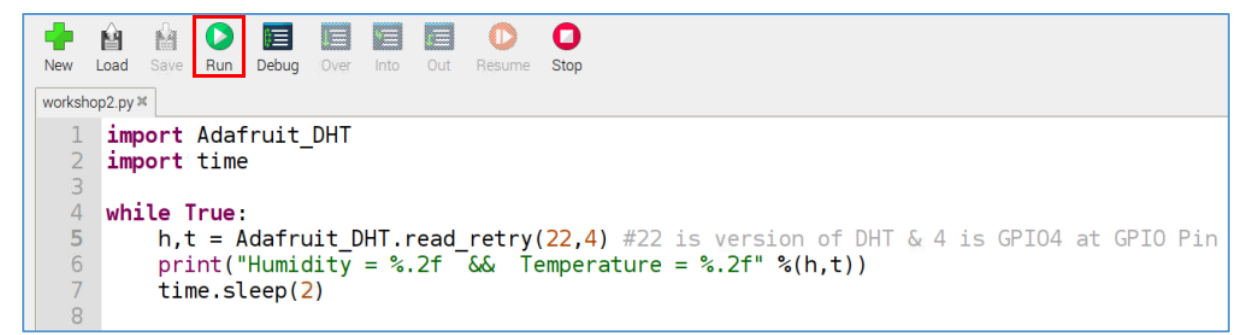

### ผลลัพธ์ที่ได้

ในแต่ละครั้งเซนเซอร์วัดอุณหภูมิและความชื้นจะใช้เวลาในการตรวจวัด 2 วินาที การเขียน โปรแกรมจึงจำเป็นต้องทำการหน่วงเวลาไว้ทุกๆ 2 วินาที จากการรันโค้ดคำสั่งจะเห็นได้ว่าในทุกๆ 2 วินาที นั้นเซนเซอร์จะวัดค่าและแสดงค่าออกมาเป็น "Temperature = ค่าอุณหภูมิที่วัดได้ humidity = ค่าความชื้น ที่วัดได้" ซึ่งจะแสดงค่าเป็นทศนิยม 2 ตำแหน่ง
| Shell       |                                 |      |             |   |       |  |
|-------------|---------------------------------|------|-------------|---|-------|--|
| Python 3.5. | Python 3.5.3 (/usr/bin/python3) |      |             |   |       |  |
| >>> %Run wo | rkshop                          | 2.ру |             |   |       |  |
| Humidity =  | 52.20                           | &&   | Temperature | = | 25.90 |  |
| Humidity =  | 52.60                           | &&   | Temperature | = | 25.90 |  |
| Humidity =  | 52.70                           | &&   | Temperature | = | 25.90 |  |
| Humidity =  | 52.70                           | &&   | Temperature | = | 25.90 |  |
| Humidity =  | 52.70                           | &&   | Temperature | = | 25.90 |  |
| Humidity =  | 52.60                           | &&   | Temperature | = | 25.90 |  |
| Humidity =  | 52.60                           | 88   | Temperature | = | 25.90 |  |
| Humidity =  | 52.50                           | &&   | Temperature | = | 25.90 |  |
| Humidity =  | 52.50                           | &&   | Temperature | = | 25.90 |  |
| Humidity =  | 52.50                           | &&   | Temperature | = | 25.90 |  |
| Humidity =  | 52.40                           | &&   | Temperature | = | 25.90 |  |
| Humidity =  | 52.40                           | &&   | Temperature | = | 25.90 |  |

## 3. เซนเซอร์วัดความชื้นในดิน Soil Moisture Sensor

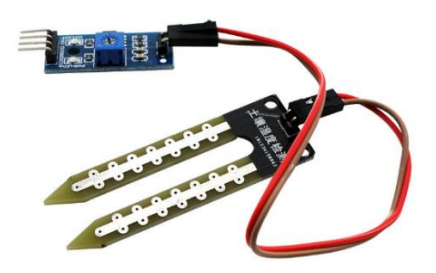

เซนเซอร์วัดกวามชื้นในดิน ใช้วัดกวามชื้นในดินหรือใช้เป็นเซนเซอร์น้ำ สามารถต่อใช้งานกับ ใมโครกอนโทรลเลอร์โดยใช้อนาล็อกอินพุตอ่านก่ากวามชื้นหรือเลือกใช้สัญญาณดิจิตอลที่ส่งมาจากโมดูล สามารถปรับความไวได้ด้วยการปรับ Trimpot ใช้หลักการตรวจสอบประจุของวัสดุ ถ้ามีค่าประจุมากแสดง ว่าชื้นมาก เนื่องจากใช้หลักการของการวัดประจุ ดังนั้นแผ่นเซนเซอร์จึงไม่ต้องสัมผัสกับดินหรือวัสดุ โดยตรง จึงทนทานและแม่นยำกว่า โมดูลวัดกวามชื้นในดินนี้จะให้ก่าออกเป็นก่า Analog จึงต้องใช้กู่กับชิป MCP3008 ซึ่งเป็นชิปแปลงสัญญาณ Analog เป็น Digital

#### ลักษณะของชิป MCP3008

| СН0 |    | $\bigcirc$   | 16 | Ь | V <sub>DD</sub>  |
|-----|----|--------------|----|---|------------------|
| CH1 |    | 2            | 15 | þ | V <sub>REF</sub> |
| CH2 |    | S            | 14 | þ | AGND             |
| CH3 | ₫4 | - CP         | 13 | þ | CLK              |
| CH4 | Ц5 | ; <b>3</b> 0 | 12 | þ | D <sub>OUT</sub> |
| CH5 |    | 5 <b>0</b> 8 | 11 | þ | D <sub>IN</sub>  |
| CH6 |    | , •••        | 10 | þ | CS/SHDN          |
| CH7 |    | }            | 9  | Ь | DGND             |

#### ขาของ MCP3008

#### การต่อขาวงจรกับขา GPIO ของบอร์ด

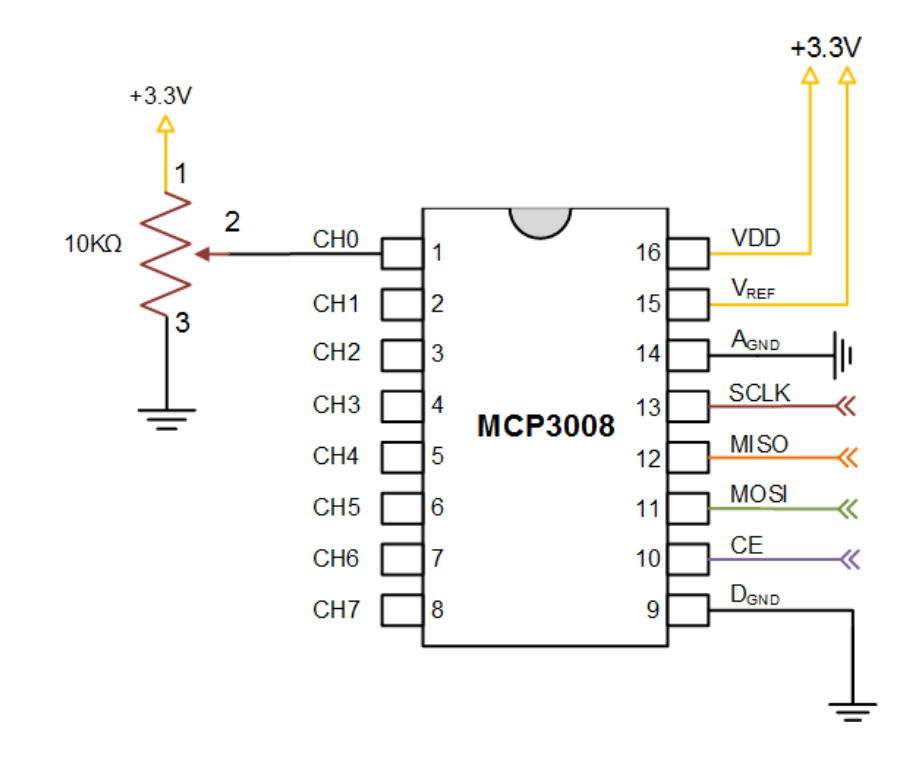

# ้ฝึกทักษะการทดลองกิจกรรมที่ 3 เรียนรู้การใช้งาน Soil Moisture Sensor อุปกรณ์ที่ใช้สำหรับการทดลอง

1. บอร์ด Raspberry Pi

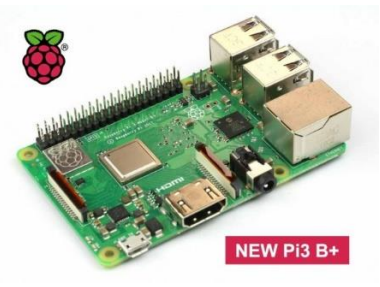

2. เซนเซอร์วัดความชื้นในดิน

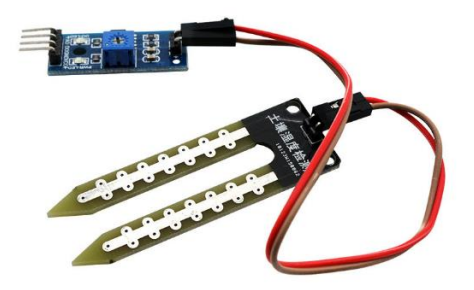

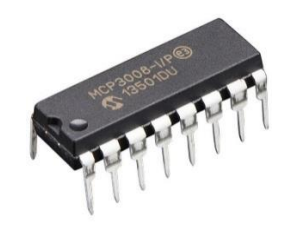

4. Breadboard

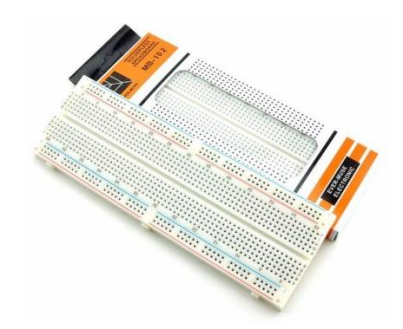

5. สาย Jumper

#### การต่อวงจร

1. เสียบชิป MCP3008 ไว้ตรงกลาง Breadboard โดยสังเกตที่ตัวชิปจะมีจุดกลมๆ บนชิป ให้วางอยู่ ด้านบน

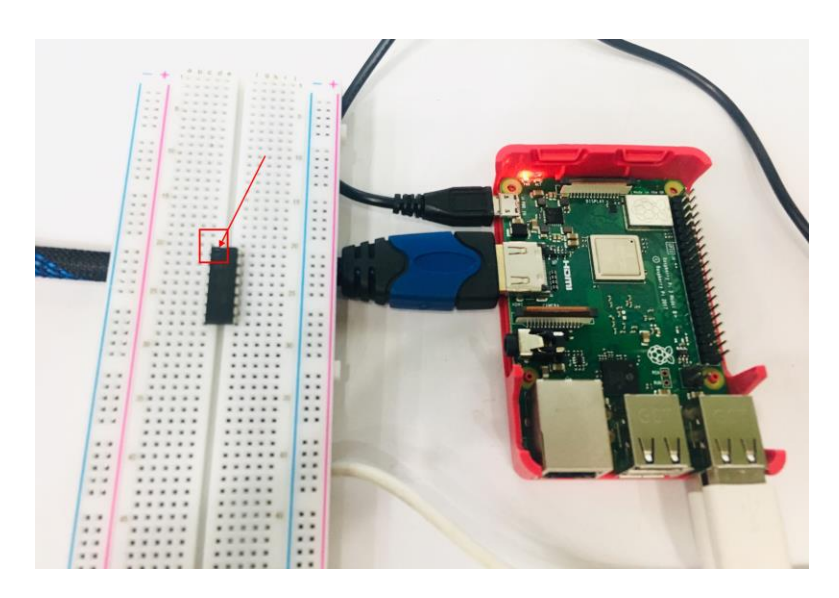

2. เสียบสาย Jumper จากขา PIN1 (3V3) ของขา GPIO ไปยังช่องใดก็ได้ในแถว + (สีแดง) ของ Breadboard

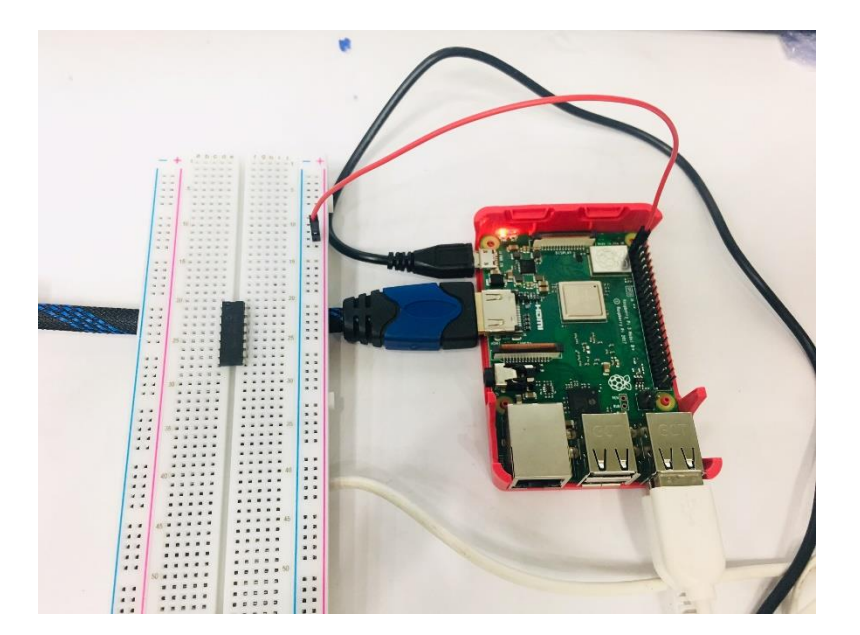

3. เสียบสาย Jumper จากขา VDD (ขาที่ 1 ขวามือ) ของชิป MCP3008 ไปยังแถว + (สีแดง) ของ Breadboard

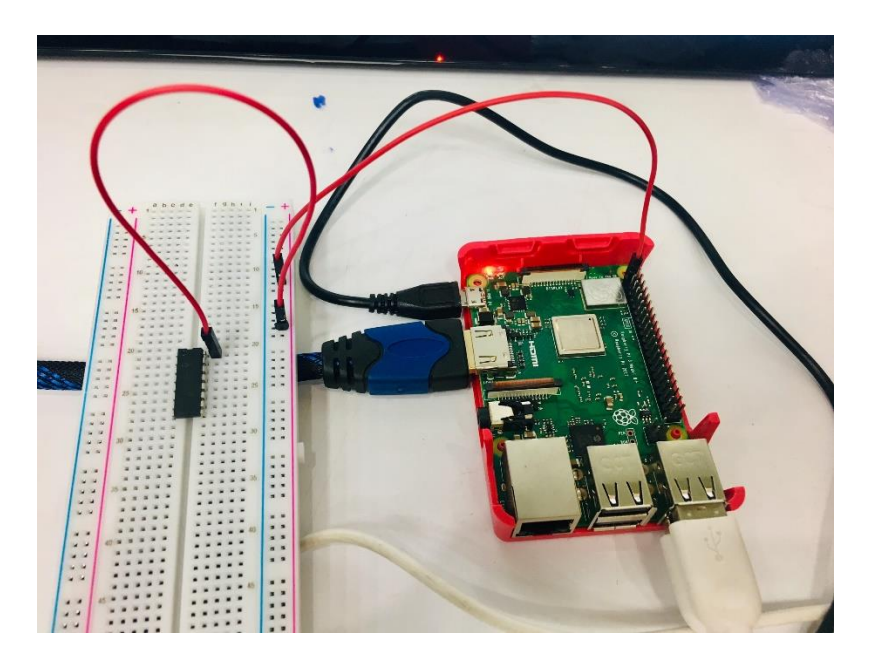

4. เสียบสาย Jumper จากขา VREF (ขาที่ 2 ขวามือ) ของชิป MCP3008 ไปยังแถว + (สีแดง) ของ Breadboard

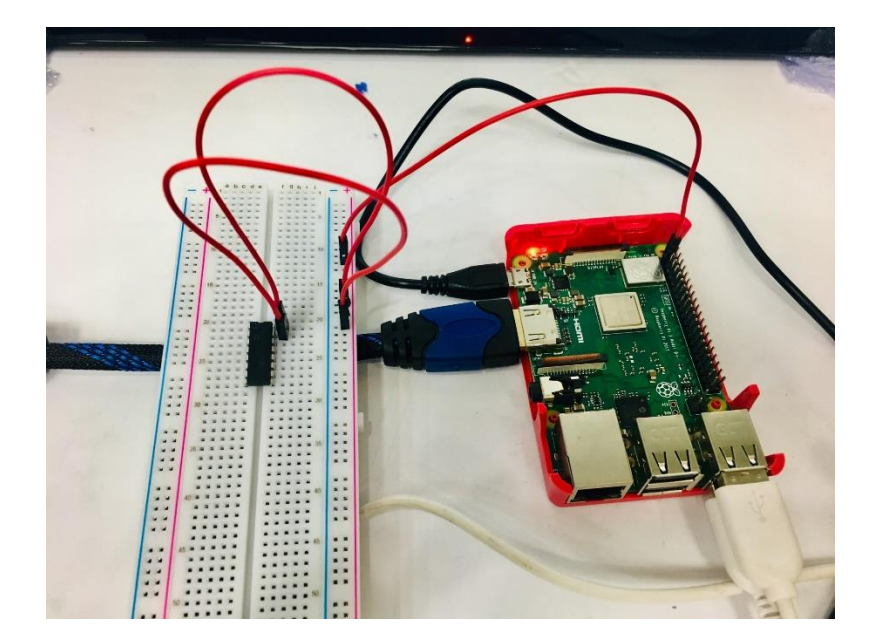

5. เสียบสาย Jumper จากขา PIN6 (Ground) ของขา GPIO ใปยังแถว - (สีฟ้า) ของ Breadboard

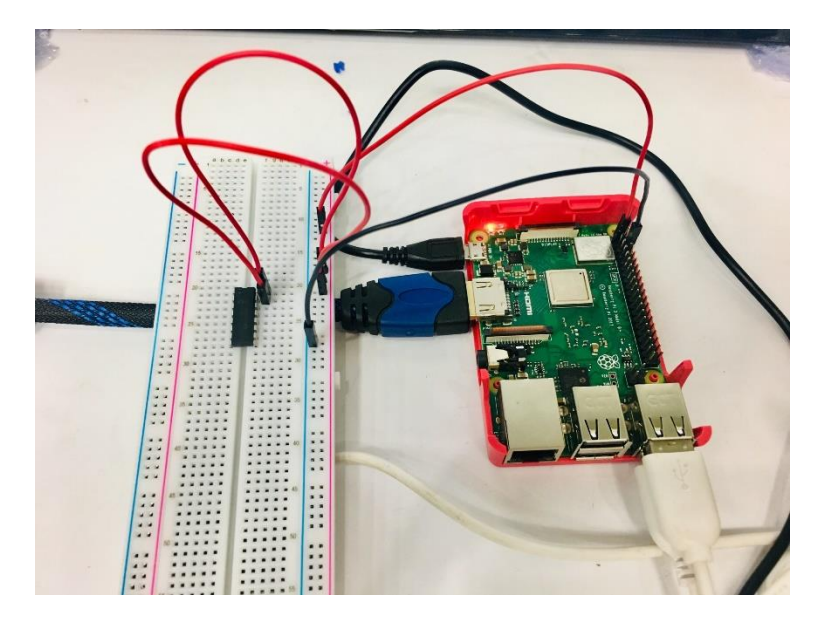

6. เสียบสาย Jumper จากขา AGND (ขาที่ 3 ขวามือ) ของชิป MCP3008 ไปยังแถว - (สีฟ้า) ของ Breadboard

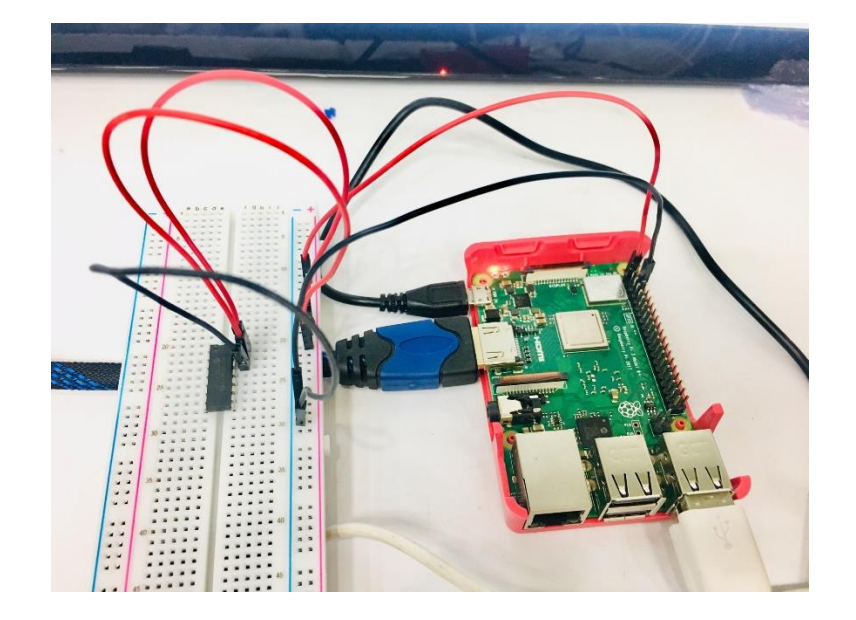

7. เสียบสาย Jumper จากขา DGND (ขาที่ 8 ขวามือ) ของชิป MCP3008 ไปยังแถว - (สีฟ้า) ของ Breadboard

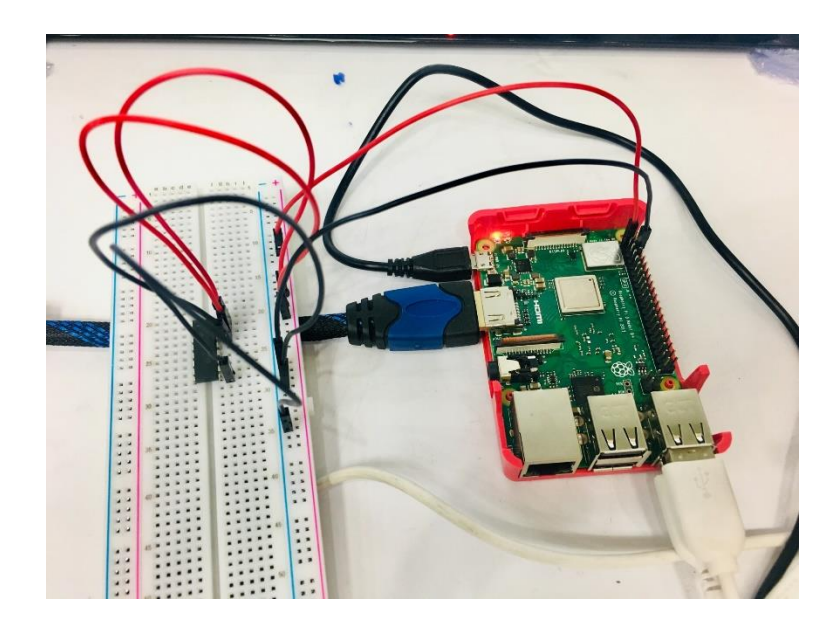

8. เสียบสาย Jumper จากขา CLK (ขาที่ 4 ขวามือ) ของชิป MCP3008 ไปยัง PIN23 (GPIO11 SP10\_SCLK) ของขา GPIO

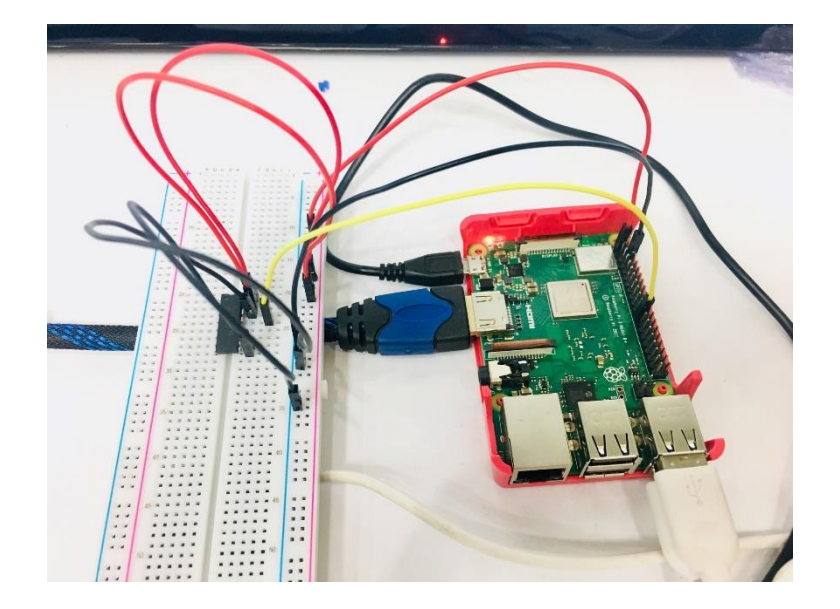

9. เสียบสาย Jumper จากขา DOUT (ขาที่ 5 ขวามือ) ของชิป MCP3008 ไปยัง PIN21 (GPIO9 SP10\_MISO) ของขา GPIO

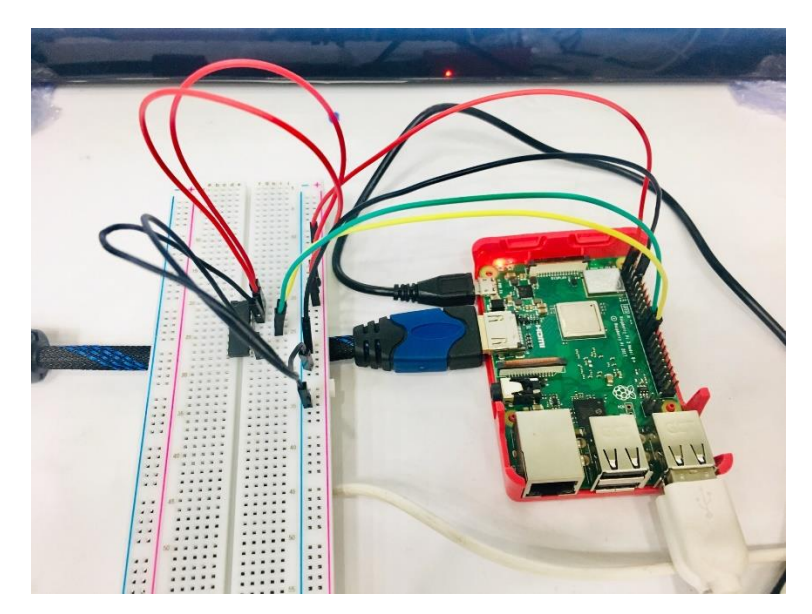

10. เสียบสาย Jumper จากขา DIN (ขาที่ 6 ขวามือ) ของชิป MCP3008 ไปยัง PIN19 (GPIO10 SP10\_MOSI) ของขา GPIO

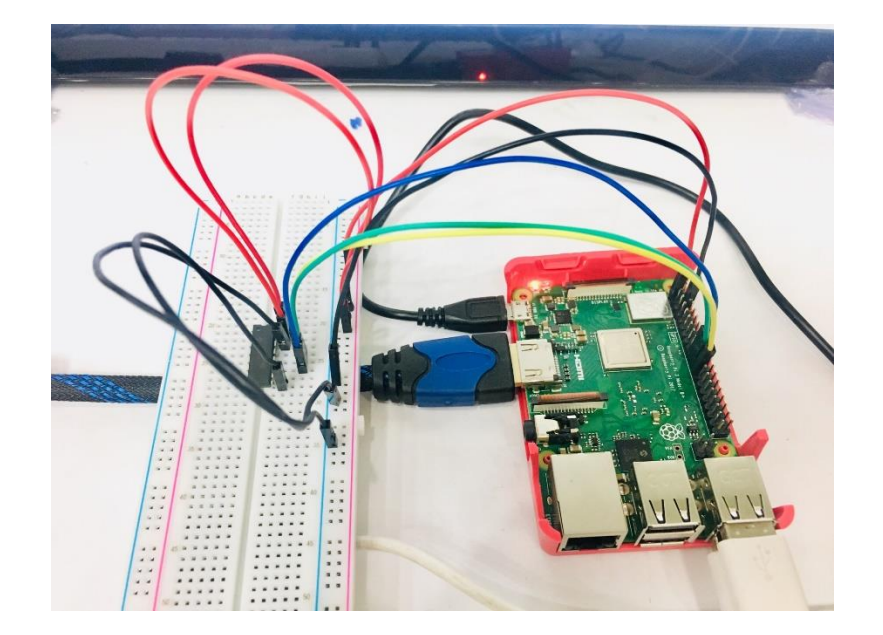

11. เสียบสาย Jumper จากขา CS/SHDN (ขาที่ 7 ขวามือ) ของชิป MCP3008 ไปยัง PIN24 (GPIO8 SP10\_CE0\_N) ของขา GPIO

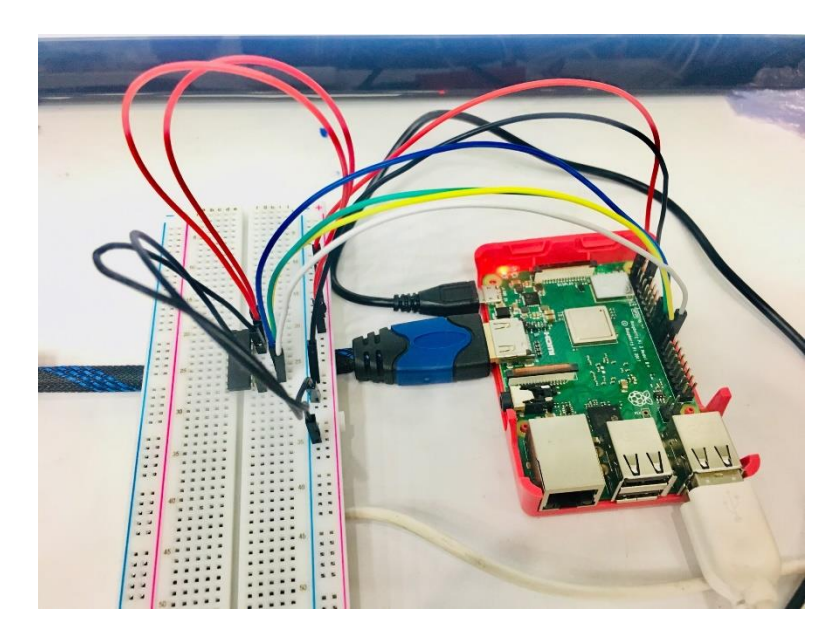

12. เสียบสาย Jumper จากขา VCC ของเซนเซอร์วัดความชื้นในดิน ไปยังแถว + (สีแดง) ของ Breadboard

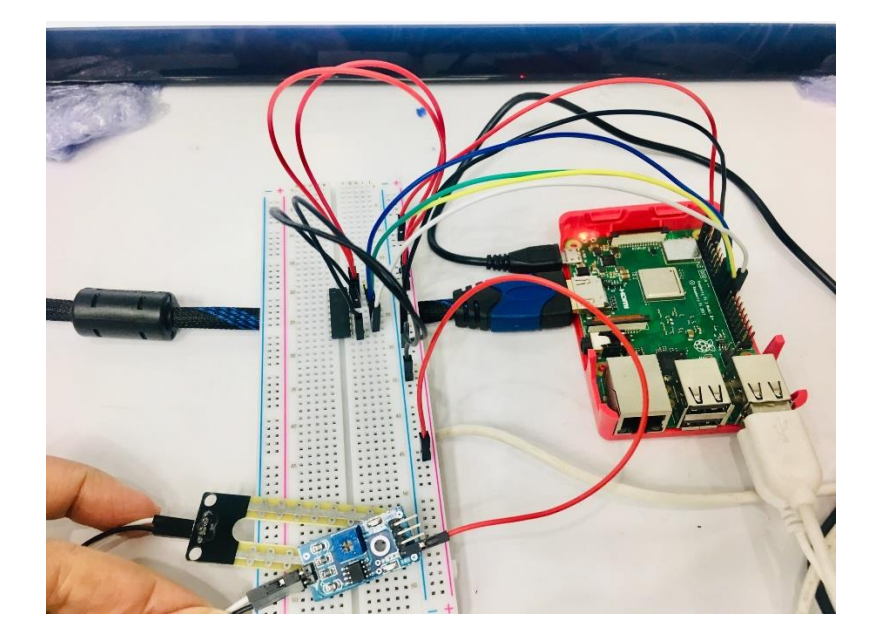

เสียบสาย Jumper จากขา GND ของเซนเซอร์วัคความชื้นในคิน ไปยังแถว - (สีฟ้า) ของ
 Breadboard (เมื่อเสียบ Ground จะเห็นว่าไฟสถานะของเซนเซอร์จะติด)

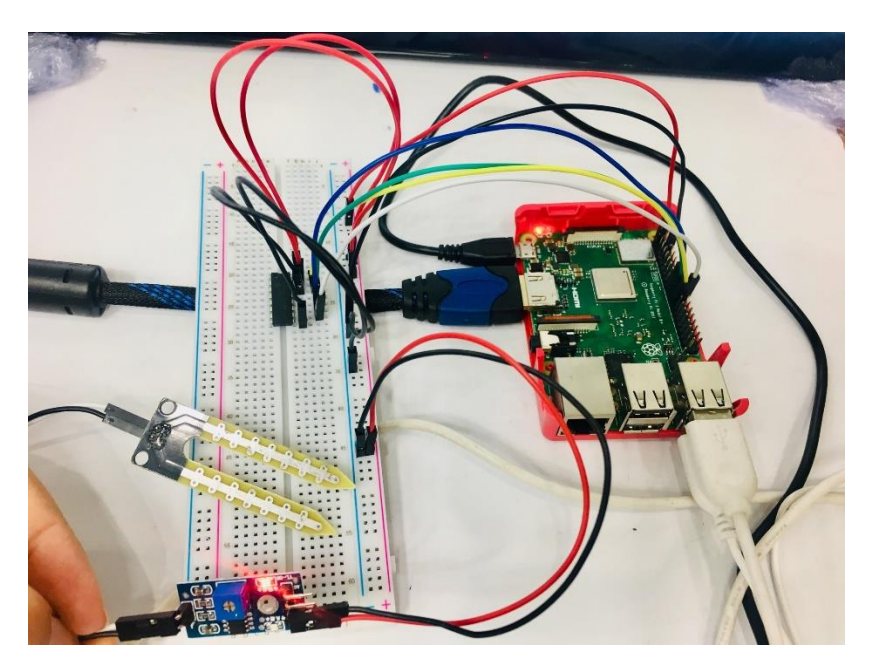

14. เสียบสาย Jumper จากขา A0 ของเซนเซอร์วัดความชื้นในดิน ไปยังขา CH0 ของชิป MCP3008

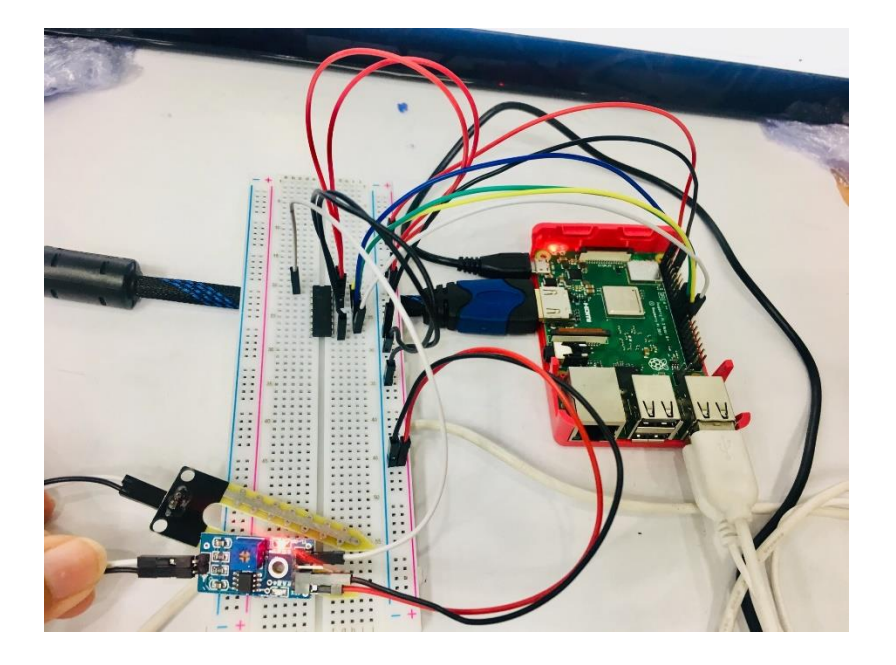

#### การเขียนโปรแกรมด้วยภาษาไพทอนเพื่อทดสอบอุปกรณ์

เนื่องจาก Raspberry Pi ไม่มีความสามารถในการรับค่าแบบ Analog โดยตรง (รับได้เฉพาะ Digital In/Out ซึ่งมีค่า 0 และ 1 เท่านั้น) ซึ่งไม่เหมือนกับ Arduino Board ซึ่งรับค่าได้ทั้งแบบ Digital และ Analog ดังนั้นจึงมีนำชิป MCP3008 มาใช้ในการแปลงสัญญาณ Analog ให้เป็น Digital ค่าที่อ่านได้จะมีก่าระหว่าง 0 – 1023

 ในการใช้งานชิป MCP3008 จะต้องใช้ไลบรารี่เพิ่มเติม ซึ่งจะต้องคาวน์โหลดและติดตั้งไลบรารี่ gpiozero โดยเปิด Terminal ขึ้นมา แล้วพิมพ์กำสั่งดังนี้

> sudo apt-get update sudo apt-get install python-pip python3-pip sudo pip install gpiozero

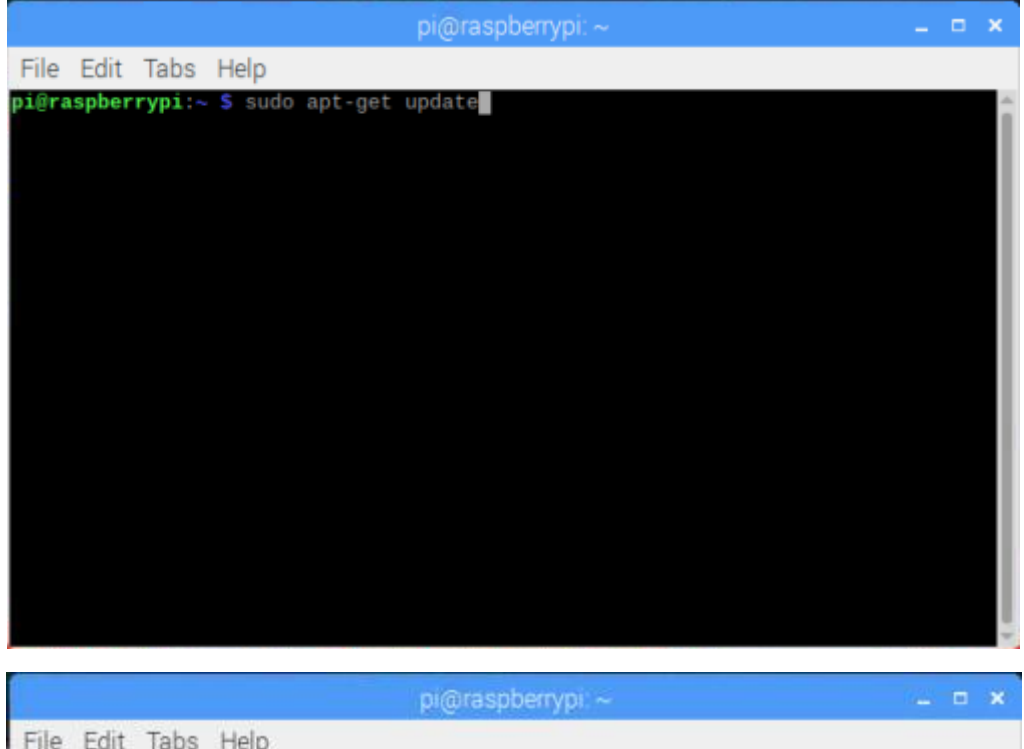

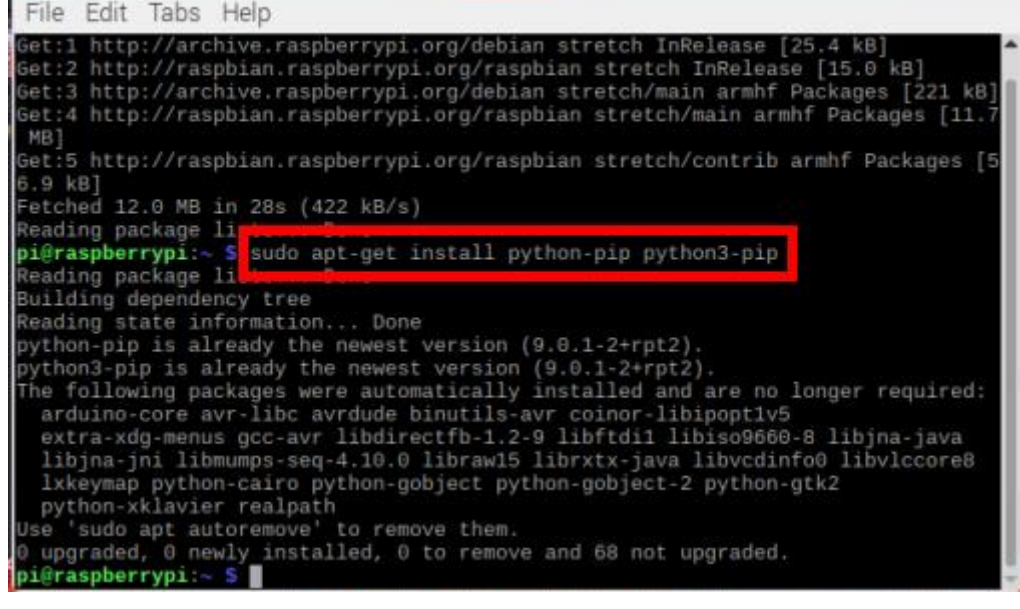

| pi@raspberrypi: ~ 🗕 🗖 :                                                                                                    | × |
|----------------------------------------------------------------------------------------------------|---|
| File Edit Tabs Help                                                                                                    |   |
| pi@raspberrypi:~ \$ sudo apt-get update<br>Get:1 http://archive.raspberrypi.org/debian stretch InRelease [25.4 kB]<br>Get:2 http://raspbian.raspberrypi.org/raspbian stretch InRelease [15.0 kB]<br>Get:3 http://archive.raspberrypi.org/debian stretch/main armhf Packages [221 kB]<br>Get:4 http://raspbian.raspberrypi.org/raspbian stretch/main armhf Packages [11.1<br>MB]                                  | 1 |
| Get:5 http://raspbian.raspberrypi.org/raspbian stretch/contrib armhf Packages [5                                                                                                    | 5 |
| 6.9 KB]<br>Fetched 12.0 MB in 28s (422 kB/s)<br>Reading package lists _ Done                                                                                                    | I |
| pi@raspberrypi:~ \$ sudo apt-get install python-pip python3-pip<br>Reading package lists Done<br>Building dependency tree                                                                                                    | l |
| Reading state information Done<br>python-pip is already the newest version (9.0.1-2+rpt2).<br>python3-pip is already the newest version (9.0.1-2+rpt2).                                                                                                    |   |
| The following packages were automatically installed and are no longer required:<br>arduino-core avr-libc avrdude binutils-avr coinor-libipopt1v5<br>extra-xdg-menus gcc-avr libdirectfb-1.2-9 libftdil libiso9660-8 libjna-java<br>libjna-jni libmumps-seq-4.10.0 libraw15 librxtx-java libvcdinfo0 libvlccore8<br>lxkeymap python-cairo python-gobject python-gobject-2 python-gtk2<br>python-xklavier realpath |   |
| Use 'sudo apt autoremove' to remove them.                                                                                                    |   |
| e upgraded, e newly installed. E to somewe and 68 not upgraded.<br>pi@raspberrypi:~ S sudo pip install gpiozero                                                                                                    |   |
|                                                                                                    | - |

- 2. ติดตั้งเสร็จแล้ว ให้ปิดโปรแกรม Terminal
- 3. เปิดโปรแกรม Thonny Python IDE โดยไปที่ Pi > Programming > Thonny Python IDE

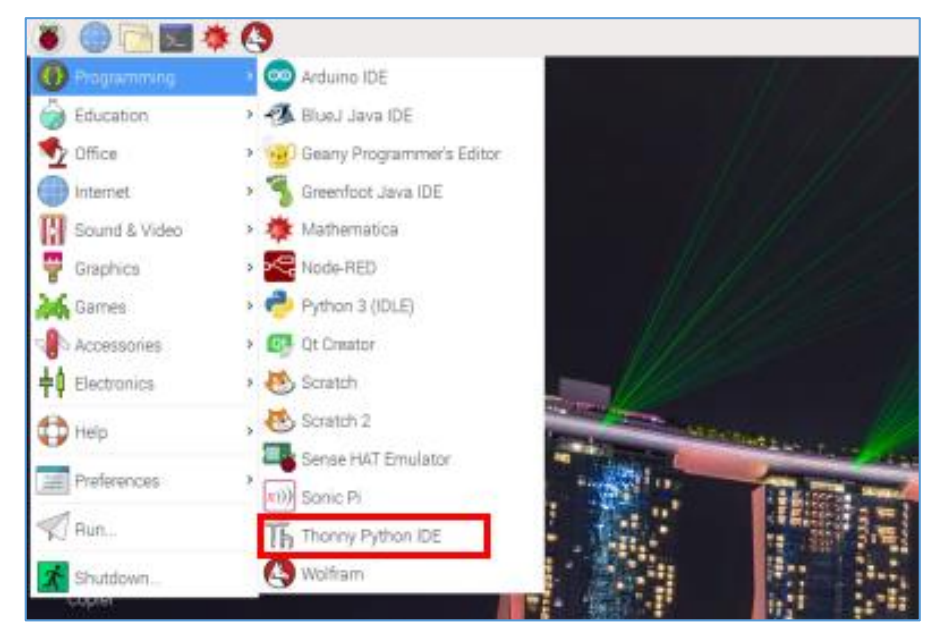

4. เขียนโปรแกรม ดังนี้

```
from gpiozero import MCP3008
 1
2
   import time
3
4
   port = MCP3008(0) # 0 is CH0 Channel on MCP3008
5
6
   while True:
78
                             # value = 0 - 1
        value = port.value
9
        #แปลงค่า 0 - 1 ให้เป็น 0 - 1023 โดย
10
        #if value = 1 แปลงเป็น 1023
11
        #if value = value แปลงเป็น ?
12
        #ดังนั้น ค่าที่ได้ = 1023 * value
13
14
        humidity = round(1023 * value,2)
15
        print("Humidity = ", humidity)
16
        time.sleep(1)
```

5. บันทึกไฟล์และรันโปรแกรม โดยคลิกปุ่ม Run

```
0
                  (IIII)
                                            0
    图
         目
                                画
                                      C
New
    Load
         Save
             Run
                 Debug
                       Over
                                    Resume
                                           Stop
workshop3.py ≍
     from gpiozero import MCP3008
     import time
  3
  4
     port = MCP3008(0) # 0 is CH0 Channel on MCP3008
  5
     while True:
  6
          value = port.value # value = 0 - 1
  7
  8
  9
         #แปลงค่า 0 - 1 ให้เป็น 0 - 1023 โดย
 10
          #if value = 1 แปลงเป็น 1023
 11
          #if value = value แปลงเป็น ?
 12
         #ดังนั้น ค่าที่ได้ = 1023 * value
 13
 14
          humidity = round(1023 * value,2)
 15
          print("Humidity = ", humidity)
 16
          time.sleep(1)
 17
```

### ผลลัพธ์ที่ได้

โดยปกติแล้วตัวเซนเซอร์วัดความชื้นในดินจะวัดค่าออกมาเป็น Digital คือ มีค่าอยู่ระหว่าง 0 – 1 โดยถ้าไม่มีความชื้นจะวัดค่าออกมาได้เท่ากับ 1 หากมีความชื้นจะส่งค่าออกมาเป็น 0 แต่ในการนำไปใช้จริง จำเป็นที่จะต้องนำค่าข้อมูลที่มากกว่า 0 และ 1 จึงจำเป็นตัวแปลงสัญญาณ นั่นก็คือ ชิป MCP3008 ซึ่งในที่นี้ ได้ต่อขา A0 จากเซนเซอร์ไปยังขา CH0 ของชิป MCP3008 เพื่อส่งค่าข้อมูลจากเซนเซอร์ไปแปลงที่ชิป ก่อน จะส่งข้อมูลไปยังขา GPIO เมื่อทำการแปลงข้อมูลผ่านชิป MCP3008 จะเห็นว่าค่าที่ได้จะอยู่ระหว่าง 0.00 – 1.00 ซึ่งได้ค่าตัวเลข เป็นทศนิยมหลายตำแหน่ง หากต้องการเปลี่ยนจากค่าเลขทศนิยม 0.00 – 1.00 ไปเป็นค่า 0 – 1023 จึงจะต้อง เขียนโด้ดคำสั่งในการแปลง โดยใช้หลักการเทียบบัญญัติไตรยางศ์ ซึ่งทำให้ได้สูตรออกมา คือ 1023 \* value จากการเขียนโด้ดคำสั่ง จะเห็นว่าเมื่อขาของเซนเซอร์ไม่มีความชื้น จะส่งค่าออกมาเป็น 1023 และ หากทดลองนำทิชชูเปียกมาหุ้มขาของเซนเซอร์ จะทำให้ค่าที่ได้ลดลง ยิ่งชื้นมาก ค่าที่ได้ยิ่งน้อยลง

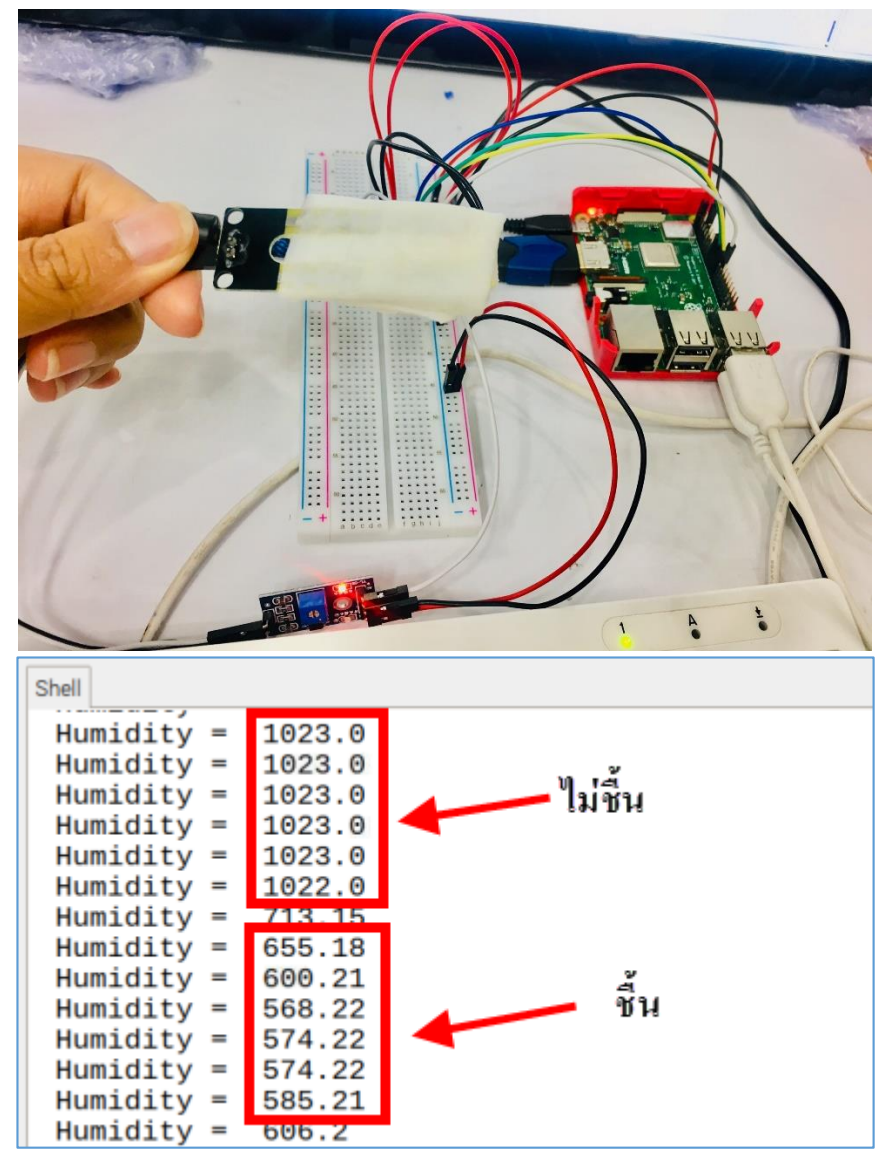

#### 4. เซนเซอร์วัดความเข้มแสง LDR Sensor (Light Dependent Resistor)

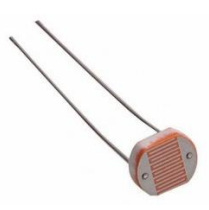

LDR คือ ความต้านทานชนิดที่ไวต่อแสง ตัวต้านทานนี้สามารถเปลี่ยนสภาพทางความนำไฟฟ้าได้ เมื่อมีแสงมาตกกระทบ บางครั้งเรียกว่า "โฟโตรีซีสเตอร์" (Photo Resistor) หรือ "โฟโตคอนคัคเตอร์" (Photo Conductor) เป็นตัวต้านทานที่ทำมาจากสารกึ่งตัวนำ (Semiconductor) ประเภทแคคเมียมซัลไฟค์หรือ แคคเมียมซีลิไนค์ ซึ่งทั้งสองตัวนี้ก็เป็นสารประเภทกึ่งตัวนำ เอามาฉาบลงบนแผ่นเซรามิกที่ใช้เป็นฐานรอง แล้วต่อขาจากสารที่ฉาบไว้ออกมา

การทำงานของ LDR หากมีแสงมาตกกระทบน้อย จะทำให้มีความต้านทานมาก และหากมีแสงมา ตกกระทบมาก ความต้านทานจะน้อยลง

## ้ฝึกทักษะการทดลองกิจกรรมที่ 4 เรียนรู้การใช้งาน LDR Sensor อุปกรณ์ที่ใช้สำหรับการทดลอง

1. บอร์ด Raspberry Pi

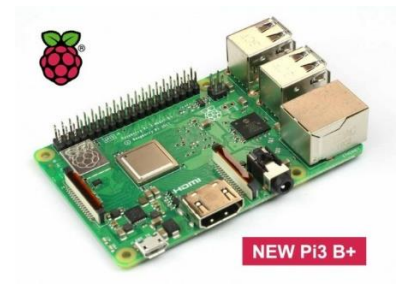

2. LDR Sensor

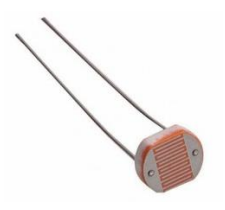

4. Breadboard

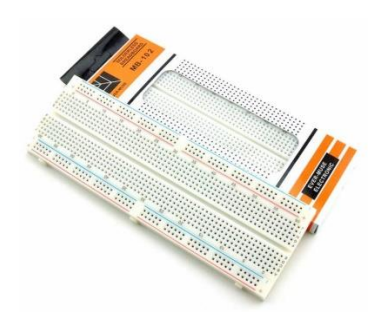

5. สาย Jumper

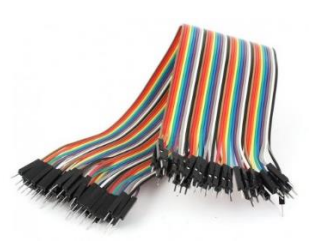

6. ตัวต้านทาน 4.7 กิโลโอห์ม

| - | 6110  |
|---|-------|
|   |       |
|   | CHC   |
| - | (II)  |
| - | CHID- |
|   | 010   |
|   | 610   |
| - | GHL   |
| _ |       |
| - |       |

#### การต่อวงจร

1. เสียบ LDR Sensor บน Breadboard

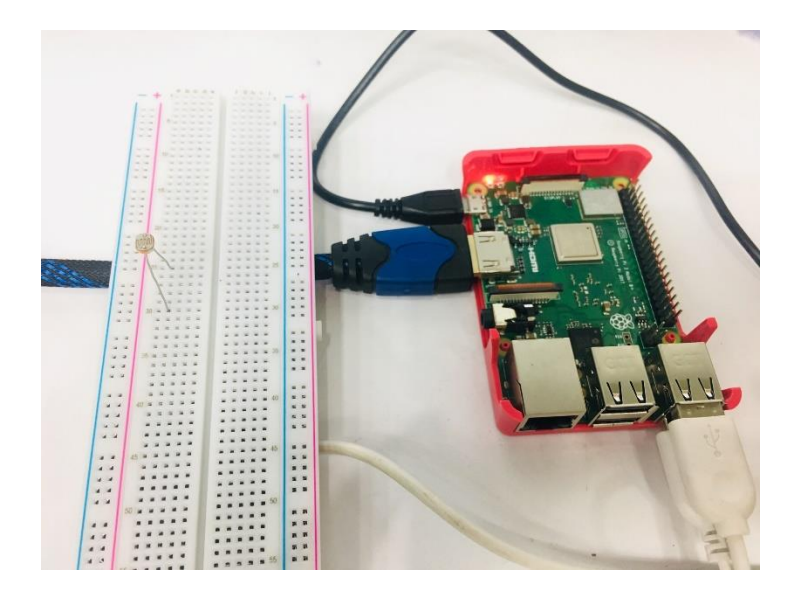

 เสียบสาย Jumper บน Breadboard โดยต่อแถวเดียวกับขาด้านหนึ่งของ LDR Sensor ส่วนปลาย สาย Jumper อีกด้านต่อไปยังขา PIN1 (3V3)

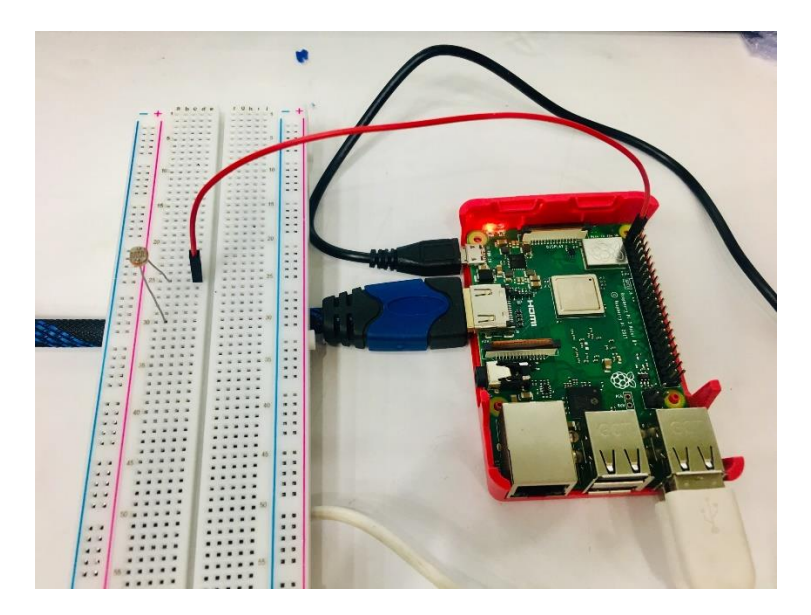

3. เสียบตัวต้านทาน 4.7 กิโลโอห์มเข้ากับ Breadboard ในแถวเดียวกับขาอีกข้างหนึ่งของ LDR

Sensor

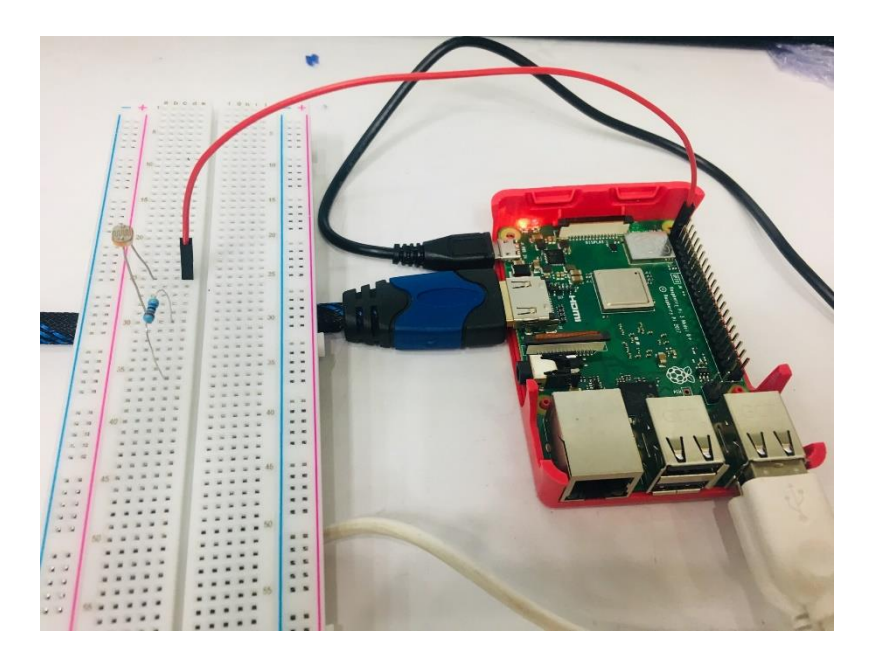

4. ใช้สาย Jumper เสียบบน Breadboard ในแถวเดียวกับงา LDR และตัวต้านทาน 4.7 กิโลโอห์ม ส่วนปลายสาย Jumper ต่อไปยังงา PIN10 (GPIO15)

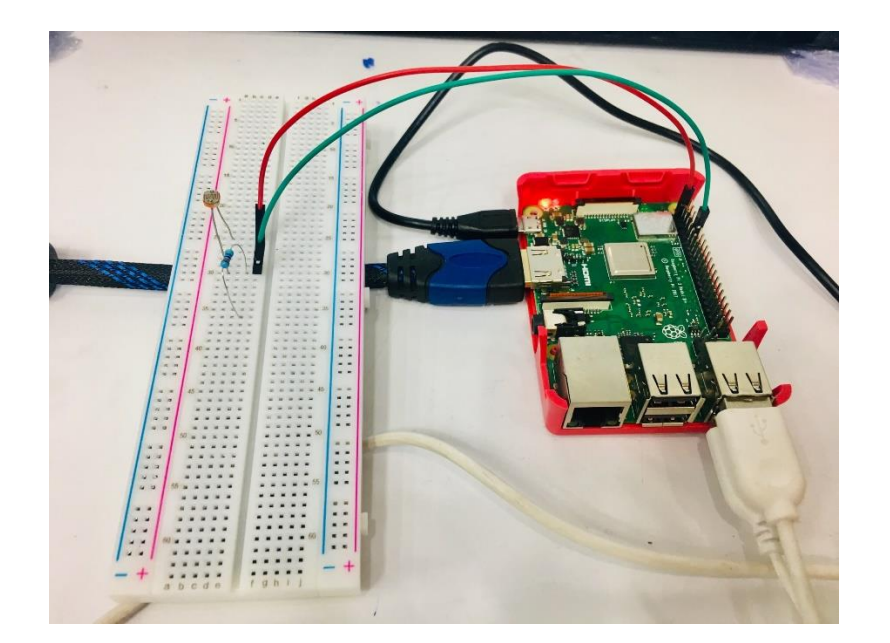

5. เสียบสาย Jumper ที่งาอีกด้านหนึ่งของตัวต้านทาน 4.7 กิโลโอห์ม แล้วต่อไปยังงา PIN6 (Ground) ของงา GPIO

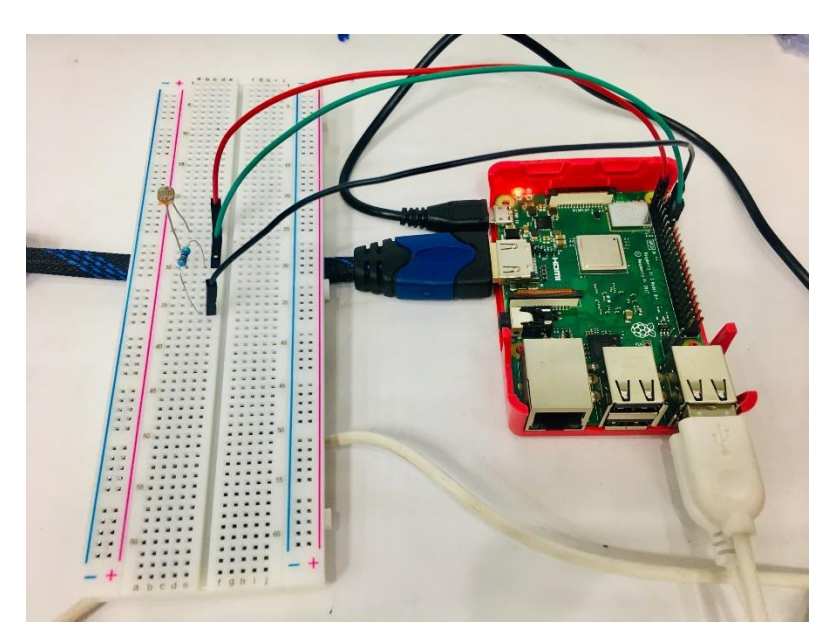

# การเขียนโปรแกรมด้วยภาษาไพทอนเพื่อทดสอบอุปกรณ์

1. เปิดโปรแกรม Thonny Python IDE โดยไปที่ Pi > Programming > Thonny Python IDE

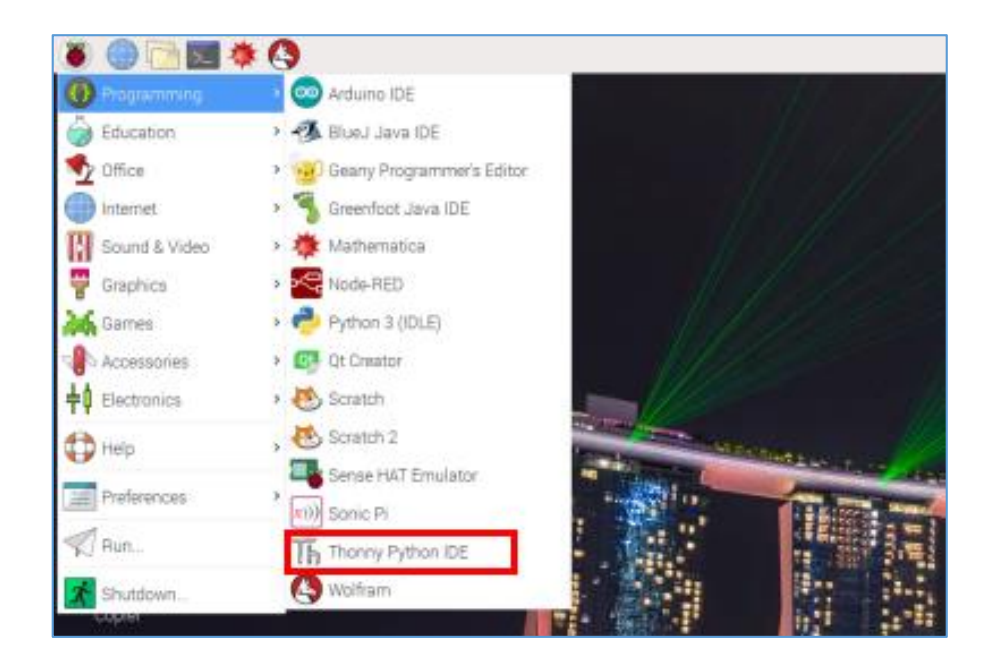

### 2. เขียน โปรแกรม ดังนี้

| 1<br>2 | <pre>import RPi.GPI0 as GPI0 import time</pre>     |
|--------|----------------------------------------------------|
| 345    | GPIO.setmode(GPIO.BOARD)<br>GPIO.setup(10 GPIO.TN) |
| 67     | while True:                                        |
| 8<br>9 | <pre>print(GPI0.input(10)) time.sleep(1)</pre>     |

3. บันทึกและรันโปรแกรม โดยคลิกปุ่ม Run

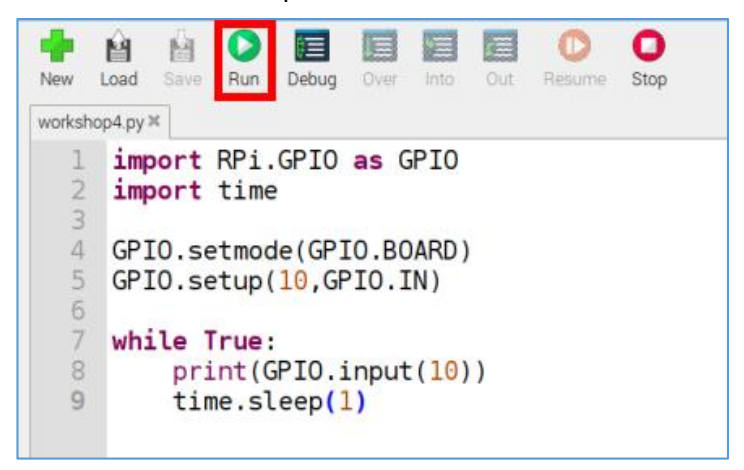

#### ผลลัพธ์ที่ได้

LDR Sensor จะ วัดค่าแสงทุกๆ 1 วินาที เมื่อ LDR Sensor วัดค่าแสงในที่ที่มีแสงสว่างน้อย (กลางคืน) ซึ่งอาจทดสอบ โดยการเอามือปิดตัวเซนเซอร์ จะ ใด้ค่าออกมาเป็นค่า 0 ถ้าแสงสว่างมาก (กลางวัน) ซึ่งอาจ ทดสอบ โดยการเอามือที่ปิดตัวเซนเซอร์ออก จะ ใด้ค่าออกมาเป็นค่า 1

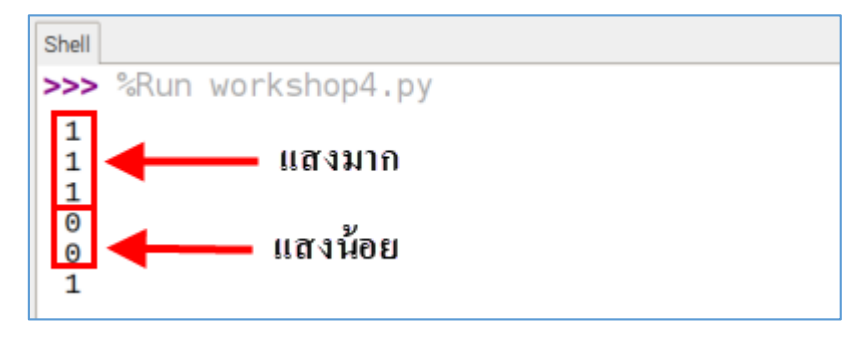

5. เซนเซอร์วัดแก๊สและควัน MQ-2

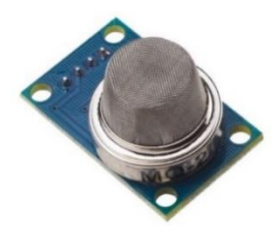

เซนเซอร์วัดแก๊สและควัน เป็นโมดูลตรวจวัดแก๊ส ที่ไวต่อแก๊สไวไฟในกลุ่ม LPG, i-butane, propane, methane ,alcohol, Hydrogen รวมไปถึงควันไฟที่เกิดจากการเผาไหม้ด้วย จึงเป็นเซ็นเซอร์ที่นิยม นำมาใช้ในการตรวจจับการรั่วของแก๊สต่างๆ เพื่อป้องกันอันตรายที่จะเกิดขึ้นจากการรั่วไหลนั้นได้

- ใช้แรงคัน 5V

- ให้เอาท์พุตทั้งสัญญาฉอนาลอกซึ่งเป็นค่าที่วัดได้จริง และสัญญาฉดิจิตอลสามารถปรับตั้งระดับ แจ้งเตือนได้ (ใช้ LM393 เป็นวงจรเปรียบเทียบแรงคัน)

- เมื่อป้อนแรงคันให้แก่เซ็นเซอร์ ต้องรอการอุ่นชิพอย่างน้อย 20 วินาที ก่อนทำการวัคก่า

ฝึกทักษะการทดลองกิจกรรมที่ 5 เรียนรู้การใช้งาน MQ-2 Sensor อุปกรณ์ที่ใช้สำหรับการทดลอง

1. บอร์ด Raspberry Pi

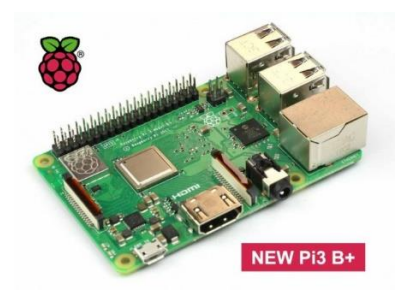

2. MQ-2 Sensor

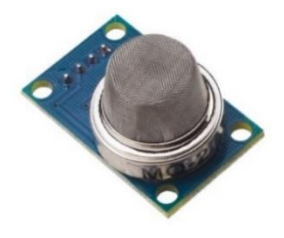

4. Breadboard

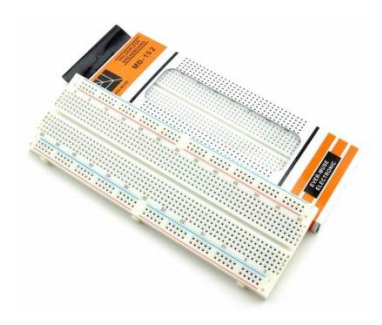

5. สาย Jumper

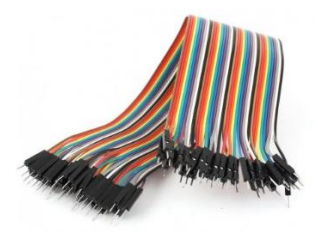

6. ชิป MCP3008

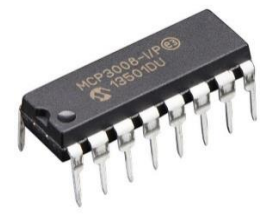

#### การต่อวงจร

# <u>ติดตั้ง MCP3008</u>

1. เสียบชิป MCP3008 ไว้ตรงกลาง Breadboard โดยสังเกตที่ตัวชิปจะมีจุดกลมๆ บนชิป ให้วางอยู่ ด้านบน

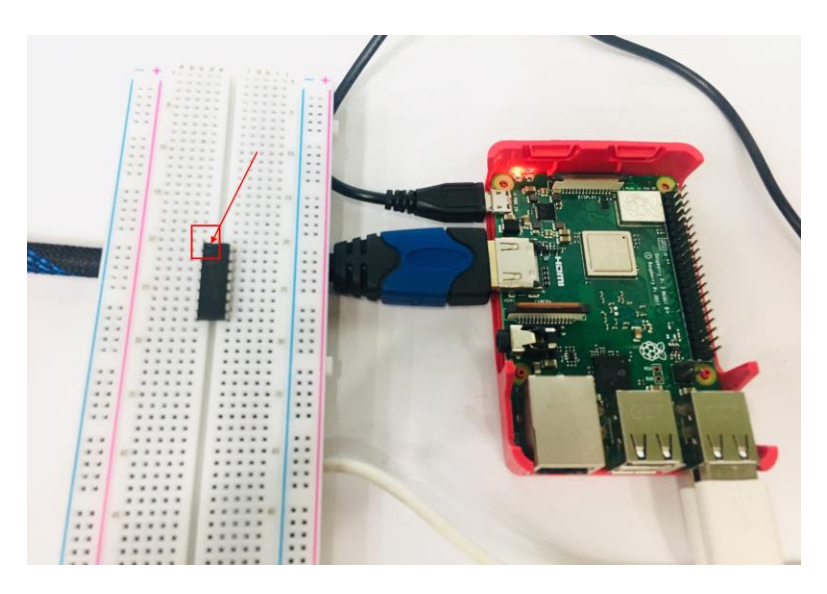

2. เสียบสาย Jumper จากขา PIN1 (3V3) ของขา GPIO ใปยังช่องใคก็ได้ในแถว + (สีแคง) ของ Breadboard

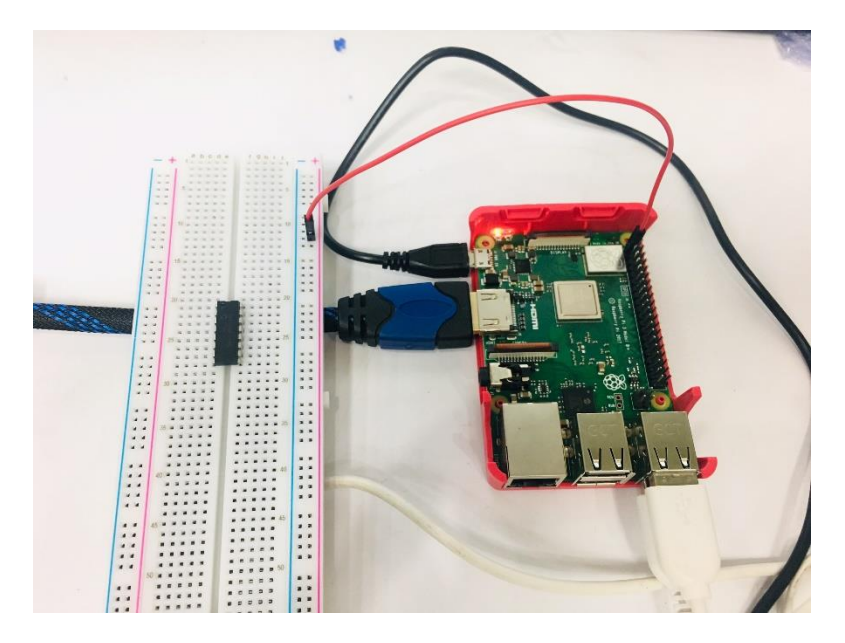

3. เสียบสาย Jumper จากขา VDD (ขาที่ 1 ขวามือ) ของชิป MCP3008 ไปยังแถว + (สีแดง) ของ Breadboard

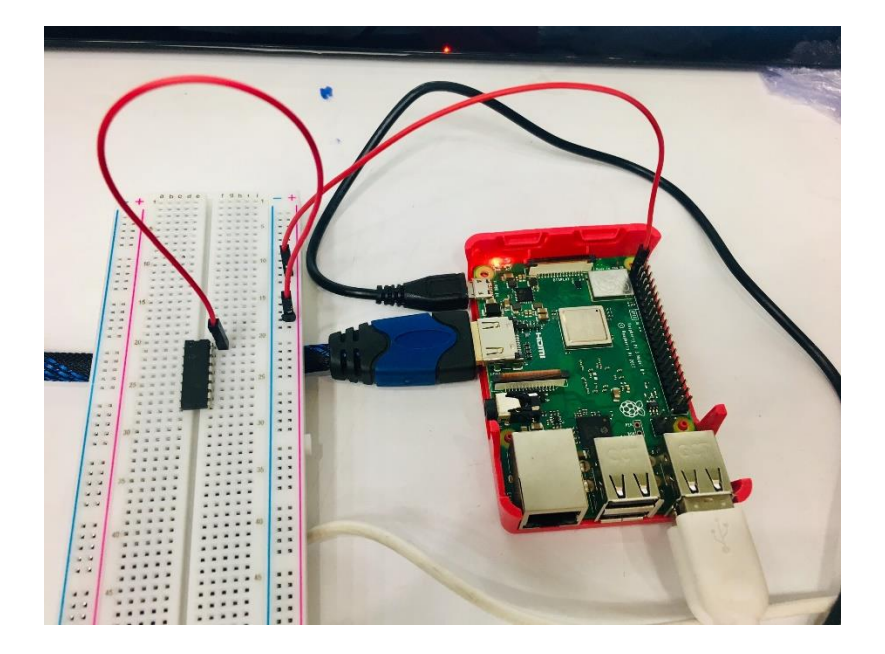

4. เสียบสาย Jumper จากขา VREF (ขาที่ 2 ขวามือ) ของชิป MCP3008 ไปยังแถว + (สีแคง) ของ

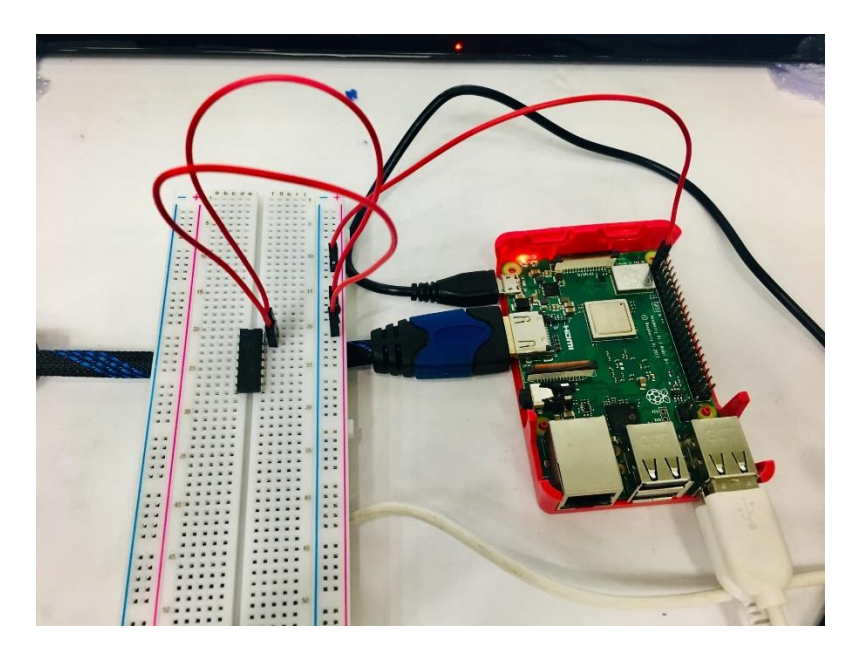

5. เสียบสาย Jumper จากขา PIN6 (Ground) ของขา GPIO ไปยังแถว - (สีฟ้า) ของ Breadboard

Breadboard

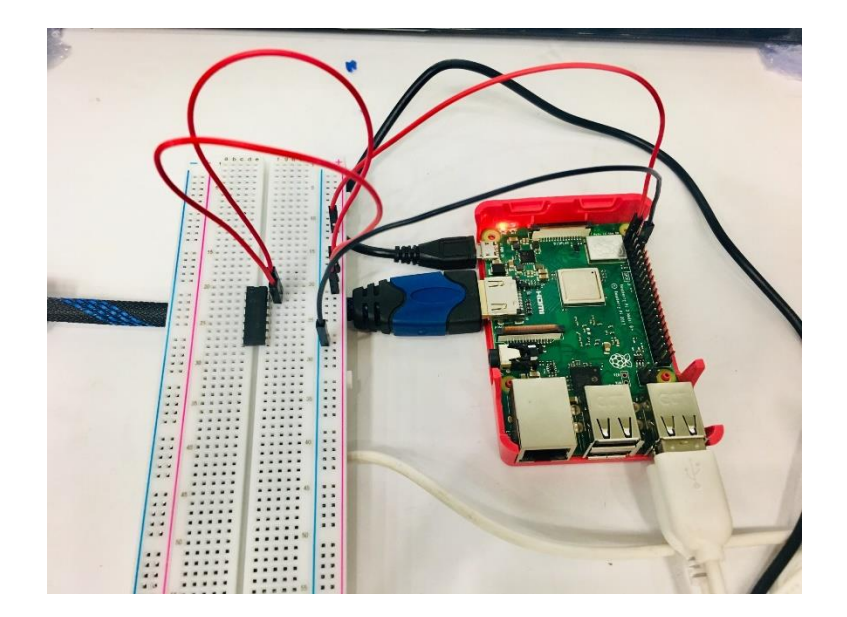

6. เสียบสาย Jumper จากขา AGND (ขาที่ 3 ขวามือ) ของชิป MCP3008 ไปยังแถว - (สีฟ้า) ของ

Breadboard

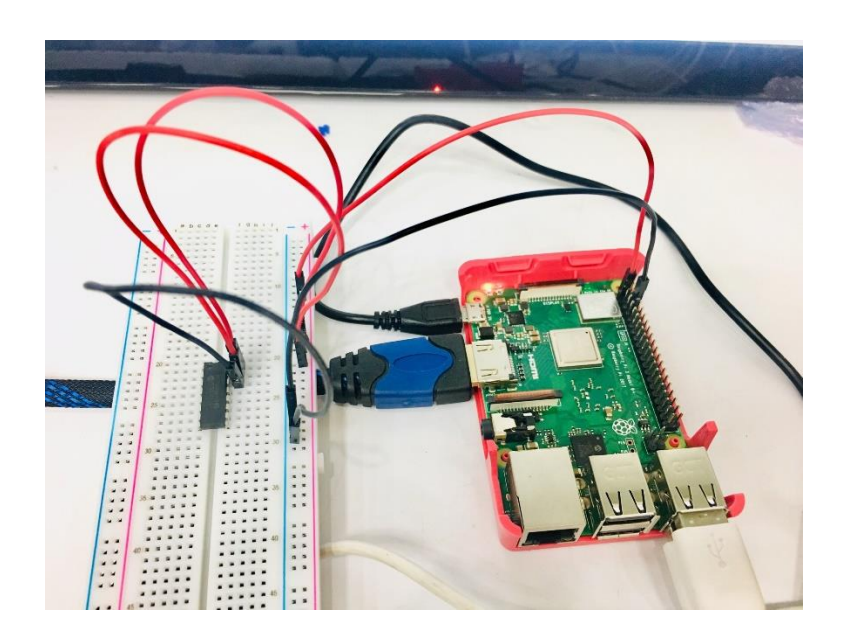

7. เสียบสาย Jumper จากขา DGND (ขาที่ 8 ขวามือ) ของชิป MCP3008 ไปยังแถว - (สีฟ้า) ของ Breadboard

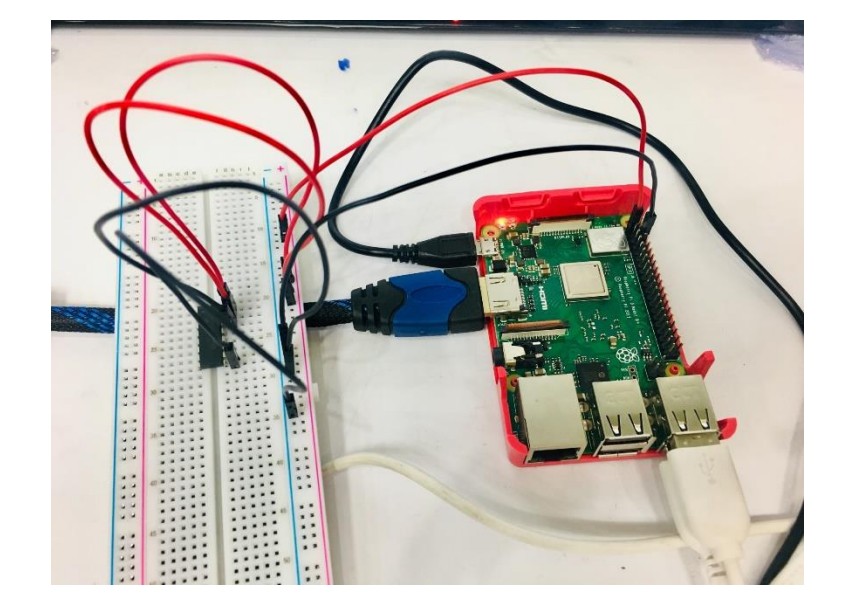

8. เสียบสาย Jumper จากขา CLK (ขาที่ 4 ขวามือ) ของชิป MCP3008 ไปยัง PIN23 (GPIO11 SP10\_SCLK) ของขา GPIO

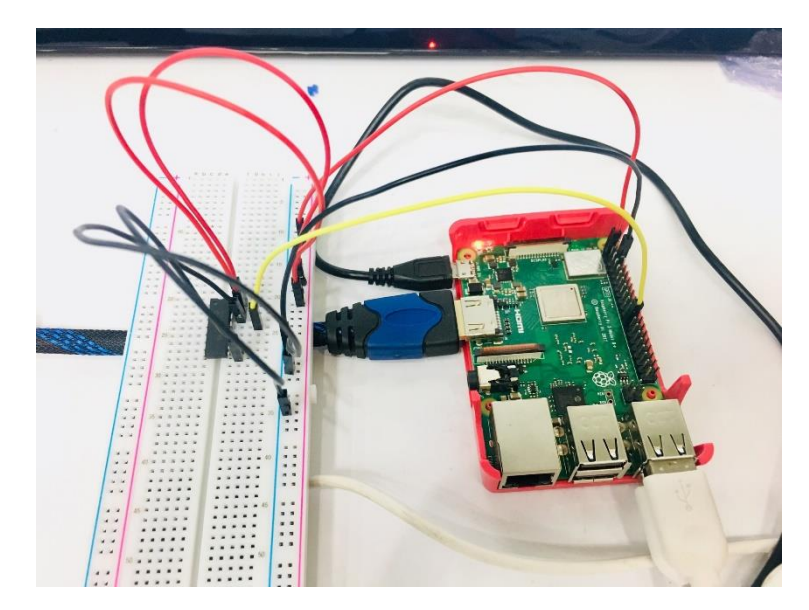

9. เสียบสาย Jumper จากขา DOUT (ขาที่ 5 ขวามือ) ของชิป MCP3008 ไปยัง PIN21 (GPIO9 SP10\_MISO) ของขา GPIO

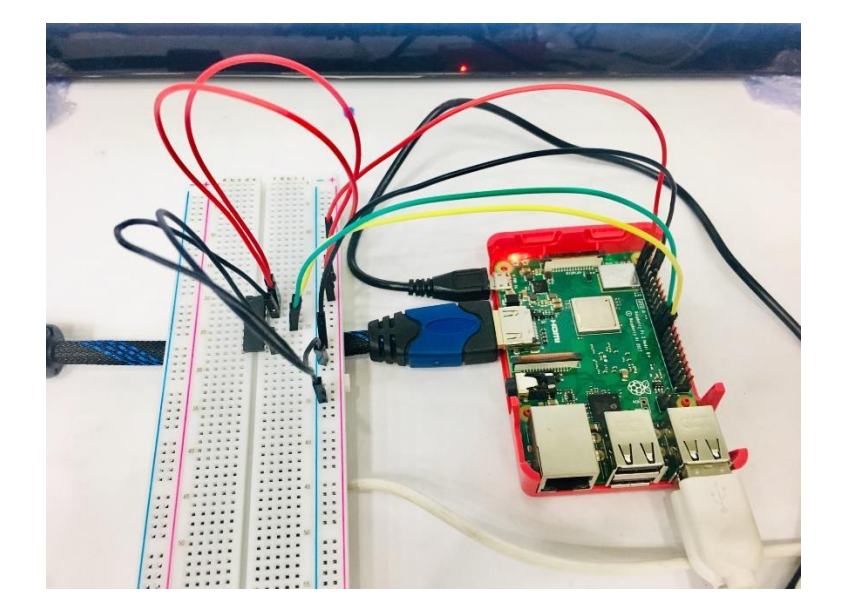

10. เสียบสาย Jumper จากขา DIN (ขาที่ 6 ขวามือ) ของชิป MCP3008 ไปยัง PIN19 (GPIO10 SP10\_MOSI) ของขา GPIO

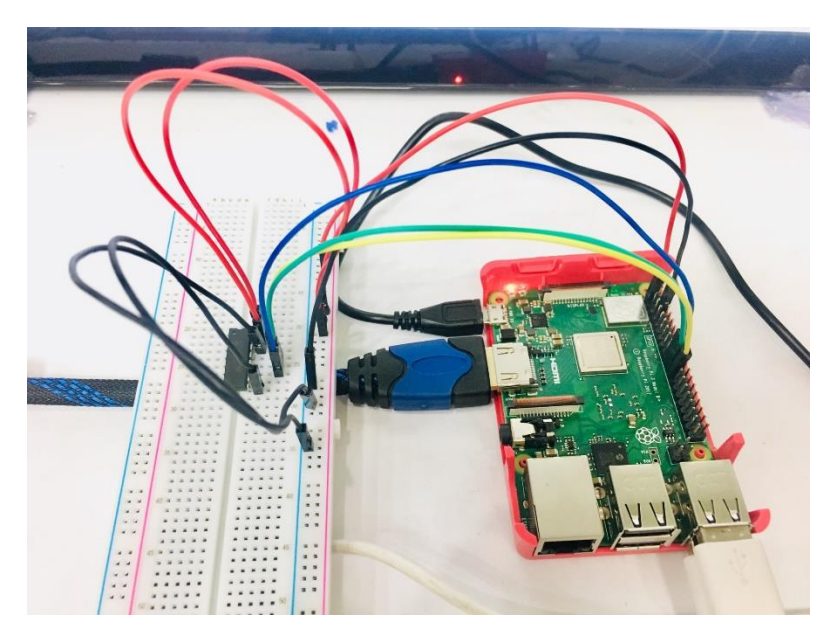

11. เสียบสาย Jumper จากขา CS/SHDN (ขาที่ 7 ขวามือ) ของชิป MCP3008 ไปยัง PIN24 (GPIO8 SP10\_CE0\_N) ของขา GPIO

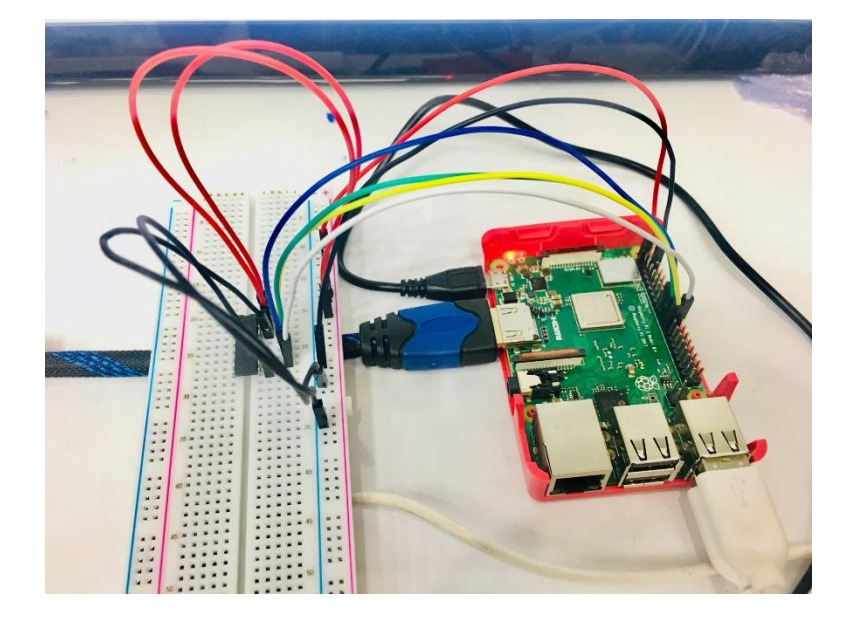

## ติดตั้ง MQ-2 Sensor

12. นำเซนเซอร์ MQ-2 เสียบบน Breadboard

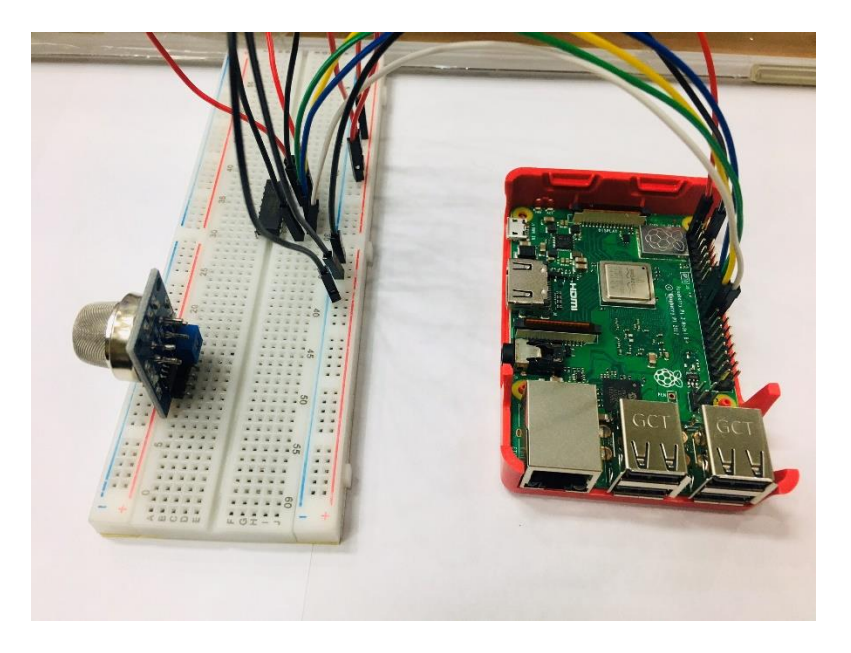

13. นำสาย Jumper แบบตัวผู้-ตัวเมีย เสียบเข้าไปในแถวเดียวกับขา VCC ของ MQ-2 ปลายสายต่อเข้า กับขา PIN2 (5V) ของบอร์ด Raspberry Pi

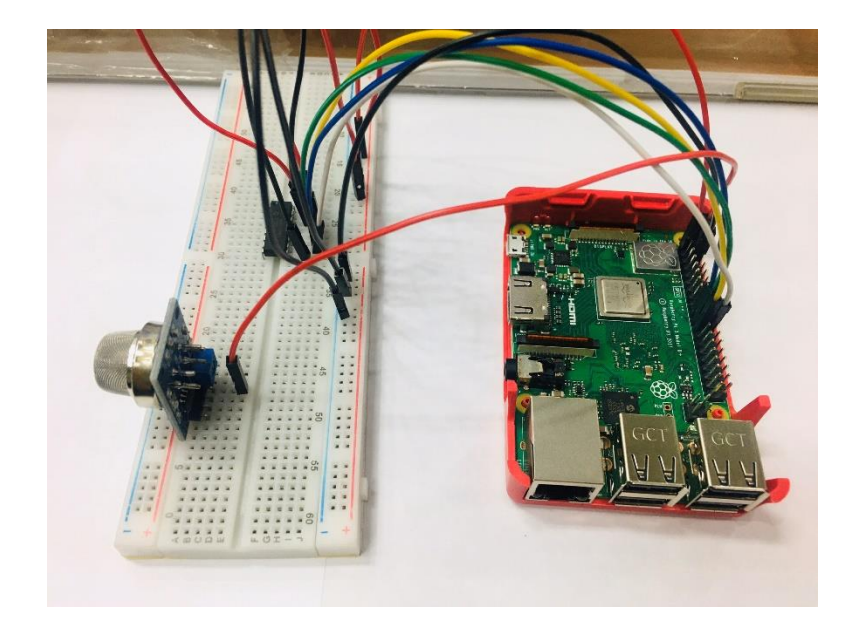

14. นำสาย Jumper แบบตัวผู้-ตัวผู้ เสียบเข้าไปในแถวเคียวกับขา GND ของ MQ-2 ปลายสายต่อเข้า กับช่อง – ของ Breadboard

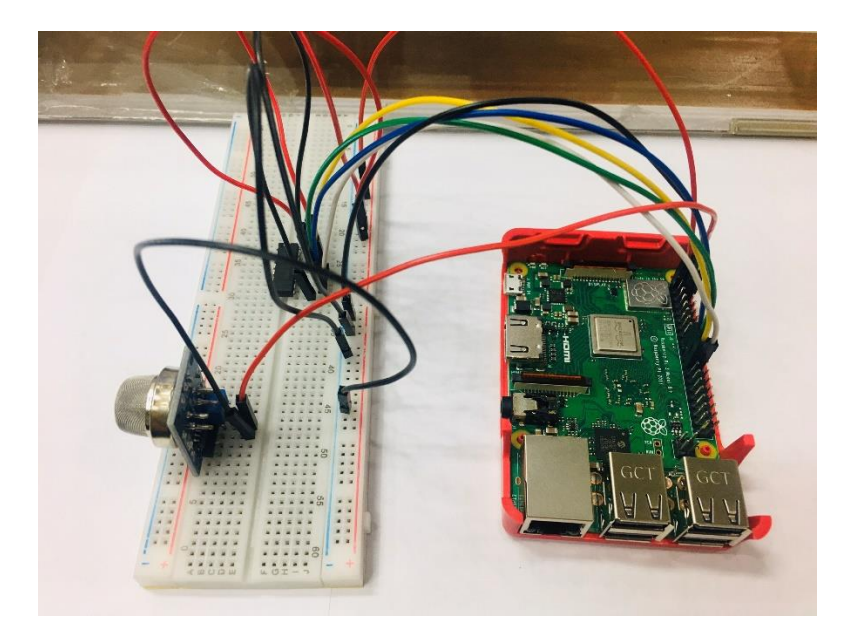

15. นำสาย Jumper แบบตัวผู้-ตัวผู้ เสียบเข้าไปในแถวเคียวกับขา A0 ของ MQ-2 ปลายสายต่อเข้ากับ ขา CH0 ของชิป MCP3008

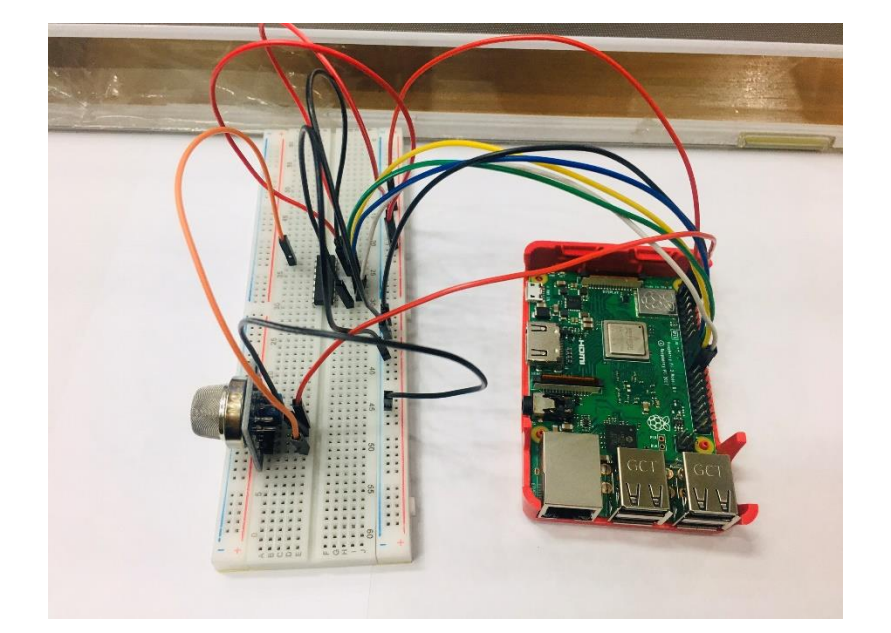

#### การเขียนโปรแกรมด้วยภาษาไพทอนเพื่อทดสอบอุปกรณ์

1. เปิดโปรแกรม Thonny Python IDE โดยไปที่ Pi > Programming > Thonny Python IDE

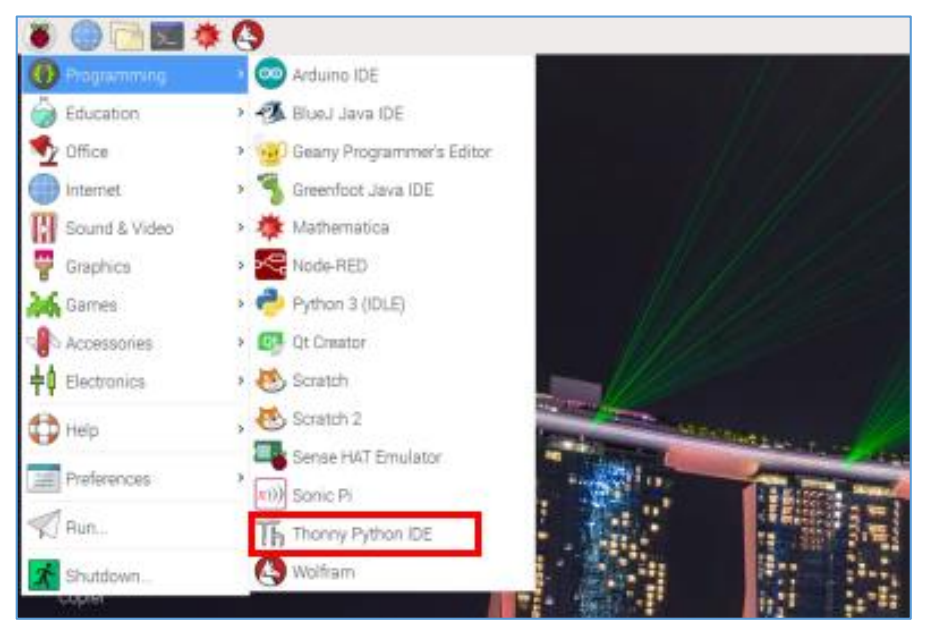

2. เขียนโปรแกรม ดังนี้

```
gas.py 🗙
     from gpiozero import MCP3008
  1
     import time
  2
  3
  4
     port = MCP3008(0)
  5
     while True:
  6
         gas = port.value
  7
  8
         x = round(1000 * gas, 2)
  9
         print("Gas Value : %.2f" %x)
 10
         time.sleep(1)
 11
```

### ผลลัพธ์ที่ได้

MQ-2 Sensor จะวัดค่าแสงทุกๆ 1 วินาที ซึ่งค่าที่วัดได้จากเซนเซอร์จะอยู่ในช่วง 0 - 1000 ถ้าวัดค่า แก๊สในสภาวะที่ไม่มีแก๊ส ค่าที่ได้จะมีค่าน้อย ถ้าวัดค่าแก๊สในสภาวะที่มีแก๊ส ค่าที่ได้จะมีค่ามาก ซึ่งอาจ ทดสอบโดยการนำไฟแช็กที่เพิ่งจุดไฟมาวางด้านหน้าเซนเซอร์ เพื่อจำลองสถานการณ์ว่ามีแก๊สรั่วไหล

| Shell |         |    |        |
|-------|---------|----|--------|
| >>> 9 | ₀Run ga | S, | ру     |
| Gas   | Value   | :  | 110.89 |
| Gas   | Value   | :  | 110.89 |
| Gas   | Value   | :  | 110.89 |
| Gas   | Value   | :  | 110.89 |

## โมดูล Module ต่างๆ ที่นำมาใช้กับบอร์ด Raspberry Pi

module โมดูลหรือส่วนจำเพาะ เป็นส่วนประกอบของระบบที่ใช้ในการเชื่อมต่อกับระบบอื่น โดย ตัวโมดูลเองจะมีการออกแบบและควบคุมดัดแปลงภายในตัว

#### 1. โมดูลวัดระยะทาง HC-SR04

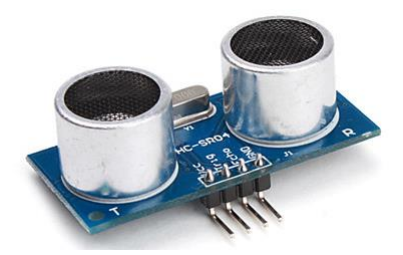

#### หลักการทำงาน

HC-SR04 เป็นเซนเซอร์โมดูลสำหรับตรวจจับวัตถุและวัดระยะทางแบบไม่สัมผัส โดยใช้คลื่นอัล ตราโซนิก ซึ่งเป็นคลื่นเสียงความถี่สูงเกินกว่าการได้ยินของมนุษย์ วัดระยะได้ตั้งแต่ 2 – 400 เซนติเมตรหรือ 1 – 156 นิ้ว สามารถต่อใช้งานกับไมโครคอนโทรลเลอร์ได้ง่าย ใช้พลังงานต่ำ เหมาะกับการนำไปประยุกต์ใช้ งานด้านระบบควบคุมอัตโนมัติหรืองานด้านหุ่นยนต์ หลักการทำงานจะเหมือนกันกับการตรวจจับวัตถุด้วย เสียงของค้างกาว โดยจะประกอบไปด้วยตัวรับ-ส่งอัลตราโซนิก ตัวส่งจะส่งคลื่นความถี่ 40 kHz ออกไปใน อากาศด้วยความเร็วประมาณ 346 เมตรต่อวินาที และตัวรับจะคอยรับสัญญาณที่สะท้อนกลับจากวัตถุ เมื่อ ทราบความเร็วในการเคลื่อนที่ของคลื่น, เวลาที่ใช้ในการเดินทางไป-กลับ (t) ก็จะสามารถกำนวณหา ระยะห่างของวัตถุ (S) ได้จากสูตร

 $S = 346 \times 0.5t$ 

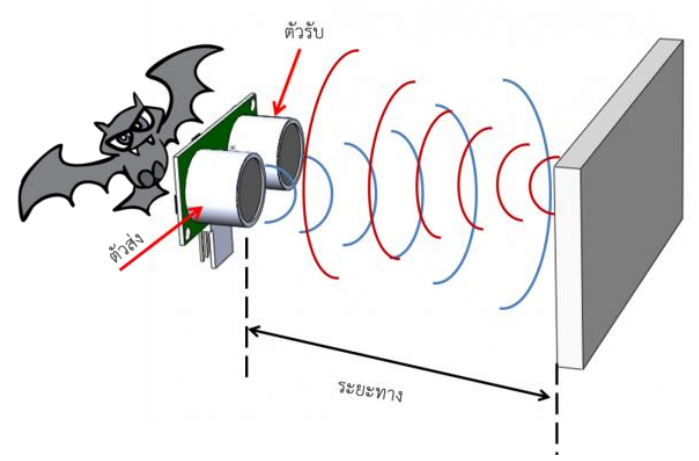

รูปที่ 1 หลักการตรวจจับและวัดระยะห่างระหว่างวัตถุด้วยกลื่นเสียง

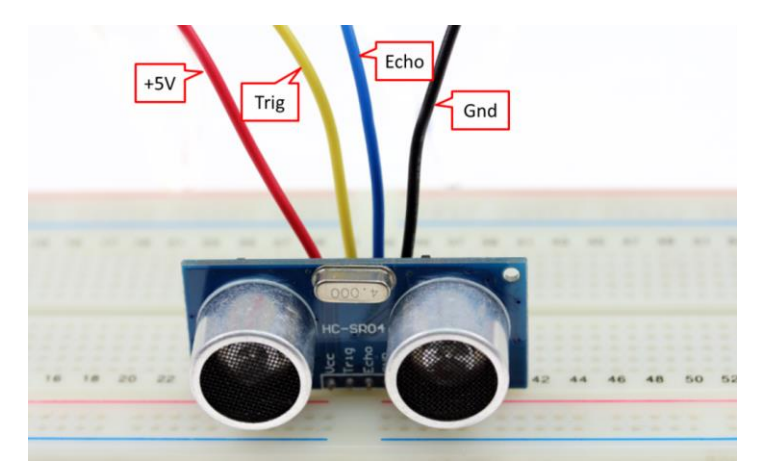

รูปที่ 2 การต่อใช้งานโมดูลอัลตราโซนิก HC-SR04

ตามคุณลักษณะของเซนเซอร์ จะต้องสร้างสัญญาณพัลส์ความกว้างไม่น้อยกว่า 10 msec ป้อนเข้าที่ ขา Trig หลังจากนั้นอีกประมาณ 1.4 msec จึงจะเริ่มมีสัญญาณพัลส์เกิดขึ้นที่ขา Echo มีความกว้างของ สัญญาณตั้งแต่ 150 usec – 25 msec ซึ่งถ้าหากกว้างกว่านี้จะถือว่าตรวจไม่พบวัตถุ หลังจากนั้นควรหน่วงเวลา ออกไปอีก 10 msec จึงจะส่งสัญญาณ Trig ออกไปอีกรอบ ตามรูปที่ 3

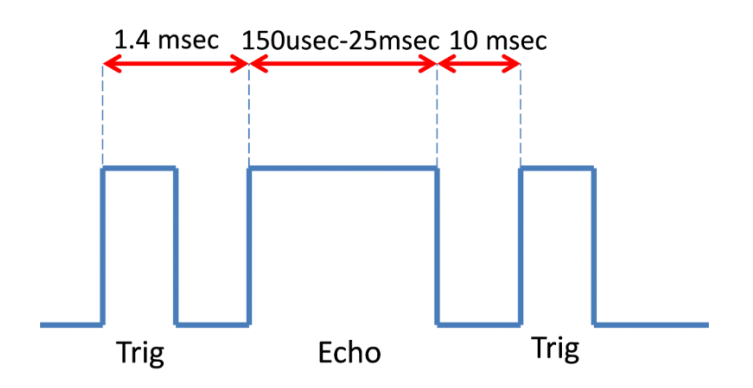

รูปที่ 3 สัญญาณที่ขา Trig และขา Echo ของโมคูลเซนเซอร์อัลตราโซนิก HC-SR04

## ฝึกทักษะการทดลองกิจกรรมที่ 6 เรียนรู้การใช้งาน HC-SR04 อุปกรณ์ที่ใช้สำหรับการทดลอง

1. บอร์ค Raspberry Pi

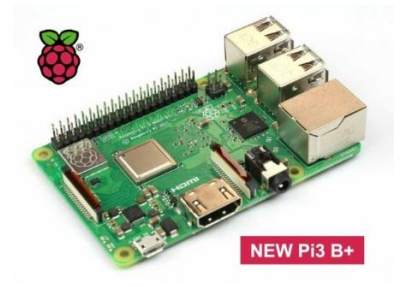

## 2. โมดูลวัดระยะทาง HC-SR04

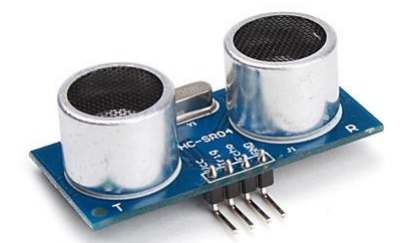

3. Breadboard

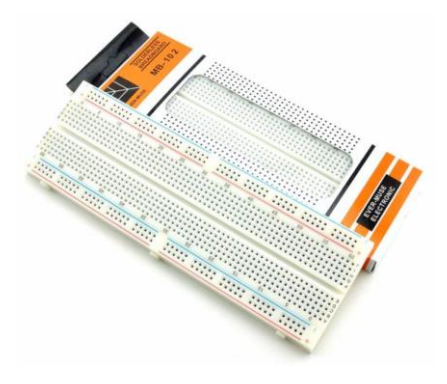

4. สาย Jumper

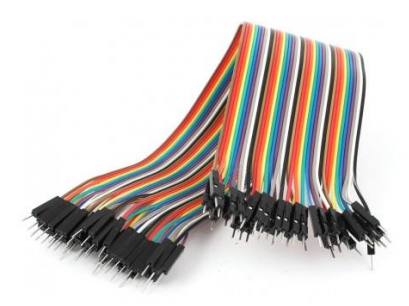

5. ตัวต้านทาน 4.7 กิโลโอห์ม

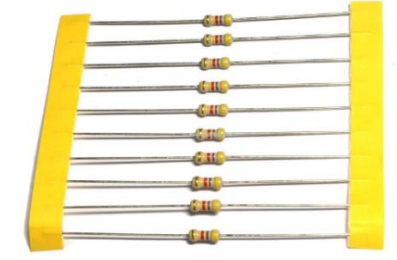

#### การต่อวงจร

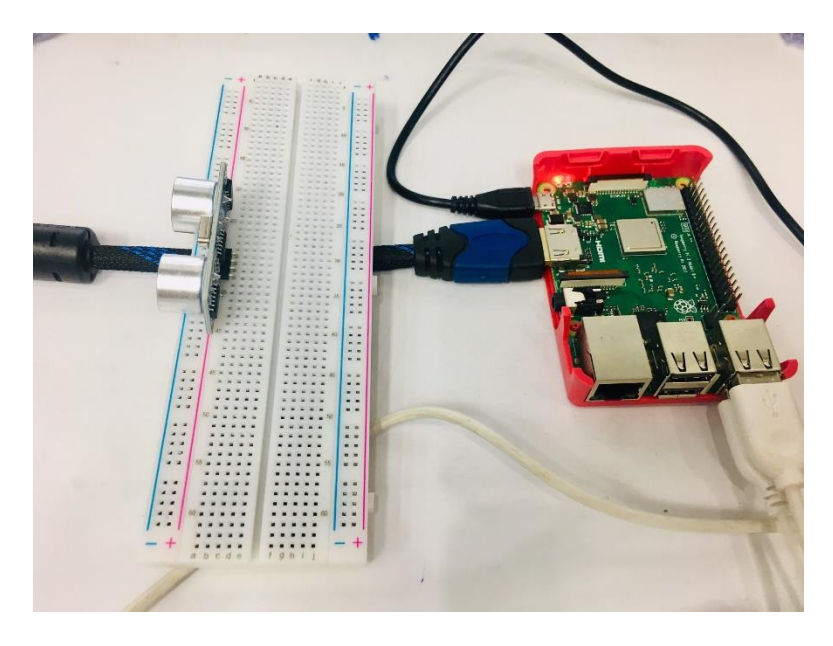

1. เสียบโมดูลวัดระยะทาง HC-SR04 เข้ากับ Breadboard

- 2. ใช้สาย Jumper 4 เส้นเสียบต่อจากขาของโมคูล HC-SR04 ซึ่งมี 4 ขา ไปยังขา GPIO โคยต่อคังนี้
  - GND จะเสียบเข้ากับขา PIN6 (GROUND) ของ GPIO
  - ECHO จะเสียบเข้ากับขา PIN18 (GPIO24) ของ GPIO
  - TRIG จะเสียบเข้ากับขา PIN16 (GPIO23) ของ GPIO
  - VCC จะเสียบเข้ากับขา PIN2 (5V) ของ GPIO

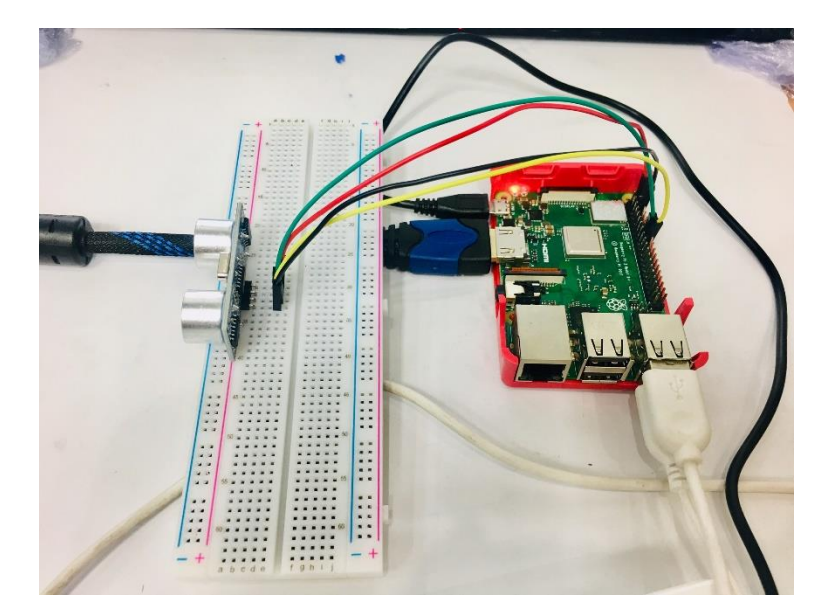

#### การเขียนโปรแกรมด้วยภาษาไพทอนเพื่อทดสอบอุปกรณ์

1. เปิดโปรแกรม Thonny Python IDE โดยไปที่ Pi > Programming > Thonny Python IDE

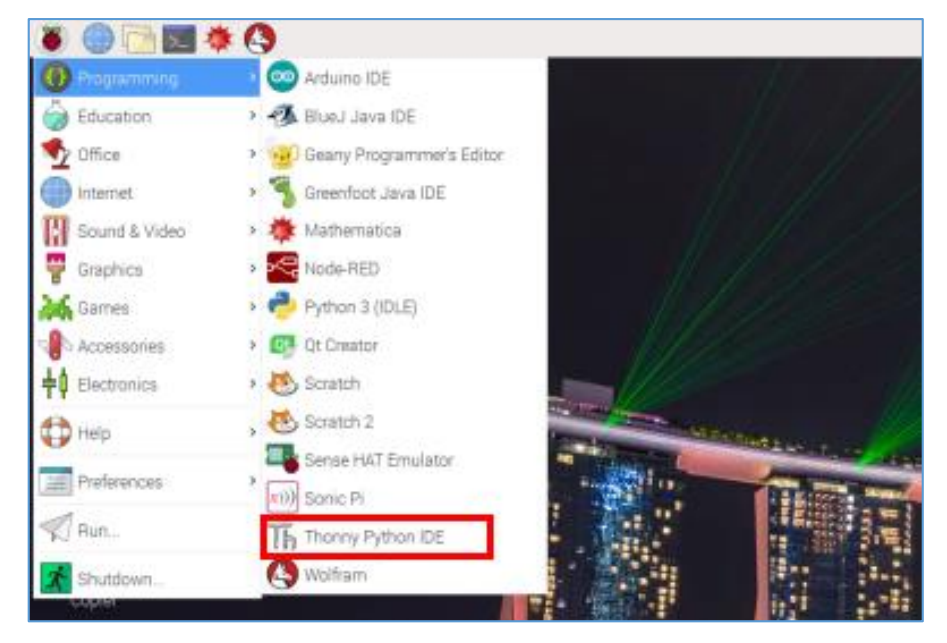

#### 2. เขียนโปรแกรม ดังนี้

| 1 2                  | <pre>import RPi.GPIO as GPIO import time</pre>                                                                                                    |
|----------------------|----------------------------------------------------------------------------------------------------|
| 34567                | GPIO.setmode(GPIO.BOARD)<br>GPIO.setup(16,GPIO.OUT) #ຫາ TRIG ເປ້ແຫ້ວສ່າສັດຼາດາ<br>GPIO.setup(18,GPIO.IN) #ຫາ ECHO ເປ້ແຫ້ວຈັນສັດຼາດາ                                         |
| 8<br>9<br>10<br>11   | while True:<br>GPI0.output(16,1) #ทา TRIG ส่งสัญญาณ<br>time.sleep(0.00001) # 10 msec = 10*10^-6 = 0.00001 sec<br>GPI0.output(16,0) #ทา TRIG หยุดส่งสัญญาณ                   |
| 12<br>13<br>14       | <pre>while GPI0.input(18) == 0: #ຫາ ECHO ຍັงไม่ได้รับสัญญาณ<br/>start = time.time() #ເດັບຄຳເວລາໃนตัวแปร start</pre>                                                         |
| 16<br>17             | <pre>while GPI0.input(18) == 1: #ໜ ECHO ໄດ້รับสัญญาณ    stop = time.time() #ເດັບຄຳເວລາໃนດ້ວແປງ stop</pre>                                                                   |
| 19<br>20<br>21<br>22 | <pre>timetotal = stop - start #s = 346 (m.) * 0.5t&gt; 34600 (cm.) * 0.5t distance = round(34600 * 0.5 * timetotal, 2) print("Distance = ", distance, " Centimetres")</pre> |
| 24                   | time.sleep(1)                                                                                                    |

3. บันทึกและรันโปรแกรม โดยคลิกปุ่ม Run

| New              | Load Save Run Debug Over Into Out Resume Stop                                                                                     |
|------------------|----------------------------------------------------------------------------------------------------|
| worksho          | p5.py * ≍                                                                                                    |
| 1<br>2<br>3      | <pre>import RPi.GPI0 as GPI0 import time</pre>                                                                                    |
| 4<br>5<br>6<br>7 | GPIO.setmode(GPIO.BOARD)<br>GPIO.setup(16,GPIO.OUT) #ຫາ TRIG ເປ็นด้วส่งสัญญาณ<br>GPIO.setup(18,GPIO.IN) #ຫາ ECHO ເປ็นด้วรับสัญญาณ |
| 8                | while True:                                                                                                    |
| 9                | GPI0.output(16,1) #ทา TRIG ส่งสัญญาณ                                                                                              |
| 10               | time.sleep(0.00001) # 10 msec = 10*10^-6 = 0.00001 sec                                                                            |
| 11               | GPTO.outout(16.0) #m TRTG www.adataou.ou                                                                                          |
| 12               |                                                                                                    |
| 13<br>14<br>15   | <pre>while GPI0.input(18) == 0: #ຫາ ECHO ຍັงໄມ່ໄດ້รັບสัญญาณ start = time.time() #ເດັບຄຳເວລາໃນຕັວແປร start</pre>                   |
| 16               | while GPI0.input(18) == 1: #พา ECHO ได้รับสัญญาณ                                                                                  |
| 17               | stop = time time() #ພົບຄ່າງລາໃນຫຼັງແປຮ stop                                                                                       |
| 10               | scop - crine(crine() #unsernation scop                                                                                            |
| 10               | timetetal - step start                                                                                                    |
| 19               | fine total = stop - start                                                                                                    |
| 20               | #5 = 340 (m.) ~ 0.5t> 34000 (cm.) ~ 0.5t                                                                                          |
| 21               | distance = round( $34600 \times 0.5 \times timetotal, 2$ )                                                                        |
| 22               | <pre>print("Distance = ", distance, " Centimetres")</pre>                                                                         |
| 23               |                                                                                                    |
| 24               | <pre>time.sleep(1)</pre>                                                                                                    |

## ผลลัพธ์ที่ได้

เมื่อมีวัตถุมาขวางค้านหน้าของโมคูล HC-SR04 จะแสคงค่าระยะห่างระหว่างโมคูล HC-SR04 กับ วัตถุออกมาทางจอภาพทุกๆ 1 นาที โคยจะแสคงตัวเลขทศนิยม 2 ตำแหน่ง จากนั้นให้ลองขยับระยะห่างให้ น้อยลงหรือเพิ่มขึ้น แล้วสังเกตตัวเลขที่แสดงออกมา (ระยะห่างที่ได้จะมีหน่วยเป็นเซนติเมตร)

| Shell      |       |             |              |
|------------|-------|-------------|--------------|
| Distance = | 27.1  | Centimetres |              |
| Distance = | 26.55 | Centimetres |              |
| Distance = | 26.62 | Contimetres | - วัตออย์ใออ |
| Distance = | 26.23 | Centimetres | រកសូបកូរពត   |
| Distance = | 4.41  | Centimetres |              |
| Distance = | 4.89  | Centimetres |              |
| Distance = | 4.71  | Certimetres | - วัตถอยใกล้ |
| Distance = | 6.81  | Centimetres | រកតុបដ្ឋកាត  |
| Distance = | 5.96  | Centimetres |              |
| Distance = | 27.03 | Centimetres |              |
| Distance = | 27.46 | Centimetres |              |
#### 2. ลำโพง Buzzer Module

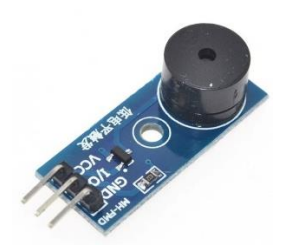

Buzzer Module เป็นอุปกรณ์ทำหน้าที่คล้ายลำโพง แต่ออกแบบมาเพื่อใช้ในการส่งสัญญาณเสียง ความถี่สูงๆ บนบอร์ค มีทรานซิสเตอร์สำหรับช่วยขับมาให้แล้วสามารถต่อใช้งานกับไมโครคอนโทรลเลอร์ ได้โดยตรง การใช้งานเพียงเขียนโค้คสร้างสัญญาณ HIGH และสัญญาณ LOW โดยสามารถกำหนดความถี่ เสียงที่ต้องการได้เอง

# ้ฝึกทักษะการทดลองกิจกรรมที่ 7 เรียนรู้การใช้งาน Buzzer Module อุปกรณ์ที่ใช้สำหรับการทดลอง

1. บอร์ด Raspberry Pi

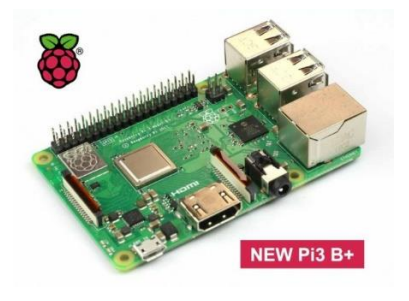

2. Buzzer Module

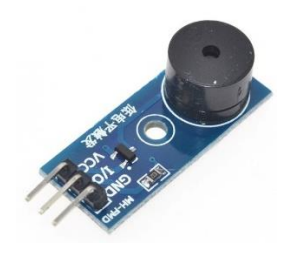

3. Breadboard

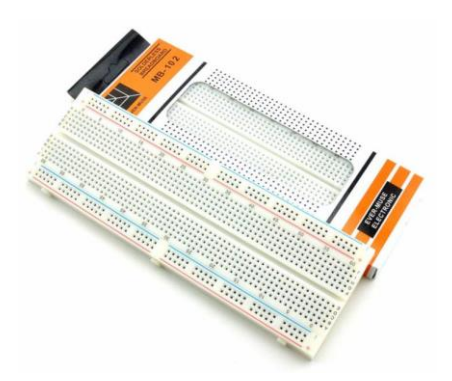

4. สาย Jumper

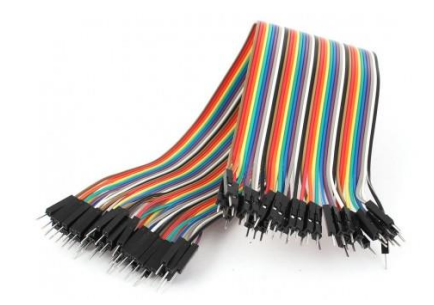

#### การต่อวงจร

1. เสียบ Buzzer บน Breadboard

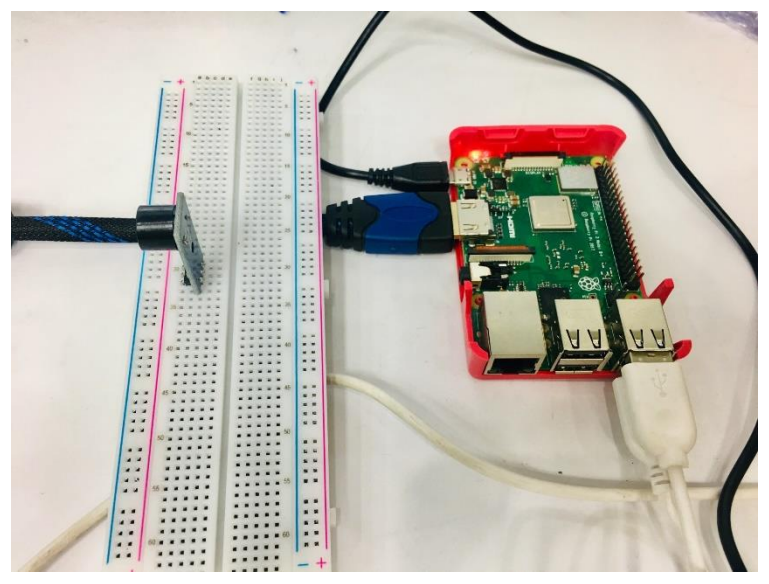

2. ใช้สาย Jumper เสียบบน Breadboard ในแถวเคียวกับขา VCC ของ Buzzer ส่วนปลายอีกค้านของ สาย Jumper เสียบเข้ากับช่อง PIN1 (3V3) ของขา GPIO

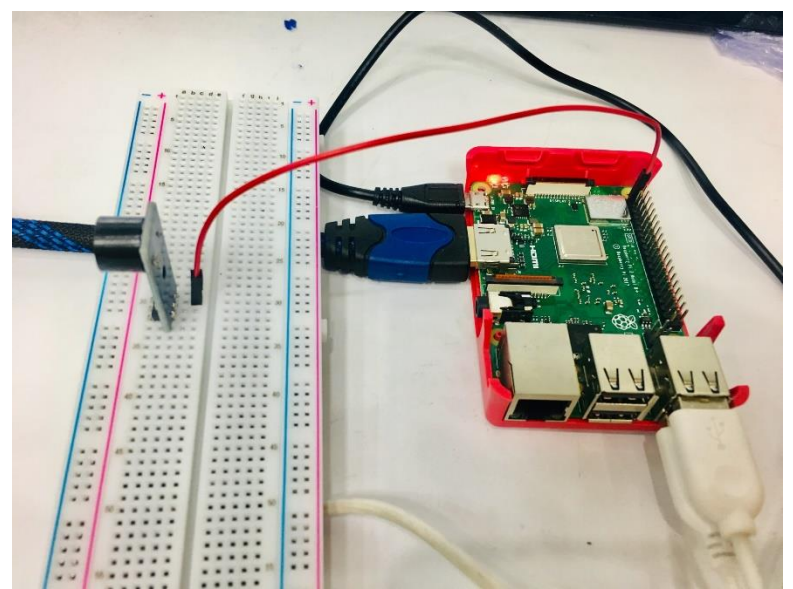

3. ใช้สาย Jumper เสียบบน Breadboard ในแถวเดียวกับขา I/O ของ Buzzer ส่วนปลายอีกด้านของ สาย Jumper เสียบเข้ากับช่อง PIN11 (GPIO17) ของขา GPIO

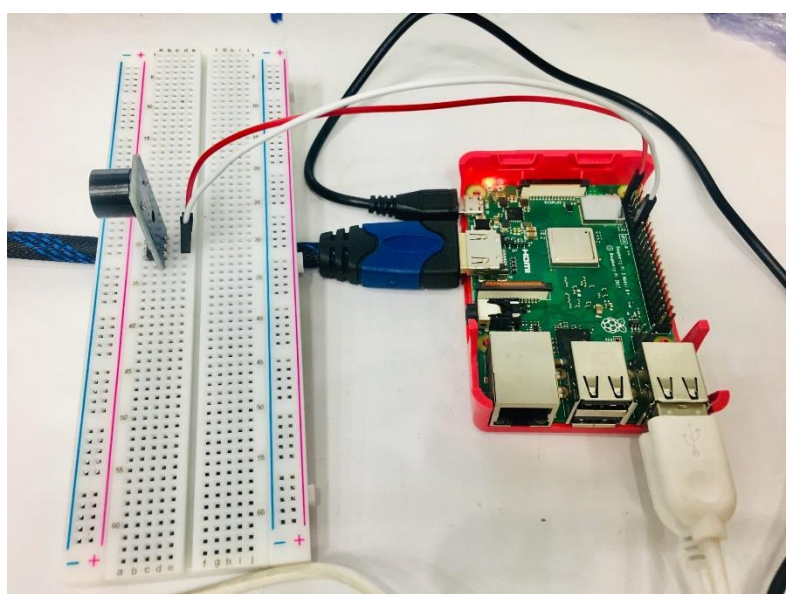

 ใช้สาย Jumper เสียบบน Breadboard ในแถวเดียวกับขา GND ของ Buzzer ส่วนปลายอีกค้านของ สาย Jumper เสียบเข้ากับช่อง PIN6 (Ground) ของขา GPIO (เมื่อเสียบสาย Ground เสียงลำโพงจะดังต่อเนื่อง ให้ถอดสาย Ground ออกชั่วคราว แล้วค่อยเสียบใหม่หลังรันโปรแกรม)

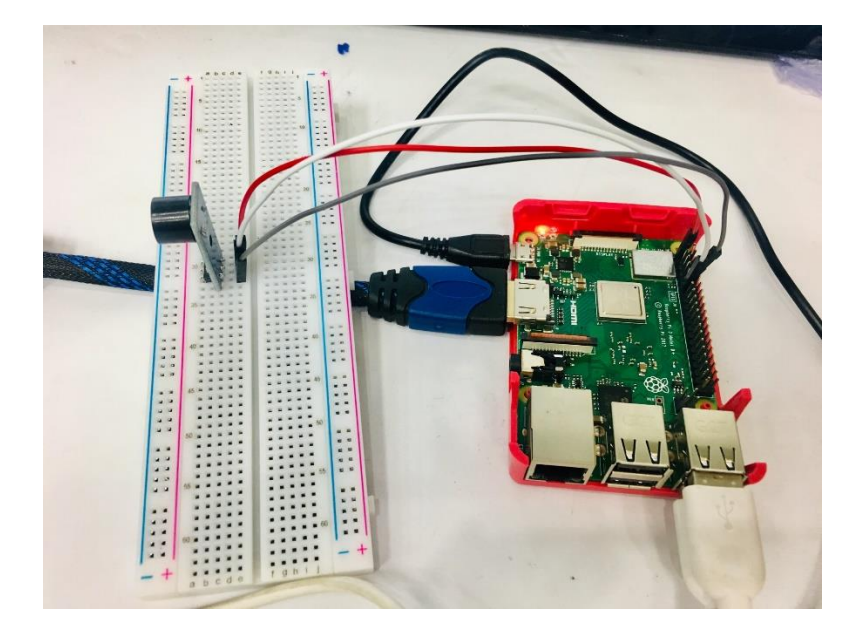

### การเขียนโปรแกรมด้วยภาษาไพทอนเพื่อทดสอบอุปกรณ์

1. เปิดโปรแกรม Thonny Python IDE โดยไปที่ Pi > Programming > Thonny Python IDE

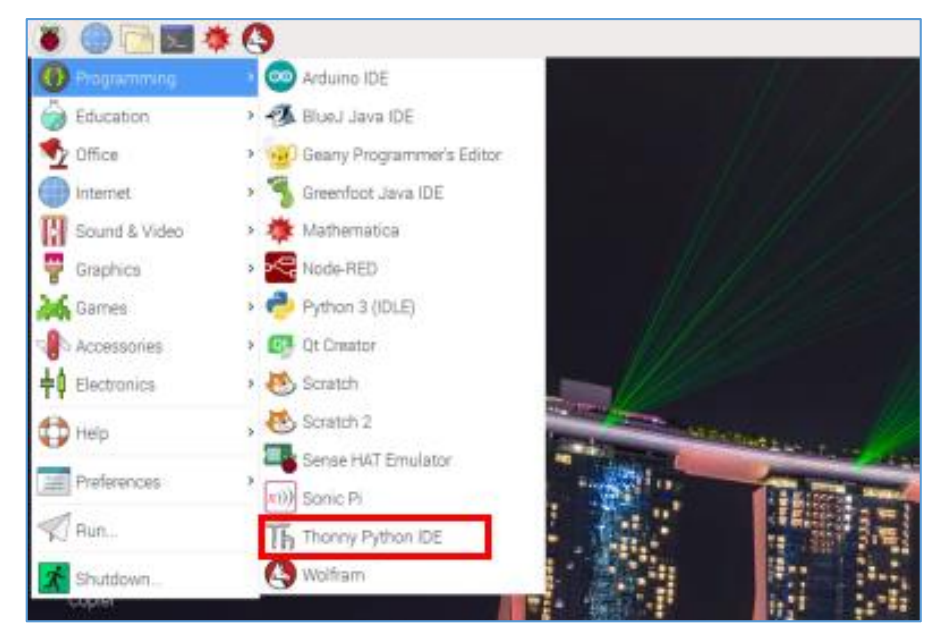

#### 2. เขียนโปรแกรม ดังนี้

| 1  | <pre>import RPi.GPIO as GPIO</pre>   |               |
|----|--------------------------------------|---------------|
| 2  | <pre>import time</pre>               |               |
| 3  |                                      |               |
| 4  | GPIO.setmode(GPIO.BOARD)             |               |
| 5  | <pre>GPI0.setup(11,GPI0.OUT)</pre>   |               |
| 6  | GPI0.output(11,GPI0.HIGH) #ປ         | ดเสียงไว้ก่อน |
| 7  |                                      |               |
| 8  | while True:                          |               |
| 9  | <pre>GPI0.output(11,GPI0.HIGH)</pre> | #ปิดเสียง     |
| 10 | <pre>time.sleep(0.5)</pre>           |               |
| 11 | <pre>GPI0.output(11,GPI0.LOW)</pre>  | #เปิดเสียง    |
| 12 | <pre>time.sleep(0.5)</pre>           |               |

3. บันทึกและรันโปรแกรม โดยคลิกปุ่ม Run

| New worksho                                | Load Save Run Debug Over Into Out Resume Stop                                                                                                    |
|--------------------------------------------|----------------------------------------------------------------------------------------------------|
| 1<br>2<br>3<br>4<br>5<br>6                 | <pre>import RPi.GPIO as GPIO<br/>import time<br/>GPIO.setmode(GPIO.BOARD)<br/>GPIO.setup(11,GPIO.OUT)</pre>                                                                 |
| 7<br>8<br>9<br>10<br>11<br>12<br><b>13</b> | <pre>GPI0.output(11,GPI0.HIGH) #SOUND OFF while True:    GPI0.output(11,GPI0.HIGH) #SOUND OFF    time.sleep(1)    GPI0.output(11,GPI0.LOW) #SOUND ON    time.sleep(1)</pre> |

### ผลลัพธ์ที่ได้

เสียงลำโพงจะดังและหยุดสลับกันทุกๆ 1 วินาที

#### 3. Relay module แบบ 2 Channel (HL-52R)

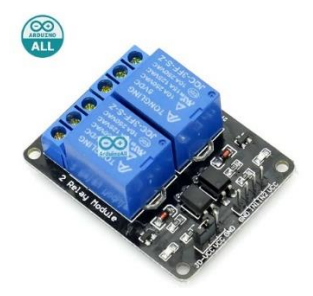

Relay module HL-52R เป็นอุปกรณ์ไฟฟ้าชนิดหนึ่ง ซึ่งทำหน้าที่ตัดต่อวงจรแบบเดียวกับสวิตช์ โดย กวบกุมการทำงานด้วยไฟฟ้า Relay มีหลายประเภท ตั้งแต่ Relay ขนาดเล็กที่ใช้ในงานอิเล็กทรอนิกส์ทั่วไป จนถึง Relay ขนาดใหญ่ที่ใช้ในงานไฟฟ้าแรงสูง โดยมีรูปร่างหน้าตาแตกต่างกันออกไป แต่มีหลักการทำงาน ที่คล้ายคลึงกัน สำหรับการนำ Relay ไปใช้งาน จะใช้ในการตัดต่อวงจร ทั้งนี้ Relay ยังสามารถเลือกใช้งาน ได้หลากหลายรูปแบบ

# ้ฝึกทักษะการทดลองกิจกรรมที่ 8 เรียนรู้การใช้งาน Relay Module

### อุปกรณ์ที่ใช้สำหรับการทดลอง

1. บอร์ด Raspberry Pi

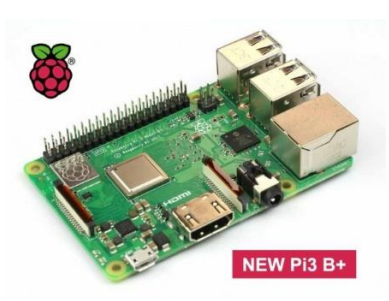

2. Relay Module IIIII 2 Channel

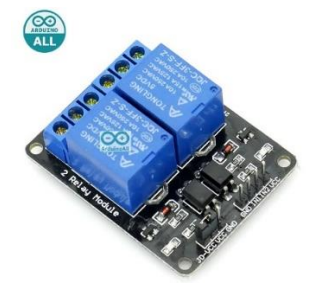

3. สาย Jumper

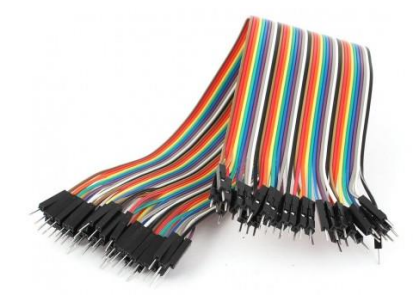

#### การต่อวงจร

- 1. เสียบสาย Jumper เข้ากับขาของ Relay Channel ที่ 1 โดยต่อสายคังนี้
  - ช่อง VCC ของ Relay เสียบเข้ากับ PIN2 (5V) ของขา GPIO
  - ช่อง GND ของ Relay เสียบเข้ากับ PIN6 (Ground) ของขา GPIO
  - ช่อง IN1 ของ Relay เสียบเข้ากับ PIN40 (GPIO21) ของขา GPIO

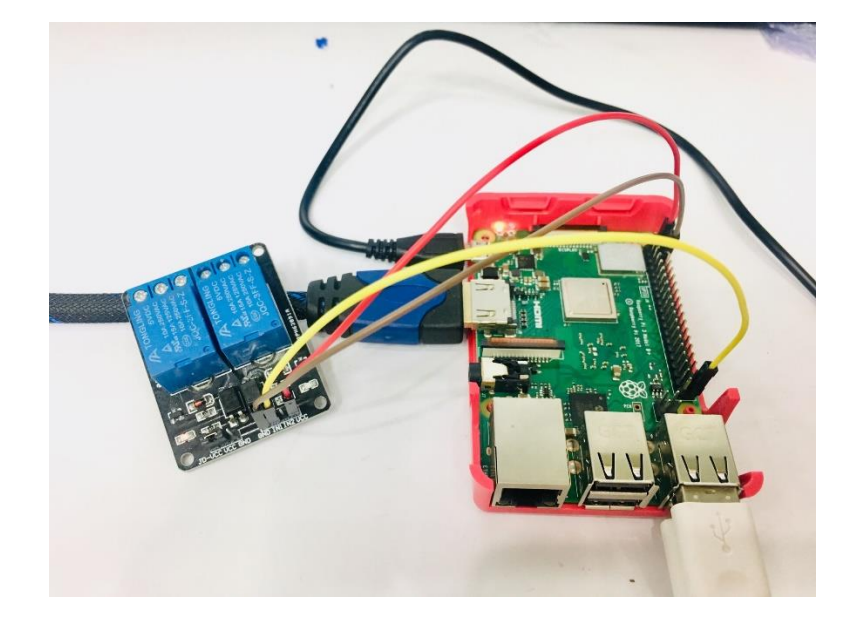

### การเขียนโปรแกรมด้วยภาษาไพทอนเพื่อทดสอบอุปกรณ์

1. เปิดโปรแกรม Thonny Python IDE โดยไปที่ Pi > Programming > Thonny Python IDE

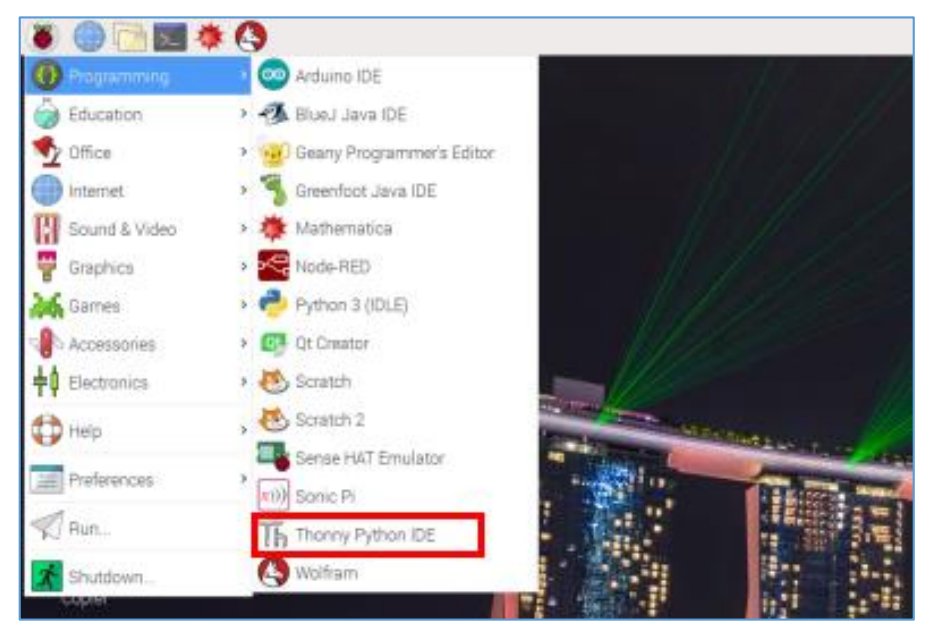

#### 2. เขียนโปรแกรม ดังนี้

| 1  | <pre>import RPi.GPI0 as GPI0</pre>    |
|----|---------------------------------------|
| 2  | import time                           |
| З  |                                       |
| 4  | GPIO.setmode(GPIO.BOARD)              |
| 5  | GPI0.setup(40,GPI0.OUT)               |
| 6  |                                       |
| 7  | while True:                           |
| 8  | GPIO.output(40,0) #Relay Working      |
| 9  | time.sleep(5)                         |
| 10 | GPIO.output(40,1) #Relay Stop Working |
| 11 | time.sleep(2)                         |

3. บันทึกไฟล์ และรันโปรแกรม โดยคลิกปุ่ม Run

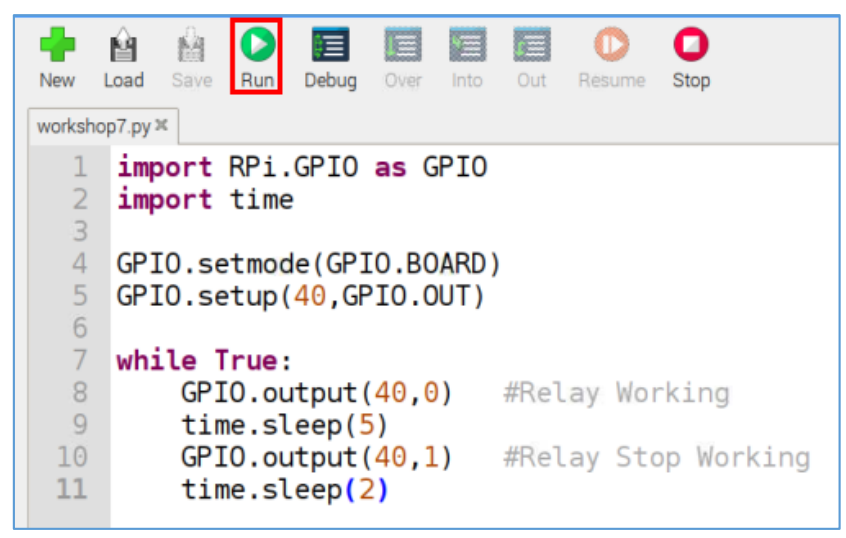

#### ผลลัพธ์ที่ได้

Relay Channel ที่ 1 ซึ่งเปรียบเสมือนเป็นสวิตช์ไฟจะทำงาน โดยจะมีเสียงติ๊ด 1 ครั้ง และไฟสถานะ จะติดเป็นเวลา 5 วินาที หลังจากนั้น Relay Channel ที่ 1 จะหยุดทำงาน โดยจะมีเสียงติ๊ด 1 ครั้ง และไฟสถานะ จะดับเป็นเวลา 2 วินาที สลับกันไปเรื่อยๆ

#### 4. กล้อง Raspberry Pi Camera Module v2

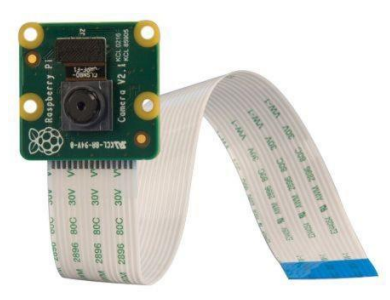

Raspberry Pi Camera Board เป็นโมดูลกล้องที่ออกแบบมาใช้งานร่วมกับบอร์ด Raspberry Pi โดย สามารถเชื่อมต่อกับ Socket CAMERA บนบอร์ดที่มีการเชื่อมต่อแบบ CSI Bus ได้ทันที และยังเหมาะสำหรับ งานวิดีโอความละเอียดสูงและการถ่ายภาพนิ่ง นอกจากนี้ยังสามารถถ่ายภาพแบบ time-lapse และ slowmotion ได้

# ้ฝึกทักษะการทดลองกิจกรรมที่ 9 เรียนรู้การใช้งาน Pi Camera สำหรับถ่ายภาพนิ่ง 1 ภาพ อุปกรณ์ที่ใช้สำหรับการทดลอง

1. บอร์ด Raspberry Pi

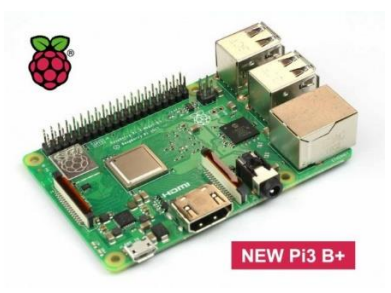

2. Pi Camera

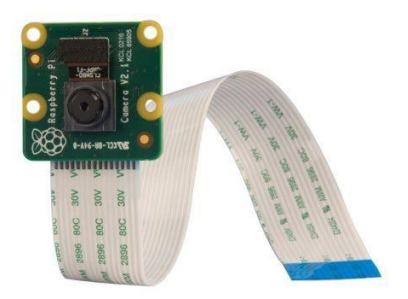

### การเชื่อมต่อ

1. ปิด Raspberry Pi โดยไปที่ Pi > Shutdown > Shutdown

| ۲  | 🌒 🖻 🗾 🌞       | 4           |     |
|----|---------------|-------------|-----|
| 0  | Programming   | >           |     |
| Ö  | Education     | >           |     |
| 2  | Office        | >           |     |
|    | Internet      | >           |     |
| R  | Sound & Video | >           |     |
| 7  | Graphics      | >           |     |
| 24 | Games         | •           |     |
|    | Accessories   | >           |     |
| ŧφ | Electronics   | <b>,</b> 11 |     |
| 0  | Help          | >           |     |
| H  | Preferences   | <b>,</b>    |     |
|    | Run           |             |     |
| x  | Shutdown      |             |     |
|    | oopier o      |             |     |
| C  | Chuster       | o Optiono   |     |
|    | Shutdow       | n options – | u x |
|    | Shut          | down        |     |
|    | Ret           | poot        |     |

2. ถอดสาย Adapter ออกจากบอร์ด Raspberry Pi

3. เสียบสายแพ Pi Camera เข้าช่อง CSI โดยคึงเขี้ยวล็อกขึ้นก่อน จากนั้นเสียบสายแพลงไป โดยเอา ด้านสีฟ้าหันมาทางพอร์ต LAN จากนั้นกดเขี้ยวล็อกลงไป

Logout

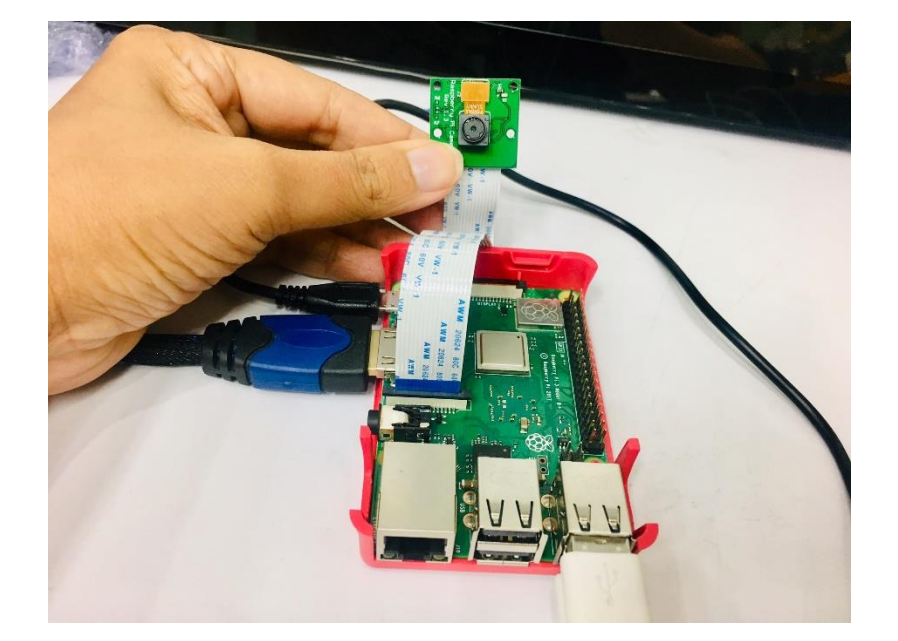

4. เสียบสาย Adapter เพื่อเปิคเครื่องอีกครั้ง

### ตั้งค่าระบบ

1. เปิดการใช้งานกล้อง Pi Camera โดยกลิกเมนูไอคอน Pi --> Preferences --> Raspberry Pi Configuration

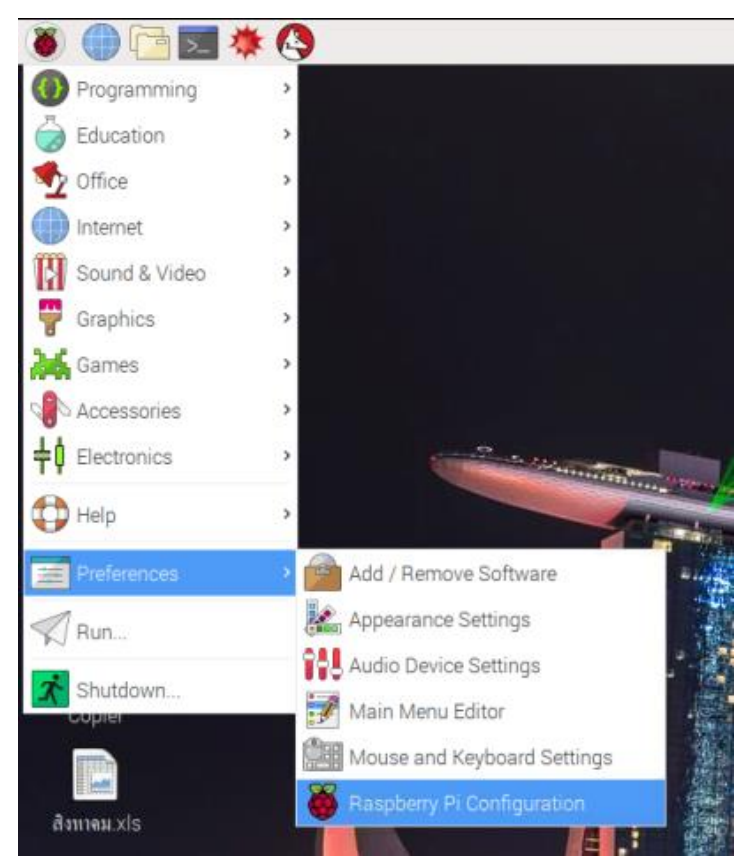

| Raspberry         | Pi Configuratio             | n _ = ×                      |
|-------------------|-----------------------------|------------------------------|
| System Interfaces | Performance                 | Localisation                 |
| Camera:           | <ul> <li>Enabled</li> </ul> | ○ Disabled                   |
| SSH:              | <ul> <li>Enabled</li> </ul> | ○ Disabled                   |
| VNC:              | <ul> <li>Enabled</li> </ul> | O Disabled                   |
| SPI:              | ⊖ Enabled                   | <ul> <li>Disabled</li> </ul> |
| 12C:              | ○ Enabled                   | <ul> <li>Disabled</li> </ul> |
| Serial Port:      | <ul> <li>Enabled</li> </ul> | ○ Disabled                   |
| Serial Console:   | ○ Enabled                   | <ul> <li>Disabled</li> </ul> |
| 1-Wire:           | ⊖ Enabled                   | <ul> <li>Disabled</li> </ul> |
| Remote GPIO:      | O Enabled                   | <ul> <li>Disabled</li> </ul> |
|                   | Ca                          | incel OK                     |

2. คลิกแท็บ Interface แล้วคลิกที่ Camera ให้เป็น Enabled แล้วคลิกปุ่ม OK

### การเขียนโปรแกรมด้วยภาษาไพทอนเพื่อทดสอบอุปกรณ์

1. เปิดโปรแกรม Thonny Python IDE โดยไปที่ Pi > Programming > Thonny Python IDE

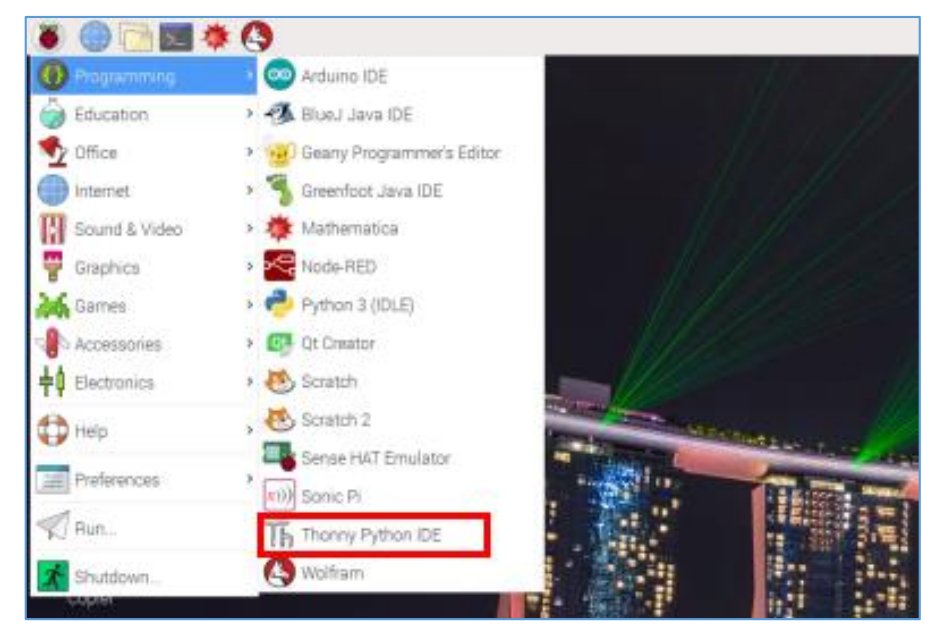

2. เขียนโปรแกรม คังนี้

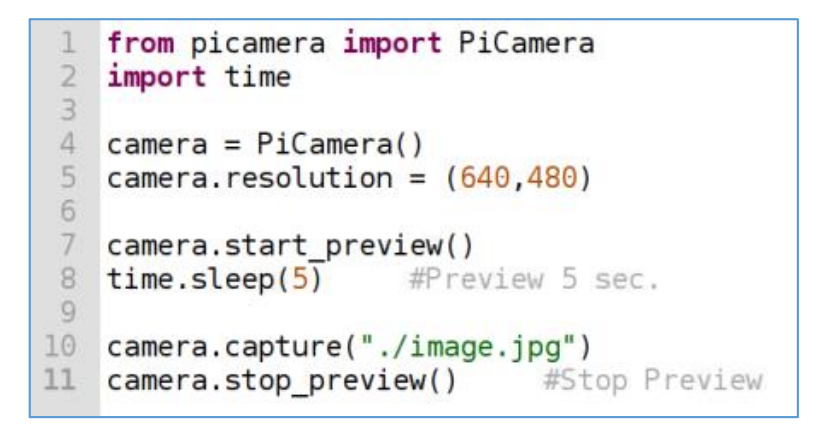

3. บันทึกไฟล์และรันโปรแกรม โดยคลิกปุ่ม Run

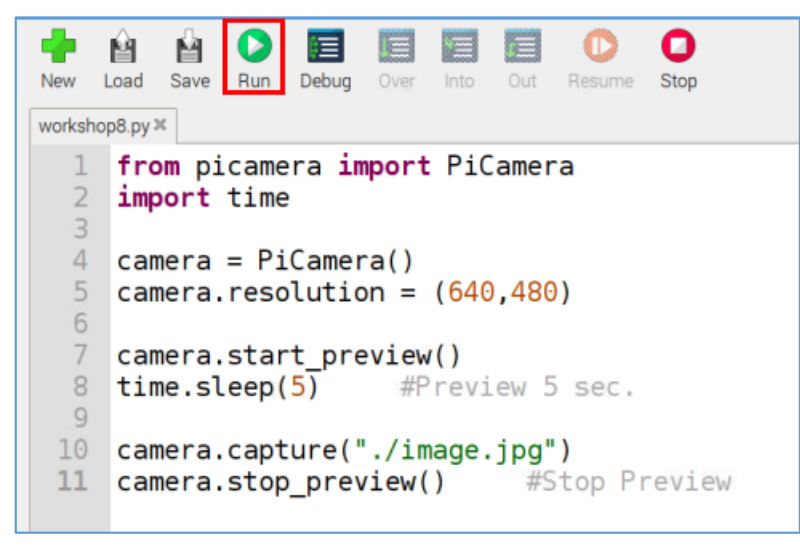

#### ผลลัพธ์ที่ได้

กล้องจะเปิดหน้า Preview ขึ้นมา 5 วินาที หลังจากนั้นกล้องจะถ่ายภาพ และบันทึกภาพที่มีขนาด 640 x 480 pixels ไฟล์รูปภาพที่ได้จะถูกบันทึกไว้ในตำแหน่งเดียวกับไฟล์โค้ดกำสั่ง โดยมีชื่อว่า image1.jpg

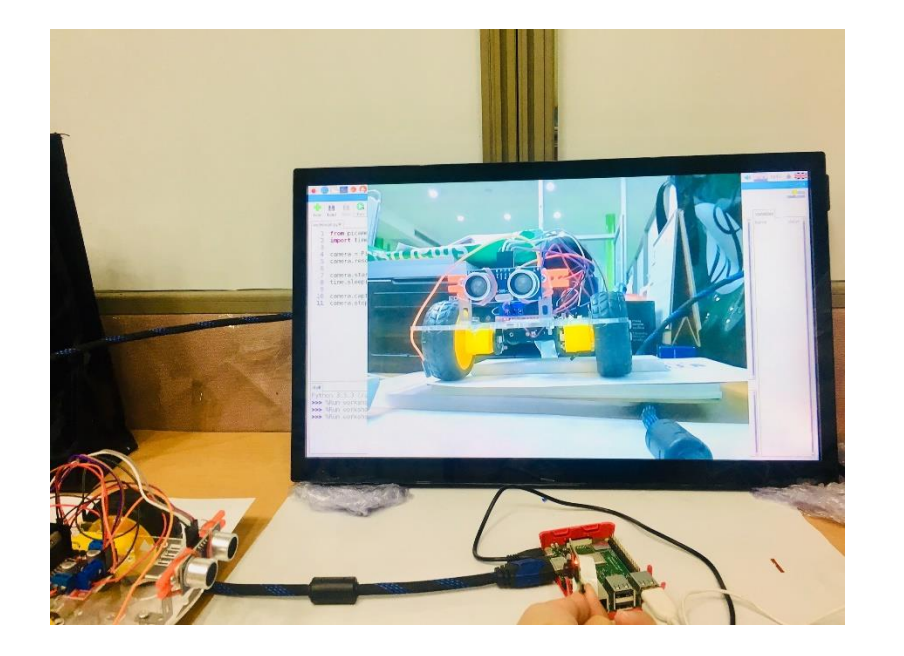

### คลิกเข้า File Manager

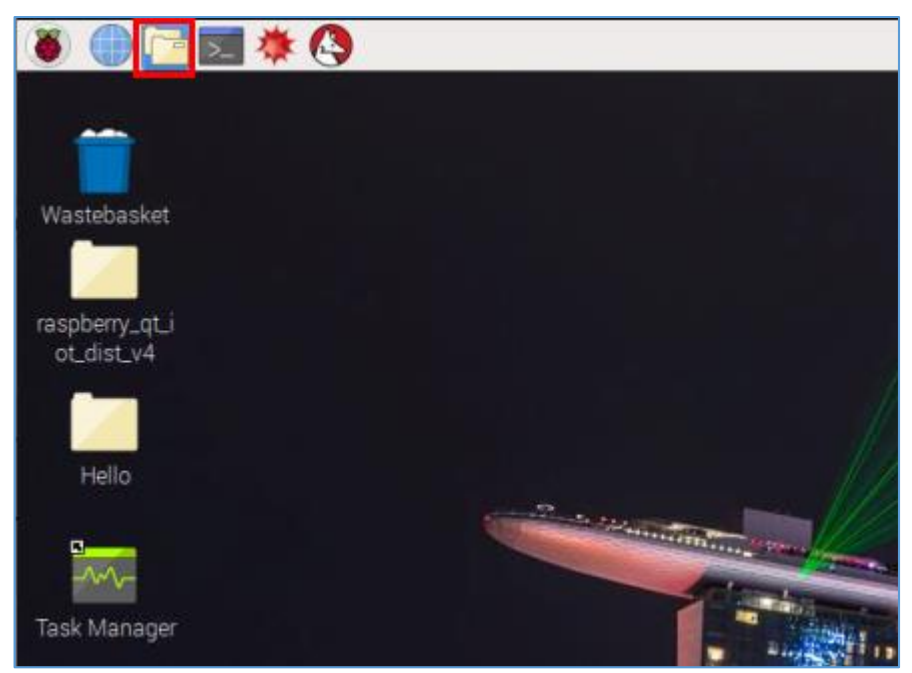

# จะเจอรูปภาพที่ได้ถ่ายเอาไว้ ชื่อว่า image.jpg

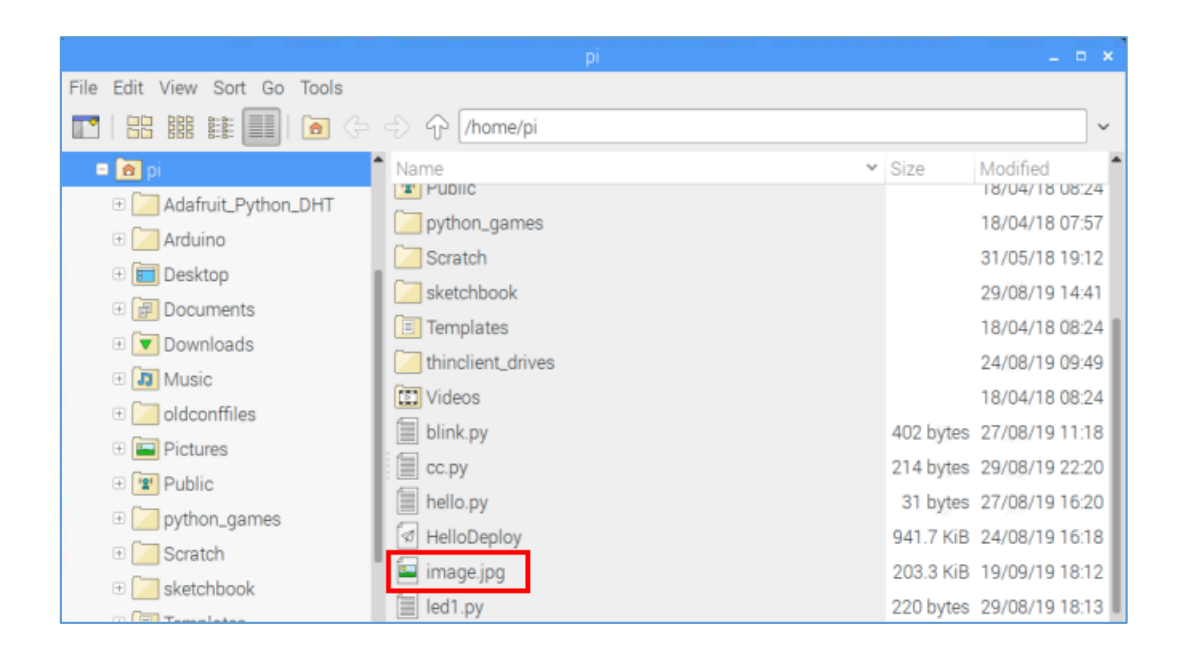

# ้ฝึกทักษะการทดลองกิจกรรมที่ 10 เรียนรู้การใช้งาน Pi Camera สำหรับถ่ายภาพนิ่งหลาย Shot อุปกรณ์ที่ใช้สำหรับการทดลอง

1. บอร์ด Raspberry Pi

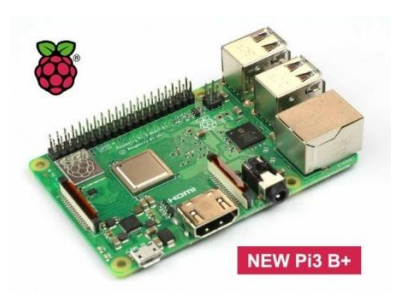

2. Pi Camera

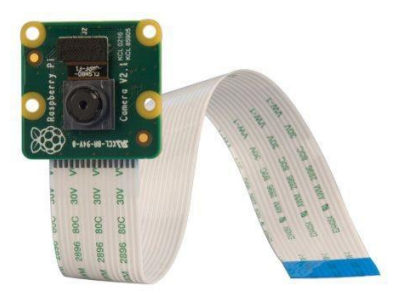

### การเขียนโปรแกรมด้วยภาษาไพทอนเพื่อทดสอบอุปกรณ์

1. เปิดโปรแกรม Thonny Python IDE โดยไปที่ Pi > Programming > Thonny Python IDE

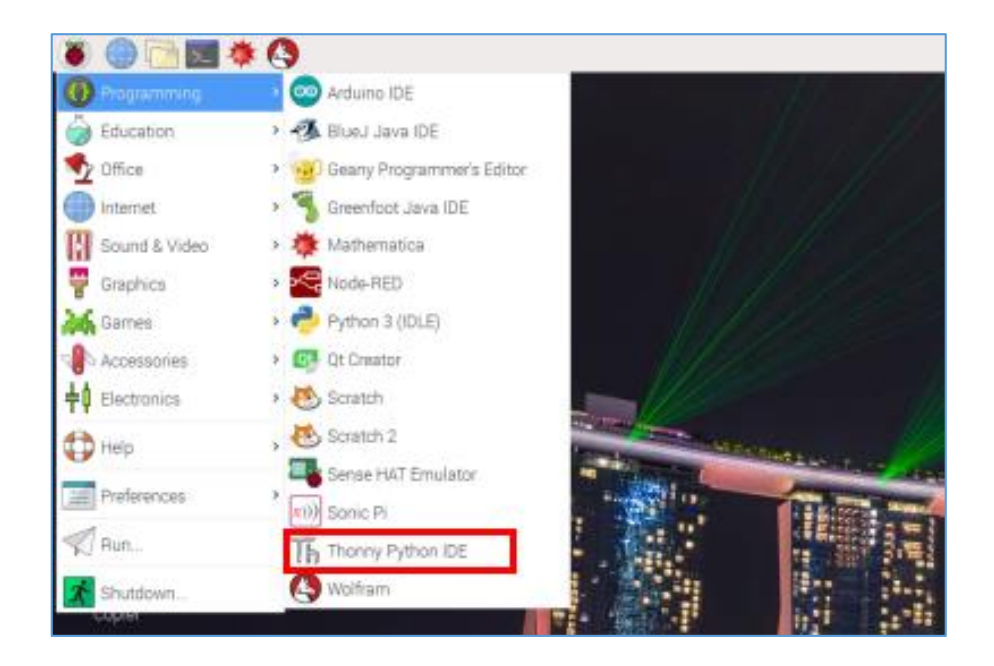

#### 2. เขียนโปรแกรม ดังนี้

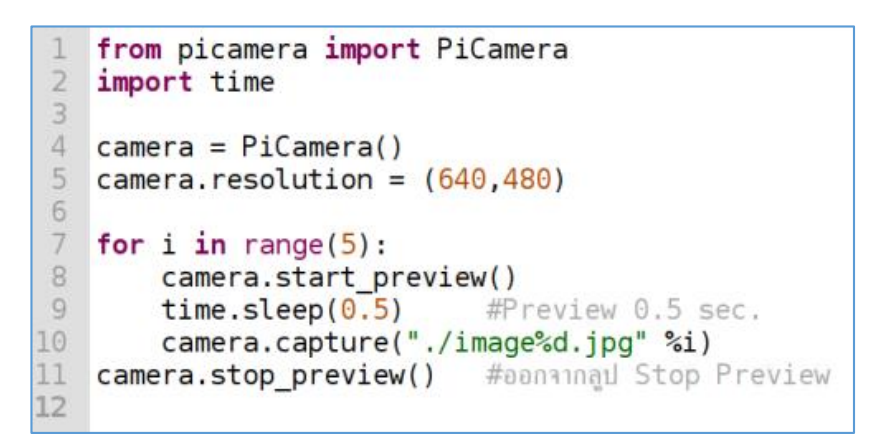

3. บันทึกไฟล์และรันโปรแกรม โดยคลิกปุ่ม Run

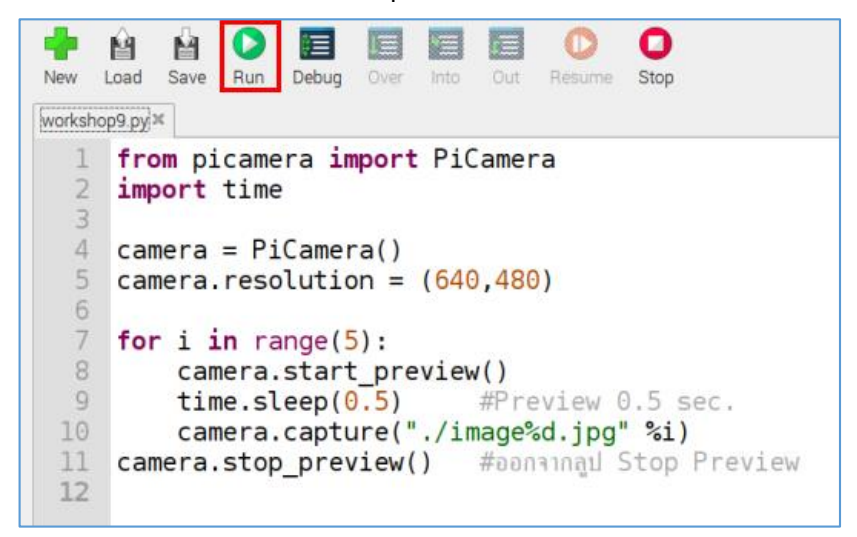

### ผลลัพธ์ที่ได้

กล้องจะเปิดหน้า Preview ขึ้นมา 0.5 วินาที หลังจากนั้นกล้องจะถ่ายภาพ และจะวนซ้ำถ่ายภาพ ต่อเนื่อง 5 รอบ โดยบันทึกภาพที่มีขนาด 640 x 480 pixels และไฟล์รูปภาพที่ได้จะถูกบันทึกไว้ในตำแหน่ง เดียวกับไฟล์โล้ดคำสั่ง โดยมีชื่อว่า image0.jpg, image1.jpg, image2.jpg, image3.jpg และ image4.jpg ตามลำดับ

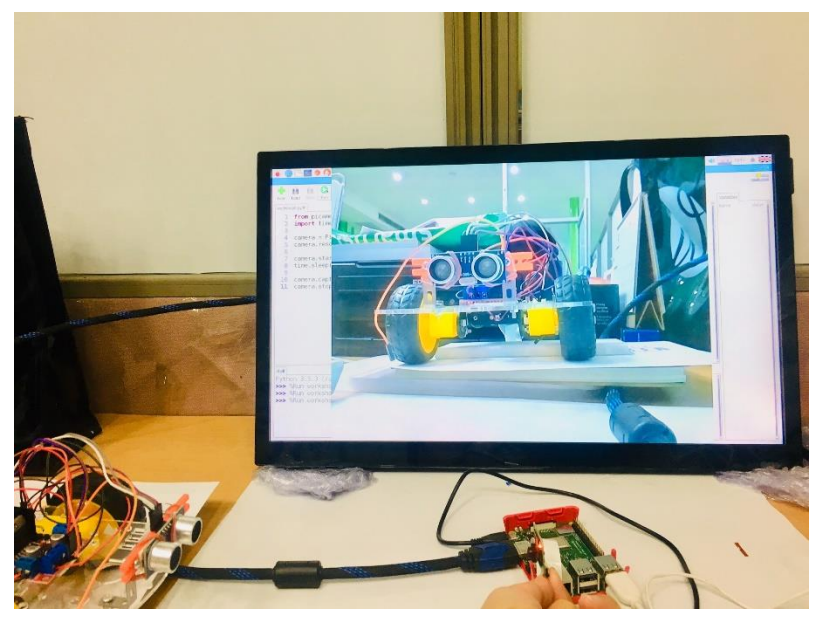

คลิกเข้า File Manager

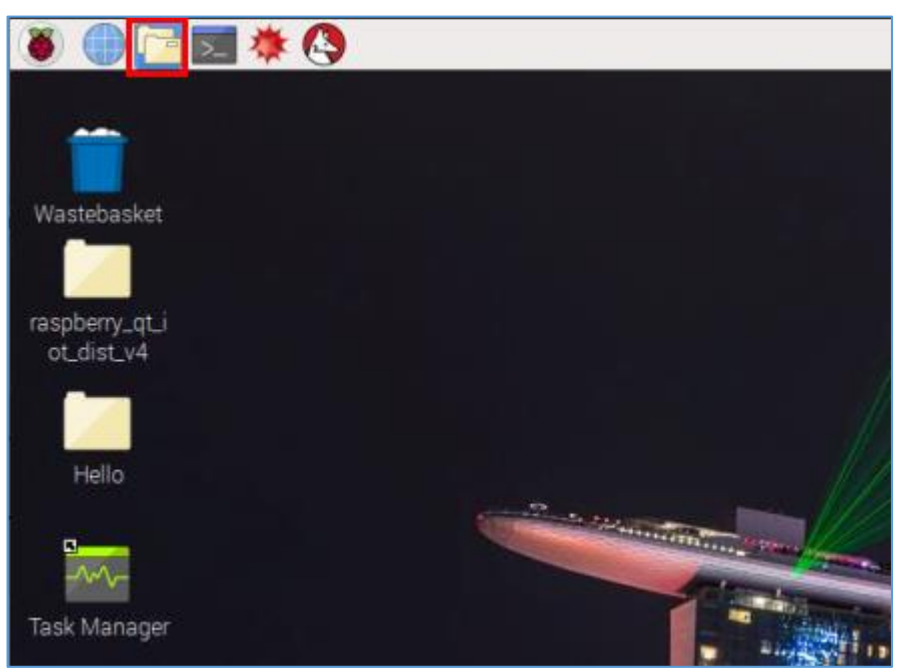

|                              | pi                |        | _ = ×              |
|------------------------------|-------------------|--------|--------------------|
| File Edit View Sort Go Tools |                   |        |                    |
| 💽   🎛 🏙 🗱 🔳 🖻 🖓              | Ihome/pi          |        | ~                  |
| 🗉 🖻 pi                       | Name              | Ƴ Size | Modified           |
| 🗉 🚧 Adafruit_Python_DHT      | thinclient_drives |        | 24/08/19 09:49     |
| 🗉 🚧 Arduino                  | C Videos          |        | 18/04/18 08:24     |
| 🕀 💼 Desktop                  | blink.py          | 402 by | tes 27/08/19 11:18 |
| 🕀 🗊 Documents                | Cc.py             | 214 by | tes 29/08/19 22:20 |
| 🕀 💌 Downloads                | hello.py          | 31 by  | tes 27/08/19 16:20 |
| 🕂 间 Music                    | I HelloDeploy     | 941.7  | (iB 24/08/19 16:18 |
| 🕀 🔁 oldconffiles             | 🔄 image.jpg       | 203.3  | (iB 19/09/19 18:12 |
| 🕀 🥅 Pictures                 | 🔄 image0.jpg      | 147.5  | (iB 19/09/19 18:31 |
| Public                       | 🔄 image1.jpg      | 147.11 | (iB 19/09/19 18:31 |
| python_games                 | 🔄 image2.jpg      | 144.9  | (iB 19/09/19 18:31 |
| 🕀 🔁 Scratch                  | 🔄 image3.jpg      | 144.6  | (iB 19/09/19 18:31 |
| 🕀 🗾 sketchbook               | 🔄 image4.jpg      | 145.6  | (iB 19/09/19 18:31 |
| 🕀 📃 Templates                | led1.py           | 220 by | tes 29/08/19 18:13 |

จะเจอรูปภาพที่ได้ถ่ายเอาไว้ ชื่อว่า image0.jpg, image1.jpg, image2.jpg, image3.jpg และ image4.jpg

# ้ฝึกทักษะการทดลองกิจกรรมที่ 11 เรียนรู้การใช้งาน Pi Camera แสดงภาพนิ่งบนหน้าจอ

# อุปกรณ์ที่ใช้สำหรับการทดลอง

1. บอร์ด Raspberry Pi

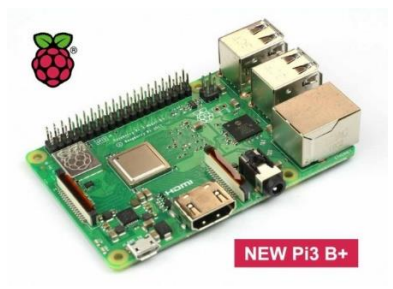

2. Pi Camera

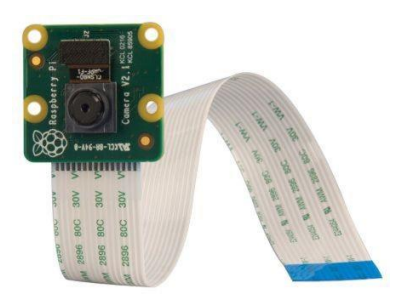

#### การเขียนโปรแกรมด้วยภาษาไพทอนเพื่อทดสอบอุปกรณ์

 เชื่อมต่ออินเตอร์เน็ต และติดตั้งโปรแกรมที่ใช้แสดงภาพนิ่ง ในที่นี้จะติดตั้งโปรแกรม feh โดยเปิด Terminal แล้วพิมพ์กำสั่ง sudo apt-get install feh

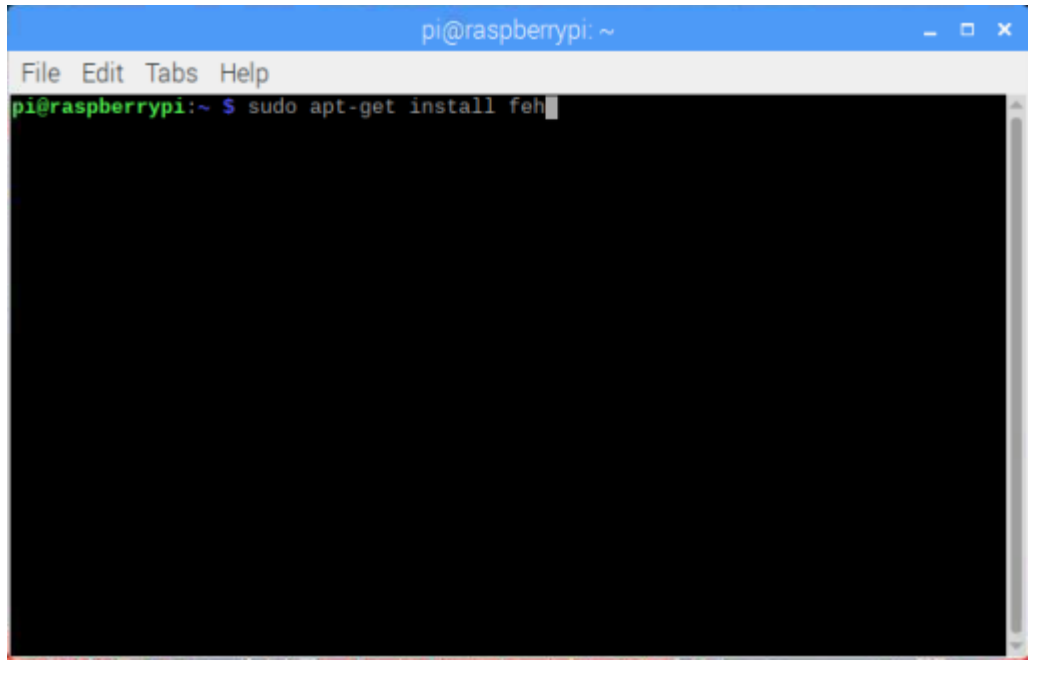

2. เปิดโปรแกรม Thonny Python IDE โดยไปที่ Pi > Programming > Thonny Python IDE

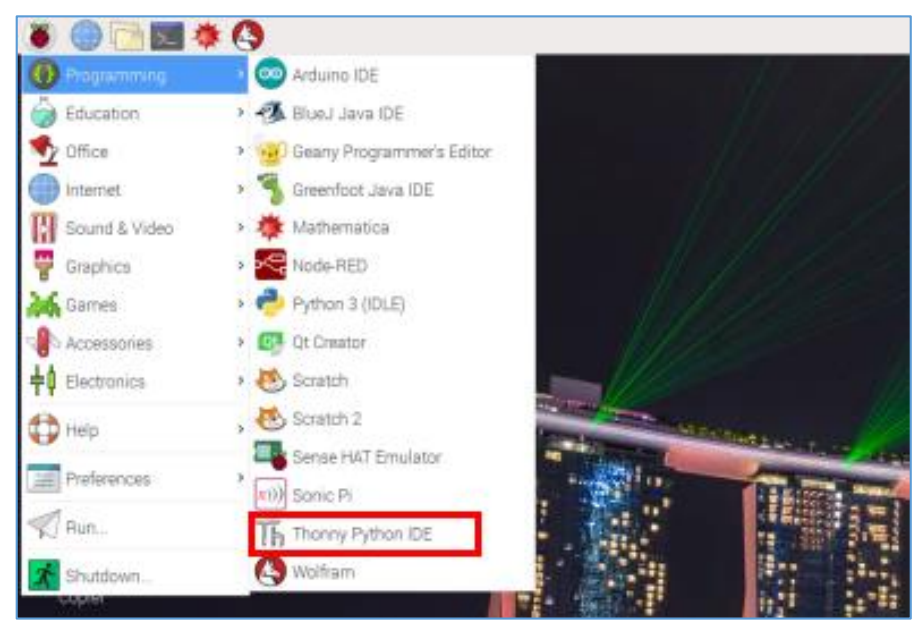

#### 3. เขียนโปรแกรม ดังนี้

```
1 import subprocess
2 import time
3 image = subprocess.Popen(["feh","./image.jpg"])
4 time.sleep(5)
5 image.kill() #Exit Show Image
6
```

#### 4. บันทึกไฟล์และรันโปรแกรม โดยคลิกปุ่ม Run

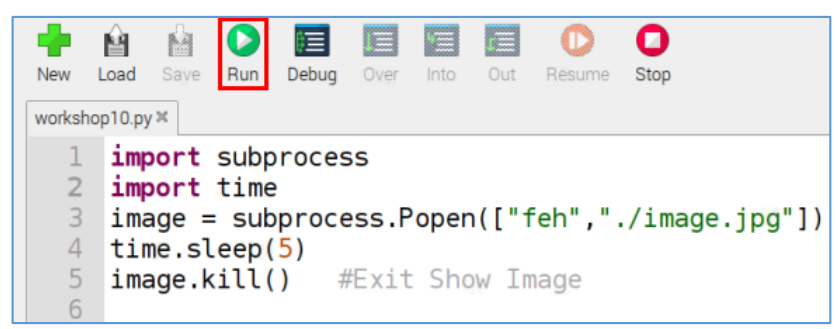

#### ผลลัพธ์ที่ได้

โปรแกรม feh จะแสดงรูปภาพที่ชื่อว่า image.jpg ขึ้นมาให้ดูเป็นเวลา 5 วินาที แล้วปิดหน้าต่างแสดง ภาพโดยอัตโนมัติ

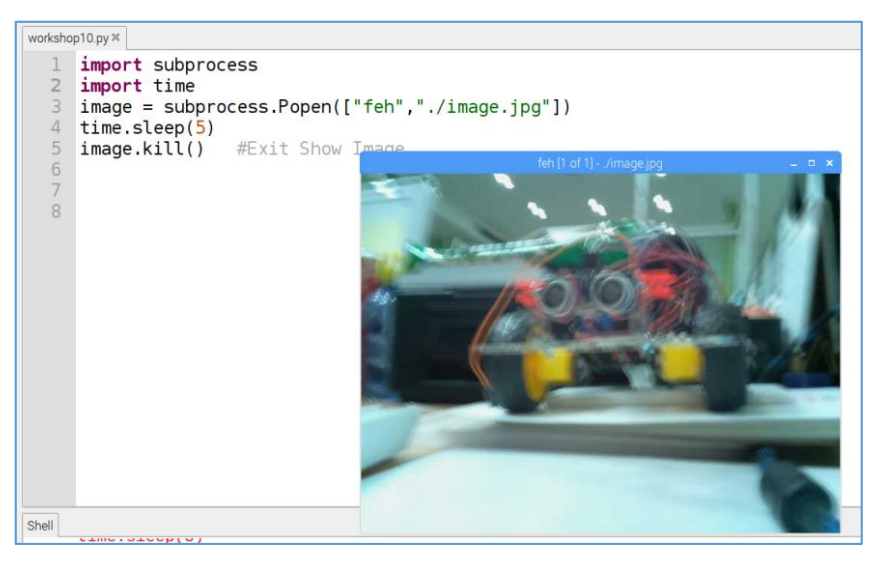

#### 5. Chip แปลงสัญญาณ Analog to Digital (MCP3008)

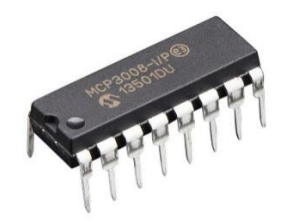

MCP3008 (Microchip) เป็น Chip แปลงสัญญาณ Analog ให้เป็นสัญญาณ Digital ด้วยจำนวน 8 Channels 10 Bit ADC โดยต่อผ่าน SPI interface MCP3008 นี้สามารถต่อใช้งานร่วมกับบอร์ด microcontroller อาทิเช่น Raspberry Pi ซึ่งตัวบอร์ด Raspberry Pi สามารถรับได้แต่สัญญาณ Digital เท่านั้น แต่สัญญาณที่เข้ามาเป็น Analog จึงต้องใช้ MCP3008 แปลงสัญญาณให้ก่อน

#### ขาของ MCP3008

| CH0 | <b>[</b> 1 | $\bigcirc$ | 16 | V <sub>DD</sub>  |
|-----|------------|------------|----|------------------|
| CH1 |            |            | 15 | V <sub>REF</sub> |
| CH2 | □3         | Z          | 14 | AGND             |
| CH3 | ₫4         | <b>C</b>   | 13 | CLK              |
| CH4 |            | 30         | 12 | D <sub>OUT</sub> |
| CH5 | <b>d</b> 6 | 30         | 11 | D <sub>IN</sub>  |
| CH6 | <b>d</b> 7 |            | 10 | CS/SHDN          |
| CH7 | 8          |            | 9  | DGND             |

#### การต่อขาวงจรกับขา GPIO ของบอร์ด

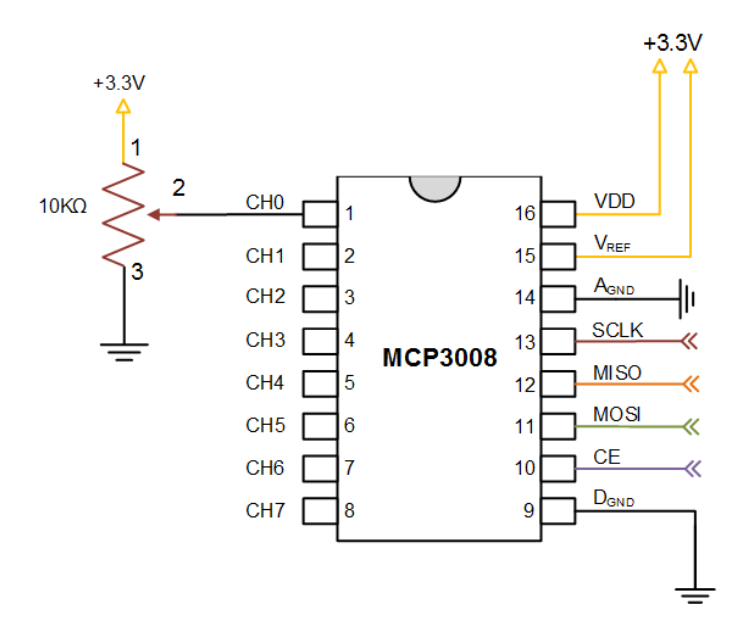

# ้ฝึกทักษะการทดลองกิจกรรมที่ 12 เรียนรู้การใช้งาน MCP3008

# อุปกรณ์ที่ใช้สำหรับการทดลอง

1. บอร์ด Raspberry Pi

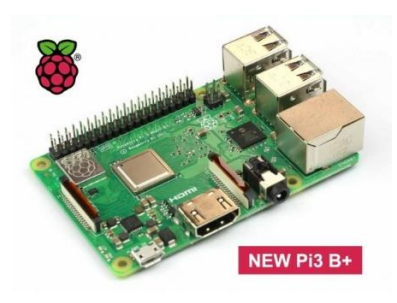

2. ชิป MCP3008

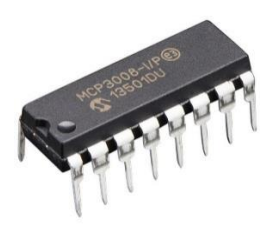

3. LDR Sensor

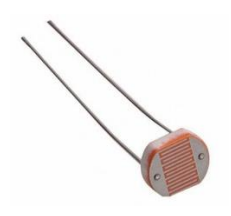

4. Breadboard

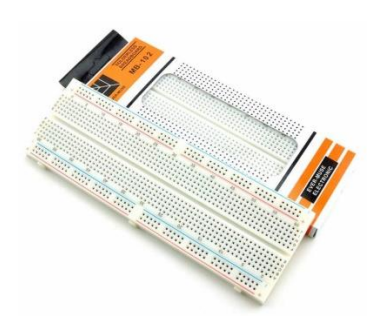

5. สาย Jumper

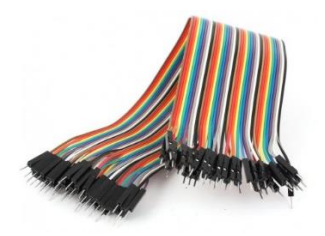

#### 6. ตัวต้านทาน 4.7 กิโลโอห์ม

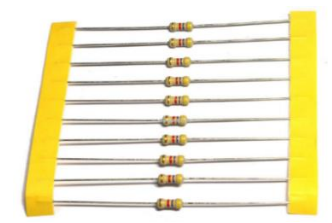

#### การต่อวงจร

1. เสียบชิป MCP3008 ไว้ตรงกลาง Breadboard โดยสังเกตที่ตัวชิปจะมีจุดกลมๆ บนชิป ให้วางอยู่ ด้านบน

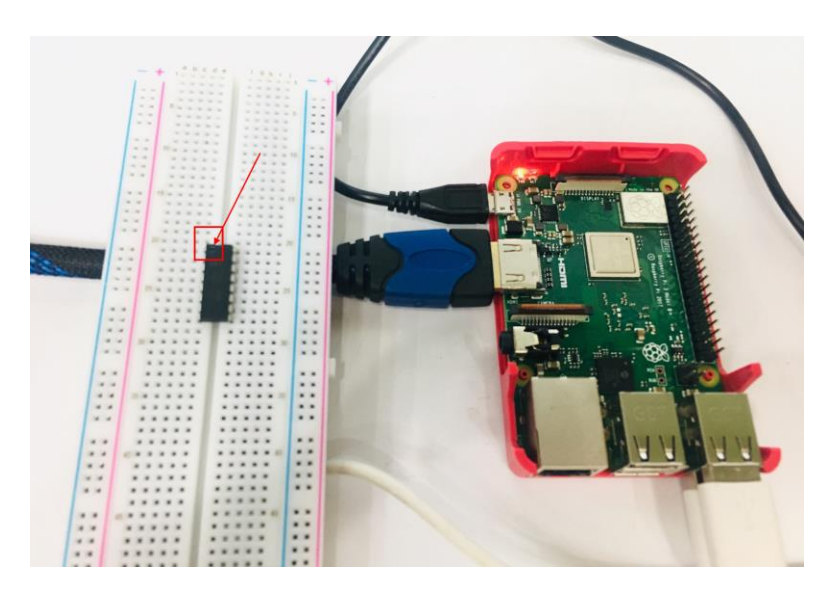

2. เสียบสาย Jumper จากขา PIN1 (3V3) ของขา GPIO ไปยังช่องใดก็ได้ในแถว + (สีแดง) ของ Breadboard

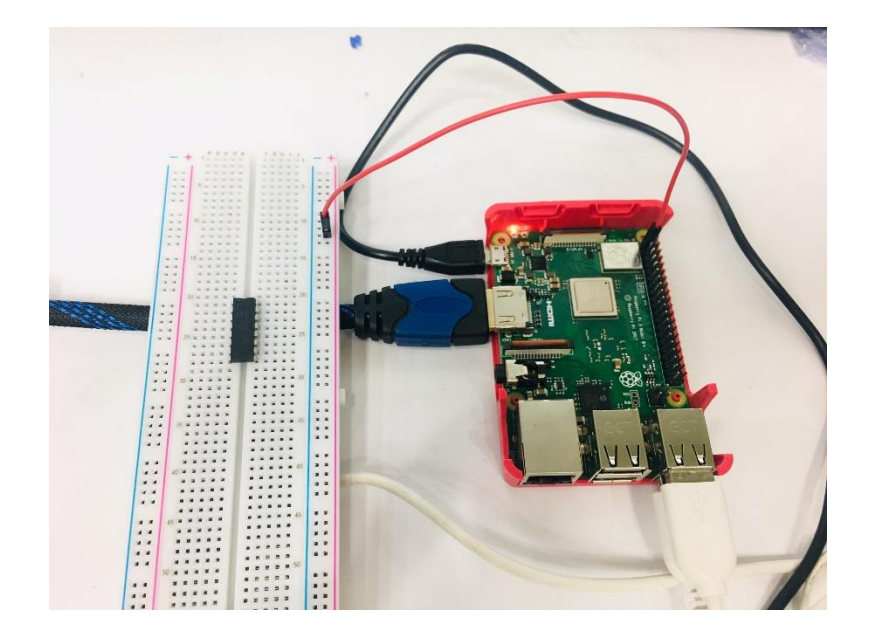

3. เสียบสาย Jumper จากขา VDD (ขาที่ 1 ขวามือ) ของชิป MCP3008 ไปยังแถว + (สีแคง) ของ

Breadboard

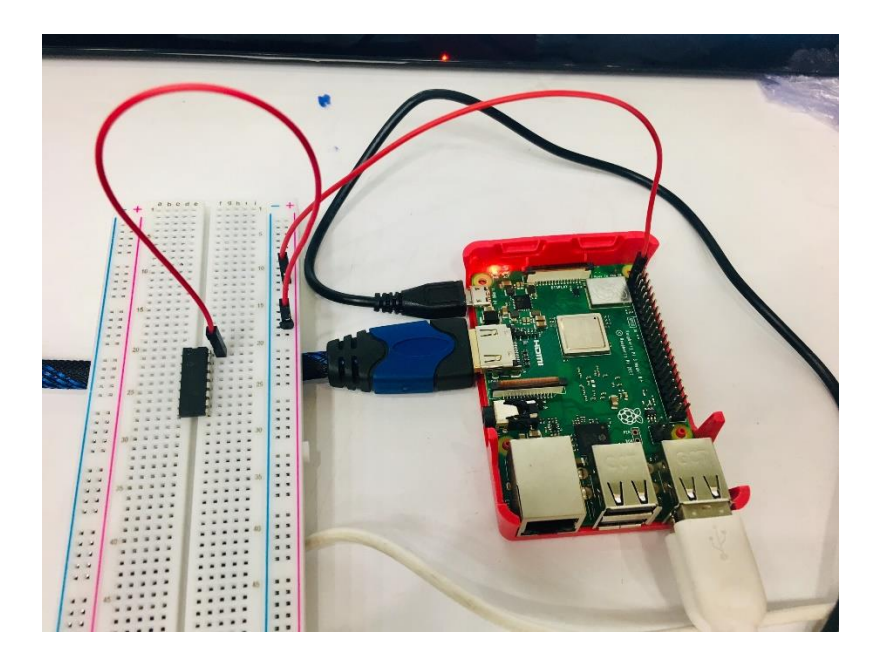

4. เสียบสาย Jumper จากขา VREF (ขาที่ 2 ขวามือ) ของชิป MCP3008 ไปยังแถว + (สีแดง) ของ Breadboard

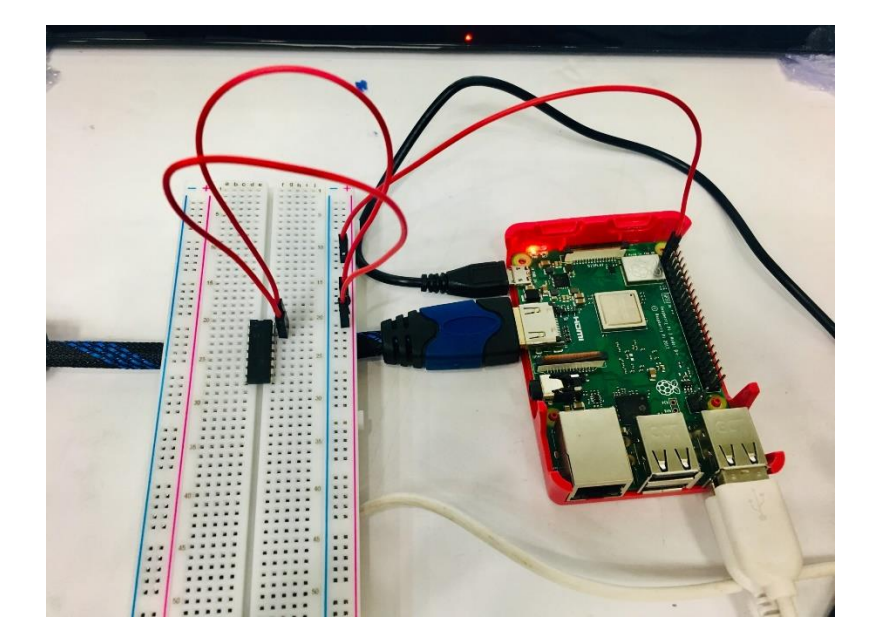

5. เสียบสาย Jumper จากขา PIN6 (Ground) ของขา GPIO ใปยังแถว - (สีฟ้า) ของ Breadboard

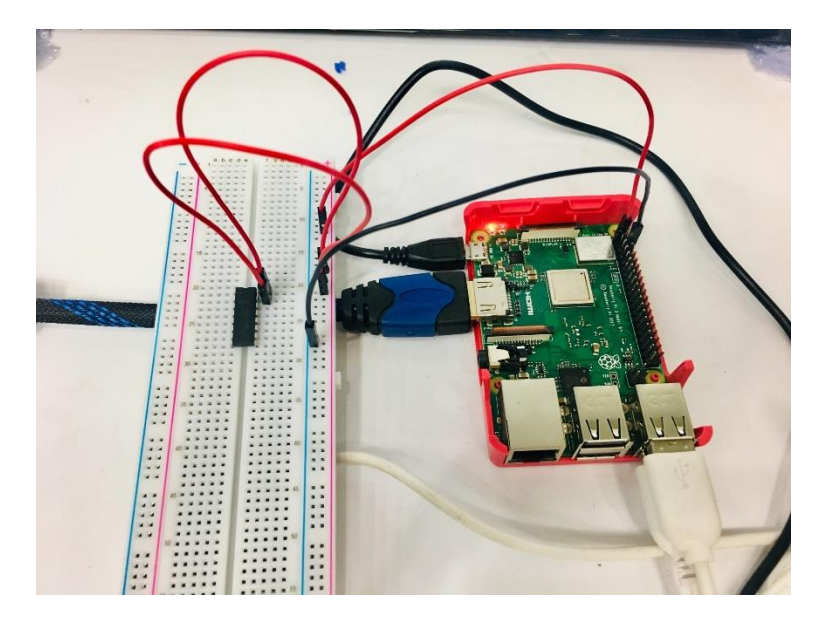

6. เสียบสาย Jumper จากขา AGND (ขาที่ 3 ขวามือ) ของชิป MCP3008 ไปยังแถว - (สีฟ้า) ของ Breadboard

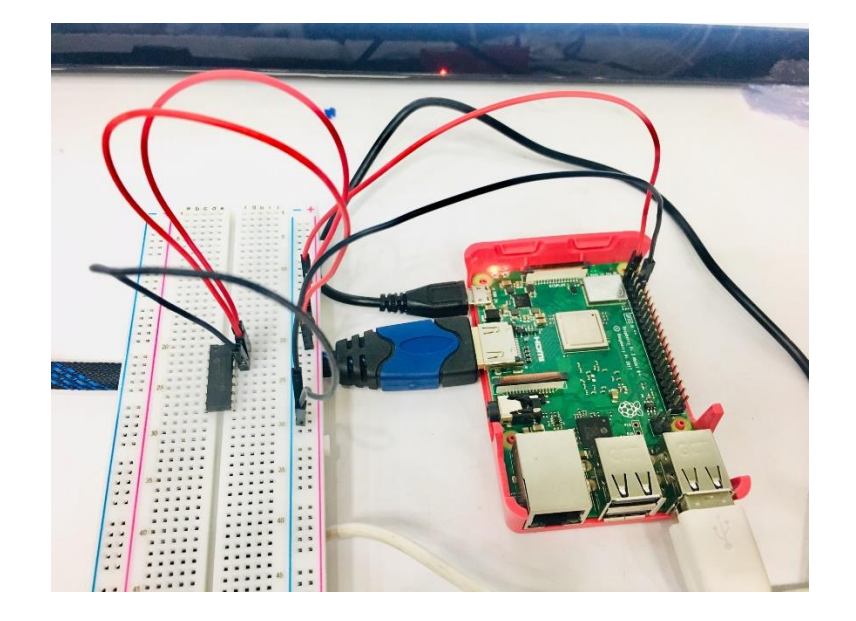

7. เสียบสาย Jumper จากขา DGND (ขาที่ 8 ขวามือ) ของชิป MCP3008 ไปยังแถว - (สีฟ้า) ของ Breadboard

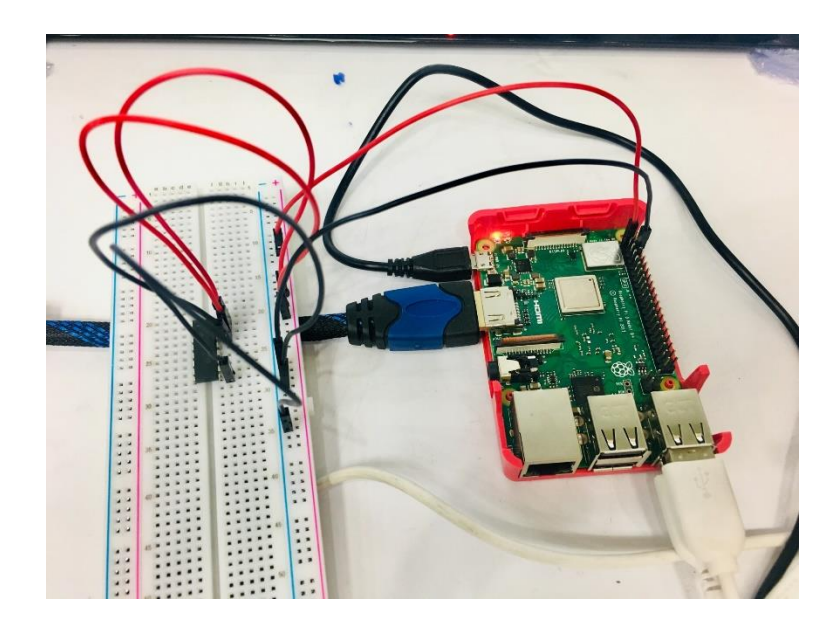

8. เสียบสาย Jumper จากขา CLK (ขาที่ 4 ขวามือ) ของชิป MCP3008 ไปยัง PIN23 (GPIO11 SP10\_SCLK) ของขา GPIO

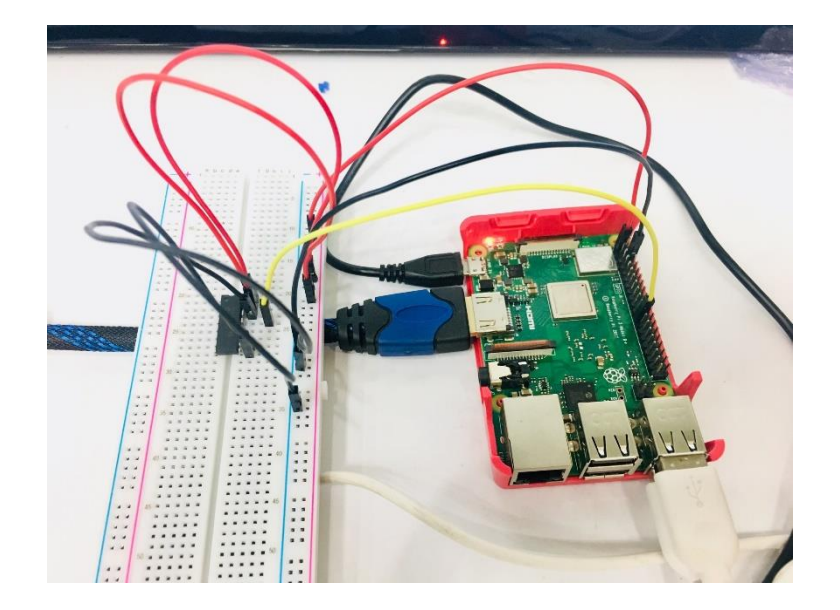

9. เสียบสาย Jumper จากขา DOUT (ขาที่ 5 ขวามือ) ของชิป MCP3008 ไปยัง PIN21 (GPIO9 SP10\_MISO) ของขา GPIO

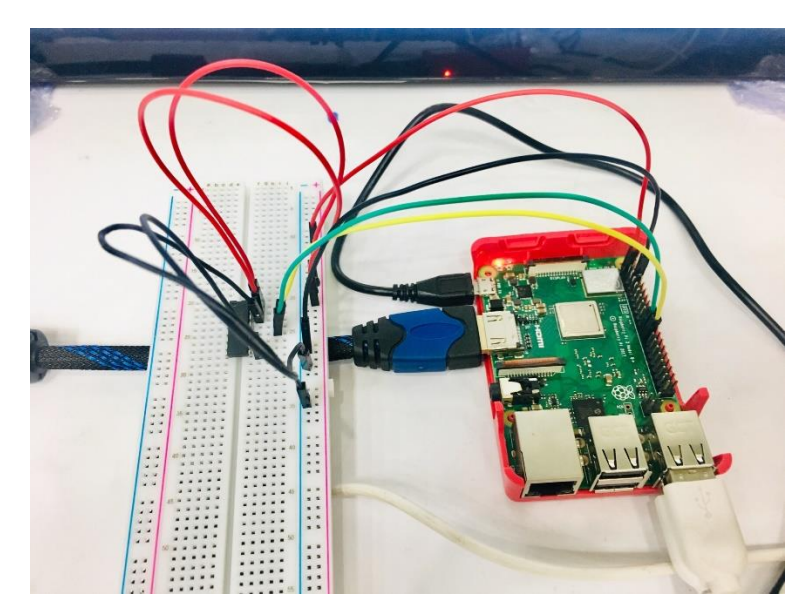

10. เสียบสาย Jumper จากขา DIN (ขาที่ 6 ขวามือ) ของชิป MCP3008 ไปยัง PIN19 (GPIO10 SP10\_MOSI) ของขา GPIO

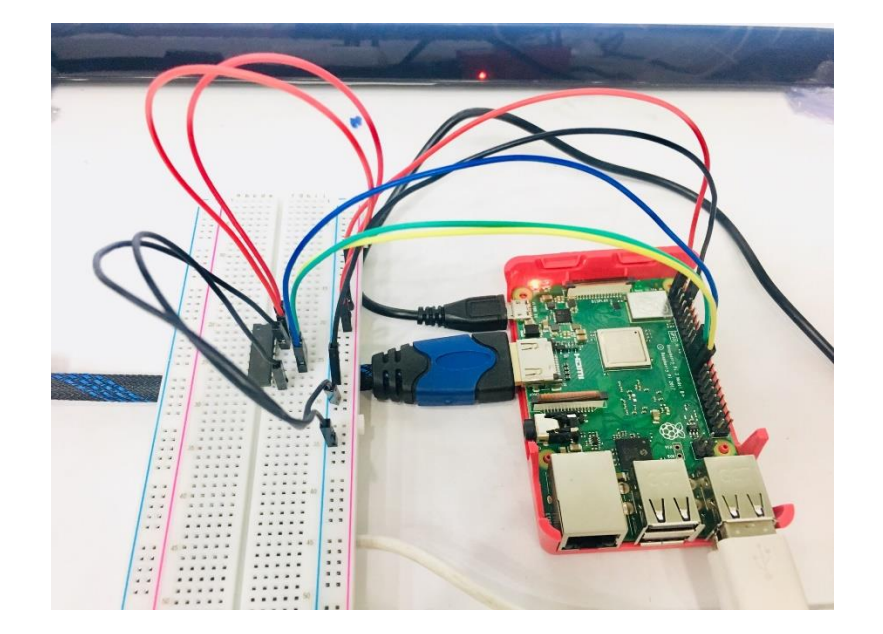

11. เสียบสาย Jumper จากขา CS/SHDN (ขาที่ 7 ขวามือ) ของชิป MCP3008 ไปยัง PIN24 (GPIO8 SP10\_CE0\_N) ของขา GPIO

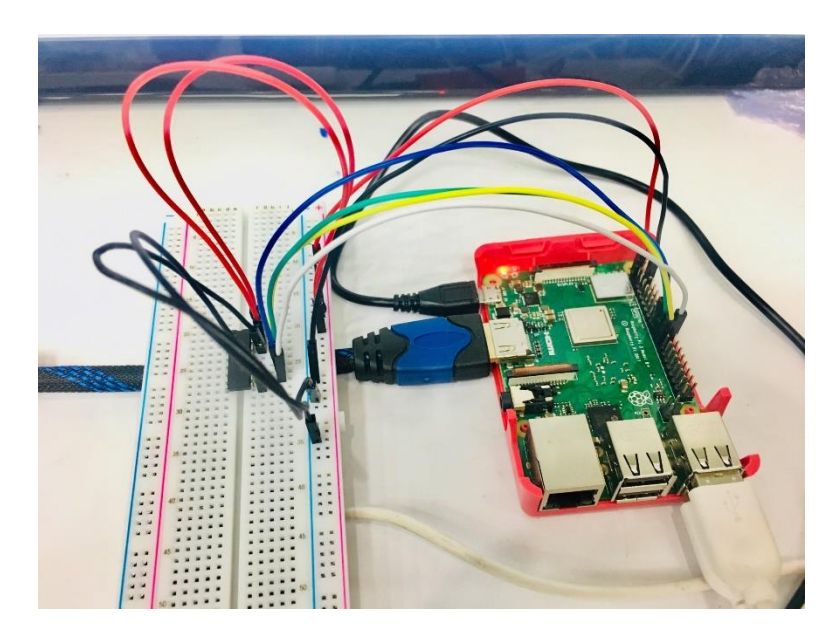

12. เสียบ LDR Sensor บน Breadboard

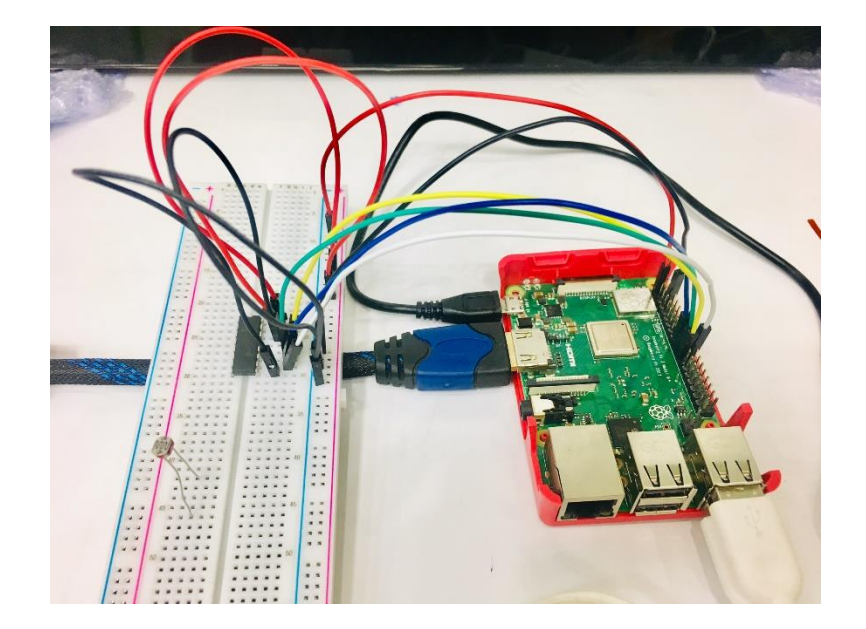

13. เสียบสาย Jumper บน Breadboard โดยต่อแถวเดียวกับขาด้านหนึ่งของ LDR Sensor ไปยังแถว + (สีแดง) ของ Breadboard

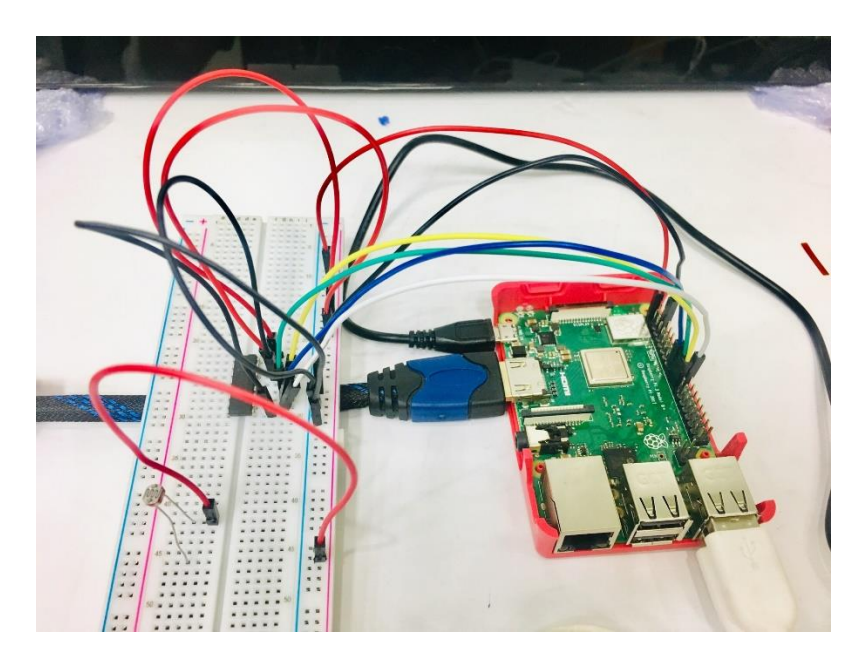

14. เสียบตัวต้านทาน 4.7 กิโลโอห์มเข้ากับ Breadboard ในแถวเคียวกับขาอีกข้างหนึ่งของ LDR Sensor

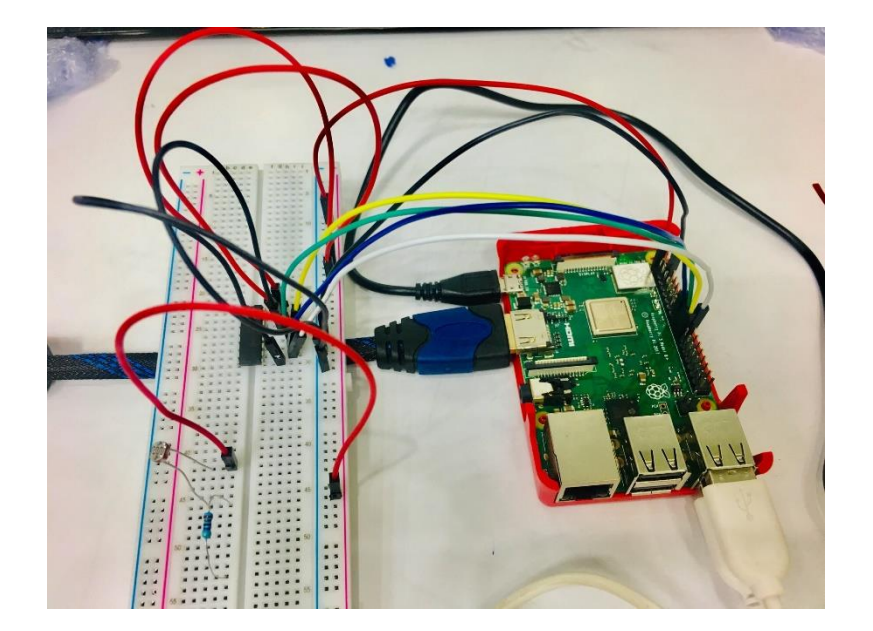

15. ใช้สาย Jumper เสียบบน Breadboard ในแถวเคียวกับขา LDR และตัวต้านทาน 4.7 กิโลโอห์ม ส่วนปลายสาย Jumper ต่อไปยังขา CH0 ของชิป MCP3008

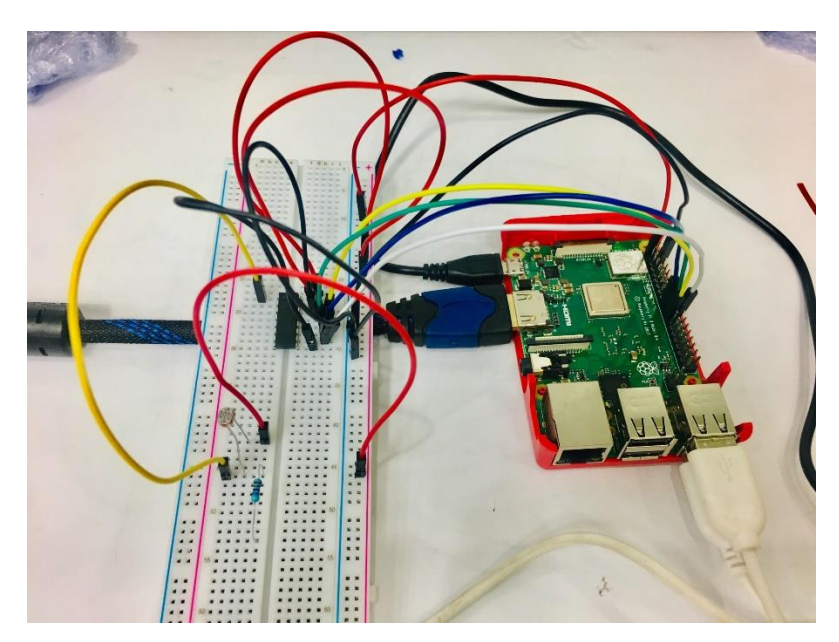

16. เสียบสาย Jumper ที่งาอีกค้านหนึ่งของตัวต้านทาน 4.7 กิโลโอห์ม แล้วต่อไปยังแถว - (สีฟ้า) ของ Breadboard

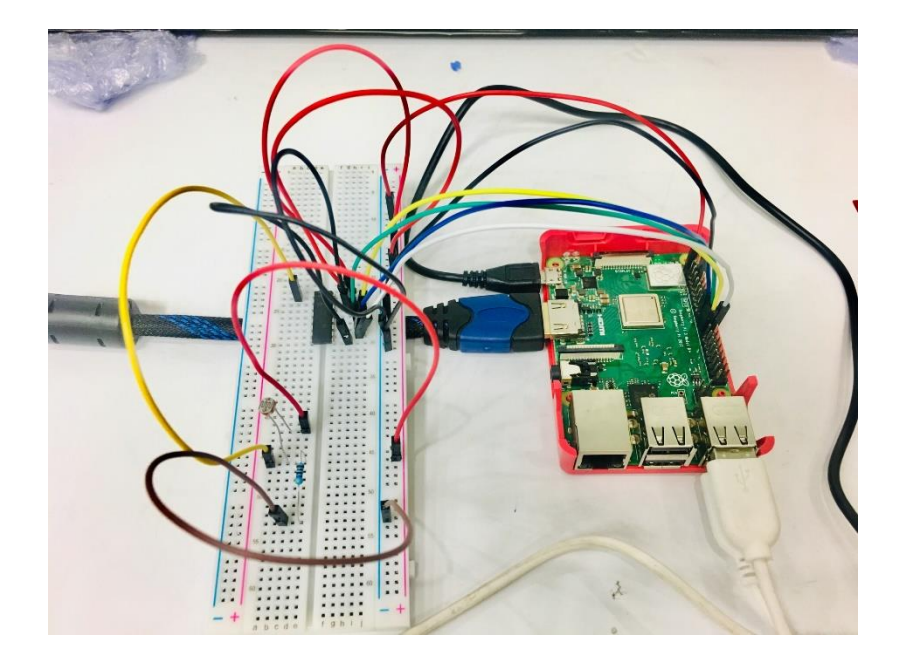

### การเขียนโปรแกรมด้วยภาษาไพทอนเพื่อทดสอบอุปกรณ์

เนื่องจาก Raspberry Pi ไม่มีความสามารถในการรับค่าแบบ Analog โดยตรง (รับได้เฉพาะ Digital In/Out ซึ่งมีค่า 0 และ 1 เท่านั้น) ซึ่งไม่เหมือนกับ Arduino Board ซึ่งรับค่าได้ทั้งแบบ Digital และ Analog ดังนั้นจึงมีนำชิป MCP3008 มาใช้ในการแปลงสัญญาณ Analog ให้เป็น Digital ค่าที่อ่านได้จะมีก่าระหว่าง 0 – 1023

 ในการใช้งานชิป MCP3008 จะต้องใช้ไลบรารี่เพิ่มเติม ซึ่งจะต้องคาวน์โหลดและติดตั้งไลบรารี่ gpiozero โดยเปิด Terminal ขึ้นมา แล้วพิมพ์กำสั่งดังนี้

> sudo apt-get update sudo apt-get install python-pip python3-pip sudo pip install gpiozero

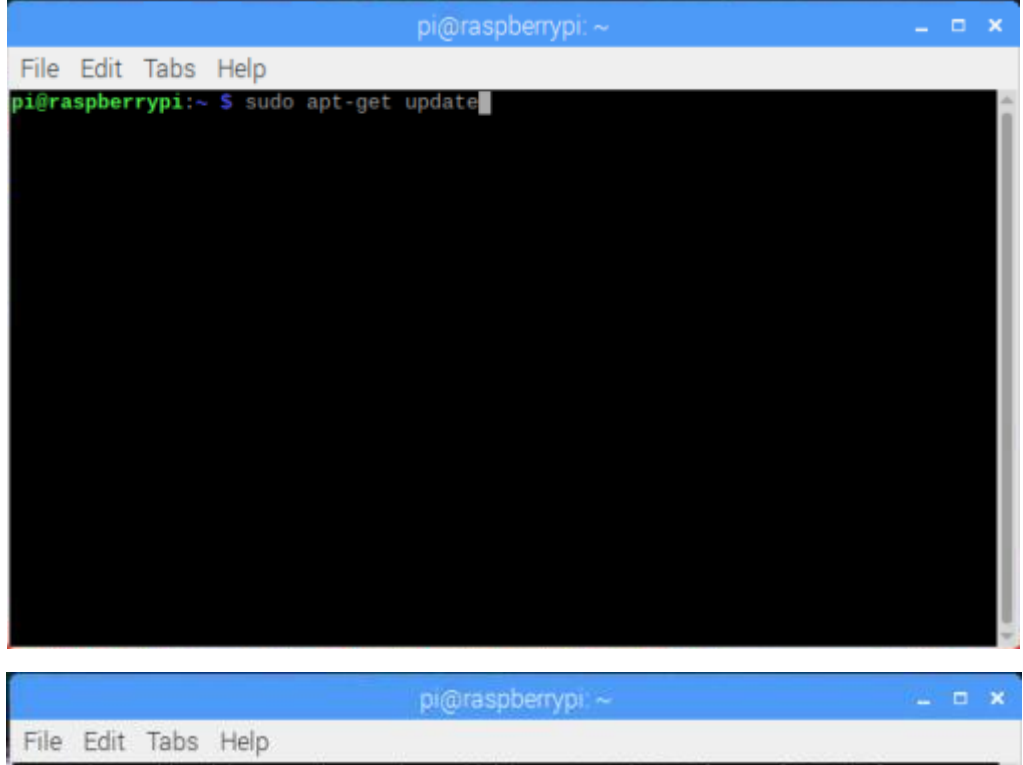

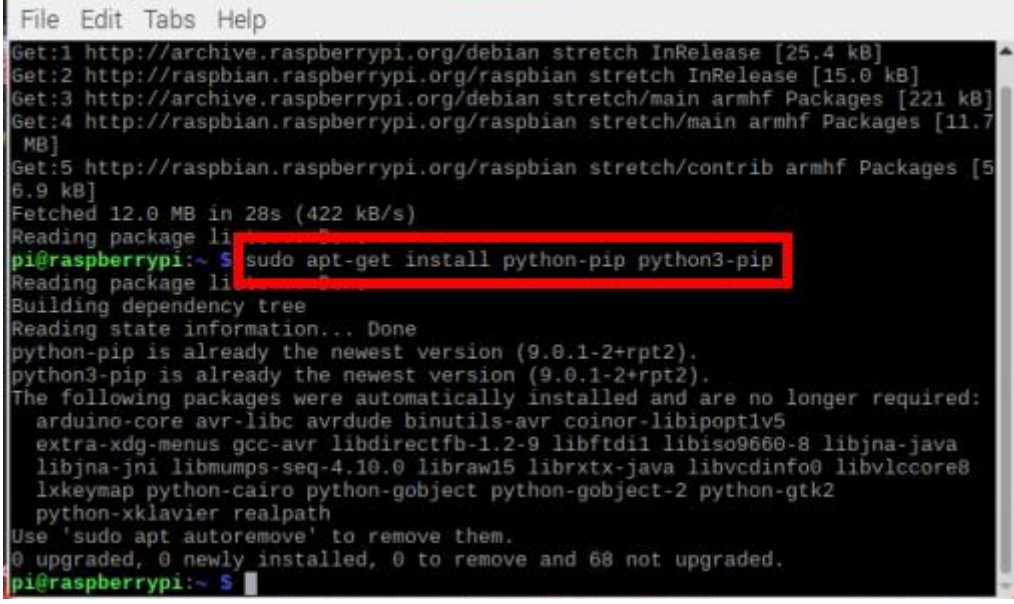

| pi@raspberrypi: ~                                                                                                    | _ =                     | ×  |
|----------------------------------------------------------------------------------------------------|-------------------------|----|
| File Edit Tabs Help                                                                                                    |                         |    |
| pi@raspberrypi: 5 sudo apt-get update<br>Get:1 http://archive.raspberrypi.org/debian stretch InRelease [25.4 kB]<br>Get:2 http://raspbian.raspberrypi.org/raspbian stretch InRelease [15.0 kB<br>Get:3 http://archive.raspberrypi.org/debian stretch/main armhf Packages [<br>Get:4 http://raspbian.raspberrypi.org/raspbian stretch/main armhf Package<br>MB]                                    | ]<br>221 kB<br>s [11.   | 3] |
| Get:5 http://raspbian.raspberrypi.org/raspbian stretch/contrib armhf Pack                                                                                                    | ages [                  | 5  |
| 6.9 KB]<br>Fetched 12.0 MB in 28s (422 kB/s)<br>Reading package lists _ Dong                                                                                                    |                         |    |
| pi@raspberrypi:~ \$ sudo apt-get install python-pip python3-pip<br>Reading package lists Done<br>Building dependency tree                                                                                                    |                         | I  |
| Reading state information Done<br>python-pip is already the newest version (9.0.1-2+rpt2).<br>python3-pip is already the newest version (9.0.1-2+rpt2).                                                                                                    |                         | I  |
| The following packages were automatically installed and are no longer req<br>arduino-core avr-libc avrdude binutils-avr coinor-libipopt1v5<br>extra-xdg-menus gcc-avr libdirectfb-1.2-9 libftdil libiso9660-8 libjna-<br>libjna-jni libmumps-seq-4.10.0 libraw15 librxtx-java libvcdinfo0 libvlc<br>lxkeymap python-cairo python-gobject python-gobject-2 python-gtk2<br>python-xklavier realpath | uired:<br>java<br>core8 |    |
| Use 'sudo apt autoremove' to remove them.                                                                                                    |                         |    |
| pi@raspberrypi:~ \$ sudo pip install gpiozero                                                                                                    |                         |    |
|                                                                                                    |                         | -  |

- 2. ติดตั้งเสร็จแล้ว ให้ปิดโปรแกรม Terminal
- 3. เปิดโปรแกรม Thonny Python IDE โดยไปที่ Pi > Programming > Thonny Python IDE

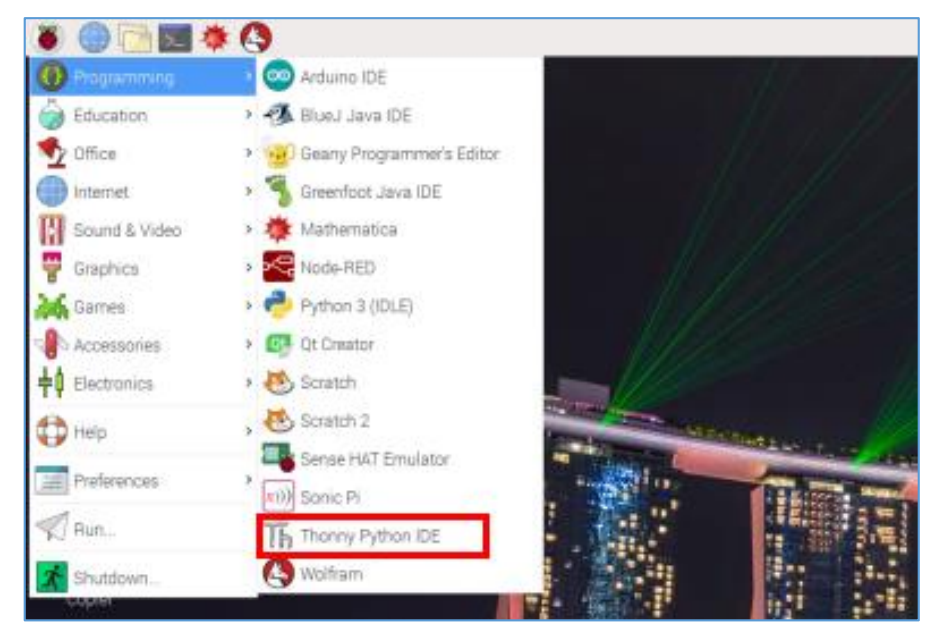

4. เขียนโปรแกรม ดังนี้

```
from gpiozero import MCP3008
 1
 2
    import time
 3
4
    port = MCP3008(0) # 0 is CH0 Channel on MCP3008
5
6
   while True:
7
        value = port.value # value = 0 - 1
8
        #แปลงค่า 0 - 1 ให้เป็น 0 - 1023 โดย
9
10
        #if value = 1 แปลงเป็น 1023
        #if value = value แปลงเป็น ?
11
12
        #ดังนั้น ค่าที่ได้ = 1023 * value
        light = round(1023 * value,2)
13
14
        print("Light = ", light)
15
        time.sleep(1)
```

5. บันทึกและรันโปรแกรม โดยคลิกปุ่ม Run

```
٠
         三
                               E
                                    C
                                         0
    M
                      国
                               Out Resume Stop
New Load Save Run Debug
                      Over Into
workshop12.py *×
     from gpiozero import MCP3008
  2
     import time
  3
  4
     port = MCP3008(0) # 0 is CH0 Channel on MCP3008
  5
  6
     while True:
         value = port.value # value = 0 - 1
  7
  8
  9
         #แปลงค่า 0 - 1 ให้เป็น 0 - 1023 โดย
 10
         #if value = 1 แปลงเป็น 1023
         #if value = value แปลงเป็น ?
 11
         #ดังนั้น ค่าที่ได้ = 1023 * value
 12
         light = round(1023 * value,2)
 13
         print("Light = ", light)
 14
 15
         time.sleep(1)
```

### ผลลัพธ์ที่ได้

โดยปกติแล้วตัวเซนเซอร์เข้มของแสงจะวัดค่าออกมาเป็น Digital คือ มีค่าอยู่ระหว่าง 0 – 1 โดยถ้า วัดค่าแสงในที่ที่มีแสงสว่างน้อย (กลางคืน) ซึ่งอาจทดสอบโดยการเอามือปิดตัวเซนเซอร์ จะได้ค่าออกมา เป็นค่า 0 ถ้าแสงสว่างมาก (กลางวัน) ซึ่งอาจทดสอบโดยการเอามือที่ปิดตัวเซนเซอร์ออก จะได้ค่าออกมาเป็น ก่า 1 แต่ในการนำไปใช้จริงจำเป็นที่จะต้องใช้ค่าข้อมูลที่มากกว่า 0 และ 1 จึงจำเป็นตัวแปลงสัญญาณ นั่นก็คือ ชิป MCP3008 ซึ่งในที่นี้ได้ต่อขาเซนเซอร์ไปยังขา CH0 ของชิป MCP3008 เพื่อส่งค่าข้อมูลจากเซนเซอร์ไป แปลงที่ชิป ก่อนจะส่งข้อมูลไปยังขา GPIO เมื่อทำการแปลงข้อมูลผ่านชิป MCP3008 จะเห็นว่าค่าที่ได้จะอยู่ระหว่าง 0.00 – 1.00 ซึ่งได้ค่าตัวเลข เป็นทศนิยมหลายตำแหน่ง หากต้องการเปลี่ยนจากค่าเลขทศนิยม 0.00 – 1.00 ไปเป็นค่า 0 – 1023 จึงจะต้อง เขียนโด้ดคำสั่งในการแปลง โดยใช้หลักการเทียบบัญญัติไตรยางศ์ ซึ่งทำให้ได้สูตรออกมา คือ 1023 \* value จากการเขียนโด้ดคำสั่ง จะเห็นว่า LDR Sensor จะวัดค่าแสงทุกๆ 1 วินาที เมื่อ LDR Sensor วัดค่า แสงในที่ที่มีแสงสว่างน้อย จะได้ค่าออกมาเป็นค่าน้อย ถ้าแสงสว่างมาก จะได้ค่าออกมาเป็นค่ามาก

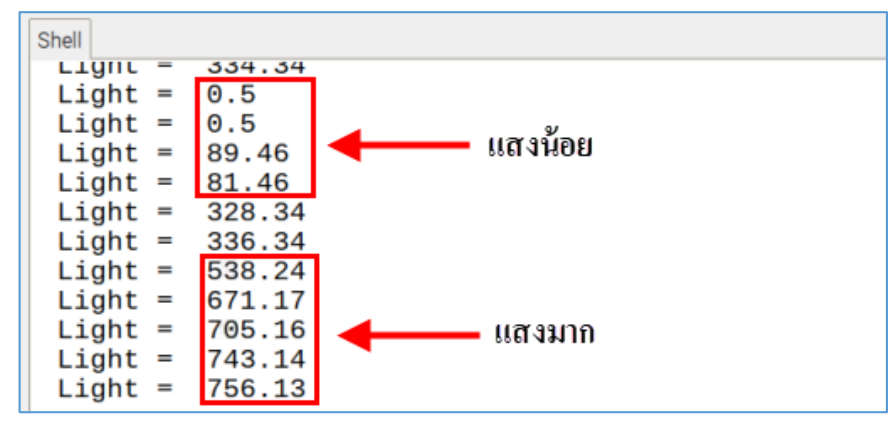

# อุปกรณ์อื่นๆ ที่ใช้กับบอร์ด Raspberry Pi

#### 1. LCD Display

LCD ย่อมาจาก Liquid Crystal Display ซึ่งเป็นจอแสดงผลแบบ (Digital) โดยภาพที่ปรากฏขึ้นเกิด จากแสงที่ถูกปล่อยออกมาจากหลอดไฟด้านหลังของจอภาพ (Black Light) ผ่านชั้นกรองแสง (Polarized filter) แล้ววิ่งไปยัง คริสตัลเหลวที่เรียงตัวด้วยกัน 3 เซลล์คือ แสงสีแดง แสงสีเขียวและแสงสีน้ำเงิน กลายเป็น พิกเซล (Pixel) ที่สว่างสดใสเกิดขึ้น

<u>หมายเหตุ</u> ชิปสีคำที่อยู่ด้านหลัง LCD Display คือ I2C Bus ย่อมาจาก Inter Integrate Circuit Bus (IIC) (ไอ-สแควร์-ซี-บัส) เป็นการสื่อสารอนุกรมแบบซิงโครนัส (Synchronous) เพื่อใช้ติดต่อสื่อสารระหว่าง ใมโครคอนโทรลเลอร์กับอุปกรณ์ภายนอก ซึ่งถูกพัฒนาขึ้นโดยบริษัท Philips Semiconductors โดยใช้ สายสัญญาณเพียง 2 เส้นเท่านั้น คือ serial data (SDA) และสาย serial clock (SCL) ซึ่งสามารถเชื่อมต่อ อุปกรณ์จำนวนหลายๆ ตัวเข้าด้วยกันได้ ทำให้ MCU ใช้พอร์ตเพียง 2 พอร์ตเท่านั้น

# ้ฝึกทักษะการทดลองกิจกรรมที่ 13 เรียนรู้การใช้งาน LCD Display แบบที่ 1 อุปกรณ์ที่ใช้สำหรับการทดลอง

1. บอร์ด Raspberry Pi

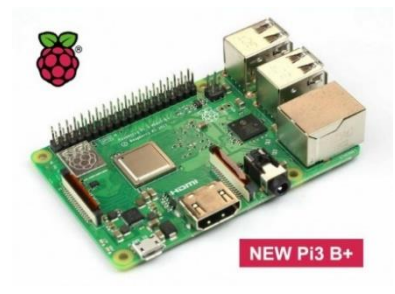

2. สาย Jumper

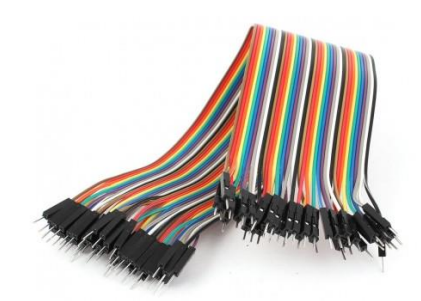

3. LCD Display 16x2 via I2C
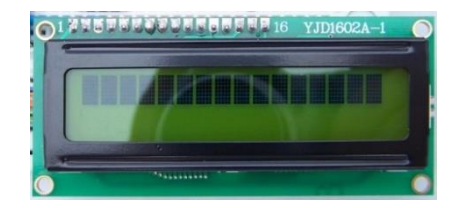

#### การต่อวงจร

 เสียบสาย Jumper เข้ากับขา GND ของ LCD Display ปลายสาย Jumper เสียบเข้ากับขา PIN6 (GROUND) ของ GPIO

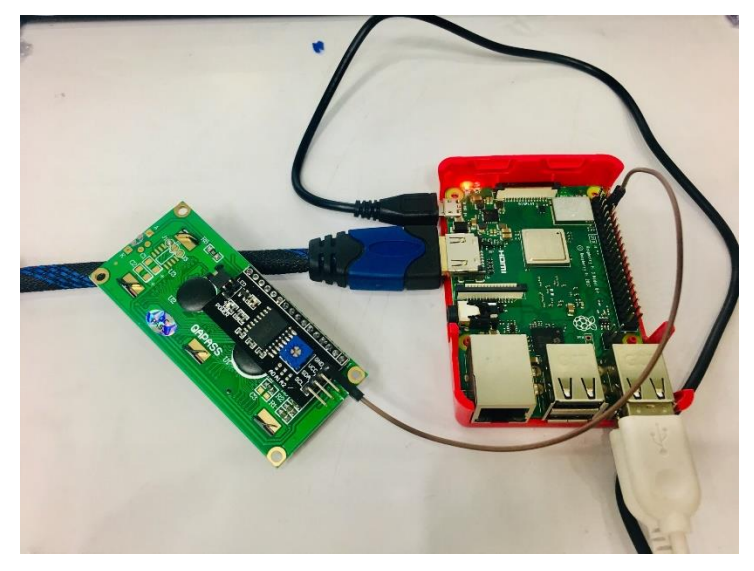

2. เสียบสาย Jumper เข้ากับขา VCC ของ LCD Display ปลายสาย Jumper เสียบเข้ากับขา PIN2 (5V)

ของ GPIO

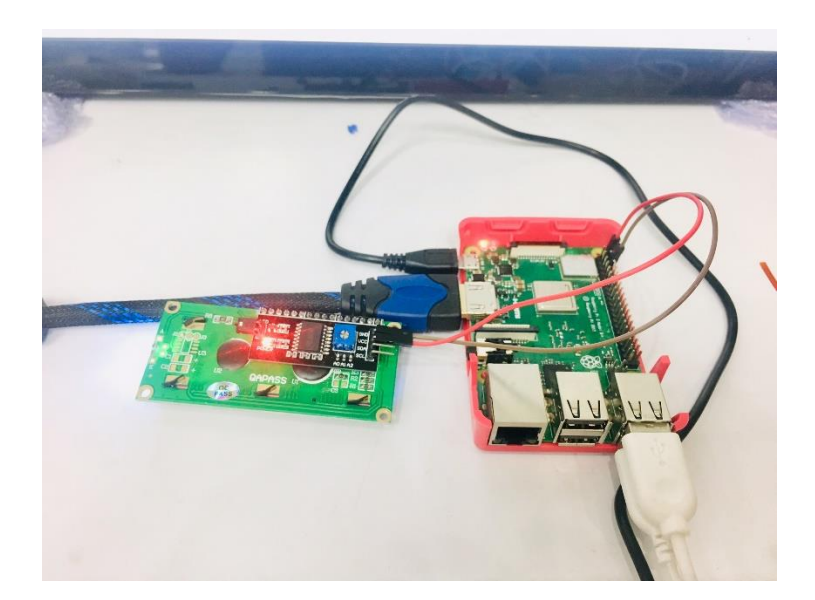

3. เสียบสาย Jumper เข้ากับขา SDA ของ LCD Display ปลายสาย Jumper เสียบเข้ากับขา PIN3 (GPIO2 SDA1) ของ GPIO

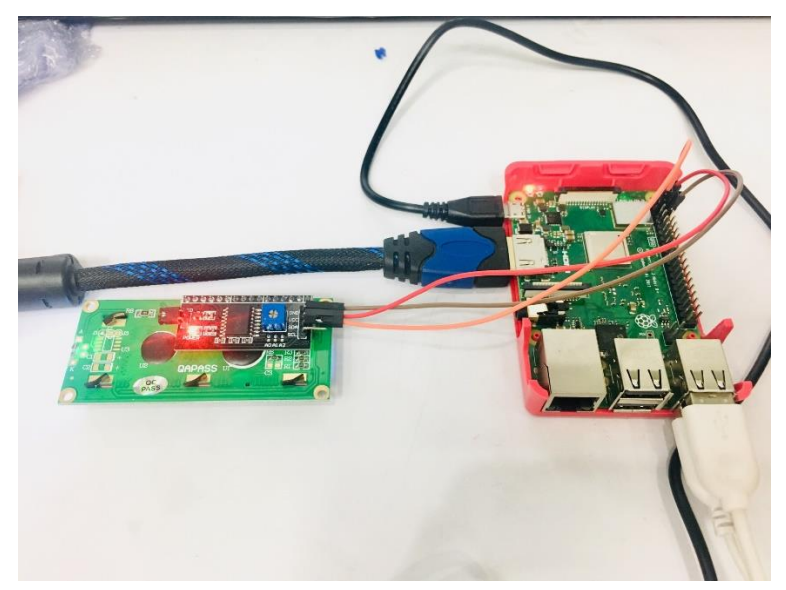

4. เสียบสาย Jumper เข้ากับขา SCL ของ LCD Display ปลายสาย Jumper เสียบเข้ากับขา PIN5 (GPIO3 SCL1) ของ GPIO

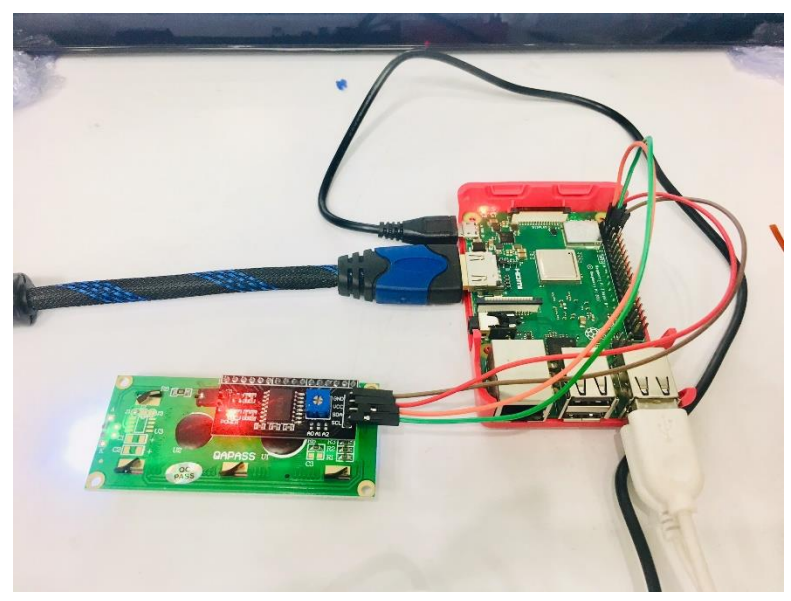

## การเขียนโปรแกรมด้วยภาษาไพทอนเพื่อทดสอบอุปกรณ์

1. ติดตั้ง LCD i2c Driver โดยเปิด Terminal แล้วพิมพ์กำสั่ง git clone https://github.com/theraspberry-pi-guy/lcd pi@raspberrypi:~ \$ git clone https://github.com/the-raspberry-pi-guy/lcd

2. เรียกดูไฟล์ในโฟลเดอร์ที่ดาวน์โหลดเข้ามา โดยพิมพ์กำสั่ง ls

| pi@raspber                             | rypi:~ 💲 git                                                   | t clone | https://g  | ithub.com/t | he-raspberry-pi-guy/lcd |  |  |
|----------------------------------------|----------------------------------------------------------------|---------|------------|-------------|-------------------------|--|--|
| Cloning into 'lcd'                     |                                                                |         |            |             |                         |  |  |
| remote: Enumerating objects: 78, done. |                                                                |         |            |             |                         |  |  |
| remote: To                             | remote: Total 78 (delta 0), reused 0 (delta 0), pack-reused 78 |         |            |             |                         |  |  |
| Unpacking                              | objects: 100                                                   | 0% (78/ | 78), done. |             |                         |  |  |
| pi@raspber                             | rypi:~ \$ ls                                                   |         |            |             |                         |  |  |
| Desktop                                | Downloads                                                      | MagPi   | Pictures   | Templates   | 4cd                     |  |  |
| Documents                              | LCD-show                                                       | Music   | Public     | Videos      | 1                       |  |  |
| pi@raspberrypi:~ \$                    |                                                                |         |            |             |                         |  |  |

3. เข้าไปในโฟลเดอร์ lcd โดยพิมพ์กำสั่ง cd lcd

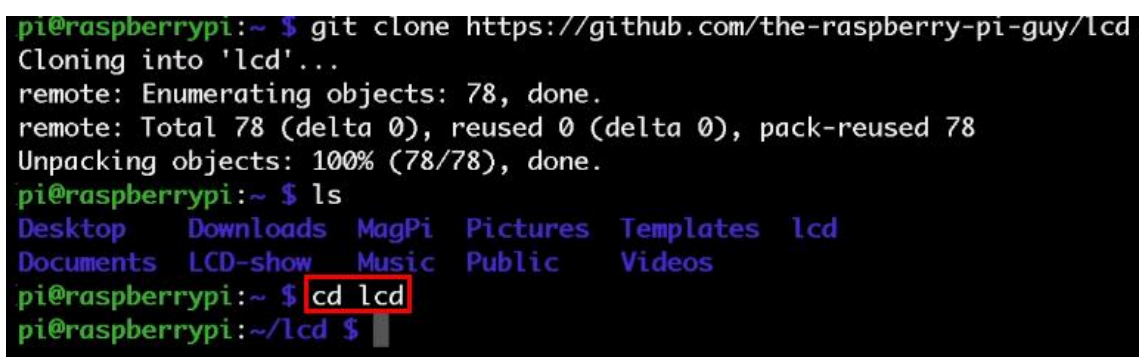

4. เรียกดูไฟล์ในโฟลเดอร์ lcd โดยพิมพ์กำสั่ง ls

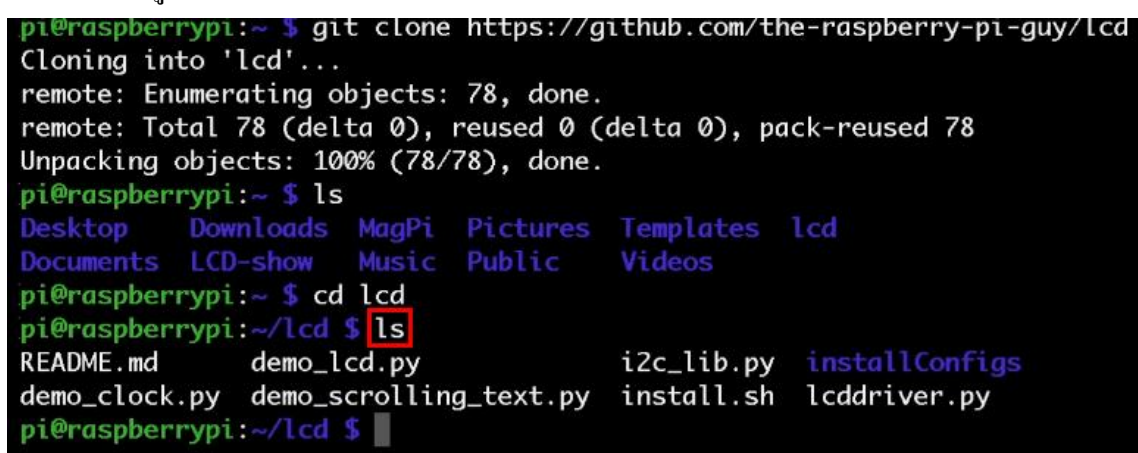

5. ทำการติดตั้ง โดยพิมพ์คำสั่ง sudo sh install.sh

| pi@raspber                                                     | rypi:~ 🖇 gi  | t clone | https://g | ithub.com/t | ne-raspberry-pi-guy/lcd |  |  |
|----------------------------------------------------------------|--------------|---------|-----------|-------------|-------------------------|--|--|
| Cloning into 'lcd'                                             |              |         |           |             |                         |  |  |
| remote: Enumerating objects: 78, done.                         |              |         |           |             |                         |  |  |
| remote: Total 78 (delta 0), reused 0 (delta 0), pack-reused 78 |              |         |           |             |                         |  |  |
| Unpacking objects: 100% (78/78), done.                         |              |         |           |             |                         |  |  |
| pi@raspber                                                     | rypi:~ \$ ls |         |           |             |                         |  |  |
| Desktop                                                        | Downloads    | MagPi   | Pictures  | Templates   | lcd                     |  |  |
| Documents                                                      | LCD-show     | Music   | Public    | Videos      |                         |  |  |
| pi@raspber                                                     | rypi:~ \$ cd | lcd     |           |             |                         |  |  |
| pi@raspber                                                     | rypi:~/lcd   | 🖇 ls    |           |             |                         |  |  |
| README.md                                                      | demo_l       | cd.py   |           | i2c_lib.py  | installConfigs          |  |  |
| demo_clock.pv_demo_scrolling_text.pv_install.sh_lcddriver.pv   |              |         |           |             |                         |  |  |
| pi@raspberrypi:~/lcd \$ sudo sh install.sh                     |              |         |           |             |                         |  |  |
|                                                                | 21           |         |           |             |                         |  |  |

- 6. เมื่อติดตั้งเสร็จแล้ว เครื่อง Raspberry Pi จะทำการ Reboot โดยอัตโนมัติ
- 7. เปิดโปรแกรม Thonny Python IDE โดยไปที่ Pi > Programming > Thonny Python IDE

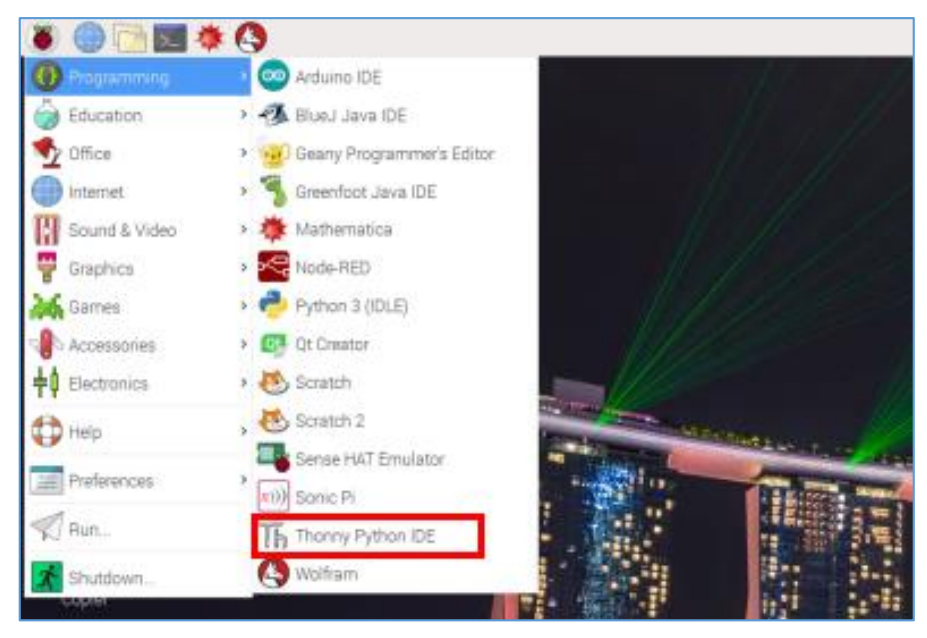

## 8. เขียนโปรแกรม ดังนี้

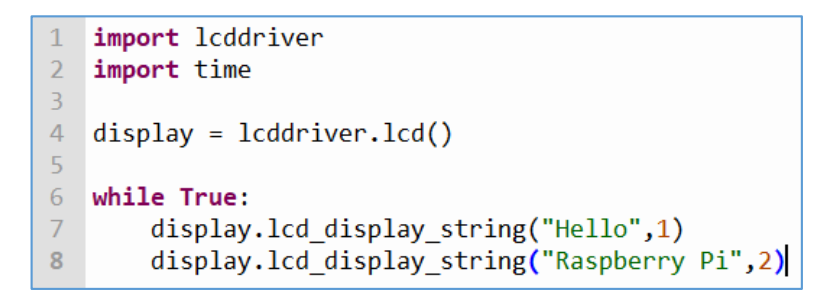

10. บันทึกไฟล์โค้คคำสั่งไว้ในโฟลเคอร์ Icd ซึ่งอยู่ในโฟลเคอร์ /home/pi/

# ผลลัพธ์ที่ได้

หน้าจอ LCD จะปรากฏข้อความบนแถวแรกว่า Hello ส่วนแถวล่าง จะปรากฏข้อความว่า Raspberry Pi

# ้ฝึกทักษะการทดลองกิจกรรมที่ 14 เรียนรู้การใช้งาน LCD Display แบบที่ 2 อุปกรณ์ที่ใช้สำหรับการทดลอง

1. บอร์ด Raspberry Pi

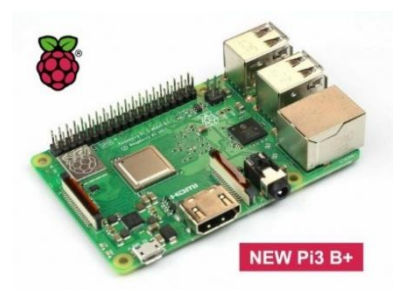

2. สาย Jumper

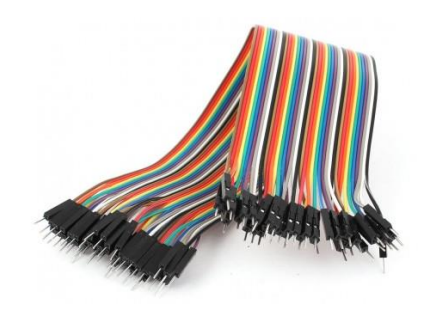

3. LCD Display 16x2 via I2C

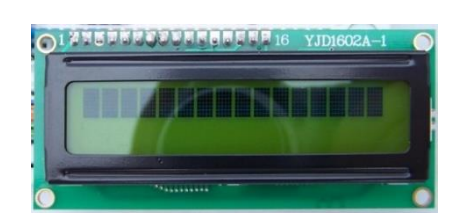

#### การต่อวงจร

 เสียบสาย Jumper เข้ากับขา GND ของ LCD Display ปลายสาย Jumper เสียบเข้ากับขา PIN6 (GROUND) ของ GPIO

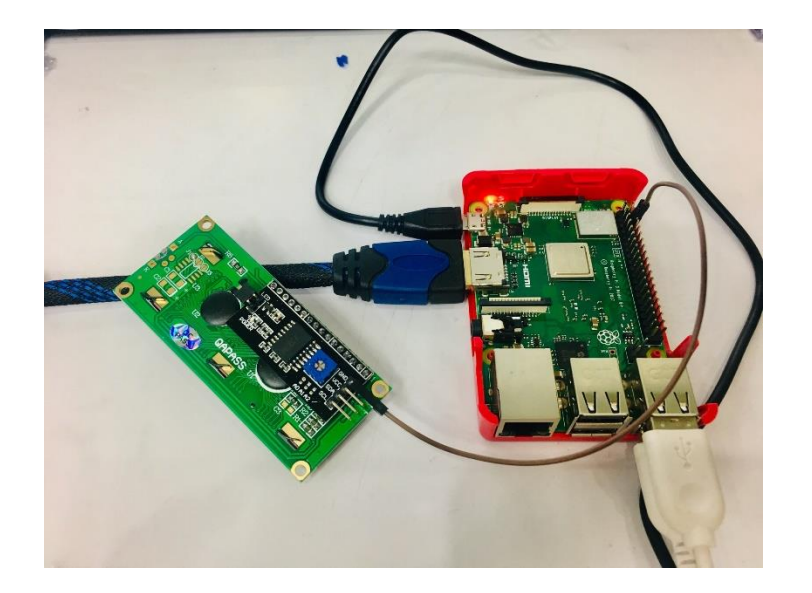

2. เสียบสาย Jumper เข้ากับขา VCC ของ LCD Display ปลายสาย Jumper เสียบเข้ากับขา PIN2 (5V)

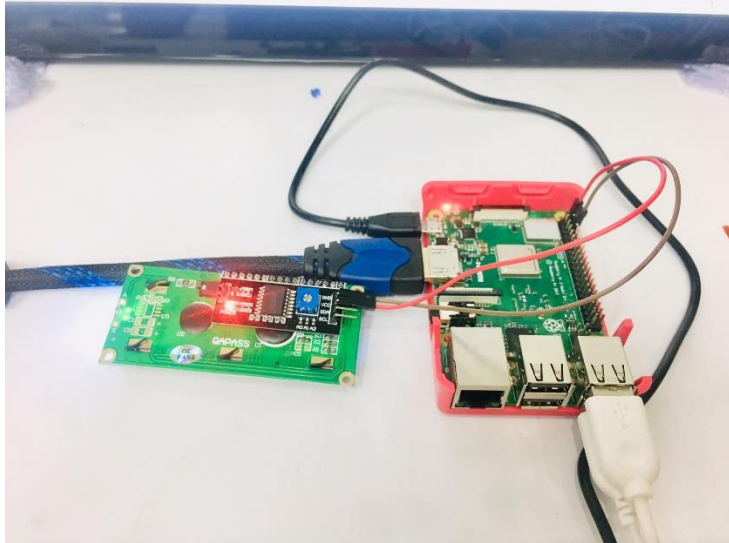

3 เสียนสาย Jumper เข้าอันขา SDA ของ LCD Display ปอายสาย Jumper เสียนเข้าอันขา PIN3

3. เสียบสาย Jumper เข้ากับขา SDA ของ LCD Display ปลายสาย Jumper เสียบเข้ากับขา PIN3 (GPIO2 SDA1) ของ GPIO

ของ GPIO

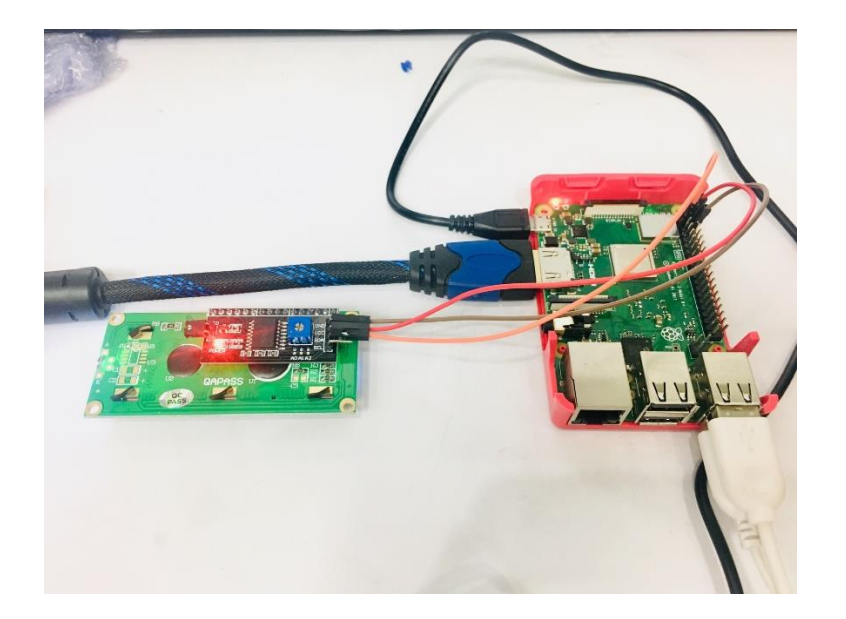

4. เสียบสาย Jumper เข้ากับขา SCL ของ LCD Display ปลายสาย Jumper เสียบเข้ากับขา PIN5 (GPIO3 SCL1) ของ GPIO

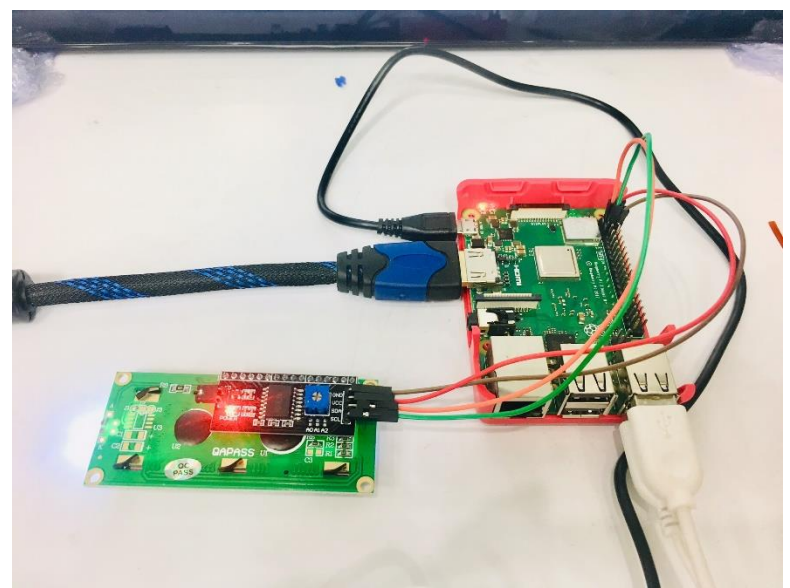

# การเขียนโปรแกรมด้วยภาษาไพทอนเพื่อทดสอบอุปกรณ์

1. ทำการ Enable I2C Module โดยเปิดโปรแกรม Terminal แล้วพิมพ์กำสั่ง sudo raspi-config

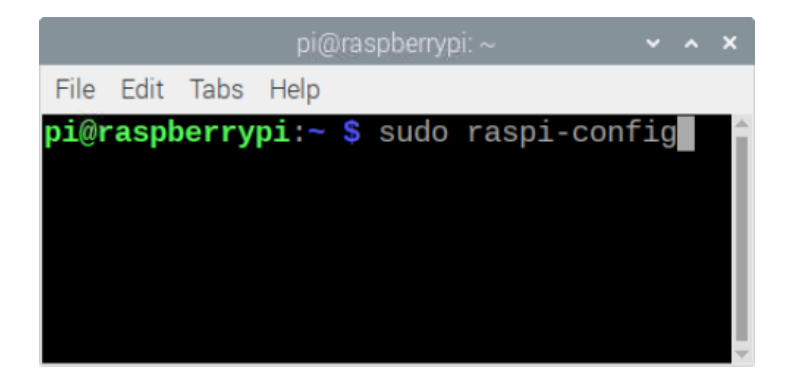

2. เลือก 5 Interfacing Options และเลือก P5 I2C (Enable/Disable automatic loading...) แล้วเลือก

Yes

| Raspb             | erry Pi Software  | e Configuration Tool (raspi-config)           |
|-------------------|-------------------|-----------------------------------------------|
| 1 Change User 1   | Password Change   | password for the current user                 |
| 2 Network Options | ons Configu       | ure network settings                          |
| 3 Boot Options    | Configu           | ure options for start-up                      |
| 4 Localisation    | Options Set up    | language and regional settings to match your  |
| 5 Interfacing 0   | Options Configu   | ure connections to peripherals                |
| 6 Overclock       | Configu           | ure overclocking for your Pi                  |
| 7 Advanced Option | ions Configu      | ure advanced settings                         |
| 8 Update          | Update            | this tool to the latest version               |
| 9 About raspi-    | config Informa    | ation about this configuration tool           |
| Dasah             | <select></select> | <finish></finish>                             |
| P1 Camera         | Enable/Disable    | connection to the Raspberry Pi Camera         |
| P2 SSH            | Enable/Disable    | remote command line access to your Pi using   |
| P3 VNC            | Enable/Disable    | graphical remote access to your Pi using Rea  |
| P4 SPI            | Enable/Disable    | automatic loading of SPI kernel module        |
| <b>P5 I2C</b>     | Enable/Disable    | <b>Automatic loading of I2C kernel module</b> |
| P6 Serial         | Enable/Disable    | shell and kernel messages on the serial conn  |
| P7 1-Wire         | Enable/Disable    | one-wire interface                            |
| P8 Remote GPIO    | Enable/Disable    | remote access to GPIO pins                    |
|                   | <select></select> | <back></back>                                 |

3. ยืนยันด้วยการตอบ Yes จากนั้นคลิกที่ OK

| - |       |     |      |                                                                                                    |     |     |           |                                                  |    |          |  |
|---|-------|-----|------|----------------------------------------------------------------------------------------------------|-----|-----|-----------|--------------------------------------------------|----|----------|--|
|   | Would | you | like | the                                                                                                    | ARM | 120 | interface | to                                               | be | enabled? |  |
|   |       |     |      |                                                                                                    |     |     |           |                                                  |    |          |  |
|   |       |     |      |                                                                                                    |     |     |           |                                                  |    |          |  |
|   |       |     |      |                                                                                                    |     |     |           |                                                  |    |          |  |
|   |       |     | ¢    | <yes< th=""><th>2</th><th></th><th></th><th><no< th=""><th>&gt;</th><th></th><th></th></no<></th></yes<> | 2   |     |           | <no< th=""><th>&gt;</th><th></th><th></th></no<> | >  |          |  |
|   |       |     |      |                                                                                                    |     |     |           | _                                                | _  |          |  |
|   |       |     |      |                                                                                                    |     |     |           |                                                  |    |          |  |

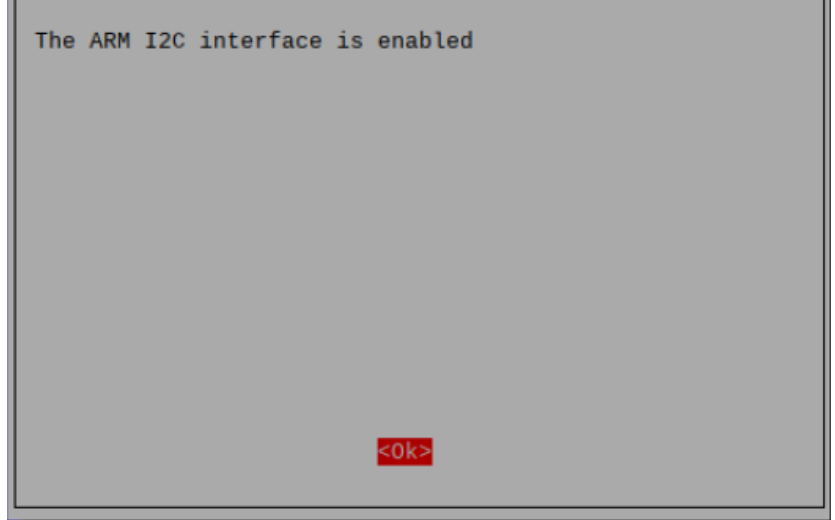

4. กดปุ่ม Tab แล้วเลือก Finish

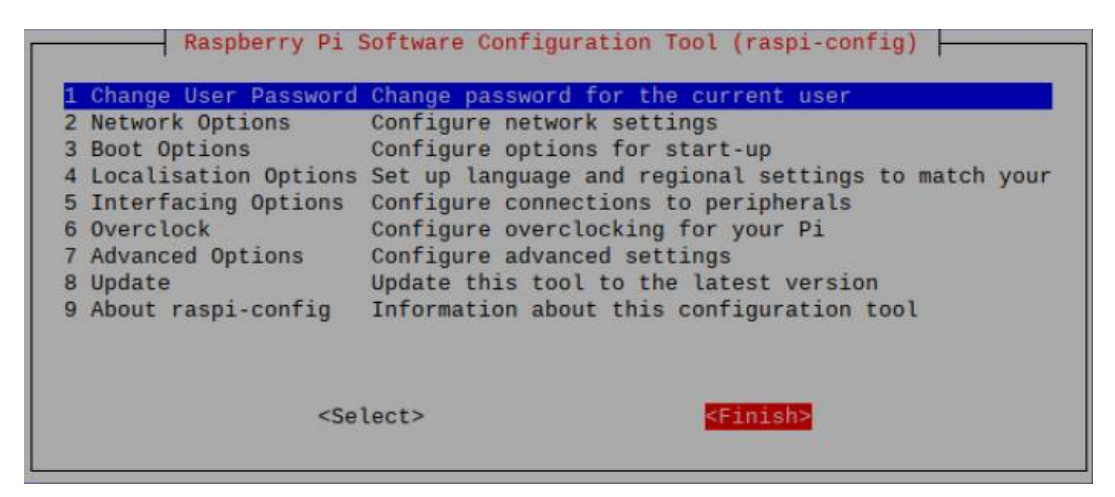

# 5. Reboot 1 ครั้ง โดยพิมพ์คำสั่ง reboot

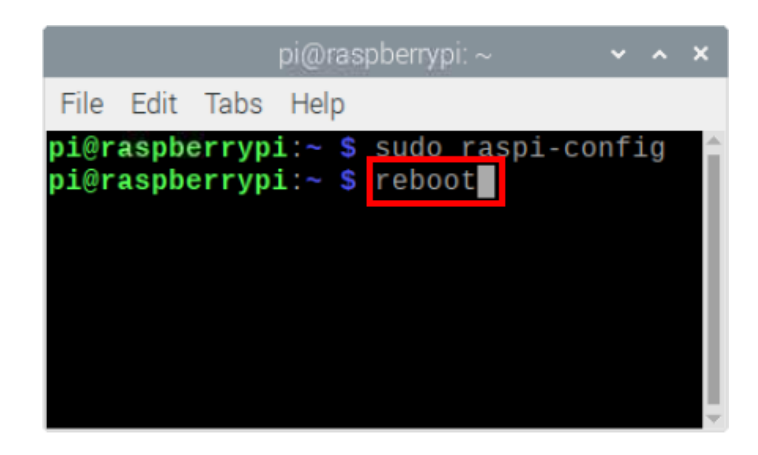

6. ทำการอัพเดทไฟล์ /boot/config.txt โดยเปิดโปรแกรม Terminal แล้วพิมพ์คำสั่ง sudo nano

#### /boot/config.txt

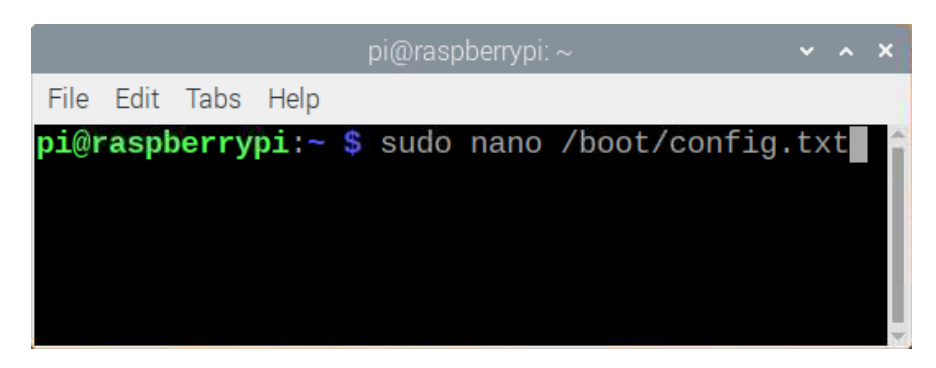

7. ใส่ข้อความ (หรือ uncomment) ต่อไปนี้

dtparam=i2c1=on

dtparam=i2c\_arm=on

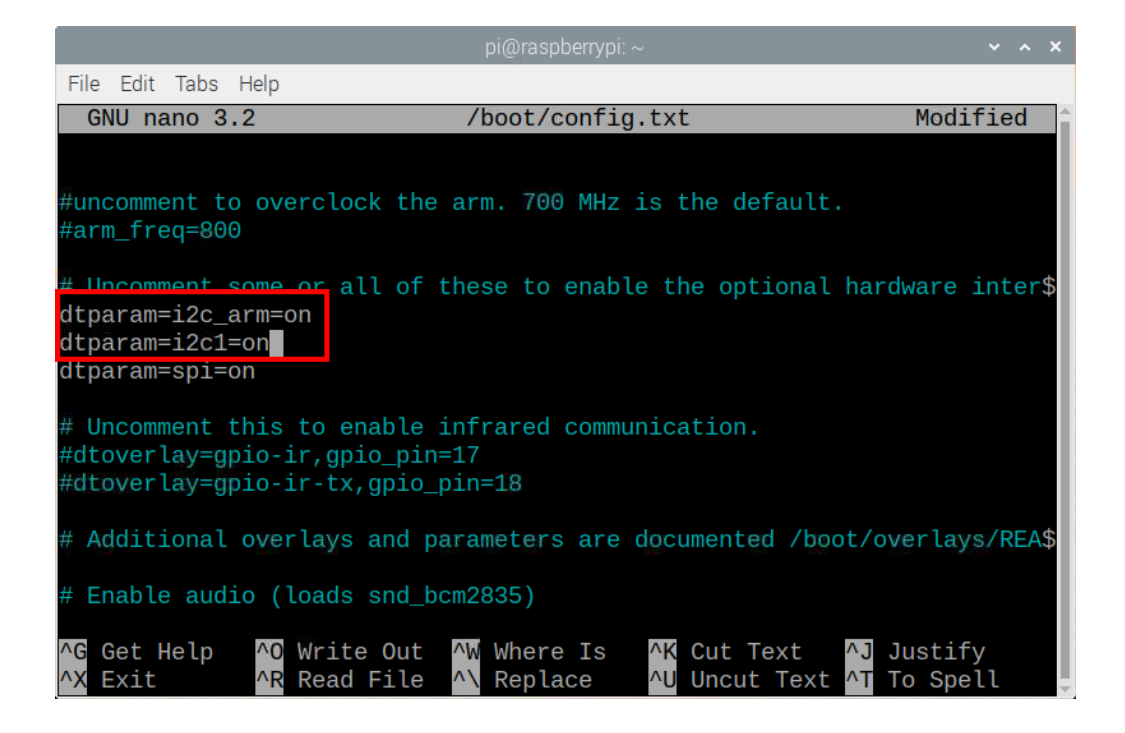

- 8. บันทึกการแก้ไขไฟล์ โดยกดปุ่ม Ctrl + X แล้วพิมพ์ Y เพื่อยืนยัน หลังจากนั้นกดปุ่ม Enter
- 9. Reboot 1 ครั้ง โดยพิมพ์คำสั่ง reboot

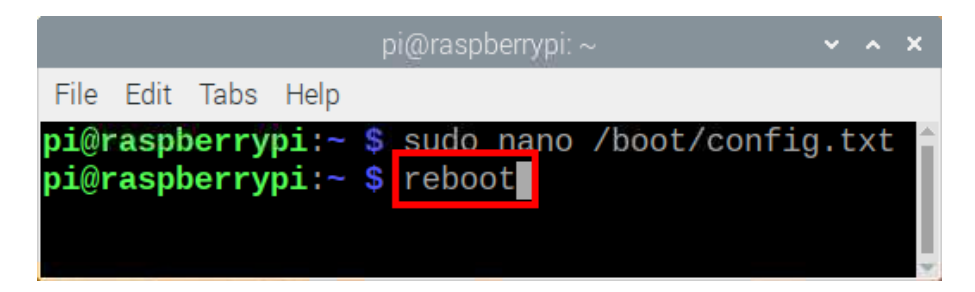

10. ลองใช้คำสั่ง sudo i2cdetect -y 1 เพื่อดูว่าเจอ I2C Module หรือไม่ ซึ่งผลที่ได้คือ address ของ
 อุปกรณ์ (อาจแตกต่างกันไปในแต่ละเครื่อง ซึ่งในที่นี้คือ 0x27)

|      |     |       |      |      |      | p   | oi@r | aspb | erry | pi: ~ |     |   |   |   | ~ | ^ | × |
|------|-----|-------|------|------|------|-----|------|------|------|-------|-----|---|---|---|---|---|---|
| File | Ed  | lit - | Tabs | He   | elp  |     |      |      |      |       |     |   |   |   |   |   |   |
| pi@r | ras | obe   | rry  | oi:∽ | - \$ | suc | lo : | i2c  | dete | ect   | - y | 1 |   |   |   |   |   |
|      | Θ   | 1     | 2    | 3    | 4    | 5   | 6    | 7    | 8    | 9     | a   | b | С | d | е | f |   |
| 00:  |     |       |      |      |      |     |      |      |      |       |     |   |   |   |   |   |   |
| 10:  |     |       |      |      |      |     |      |      |      |       |     |   |   |   |   |   |   |
| 20:  |     |       |      |      |      |     |      | 27   |      |       |     |   |   |   |   |   |   |
| 30:  |     |       |      |      |      |     |      |      |      |       |     |   |   |   |   |   |   |
| 40:  |     |       |      |      |      |     |      |      |      |       |     |   |   |   |   |   |   |
| 50:  |     |       |      |      |      |     |      |      |      |       |     |   |   |   |   |   |   |
| 60:  |     |       |      |      |      |     |      |      |      |       |     |   |   |   |   |   |   |
| 70:  |     |       |      |      |      |     |      |      |      |       |     |   |   |   |   |   |   |
| pi@r | ras | be    | rry  | oi:∽ | - \$ |     |      |      |      |       |     |   |   |   |   |   |   |
|      |     |       |      |      |      |     |      |      |      |       |     |   |   |   |   |   |   |
|      |     |       |      |      |      |     |      |      |      |       |     |   |   |   |   |   |   |

11. คาวน์โหลด library RPi\_I2C\_Driver มาใช้งาน โดยเปิด Web Browser ขึ้นมา แล้วก้นหากำว่า "RPi\_I2C\_Driver" แล้วเลือกคลิกเว็บไซต์ดังรูป

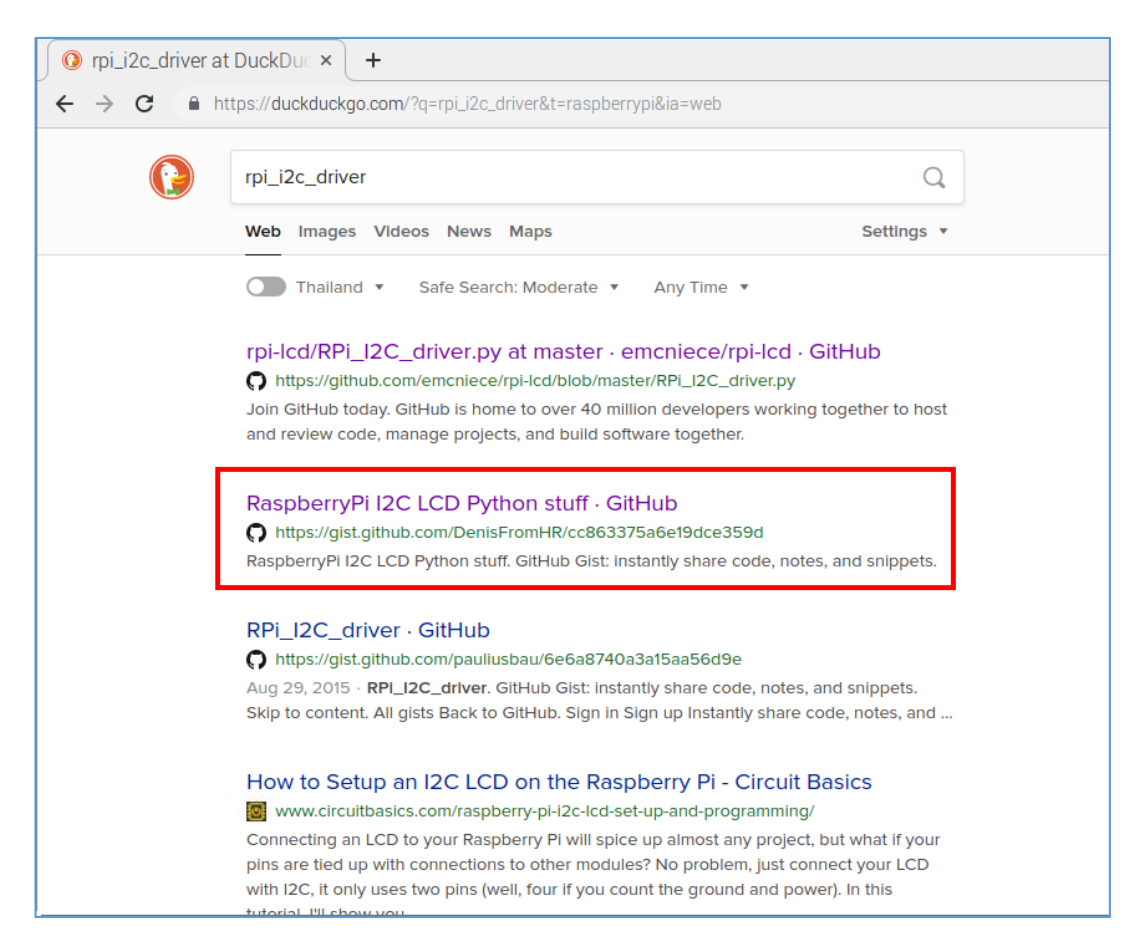

#### 12. ทำการคาวน์โหลด โดยกลิกที่ Download ZIP

| Instantly share code, notes, and snippets.                                                     |  |  |  |  |  |  |  |
|------------------------------------------------------------------------------------------------|--|--|--|--|--|--|--|
| ↔ Code → Revisions 2 ★ Stars 76 ½ Forks 37 Embed → <script src="https://gi:  Download ZIP</td> |  |  |  |  |  |  |  |
| RaspberryPi I2C LCD Python stuff                                                               |  |  |  |  |  |  |  |
| o examples.py                                                                                  |  |  |  |  |  |  |  |
| 1 # requires KP1_12C_criver.py<br>2 import RPi I2C driver                                      |  |  |  |  |  |  |  |
| 3 from time import *                                                                           |  |  |  |  |  |  |  |

13. ไฟล์ที่ดาวน์โหลดจะอยู่ในโฟลเดอร์ /home/pi/Downloads ให้กลิกขวาที่ไฟล์แล้วเลือกกำสั่ง
 Extract Here เพื่อแตกไฟล์

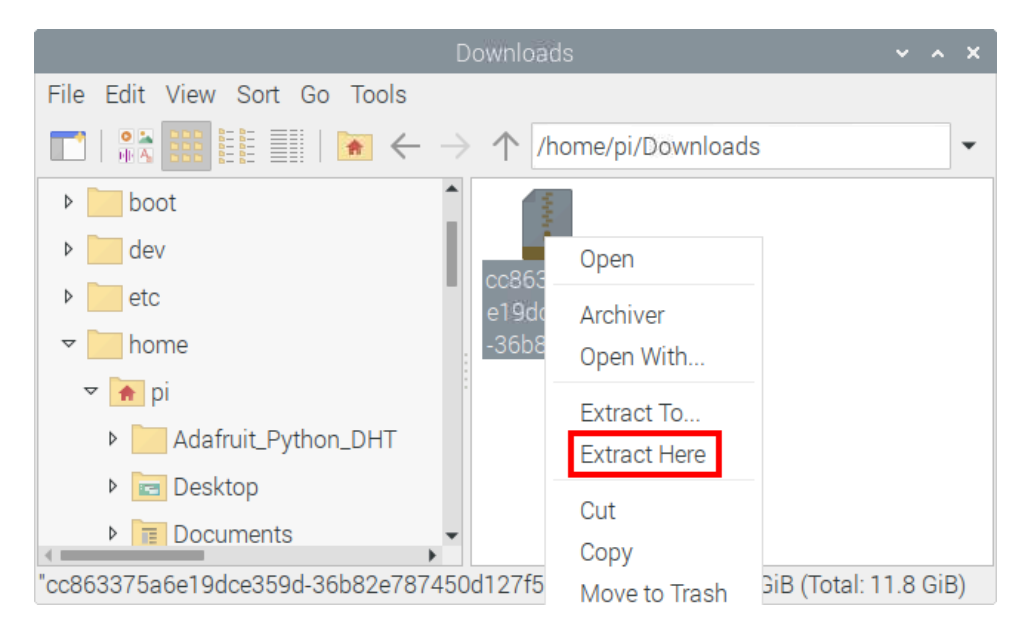

14. เข้าไปในโฟลเดอร์ แล้วคับเบิ้ลคลิกไฟล์ RPi\_I2C\_driver แล้วตรวจสอบ Address ของ LCD จะต้องตรงกับตัวเลขที่ตรวจสอบได้จากข้อ 10.

| New      | Load        | Save              | Run     | )<br>Debug | Over         | Into    | Out      | Stop     | Joom Zoom | Quit | <u>Switch to</u><br>regular<br><u>mode</u> |
|----------|-------------|-------------------|---------|------------|--------------|---------|----------|----------|-----------|------|--------------------------------------------|
|          |             |                   |         | 5          |              |         |          |          |           |      |                                            |
| RPi_I2C_ | driver.py ≍ |                   |         |            |              |         |          |          |           |      |                                            |
| 15       |             | oturn o           | olf h   | ic road    | ,.<br>hvto i | data/ce | hbc fl   | r cmd    |           |      |                                            |
| 46       |             | eturn s           | 5001.00 | 15.1 Cau   | _bytt_       | 1010(30 | . cr.auu | r, ciiu, |           |      |                                            |
| 40       | # Dood      | a black           | of de   | . + .      |              |         |          |          |           |      |                                            |
| 47       | # Keau      | a plocr           |         | ild        | c            |         |          |          |           |      |                                            |
| 48       | ает         | read_b            | оск_аа  | aτa(set    | т, сma       | ):      |          |          |           |      |                                            |
| 49       | r           | return s          | self.bu | is.read    | _block       | _data(s | elf.ad   | dr, cmo  | 1)        |      |                                            |
| 50       |             |                   |         |            |              |         |          |          |           |      |                                            |
| 51       |             |                   |         |            |              |         |          |          |           |      |                                            |
| 52       |             |                   | -       |            |              |         |          |          |           |      |                                            |
| 53       | # LCD A     | Address           |         |            |              |         |          |          |           |      |                                            |
| 54       | ADDRESS     | $5 = 0 \times 27$ | 7       |            |              |         |          |          |           |      |                                            |
| 55       |             |                   |         |            |              |         |          |          |           |      |                                            |
| 56       | # comma     | ands              |         |            |              |         |          |          |           |      |                                            |
| 57       | LCD CLE     | ARDISPI           | AY = 6  | x01        |              |         |          |          |           |      |                                            |
|          |             |                   |         |            |              |         |          |          |           |      | •                                          |
| Snell    |             |                   |         |            |              |         |          |          |           |      |                                            |
| Pytho    | n 3.7.3     | 3 (/usr/          | bin/by  | /thon3)    |              |         |          |          |           |      | Ĩ.                                         |
| >>>      |             |                   |         |            |              |         |          |          |           |      | -                                          |

## 15. กัดลอกไฟล์ RPi\_I2C\_driver.py มาไว้ที่ /home/pi/

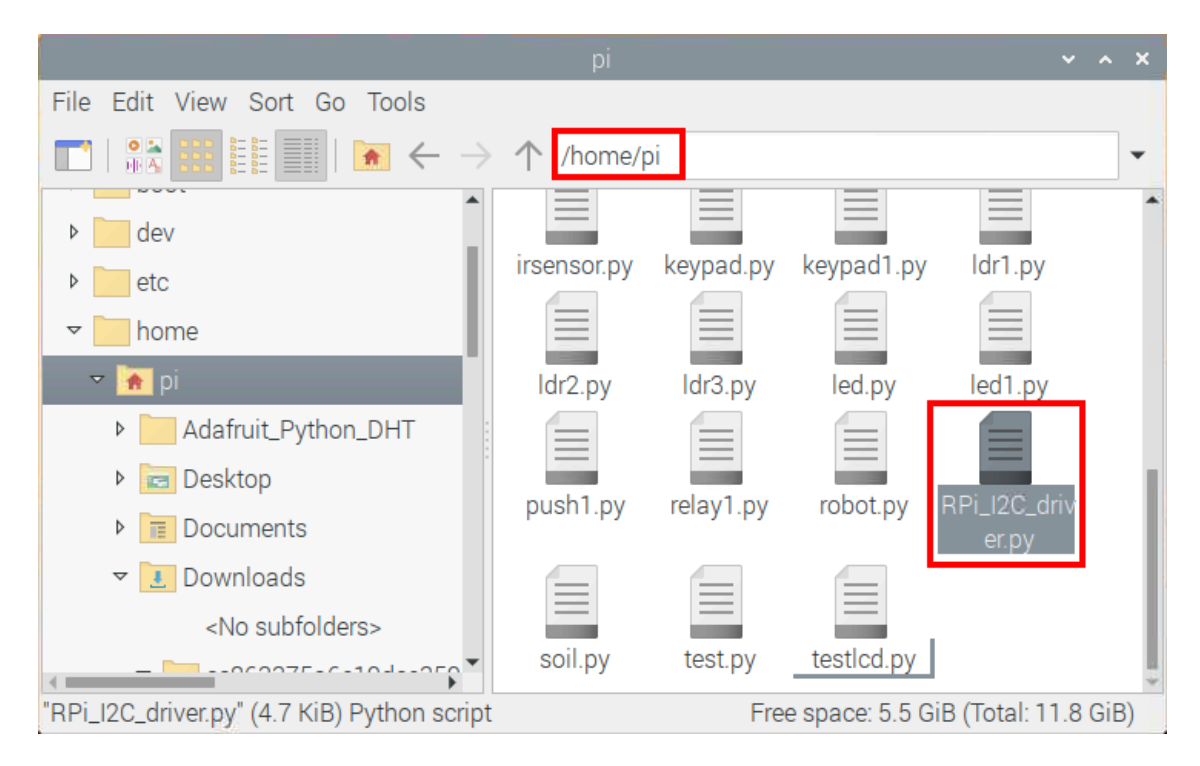

16. เปิดโปรแกรม Thonny Python IDE โดยไปที่ Pi > Programming > Thonny Python IDE

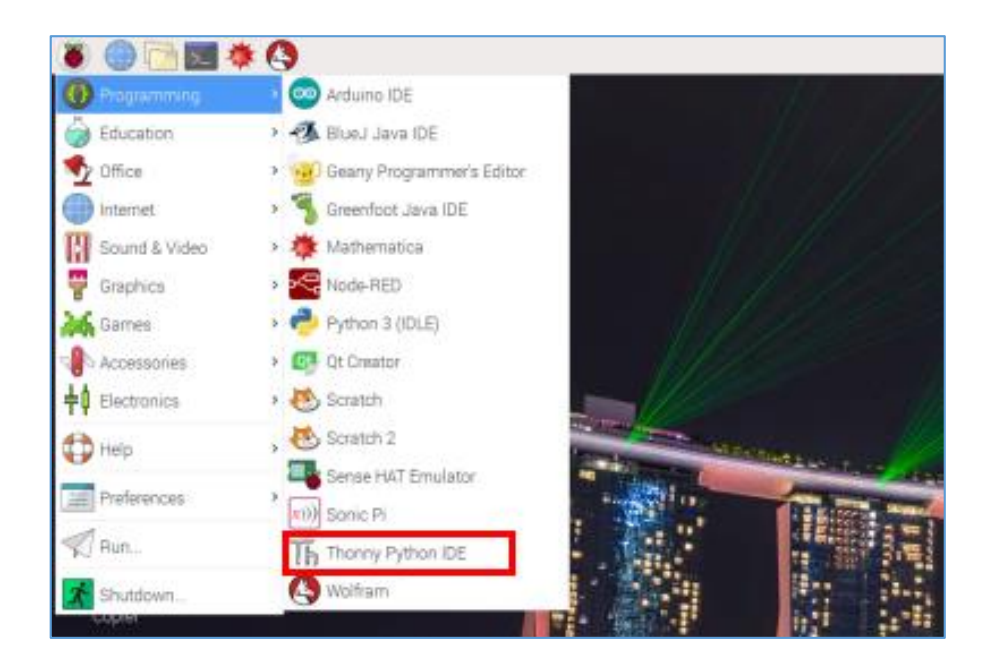

17. เขียนโปรแกรมคังนี้ แล้วบันทึกไฟล์ไว้ใน /home/pi/

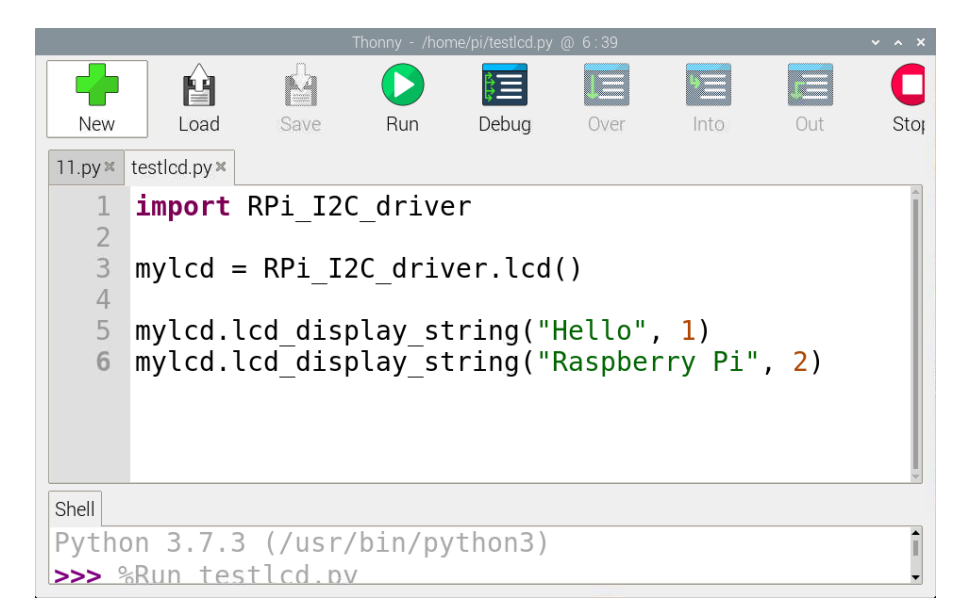

## ผลลัพธ์ที่ได้

หน้าจอ LCD จะปรากฏข้อความบนแถวแรกว่า Hello ส่วนแถวล่าง จะปรากฏข้อความว่า Raspberry

Pi

#### 2. Key Pad 4X4

Keypad เป็นหนึ่งในอุปกรณ์อินพุตที่นิยมใช้ในงานค้านระบบสมองกลฝังตัวมากที่สุด เราสามารถ พบเห็นการใช้งาน Keypad ได้จากตู้อัตโนมัติต่าง ๆ เช่น ตู้เติมเงินมือถือ ตู้ซื้อขนมปัง ตู้ ATM ซึ่งแต่ละตู้ นำมาใช้เพื่อให้ผู้ใช้บริการกรอกข้อมูลที่เป็นตัวเลขเข้าไป เช่น หมายเลขโทรศัพท์ จำนวนเงิน หมายเลข สินค้า หมายเลขบัญชี รหัสผ่านบัตร ATM แม้เราจะพบเห็นการใช้งาน Keypad ได้ทั่วไป แต่การนำ Keypad มาต่อใช้งานกลับยากอย่างน่าประหลาดใจ

Keypad มักจะบอกขนาดเป็นจำนวนแถว x จำนวนคอลั่ม เช่น มี 1 แถว 4 คอลั่มน์ มักจะเขียน 1x4 หรือมี 4 แถว 3 คอลั่มน์ มักจะเขียน 4x3 และ 4 แถว 4 คอลั่มน์ จะเขียนเป็น 4x4

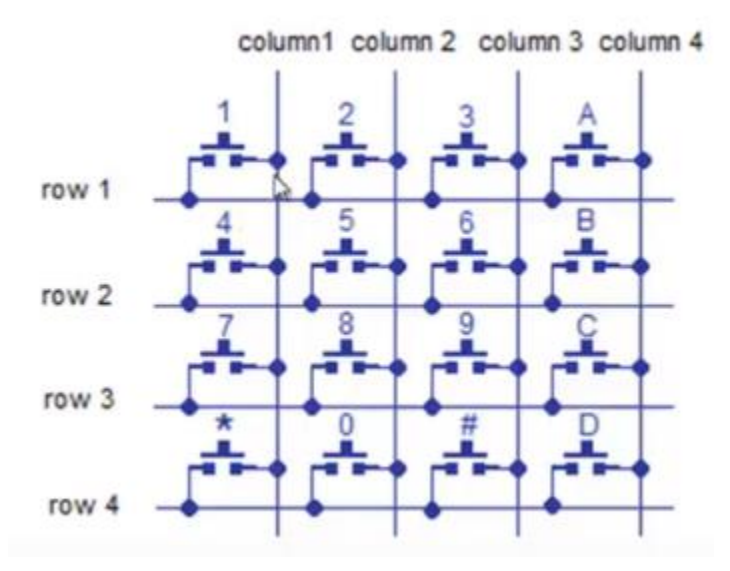

#### ลักษณะวงจรภายใน Key Pad

# ้ฝึกทักษะการทดลองกิจกรรมที่ 15 เรียนรู้การใช้งาน Key Pad แสดงทีละ 1 ตัวอักษร อุปกรณ์ที่ใช้สำหรับการทดลอง

1. บอร์ด Raspberry Pi

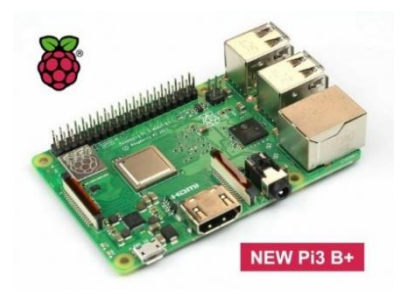

2. สาย Jumper

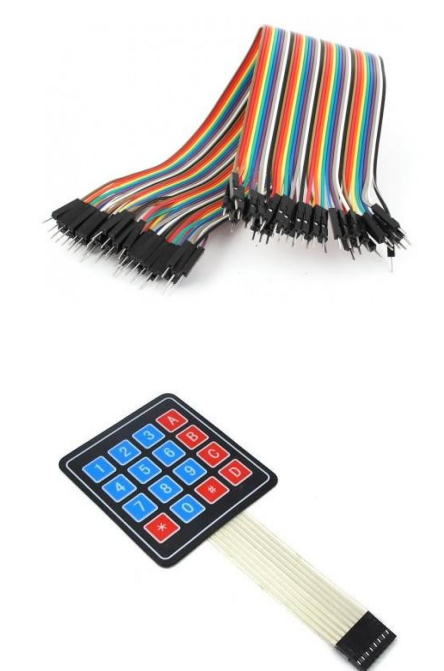

3. Key Pad 4X4

#### การต่อวงจร

1. เสียบสาย Jumper แบบตัวผู้-ตัวเมีย เข้ากับช่องทั้ง 8 ช่องของ Key Pad

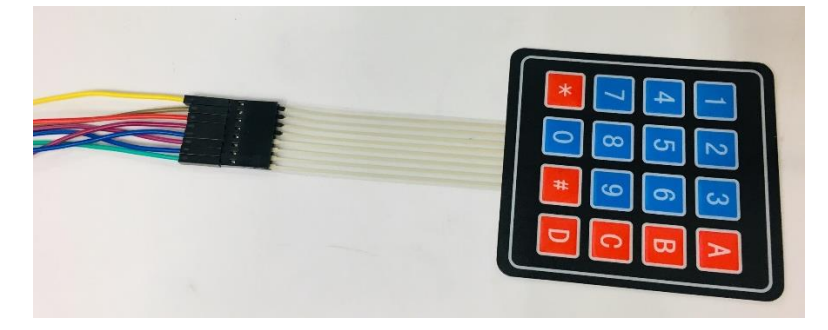

2. นำสาย Jumper อีกค้านไปเสียบเข้ากับ PIN ขา GPIO โดยเรียงจากเส้นซ้ายไปขวา ดังนี้

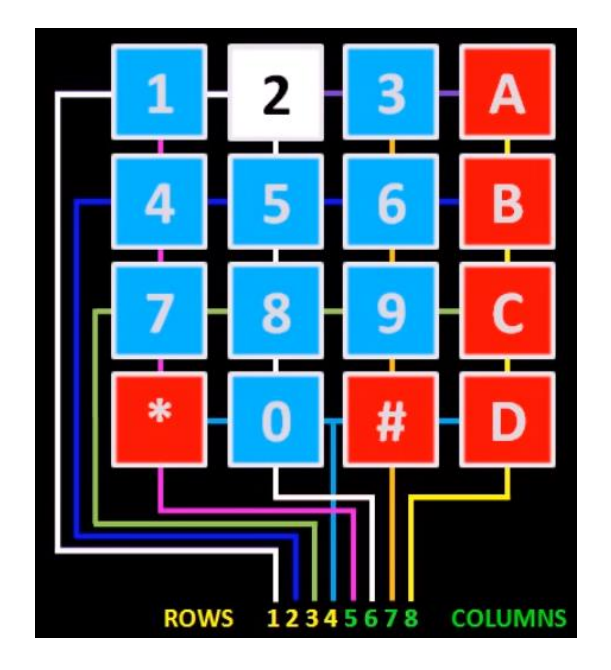

เส้นที่ 1 เสียบเข้า PIN31 (GPIO6)
เส้นที่ 2 เสียบเข้า PIN33 (GPIO13)
เส้นที่ 3 เสียบเข้า PIN35 (GPIO19)
เส้นที่ 4 เสียบเข้า PIN37 (GPIO26)
เส้นที่ 5 เสียบเข้า PIN32 (GPIO12)
เส้นที่ 6 เสียบเข้า PIN36 (GPIO16)
เส้นที่ 7 เสียบเข้า PIN38 (GPIO20)
เส้นที่ 8 เสียบเข้า PIN40 (GPIO21)

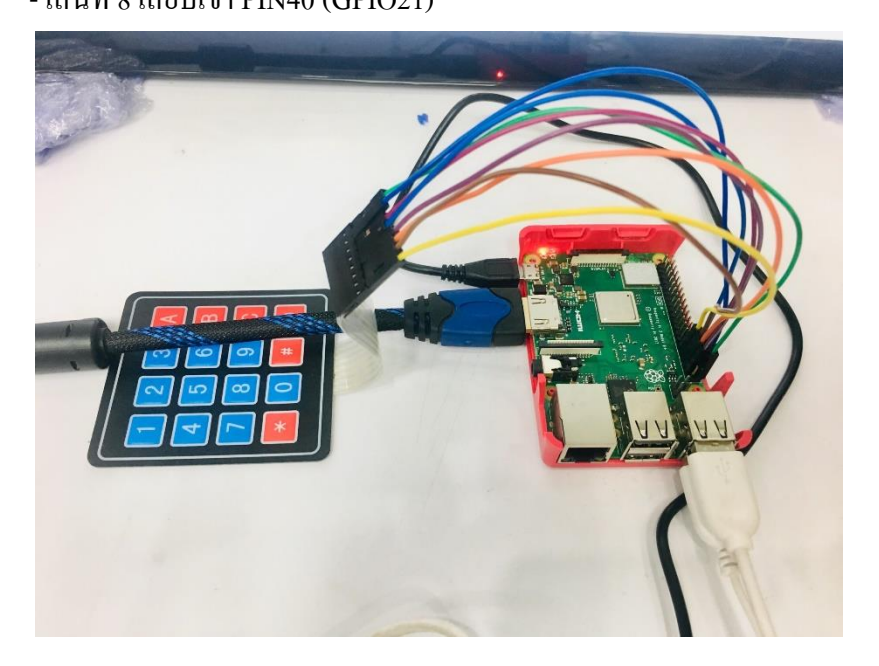

#### การเขียนโปรแกรมด้วยภาษาไพทอนเพื่อทดสอบอุปกรณ์

1. เปิดโปรแกรม Thonny Python IDE โดยไปที่ Pi > Programming > Thonny Python IDE

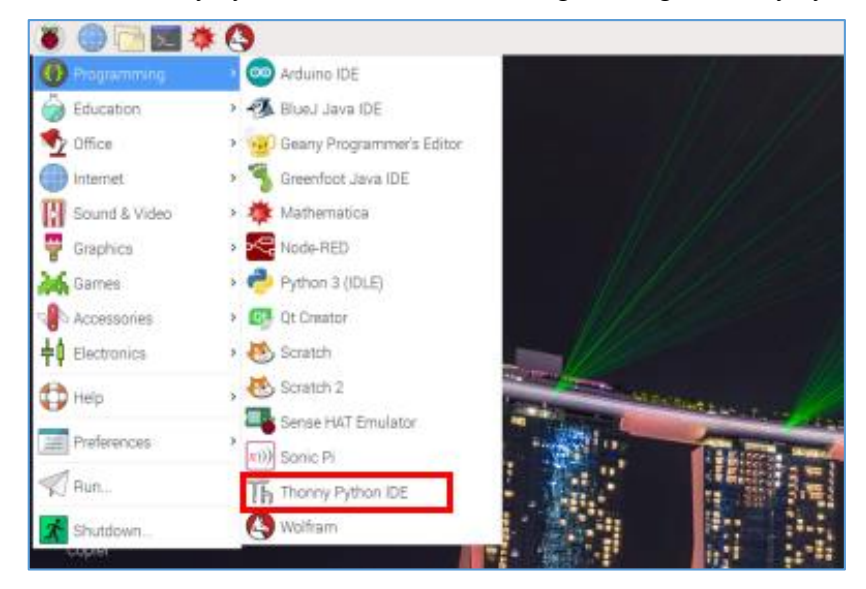

### 2. เขียนโปรแกรม ดังนี้

```
keypad1.py 🗶
     import RPi.GPI0 as GPI0
 1
    import time
 2
 3
    GPI0.setwarnings(False)
 4
    GPIO.setmode(GPIO.BOARD)
 5
 6
    pad = [[1,2,3,'A'],
 7
            [4,5,6,'B'],
 8
            [7,8,9,'C'],
            ['*',⊖,'#','D']]
 9
 10
 11
     row = [31,33,35,37]
 12
     column = [32,36,38,40]
 13
 14
     for i in range(4):
 15
         GPI0.setup(column[i],GPI0.OUT)
         GPI0.setup(row[i],GPI0.IN,pull_up_down = GPI0.PUD_UP)
 16
 17
         GPIO.output(column[i],1)
 18
 19
     while True:
 20
         for i in range(4):
 21
             GPIO.output(column[i],0)
             for j in range(4):
23
                 if GPI0.input(row[j]) == 0:
24
                     print(pad[j][i])
25
                     time.sleep(0.5)
26
             GPIO.output(column[i],1)
```

## 3. บันทึกไฟล์และรันโปรแกรม โดยคลิกปุ่ม Run

# ผลลัพธ์ที่ได้

เมื่อกดปุ่มใดบน Key Pad ก็จะแสดงข้อความบนปุ่มนั้นออกมาทางหน้าจอ

# ้ฝึกทักษะการทดลองกิจกรรมที่ 16 เรียนรู้การใช้งาน Key Pad แสดงทีละหลายตัวอักษร อุปกรณ์ที่ใช้สำหรับการทดลอง

1. บอร์ด Raspberry Pi

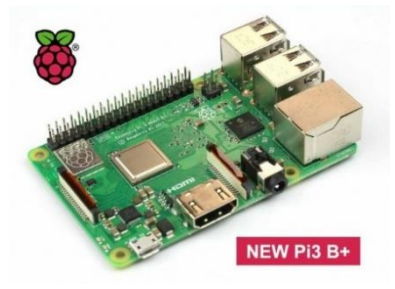

2. สาย Jumper

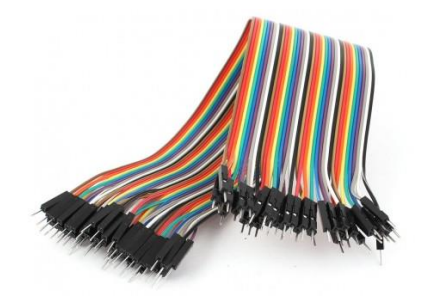

3. Key Pad 4X4

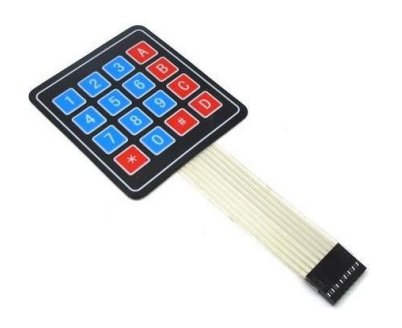

#### การต่อวงจร

1. เสียบสาย Jumper แบบตัวผู้-ตัวเมีย เข้ากับช่องทั้ง 8 ช่องของ Key Pad

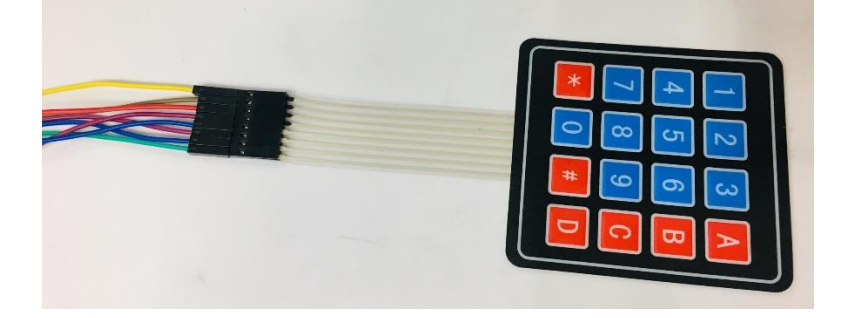

2. นำสาย Jumper อีกค้านไปเสียบเข้ากับ PIN ขา GPIO โดยเรียงจากเส้นซ้ายไปขวา คังนี้

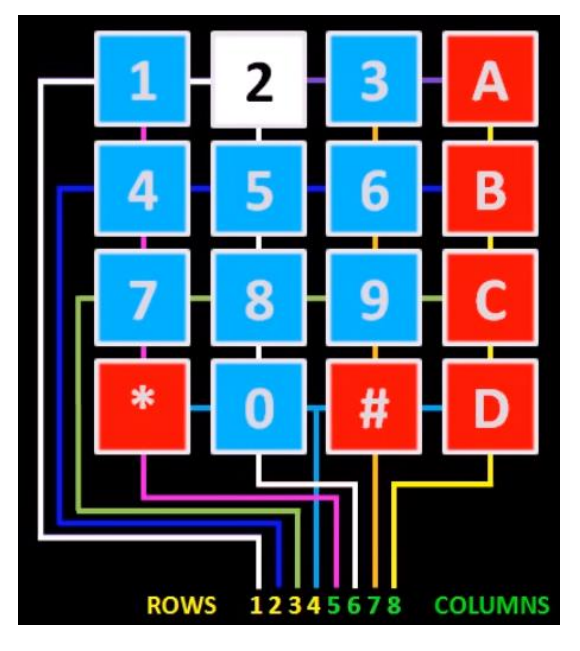

- เส้นที่ 1 เสียบเข้า PIN31 (GPIO6)
   เส้นที่ 2 เสียบเข้า PIN33 (GPIO13)
   เส้นที่ 3 เสียบเข้า PIN35 (GPIO19)
   เส้นที่ 4 เสียบเข้า PIN37 (GPIO26)
   เส้นที่ 5 เสียบเข้า PIN32 (GPIO12)
- เส้นที่ 6 เสียบเข้า PIN36 (GPIO16)
- เส้นที่ 7 เสียบเข้า PIN38 (GPIO20)
- เส้นที่ 8 เสียบเข้า PIN40 (GPIO21)

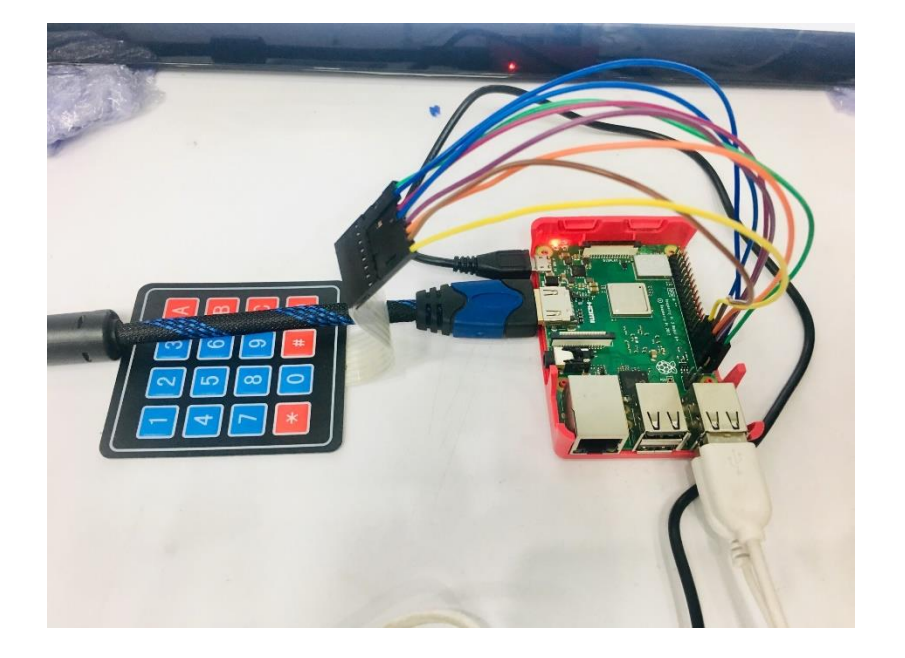

# การเขียนโปรแกรมด้วยภาษาไพทอนเพื่อทดสอบอุปกรณ์

1. เปิดโปรแกรม Thonny Python IDE โดยไปที่ Pi > Programming > Thonny Python IDE

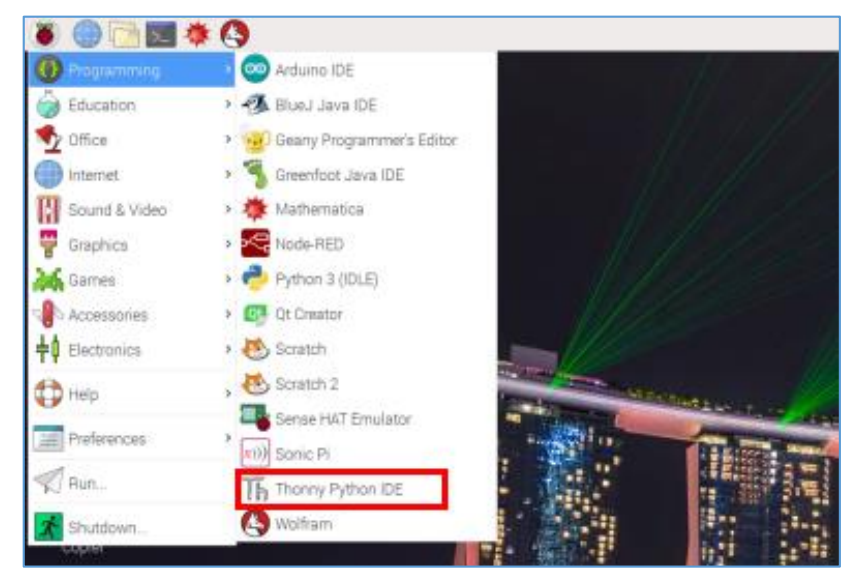

# 2. เขียนโปรแกรม ดังนี้

```
keypad.py 🔀
    import RPi.GPI0 as GPI0
 1
    import time
 2
    GPIO.setwarnings(False)
 3
 4
    GPIO.setmode(GPIO.BOARD)
 5
 6 pad = [[1,2,3,'A'],
 7
            [4,5,6,'B'],
 8
            [7,8,9,'C'],
            ['*',0,'#','D']]
 9
10
11
    row = [31,33,35,37]
12
    column = [32, 36, 38, 40]
13
    for i in range(4):
14
15
         GPI0.setup(column[i],GPI0.OUT)
16
         GPI0.setup(row[i],GPI0.IN,pull up down = GPI0.PUD UP)
17
         GPI0.output(column[i],1)
18
    mytext = ''
19
20
    while True:
21
         for i in range(4):
             GPI0.output(column[i],0)
23
             for j in range(4):
24
                 if GPI0.input(row[j]) == 0:
25
                     if pad[j][i] != '#':
26
                          mytext += str(pad[j][i])
27
                          time.sleep(0.5)
28
                     else:
29
                          print(mytext)
30
                          time.sleep(1)
                          mytext = '
                          break
             GPI0.output(column[i],1)
```

3. บันทึกไฟล์และรันโปรแกรม โดยคลิกปุ่ม Run

## ผลลัพธ์ที่ได้

เมื่อกดปุ่มใดบน Key Pad ที่ไม่ใช่ปุ่ม # ก็จะไม่มีข้อความใดๆ ปรากฏออกมาทางหน้าจอ แต่จะมีการ เก็บทุกตัวเลขและตัวอักษรไว้ในตัวแปร mytext เมื่อมีการกดปุ่ม # ก็จะแสดงตัวอักษรและตัวเลขทั้งหมดที่ กดไปก่อนหน้านั้น แสดงออกมาทางหน้าจอแสดงผล LED (Light-emitting diode) หรือเรียกว่า ใดโอดเปล่งแสง ภายในตัวหลอดไฟ LED เมื่อได้รับ แรงดันไฟฟ้าจะปล่อยคลื่นแสงออกมาด้วยความถี่ที่ต่างกัน ทำให้เราสามารถมองเห็นเป็นสีต่างๆ กัน สำหรับ หลอด LED ที่ใช้กับบอร์ด Raspberry Pi จะใช้ LED 3 สี ได้แก่ สีแดง สีเหลือง และสีเขียว

หลอดไฟ LED จะมี 2 ขา ได้แก่ ขาอาโนท โดยขานี้จะเป็นขาที่ยาวกว่า จะต้องป้อนไฟบวก (+) เท่านั้น ส่วนอีกขาเรียกว่า แกโทด โดยขานี้จะเป็นขาสั้นกว่า จะต้องป้อนไฟลบ Ground (-) เท่านั้น

| แหล่งจ่าย | ค่าความต้านทาน (โอห์ม) |
|-----------|------------------------|
| ЗV        | 100 - 200              |
| 5V        | 150 - 250              |
| 9V        | 350 - 450              |
| 12V       | 500 - 1K               |

การต่อหลอดไฟ LED กับตัวต้านทาน

# ้ฝึกทักษะการทดลองกิจกรรมที่ 17 เรียนรู้การใช้งาน LED อุปกรณ์ที่ใช้สำหรับการทดลอง

1. บอร์ด Raspberry Pi

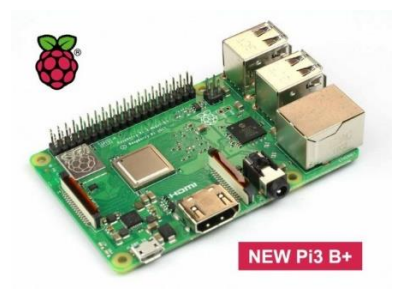

2. บอร์คทคลอง (Breadboard)

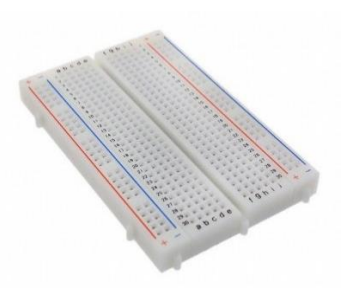

3. ไคโอคเปล่งแสง (Diode LED)

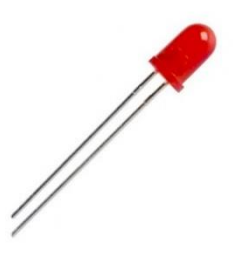

4. ตัวต้านทาน (Resistor) 330 โอห์ม

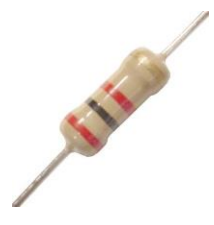

5. สาย Jumper

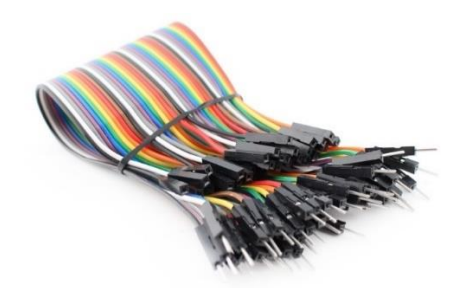

การต่อวงจร

1. เสียบขา LED (ไค โอคเปล่งแสง) ก่อนอื่นจะต้องหาขาขั้วบวก (+) ของ LED โคยการหาว่าขา LED ข้างใดยาวกว่า ขานั้น คือ ขั้วบวก (+) ส่วนขา LED ที่สั้นกว่า คือ ขั้วลบ (-)

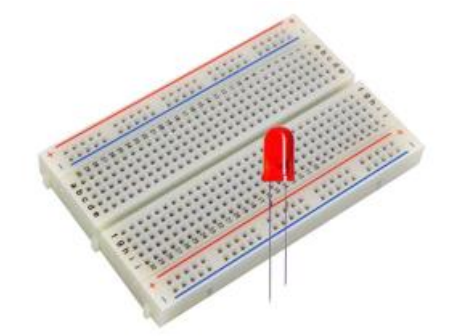

2. นำตัวต้านทาน (Resistor) 330 โอห์ม เสียบเข้ากับขาบวก (+) ของ LED

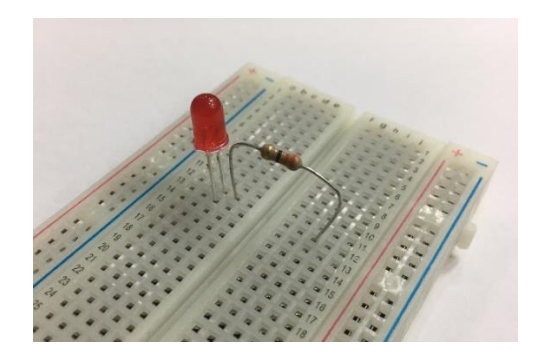

3. ต่อ Ground ให้กับวงจรไฟกะพริบ โดยใช้ Male Cable (หัวเสียบ) ต่อเข้ากับขาลบ (-) ของ LED

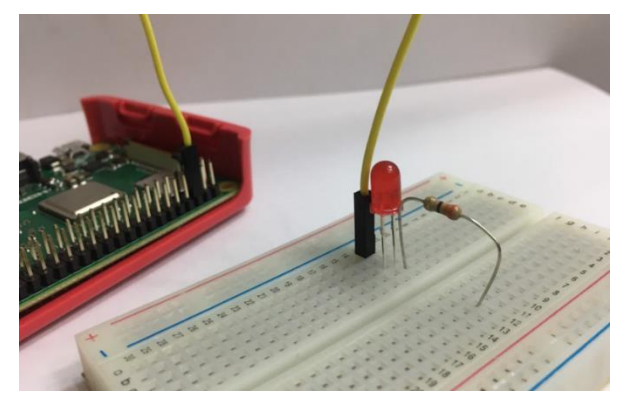

4. นำ Female Cable (หัวสวม) เสียบเข้าที่งา PIN6 (GROUND) ของงา GPIO

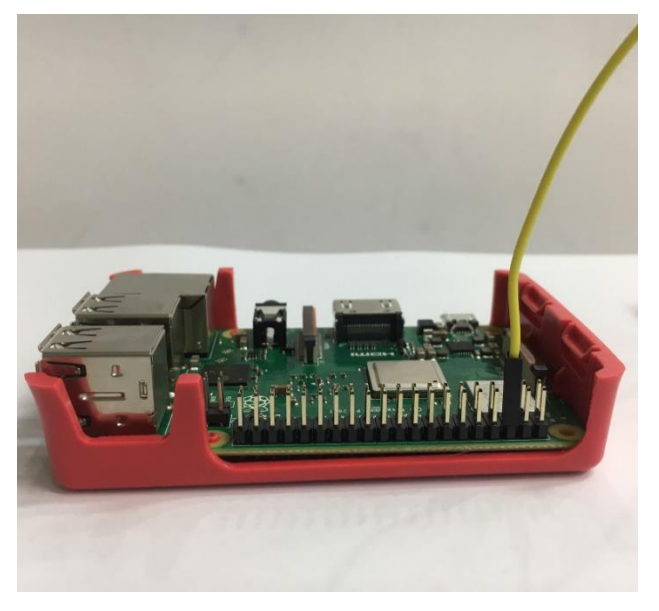

5. ป้อนสัญญาณ Output (สัญญาณคิจิตอล ค่า 0 หรือ 1) โดยใช้ Female Cable สวมเข้ากับขา PIN3 (GPIO2)

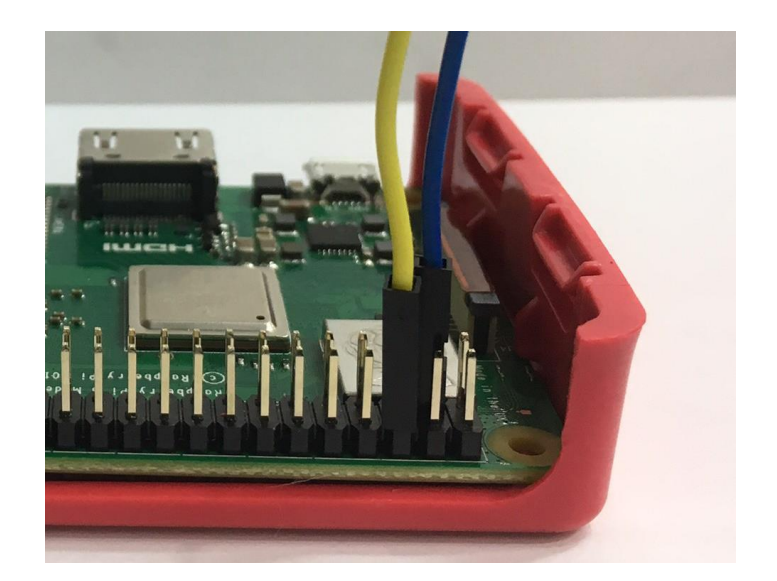

6. เสียบ Male Cable ที่เชื่อมต่อขา PIN3 (GPIO2) ต่อเข้ากับขาตัวต้านทาน 330 โอห์ม ถือว่าครบวงจร ไฟกะพริบ

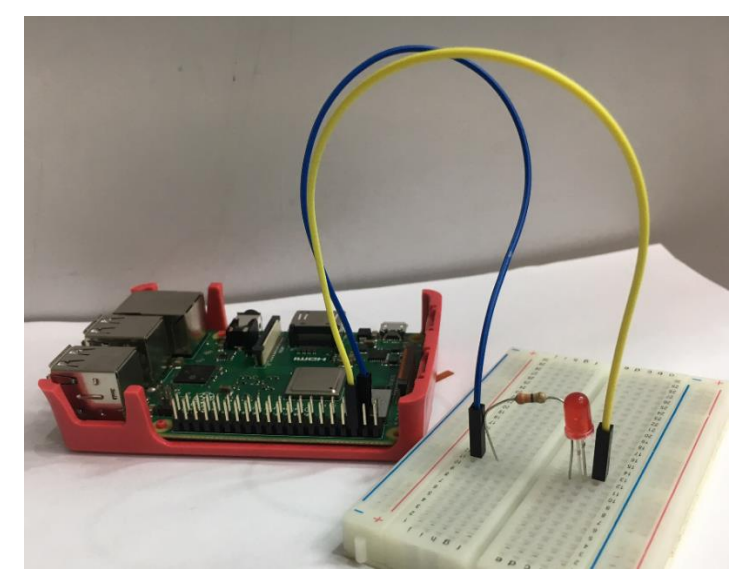

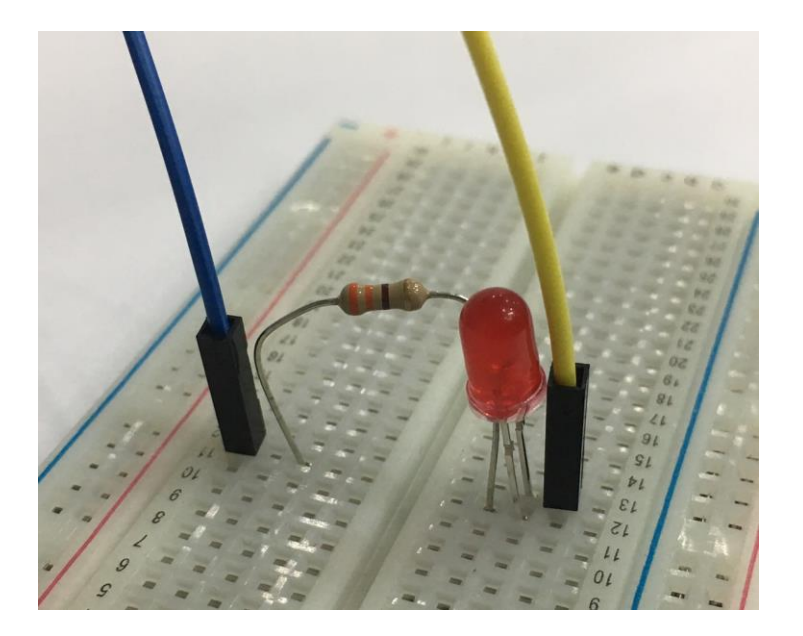

# ขั้นตอนการเขียนโปรแกรมด้วยภาษา Python

1. เปิดโปรแกรม Thonny Python IDE โดยคลิกที่ Pi --> Programming --> Thonny Python IDE

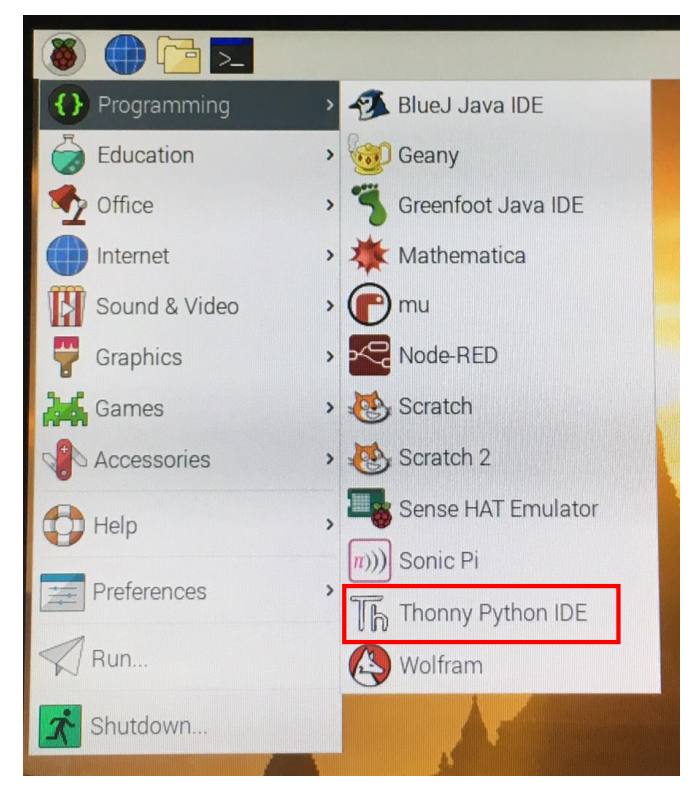

2. เขียนโปรแกรม ดังนี้

| the Thonny - D:\RaspberryPython\test\light.py @ 9:18                                                                                                    |  |  |  |  |  |  |
|----------------------------------------------------------------------------------------------------|--|--|--|--|--|--|
| File Edit View Run Device Tools Help                                                                                                    |  |  |  |  |  |  |
| 🗋 📂 🔜 💿 💠 🧠 🔍 🖈 🖤 🥶                                                                                                    |  |  |  |  |  |  |
| light ny X                                                                                                    |  |  |  |  |  |  |
| 1 import DDi CDIO og CDIO                                                                                                    |  |  |  |  |  |  |
| I import RP1.GP10 as GP10                                                                                                    |  |  |  |  |  |  |
| 2 import time                                                                                                    |  |  |  |  |  |  |
| 3 GPIO.setmode(GPIO.BOARD)                                                                                                    |  |  |  |  |  |  |
| 4 GPIO.setup(3,GPIO.OUT)                                                                                                    |  |  |  |  |  |  |
| 5 while(1):                                                                                                    |  |  |  |  |  |  |
| $G_{\text{E}}$ $G_{\text{E}}$ $G_{\text{E}$ $G_{\text{E}}$ $G_{\text{E}}$ $G_{\text{E}}$ $G_{\text{E}}$ $G_{\text{E}}$ $G_{\text{E}}$ $G_{\text{E}}$ $G_{\text{E}}$ $G_{\text{E}$ $G_{\text{E}}$ $G_{\text{E}}$ $G_{\text{E}}$ $G_{\text{E}}$ $G_{\text{E}}$ |  |  |  |  |  |  |
| 6 GPIO.Output(5,GPIO.HIGH)                                                                                                    |  |  |  |  |  |  |
| 7 time.sleep(1)                                                                                                    |  |  |  |  |  |  |
| 8 GPIO.output(3,GPIO.LOW)                                                                                                    |  |  |  |  |  |  |
| 9 time sleen(1)                                                                                                    |  |  |  |  |  |  |
| crime.sreep(1)                                                                                                    |  |  |  |  |  |  |
|                                                                                                    |  |  |  |  |  |  |

3. บันทึกใฟล์และรันและรันโปรแกรม โดยคลิกปุ่ม Run

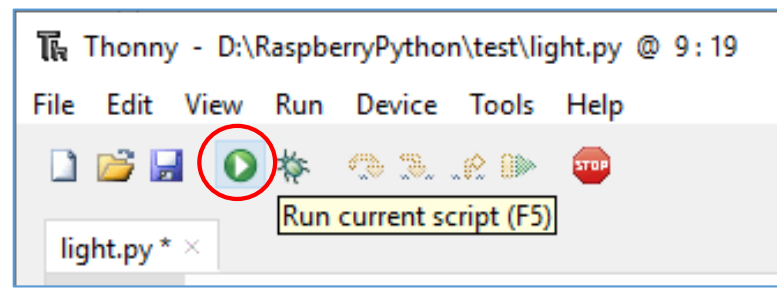

# ผลลัพธ์ที่ได้

ใคโอคเปล่งแสง LED จะติคเป็นเวลา 1 วินาที และคับเป็นเวลา 1 วินาที สลับกันไปเรื่อย ๆ จะเห็น ได้ว่าอุปกรณ์ OUTPUT ในที่นี้กือหลอคไฟ LED ซึ่งจะส่งค่า HIGH (ไฟติค) และ LOW (ไฟดับ)

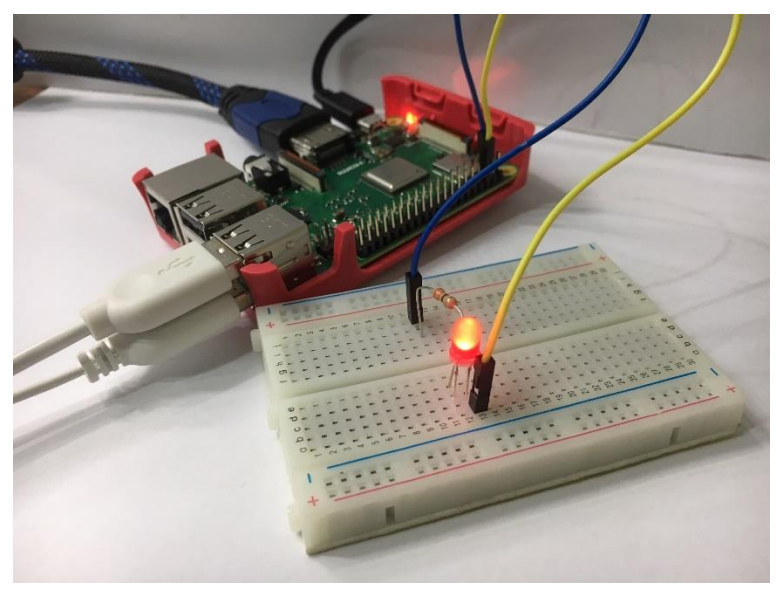

#### 4. Push Button

Push Button หรือที่เรียกกันว่าสวิตซ์ปุ่มกด เป็นอุปกรณ์ทางไฟฟ้า ซึ่งทำหน้าที่ตัดและต่อวงจรทาง ไฟฟ้าและ ใช้ในการควบคุมการทำงานของมอเตอร์หรือการทำงานของเครื่องจักรต่างๆ เป็นเหมือนอุปกรณ์ พื้นฐาน ใช้ได้กับอุตสาหกรรมทั่วไป มีทั้งแบบมีไฟและทึบแสง

# ฝึกทักษะการทดลองกิจกรรมที่ 18 เรียนรู้การใช้งาน Push Button อุปกรณ์ที่ใช้สำหรับการทดลอง

1. บอร์ด Raspberry Pi

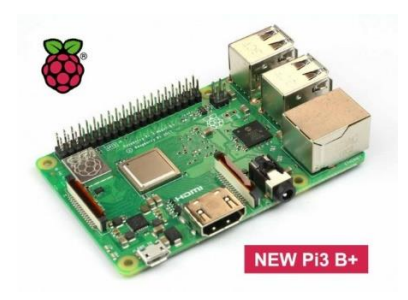

2. หลอด LED

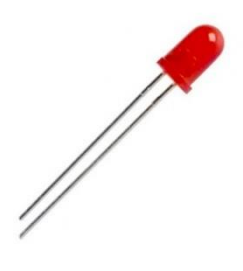

3. ตัวต้านทาน 330 โอห์ม

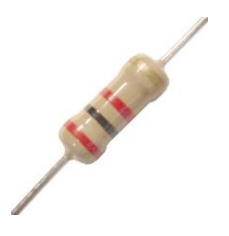

4. Breadboard

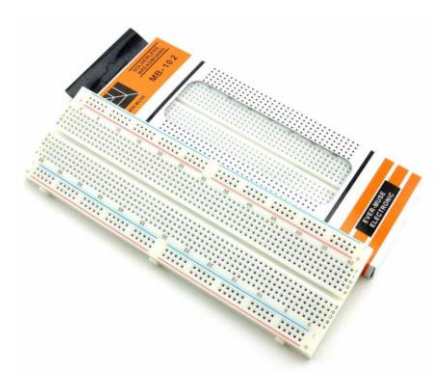

5. สาย Jumper

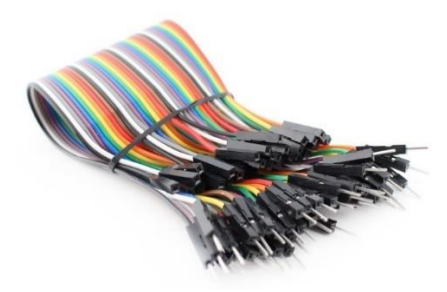

6. Push Button

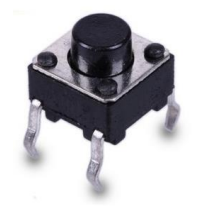

# การต่อวงจร

1. เสียบ LED บน Breadboard

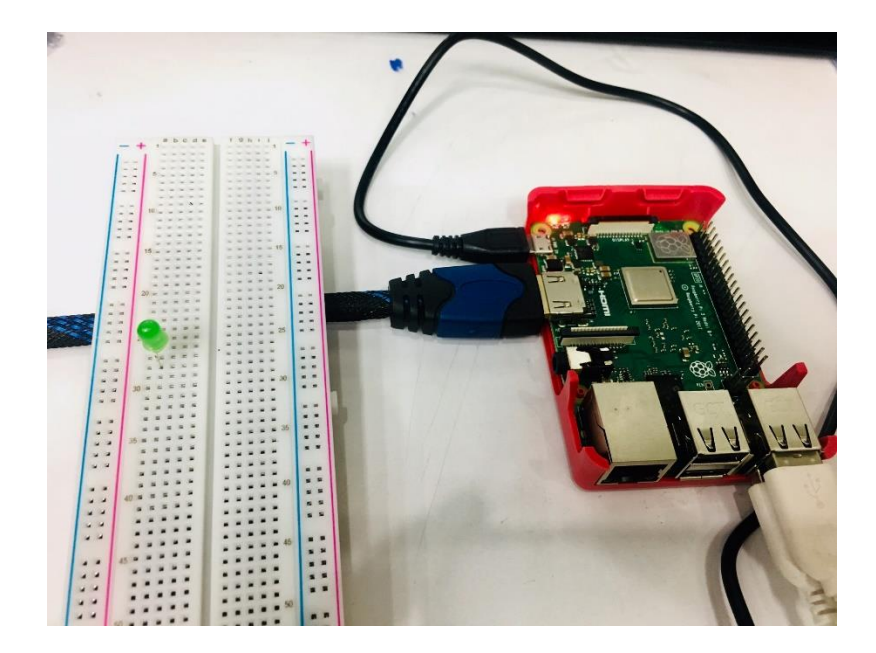

2. เสียบสาย Jumper ในแถวเคียวกับขา – (สั้น) ของหลอดไฟ LED ปลายสายเสียบเข้ากับช่อง PIN6 (GROUND) ของขา GPIO

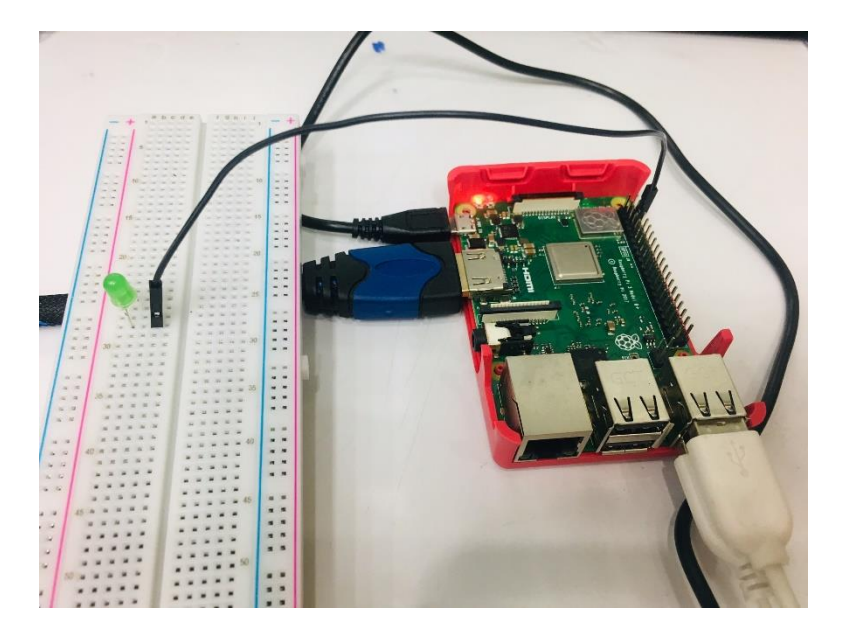

3. เสียบตัวต้านทาน 330 โอห์มเข้าไปในแถวเคียวกับงา + งอง LED

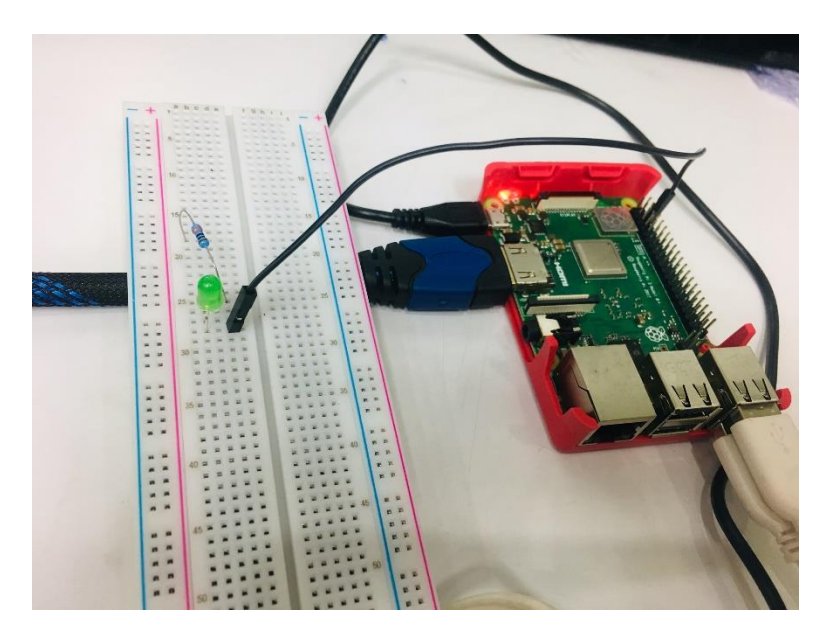

4. ใช้สาย Jumper เสียบในแถวเดียวกับตัวต้านทาน 330 โอห์มอีกด้านหนึ่ง ปลายสายเสียบเข้ากับ ช่อง PIN7 (GPIO4) ของขา GPIO

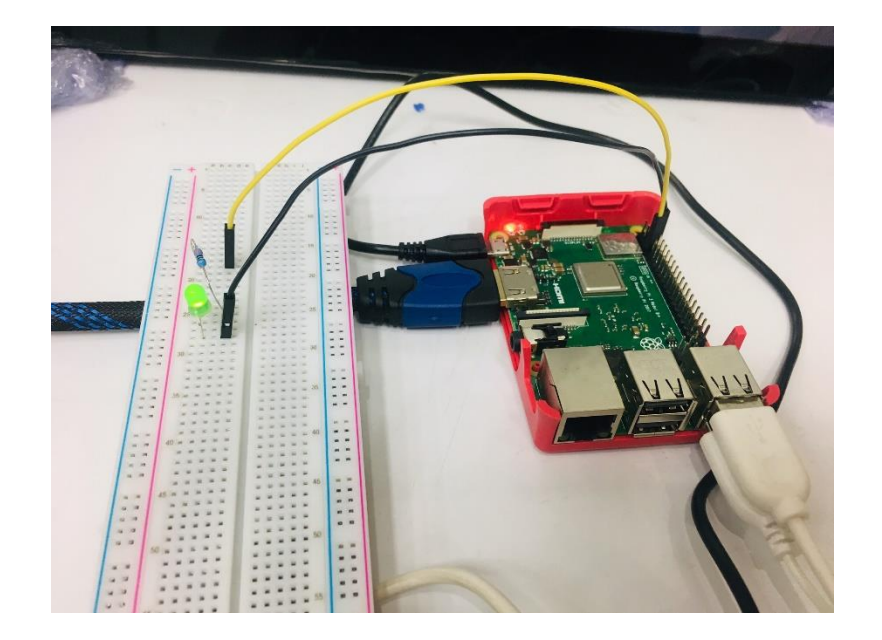

5. เสียบ Pushbutton บน Breadboard

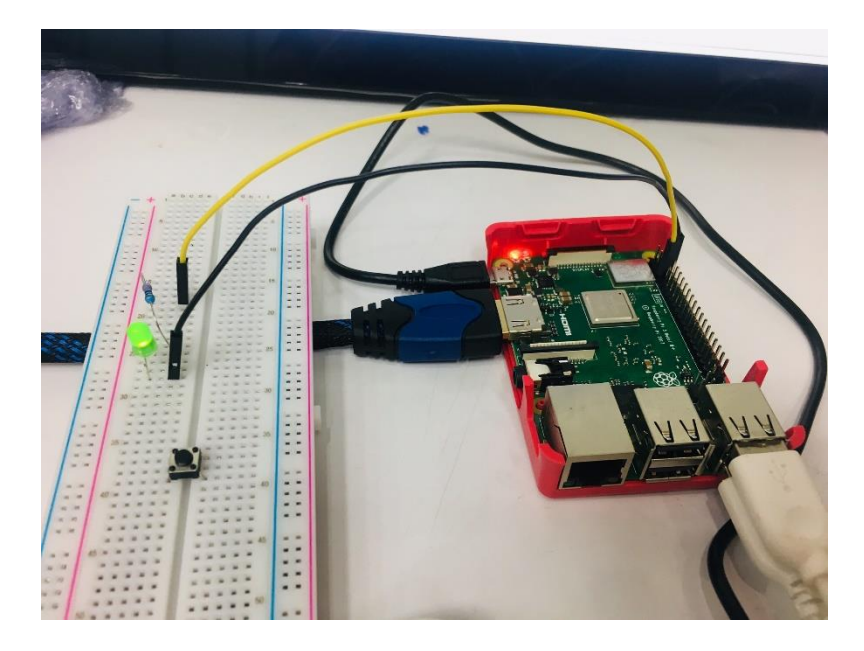

6. เสียบสาย Jumper ที่ขาข้างหนึ่งของ Pushbutton ต่อเข้ากับขา PIN14 (GROUND) ของขา GPIO

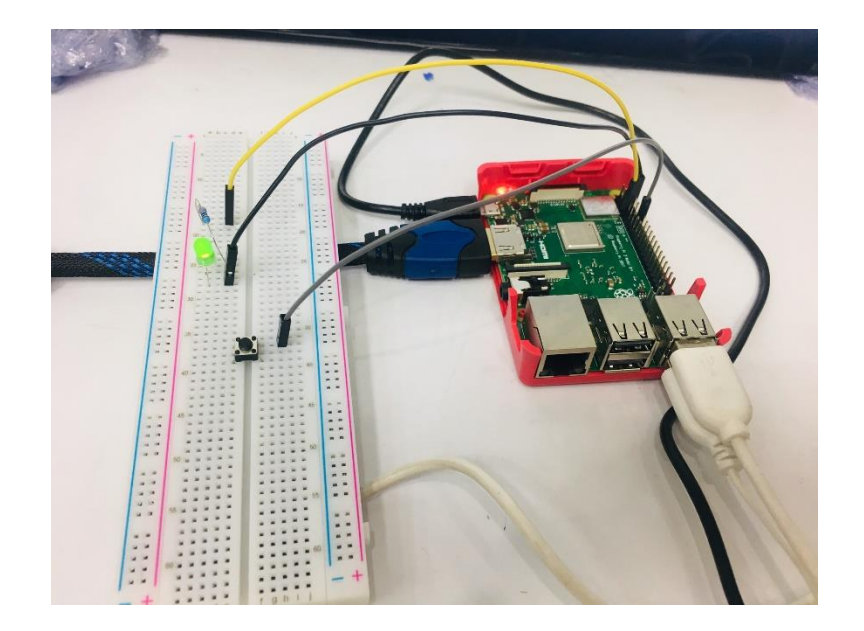

7. เสียบสาย Jumper ที่ขาอีกข้างหนึ่งของ Pushbutton ต่อเข้ากับขา PIN11 (GPIO17) ของขา GPIO

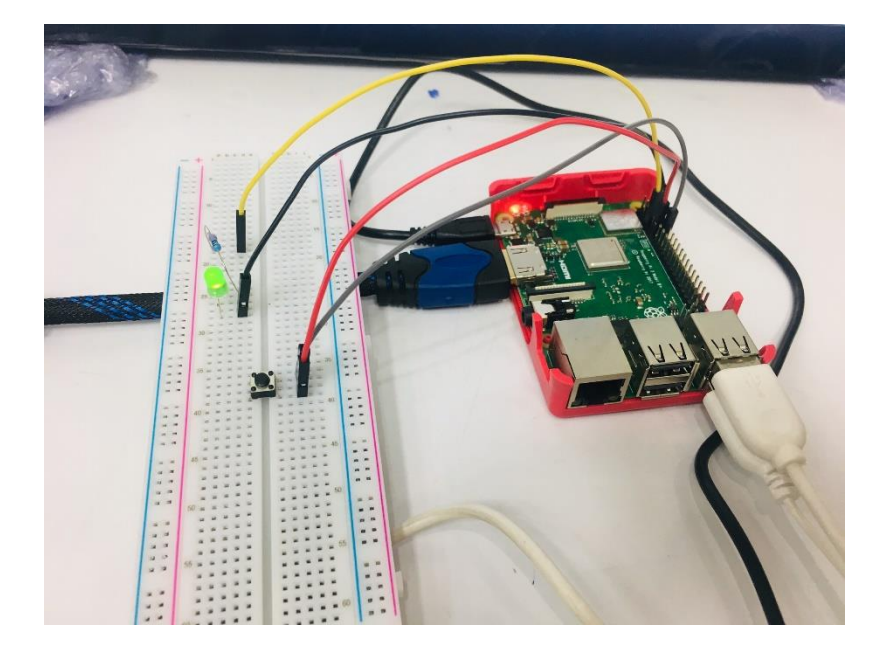

# ขั้นตอนการเขียนโปรแกรมด้วยภาษา Python

1. เปิดโปรแกรม Thonny Python IDE โดยคลิกที่ Pi --> Programming --> Thonny Python IDE

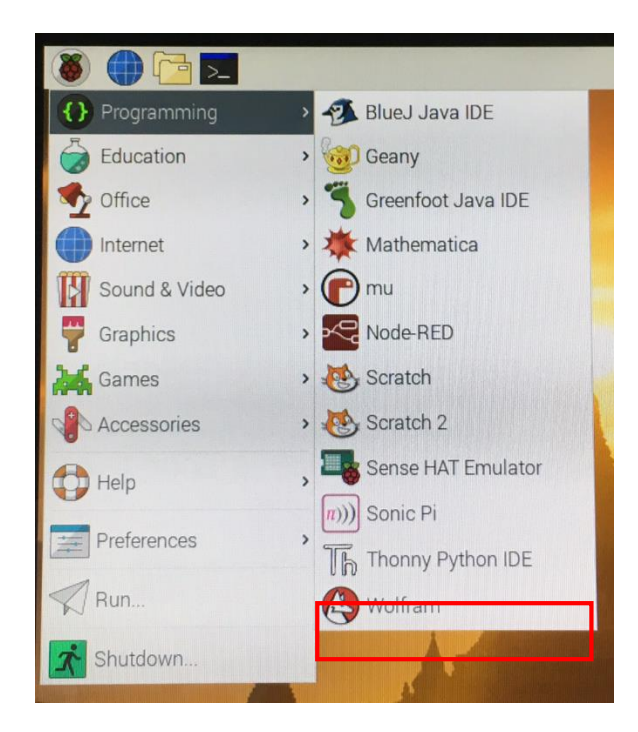

#### 2. เขียนโปรแกรม ดังนี้

```
import RPi.GPIO as GPIO
 1
 2
   import time
 3
   GPIO.setwarnings(False)
 4
 5
   GPIO.setmode(GPIO.BOARD)
   GPIO.setup(7,GPIO.OUT)
 6
   GPIO.output(7,GPIO.LOW)
 7
   GPIO.setup(11,GPIO.IN,pull_up_down=GPIO.PUD_UP)
 8
 9
10
   while True:
11
        #Don't Push ==> LED ON
12
        if GPIO.imput(11):
13
            GPIO.output(7,GPIO.LOW)
14
15
        #Push ==> LED OFF
16
        else:
17
            GPI0.output(7,GPI0.HIGH)
18
        time.sleep(0.1)
   GPI0.cleanup()
19
```

#### 3. บันทึกไฟล์และรันโปรแกรม โดยคลิกปุ่ม Run

## ผลลัพธ์ที่ได้

เมื่อกดปุ่ม Pushbutton ไฟ LED จะติด (HIGH) แต่ถ้าไม่กดปุ่ม Pushbutton ไฟ LED จะดับ (LOW)

# หน่วยการเรียนรู้ที่ ๖ พัฒนาระบบ Internet Of Things จากบอร์ด Raspberry Pi

# กลุ่มสาระการเรียนรู้วิทยาศาสตร์ สาระที่ ๔ เทคโนโลยี

มาตรฐาน ว ๔.๒ เข้าใจและใช้แนวคิคเชิงคำนวณในการแก้ปัญหาที่พบในชีวิตจริงอย่างเป็นขั้นตอน และเป็นระบบ ใช้เทคโนโลยีสารสนเทศและการสื่อสารในการเรียนรู้ การทำงาน และการแก้ปัญหาได้อย่าง มีประสิทธิภาพ รู้เท่าทัน และมีจริยธรรม

# ตัวชี้วัด

| ງ ໔.ໂອ ນ.໑/ໂອ  | ออกแบบและเขียน โปรแกรมอย่างง่ายเพื่อแก้ปัญหาทางคณิตศาสตร์หรือ |
|----------------|---------------------------------------------------------------|
|                | วิทยาศาสตร์                                                   |
| ງ ໔.ໂອ ນ.ໂອ/ໂອ | ออกแบบและเขียนโปรแกรมที่ใช้ตรรกะและฟังก์ชันในการแก้ปัญหา      |
| ງ ໔.ໂຫ ນ.ຫ/໑   | พัฒนาแอปพลิเกชันที่มีการบูรณาการกับวิชาอื่นอย่างสร้างสรรค์    |

## สาระสำคัญ

๑. เรียนรู้ระบบ Internet of Things

๒. เรียนรู้การใช้งานโปรแกรมและแอปพลิเคชันในการสร้างระบบ IOT

๓. เรียนรู้การเขียนโปรแกรมเพื่อสร้างแอปพลิเคชันในการใช้งานระบบ IOT

# สาระการเรียนรู้

ความรู้

- ความรู้เกี่ยวกับระบบ Internet of Things (IOT)

- ความรู้ในการเขียนโปรแกรมเพื่อพัฒนาระบบ IOT

## ทักษะ/กระบวนการ

- ปฏิบัติตามตัวอย่างที่แสดงให้เห็นทีละขั้นตอนจากขั้นพื้นฐานไปสู่ขั้นที่ซับซ้อนขึ้น

- ฝึกปฏิบัติด้วยตนเองจนเกิดกวามชำนาญ หรือทำได้โดยอัตโนมัติ ซึ่งอาจเป็นงานชิ้นเดิมหรืองาน ที่กิดขึ้นใหม่

- ใช้กระบวนการคณิตศาสตร์ด้านการคิดคำนวณและการแก้ปัญหา

- กระบวนการกลุ่ม มุ่งให้ผู้เรียนทำงานร่วมกันเป็นทีม
# คุณถักษณะที่พึงประสงค์

- รักชาติ ศาสน์ กษัตริย์
- ซื่อสัตย์
- มีวินัย
- ใฝ่เรียนรู้
- อยู่อย่างพอเพียง
- มุ่งมั่นในการทำงาน
- รักความเป็นไทย
- มีจิตสาธารณะ

# หน่วยการเรียนรู้ที่ 6

### พัฒนาระบบ Internet Of Things จากบอร์ด Raspberry Pi

#### แนวคิดและที่มาของ Internet of Things

เทคโนโลยีเข้ามามีบทบาทในการใช้ชีวิตประจำวันของเรามากขึ้น ไม่ว่าจะเป็น โทรศัพท์มือถือ สมาร์ทโฟน แท็บเล็ต ยานพาหนะ หรือแม้กระทั่งเครื่องใช้ไฟฟ้าในบ้านของเราเอง ที่มีการพัฒนาให้ฉลาด และอำนวยความสะควกต่อผู้ใช้มากขึ้น แนวคิด IOT ที่ย่อมาจาก Internet of Things จึงเป็นส่วนหนึ่งที่จะช่วย ให้อุปกรณ์รอบตัวของเรานั้น สามารถทำงานเชื่อมต่อและควบคุมได้อย่างอัจฉริยะ เสมือนว่าอุปกรณ์ สามารถเชื่อมต่อและพูดคุยกันเอง ทำให้การใช้ชีวิตประจำวันของเราสะควกสบายและปลอดภัยมากขึ้น

แนวคิด Internet of Things เดิมมาจาก Kevin Ashton บิดาแห่ง Internet of Things ในปี 1999 ในขณะ ที่ทำงานวิจัยอยู่ที่มหาวิทยาลัย Massachusetts Institute of Technology หรือ MIT เขาได้ถูกเชิญให้ไปบรรยาย เรื่องนี้ให้กับบริษัท Procter & Gamble (P&G) เขาได้นำเสนอโครงการที่ชื่อว่า Auto-ID Center ต่อยอดมา จากเทคโนโลยี RFID ที่ในขณะนั้นถือเป็นมาตรฐานโลกสำหรับการจับสัญญาณเช็นเซอร์ต่างๆ( RFID Sensors) ว่าตัวเซ็นเซอร์เหล่านั้นสามารถทำให้มันพูดอุยเชื่อมต่อกันได้ผ่านระบบ Auto-ID ของเขา โดยการ บรรยายให้กับ P&G ในครั้งนั้น Kevin ก็ได้ใช้กำว่า Internet of Things ในสไลด์การบรรยายของเขาเป็นครั้ง แรก โดย Kevin นิยามเอาไว้ตอนนั้นว่าอุปกรณ์อิเล็กทรอนิกส์ใดๆก็ตามที่สามารถสื่อสารกันได้ก็ถือเป็น "internet-like" หรือพูดง่ายๆก็คืออุปกรณ์อิเล็กทรอนิกส์ที่สื่อสารแบบเดียวกันกับระบบอินเตอร์เน็ตนั่นเอง โดยกำว่า "Things" ก็คือกำใช้แทนอุปกรณ์อิเล็กทรอนิกส์ต่างๆเหล่านั้น

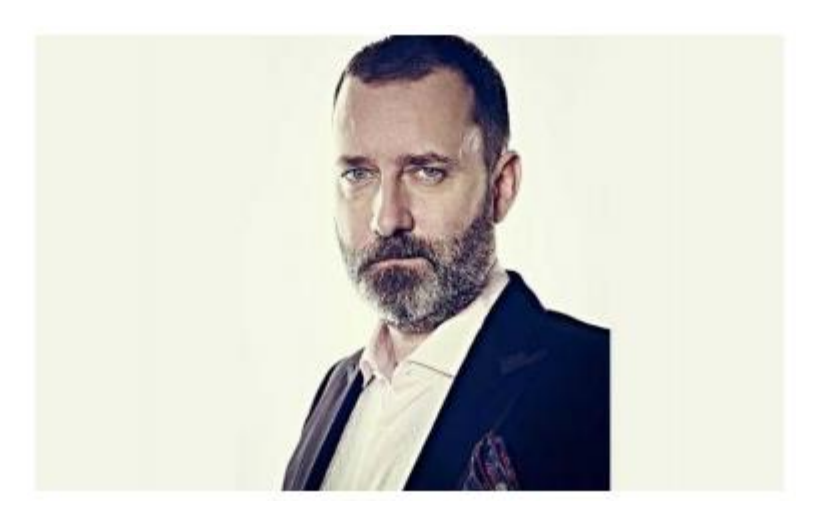

**Kevin Ashton** 

ต่อมาในยุคหลังปี 2000 มีอุปกรณ์อิเล็กทรอนิกส์ถูกผลิตออกจัดจำหน่ายเป็นจำนวนมากทั่วโลก จึง เริ่มมีการใช้คำว่า Smart ซึ่งในที่นี้คือ Smart Device, Smart Grid, Smart Home, Smart Network, Smart Intelligent Transportation ต่างๆเหล่านี้ ล้วนถูกฝัง RFID Sensors เสมือนกับการเติม ID และสมอง ทำให้มัน สามารถเชื่อมต่อกับโลกอินเตอร์เน็ตได้ ซึ่งการเชื่อมต่อเหล่านั้นเองก็เลยมาเป็นแนวคิดที่ว่าอุปกรณ์เหล่านั้น ก็ย่อมสามารถสื่อสารกันได้ด้วยเช่นกัน โดยอาศัยตัว Sensor ในการสื่อสารถึงกัน นั่นแปลว่านอกจาก Smart Device ต่างๆจะเชื่อมต่ออินเตอร์เน็ตได้แล้ว ยังสามารถเชื่อมต่อไปยังอุปกรณ์ตัวอื่นได้ด้วย

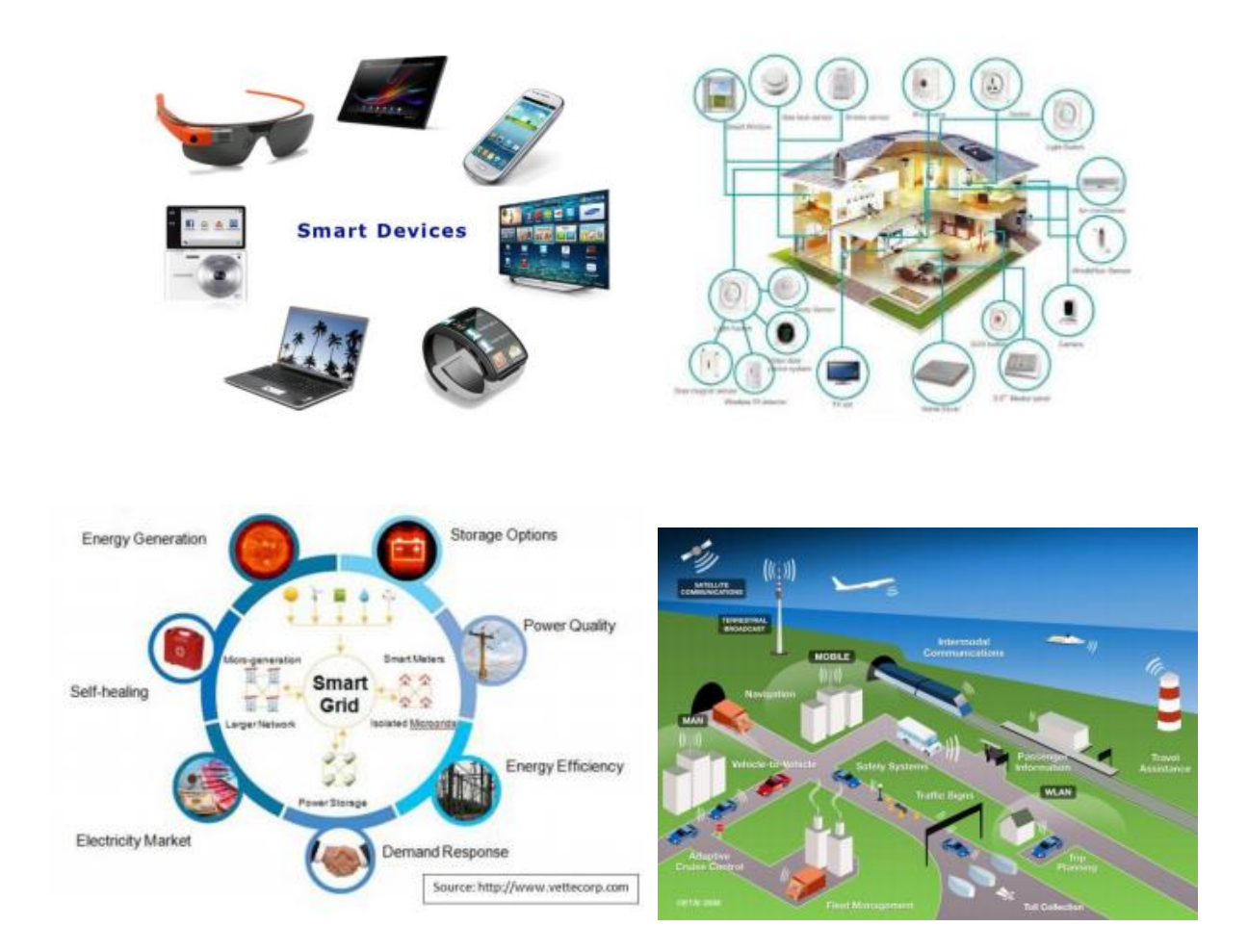

Internet of Things (IOT) คือ การที่อุปกรณ์อิเล็กทรอนิกส์ต่างๆ สามารถเชื่อมโยงหรือส่งข้อมูลถึง กันได้ด้วยอินเทอร์เน็ต โดยไม่ต้องป้อนข้อมูล การเชื่อมโยงนี้ง่ายจนทำให้เราสามารถสั่งการควบคุมการใช้ งานอุปกรณ์อิเล็กทรอนิกส์ต่างๆ ผ่านทางเครือข่ายอินเตอร์เน็ตได้ ไปจนถึงการเชื่อมโยงการใช้งานอุปกรณ์ อิเล็กทรอนิกส์ต่างๆ ผ่านทางเครือข่ายอินเตอร์เน็ตเข้ากับการใช้งานอื่นๆ จนเกิดเป็นบรรคา Smart ต่างๆ ได้แก่ Smart Device, Smart Grid, Smart Home, Smart Network, Smart Intelligent Transportation ทั้งหลายที่ เราเคยได้ยินนั่นเอง ซึ่งแตกต่างจากในอดีตที่อุปกรณ์อิเล็กทรอนิกส์เป็นเพียงสื่อกลางในการส่งและแสดง ข้อมูลเท่านั้น

Internet of Things นี้ได้แก่การเชื่อมโยงของอุปกรณ์อังฉริยะทั้งหลายผ่านอินเทอร์เน็ตที่เรานึกออก เช่น แอปพลิเคชัน แว่นตากูเกิลกลาส รองเท้าวิ่งที่สามารถเชื่อมต่อข้อมูลการวิ่ง ทั้งความเร็ว ระยะทาง สถานที่ และสถิติได้

นอกจากนั้น Cloud Storage หรือ บริการรับฝากไฟล์และประมวลผลข้อมูลของคุณผ่านทาง ออนไลน์ หรือเราเรียกอีกอย่างว่า แหล่งเก็บข้อมูลบนก้อนเมฆ เป็นอีกสิ่งหนึ่งที่เราใช้งานบ่อยๆแต่ไม่รู้ว่า เป็นหนึ่งในรูปแบบของ Internet of Things สมัยนี้ผู้ใช้นิยมเก็บข้อมูลไว้ในก้อนเมฆมากขึ้น เนื่องจากมีข้อดี หลายประการ คือ ไม่ต้องกลัวข้อมูลสูญหายหรือถูกโจรกรรม ทั้งยังสามารถกำหนดให้เป็นแบบส่วนตัวหรือ สาธารณะก็ได้ เข้าถึงข้อมูลได้ทุกที่ทุกเวลาด้วยอุปกรณ์อิเล็กทรอนิกส์ใดๆผ่านเครือข่ายอินเตอร์เน็ต แถมยัง มีพื้นที่ใช้สอยมาก มีให้เลือกหลากหลาย ช่วยเราประหยัดค่าใช้จ่ายได้อีกด้วย เนื่องจากเราไม่ต้องเสียเงินซื้อ อุปกรณ์จัดเก็บข้อมูล เช่น ฮาร์ดไดรฟ์ หรือ Flash drive ต่างๆ

#### การแบ่งกลุ่ม Internet of Things

ี่ ปัจจุบันมีการแบ่งกลุ่ม Internet of Things ออกตามตลาดการใช้งานเป็น 2 กลุ่มได้แก่

 Industrial IOT คือ แบ่งจาก local network ที่มีหลายเทคโนโลยีที่แตกต่างกันในโครงข่าย Sensor nodes โดยตัวอุปกรณ์ IOT Device ในกลุ่มนี้จะเชื่อมต่อแบบ IP network เพื่อเข้าสู่อินเตอร์เน็ต

 Commercial IOT คือ แบ่งจาก local communication ที่เป็น Bluetooth หรือ Ethernet (wired or wireless) โดยตัวอุปกรณ์ IOT Device ในกลุ่มนี้จะสื่อสารภายในกลุ่ม Sensor nodes เดียวกันเท่านั้นหรือเป็น แบบ local devices เพียงอย่างเดียวอาจไม่ได้เชื่อมสู่อินเตอร์เน็ต

### การใช้ประโยชน์จาก Internet of Things เพื่อทำให้หลายๆ อย่างง่ายยิ่งขึ้น

การที่เทคโนโลยีเป็นที่แพร่หลายนั้นไม่ได้อยู่ที่ปัจจัยด้านราคาอย่างเดียว แต่เทคโนโลยีนั้นต้องส่ง มอบประโยชน์ต่อชีวิตของพวกเราด้วย ซึ่ง Internet of Things ในปัจจุบัน ก่อให้เกิดประโยชน์ในด้านต่างๆ

 รับส่งข้อมูลรูปแบบคิจิทัล ปัจจุบัน ข้อมูลคิจิทัลมีความจำเป็นมาก เพราะสามารถนำไปใช้กับ เทคโนโลยีอื่นๆ ได้ทันที ซึ่ง IOT มีคุณสมบัติด้านการเก็บข้อมูลทางภายภาพให้อยู่ในรูปคิจิทัลได้อย่าง ง่ายดายและรวดเร็ว จึงนับเป็นประโยชน์อย่างมากในยุค Digital Transformation  แม่นย่า ใช้ได้ตลอดเวลา และส่งข้อมูลแบบ Real-Time ข้อมูลจาก IOT ไม่เพียงแต่เป็นดิจิทัล เท่านั้น แต่ยังสามารถแลกเปลี่ยนได้อย่างรวดเร็วระดับ Real-Time มีความแม่นย่า และสามารถใช้งานได้ ตลอดเวลา ช่วยให้มีข้อมูลในการตัดสินใจได้ทันท่วงที

 ลดภาระงานของบุคลากร ในอดีตการเก็บข้อมูลอาจต้องใช้คนเดินทางเข้าไปสอดส่องที่เครื่องมือ เพื่อหาความผิดปกติ แต่ปัจจุบัน IOT ไม่เพียงแต่สอดส่องให้เราผ่าน Dashboard เท่านั้น แต่ยังสามารถเรียนรู้ การหาความผิดปกติด้วยเทคโนโลยีอื่นๆ เช่น Artificial Intelligence ได้

 ทำงานตรวจสอบในจุดที่คนเข้าไม่ถึง เราสามารถออกแบบ Smart Device ให้มีขนาดเล็กและ ทนทานเพื่อติดตั้งตามจุดที่คนเข้าถึงยากหรือในจุดที่มีอันตรายระหว่างดำเนินการได้เช่น ภายในท่อส่งน้ำมัน หรือบ่อบำบัดน้ำเสีย ช่วยลดความเสี่ยงต่อชีวิตและทรัพย์สินจากการต้องเข้าพื้นที่อันตรายเป็นประจำได้

ต้องถือว่า Internet of Things เป็นอีกหนึ่งเทคโนโลยีที่สำคัญมากในยุค Digital Transformation โดย ปัจจุบันเทคโนโลยีนี้ก็เริ่มเข้าไปเกี่ยวข้องกับแวควงต่างๆ ทั้งภาคธุรกิจและสังคมบ้างแล้ว จะเป็นอย่างไรบ้าง และเติบโตไปแก่ไหนแล้ว รอติดตามได้ในบทความต่อๆ ไปของเราได้

#### ตัวอย่างสำคัญของการใช้ IOT

เทคโนโลยีของ Internet of Things นั้นได้สร้างพรมแคนใหม่ของการใช้ข้อมูลและการสร้าง ประสบการณ์ใหม่ๆ เลยกลายเป็นเรื่องที่น่าตื่นเต้นสำหรับหลายๆ คนมากมายที่กำลังพยายามลองหาวิธีการ ใหม่ๆ ในการเข้าถึงกลุ่มเป้าหมายที่ต่างไปจากเดิม

 Smart home หรือบ้านอัจฉริยะ คือการใช้เทคโนโลยีมาควบคุมอุปกรณ์ต่างๆ ภายในบ้าน เพื่อ อำนวยความสะดวกแก่ผู้อยู่อาศัย, มีระบบการจัดการพลังงาน ระบบรักษาความปลอดภัยอัตโนมัติทั้งภายใน และรอบตัวบ้าน ส่วนใหญ่จะควบคุมด้วยระบบคอมพิวเตอร์ เช่น ระบบควบคุมไฟฟ้าแสงสว่าง เช่น เปิด/ปิด หรือปรับระดับความสว่าง ระบบควบคุมอุปกรณ์ไฟฟ้าภายในบ้าน เช่น สั่งงานเครื่องปรับอากาศ หรือการ เปิดปิดม่าน เป็นต้น

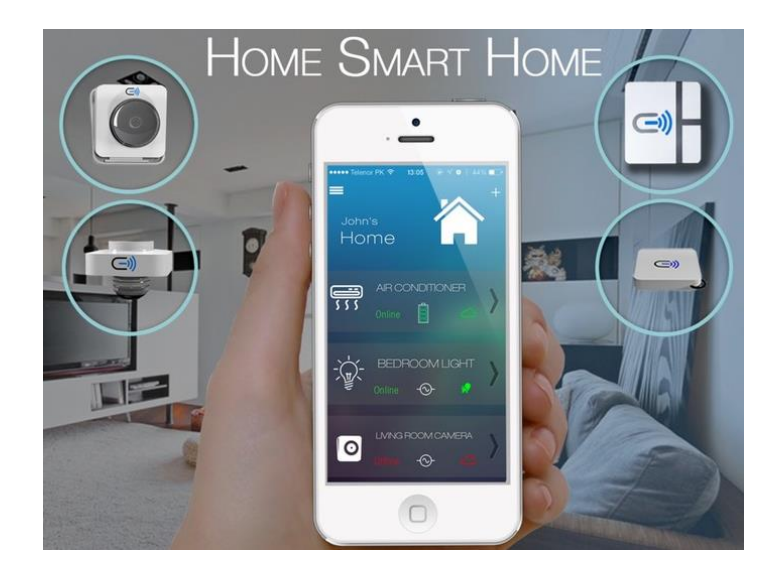

2. Wearable เป็นอุปกรณ์สวมใส่ เป็นได้ทั้งแฟชั่นและไอทีที่ช่วยเพื่ออำนวยความสะควกให้กับผู้ใช้ ที่ให้คุณมากกว่าแค่เครื่องประดับร่างกาย เช่น การ Sync ข้อมูลระหว่างนาฬิกา กับ smartphone วัดอัตราการ ก้าวเดิน การแจ้งเตือน sms โทรเข้า รวมถึงสั่นเตือนในกรณีนาฬิกาอยู่ห่างจาก smartphone เชื่อมต่อผ่านทาง Bluetooth, internet เป็นต้น

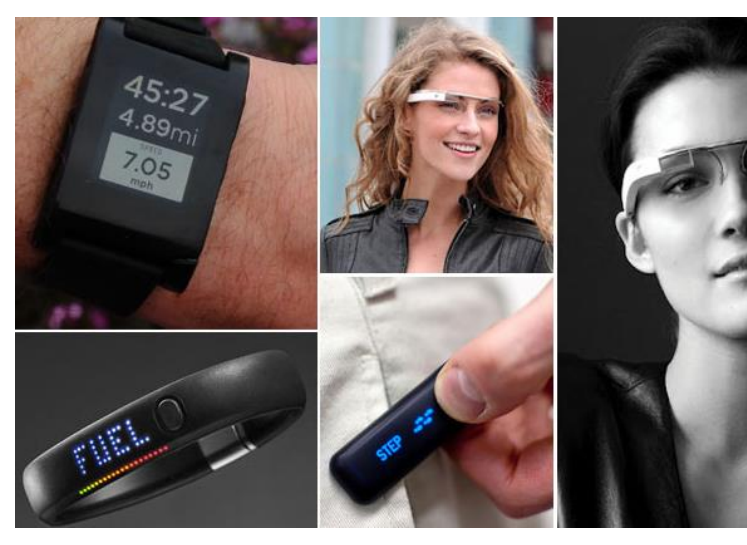

3. Smart City "เมืองอัจฉริยะ" หรือสมาร์ตซิตี้ (smart city) เป็นแนวกิดที่หมายถึงระบบที่เชื่อมโยง ถึงกันซึ่งเป็นส่วนหนึ่งของโครงสร้างพื้นฐานของเมือง แนวกิดเบื้องหลังของเมืองอัจฉริยะกือการที่ สภาพแวคล้อมสามารถรับรู้และปรับเปลี่ยนตัวเองเพื่อส่งมอบบริการที่มีประสิทธิภาพสูงสุดให้กับผู้อยู่อาศัย ระบบไฟจราจรที่เชื่อมโยงกัน ทำให้รถรู้ว่ากวรจะหยุดตอนไหนและกนเดินถนนรู้ว่ากวรจ้ามถนน เมื่อไร ในที่สุดระบบสัญญาณจราจรก็พัฒนาเซ็นเซอร์ (sensor) เพื่อตรวจจับการเกลื่อนไหวของรถยนต์ แทนที่จะใช้เพียงการจับเวลา

ระบบอย่างการสอดแนมด้วยกล้องวงจรปิด (CCTV) ระบบวิเคราะห์ใบหน้า ระบบอ่านป้ายทะเบียน รถยนต์ ระบบเหล่านี้สร้างข้อมูลขึ้นมาแม้ว่าเราจะไม่ได้กำลังพกพาอุปกรณ์อิเล็กทรอนิกส์ใดๆ แค่สัญจรอยู่ บนท้องถนนเราก็ป้อนข้อมูลบางอย่างให้กับระบบแล้ว

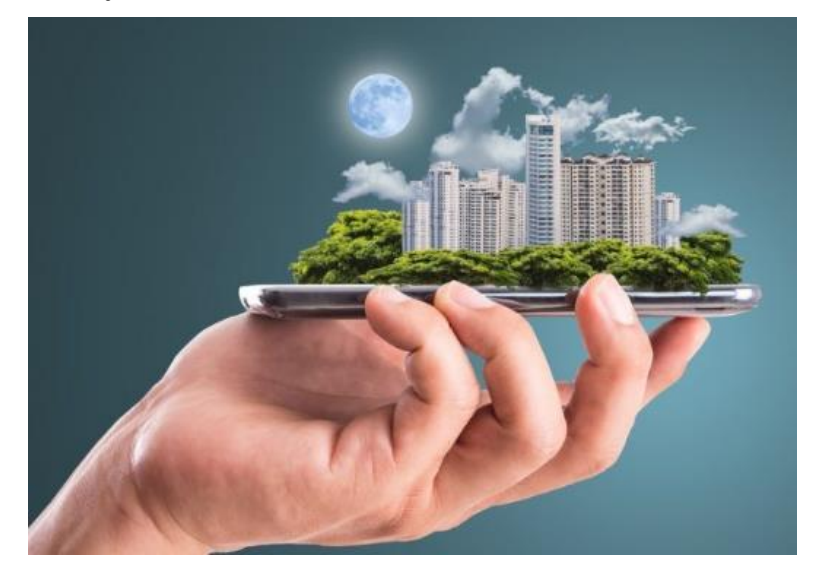

4. Smart farming การทำไร่ทำสวนเป็นการปฏิบัติงานในพื้นที่ที่ค่อนข้างห่างไกล ฉะนั้นการนำ Internet of Things มาประยุกต์ใช้เพื่อทำการมอนิเตอร์จึงเป็นอะไรที่สามารถปฏิวัติวงการการทำเกษตรได้ เลยทีเดียว

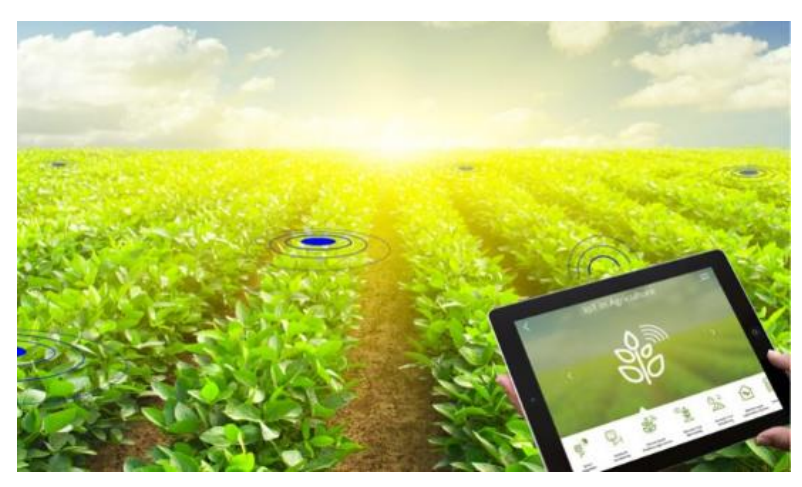

#### การพัฒนาระบบ Internet Of Things จากบอร์ด Raspberry Pi

## 6.1 การใช้งาน Node-RED บน Raspberry Pi เพื่อใช้งาน IOT ผ่าน Web Browser

Node-RED เป็นเครื่องมือสำหรับนักพัฒนาโปรแกรมในการเชื่อมต่ออุปกรณ์ฮาร์ดแวร์เข้ากับ APIs (Application Programming Interface) ซึ่งเป็นการพัฒนาโปรแกรมแบบ Flow-Based Programming ที่มีหน้า UI สำหรับนักพัฒนาให้ใช้งานผ่าน Web Browser ทำให้การเชื่อมต่อเส้นทางการไหลของข้อมูลนั้นเป็นเรื่อง ง่าย

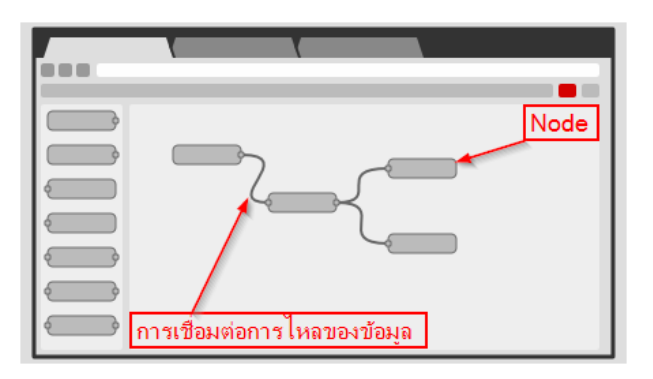

เนื่องจาก Node-RED เป็น Flow-Based Programming นั้นทำให้เราแทบจะไม่ต้องเขียน Code ในการ พัฒนาโปรแกรมเลย แค่เพียงเลือก Node มาวางแล้วเชื่อมต่อก็สามารถควบคุม I/O ได้ โดย Node-RED จะมี Node ให้เลือกใช้งานอย่างหลากหลาย สามารถสร้างฟังก์ชัน JavaScript ได้โดยใช้ Text Editor ที่มีอยู่ใน Node-RED และยังสามารถบันทึก Function, Templates, Flows เพื่อไปใช้งานกับงานอื่นต่อไป

Node-RED นั้นทำงานบน Node.js ทำให้เหมาะสำหรับการใช้งานกับ Raspberry Pi เนื่องจากใช้ ทรัพยากรน้อย ขนาดไฟล์ไม่ใหญ่และ Node.js ยังทำหน้าที่เป็นตัวกลางให้ Raspberry Pi สามารถติดต่อกับ Web Browser และอุปกรณ์อื่นๆ ได้

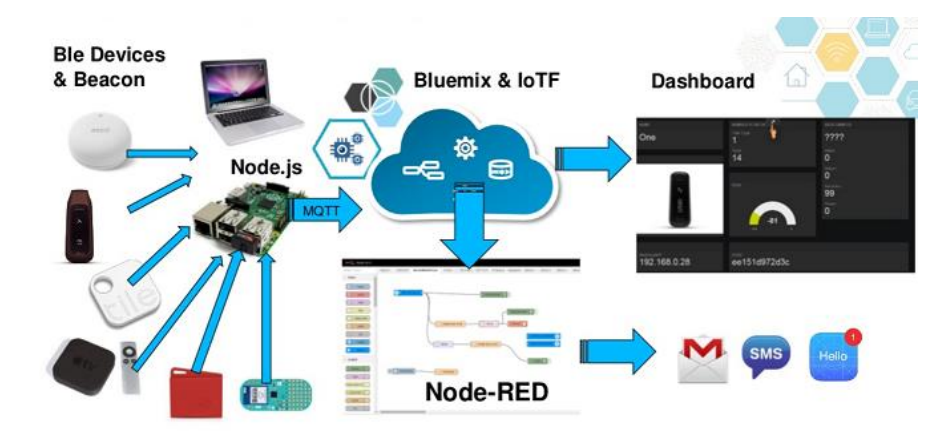

### เริ่มต้นการใช้งาน Node-RED

- 1. บอร์ด Raspberry Pi จับสัญญาณ Wi-Fi หรือเชื่อมต่อ LAN
- 2. เปิดโปรแกรม Node-RED โดยไปที่ Pi > Programming > Node-RED เพื่อเปิดใช้งาน Node-RED

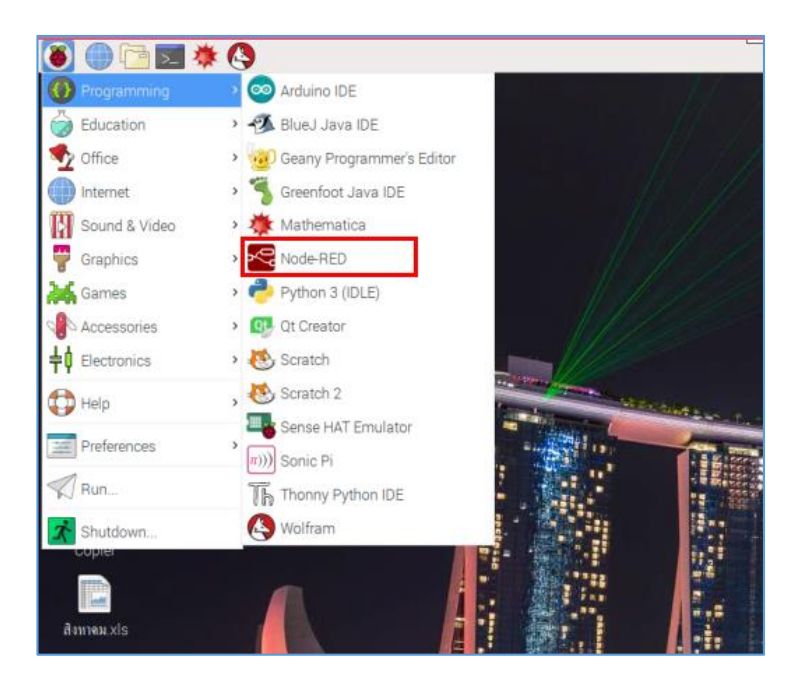

3. คลิก Web Browser เพื่อใช้งาน Node-RED

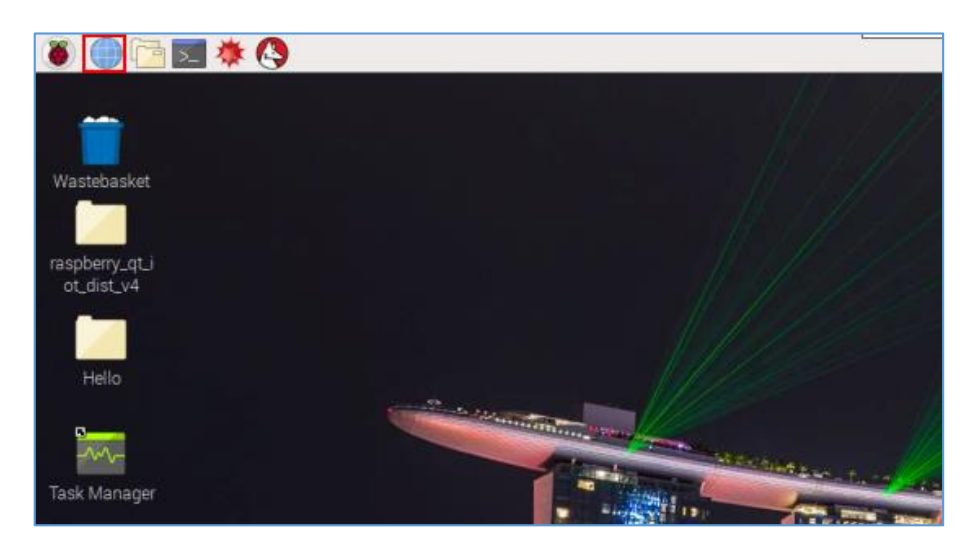

4. ใส่ IP Address ของ Raspberry ตามด้วย :1880 เช่น <u>192.168.1.104:1880</u> แล้วกดปุ่ม Enter

| Node-RED: 192.168.1.10 × + ← → C © Not secure   192.168.1.104 | 1880/#flow/ea2cd0fb.b0ccd |       |         |                             | ् के 🛡 । 🖰 😣              |
|---------------------------------------------------------------|---------------------------|-------|---------|-----------------------------|---------------------------|
| Node-RED                                                      |                           |       |         |                             | - Deploy -                |
| Q filter nodes                                                | Flow 1                    | Robot | + =     | i info                      | i ji v                    |
| ~ input                                                       |                           |       |         | ✓ Informa                   | tion                      |
| - inject                                                      |                           |       |         | Flow                        | "ea2cd0fb.b0ccd"          |
|                                                               |                           |       |         | Name                        | Flow 1                    |
| catch                                                         |                           |       |         | Status                      | Enabled                   |
| status                                                        |                           |       |         | <ul> <li>Descrip</li> </ul> | otion                     |
| 🗦 link                                                        |                           |       |         |                             |                           |
| ) mqtt                                                        |                           |       |         |                             |                           |
| http                                                          |                           |       |         |                             |                           |
| websocket                                                     |                           |       |         |                             | 3 ×                       |
| )) tcp                                                        |                           |       |         | You car                     | remove the selected nodes |
| 🧳 udp 🖓                                                       |                           |       |         | (                           | or links with delete      |
| 🔹 Watson IoT 🗗                                                | 4                         |       |         |                             |                           |
| * *                                                           |                           |       | - 0 + 📖 |                             |                           |

### 5. จะปรากฏหน้าจอ UI ของ Node-RED ดังรูป

| Node-RED       |        |   |          | - Deploy | • =   |
|----------------|--------|---|----------|----------|-------|
| Q filter nodes | Flow 1 | • | ÷        | info     | debug |
| ✓ input        |        |   | <u>^</u> |          |       |
| ⇒ inject =     |        |   |          |          |       |
| catch          |        |   |          |          |       |
| status         |        |   |          |          |       |
| 💠 link         |        |   |          |          |       |
| )) mqtt        |        |   |          |          |       |
| 📀 http         |        |   |          |          |       |
| websocket      |        |   |          |          |       |
| ) tcp          |        |   |          |          |       |
| 🕴 udp          |        |   |          |          |       |
| II serial      |        |   |          |          |       |
| 🔹 Watson IoT 👂 |        |   |          |          |       |
| ✓ output       |        |   | -        |          |       |

### การเชื่อมต่อ Node

การใช้งาน Node-RED นั้น จะเป็นการใช้งานแบบ Flow-based programming โดยเราสามารถ
 เลือก node ที่ต้องการจะใช้มาวางบน Workspace ได้เลย

2. ให้เลือก inject และ debug แล้วลากมาวางบน Workspace

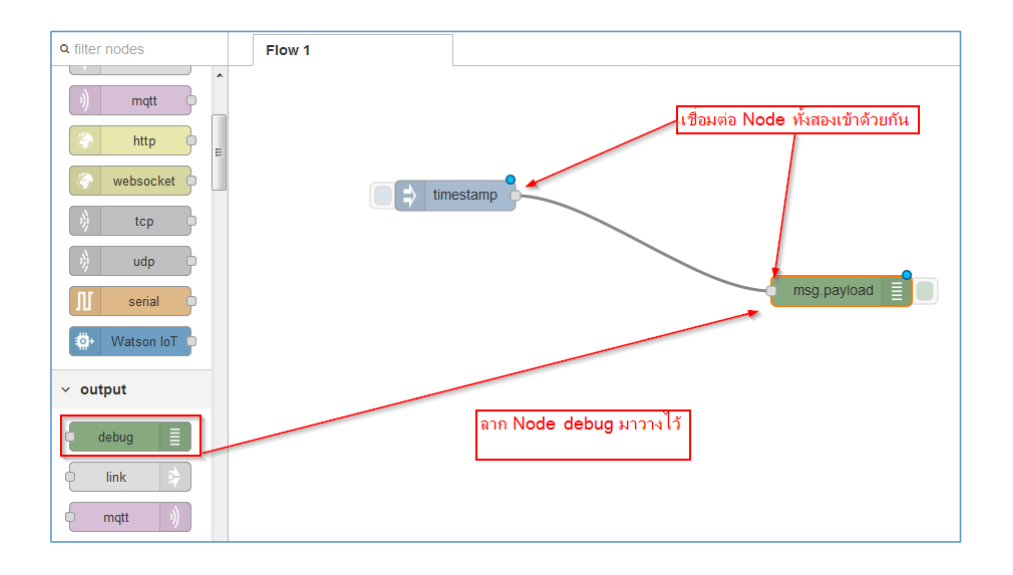

### ้ฝึกทักษะการทดลองกิจกรรมที่ 1 เรียนรู้การใช้งาน Node-RED : สั่งพริ้นข้อความ

1. เริ่มต้นวาด Flow โดยลากโหนด inject (input) และ โหนด debug (output) มาวางบน Workspace

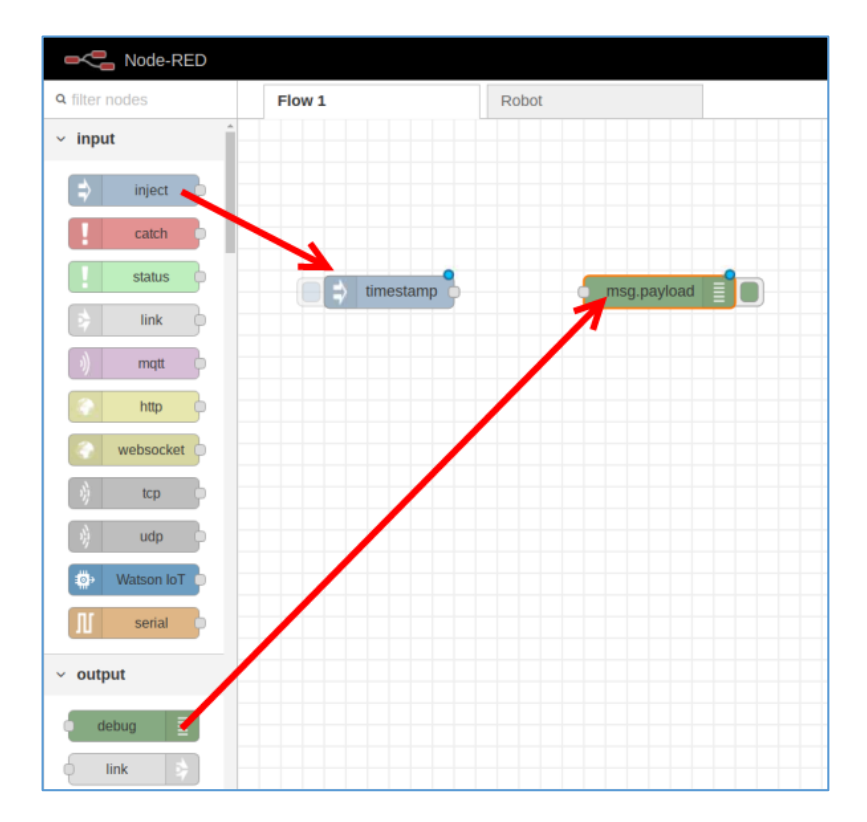

2. จากนั้นให้ลากเส้นเชื่อมโยงจากจุคกึ่งกลางของโหนคแรกไปยังจุดกึ่งกลางของโหนคที่สอง

| Node-RED              |         |       |             |
|-----------------------|---------|-------|-------------|
| <b>Q</b> filter nodes | Flow 1  | Robot |             |
| ~ input               |         |       |             |
| ⇒ inject              |         |       | /           |
| catch                 |         | /     |             |
| status                | timesta | mp P  | msg.payload |
| 🗦 link                |         |       |             |
| ) mqtt                |         |       |             |
| http                  |         |       |             |

 ดับเบิ้ลคลิกที่โหนด timestamp ในช่อง Payload ให้เปลี่ยนจาก timestamp เป็น String แล้วพิมพ์ "Hello World" แล้วคลิกปุ่ม Done

| Node-RED       |             |             |                                                                                                    |                            |
|----------------|-------------|-------------|----------------------------------------------------------------------------------------------------|----------------------------|
| Q filter nodes | Flow 1      | Robot       | Edit inject node                                                                                                    |                            |
| ~ input        |             |             | Delete                                                                                                    | Cancel Done                |
| inject         |             |             | Properties                                                                                                    | • 🖹 🖾                      |
| catch          |             |             | Device of the second second seco |                            |
| status         | E timestamp | msg.payload | Payload • " Hello World                                                                                                    |                            |
| 🗧 link 🔶       |             |             | 🗃 Торіс                                                                                                    |                            |
| ) mqtt         |             |             | □ Inject once after 0.1 s                                                                                                    | seconds, then              |
| http           |             |             | C Repeat none                                                                                                    | •                          |
| websocket      |             |             | Name Name                                                                                                    |                            |
| 🕴 tcp 🖻        |             |             | Note: "interval between times" and "at a spe                                                                                                    | cific time" will use cron. |
| 🧳 udp          |             |             | "interval" should be less than 596 hours.<br>See info box for details.                                                                                                    |                            |
| Watson IoT     |             |             |                                                                                                    |                            |

### 4. เมื่อเขียน Flow เรียบร้อยแล้ว ให้กลิกปุ่ม Deploy เพื่อสั่งรันโปรแกรม

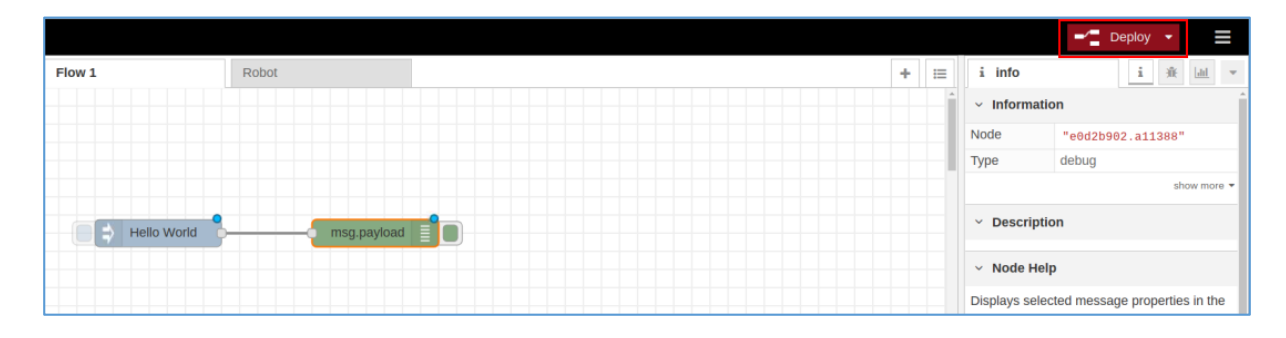

5. เปิดมุมมอง Debug messages เพื่อแสดงผลลัพธ์ (Output)

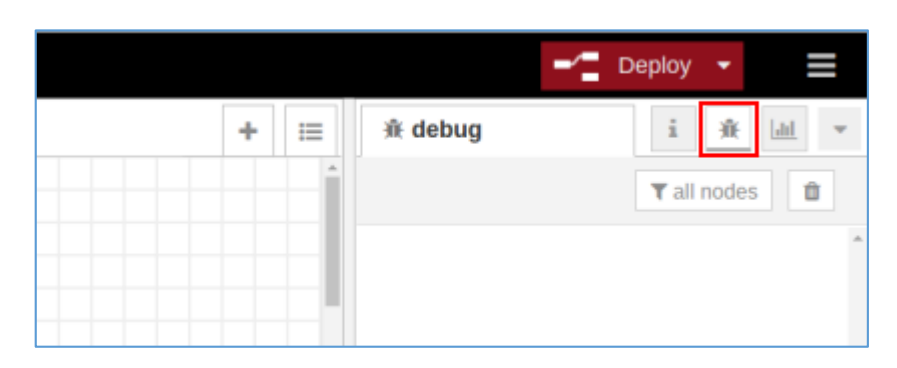

6. ทคสอบโปรแกรมโดยคลิกที่ปุ่มด้านหน้าโหนด Hello World จะปรากฏข้อความที่หน้าต่าง Debug Messages ว่า "Hello World"

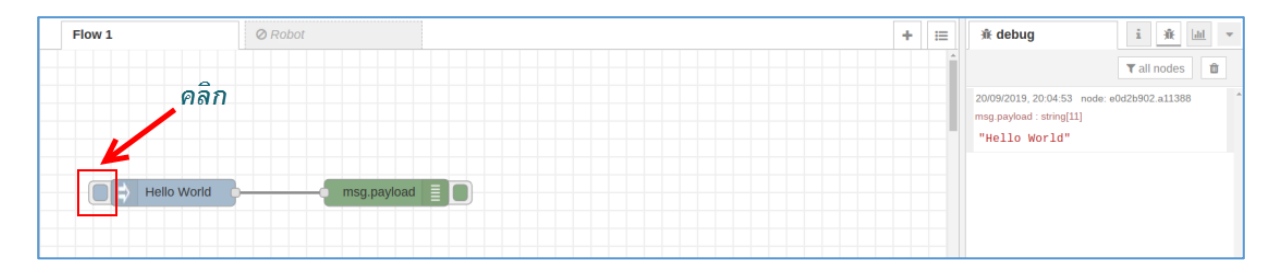

้ฝึกทักษะการทดลองกิจกรรมที่ 2 เรียนรู้การใช้งาน Node-RED : เปิด-ปิดไฟด้วยสวิตช์ Push Button อุปกรณ์ที่ใช้สำหรับการทดลอง

1. บอร์ด Raspberry Pi

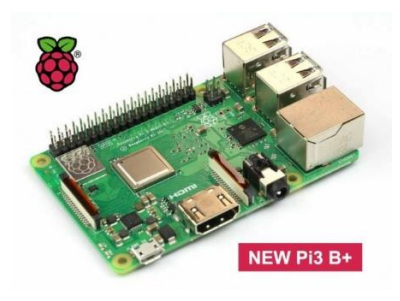

2. หลอด LED

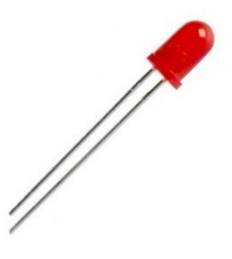

3. ตัวต้านทาน 330 โอห์ม

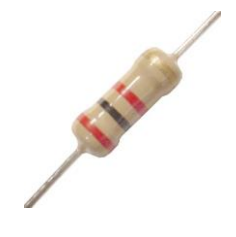

4. Breadboard

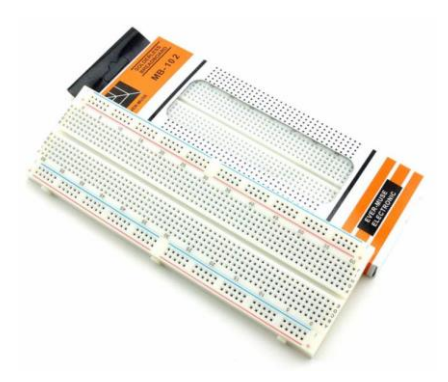

5. สาย Jumper

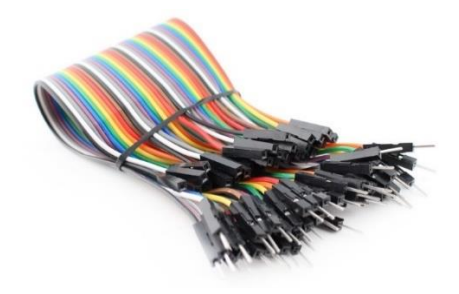

6. Push Button

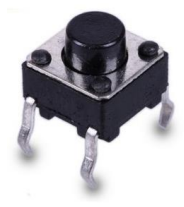

#### การต่อวงจร

1. เสียบ LED บน Breadboard

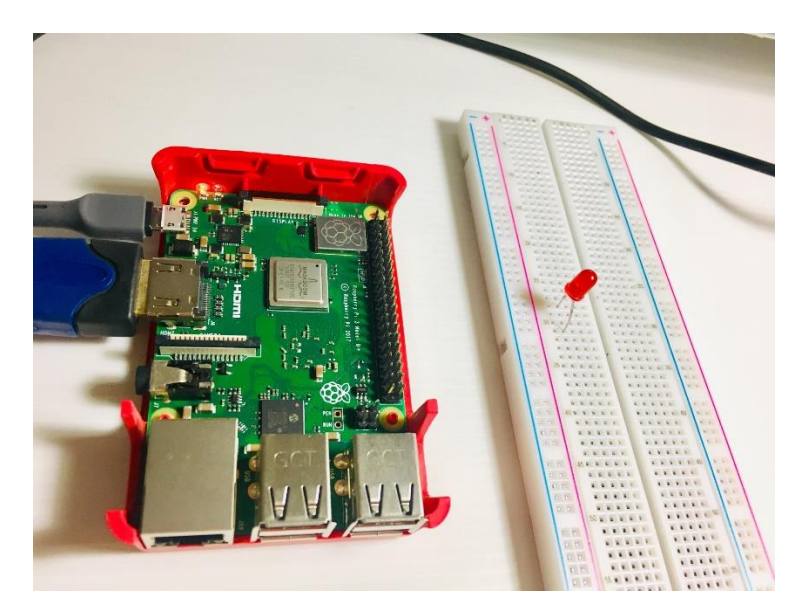

2. เสียบสาย Jumper ในแถวเคียวกับขา – (สั้น) ของหลอดไฟ LED ปลายสายเสียบเข้ากับช่อง PIN6 (GROUND) ของขา GPIO

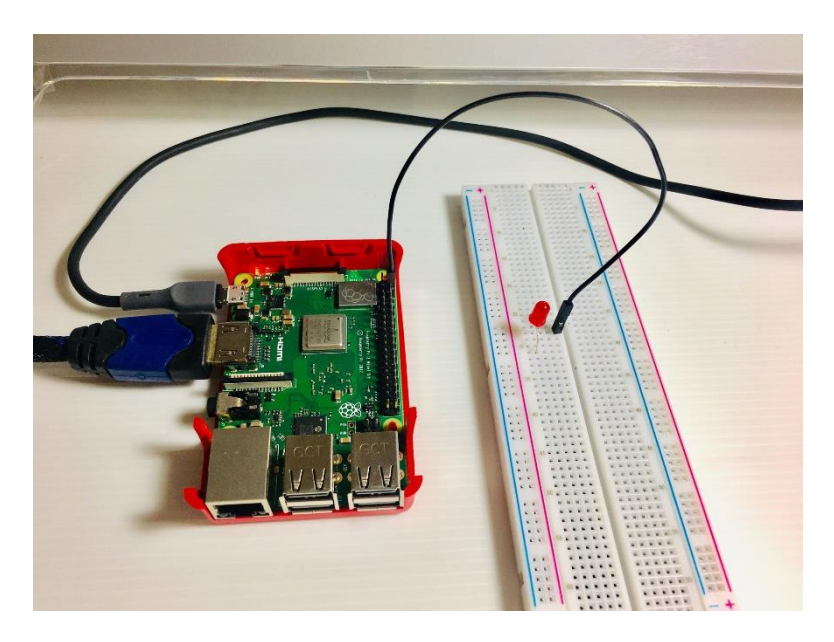

3. เสียบตัวต้านทาน 330 โอห์มเข้าไปในแถวเดียวกับขา + ของ LED

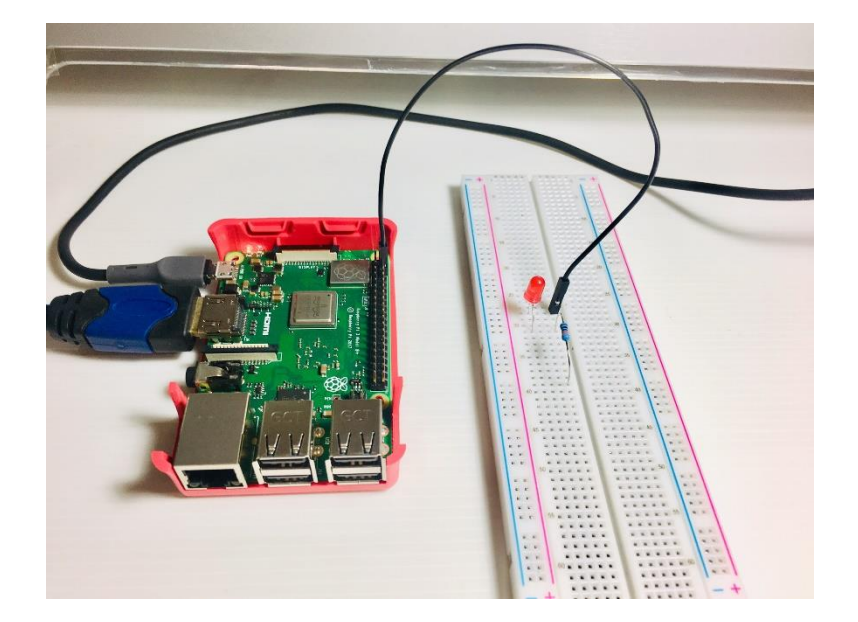

4. ใช้สาย Jumper เสียบในแถวเดียวกับตัวต้านทาน 330 โอห์มอีกด้านหนึ่ง ปลายสายเสียบเข้ากับ ช่อง PIN12 (GPIO18) ของขา GPIO

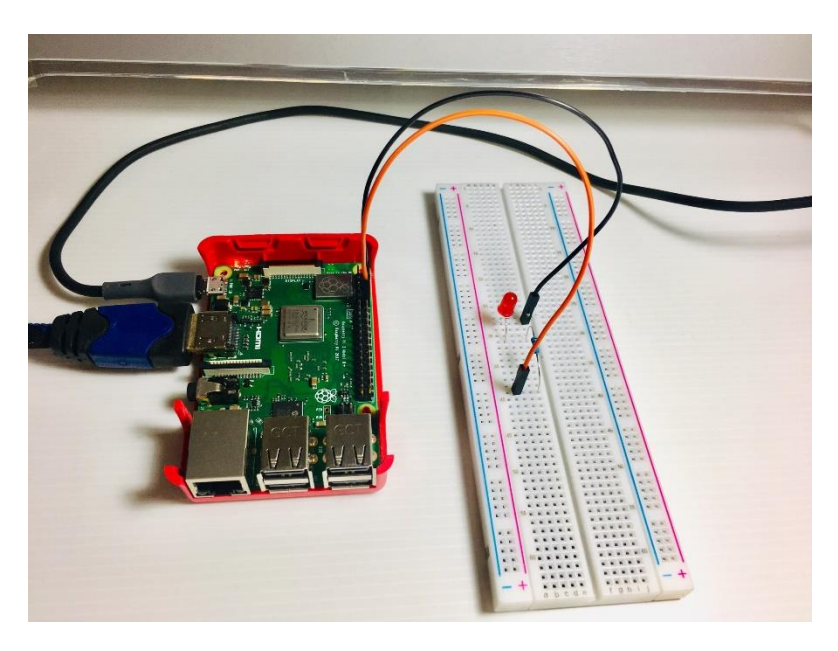

5. เสียบ Pushbutton บน Breadboard

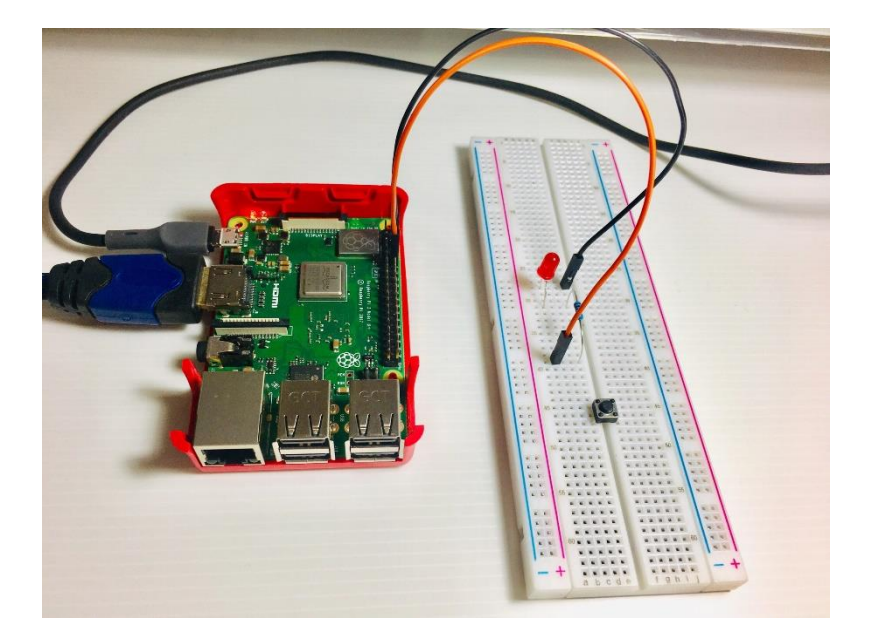

6. เสียบสาย Jumper ที่ขาข้างหนึ่งของ Pushbutton ต่อเข้ากับขา PIN14 (GROUND) ของขา GPIO

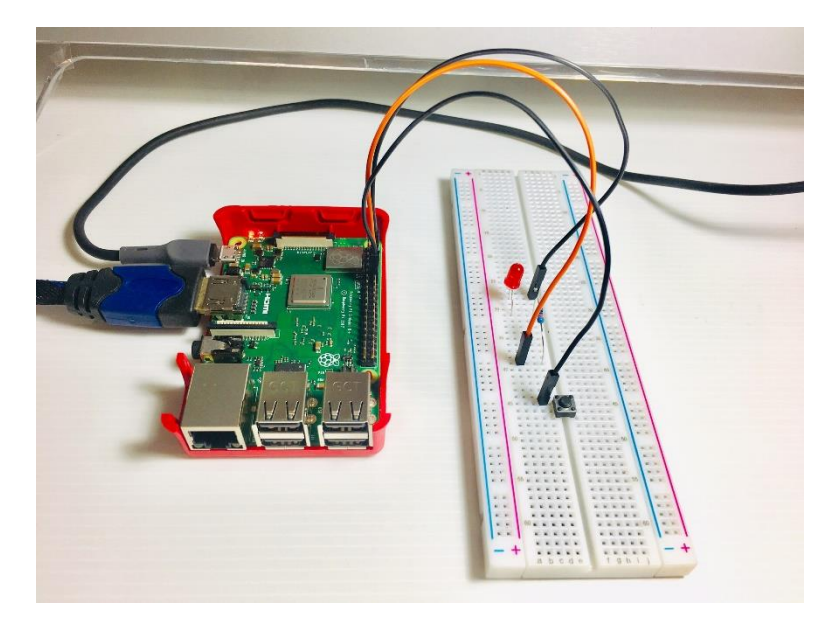

7. เสียบสาย Jumper ที่ขาอีกข้างหนึ่งของ Pushbutton ต่อเข้ากับขา PIN13 (GPIO27) ของขา GPIO

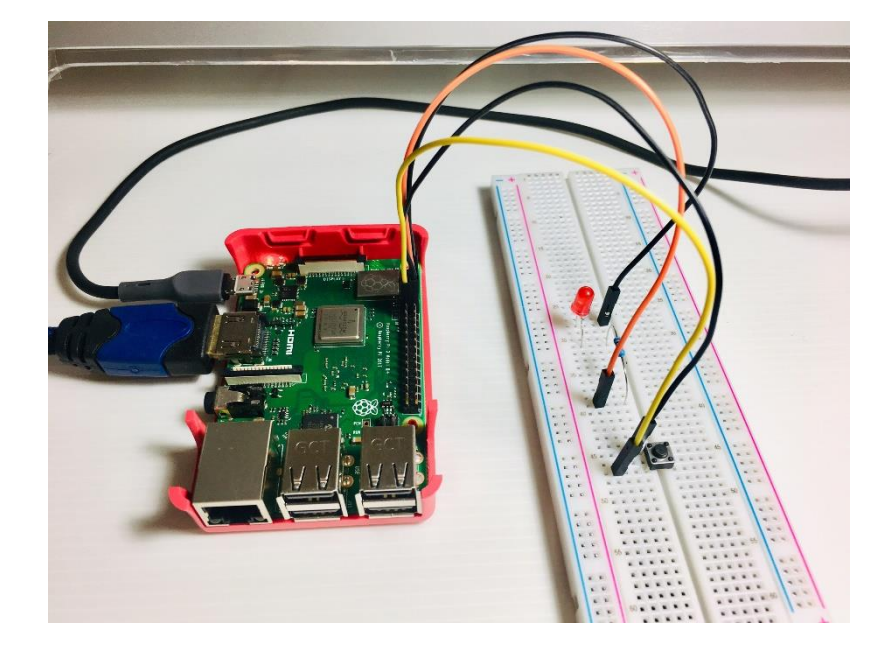

### การเขียนผังวงจร

1. ลากโหนด rpi gpio ดังรูป มาวางบน Workspace

| Node-RED                         |        |         |
|----------------------------------|--------|---------|
| Q filter nodes                   | Flow 1 | ⊘ Robot |
| exec                             |        |         |
| <ul> <li>Raspberry Pi</li> </ul> |        |         |
| rpi gpio                         |        |         |
| rpi gpio                         |        |         |
| rpi mouse                        |        |         |
| rpi keyboard                     |        |         |
| Sense HAT                        |        |         |
| Sense HAT                        |        |         |

2. ดับเบิ้ลกลิกที่โหนด PIN: เพื่อกำหนด PIN ที่เชื่อมต่อกับ LED โดยกำหนดก่าดังนี้ เสร็จแล้วกลิก ปุ่ม Done

| Node-RED                         |        |                   |                                                                |                                                                                |   |      |
|----------------------------------|--------|-------------------|----------------------------------------------------------------|--------------------------------------------------------------------------------|---|------|
| Q filter nodes                   | Flow 1 | Edit rpi-gpio out | node                                                           |                                                                                |   |      |
| exec                             |        | Delete            |                                                                | Cance                                                                          |   | Done |
| <ul> <li>Raspberry Pi</li> </ul> |        | Properties        | 21.4.1 × 13P90.843 × 3                                         | 0 - 1510000                                                                    | 0 |      |
| rpi gpio                         |        |                   | GPIO04 - 7 O<br>Ground - 9 O                                   | <ul> <li>8 - GPIO14 - TxD</li> <li>10 - GPIO15 - RxD</li> </ul>                |   |      |
| rpi gpio                         | PIN:   |                   | GPIO17 - 11 O<br>GPIO27 - 13 O                                 | <ul> <li>12 - GPIO18</li> <li>14 - Ground</li> </ul>                           |   | - 1  |
| rpi mouse                        |        |                   | GPIO22 - 15 ()<br>3.3V Power - 17 ()                           | <ul> <li>16 - GPIO23</li> <li>18 - GPIO24</li> <li>20 - Depund</li> </ul>      |   |      |
| Sense HAT                        |        |                   | MISO - GPI010 - 19<br>MISO - GPI009 - 21<br>SCLK - GPI011 - 23 | <ul> <li>20 - Ground</li> <li>22 - GPIO25</li> <li>24 - GPIO8 - CE0</li> </ul> |   |      |
| Sense HAT                        |        |                   | Ground - 25 ()<br>SD - 27 ()                                   | <ul> <li>26 - GPIO7 - CE1</li> <li>28 - SC</li> </ul>                          |   | - 1  |
| ✓ dashboard                      |        |                   | GPIO05 - 29 ()<br>GPIO06 - 31 ()                               | <ul> <li>30 - Ground</li> <li>32 - GPIO12</li> </ul>                           |   |      |
| button                           |        |                   | GPI013 - 33 ()<br>GPI019 - 35 ()<br>GPI026 - 37 ()             | <ul> <li>34 - Ground</li> <li>36 - GPIO16</li> <li>38 - GPIO20</li> </ul>      |   |      |
| de dropdown o                    |        |                   | Ground - 39                                                    | 0 40 - GPI021                                                                  |   |      |
| slider                           |        | Туре              | Digital output                                                 | Ŧ                                                                              |   |      |
| 123 numeric                      |        | Name              | Initialise pin state?                                          |                                                                                | - |      |
| ates text input                  |        | Induite           | LED                                                            |                                                                                |   |      |

3. ลากโหนด inject มาวางบน Workspace 2 บล็อก

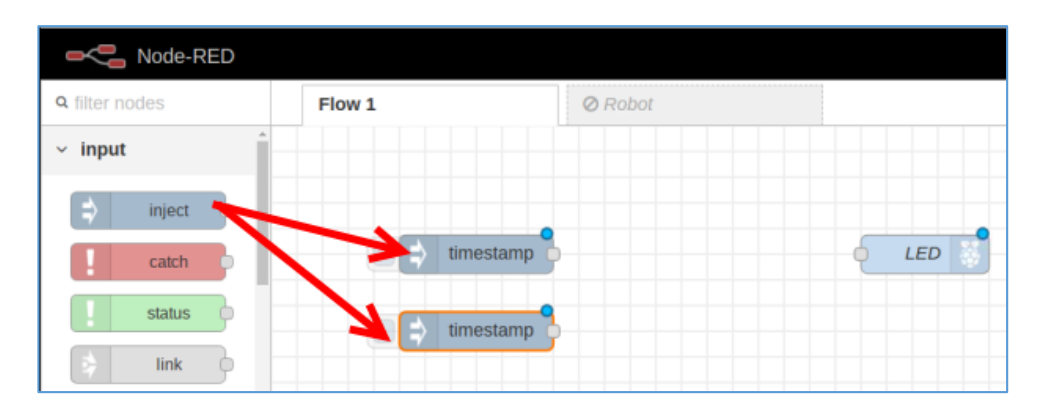

4. ดับเบิ้ลคลิกที่ โหนด timestamp บล็อกแรก หลังจากนั้นกำหนดค่าดังนี้ แล้วคลิกปุ่ม Done

| Flow 1   | Ø Robot |     | Edit inject node |                                      |                   |   |     |
|----------|---------|-----|------------------|--------------------------------------|-------------------|---|-----|
|          |         |     | Delete           |                                      | Cancel            | D | one |
|          |         |     | Properties       |                                      |                   | ٥ | e e |
| timestam | 9       | LED |                  |                                      |                   |   |     |
|          |         |     | Payload 🛛        | <b>▼</b> <sup>a</sup> <sub>z</sub> 0 |                   |   |     |
|          | q       |     | 📰 Торіс          |                                      |                   |   |     |
|          |         |     |                  | Inject once after                    | 0.1 seconds, then |   |     |
|          |         |     | C Repeat         | none                                 | ٣                 |   |     |
|          |         |     | 🗣 Name           | 0                                    |                   |   |     |

# 5. ดับเบิ้ลกลิกที่โหนด timestamp อีกอัน หลังจากนั้นกำหนดค่าดังนี้ แล้วกลิกปุ่ม Done

| Flow 1      | Ø Robot | Edit inject node |                                  |
|-------------|---------|------------------|----------------------------------|
|             |         | Delete           | Cancel Done                      |
|             |         | Properties       | ¢ 🖻 🗵                            |
|             | LED     |                  |                                  |
|             | 9       | Payload 👻 🍡      | 1                                |
| E timestamp | 3       | 📰 Торіс          |                                  |
|             |         | 🗆 Inje           | ect once after 0.1 seconds, then |
|             |         | C Repeat none    | 3 V                              |
|             |         | ♥ Name 1         |                                  |

## 6. เชื่อมต่อโหนด 0 และ 1 ไปยังโหนด LED

| - Node-RED     |        |         |
|----------------|--------|---------|
| Q filter nodes | Flow 1 | Ø Robot |
| ~ input        |        |         |
| ⇒ inject       |        |         |
| catch          |        |         |
| status         |        | K       |
| 💠 link         |        |         |

7. เสร็จแล้วคลิกปุ่ม Deploy เพื่อรันโปรแกรม

8. ทคสอบโปรแกรม โดยคลิกปุ่มหน้าโหนค 0 และปุ่มหน้าโหนค 1 เพื่อส่งค่า 0 หรือ 1 ไปยัง โหนค LED ซึ่งเชื่อมต่ออยู่ที่ PIN12 (GPIO18) แล้วสังเกตไฟ LED

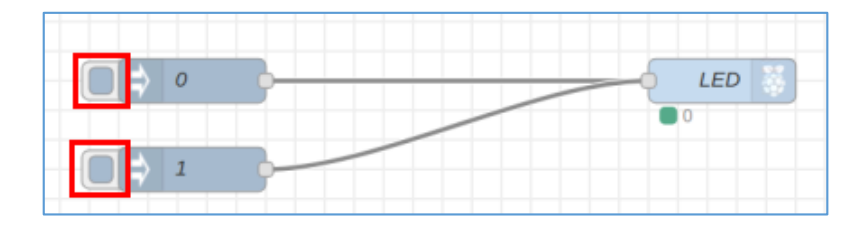

### 9. ลากโหนด rpi gpio ดังรูป มาวางบน Workspace

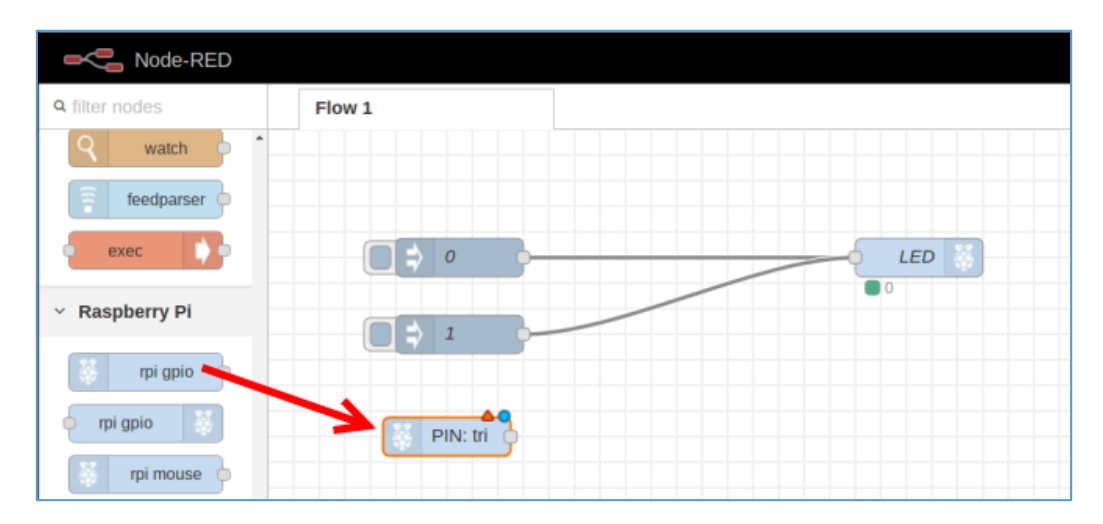

10. ดับเบิ้ลคลิกที่โหนด PIN: tri เพื่อกำหนดขา PIN ของ Push button แล้วกำหนดค่าดังนี้ แล้วคลิก ปุ่ม Done

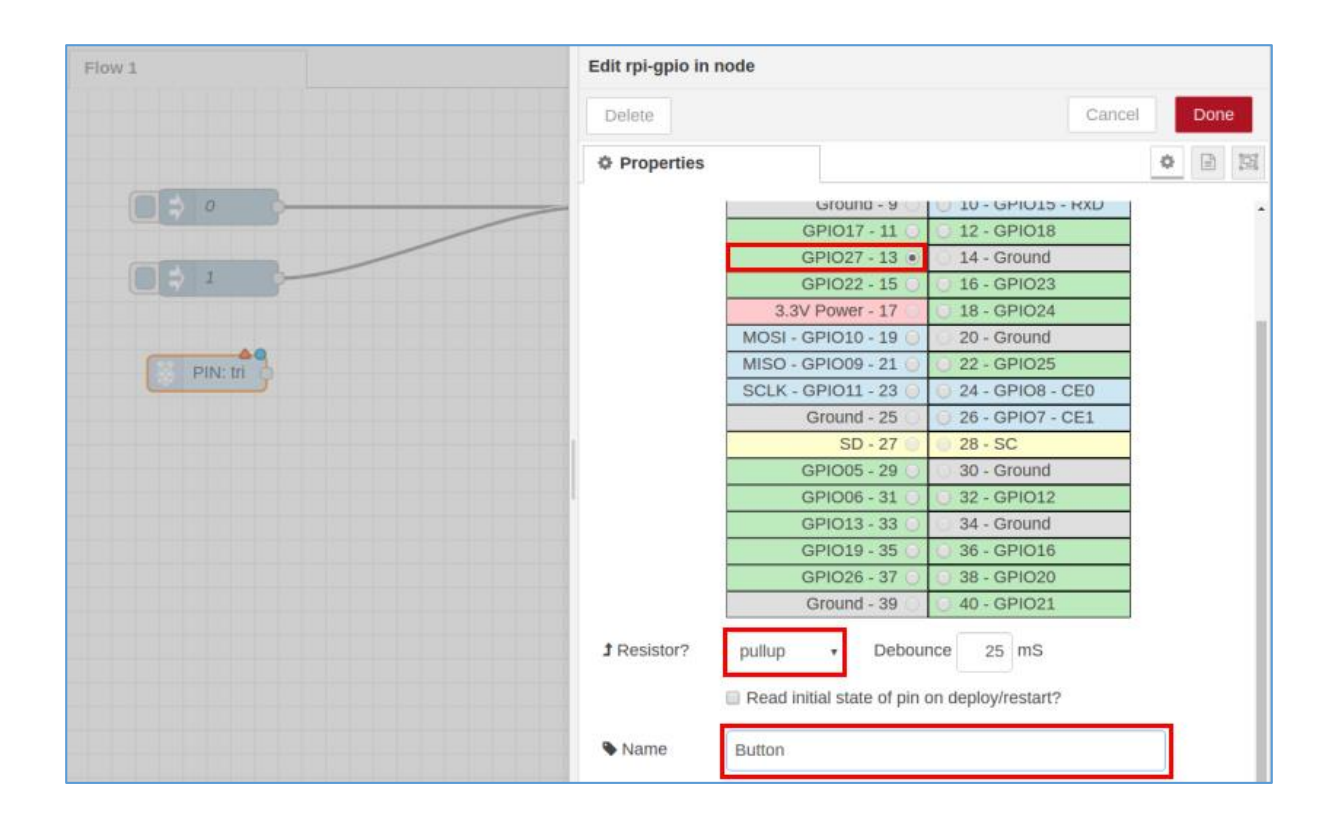

11. ลบเส้นที่เชื่อมโยงระหว่างโหนด 0 และ 1 ที่เชื่อมโยงไปยังโหนด LED ออก แล้วลากเส้น เชื่อมโยงระหว่างโหนด Button ไปยังโหนด LED

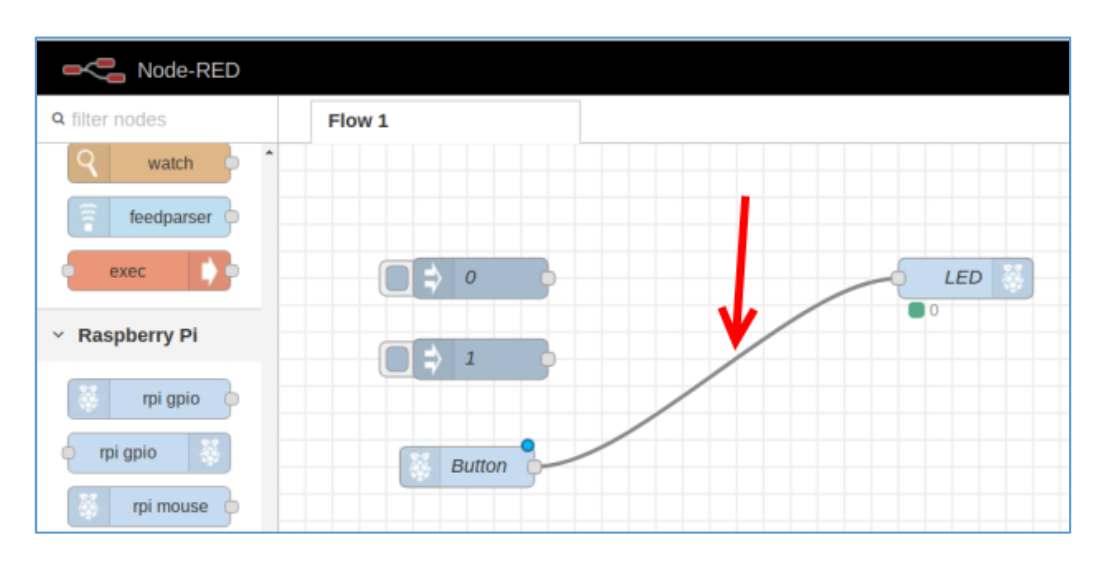

12. คลิกปุ่ม Deploy เพื่อรันโปรแกรม แล้วลองทคสอบโปรแกรมโคยคลิกปุ่ม Push Button จะเห็น ได้ว่าเมื่อกคปุ่ม Push Button ไฟ LED จะคับ ถ้าไม่กคปุ่ม Push Button ไฟจะติด

#### การใช้งาน Node-RED UI

Node-RED UI จะเป็นส่วนเสริมของโปรแกรม Node-RED เพื่อให้โปรแกรม Node-RED สามารถ สร้าง UI ไว้สำหรับการแสดงผลผ่าน Web Brower ของกอมพิวเตอร์หรือมือถือได้

ในการวาค Flow ตรงแถบเครื่องมือก็จะมี node สำหรับการสร้าง UI

| ■< Bode-RED    |              |   |  |  |
|----------------|--------------|---|--|--|
| Q filter nodes |              |   |  |  |
| ∨ ui           |              |   |  |  |
| ۲.             | button       | } |  |  |
| ŝ              | button row   | } |  |  |
| ••             | radio button | } |  |  |
|                | switch       | } |  |  |
|                | slider       | } |  |  |
| 123            | numeric      | } |  |  |

เมื่อวาด Flow และใส่โก้คกำสั่งเสร็จเรียบร้อย แล้วกลิกปุ่ม Deploy เพื่อรันโปรแกรม ในการเข้าดู ผลลัพธ์หน้า Node-RED UI จะต้องเข้าใช้งานผ่าน web Browser โดยใส่ IP Address port 1880 ตามด้วย /ui เช่น <u>192.168.1.104:1880/ui</u> ก็จะแสดงหน้าของ Node-RED UI ขึ้นมา

## ้ฝึกทักษะการทดลองกิจกรรมที่ 3 เรียนรู้การใช้งาน Node-RED UI : เปิด-ปิดไฟ LED อุปกรณ์ที่ใช้สำหรับการทดลอง

1. บอร์ด Raspberry Pi

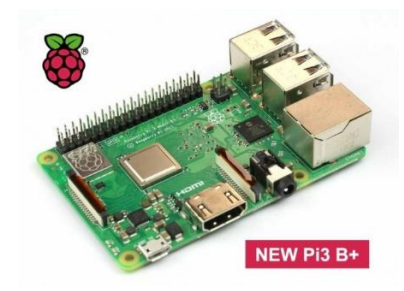

2. หลอด LED

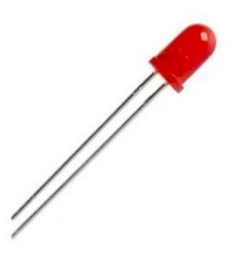

3. ตัวต้านทาน 330 โอห์ม

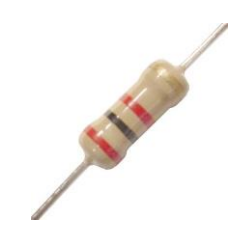

4. Breadboard

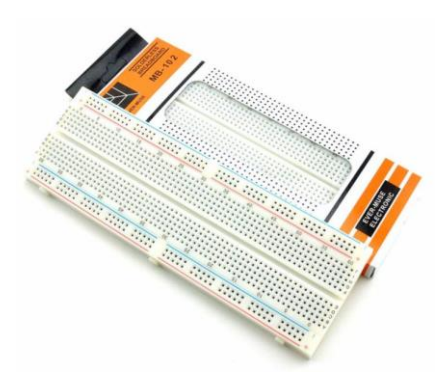

5. สาย Jumper

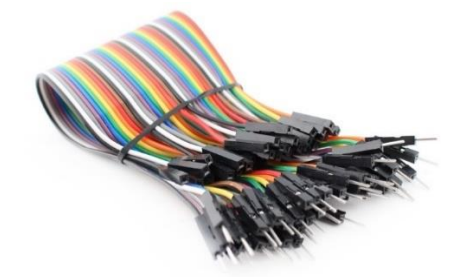

#### การต่อวงจร

1. เสียบ LED บน Breadboard

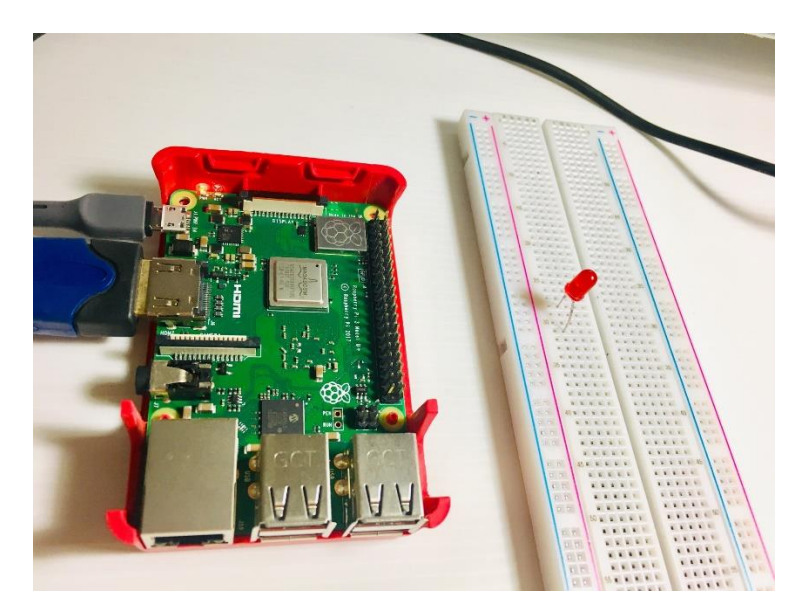

2. เสียบสาย Jumper ในแถวเคียวกับขา – (สั้น) ของหลอดไฟ LED ปลายสายเสียบเข้ากับช่อง PIN6 (GROUND) ของขา GPIO

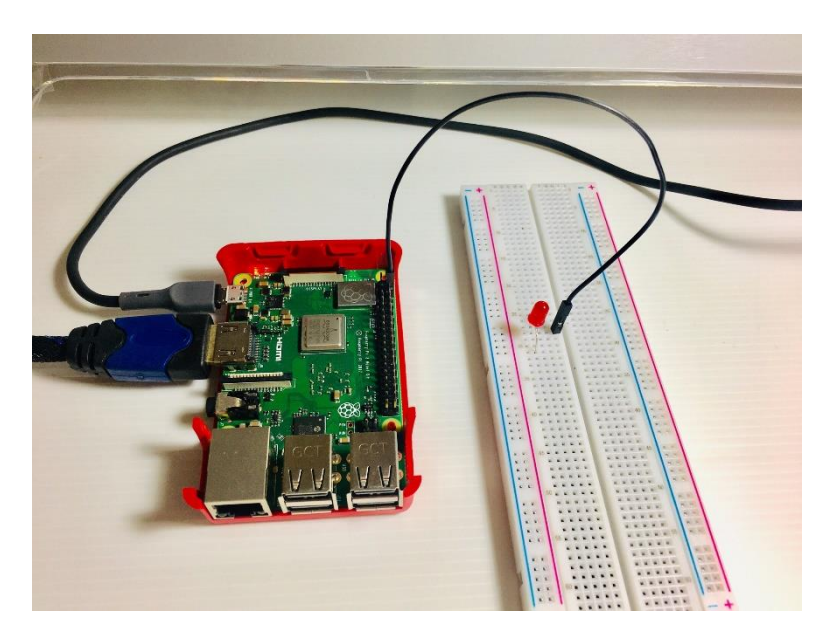

3. เสียบตัวต้านทาน 330 โอห์มเข้าไปในแถวเดียวกับขา + ของ LED

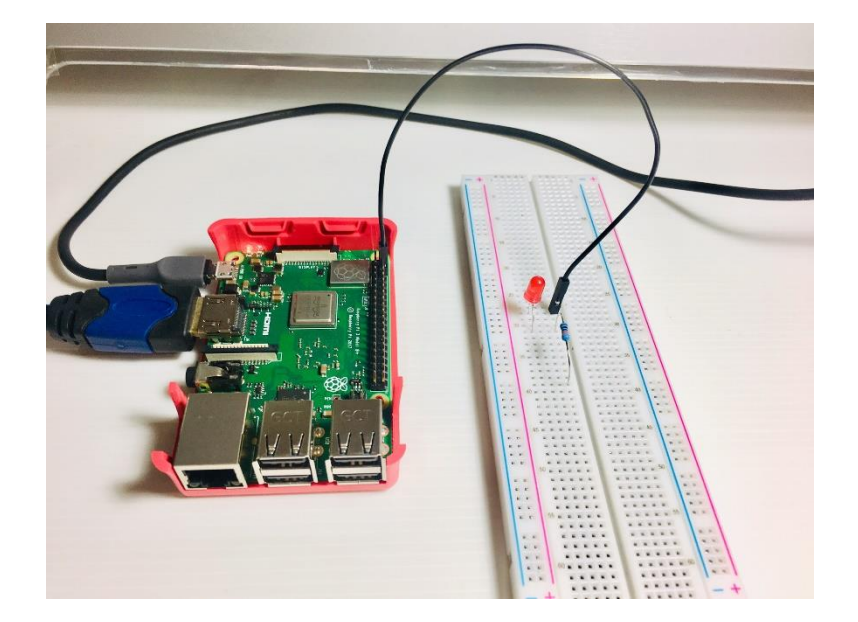

4. ใช้สาย Jumper เสียบในแถวเดียวกับตัวต้านทาน 330 โอห์มอีกด้านหนึ่ง ปลายสายเสียบเข้ากับ ช่อง PIN12 (GPIO18) ของขา GPIO

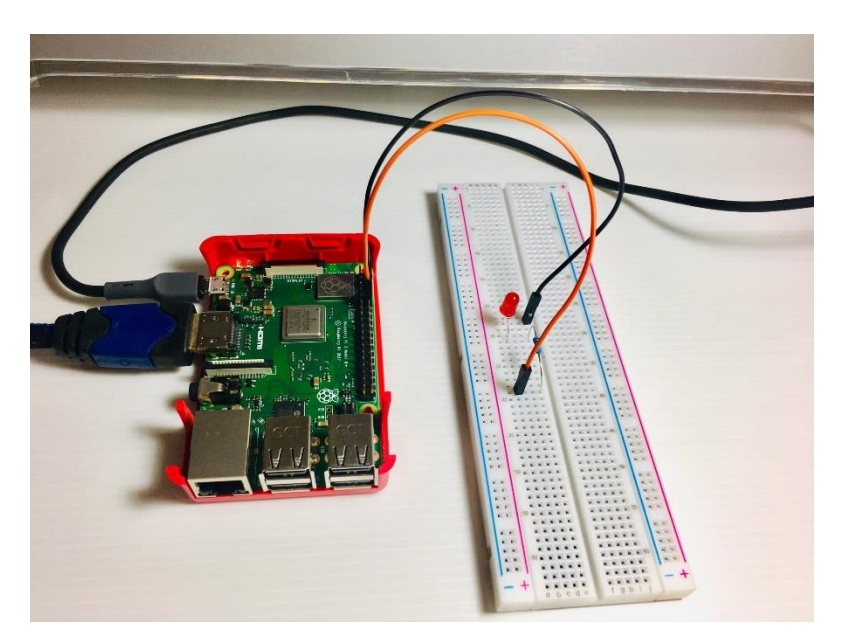

#### การออกแบบ Flow

1. คลิกไปที่มุมมอง Dashboard

|     | -^=          | Deploy 🔻 |               |
|-----|--------------|----------|---------------|
| + = | dashboard    | i #      | <u>-hil</u> • |
|     | Layout Site  | Theme    | ľ             |
|     | Tabs & Links | A ¥ tab  | + link        |
|     |              |          |               |
|     |              |          |               |
|     |              |          |               |

2. คลิกสร้างแท็บใหม่ขึ้นมา โดยคลิกที่ + tab

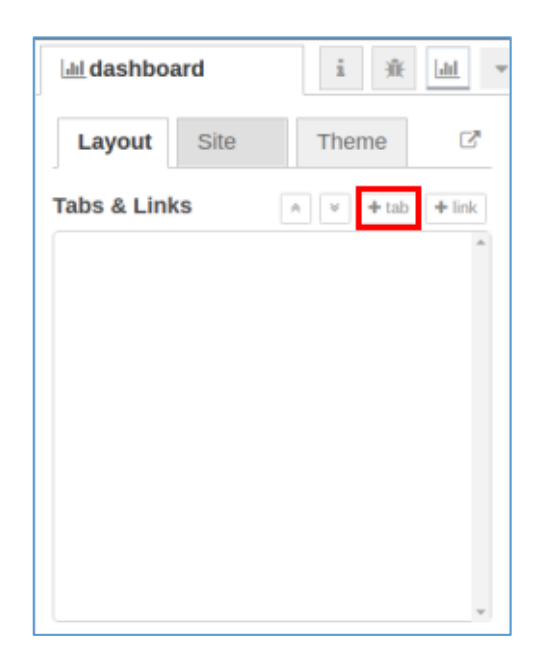

3. คลิกที่ปุ่ม edit ด้านหลัง Tab1 โดยกำหนดค่าดังนี้ แล้วคลิกปุ่ม Update

| Edit dashboard | ab node       |
|----------------|---------------|
| Delete         | Cancel Update |
| Properties     | ¢ 🖹 👻         |
|                |               |
| 🗣 Name         | Control LED   |
| 🗈 Icon         | dashboard     |
| Ø State        | C Enabled     |
| 🕫 Nav. Menu    | C Visible     |

- 4. คลิกที่ปุ่ม + group ด้านหลังแท็บ Control LED จะได้ Group 1 ขึ้นมา
  - Image: marked marked
- 5. กลิกปุ่ม edit ด้านหลัง Group 1 แล้วกำหนดก่าดังนี้ แล้วกลิกปุ่ม Update

| Edit dashboard group node |                             |  |  |  |
|---------------------------|-----------------------------|--|--|--|
| Delete                    | Cancel Update               |  |  |  |
| Properties                | • 🖻 👻                       |  |  |  |
|                           |                             |  |  |  |
| 🗣 Name                    | ON/OFF                      |  |  |  |
| III Tab                   | Control LED •               |  |  |  |
| ↔ Width                   | 6                           |  |  |  |
|                           | Display group name          |  |  |  |
|                           | Allow group to be collapsed |  |  |  |
|                           |                             |  |  |  |

#### 6. ลากโหนด switch มาวางบน Workspace

| Node-RED                      |        |  |  |  |
|-------------------------------|--------|--|--|--|
| Q filter nodes                | Flow 1 |  |  |  |
| <ul> <li>dashboard</li> </ul> |        |  |  |  |
| button                        |        |  |  |  |
| dropdown                      | switch |  |  |  |
| switch                        |        |  |  |  |
| slider                        |        |  |  |  |

7. ดับเบิ้ลคลิกที่โหนด switch เพื่อกำหนดให้แสดงปุ่ม switch ในกลุ่มใด แท็บใด โดยกำหนดค่าดังนี้ แล้วคลิกปุ่ม Done

| Edit switch node                                |                        |  |  |  |
|-------------------------------------------------|------------------------|--|--|--|
| Delete                                          | Cancel Done            |  |  |  |
| Properties                                      | ¢ 🗄 🖾                  |  |  |  |
| III Group                                       | [Control LED] ON/OFF 🔹 |  |  |  |
| 며 Size                                          | auto                   |  |  |  |
| I Label                                         | switch                 |  |  |  |
| <li>100 Tooltip</li>                            | optional tooltip       |  |  |  |
| 🖾 Icon                                          | Default                |  |  |  |
| → Pass though msg if payload matches new state: |                        |  |  |  |
| ☑ When clicked, send:                           |                        |  |  |  |
| On Payload                                      | ▼ € true ▼             |  |  |  |
| Off Payload                                     | ▼ Ø false ▼            |  |  |  |
| Торіс                                           |                        |  |  |  |
| Name Name                                       |                        |  |  |  |

8. ลากโหนด rpi gpio มาวางบน Workspace

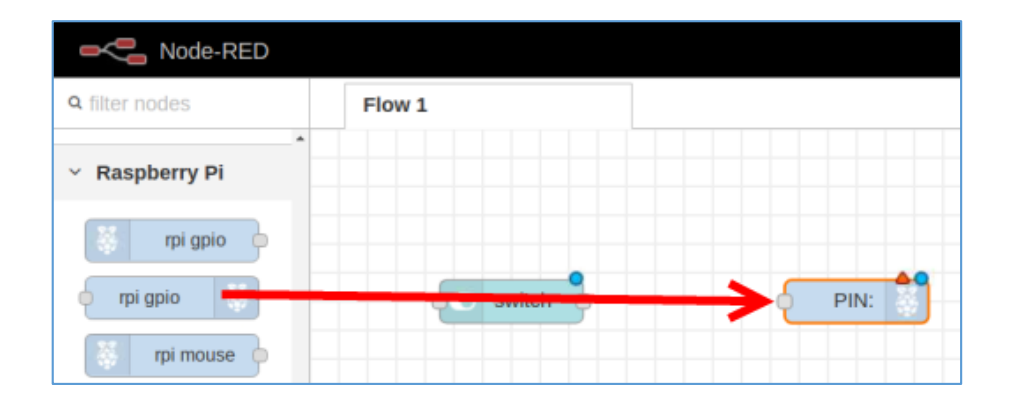

9. ดับเบิ้ลกลิกที่ โหนด PIN: เพื่อกำหนดขา PIN ของ LED โดยกำหนดค่าดังนี้ แล้วกลิกปุ่ม Done

| Edit rpi-gpio out node |                       |                     |       |  |  |
|------------------------|-----------------------|---------------------|-------|--|--|
| Delete                 |                       | Ca                  | Done  |  |  |
| Properties             |                       |                     | • 🖹 🖾 |  |  |
|                        | SGE1 - GPIOUS - 5 U   | O o - Giburiu       | -     |  |  |
|                        | GPIO04 - 7 🔾          | 🔵 8 - GPIO14 - TxD  |       |  |  |
|                        | Ground - 9 🔾          | 🔵 10 - GPIO15 - RxD |       |  |  |
|                        | GPI017 - 11 🔾         | I2 - GPIO18         |       |  |  |
|                        | GPIO27 - 13 🔘         | 14 - Ground         |       |  |  |
|                        | GPIO22 - 15 🔘         | ① 16 - GPIO23       |       |  |  |
|                        | 3.3V Power - 17 💿     | 18 - GPIO24         |       |  |  |
|                        | MOSI - GPIO10 - 19 🔘  | O 20 - Ground       |       |  |  |
|                        | MISO - GPIO09 - 21 🔘  | O 22 - GPIO25       |       |  |  |
|                        | SCLK - GPIO11 - 23 🔘  | 24 - GPIO8 - CE0    |       |  |  |
|                        | Ground - 25 🔘         | 26 - GPIO7 - CE1    |       |  |  |
|                        | SD - 27 🔵             | 28 - SC             |       |  |  |
|                        | GPIO05 - 29 🔘         | 30 - Ground         |       |  |  |
|                        | GPIO06 - 31 🔾         | O 32 - GPIO12       |       |  |  |
|                        | GPIO13 - 33 🔘         | 🔘 34 - Ground       |       |  |  |
|                        | GPIO19 - 35 🔾         | 36 - GPIO16         |       |  |  |
|                        | GPIO26 - 37 🔾         | 38 - GPIO20         |       |  |  |
|                        | Ground - 39 🔾         | O 40 - GPIO21       |       |  |  |
| Туре                   | Digital output        | Ŧ                   |       |  |  |
|                        | Initialise pin state? |                     |       |  |  |
| ♥ Name                 | LED                   |                     |       |  |  |

10. ลากเส้นเชื่อมโยงจากโหนด switch ไปยังโหนด LED

| Node-RED                         |            |
|----------------------------------|------------|
| Q filter nodes                   | Flow 1     |
| <ul> <li>Raspberry Pi</li> </ul> | <b>\</b>   |
| rpi gpio                         |            |
| 🕈 rpi gpio                       | switch LED |
| rpi mouse                        |            |
| rpi keyboard                     |            |

11. คลิกปุ่ม Deploy แล้วคลิกที่ปุ่มคังรูป เพื่อเปิคหน้า UI ขึ้นมาให้ใช้งาน

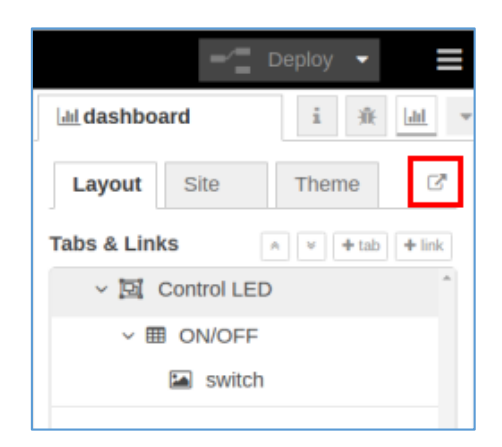

12. Web Browser จะเปิดแท็บใหม่ขึ้นมา ซึ่งเป็นหน้าเพจสำหรับเปิด-ปิดสวิตช์ควบคุมไฟ LED ตามที่ได้ออกแบบ Flow เอาไว้

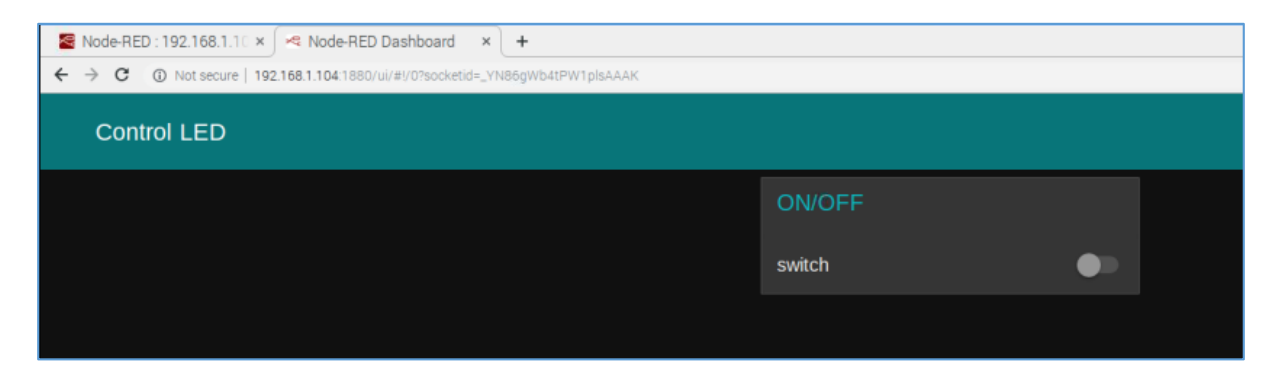

13. ทคลองใช้มือถือหรือแท็บเล็ตจับสัญญาณ Wi-Fi ตัวเคียวกับ Raspberry Pi หลังจากนั้นเปิด Web Brower ขึ้นมา แล้วใส่ IP Address ของ Raspberry Pi ตามด้วย :1880/ui เช่น <u>192.168.1.104:1880/ui</u> เมื่อแตะ เปิดสวิตช์ ไฟ LED จะติด เมื่อแตะปิดสวิตช์ ไฟ LED จะดับ

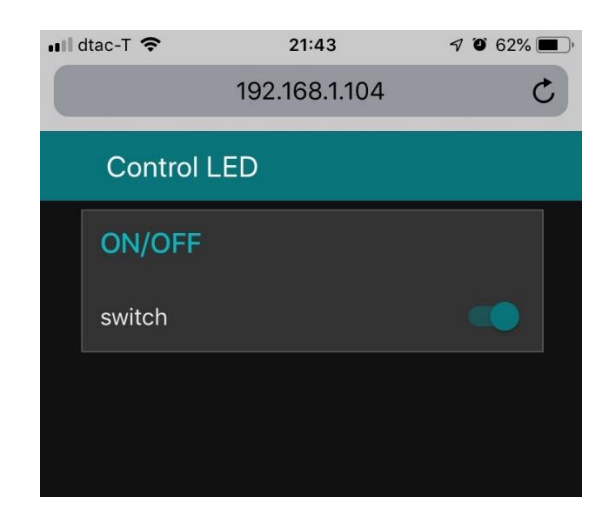

้ฝึกทักษะการทดลองกิจกรรมที่ 4 เรียนรู้การใช้งาน Node-RED UI : วัดค่าความชื้นและอุณหภูมิในอากาศ อุปกรณ์ที่ใช้สำหรับการทดลอง

1. บอร์ด Raspberry Pi

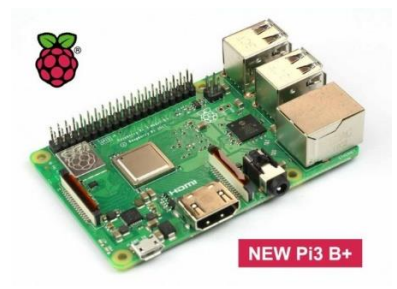

2. เซนเซอร์วัคความชื้นและอุณหภูมิ DHT22

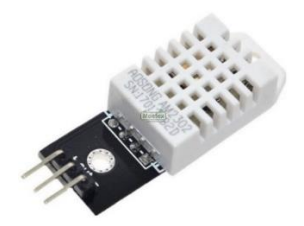

3. Breadboard

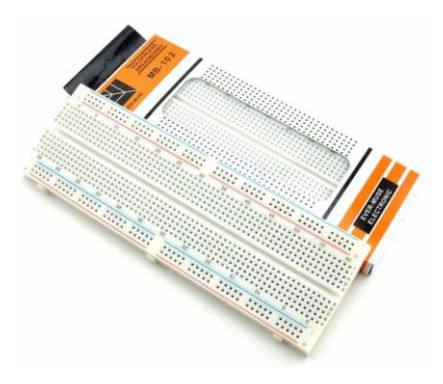

4. สาย Jumper

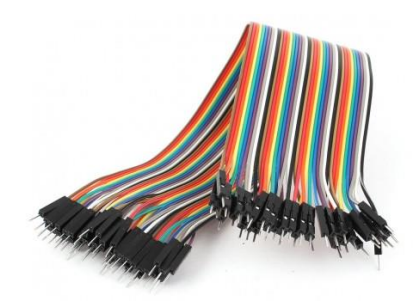

### การต่อวงจร

1. เสียบเซนเซอร์ DHT22 บน Breadboard

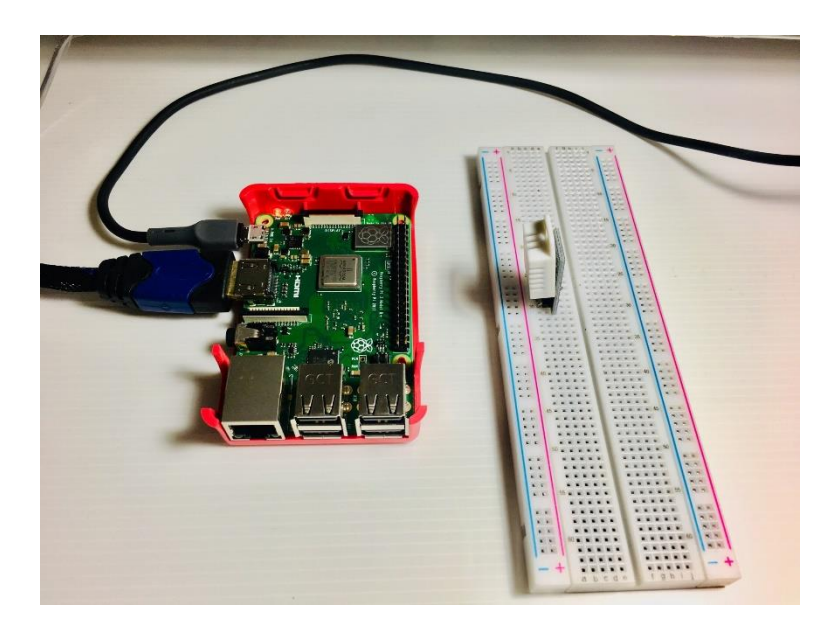

2. เสียบสาย Jumper ต่อจากบาลบ – ของ DHT22 ไปยัง PIN6 (GROUND) ของบา GPIO

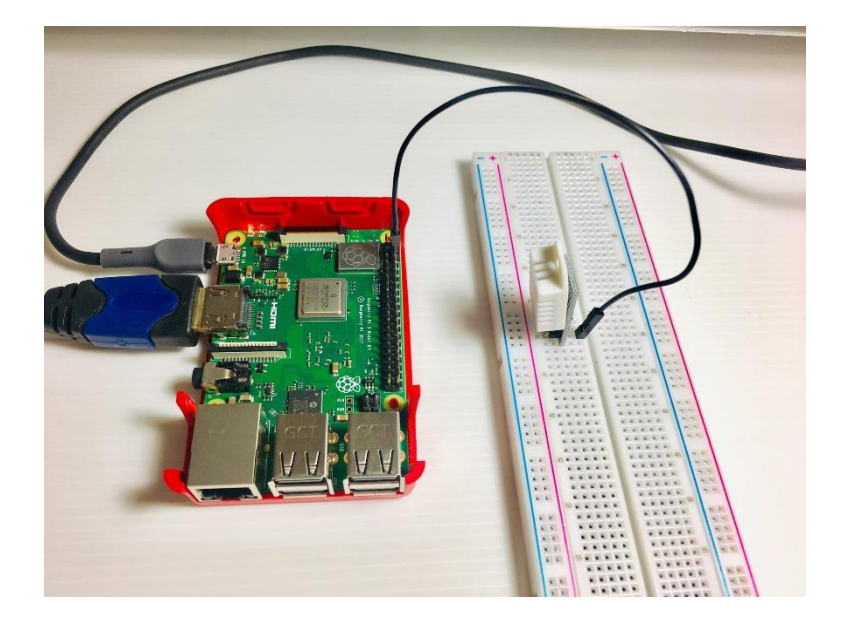

3. เสียบสาย Jumper ต่อจากขาลบ + ของ DHT22 ไปยังขา PIN1 (3V3) ของขา GPIO

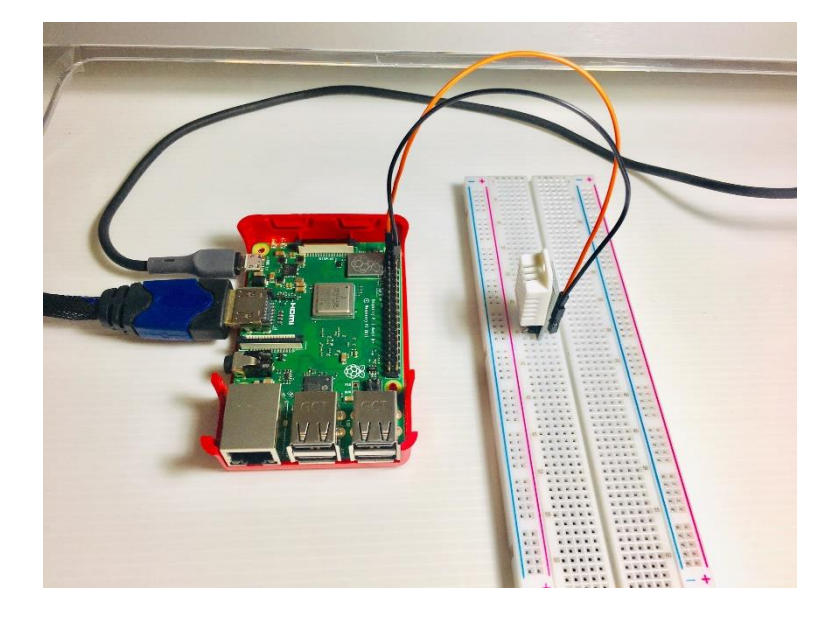

4. เสียบสาย Jumper ต่อจากบา out ของ DHT22 ไปยัง PIN7 (GPIO4) ของบา GPIO
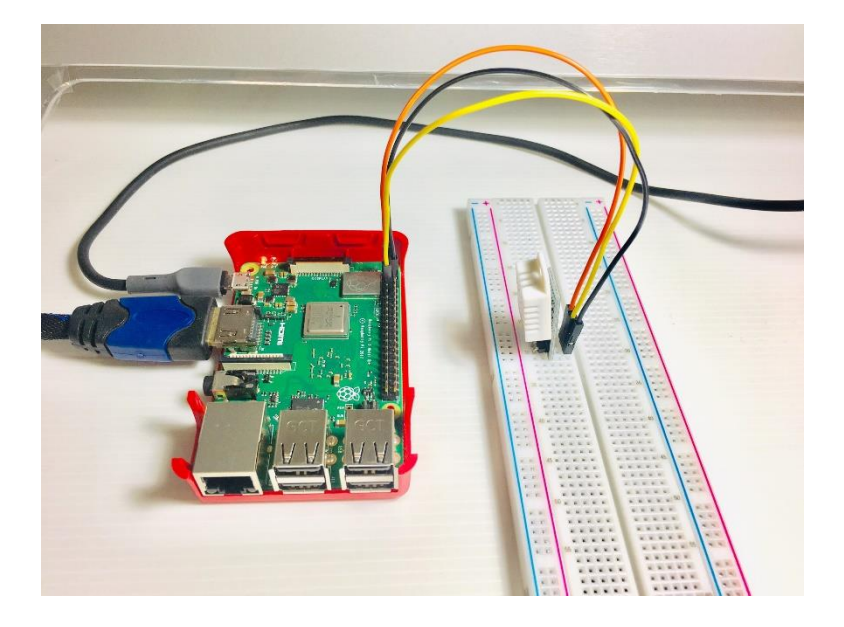

### การออกแบบ Flow และการเขียนโปรแกรม

ก่อนการใช้งาน DHT22 กับ Node-RED จะต้องทำการคาวน์โหลดและติดตั้งโหนด DHT และ ไลบรา รี่ BCM2835 ก่อน โดยทำตามขั้นตอน ต่อไปนี้

|       |       |        |                             | pi@raspberrypi: ~ |  | × |
|-------|-------|--------|-----------------------------|-------------------|--|---|
| File  | Edit  | Tabs   | Help                        |                   |  |   |
| pi@ra | spber | rypi:~ | <pre>\$ node-red-stop</pre> |                   |  | î |
|       |       |        |                             |                   |  |   |
|       |       |        |                             |                   |  |   |
|       |       |        |                             |                   |  |   |
|       |       |        |                             |                   |  |   |
|       |       |        |                             |                   |  |   |
|       |       |        |                             |                   |  |   |
|       |       |        |                             |                   |  |   |
|       |       |        |                             |                   |  |   |
|       |       |        |                             |                   |  |   |
|       |       |        |                             |                   |  |   |
|       |       |        |                             |                   |  |   |
|       |       |        |                             |                   |  | 1 |

1. เปิดโปรแกรม Terminal แล้วพิมพ์คำสั่ง node-red-stop เพื่อปิดการใช้งาน node-red ชั่วคราว

2. พิมพ์คำสั่ง cd ~/.node-red/ เพื่อเข้าไปในโฟลเดอร์ node-red

|                      |                |        |                     | pi@raspberrypi: ~                       |  | × |
|----------------------|----------------|--------|---------------------|-----------------------------------------|--|---|
| File                 | Edit           | Tabs   | Help                |                                         |  |   |
| pi@ra                | aspber         | rypi:~ | \$ noo              | le-red-stop                             |  | î |
| Stop                 |                |        |                     |                                         |  |   |
| Use<br>^[[A<br>pi@ra | node<br>aspber | -red-s | tart<br><b>S</b> cd | to start Node-RED again<br>~/.node-red/ |  |   |
|                      |                |        |                     |                                         |  |   |
|                      |                |        |                     |                                         |  |   |
|                      |                |        |                     |                                         |  |   |
|                      |                |        |                     |                                         |  | 1 |

 ก่อนที่จะคาวน์โหลดและติดตั้งโปรแกรมอะไรก็แล้วแต่ จะต้องอัพเดตซอฟแวร์ระบบเสียก่อน โดยพิมพ์กำสั่ง sudo apt-get update

|                                   |                         |       |                | pi@raspberrypi: ~/.node-red                                                                                                    |                                          |      | ×  |
|-----------------------------------|-------------------------|-------|----------------|----------------------------------------------------------------------------------------------------|------------------------------------------|------|----|
| File                              | Edit                    | Tabs  | Help           |                                                                                                    |                                          |      |    |
| pi@ra                             | spberr                  | ypi:- | \$ no          | -red-stop                                                                                                    |                                          |      | ŝ  |
| Stop                              |                         |       |                |                                                                                                    |                                          |      |    |
| Use<br>^[[A<br>pi@ras             | node-                   | red-s | tart<br>S cd   | to start Node-RED again                                                                                                    |                                          |      | I  |
| pi@ras<br>Get:1<br>Get:2<br>Get:3 | http:<br>http:<br>http: | //ras | pbian<br>hive. | red S sudo apt-get update<br>aspberrypi.org/laspbian stretch<br>ispberrypi.org/debian stretch Inf<br>aspberrypi.org/caspbian stretch | InRelease [15.0 kB]<br>Release [25.4 kB] | [11  | 7  |
| MB]<br>75% [:                     | 3 Pack                  | ages  | 8,047          | 8/11.7 MB 69%]                                                                                                    | main armin Packages                      | [11. |    |
|                                   |                         |       |                |                                                                                                    |                                          |      | ı  |
|                                   |                         |       |                |                                                                                                    |                                          |      | ı  |
|                                   |                         |       |                |                                                                                                    |                                          |      |    |
|                                   |                         |       |                |                                                                                                    |                                          |      | Į. |

4. ติดตั้ง node-dht-sensor โดยพิมพ์กำสั่ง npm install node-red-contrib-dht-sensor

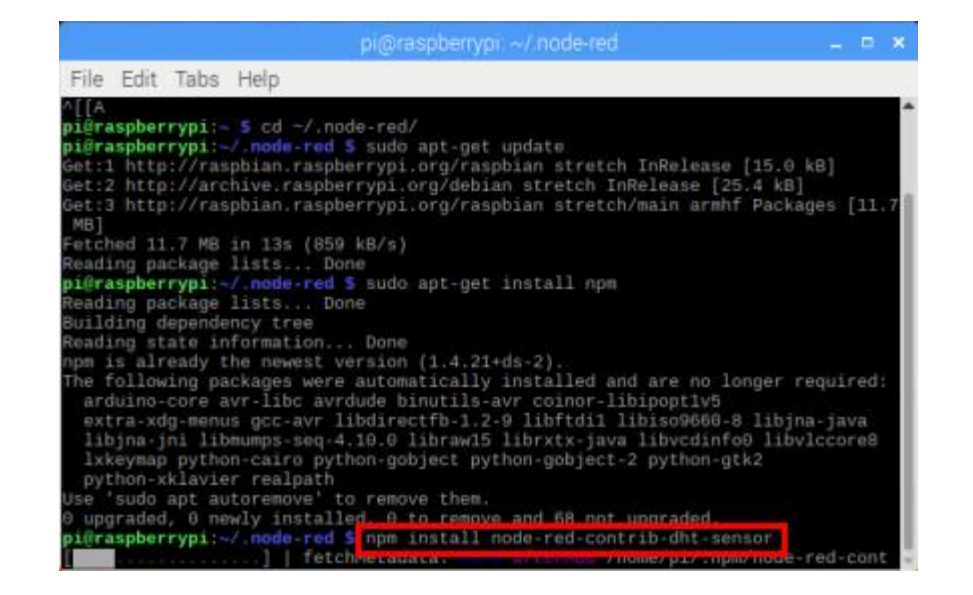

5. การติดตั้งโหนด dht ต้องทำอีก 3 ขั้นตอน ได้แก่

### 5.1 พิมพ์กำสั่ง sudo npm install --unsafe-perm -g node-dht-sensor

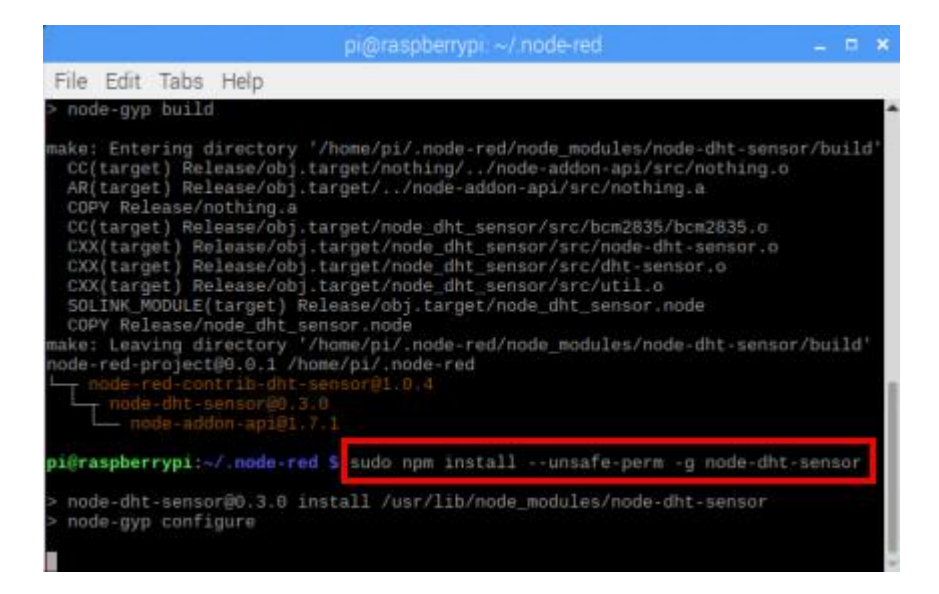

5.2 พิมพ์กำสั่ง sudo npm install --unsafe-perm -g node-red-contrib-dht-sensor

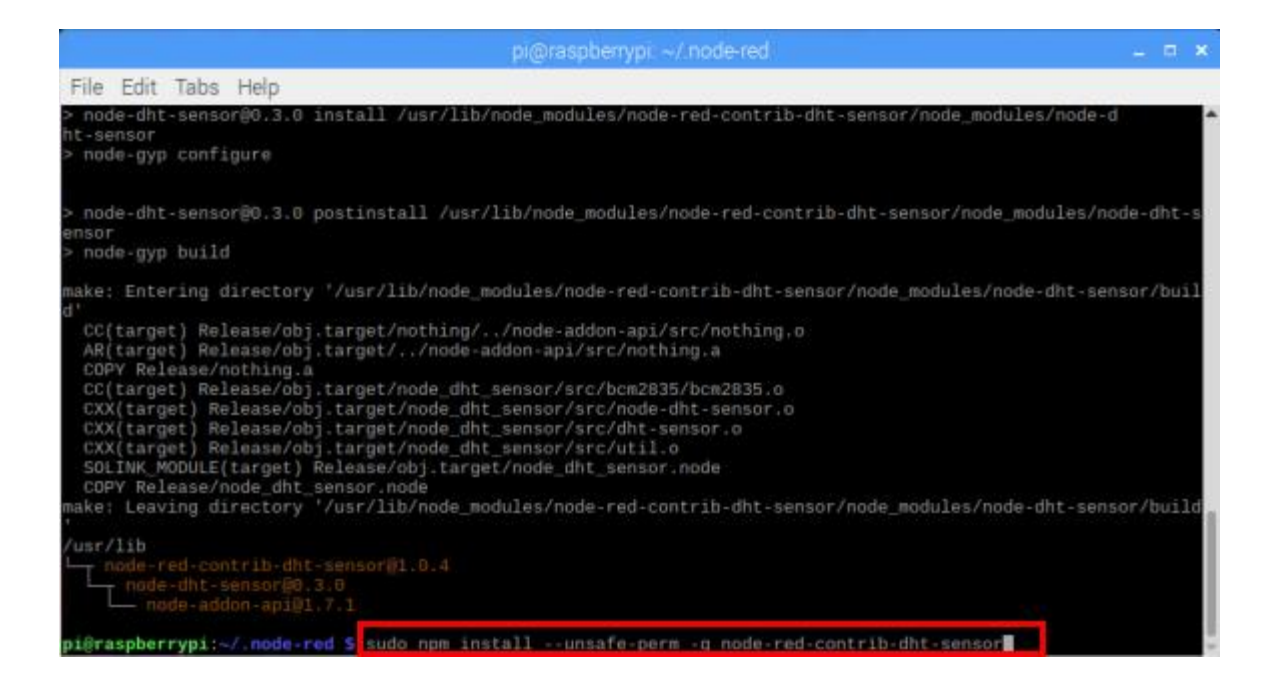

5.3 ดาวน์โหลดและติดตั้งใลบรารี่ BCM2835 โดยพิมพ์กำสั่ง

#### wget http://www.airspayce.com/mikem/bcm2835/bcm2835-1.5.tar.gz

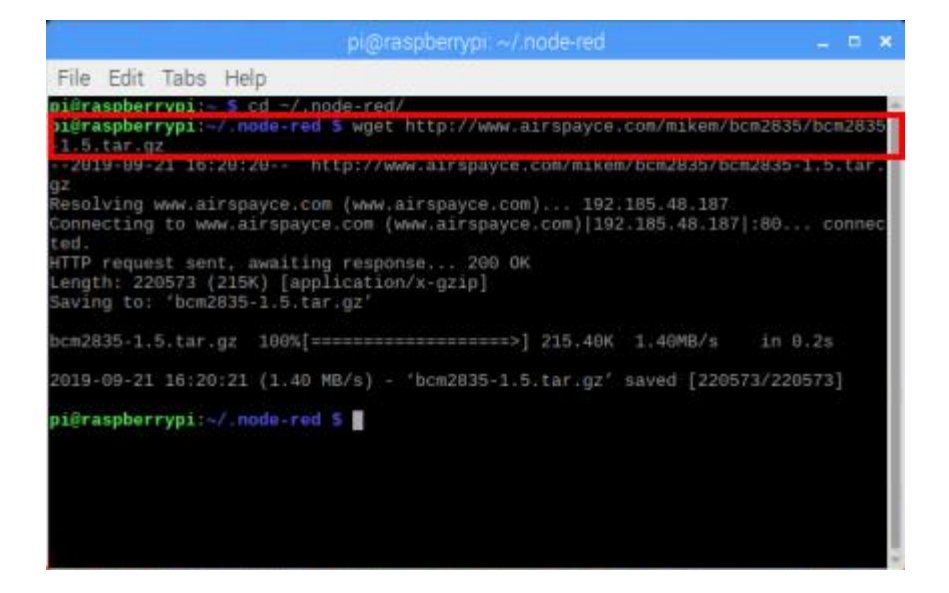

5.4 แตกไฟล์ Zip โดยพิมพ์กำสั่ง tar zxvf bcm2835-1.5.tar.gz

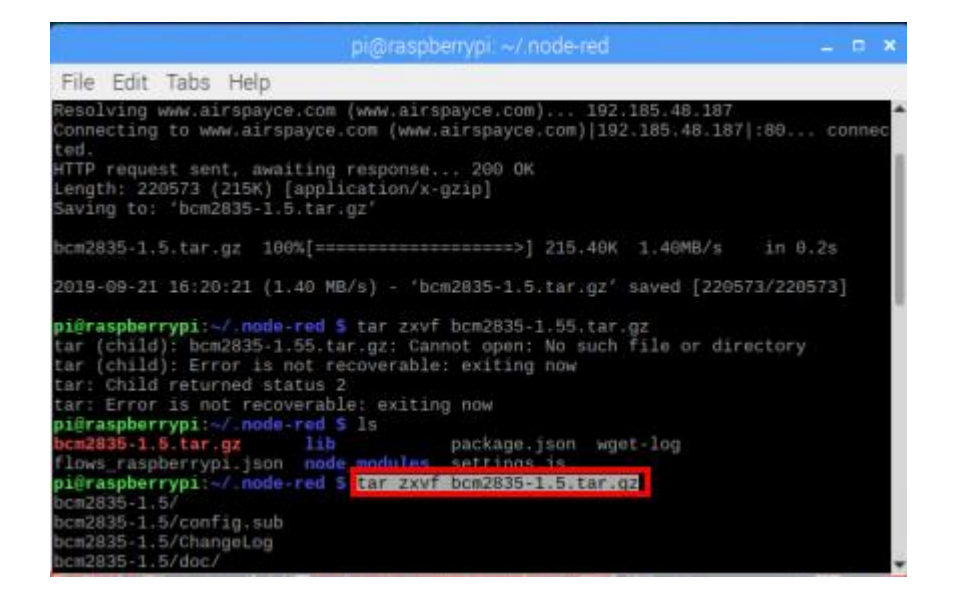

# 5.5 เข้าไปในโฟลเดอร์ bcm2835-1.5 โดยพิมพ์กำสั่ง cd bcm2835-1.5

|        |       |                  |        | pi@rasp   | berrypi:                                | ~/.node | -red/b | cm283 | 5-1.5 |  |  | × |
|--------|-------|------------------|--------|-----------|-----------------------------------------|---------|--------|-------|-------|--|--|---|
| File   | Edit  | Tabs             | Help   |           |                                         |         |        |       |       |  |  |   |
| bcm28  | 35-1. | 5/conf           | ig.gue | 288       |                                         |         |        |       |       |  |  | ^ |
| bcm28  | 35-1, | 5/CONT<br>5/NEWS | igure. | 10        |                                         |         |        |       |       |  |  |   |
| bcm28  | 35-1. | 5/COPY           | ING    |           |                                         |         |        |       |       |  |  |   |
| bcm28  | 35-1. | 5/Make           | file.a | am        |                                         |         |        |       |       |  |  |   |
| bcm28  | 35-1. | 5/ltma           |        |           |                                         |         |        |       |       |  |  |   |
| bcm28  | 35-1. | 5/conf           | igure  |           |                                         |         |        |       |       |  |  |   |
| bcm28  | 35-1. | 5/miss           | ing    |           |                                         |         |        |       |       |  |  |   |
| bcm28  | 35-1. | 5/inst           | all-st |           |                                         |         |        |       |       |  |  |   |
| bcm28  | 35-1. | 5/Make           | Tile.1 | LN        |                                         |         |        |       |       |  |  |   |
| bcm28  | 30-1. | 5/AUTH<br>5/oxam | nles/  |           |                                         |         |        |       |       |  |  |   |
| hcm28  | 25.1  | 5/exam           | nles/H | alink/    |                                         |         |        |       |       |  |  |   |
| bcm28  | 35-1. | 5/exam           | ples/b | link/bli  | nk.c                                    |         |        |       |       |  |  |   |
| bcm28  | 35-1. | 5/exam           | ples/i | input/    |                                         |         |        |       |       |  |  |   |
| bcm28  | 35-1. | 5/exam           | ples/i | input/inp | ut.c                                    |         |        |       |       |  |  |   |
| bcm28  | 35-1. | 5/exam           | ples/s | spin/     |                                         |         |        |       |       |  |  |   |
| bcm28  | 35-1. | 5/exam           | ples/s | spin/spin |                                         |         |        |       |       |  |  |   |
| bcm28  | 35-1. | 5/exam           | ples/e | event/    |                                         |         |        |       |       |  |  |   |
| bcm28  | 35-1. | 5/exam           | ples/e | event/eve | nt.c                                    |         |        |       |       |  |  |   |
| bcm28  | 35-1. | 5/exam           | pies/s | spi/eni c |                                         |         |        |       |       |  |  |   |
| nifica | enher | rwni is          | / node | prod S    | d heavy                                 | 226.1 5 |        |       |       |  |  |   |
| 100    | spber | rvni ~           | / node | -red/hc   | C D D D D D D D D D D D D D D D D D D D | 100-110 |        |       |       |  |  |   |

### 5.6 พิมพ์กำสั่ง 3 กำสั่งตามถำคับ

#### ./configure

make

sudo make install

6. ปิดหน้าต่าง Terminal แล้วไปที่ Pi > Programming > Node-RED เพื่อเปิดใช้งาน Node-RED อีก

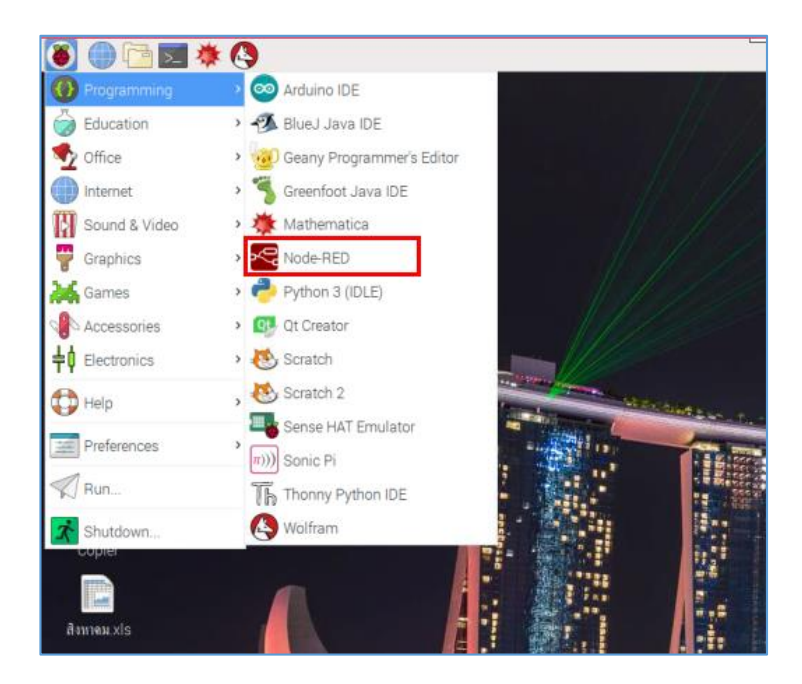

7. เปิด Web Browser เพื่อเข้าหน้าจอ Node-RED จะปรากฏโหนด rpi dht22 เพิ่มขึ้นมาอีก 1 โหนด

| Node-RED              |        |
|-----------------------|--------|
| <b>Q</b> filter nodes | Flow 2 |
| ✓ Raspberry Pi        |        |
| rpi gpio              |        |
| 🖓 rpi gpio            |        |
| rpi mouse             |        |
| rpi keyboard          |        |
| rpi dht22             |        |
| Sense HAT             |        |
| Sense HAT             |        |

8. ลากโหนด inject มาวางใน Workspace

ครั้ง

| <b>Q</b> filter nodes | Flow 2    |          |
|-----------------------|-----------|----------|
| ✓ input               |           |          |
| 💠 inject              |           |          |
| catch                 | timestamp | K.       |
| status                |           | <b>F</b> |
| 😫 link                |           |          |

9. ลากโหนด rpi dht22 มาวางใน Workspace

| Q filter nodes   | Flow 2    |           |
|------------------|-----------|-----------|
| ✓ Raspberry Pi   |           |           |
| 👸 rpi gpio 🗘     |           |           |
| 🗸 rpi gpio 👹     | timestamp | rpi-dht22 |
| rpi mouse        |           |           |
| 🐉 rpi keyboard 🔾 |           |           |
| rpi dht22        |           |           |
| Sense HAT        |           |           |
| Sense HAT        |           |           |

# 10. ลากโหนด debug มาวางใน Workspace

| -C Node-RED           |           |             |
|-----------------------|-----------|-------------|
| <b>Q</b> filter nodes | Flow 2    |             |
| ✓ output              |           |             |
| debug                 | timestamp | msg.payload |

11. ลากเส้นเชื่อมโยงทั้ง 3 โหนด คังรูป

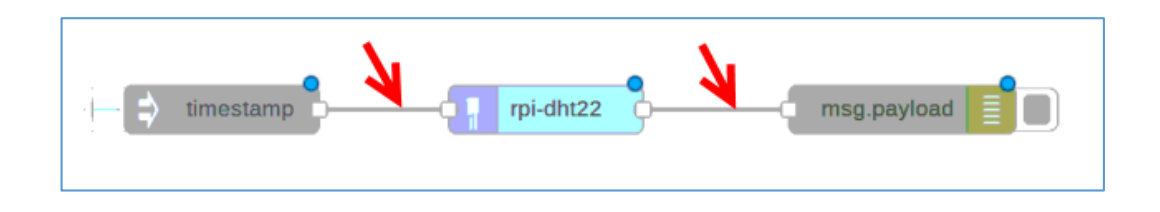

12. ดับเบิ้ลกลิกที่โหนด rpi-dht22 เพื่อกำหนดรุ่นและขา PIN ของเซนเซอร์ DHT (ซึ่งมี 2 รุ่นคือ DHT11 และ DHT22) โดยกำหนดก่าดังรูป แล้วกลิกปุ่ม Done

|   | Edit rpi-dht22 node |             |  |  |  |  |  |  |  |
|---|---------------------|-------------|--|--|--|--|--|--|--|
| [ | Delete              | Cancel Done |  |  |  |  |  |  |  |
| ſ | Properties          |             |  |  |  |  |  |  |  |
|   | 🛢 Торіс             | rpi-dht22   |  |  |  |  |  |  |  |
|   | I Sensor<br>model   | DHT22 T     |  |  |  |  |  |  |  |
|   | I Pin<br>numbering  | BCM GPIO v  |  |  |  |  |  |  |  |
|   | 📕 Pin number        | 4           |  |  |  |  |  |  |  |
|   | 🗣 Name              | DHT22       |  |  |  |  |  |  |  |

13. ดับเบิ้ลคลิกที่โหนด msg.payload แล้วกำหนดค่าดังรูป แล้วคลิกปุ่ม Done

| Edit debug node |                                              |      |  |  |  |  |  |
|-----------------|----------------------------------------------|------|--|--|--|--|--|
| Delete          | Cancel                                       | Done |  |  |  |  |  |
| Properties      |                                              | •    |  |  |  |  |  |
|                 |                                              |      |  |  |  |  |  |
| I Output        | ✓ msg. payload                               |      |  |  |  |  |  |
| х то            | msg.                                         |      |  |  |  |  |  |
|                 | complete msg object                          |      |  |  |  |  |  |
|                 | J: expression<br>node status (32 characters) |      |  |  |  |  |  |
| 🗣 Name          | Name                                         |      |  |  |  |  |  |

# 13. คลิกปุ่ม Detroy เพื่อรันโปรแกรม

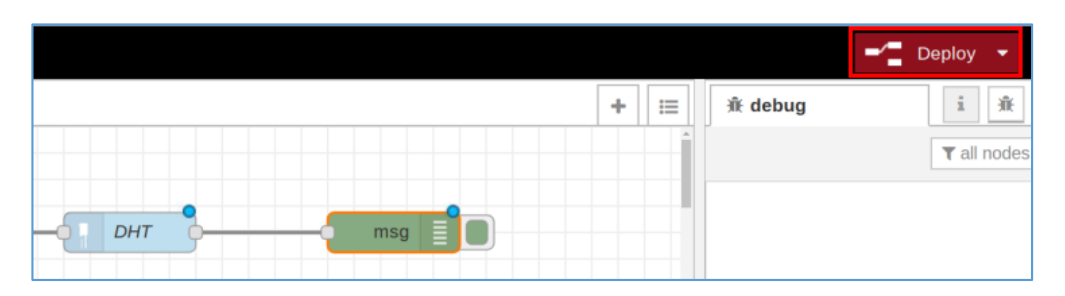

14. ลองคลิกที่ปุ่มด้านหน้าโหนด timestamp จะแสดงค่าตัวเลขออกมา 2 ค่า คือค่าอุณหภูมิและ ความชื้นสัมพัทธ์ในอากาศ โดยจะแสดงผลลัพธ์ออกมาในหน้าต่าง Debug Messages

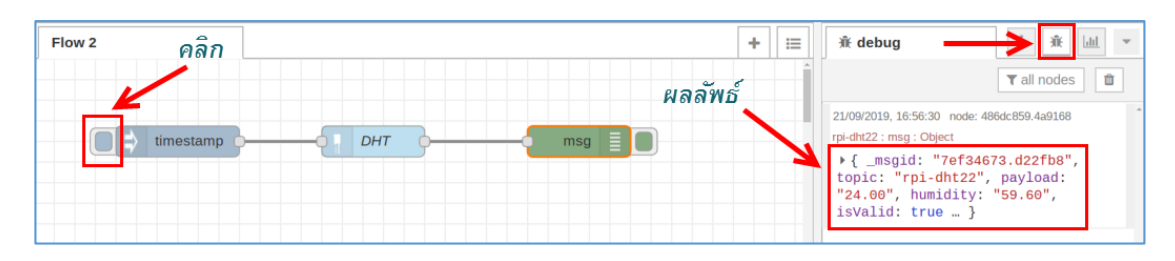

#### 15. ลากโหนด debug ออกมาอีก 2 อัน

| Rode-RED       |                     |
|----------------|---------------------|
| Q filter nodes | Flow 2              |
| ✓ output       | timestamp DHT msg E |
| debug          |                     |
| link           | msg.payload         |
| mqtt ))        |                     |
| http response  | msg.payload         |
| websocket      |                     |

#### 16. ลากโหนด function ออกมา 2 อัน

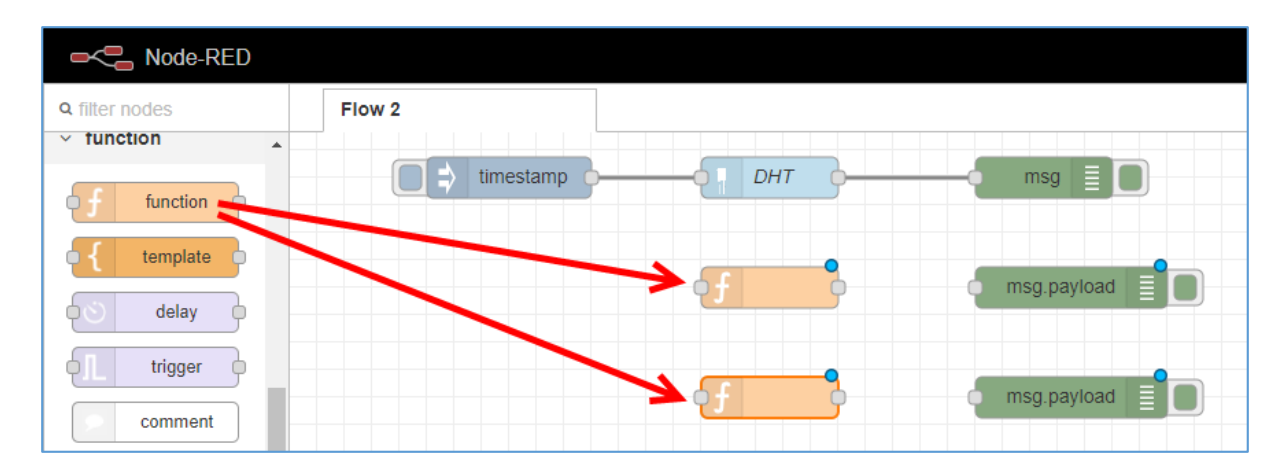

17. คับเบิ้ลกลิกโหนด function อันแรก แล้วใส่โค้ด JavaScript ดังรูป โดยอ้างอิงค่าอุณหภูมิซึ่งอยู่ใน ส่วน payload: แล้วกลิกปุ่ม Done

| Edit function no                                 | de                          |             | j∰ debug                                         | i 🗼 🖃                                                    |
|--------------------------------------------------|-----------------------------|-------------|--------------------------------------------------|----------------------------------------------------------|
| Delete                                           |                             | Cancel Done |                                                  | ▼ all nodes 🗊                                            |
| Properties                                       |                             | • 1         | 9/22/2019, 12:57:06 P<br>rpi-dht22 : msg : Objec | M node: 486dc859.4a9168                                  |
| Name 🗣                                           | temperature                 | <i>a</i> •  | "rpi-dht22" pa                                   | ayload: "30.80" <mark>.</mark><br>50", isValid: true … } |
| <pre>Function     msg.pay     2     return</pre> | yload = msg.payload<br>msg; | ~           |                                                  |                                                          |

18. ดับเบิ้ลกลิกโหนด function อันที่สอง แล้วใส่โค้ด JavaScript ดังรูป โดยอ้างอิงก่าความชื้นซึ่งอยู่ ในส่วน humidity: แล้วกลิกปุ่ม Done

| Edit function no                           | de                           |             | ∰ debug                                                                 | i 🚊 💌                                                             |
|--------------------------------------------|------------------------------|-------------|-------------------------------------------------------------------------|-------------------------------------------------------------------|
| Delete                                     |                              | Cancel Done |                                                                         | ▼ all nodes 🗊                                                     |
| Properties                                 |                              |             | 9/22/2019, 12:57:06 Pl<br>rpi-dht22 : msg : Objec                       | M node: 486dc859.4a9168                                           |
| Name                                       | humidity                     |             | <pre>     { _msgid: "aed<br/>"rpi-dht22", pa<br/>humidity: "67.5 </pre> | 07c7f7.c663c8", topic:<br>yload: "30.80",<br>0" isValid: true … } |
| <pre>Function     msg.pay     return</pre> | yload = msg.humidity<br>msg; | 6           |                                                                         |                                                                   |

# 19. ลากเส้นเชื่อมโยงระหว่างโหนด ดังรูป

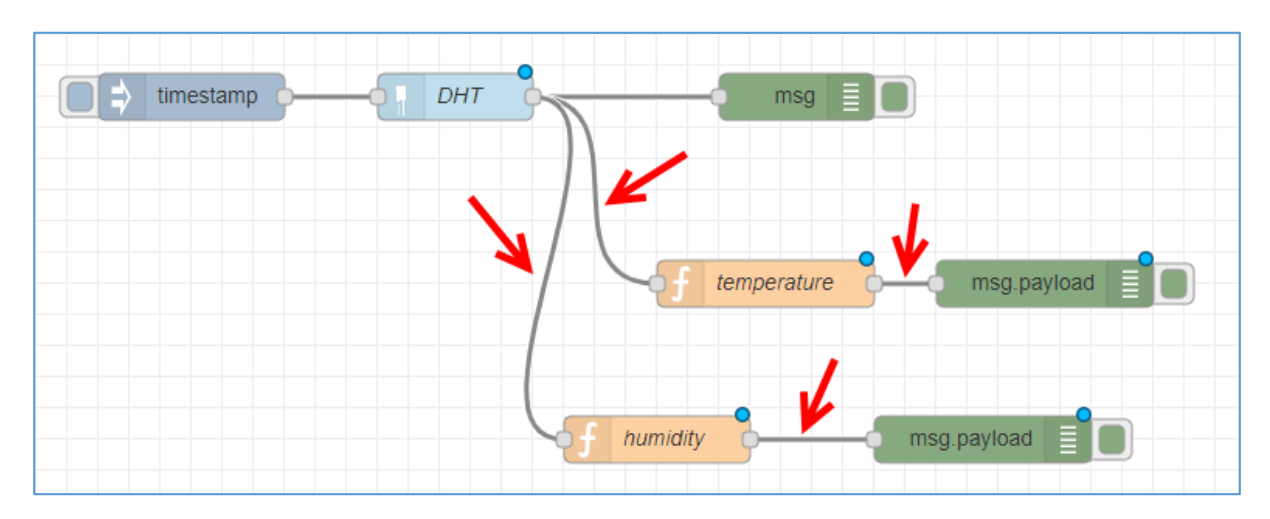

20. คลิกปุ่ม Deploy เพื่อรันโปรแกรม แล้วลองคลิกปุ่มด้านหน้าโหนด timestamp จะเห็นว่าจะได้ก่า ออกมา 2 ก่าแยกออกจากกัน คือ ก่าอุณหภูมิและความชื้น

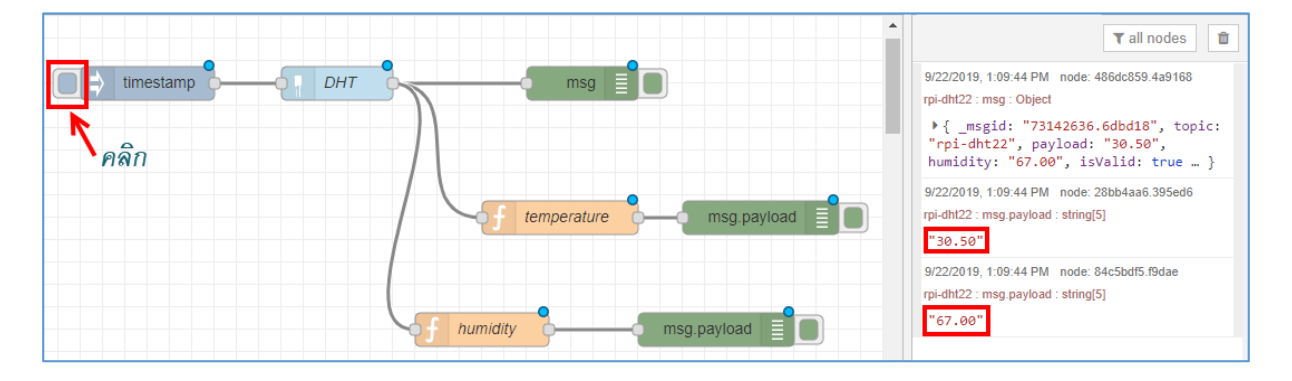

## สร้างหน้าจอ UI

1. คลิกเปิดหน้าต่าง dashboard

| dashboard   |      | i Å       | <u>.111</u> |
|-------------|------|-----------|-------------|
| Layout      | Site | Theme     |             |
| Tabs & Link | s    | * ¥ + tab | + link      |

2. สร้างแท็บแสดงบนหน้าจอ โดยคลิกที่ + tab

| dashboard    |      |   | i   | Ŵ     | h      |
|--------------|------|---|-----|-------|--------|
| Layout       | Site |   | The | eme   | ľ      |
| Tabs & Links |      | * | 8   | + tab | + link |
|              |      |   |     |       |        |

3. เปลี่ยนชื่อแท็บใหม่ โดยคลิกที่ปุ่ม edit ด้านหลัง Tab 1

| dashboard                                   |      | i Å   | <u>lılı</u> |  |
|---------------------------------------------|------|-------|-------------|--|
| Layout                                      | Site | Theme | ď           |  |
| Tabs & Links                                |      |       |             |  |
| ✓ ☐ Tab 1 + group  dit  layout <sup>▲</sup> |      |       |             |  |
|                                             |      |       |             |  |
|                                             |      |       |             |  |

4. เปลี่ยนชื่อแท็บในช่อง Name แล้วคลิกปุ่ม Update

| Edit dashboard tab node |                   |        |        |  |  |
|-------------------------|-------------------|--------|--------|--|--|
| Delete                  |                   | Cancel | Update |  |  |
| Properties              |                   |        | *      |  |  |
|                         |                   |        |        |  |  |
| Name                    | Check Environment |        |        |  |  |
| 🗟 Icon                  | dashboard         |        |        |  |  |
| Ø State                 | C Enabled         |        |        |  |  |
| 🛷 Nav. Menu             | C Visible         |        |        |  |  |

5. สร้าง Group เข้ามาในแท็บ โดยคลิกปุ่ม + Group ด้านหลังชื่อแท็บ

|              | 9               | 1         |             |
|--------------|-----------------|-----------|-------------|
| lill dashboa | dashboard       |           | <u>lılı</u> |
| Layout       | Site            | Theme     | ď           |
| Tabs & Link  | (S 🦸            | * ¥ 🕇 tab | + link      |
| ~ [D]        | ~ 遠 Chei +group |           | yout        |
|              |                 |           |             |
|              |                 |           |             |
|              |                 |           |             |

6. แก้ไขชื่อ Group โดยคลิกที่ปุ่ม edit ด้านหลัง Group 1

| dashboard                   |      | i Å       | ad     |
|-----------------------------|------|-----------|--------|
| Layout                      | Site | Theme     | ľ      |
| Tabs & Link                 | s    | * * + tab | + link |
| ✓ ☑ Check Environment       |      |           |        |
| > 🆽 Group 1 🕂 spacer 🖋 edit |      |           |        |
|                             |      |           |        |
|                             |      |           |        |

7. เปลี่ยนชื่อ Group ในช่อง Name แล้วคลิกปุ่ม Update

| Edit dashboard g | group node                  |
|------------------|-----------------------------|
| Delete           | Cancel Update               |
| Properties       |                             |
|                  |                             |
| Name             | Temperature                 |
| 🆽 Tab            | Check Environment           |
| ↔ Width          | 6                           |
|                  | Display group name          |
|                  | Allow group to be collapsed |

8. สร้าง Group ใหม่ขึ้นมาอีก 1 Group (ทำเหมือนขั้นตอน 5-7) โดยตั้งชื่อ Group ว่า Humidity ก็จะ ได้แท็บที่มี 2 Group ดังนี้

| dashboard |                 | i ji | i lul |         |        |
|-----------|-----------------|------|-------|---------|--------|
| L         | ayout           | Site |       | Theme   | ľ      |
| Tab       | s & Link        | S    | *     | × + tal | b Hink |
|           | ~ <u>D</u> i (  | *    |       |         |        |
|           | > 🎟 Temperature |      |       |         |        |
|           | > 🌐 Humidity    |      |       |         |        |
|           |                 |      |       |         |        |

# 9. ลากโหนด gauge 2 อันมาวางบน Workspace

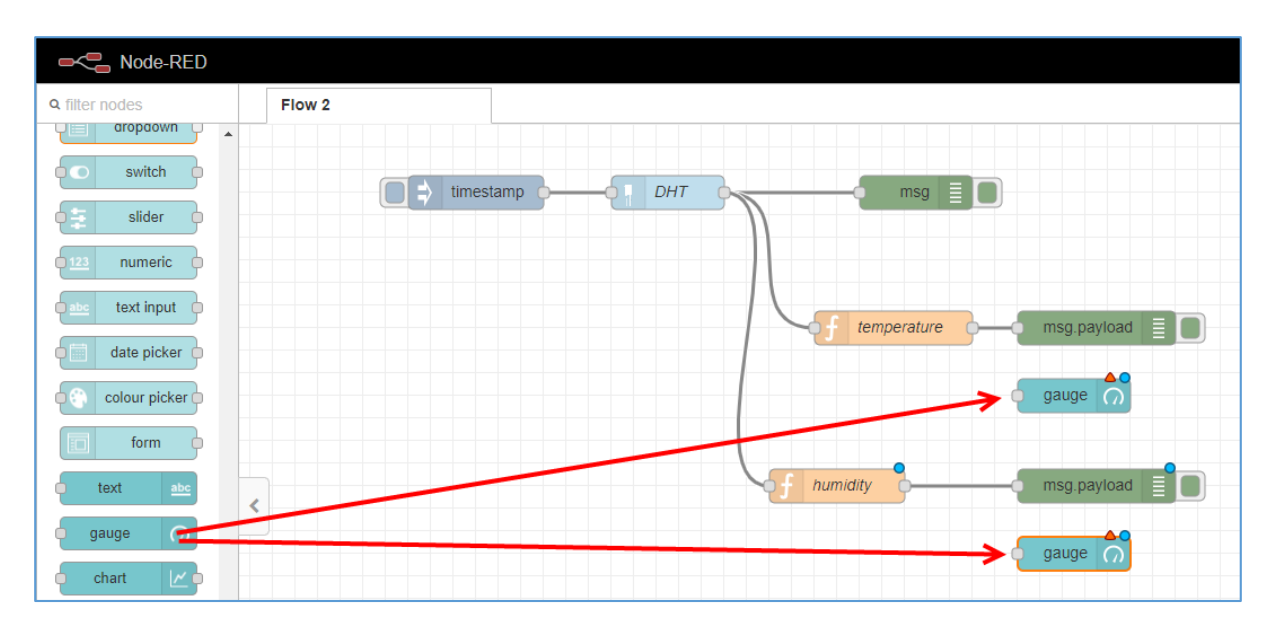

10. ลากเส้นเชื่อม โยง คังรูป

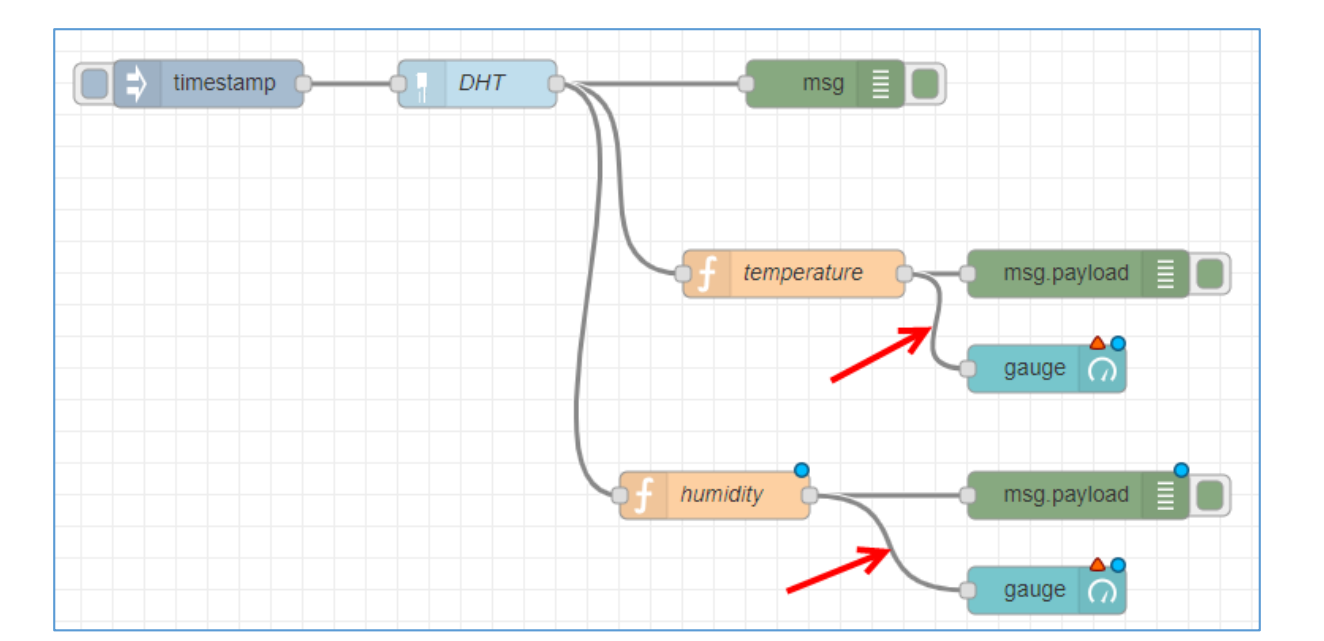

11. ดับเบิ้ลกลิกที่โหนด gauge ที่เชื่อมต่อมาจากฟังก์ชัน temperature โดยกำหนดก่าดังนี้ แล้วกลิก ปุ่ม Done

| Edit gauge node |                               |              |
|-----------------|-------------------------------|--------------|
| Delete          |                               | Cancel Done  |
| Properties      |                               | <b>*</b> 🗎 🖳 |
|                 |                               |              |
| I Group         | [Check Environment] Temperate | ure 🔻 🖉      |
| ច្រាំ Size      | auto                          |              |
| 🔳 Туре          | Gauge •                       |              |
| <u> </u> Label  | gauge                         |              |
|                 | {{value}}                     |              |
| ∃ Units         | *C                            |              |
| Range           | min -40 max 125               |              |
| Colour gradient |                               |              |
| Sectors         | -40 optional optio            | onal 125     |
| Name            | Temperature                   |              |

12. ดับเบิ้ลคลิกที่โหนด gauge ที่เชื่อมต่อมาจากฟังก์ชัน humidity โดยกำหนดค่าดังนี้ แล้วคลิกปุ่ม

Done

| Edit gauge node |                                |
|-----------------|--------------------------------|
| Delete          | Cancel                         |
| Properties      | •                              |
|                 |                                |
| I Group         | [Check Environment] Humidity 🔹 |
| ច្រាំ Size      | auto                           |
| 🔳 Туре          | Gauge                          |
| ] Label         | gauge                          |
|                 | {{value}}                      |
| Į Units         | %RH                            |
| Range           | min 0 max 100                  |
| Colour gradient |                                |
| Sectors         | 0 optional optional 100        |
| Name            | Humidity                       |

13. ลบโหนด timestamp ออกไป เพื่อให้เซนเซอร์วัดค่าอัตโนมัติ โดยไม่ต้องคลิกปุ่ม และลบโหนด ที่ใช้แสดงข้อความทั้ง 3 โหนดออก ให้เหลือแค่โหนดดังรูป

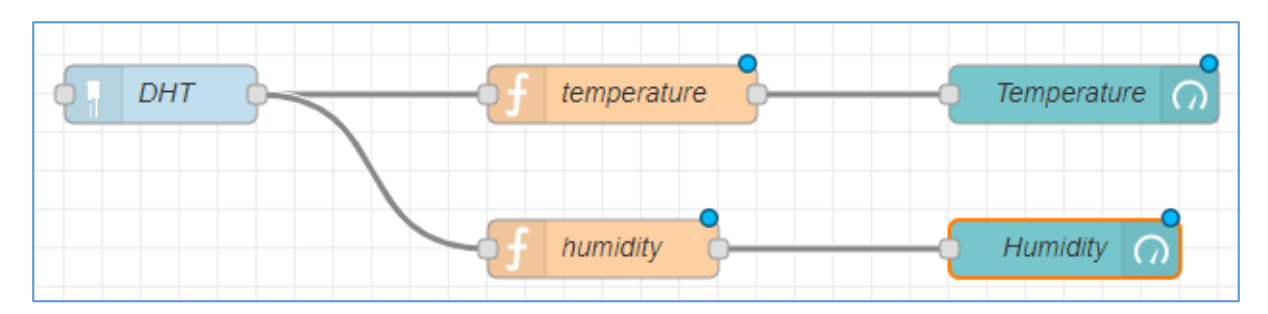

# 14. กลิกปุ่ม Deploy เพื่อรันโปรแกรม แล้วกลิกปุ่มดังรูป เพื่อเปิดไปยังหน้า UI

| dashboard                          |      | i Å 🔟   | - |  |  |
|------------------------------------|------|---------|---|--|--|
| Layout                             | Site | Theme 🖸 |   |  |  |
| Tabs & Links                       |      |         |   |  |  |
| ✓ ☑ Check Environment <sup>▲</sup> |      |         |   |  |  |
| > III Temperature                  |      |         |   |  |  |
| >  Humidity                        |      |         |   |  |  |
|                                    |      |         |   |  |  |

14. เซนเซอร์ DHT22 จะวัคค่าอุณหภูมิและความชื้นออกมา โดยแสดงออกมาเป็นเกจวัคค่าตามที่ได้ ทำการเลือกโหนด gauge เอาไว้

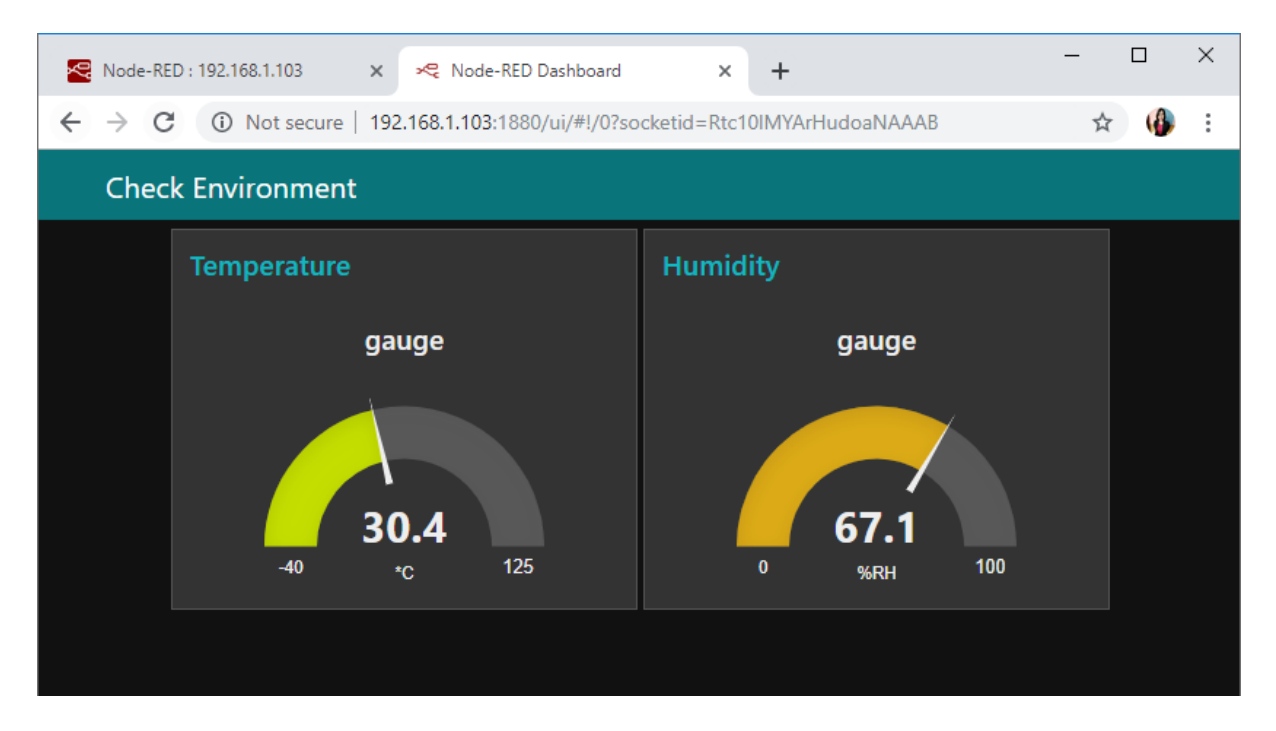

13. ทดลองใช้มือถือหรือแท็บเล็ตจับสัญญาณ Wi-Fi ตัวเดียวกับ Raspberry Pi หลังจากนั้นเปิด Web Brower ขึ้นมา แล้วใส่ IP Address ของ Raspberry Pi ตามด้วย :1880/ui เช่น <u>192.168.1.104:1880/ui</u>

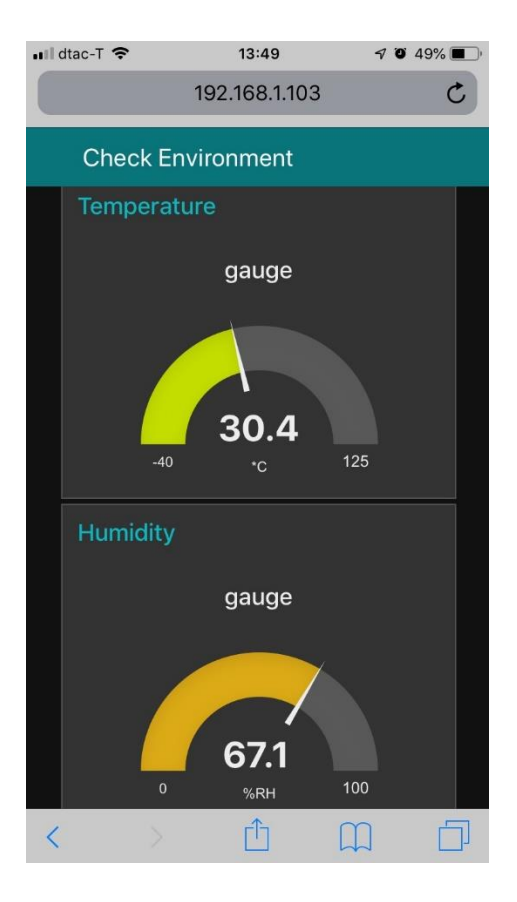

# 6.1 การทำ IOT ผ่านแอพพลิเคชั่น Blynk

# อุปกรณ์ที่ใช้

# 1. บอร์ด Raspberry Pi

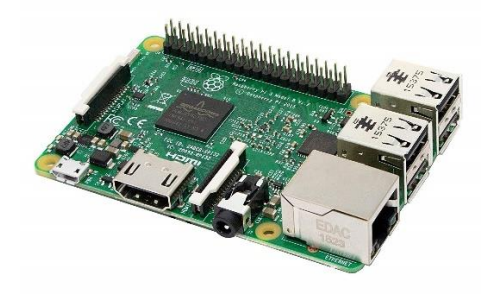

2. เซนเซอร์วัคอุณหภูมิและความชื้น (DHT22)

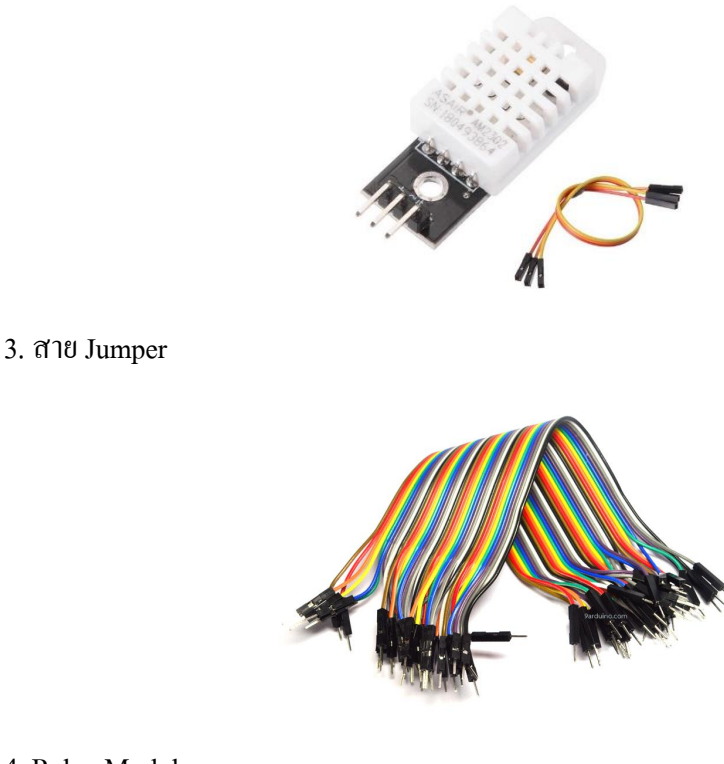

4. Relay Module

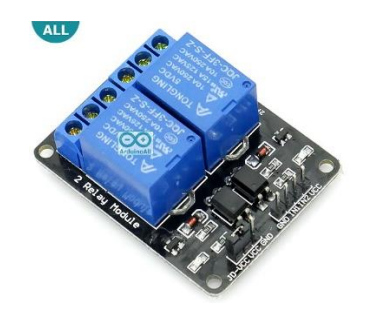

### การต่อวงจร

### เซนเซอร์ DHT22

- 1. นำสาย Jumper เสียบเข้ากับขา +, out และ ของเซนเซอร์ DHT22
- 2. เสียบสาย Jumper ที่ต่อจากขา + ของเซนเซอร์ DHT22 ไปยังขา PIN2 (5V)
- 3. เสียบสาย Jumper ที่ต่อจากขา out ของเซนเซอร์ DHT22 ไปยังขา PIN7 (GPIO4)
- 4. เสียบสาย Jumper ที่ต่อจากขา ของเซนเซอร์ DHT22 ไปยังขา PIN6 (GND)

#### **Relay Module**

- 1. นำสาย Jumper เสียบเข้ากับขา VCC, GND และ IN1 ของ Relay Module
- 2. เสียบสาย Jumper ที่ต่อจากขา VCC ของ Relay Module ใปยังขา PIN4 (5V)

- 3. เสียบสาย Jumper ที่ต่อจากขา GND ของ Relay Module ไปยังขา PIN14 (GND)
- 4. เสียบสาย Jumper ที่ต่อจากขา IN1 ของ Relay Module ไปยังขา PIN40 (GPIO21)

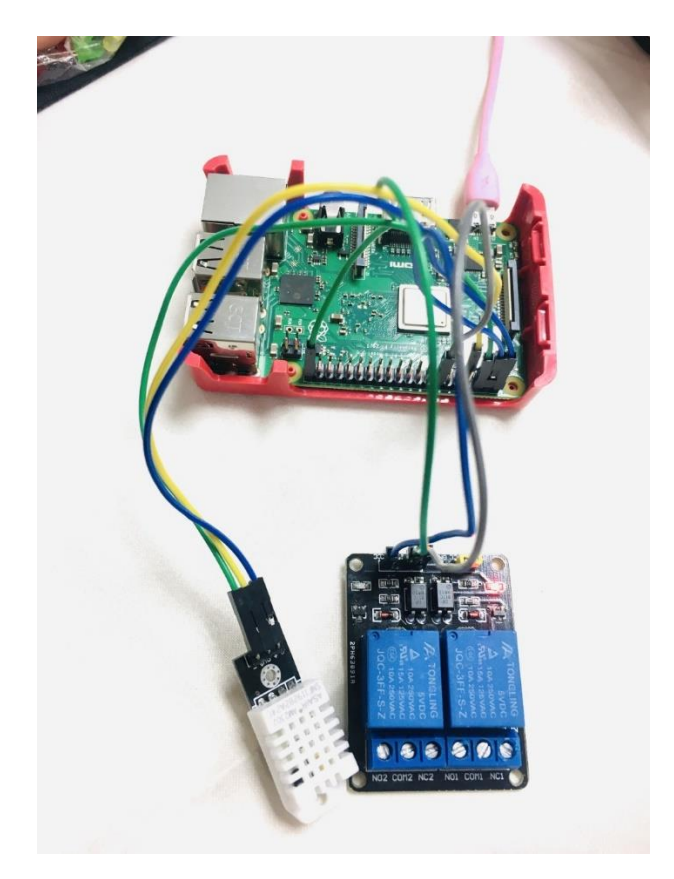

# การติดตั้งและใช้งานแอพลิเคชัน Blynk

1. ติดตั้งแอพลิเคชัน Blynk บนมือถือ

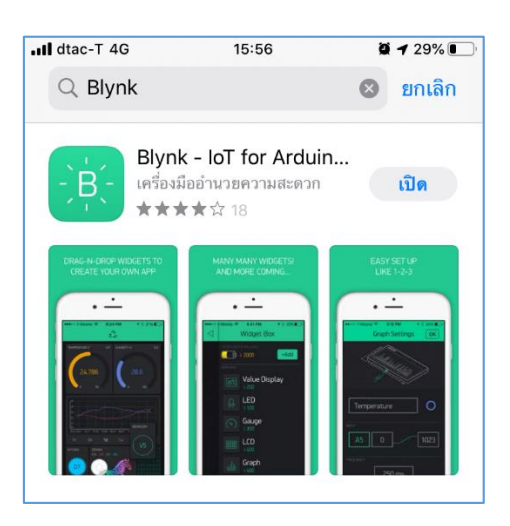

2. เปิดแอพลิเคชันขึ้นมา หลังจากนั้นให้สร้างบัญชีในการใช้งานขึ้นมาใหม่ โดยแตะที่ <u>Create New</u>

Account

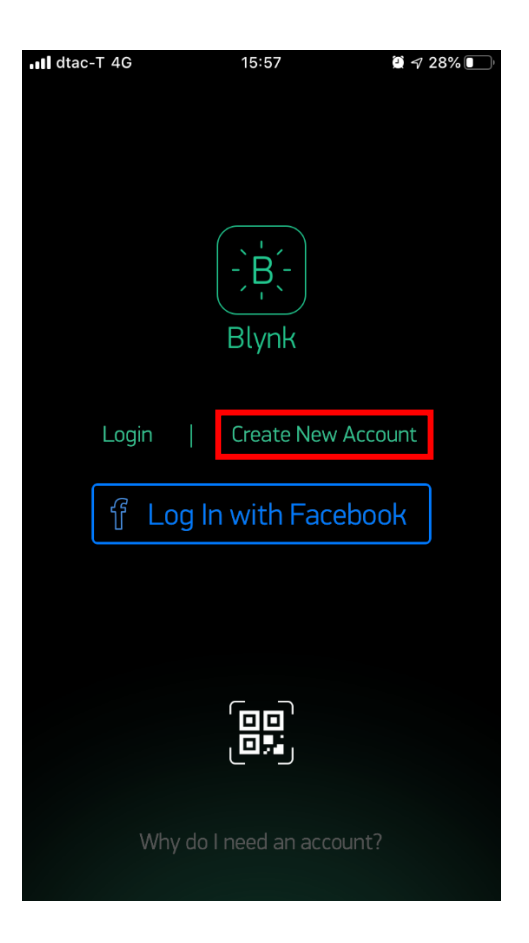

3. กรอกข้อมูลในช่อง Email และ Password หลังจากนั้นให้แตะที่ <u>Next</u>

| III dtac-T 4G | 15:58       | 🗑 🔊 28% 💽 ' |
|---------------|-------------|-------------|
| ← Create      | New Account | t i         |
|               |             |             |
| Email         |             |             |
| Password      |             |             |
|               |             |             |
|               |             |             |
|               |             |             |
|               | _⁺€         |             |
|               | Next        |             |
|               | Next        |             |
| q w e r       | t y u       | i o p       |
| a s d f       | g h j       | k I         |
| ☆ z x c       | vbn         | m 🗵         |
| 123 🌐 spac    | e @ .       | next        |

4. สร้างโปรเจ็คต์ใหม่ โดยแตะที่ <u>New Project</u>

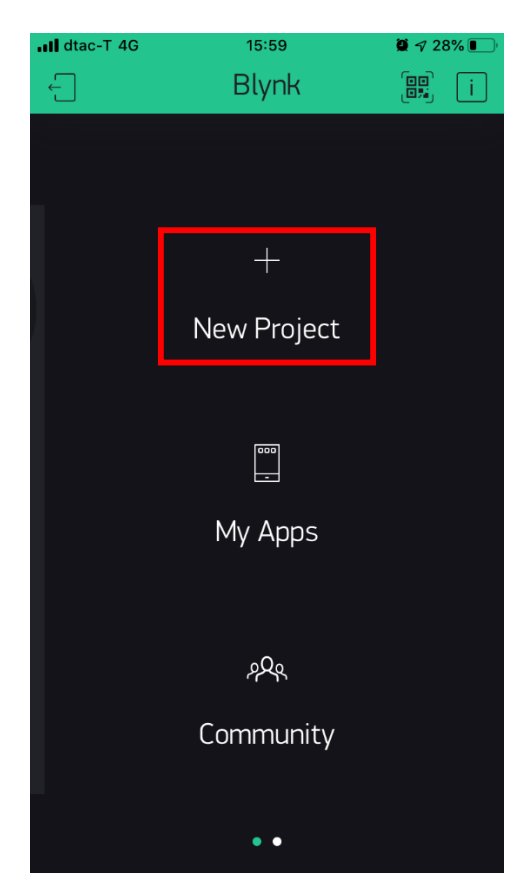

5. กำหนดค่าในโปรเจ็กต์ที่สร้างขึ้นมาใหม่ ดังนี้

| III dtac-T 4G | 16:01             | <b>∅</b> √ 28% <b>■</b> ) |
|---------------|-------------------|---------------------------|
| $\times$      | New Project       |                           |
|               |                   |                           |
| เช็คอุเ       | นหภูมิและความชื้น |                           |
| CHOOSE DEVICE |                   |                           |
| Raspb         | erry Pi 3 B       |                           |
| CONNECTION TY |                   |                           |
| WiFi          |                   |                           |
| THEME         | dark 🔵 light      |                           |
|               | Create Project    |                           |
|               |                   |                           |
|               |                   |                           |

 จะเข้าสู่หน้าจอในการออกแบบ ให้แตะที่หน้าจอ 1 ครั้ง จะปรากฏหน้าต่าง Widget Box ขึ้นมา โดยในการใช้งาน Blynk ระบบจะให้ใช้งานฟรี 2000 Energy หากต้องการซื้อเพิ่มให้แตะที่ปุ่ม <u>+Add</u> เพื่อซื้อ Energy เพิ่ม

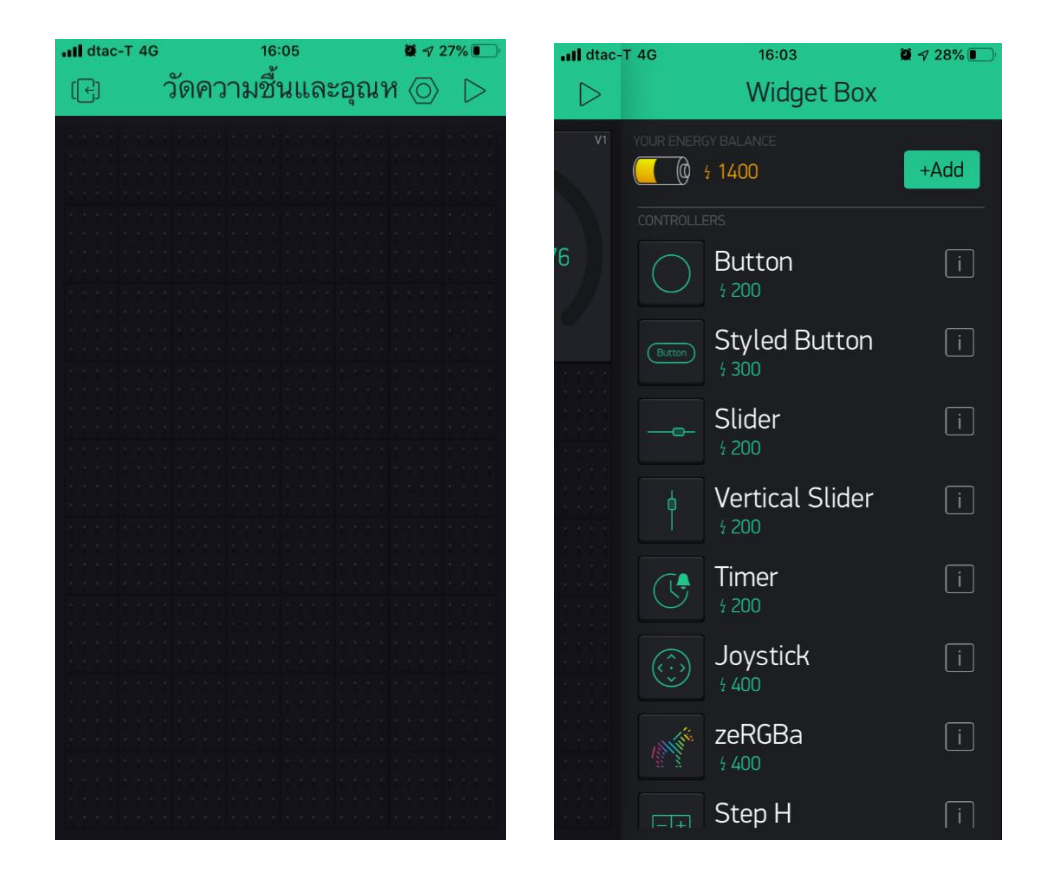

7. แตะที่ Gauge ซึ่งใช้ 300 Energy จะปรากฏหน้าจอ Gauge ขึ้นมา 1 ชิ้น

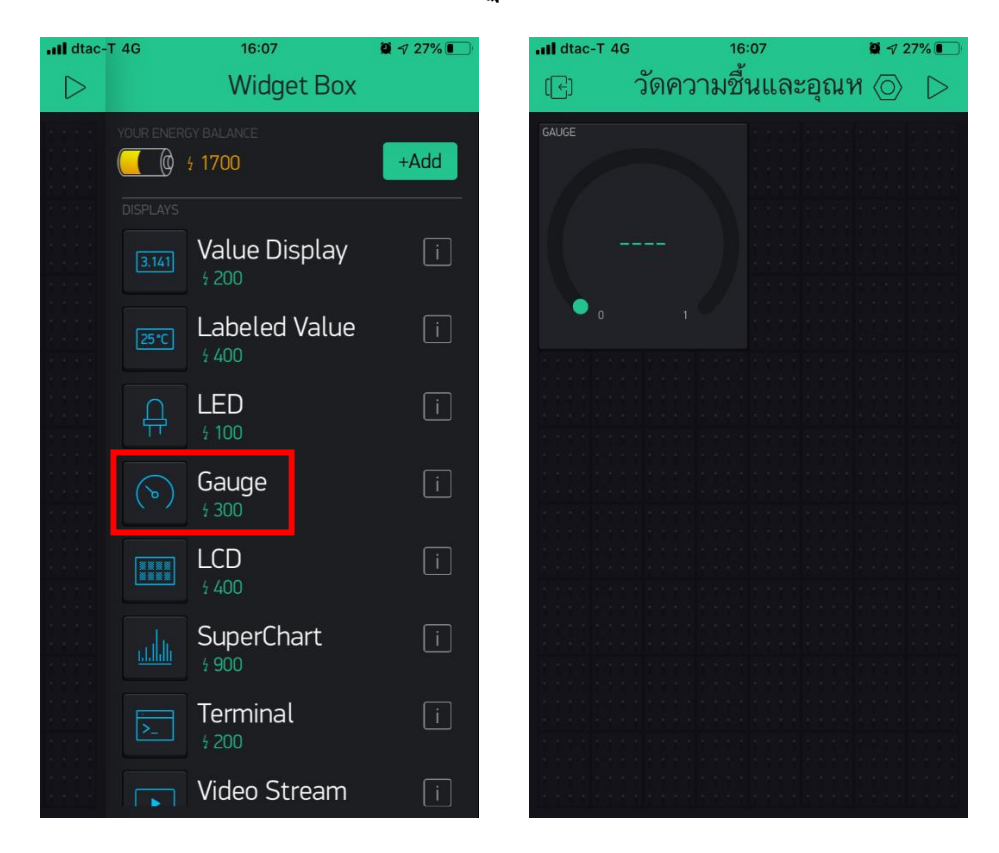

8. แตะที่ Gauge 1 ครั้ง จะปรากฏหน้าจอ Gauge Settings ให้กำหนดค่าดังนี้

- Gauge : กำหนดข้อกวามบนหน้าจอ Gauge เป็น "ความชื้น"

- PIN : เลือกเป็น V0
- กำหนคช่วงข้อมูลเป็น 0-100

- ช่อง LABEL : กำหนดหน่วยให้เป็น "%"

| III dtac-T 4G | 16:09          | 🛱 🕫 27% 💽 | III dtac-T 4G    | 16:12             | <b>@</b> 🕫 27% 💽 |
|---------------|----------------|-----------|------------------|-------------------|------------------|
| i             | Gauge Settings | OK        | i                | Gauge Settings    | OK               |
|               |                |           |                  |                   | )                |
| ความชื้น      |                |           | ความซื้          | น                 | 0                |
|               |                |           | INPUT            |                   |                  |
| Select P      | Pin            | OK        |                  | 0                 | 100              |
|               |                |           | VU               |                   | 100              |
|               |                |           | LABEL            |                   |                  |
|               |                |           | /pin/%           |                   |                  |
| Virtu         | Jal Isl        | /0        |                  |                   |                  |
|               | , N            | /1        | REFRESH IN LERVA |                   |                  |
|               |                | /2        |                  | Push $\downarrow$ |                  |
|               |                |           |                  |                   |                  |
|               |                |           |                  |                   |                  |

# 9. เมื่อเสร็จแล้วให้แตะที่ OK

10. แตะที่หน้าจอออกแบบ 1 ครั้ง หลังจากนั้นให้แตะที่ Gauge อีกครั้งเพื่อสร้างหน้าจอ Gauge ขึ้นมาใหม่

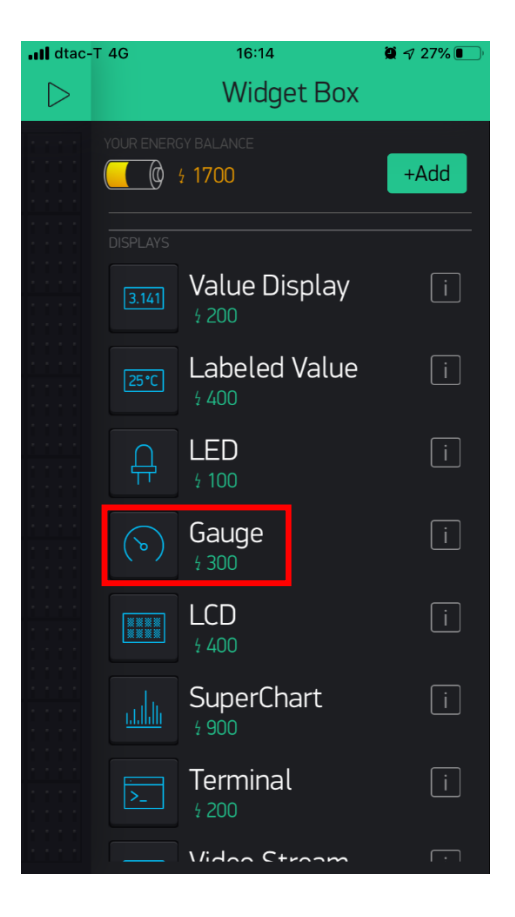

11. แตะที่ Gauge ที่สร้างขึ้นใหม่อีก 1 ครั้ง จะปรากฏหน้าจอ Gauge Settings ให้กำหนดค่าดังนี้

- Gauge : กำหนดข้อความบนหน้าจอ Gauge เป็น "อุณหภูมิ"
- PIN : เลือกเป็น V1
- กำหนดช่วงข้อมูลเป็น 0-100
- ช่อง LABEL : กำหนดหน่วยให้เป็น "\*C"

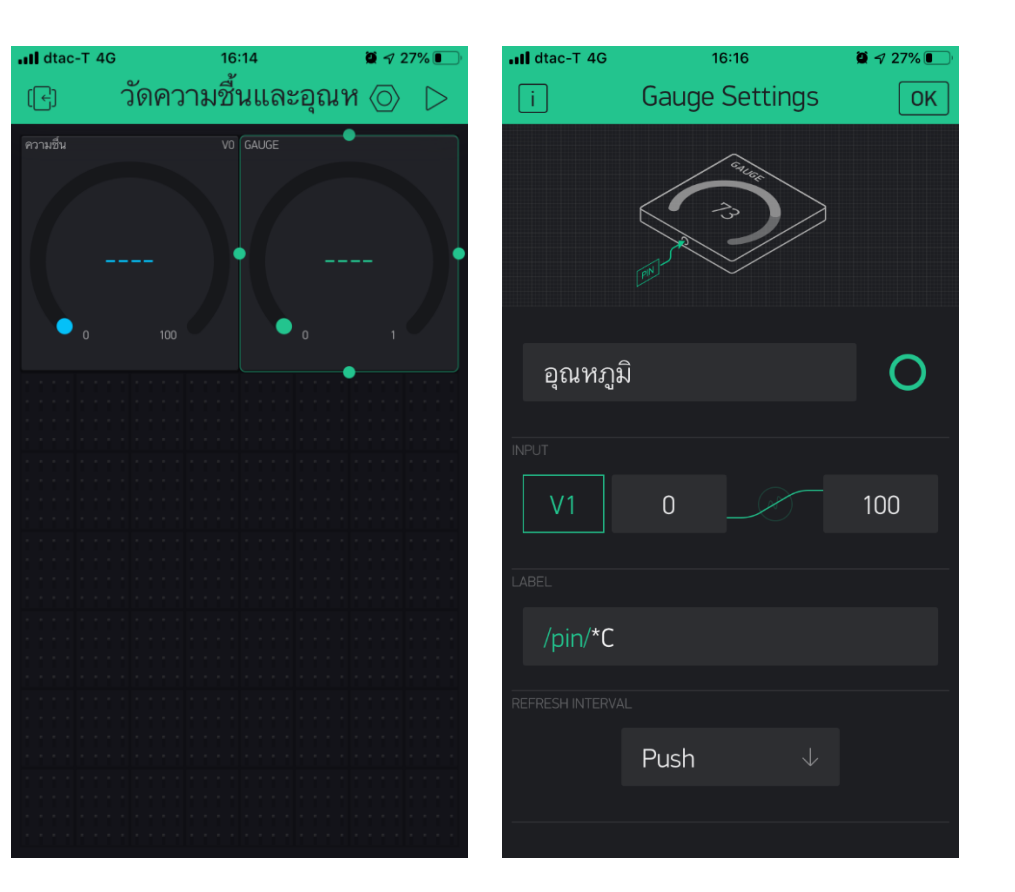

# เขียนโปรแกรมคำสั่ง

1. มาที่หน้าจอ Desktop ของ Raspberry Pi ทำการเชื่อมต่อ Wi-Fi

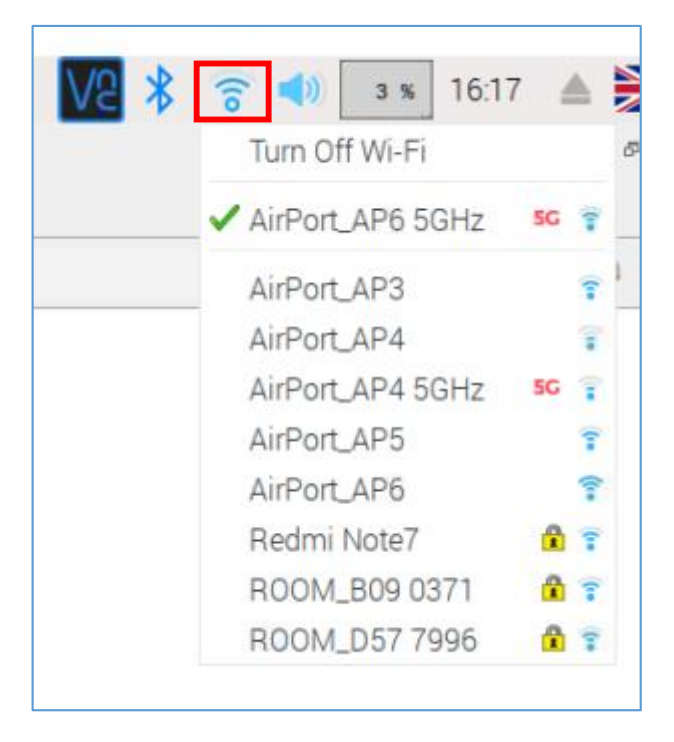

2. เปิดโปรแกรม Terminal ขึ้นมา แล้วตรวจสอบเวอร์ชันของไพทอน 3 โดยพิมพ์คำสั่ง python3 -version

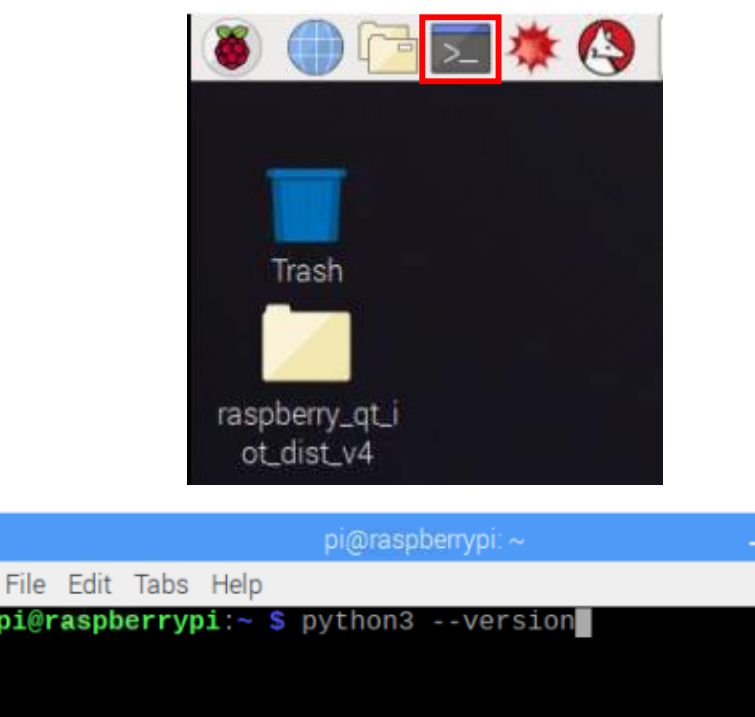

- File Edit Tabs Help pi@raspberrypi:~ \$ python3 --version
- 3. ตรวจเช็คเวอร์ชันของ pip โดยพิมพ์กำสั่ง pip3 -version

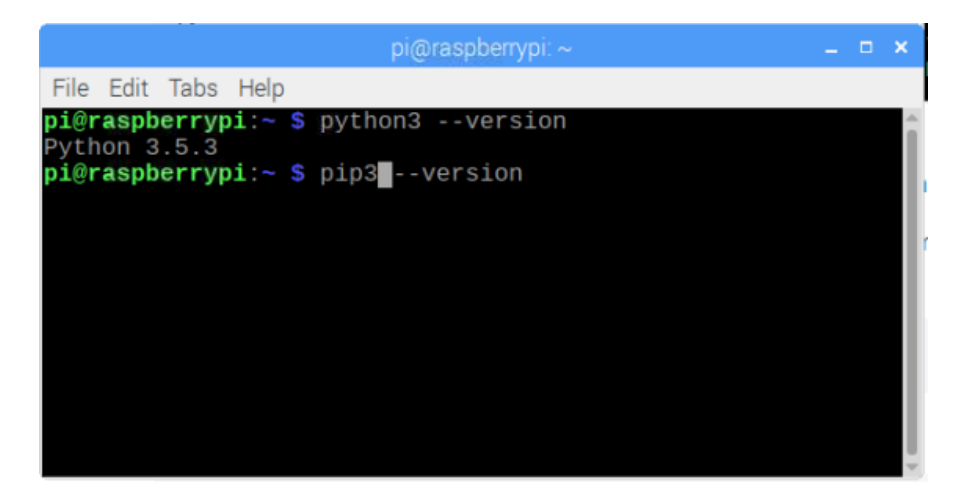

4. ติดตั้ง Blynk Python Library โดยพิมพ์กำสั่ง sudo pip3 install blynklib

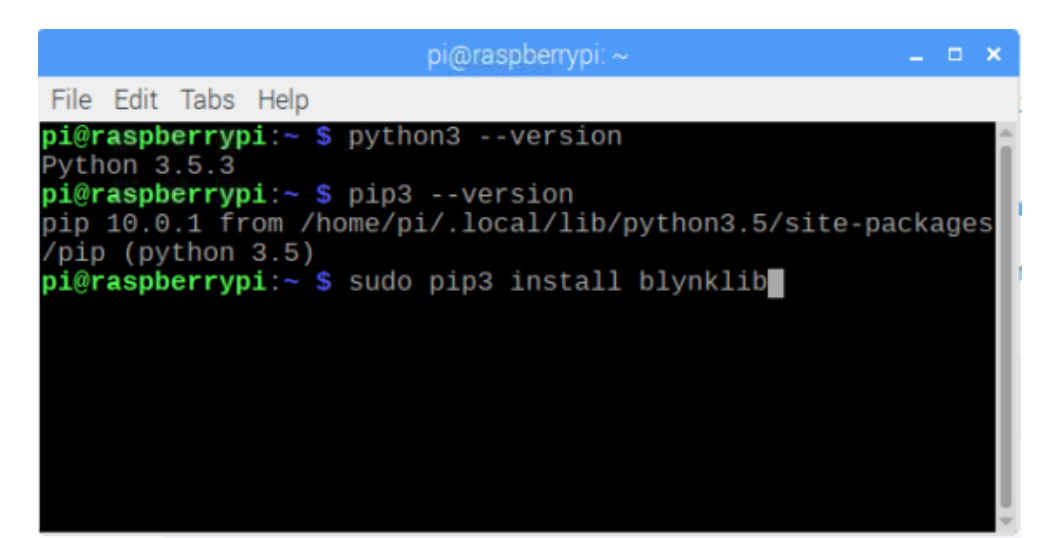

5. เปิดโปรแกรม Thonny Python IDE ขึ้นมาเพื่อเขียนโปรแกรม

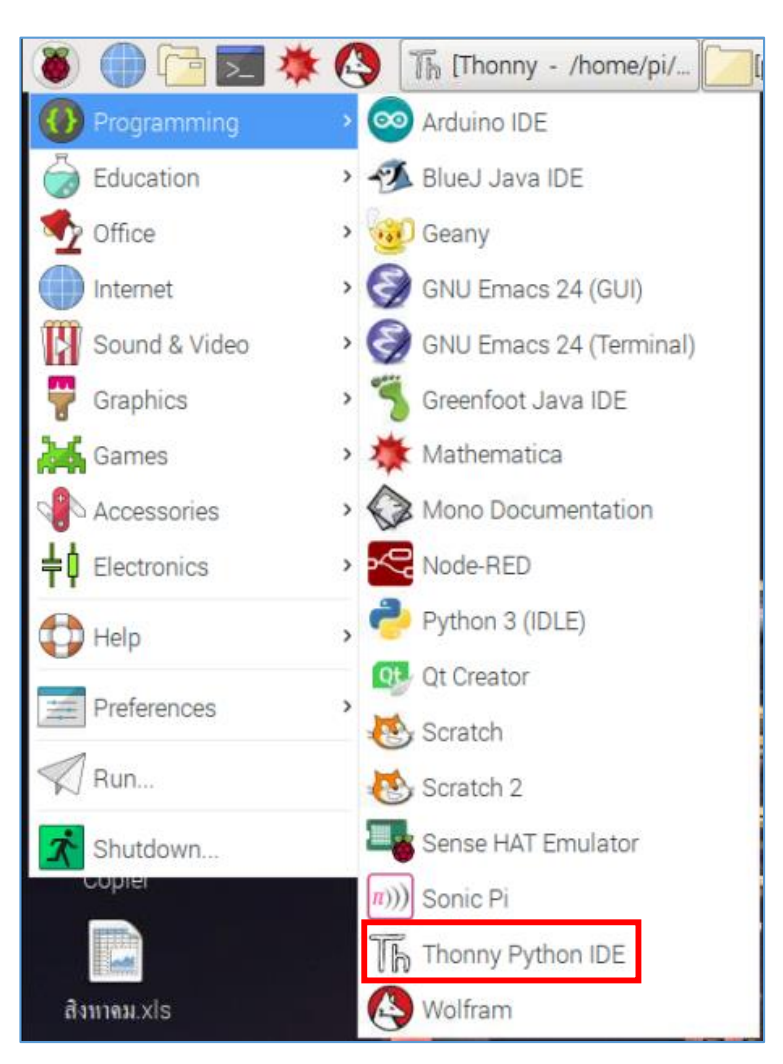

### 6. เขียนโค้คคำสั่งดังนี้

```
8_DHT22.py * 🛛
     import blynklib
  1
     import Adafruit_DHT
  2
  3
     import time
  4
  5 BLYNK AUTH = '<YourAuthToken>'
     blynk = blynklib.Blynk(BLYNK AUTH,server='blynk-cloud.com',port=8442, heartbeat=15)
  6
  8
     while True :
  9
         blynk.run()
 10
         humidity,temperature = Adafruit_DHT.read_retry(22,4)
         print("Temperature = %.2f
                                         humidity = %.2f" %(temperature,humidity))
 11
         blynk.virtual_write(0,humidity)
blynk.virtual_write(1,temperature)
 12
 13
 14
         time.sleep(3)
 15
```

 7. ในช่อง <u><YourAuthToken></u> จะต้องนำ AUTH TOKEN ของโปรเจ็คต์ของตนเองในแอพลิเคชัน Blynk มาใส่แทน ซึ่งจะเป็นรหัสที่ไม่ซ้ำกัน โดยให้แตะเครื่องหมายหกเหลี่ยมด้านบนขวาของหน้าจอโปร เจ็คต์

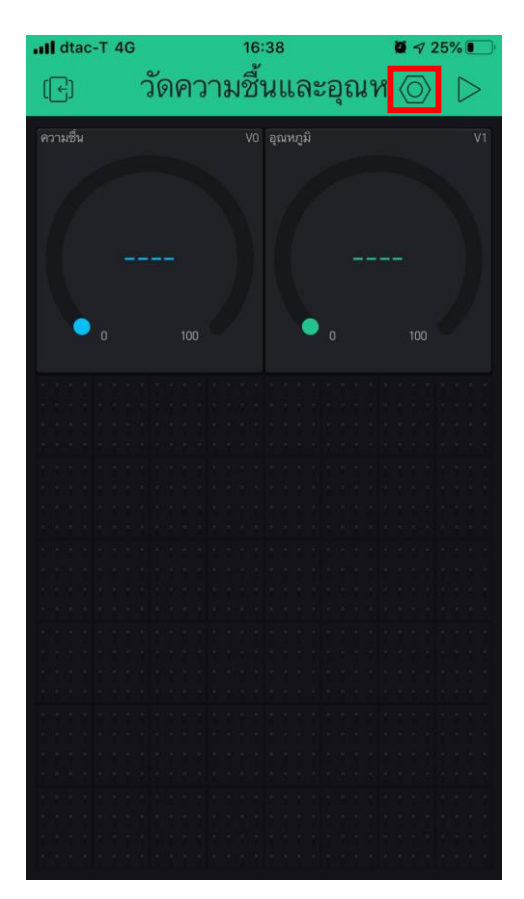

8. แตะเมนู <u>E-Mail</u> เพื่อส่งรหัสในช่อง AUTH TOKEN ด้านล่างจอไปยังอีเมล์ที่ได้ลงทะเบียนบัญชี

ไว้

| III dtac-T 4G                                                                      | 16:41<br>Project Setting | <b>≅</b>   |
|------------------------------------------------------------------------------------|--------------------------|------------|
| วัดความ                                                                            | งชื้นและอุณหภูมิ         |            |
| SHARED ACCESS                                                                      |                          | I          |
|                                                                                    | Generate Linl            | <          |
|                                                                                    | ± 1000                   |            |
| How it works                                                                       |                          |            |
| <sub>DEVICES</sub><br>วัดความชื้นและอุณหภูมิ<br><sub>Raspberry Pi 3 B (WiFi)</sub> |                          |            |
| AUTH TOKEN                                                                         |                          |            |
| 4vhVteN                                                                            | 1ZNDJpDZ-LymCTCcV        | V6cGfxmUck |
| Refr                                                                               | esh l                    | E-mail     |
|                                                                                    |                          |            |

9. กลับมาที่หน้าจอ Desktop Raspberry Pi แล้วเปิด Web Browser ขึ้นมาเพื่อเข้าอีเมล์

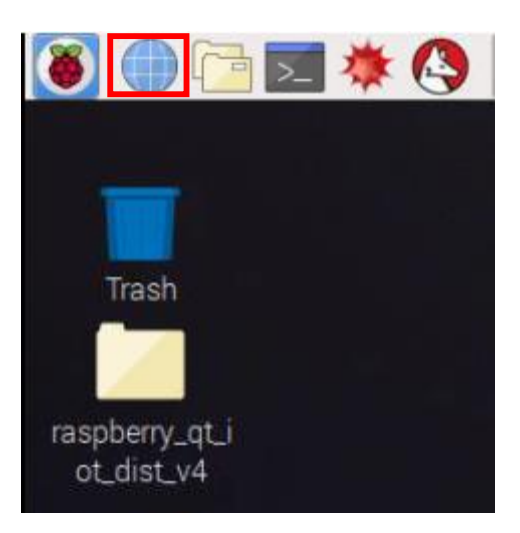

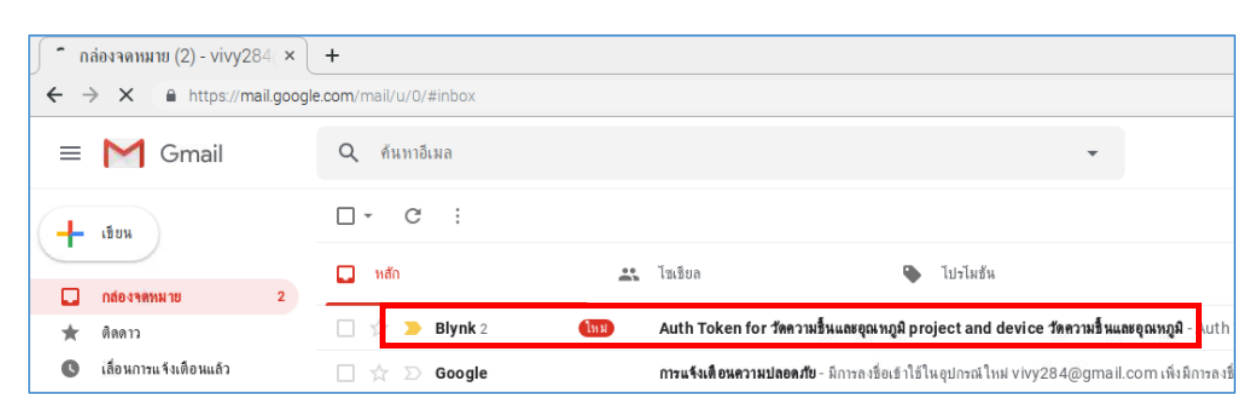

### 10. เปิดอีเมล์ที่ได้ลงทะเบียนบัญชี Blynk เอาไว้ จะมีอีเมล์ของ Blynk เข้ามา

11. คลิกเปิคอีเมล์ แล้วคัคลอกรหัส Auth Token มาแทนที่คำสั่ง <u><YourAuthToken></u>ในโค้คคำสั่งที่

เขียน

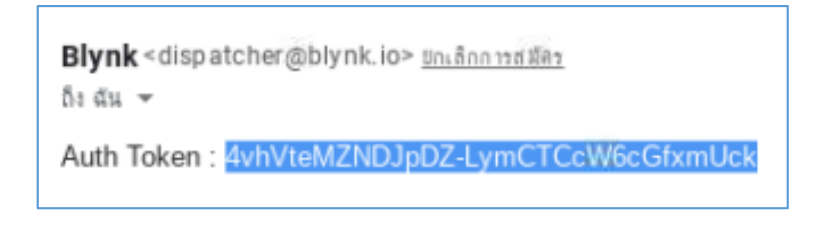

```
8_DHT22.py * 🛛
  1
    import blynklib
    import Adafruit DHT
  2
  3
    import time
  4
  5
    BLYNK AUTH = '4vhVteMZNDJpDZ-LymCTCcW6cGfxmUck'
  6
    blynk = blynklib.Blynk(BLYNK AUTH)
  7
 8
    while True :
 9
 10
         blynk.run()
         humidity,temperature = Adafruit_DHT.read_retry(22,4)
 11
                                       humidity = %.2f" %(temperature,humidity))
 12
         print("Temperature = %.2f
 13
         blynk.virtual_write(0,humidity)
 14
         blynk.virtual_write(1,temperature)
 15
         time.sleep(3)
```

12. บันทึกไฟล์และรันโปรแกรม โดยคลิกที่ปุ่ม <u>Run</u> จะเห็นว่าในหน้าต่าง Shell ด้านล่างจะทำการ เชื่อมต่อกับแอพลิเกชัน Blynk

| Shell                                           |
|-------------------------------------------------|
| <pre>====================================</pre> |
| /)////<br>//////_/<br>//// for Python v0.2.5    |
| Temperature = 25.10 humidity = 53.30            |

13. ดูที่หน้าจอออกแบบที่แอพลิเคชัน Blynk จะยังไม่มีอะไรเปลี่ยนแปลง ให้แตะที่ปุ่ม <u>Play</u> ซึ่งอยู่ ด้านบนขวาของหน้าจอ จะเห็นว่าหน้าจอ Gauge จะรับค่า Humidity และ Temperature เข้ามาแสดง

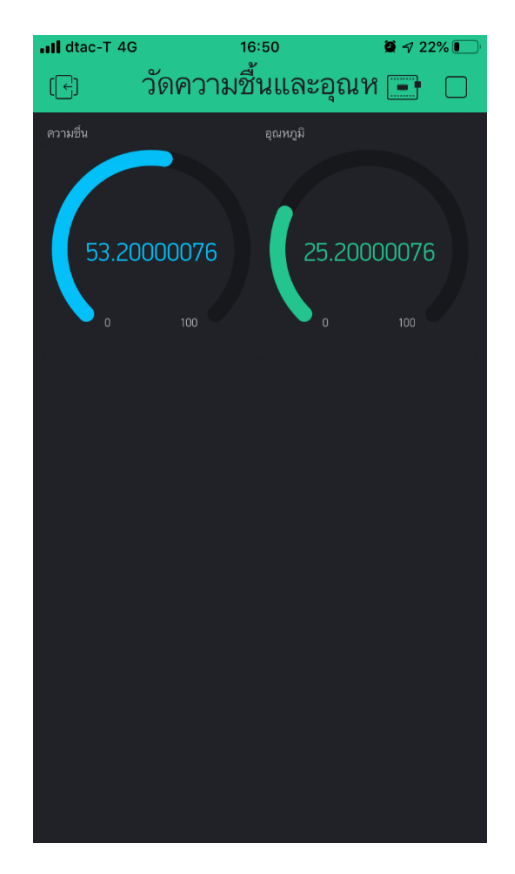

14. ถ้าต้องการหยุด ให้แตะที่ปุ่ม <u>Stop</u> ซึ่งอยู่ด้านบนขวาของหน้าจอ

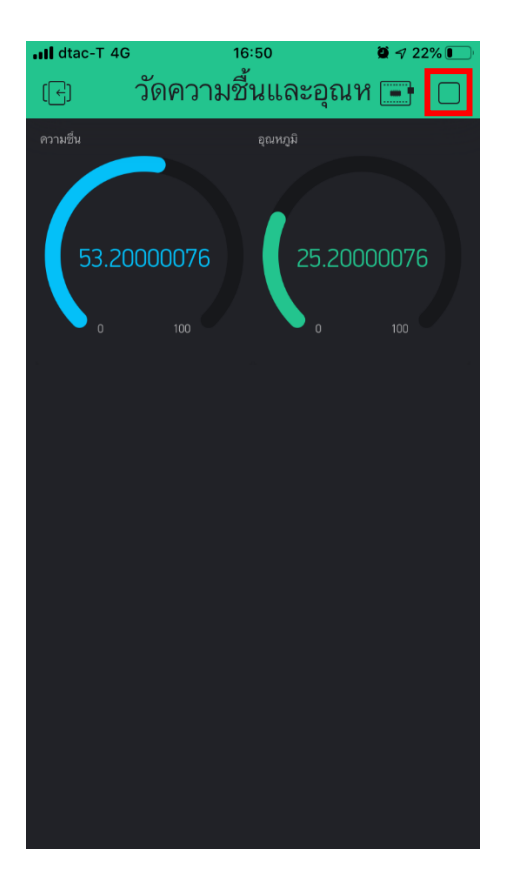

15. เพิ่ม Slider ขึ้นมา 1 อัน เพื่อใช้แสดงสถานะการเปิด-ปิดพัดลม

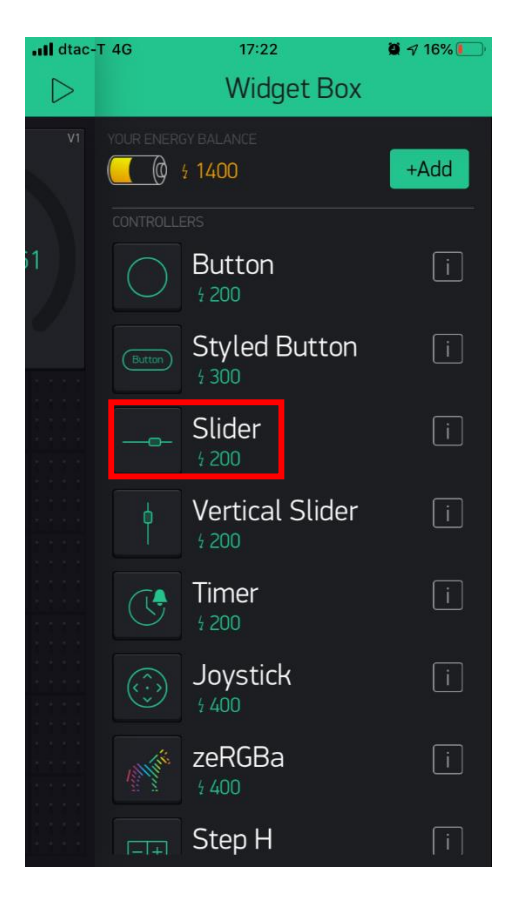

16. แตะที่ Slider แล้วตั้งค่าดังนี้

| III dtac-T 4G    | 16:55             | <b>0</b> 🔊 19% 🚺 |
|------------------|-------------------|------------------|
| i                | Slider Settings   | ОК               |
|                  | A CONTRACTOR      |                  |
| พัดลม            |                   | 0                |
| OUTPUT           |                   |                  |
| V2               | 0                 | 1                |
| DECIMALS         |                   |                  |
|                  | Auto $\downarrow$ |                  |
| SEND VALUES ON F |                   |                  |
|                  | OFF 🔵 ON          |                  |
| SHOW VALUE       |                   |                  |
|                  | OFF 🔵 ON          |                  |

 17. กลับมาที่โปรแกรม Thonny Python IDE เพื่อกำหนดเงื่อนไขว่า ถ้าอุณหภูมิสูงกว่า 25 องศา เซลเซียส ให้ Relay ทำงาน โดยการปล่อยกระแสไฟฟ้าไปยังพัดลม ทำให้พัดลมหมุน และส่งค่า 1 ไปยังแถบ
 Slider นอกนั้นให้พัดลมหยุดหมุน และส่งค่า 0 ไปยังแถบ Slider โดยเขียนกำสั่งเพิ่มเติมดังนี้
```
8_DHT22.py * X
     import blynklib
  1
  2
     import Adafruit DHT
     import time
    import RPi.GPI0 as GPI0
 4
 5
 6
     GPI0.setmode(GPI0.BOARD)
     GPI0.setup(40,GPI0.OUT)
 8
 9
    BLYNK AUTH = '4vhVteMZNDJpDZ-LymCTCcW6cGfxmUck'
 10
     blynk = blynklib.Blynk(BLYNK_AUTH)
 11
 13
     while True :
 14
         blynk.run()
 15
         humidity,temperature = Adafruit DHT.read_retry(22,4)
                                       humidity = %.2f" %(temperature,humidity))
 16
         print("Temperature = %.2f
         blynk.virtual_write(0,humidity)
 17
 18
         blynk.virtual_write(1,temperature)
 19
 20
         if temperature > 24:
 21
             GPIO.output(40,0)
 22
             blynk.virtual_write(2,1)
         else:
 23
 24
             GPIO.output(40,1)
 25
             blynk.virtual write(2,0)
 26
         time.sleep(3)
```

18. คลิกปุ่ม Run โปรแกรม และแตะปุ่ม Play ที่แอพลิเคชัน Blynk จะเห็นว่าเมื่ออุณหภูมิมากกว่า 25 องศาเซลเซียส Relay จะทำงาน แถบ Slider จะปรับค่าเป็น 1 เมื่ออุณหภูมิน้อยกว่า 25 องศาเซลเซียส Relay จะหยุดทำงาน แถบ Slider จะปรับค่าเป็น 0

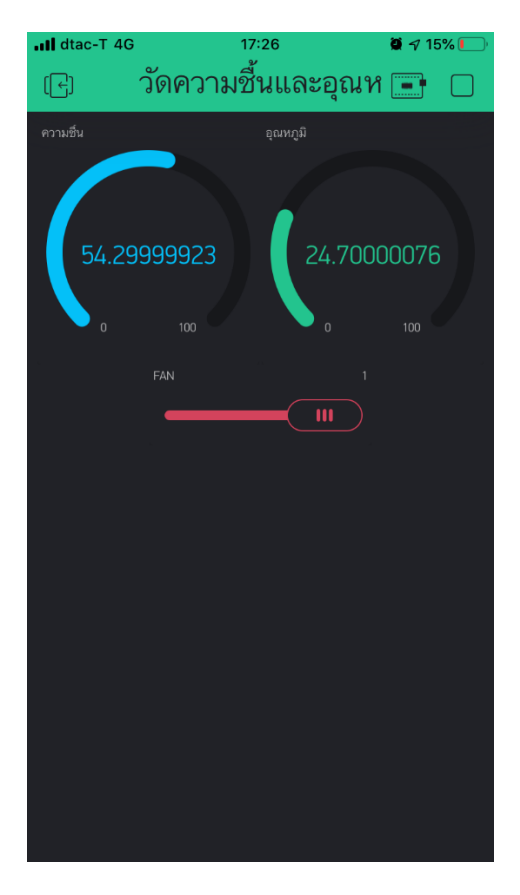

# หน่วยการเรียนรู้ที่ 🔿 สร้างหุ่นยนต์เคลื่อนที่ด้วยบอร์ด Raspberry Pi

# กลุ่มสาระการเรียนรู้วิทยาศาสตร์ สาระที่ ๔ เทคโนโลยี

มาตรฐาน ว ๔.๒ เข้าใจและใช้แนวคิคเชิงคำนวณในการแก้ปัญหาที่พบในชีวิตจริงอย่างเป็นขั้นตอน และเป็นระบบ ใช้เทคโนโลยีสารสนเทศและการสื่อสารในการเรียนรู้ การทำงาน และการแก้ปัญหาได้อย่าง มีประสิทธิภาพ รู้เท่าทัน และมีจริยธรรม

# ตัวชี้วัด

| ງ ໔.ໂອ ນ.໑/ໂອ  | ออกแบบและเขียน โปรแกรมอย่างง่ายเพื่อแก้ปัญหาทางคณิตศาสตร์หรือ |
|----------------|---------------------------------------------------------------|
|                | วิทยาศาสตร์                                                   |
| ງ ໔.ໂອ ນ.ໂອ/ໂອ | ออกแบบและเขียนโปรแกรมที่ใช้ตรรกะและฟังก์ชันในการแก้ปัญหา      |
| ງ ໔.២ ມ.໑/໑    | พัฒนาแอปพลิเคชันที่มีการบูรณาการกับวิชาอื่นอย่างสร้างสรรค์    |

## สาระสำคัญ

เรียนรู้หลักการทำงานของมอเตอร์

๒. เรียนรู้การประกอบหุ่นยนต์ในรูปแบบต่างๆ

๓. เรียนรู้การเขียนโปรแกรมเพื่อควบคุมการทำงานของหุ่นยนต์

## สาระการเรียนรู้

## ความรู้

- ความรู้เกี่ยวกับมอเตอร์

- ความรู้การประกอบชุดหุ่นยนต์ในแต่ละรูปแบบ

- ความรู้เกี่ยวกับการเขียนโปรแกรมเพื่อควบคุมการทำงานของหุ่นยนต์

## ทักษะ/กระบวนการ

ปฏิบัติตามตัวอย่างที่แสดงให้เห็นทีละขั้นตอนจากขั้นพื้นฐานไปสู่ขั้นที่ซับซ้อนขึ้น

- ฝึกปฏิบัติด้วยตนเองจนเกิดกวามชำนาญ หรือทำได้โดยอัตโนมัติ ซึ่งอาจเป็นงานชิ้นเดิมหรืองาน ที่กิดขึ้นใหม่

- ใช้กระบวนการคณิตศาสตร์ด้านการคิดคำนวณและการแก้ปัญหา

- กระบวนการกลุ่ม มุ่งให้ผู้เรียนทำงานร่วมกันเป็นทีม

# คุณถักษณะที่พึงประสงค์

- รักชาติ ศาสน์ กษัตริย์
- ซื่อสัตย์
- มีวินัย
- ใฝ่เรียนรู้
- อยู่อย่างพอเพียง
- มุ่งมั่นในการทำงาน
- รักความเป็นไทย
- มีจิตสาธารณะ

# หน่วยการเรียนรู้ที่ 7 สร้างหุ่นยนต์เคลื่อนที่ด้วยบอร์ด Raspberry Pi

## 1. รถหุ่นยนต์ Raspberry Pi คอนโทรลด้วยมือถือ

## สิ่งที่ต้องมี

 สัญญาณ Wi-Fi โดยบอร์ด Raspberry Pi และมือถือจะต้องทำการเชื่อมต่อ Wi-Fi ตัวเดียวกัน ซึ่ง ภายในตัวบอร์คนั้นจะมี Wi-Fi อยู่ในตัวบอร์คแล้ว

2. บอร์ด Raspberry Pi ใช้บอร์คที่มี GPIO 40 ขา

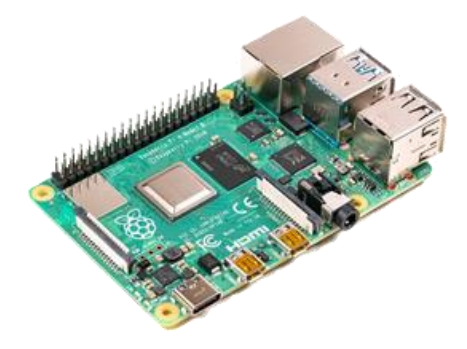

หุดประกอบรถหุ่นยนต์ ซึ่งประกอบด้วยตัวรถ ล้อ มอเตอร์ กระบะใส่ถ่าน

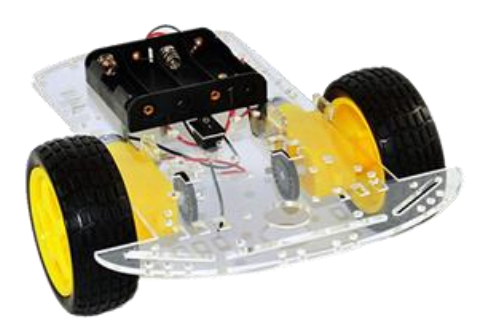

4. บอร์ดขับเคลื่อนมอเตอร์ ในที่นี้จะใช้บอร์ค L298N

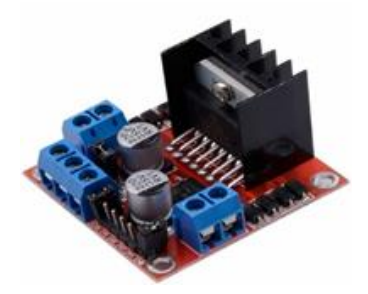

5. Power bank ที่มีขนาดกวามจุ 2,200 mAh. ขึ้นไป เพื่อจ่ายไฟให้แก่บอร์ด Raspberry Pi เพื่อให้ หุ่นยนต์เกลื่อนที่ได้อย่างอิสระ

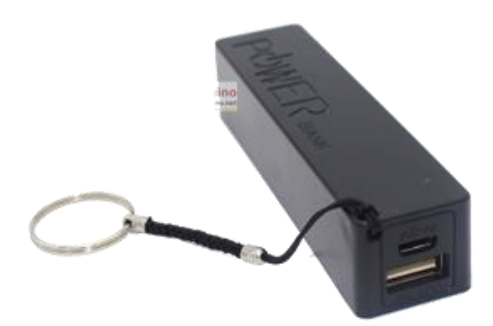

6. โปรแกรม Node-RED ใช้ในการสร้างปุ่มคำสั่งควบคุมการเคลื่อนที่ของหุ่นยนต์ ไม่ว่าจะเป็น เดินหน้า ถอยหลัง เลี้ยวซ้าย เลี้ยวขวา และหยุดเดิน โดยจะต้องเพิ่มปุ่มปิดลงในโปรแกรมเพื่อให้สามารถปิด Raspberry Pi จากระยะไกลได้

| - Node-RED                                                                                                    |                              |                                              |                        |             |       | - Deploy                                             | • 🔺 🗉                     |
|----------------------------------------------------------------------------------------------------|------------------------------|----------------------------------------------|------------------------|-------------|-------|------------------------------------------------------|---------------------------|
| 4 filter nodes                                                                                                    | Sheet 1                      | Node-RED CRHub                               | Buenix monitor         | Black Bot   | +     | info                                                 | debug                     |
| ✓ input                                                                                                    |                              |                                              |                        |             | 1     |                                                      |                           |
| C. Martine Martine                                                                                                    | Hanna Pannay                 | The dates                                    |                        |             |       | Note                                                 | SinckHock                 |
| <ul><li>stept</li></ul>                                                                                                    | Coveracitad                  |                                              |                        |             |       | турю                                                 | htp in                    |
| catch                                                                                                    |                              |                                              |                        |             |       | D                                                    | 40x01046.0438e4           |
| A net 0                                                                                                    |                              |                                              | mappayoas              |             |       | <ul> <li>Properties</li> </ul>                       |                           |
|                                                                                                    | Node-RED GitHub              | Alaoka 🔆 ——————————————————————————————————— | homeiksolearyightub_ho | scile.jezn  |       | Provides an inp                                      | crede for hits            |
| rep 0                                                                                                    | <ul> <li>annected</li> </ul> |                                              |                        |             |       | requests, allow?<br>yeb services.                    | ig the creation of simple |
| in the second second se |                              |                                              |                        |             |       | The resulting me                                     | resage has the following  |
|                                                                                                    |                              |                                              | treaturp 0             | map payload |       | propersies:                                          |                           |
| 0 tab 0                                                                                                    |                              |                                              |                        |             |       | <ul> <li>msg.rsq : N</li> <li>msg.rsq : N</li> </ul> | to response               |
| II setter                                                                                                    |                              |                                              |                        |             |       | Fer POST/PUT                                         | requests, the body is     |
| 1.000                                                                                                    |                              |                                              |                        |             |       | eveliable under                                      | neg.req.body.This         |
| ) output                                                                                                    |                              |                                              |                        |             |       | middleware to p                                      | arse the content to a     |
| > function                                                                                                    |                              |                                              |                        |             |       | JSON object.                                         |                           |
| > social                                                                                                    |                              |                                              |                        |             |       | By cefault, this of<br>request to be an              | evolded                   |
| > storage                                                                                                    |                              |                                              |                        |             |       | foo-baréthi                                          | e-thet                    |
| > anayas                                                                                                    |                              |                                              |                        |             |       | To send JSON a                                       | model data to the         |
| > edvenced                                                                                                    |                              |                                              |                        |             |       | node, the content                                    | rt-type header of the     |
|                                                                                                    |                              |                                              |                        |             |       | request must be                                      | detto                     |
|                                                                                                    |                              |                                              |                        |             |       | Note: This node                                      | doos not send any         |
|                                                                                                    |                              |                                              |                        |             |       | response to the                                      | http request. This        |
|                                                                                                    |                              |                                              |                        |             |       | LITTP Research                                       | 1 made.                   |
| A 4                                                                                                    |                              |                                              |                        |             | = 0 + |                                                      |                           |

#### ขั้นตอนการเชื่อมต่อบอร์ด L298N กับบอร์ด Raspberry Pi

 ใช้ไขควงกลายนี้อตในช่อง GROUND (ช่องกลาง) ของบอร์ค L298N ให้เปิดออก แล้วนำขาเสียบ ฝั่งตัวผู้ของสาย Jumper แบบตัวผู้-ตัวเมีย เสียบเข้าไปในช่อง แล้วขันนี้อตให้แน่น ส่วนปลายสายฝั่งตัวเมีย ของสาย Jumper ให้เสียบเข้าไปที่ขา PIN6 (GND) ของขา GPIO ที่บอร์ค Raspberry Pi

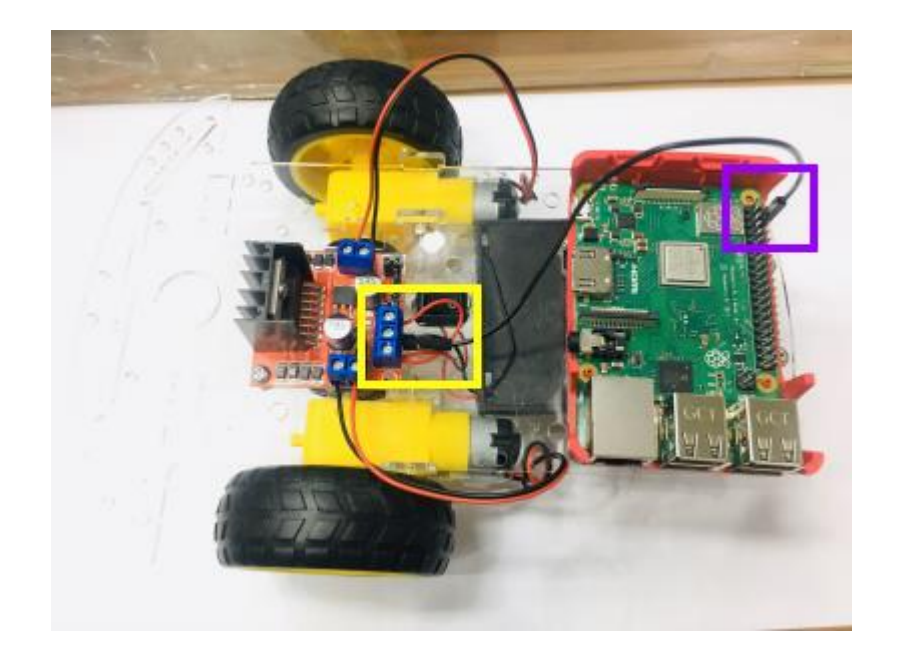

2. ใช้สาย Jumper ตัวเมีย-ตัวเมีย 4 เส้น เสียบเข้าไปในช่อง IN1 – IN4 ของบอร์ค L298N

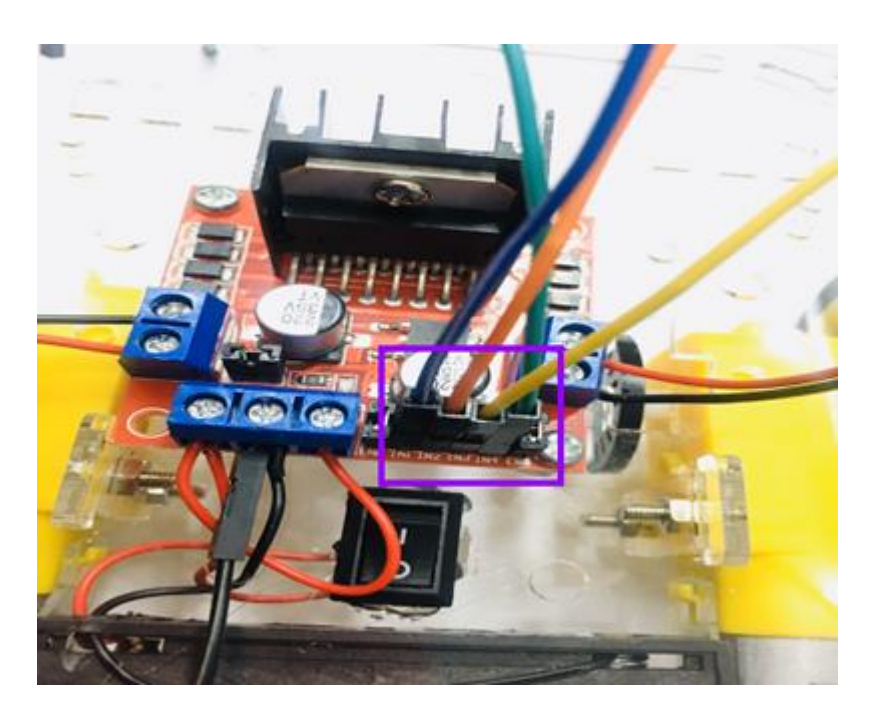

ปลายสาย Jumper อีกด้านเสียบเข้ากับขา GPIO ที่เป็นขา Input/Output ของบอร์ด Raspberry Pi
 (ในที่นี้จะเสียบเข้ากับขา GPIO ที่บอร์ด Raspberry Pi ตามลำดับคือ

- ขา IN1 ของ L298N ต่อเข้ากับขา PIN31 ของบอร์ด Raspberry Pi
- ขา IN2 ของ L298N ต่อเข้ากับขา PIN33 ของบอร์ด Raspberry Pi

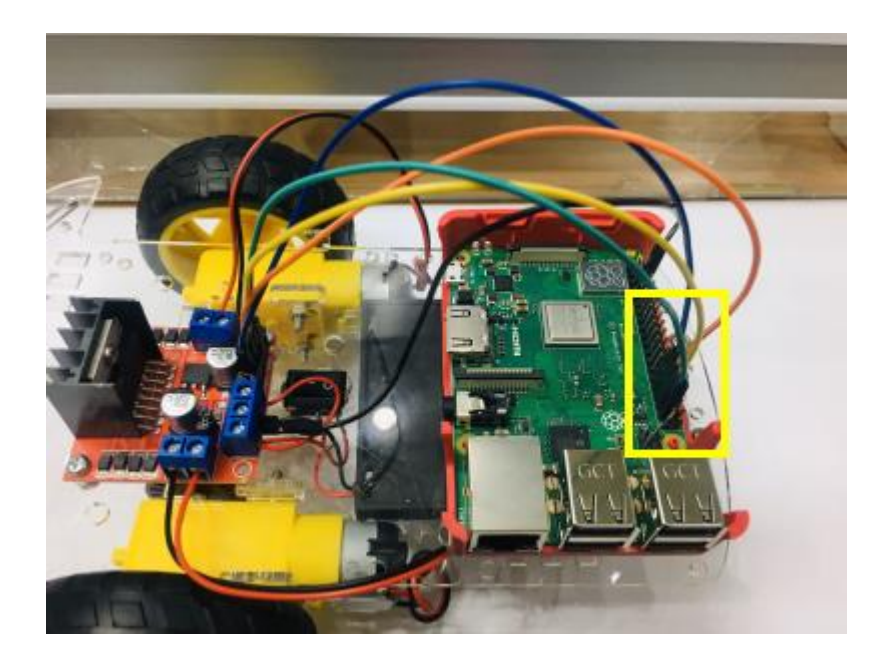

บา IN3 บอง L298N ต่อเข้ากับบา PIN35 ของบอร์ด Raspberry Pi
บา IN4 ของ L298N ต่อเข้ากับบา PIN37 ของบอร์ด Raspberry Pi

4. นำบอร์ด Raspberry Pi มาเสียบสาย HDMI ต่อเข้ากับจอภาพหรือเครื่องคอมพิวเตอร์ที่มีพอร์ต HDMI IN และเชื่อมต่อเมาส์และคีย์บอร์คเข้ากับบอร์ค Raspberry Pi หลังจากนั้นเชื่อมต่อสาย Adapter เข้ากับ Power Bank เชื่อมต่อกับบอร์ค เพื่อจ่ายไฟแก่บอร์ค Raspberry Pi จะปรากฏไปสถานะสีส้มที่ตัวบอร์ค ระบบ จะทำการบู๊คเข้าระบบปฏิบัติการ Raspbian โดยอัตโนมัติ

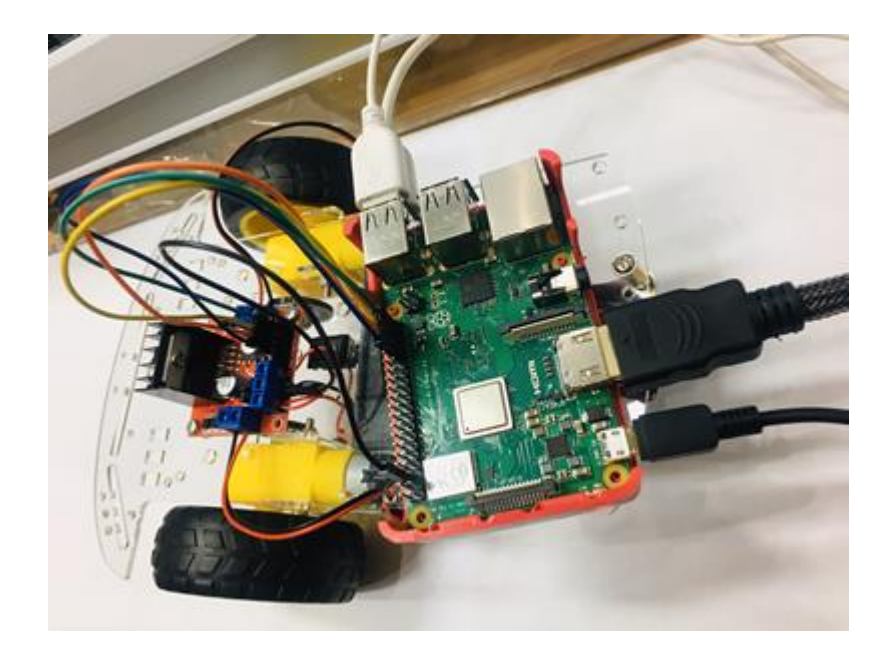

## สร้างปุ่มควบคุมและเขียนโปรแกรมคำสั่งด้วยภาษา JavaScript จากโปรแกรม Node-RED

 ทำการเชื่อมต่อ Wi-Fi โดยคลิกที่เมนู Wi-Fi ที่มุมบนขวาของหน้าจอและคลิก <u>Turn On Wi-</u> <u>Fi</u> หลังจากนั้นคลิกที่ Wi-Fi อีกครั้ง คลิกเลือก Wi-Fi ที่ต้องการเชื่อมต่อ หากมีรหัส Wi-Fi ก็ต้องกรอกรหัส และคลิกปุ่ม OK

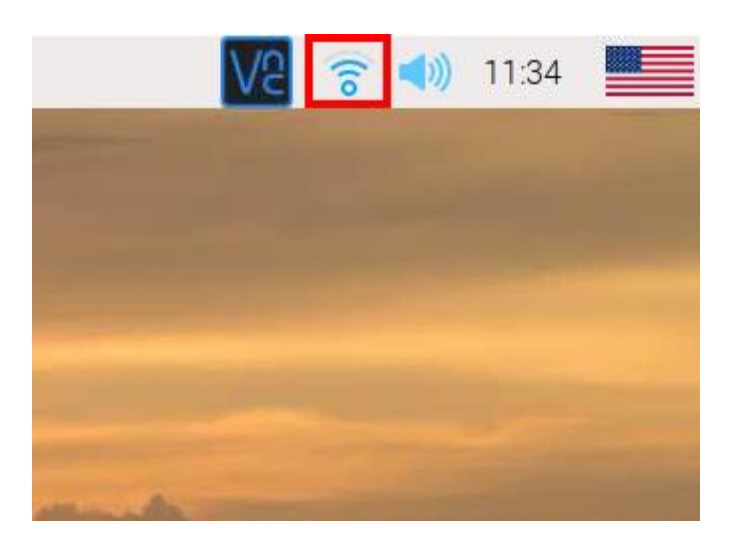

2. เปิดใช้งาน Node-RED โดยกลิกที่ RasPi --> Programming --> Node-RED และรอจนกว่าจะเปิด ใช้งานเสร็จเรียบร้อย

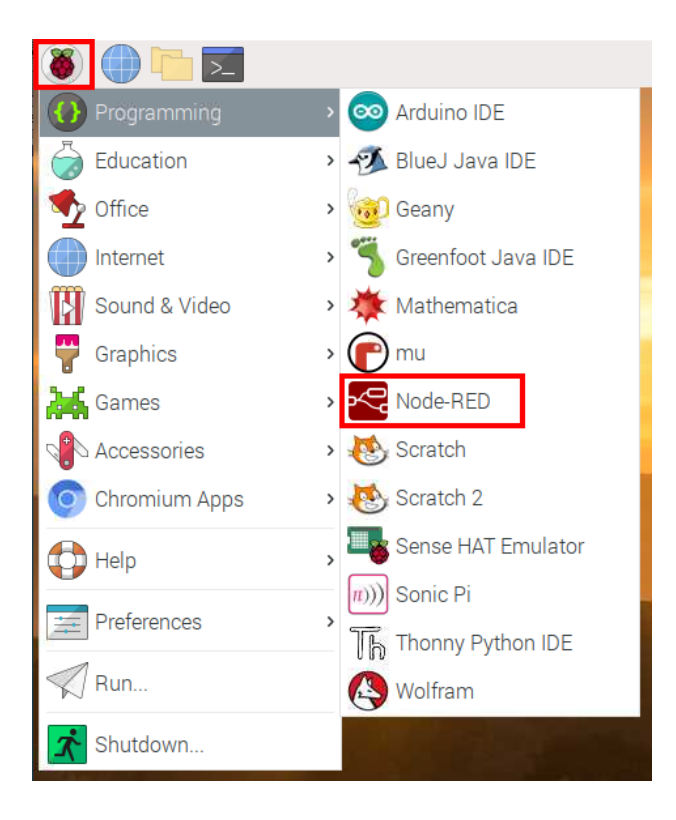

 3. ตรวจสอบ IP Address ของบอร์ด Raspberry Pi โดยใช้เมาส์ชี้ที่ Wi-Fi จะปรากฏหมายเลข IP Address ของเครื่อง

4. คลิกที่ Web Browser แล้วพิมพ์ url ตามรูปแบบด้านล่าง แล้วกคปุ่ม Enter

http://<<u>ใส่ IP Address ของบอร์ด Raspberry Pi</u>>:1880

เช่น <u>http://10.0.1.38:1880</u>

| 🍯 🌐 🛅 🔯 📀 Node-RED : 10.0.1.38                       | Node-BED : 10.0.1.38 - Chromium | V2 😪 <     | 11:57            |
|------------------------------------------------------|---------------------------------|------------|------------------|
| See Node-RED : 10.0.1.38 × +                         |                                 |            |                  |
| ← → C 🖀 10.0.1.38.1880/                              |                                 |            | <b>8 9</b> 8 :   |
| Note RED: 10.0.1.38 - 10.0.1.38:1880                 |                                 |            | peploy 👻         |
| a filter nodes Q 10.0.1.38:1880/ - DuckDuckGo Search |                                 |            | iń               |
| - input                                              |                                 | 🕯 🗸 Inform | ation            |
| inject                                               |                                 | Flow       | "c7e6486f.babc4" |
|                                                      |                                 | Name       | Flow 1           |
| catch P                                              |                                 | Status     | Enabled          |
| status                                               |                                 | ~ Descri   | ption            |
| link o                                               |                                 |            |                  |
| mqt                                                  |                                 |            |                  |
| http 🦻                                               |                                 |            |                  |
| websocket                                            |                                 |            |                  |
| tcp p                                                |                                 |            |                  |

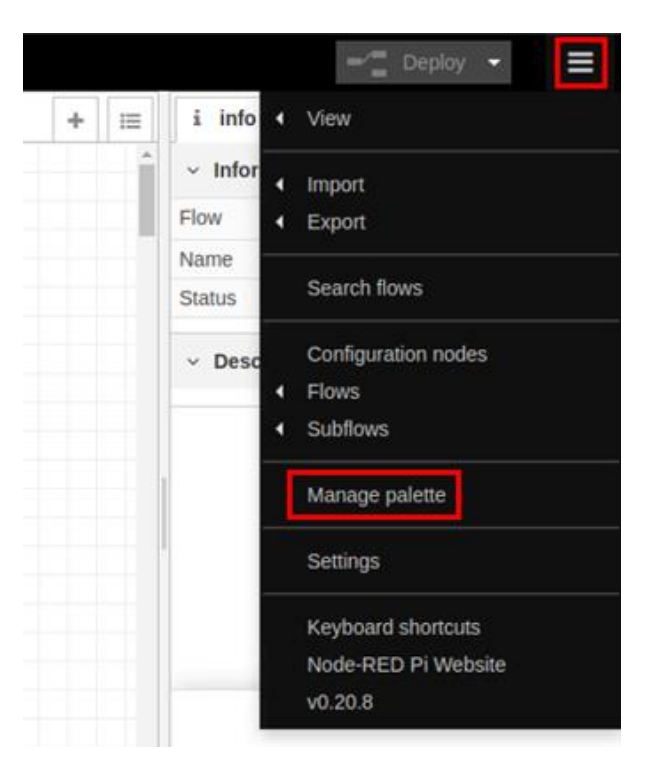

5. ดาวน์โหลด Node dashboard โดยไปที่เมนู แล้วคลิกที่ 🧮 แล้วคลิกเมนู Manage palette

## 6. คลิกแท็บ Palette แล้วคลิกที่แท็บ Install

| User Settings |                         |                        |       |                |        |          |
|---------------|-------------------------|------------------------|-------|----------------|--------|----------|
|               |                         |                        |       |                | Clo    | se       |
| View          | Nodes                   | Install                |       |                |        |          |
| Keyboard      |                         |                        | sort: | <b>↓</b> ₹ a-z | recent | C        |
|               | <b>Q</b> search modules |                        |       |                | 2      | 323      |
| Palette       |                         | 2323 modules available |       |                |        | <b>^</b> |
|               |                         |                        |       |                |        |          |

7. คลิกในช่อง search modules แล้วพิมพ์คำว่า "dashboard" จะเจอโหนดที่มีชื่อว่า node-reddashboard ให้คลิกปุ่ม install

| User Settings |                                  |        |       |    |     |           |       |   |
|---------------|----------------------------------|--------|-------|----|-----|-----------|-------|---|
|               | 4                                |        |       |    |     | CI        | ose   |   |
| View          | Nodes                            | nstall |       |    |     |           |       |   |
| Keyboard      |                                  |        | sort: | 4F | a-z | recent    | 2     |   |
|               | Q dashboard                      |        |       |    |     | 29/       | 2323  | × |
| Palette       | Cn-dashboard-nodes C             |        |       |    |     |           |       | Î |
|               | 🗣 0.0.2 🛗 1 year, 3 months ago   |        |       |    |     | ins       | tali  |   |
|               | 🗑 node-red-dashboard 🕑           |        |       |    |     |           |       |   |
|               | A set of dashboard nodes for Nod | e-RED  |       |    |     | Course of |       | - |
|               | • 2.18.0 m 1 day ago             |        |       |    |     | Carriero  | 100 C |   |

8. จะปรากฏโหนด dashboard ขึ้นมาด้านซ้ายของโปรแกรม ดังรูป

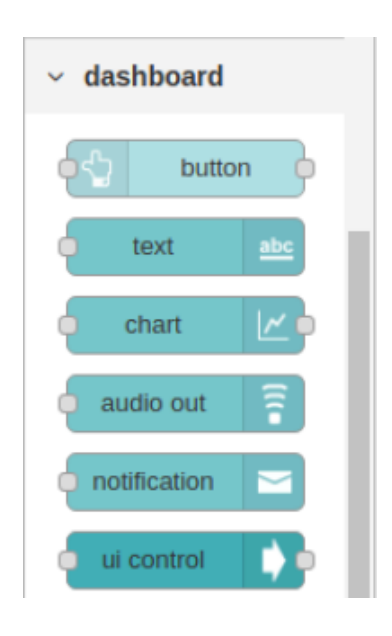

9. คลิกที่เมนู dashboard ที่มุมค้านบนขวา ในแท็บ Layout แล้วคลิกที่ +tab เพื่อทำการสร้างแท็บใหม่ ขึ้นมา

| Node-RED : 10.0.1.23        | × +                   |                |              | - 🗆 ×        | ţ |
|-----------------------------|-----------------------|----------------|--------------|--------------|---|
| 🗧 🔶 C 🕕 ไม่ปลอดกับ          | 10.0.1.23:1880/#flow/ | d550bdb0.bf494 |              | 🖈 🚯 :        |   |
| 🔢 werd 🎯 Microsoft Windows. | 🕲 напанатан 🕲         |                |              |              |   |
| Node-RED                    |                       |                |              | Deploy 👻     |   |
| Q filter nodes              | Flow 1                | + =            | dashboard    | i 🔉 🔟 🔻      | ٣ |
| ~ input                     |                       |                | Layout Site  | Theme C*     | ^ |
| 🔅 inject                    |                       |                | Tabs & Links | A V tab tink | l |
| catch                       |                       |                |              | <u>^</u>     | I |
| status                      |                       |                |              |              | l |
| 🔅 link 🖓                    |                       |                |              |              | l |
| ) mqtt                      |                       |                |              |              | l |
| http 🕴                      |                       |                |              |              |   |
| websocket                   |                       | •              |              |              |   |
|                             |                       | - • =          |              |              | Ŧ |

แท็บที่สร้างขึ้นใหม่จะชื่อว่า Tab1 ให้เปลี่ยนชื่อแท็บโดยคลิกที่คำสั่ง edit ที่อยู่ด้านหลังแท็บ

| Node-RED: 10.0.1.23 × +                           | - 🗆 ×                              |
|---------------------------------------------------|------------------------------------|
| ← → C 🔘 ไม่ปลอดกัย   10.0.1.23:1880/#flow/d550bdt | 20.bf494 🖈 🐠 🗄                     |
| 👯 แอป 🥝 Microsoft Windows 🚱 หลักสุขรรม            |                                    |
| Node-RED                                          | - Deploy -                         |
| Q filter nodes Flow 1                             | + 📃 🕍 dashboard i 🕸 🕍 👻            |
| ~ input                                           | Layout Site Theme                  |
| inject                                            | Tabs & Links A V + tab + link      |
| I catch                                           | ✓ 121 Tab (+group / edt / layout ^ |
| 1 status                                          |                                    |
| ≽ link 🔶                                          |                                    |
| ) mqtt                                            |                                    |
| http                                              |                                    |
| websocket                                         | •                                  |
| 10.0.1.23:1880/# A V = C                          | •                                  |

| Node-RED : 10.0.1.23    | ×                 | +                  |               |     |               | -      |       |        | × |
|-------------------------|-------------------|--------------------|---------------|-----|---------------|--------|-------|--------|---|
| ← → C ▲ 1µi             | เปลอดกัย   10.0.1 | .23:1880/#flow/d   | 550bdb0.bf494 |     |               |        | ☆     | 4      | : |
| 🗰 wed 🔇 Microsoft V     | Windows 🔇 v       | ลักสุดรรม 🔇        |               |     |               |        |       |        |   |
| Node-RED                |                   |                    |               |     | -             | Deploy |       |        | ≡ |
| Edit dashboard tab n    | ode               |                    |               | L.  | lil dashboard | i      | ġ     | [abd   | * |
| Delete                  |                   | Cancel             | Update        | ] [ | Layout Site   | The    | ne    | C      | Î |
| Properties              |                   |                    | ٥             | T   | abs & Links   | AV     | + tab | + link |   |
|                         |                   |                    |               | 3   | - 🖾 Tab 1     |        |       |        |   |
| Name Ro                 | pod               |                    |               | I.F |               |        |       |        |   |
| lcon da                 | shboard           |                    |               |     |               |        |       |        |   |
| Ø State                 | D Enabled         |                    |               |     |               |        |       |        |   |
| Ø Nav. Menu             | C Visible         |                    |               |     |               |        |       |        |   |
| The Icon field can      | be either a Mate  | rial Design icon ( | e.g.          |     |               |        |       |        |   |
| O nodes use this config |                   | On all flows       | •             |     |               |        |       |        |   |

# เปลี่ยนชื่อแท็บ ในที่นี้จะตั้งชื่อแท็บว่า Robot แล้วคลิกที่ปุ่ม Update

## สร้าง Group ในแท็บ Robot โดยคลิกที่ +group ด้านหลังแท็บ

| Node-RED : 10.0.1.23      | × +                        |               |               | -              |         | × |
|---------------------------|----------------------------|---------------|---------------|----------------|---------|---|
| 🗧 🔶 C 🔺 ไม่ปลอดก้         | u   10.0.1.23:1880/#flow/d | 550bdb0.bf494 |               | ☆              | 4       | : |
| 🔛 west 🔇 Microsoft Window | ร 🕲 หลักสุขรรรม 🕲          |               |               |                |         |   |
| Node-RED                  |                            |               | 1             | Deploy 🝷       |         |   |
| Q filter nodes            | Flow 1                     | + =           | all dashboard | i ž            | Lait    | * |
| ~ input                   |                            |               | Layout Site   | Theme          | ß       | 1 |
| inject                    |                            |               | Tabs & Links  | A V +tab       | + link  | 1 |
| catch                     |                            |               | ✓ 🖾 Robi + 9  | oup 🖉 edit 🖉 l | nyout * |   |
| status                    |                            |               |               |                |         | I |
| 🔅 link o                  |                            |               |               |                |         | Н |
| ) mqtt                    |                            |               |               |                |         | H |
| http                      |                            |               |               |                |         | I |
| websocket                 |                            |               |               |                |         |   |
|                           |                            |               |               |                | -       |   |

| Node-RED : 10.0.1.23        | × +                  |                 |              | - 🗆 ×             |
|-----------------------------|----------------------|-----------------|--------------|-------------------|
| 🗲 🔶 C 🔺 ใม่ปลอดภัย          | 10.0.1.23:1880/#flow | /d550bdb0.bf494 |              | 🖈 🚯 🗄             |
| 🗰 weid 🔇 Microsoft Windows. | . 🕲 หลักสุมรรวม 🕲    |                 |              |                   |
| Reference Node-RED          |                      |                 | -            | Deploy 👻          |
| Q filter nodes              | Flow 1               | + ≔             | dashboard    | i # 🔟 *           |
| ~ input                     |                      |                 | Layout Site  | Theme C*          |
| ⇒ inject                    |                      |                 | Tabs & Links | A V +tab +link    |
| catch 👂                     |                      |                 | v 🖾 Robot    | *                 |
| status                      |                      |                 | > 🔟 Group 1  | 1 + spacer / edit |
| 👂 link 🍦                    |                      |                 |              |                   |
| ) mqtt                      |                      |                 |              |                   |
| http                        |                      |                 |              |                   |
| websocket                   |                      | •               |              |                   |
| 10.0.1.23:1880/#            |                      | - • =           |              |                   |

เมื่อสร้าง Group ขึ้นมา จะมีชื่อว่า Group1 ให้เปลี่ยนชื่อ Group โดยคลิกที่ปุ่ม edit

## เปลี่ยนชื่อ Group เป็น Main และคลิกปุ่ม Update ดังรูป

| Node-RED : 10    | .0.1.23 ×                         | +                    |                |              | -      |       |        | × |
|------------------|-----------------------------------|----------------------|----------------|--------------|--------|-------|--------|---|
| ← → C (          | 🗛 ใม่ปลอดภัย   10                 | .0.1.23:1880/#flow/c | 1550bdb0.bf494 |              |        | ☆     | 4      | : |
| 👖 wed 🕥 Micr     | osoft Windows 🧯                   | 🕄 истенђоћи 🕙        |                |              |        |       |        |   |
| Node-I           | RED                               |                      |                | -            | Deploy |       |        | = |
| Edit dashboard   | group node                        |                      |                | 📶 dashboard  | i      | ÷     | Laul   | • |
| Delete           |                                   | Cancel               | Update         | Layout Site  | Ther   | ne    | ľ      |   |
| Properties       |                                   |                      | ۰ ا            | Tabs & Links | A ¥    | + tab | + link |   |
|                  |                                   |                      | ^              | v 🖾 Robot    |        |       | 4      | 1 |
| Name             | Main                              |                      |                | > 🆩 Group    | 1      |       |        |   |
| III Tab          | Robot                             |                      | • •            |              |        |       |        |   |
| ↔ Width          | 6                                 |                      |                |              |        |       |        |   |
|                  | <ul> <li>Display group</li> </ul> | p name               |                |              |        |       |        |   |
|                  | Allow group t                     | o be collapsed       |                |              |        |       |        |   |
| 0 nodes use this | config                            | On all flows         | •              |              |        |       |        |   |

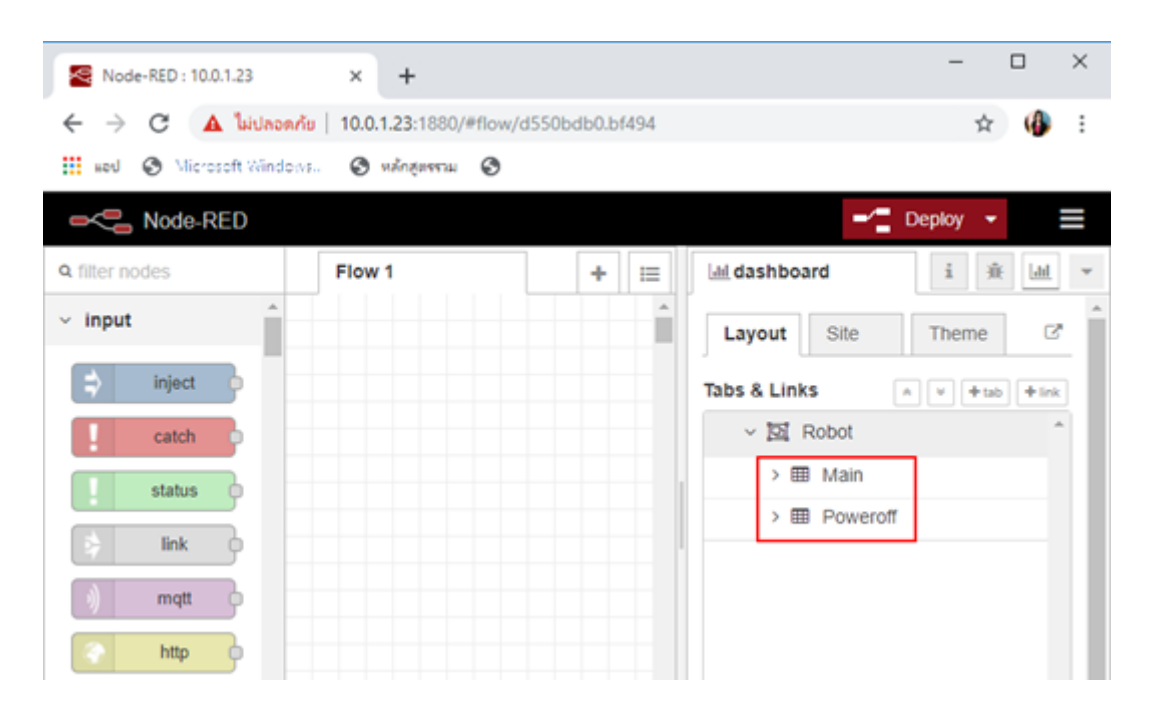

สร้าง Group เพิ่มขึ้นมาอีก 1 Group โดยตั้งชื่อว่า Poweroff โดยทำตามขั้นตอนเดียวกับ Group Main

10. สร้างปุ่มควบคุมขึ้นมา 5 ปุ่ม คือ ปุ่ม Forward, Backward, Turn Left, Turn Right และ Stop ใน Group : Main

10.1 ถากปุ่มคำสั่ง button มาวางบนพื้นที่วาด

| Solde-RED : 10.0.1.2 × +                                | - 🗆 ×                          |
|---------------------------------------------------------|--------------------------------|
| ← → C (③ linuments   10.0.1.2:1880/#flow/d550bdb0.bf494 | x 🥵 i                          |
| 🔢 และป 🕲 Microsoft Windows 🕲 หลักสุดหรวม 🥝              |                                |
|                                                         | - Deploy -                     |
| Q filter nodes Flow 1                                   | + 📰 i i 🕸 🕍 🔻                  |
| <ul> <li>dashboard</li> </ul>                           | Vinformation                   |
| button                                                  | Selection 10 nodes             |
| dropdown                                                |                                |
| switch                                                  |                                |
| Sider 👌                                                 |                                |
| 0122 numeric 0                                          | Move the                       |
| text input                                              | selected nodes                 |
| date picker                                             | using the ← ↑<br>↓ and → keys. |
| × ·                                                     |                                |

10.2 ดับเบิ้ลคลิกปุ่มที่เพิ่งลากมาวาง แล้วกำหนดค่าต่างๆ ดังรูป แล้วคลิกปุ่ม Done

- Group : Main
- Icon : fa-arrow-up- Label : Forward
- Payload : forward

| Sode-RED : 10.0.1.2           | × +               |                           |
|-------------------------------|-------------------|---------------------------|
| 🗧 🔶 C 🔺 luidnonniu            | 10.0.1.2:1880/#fi | ow/d550bdb0.bf494         |
| 🔢 wed 😵 Microsoft Windows     | 🔕 wingamu         | 0                         |
| Node-RED                      |                   |                           |
| Q filter nodes                | Edit button node  |                           |
| <ul> <li>dashboard</li> </ul> | Delete            | Cancel Done               |
| button D                      | © Properties      |                           |
| dropdown 0                    | I Group           | [Robot] Main              |
| oc switch o                   | Size              | otus                      |
| sider o                       | 🔚 Icon            | fa-arrow-up               |
| text input                    | 1 Label           | Forward                   |
| date picker o                 | O Tooltip         | optional toottip          |
| colour picker                 | 6 Colour          | optional text/icon color  |
| form -                        | & Background      | optional background color |
| text 🔤                        | When clicked      | I, send:                  |
| gauge n                       | Payload           | ✓ * <sub>2</sub> forward  |
|                               |                   |                           |

10.3 สร้างปุ่ม Backward, Turn Left, Turn Right และ Stop ขึ้นมาตามลำคับ โดยทำซ้ำตาม ขั้นตอน 10.1 และ 10.2 โดยกำหนดก่าดังนี้

| NODE    | การกำหนดคุณสมบัติ   |
|---------|---------------------|
| Forward | Group : Main[Robot] |
|         | Size : auto         |
|         | Icon : fa-arrow-up  |
|         | Label : Forward     |
|         | Payload : forward   |
|         |                     |

| Backward   | Group : Main[Robot]    |
|------------|------------------------|
|            | Size : auto            |
|            | Icon : fa-arrow-down   |
|            | Label : Backward       |
|            | Payload : backward     |
| Turn Left  | Group : Main[Robot]    |
|            | Size : auto            |
|            | Icon : fa-arrow-left   |
|            | Label : Turn Left      |
|            | Payload : left         |
|            |                        |
| Turn Right | Group : Main[Robot]    |
|            | Size : auto            |
|            | Icon : fa-arrow-right  |
|            | Label : Turn Right     |
|            | Payload : right        |
| Stop       | Group : Main[Robot]    |
|            | Size : auto            |
|            | Icon : fa-hand-paper-o |
|            | Label : Stop           |
|            | Pavload : stop         |
|            |                        |

| Se Node-RED : 10.0.1.2        | × +                                |         | - 🗆 X                |
|-------------------------------|------------------------------------|---------|----------------------|
| ← → C 🔺 luidaoaniu   1        | 10.0.1.2:1880/#flow/d550bdb0.bf494 |         | 🖈 🥵 E                |
| sed 🚷 Microsoft Windows       | O wingerrae O                      |         |                      |
| Node-RED                      |                                    | -1      | Deploy 👻             |
| Q filter nodes                | low 1                              | + 🗉 i   | i 资 🔟 👻              |
| <ul> <li>dashboard</li> </ul> |                                    |         | Information          |
|                               |                                    | No      | de "61ab271c.6a1c88" |
| button o                      | Forward                            | Тур     | pe ui_button         |
| dropdown o                    |                                    |         | show more *          |
| switch o                      | Backward O                         | ~       | Description          |
| slider                        | 🔩 Turn Right 🖁                     |         | Node Help            |
| o 122 numeric o               | Turn Left                          |         |                      |
| text input                    | in the second                      |         | the selected         |
| date picker                   | Stop 8                             |         | nodes or links       |
| colour picker                 |                                    | *       | with delete          |
| A V                           |                                    | - • + 📖 |                      |

11. ลากปุ่ม Function เข้ามา เพื่อเขียน โปรแกรมด้วยภาษา JavaScript ควบคุมการการเคลื่อนที่ของรถ หุ่นยนต์ เมื่อผู้ใช้กดปุ่มคำสั่ง

| Node-RED : 10.0.1.2      | × +                              |                   |     |    |      | -        |          | ×     |
|--------------------------|----------------------------------|-------------------|-----|----|------|----------|----------|-------|
| ← → C ▲ luidaoan         | u   10.0.1.2:1880/#flow/d550bdb0 | ).bf494           |     |    |      | 3        | x 🚯      | :     |
| 👖 wed 🔇 Microsoft Window | s 🕲 набляватаца 🕲                |                   |     |    |      |          |          |       |
| Node-RED                 |                                  |                   |     | -  | De   | ploy     | •        | ≡     |
| Q filter nodes           | Flow 1                           |                   | +   | II | i    | i        | <u>₩</u> | ٣     |
| Watson IoT 💿             |                                  |                   |     | -  | ~ In | format   | ion      | Î     |
| serial                   | •                                |                   |     |    | Node | *8721    | f691.16c | 5d8*  |
| 10                       | Forward                          |                   |     |    | Туре | function | on       |       |
| function                 | •                                |                   |     |    |      |          | show m   | bre - |
| of function              | Backward 9                       |                   |     |    | ~ D6 | script   | ion      |       |
| e { template e           | 🔄 Turn Right                     | ► <del>{</del> f} |     |    | ~ N  | de He    | lp       | , •   |
| e delay e                | Turn Left                        |                   |     |    | Dra  | aaina    | a node   | ×     |
| trigger                  |                                  |                   |     |    | on   | to a w   | ire will |       |
| comment                  | Stop                             |                   |     |    | spl  | ice it i | nto the  |       |
| http request             |                                  |                   |     |    |      | lin      | ç        |       |
| AV                       |                                  |                   | -0+ |    |      |          |          |       |

12. ลากบล็อก rpi gpio ออกมา 4 อัน ซึ่งจะเป็นส่วน Output ของโปรแกรม ซึ่งในที่นี้คือขา GPIO ที่ เชื่อมต่อกับมอเตอร์ของหุ่นยนต์นั่นเอง

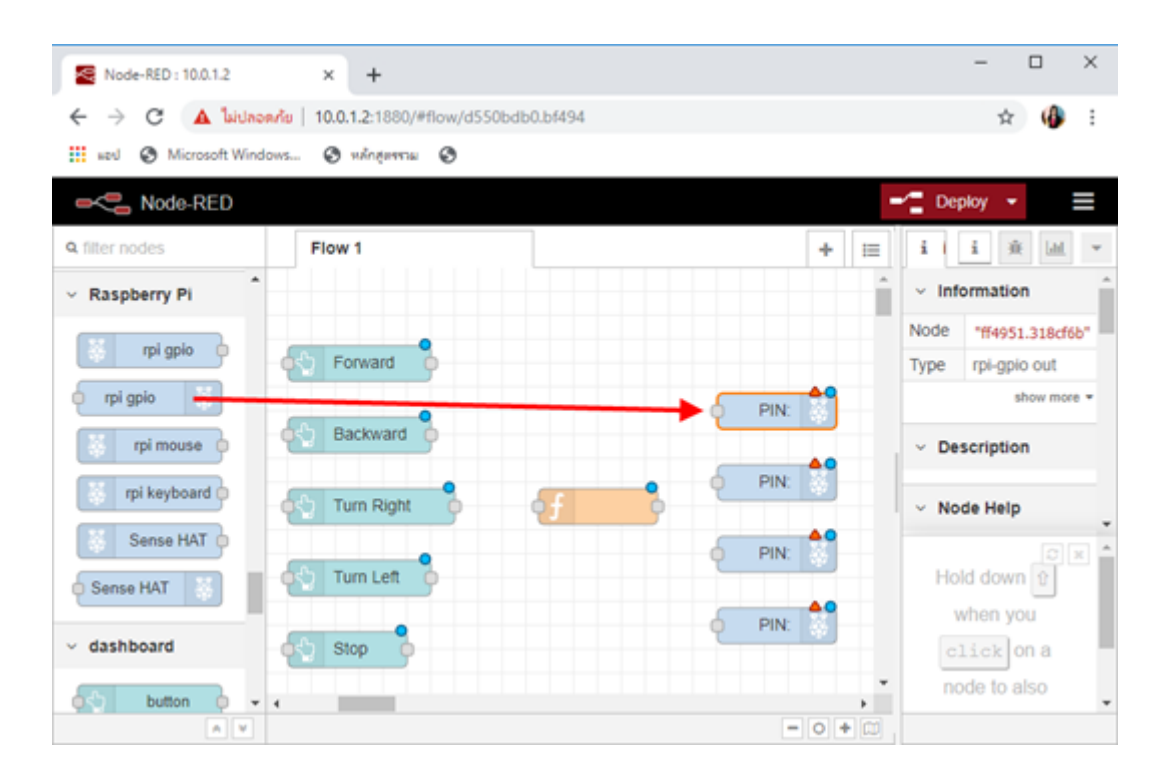

13. ดับเบิ้ลกลิกที่บล็อก PIN : แต่ละบล็อกแล้วกำหนดขา GPIO ที่เชื่อมต่อมอเตอร์ ซึ่งก่อนหน้านี้เรา ได้ทำการเชื่อมต่อเข้ากับขา GPIO ลำดับที่ 31, 33, 35 และ 37 ตามลำดับ

| Delete     |                      | Cance              | ei Done |
|------------|----------------------|--------------------|---------|
| Properties |                      |                    | •       |
| Pin        | 3.3V Power - 1 💿     | 2 - 5V Power       | 1       |
|            | SDA1 - GPIO02 - 3 🔘  | 4 - 5V Power       |         |
|            | SCL1 - GPIO03 - 5 🔘  | 🔘 6 - Ground       |         |
|            | GPI004 - 7 🔾         | 🔘 8 - GPIO14 - TxD |         |
|            | Ground - 9 🔘         | 10 - GPIO15 - RxD  |         |
|            | GPI017 - 11 🔾        | 12 - GPIO18        |         |
|            | GPIO27 - 13 🔾        | 🔘 14 - Ground      |         |
|            | GPIO22 - 15 🔘        | O 16 - GPIO23      |         |
|            | 3.3V Power - 17 💿    | O 18 - GPIO24      |         |
|            | MOSI - GPIO10 - 19 🔘 | 20 - Ground        |         |
|            | MISO - GPIO09 - 21 🔘 | O 22 - GPIO25      |         |
|            | SCLK - GPI011 - 23 🔘 | 24 - GPIO8 - CE0   |         |
|            | Ground - 25 🔘        | O 26 - GPIO7 - CE1 |         |
|            | SD - 27 🔘            | 28 - SC            |         |
|            | GPI005 - 29 🔾        | 🔘 30 - Ground      |         |
|            | GPIO06 - 31 •        | O 32 - GPIO12      |         |
|            | GPI013 - 33 🔘        | 34 - Ground        |         |
|            | GPI019 - 35 🔾        | O 36 - GPIO16      |         |
|            | GPIO26 - 37 O        | 38 - GPIO20        |         |

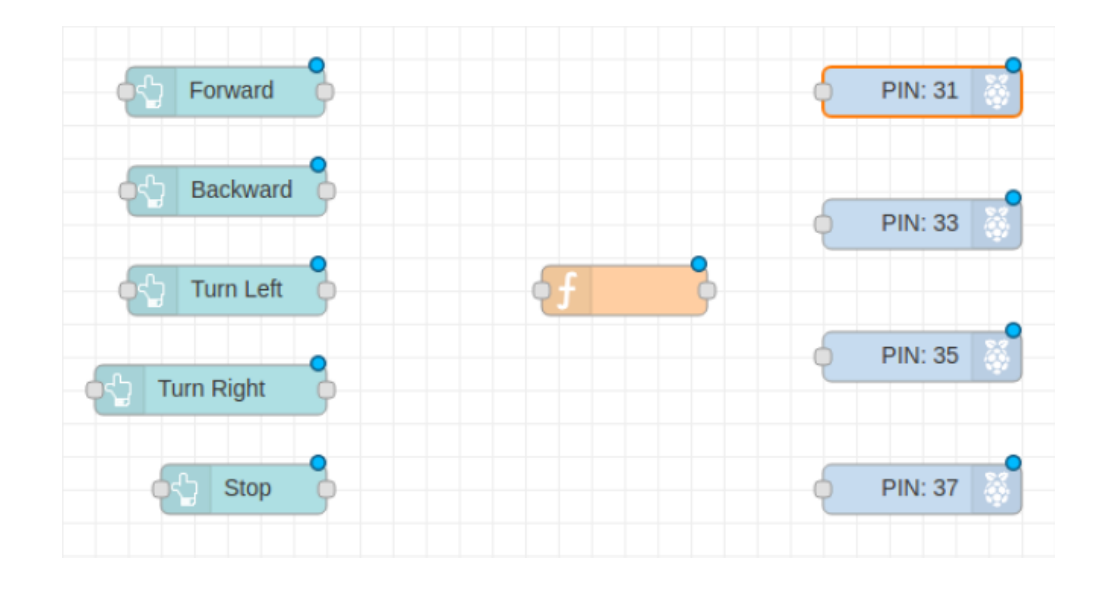

## 14. ลากเส้นเชื่อมต่อส่วน Input (ปุ่ม) เข้ากับฟังก์ชั่น (โปรแกรม) ให้ครบทุกปุ่ม

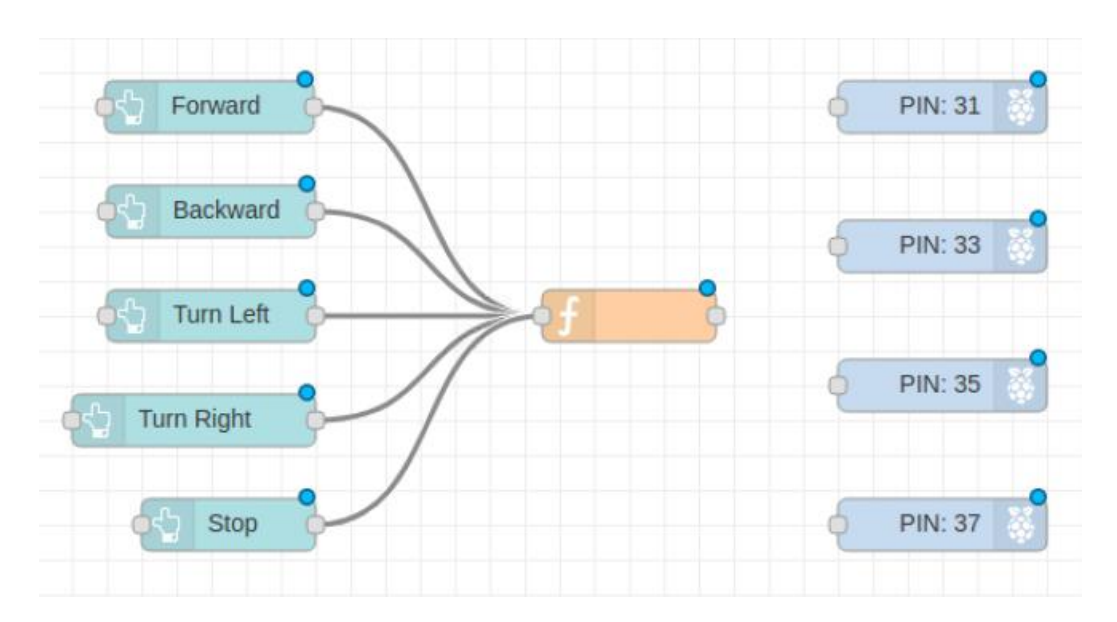

## 15. ดับเบิ้ลคลิกเข้าไปในบล็อกฟังก์ชั่น แล้วกำหนดว่ามีกี่ Output แล้วคลิกปุ่ม Done

| Node-RED : 10.0.1.2       | × +                     |             |             | - 🗆 ×                                   |
|---------------------------|-------------------------|-------------|-------------|-----------------------------------------|
| 🗧 🔶 C 🔺 luidaoantu        | 10.0.1.2:1880/#flow/d55 | 0bdb0.bf494 |             | 🖈 🚯 E                                   |
| 🔢 wed 🔇 Microsoft Windows | 🕲 ийпентна 🕲            |             |             |                                         |
| Node-RED                  |                         |             |             | 🕶 Deploy 👻 📃                            |
| Q filter nodes            | Edit function node      |             |             | ili 🔅 🕍 💌                               |
| Raspberry Pi              | Delete                  |             | Cancel Done | ~ Information                           |
| rpi gpio                  | © Properties            |             | • 🗈 🗵       | Node "8721f691.16c6d8"<br>Type function |
| o rpi gpio                | Name Nam                | e           | <i></i>     | show more *                             |
| rpi mouse                 | ✗ Function              |             | 2           | <ul> <li>Description</li> </ul>         |
| rpi keyboard              | 1<br>2 return msg;      |             | _           | V Node Help                             |
| Sense HAT                 |                         |             |             |                                         |
| Sense HAT                 |                         |             |             | Enable or                               |
| v dashboard -(            |                         |             |             | tips from the                           |
| button o                  | X Outputs 4             | Ĵ           |             | option in the                           |
|                           |                         |             |             |                                         |

16. ลากเส้นเชื่อมต่อบล็อกฟังก์ชั่นเข้ากับ Output ให้ครบทุกจุด

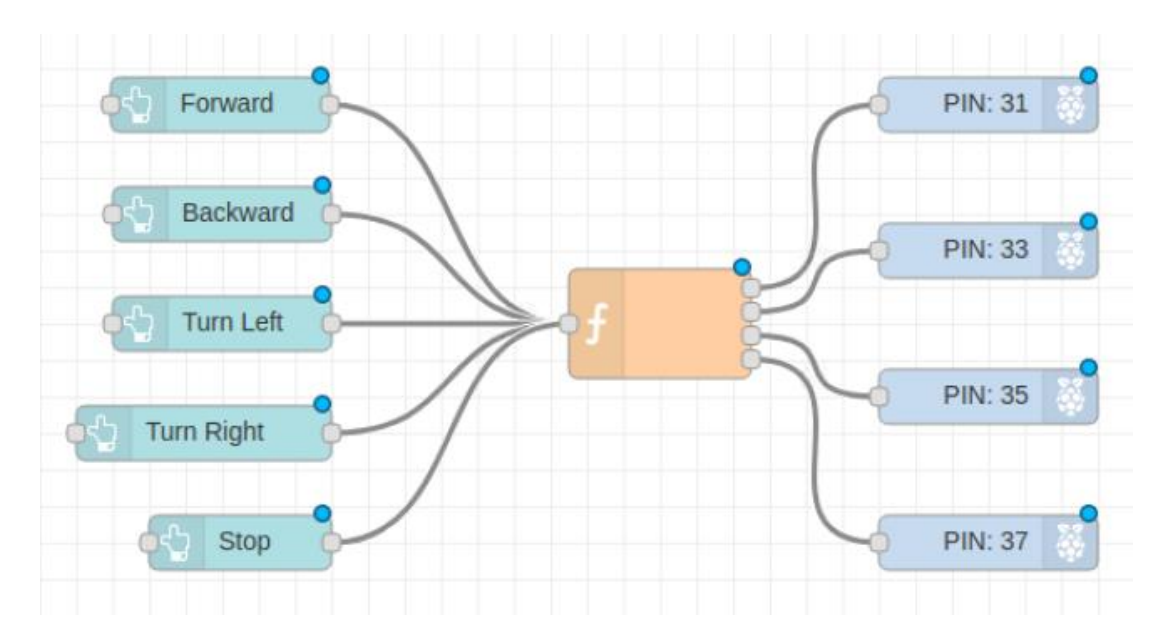

```
var msg1 = {payload: 0};
var msg2 = {payload: 0};
var msg3 = {payload: 0};
var msg4 = {payload: 0};
if(msg.payload === "forward"){
    msg1.payload = 1;
    msg2.payload = 0;
    msg3.payload = 0;
    msg4.payload = 1;
}
if(msg.payload === "backward"){
```

```
msg1.payload = 0;
msg2.payload = 1;
msg3.payload = 1;
msg4.payload = 0;
```

#### }

```
if(msg.payload === "right"){
    msg1.payload = 1;
    msg2.payload = 0;
    msg3.payload = 0;
    msg4.payload = 0;
```

#### }

```
if(msg.payload === "left") {
    msg1.payload = 0;
    msg2.payload = 0;
    msg3.payload = 0;
    msg4.payload = 1;
}
if(msg.payload === "stop") {
```

msg1.payload = 0;

```
msg2.payload = 0;
msg3.payload = 0;
msg4.payload = 0;
```

}

return [msg1,msg2,msg3,msg4];

```
1 var msg1 = {payload: 0};
 2 var msg2 = {payload: 0};
 3 var msg3 = {payload: 0};
 4 var msg4 = {payload: 0};
 5 f(msg.payload === "forward"){
 6
        msgl.payload = 1;
 7
        msg2.payload = 0;
 8
        msg3.payload = 0;
 9
        msq4.payload = 1;
10 - }
11 • if(msg.payload === "backward"){
12
        msql.payload = 0;
13
        msg2.payload = 1;
14
        msg3.payload = 1;
15
        msq4.payload = 0;
16 ^ }
17 • if(msg.payload === "right"){
18
        msgl.payload = 1;
19
        msq2.payload = 0;
20
        msg3.payload = 0;
21
        msg4.payload = 0;
22 ^ }
23 f(msg.payload === "left"){
24
        msgl.payload = 0;
25
        msq2.payload = 0;
26
        msg3.payload = 0;
27
        msg4.payload = 1;
28 - }
29 - if(msg.payload === "stop"){
30
        msgl.payload = 0;
31
        msg2.payload = 0;
32
        msg3.payload = 0;
33
        msg4.payload = 0;
34 - }
35
36 return[msg1,msg2,msg3,msg4];
```

18. สร้างปุ่มปิดใน Group : PowerOff

18.1 ลากบล็อก button เข้ามาวางในพื้นที่การวาด แล้วคับเบิ้ลคลิกเข้าไปตั้งก่าคังนี้ แล้วคลิก ปุ่ม Done

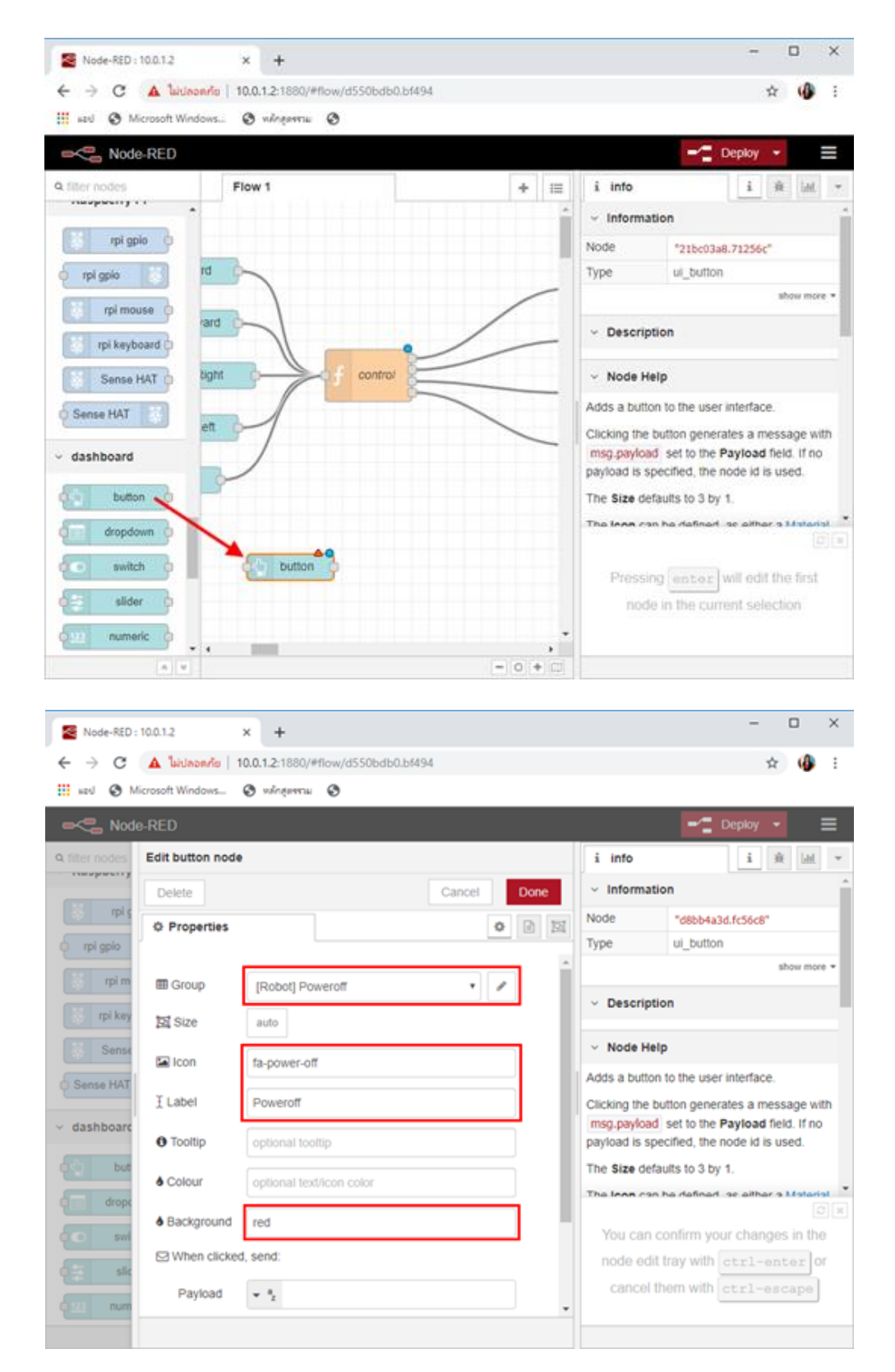

18.2 ลากบล็อก exec มาวาง เพื่อใส่โก้คกำสั่งในการปิดบอร์ค Raspberry Pi โดยคับเบิ้ลกลิก เข้าไปในบล็อก และตั้งก่าดังนี้

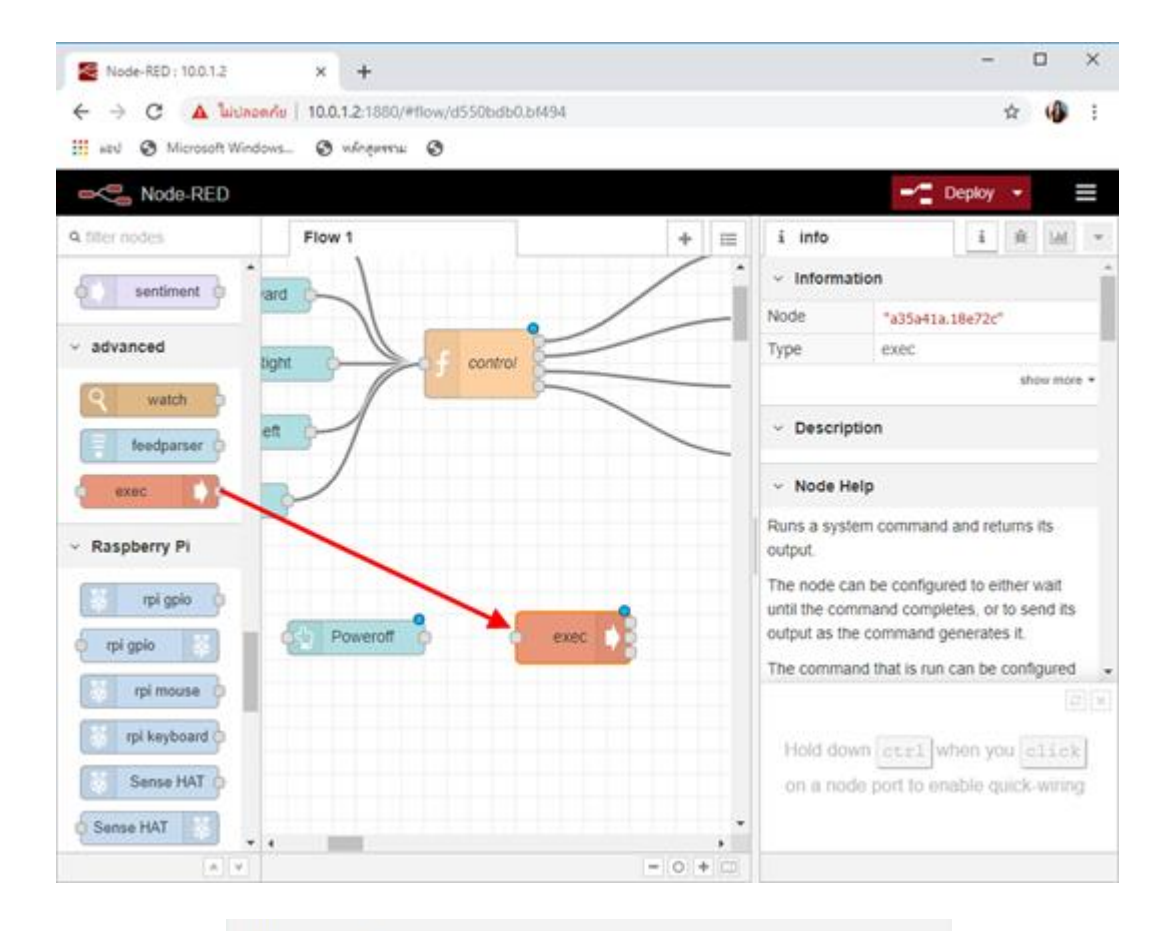

| Delete     | Cance                                    | 31   | Don | ie |
|------------|------------------------------------------|------|-----|----|
| Properties |                                          | ¢    |     | 15 |
| Command    | sudo shutdown -h now                     |      |     |    |
| + Append   | msg.payload                              |      |     |    |
|            | extra input parameters                   |      |     |    |
| 🕒 Output   | when the command is complete - exec n    | node | •   |    |
|            | Use old style output (compatibility mode | 2)   |     |    |
| O Timeout  | optional seconds                         |      |     |    |
| Name       | Power Off                                |      |     |    |

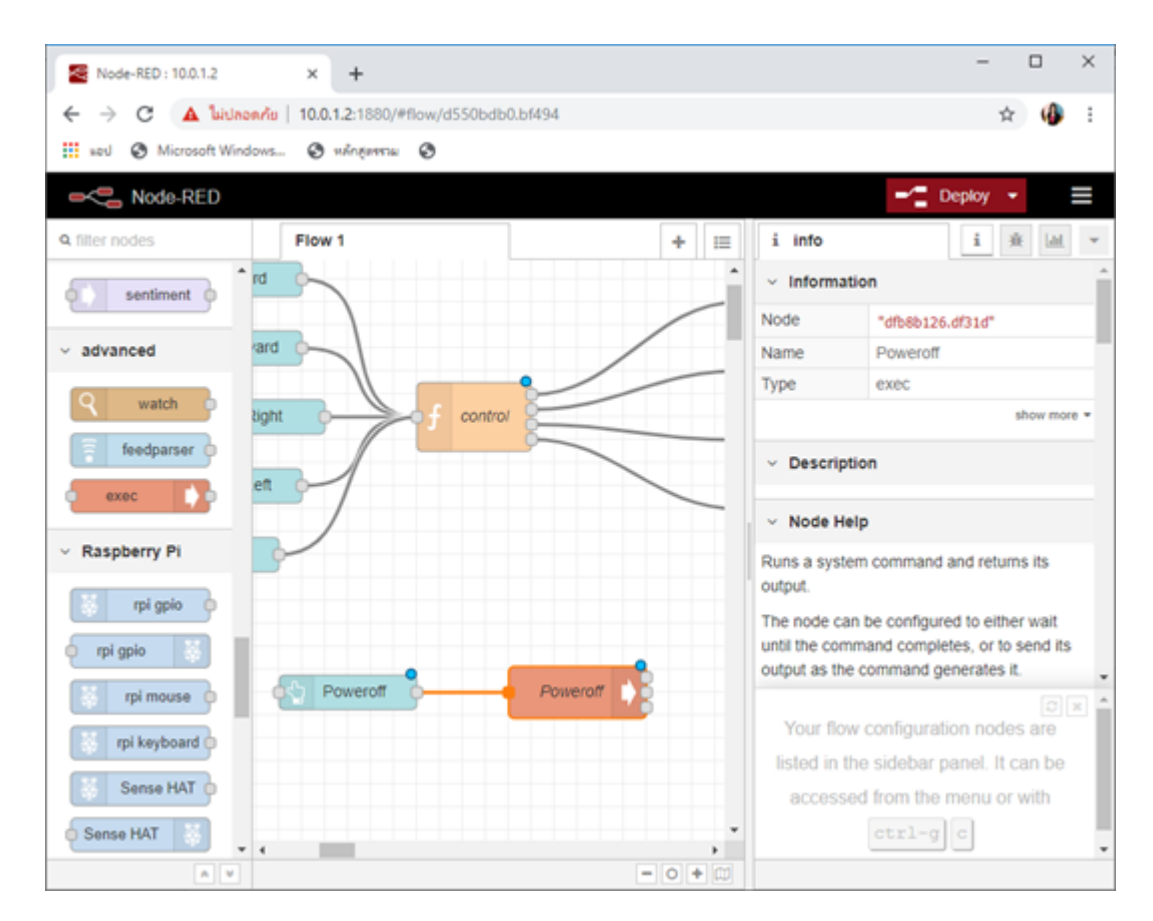

## 18.3 ลากเส้นเชื่อม โยงระหว่าง 2 บล็อก คังรูป

#### 19. เมื่อเขียนโปรแกรมเสร็จเรียบร้อยแล้ว ให้กคปุ่ม <u>Deploy</u> ด้านบนขวาของโปรแกรม Node-RED

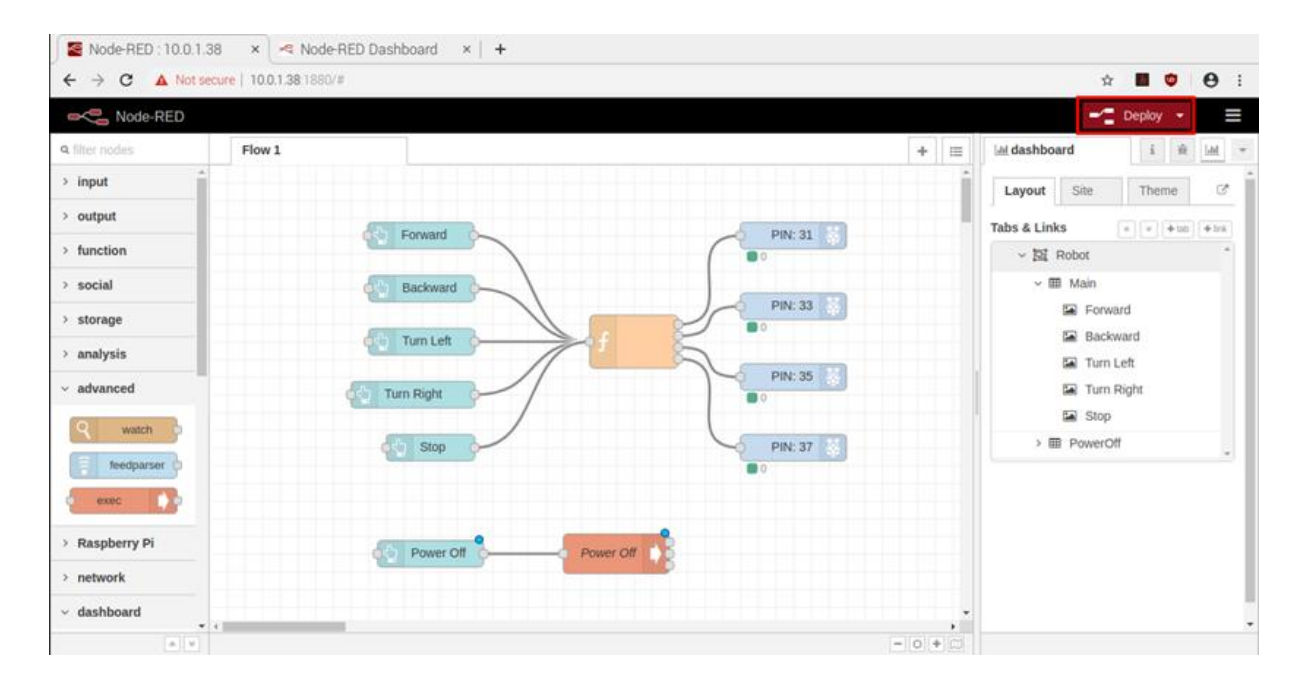

20. คลิกเมนู Preview เพื่อเปิดหน้าจอผลลัพธ์ ดังรูป

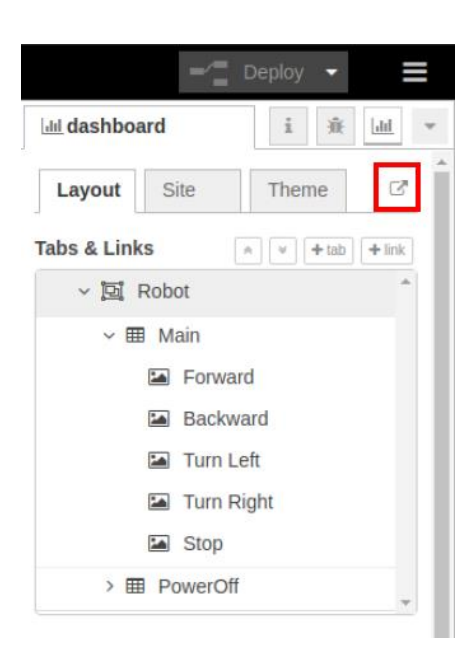

## ซึ่งจะเห็นว่าหน้าแสดงผลจะมีรูปแบบ URL ดังนี้

http://<<u>ใส่ IP Address ของบอร์ค Raspberry Pi</u>>:1880/ui

เช่น <u>http://10.0.1.23:1880</u>/ui

จะได้หน้าจอโปรแกรม ดังรูป

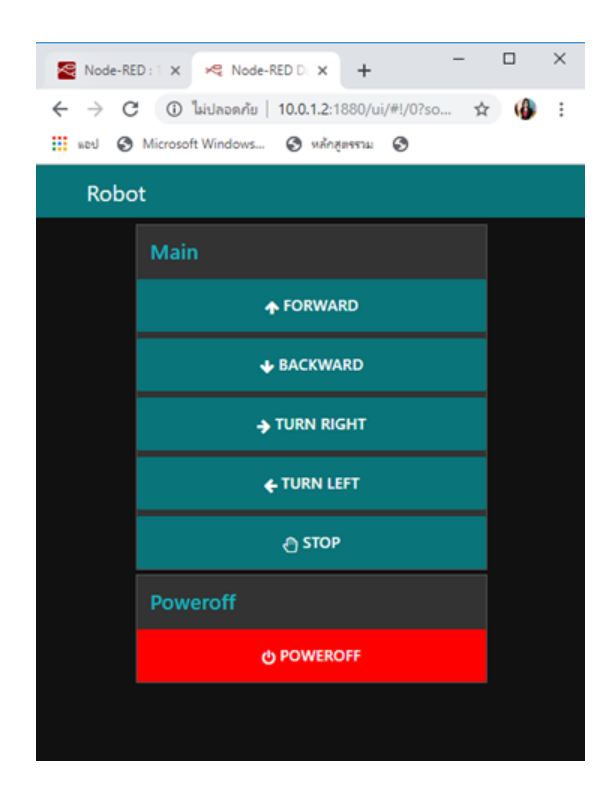

21. นำถ่านขนาด 2A จำนวน 4 ก้อนใส่ในกระบะถ่าน หลังจากนั้นให้ทดลองกดปุ่มต่างๆ แล้วดูการ เคลื่อนที่ของหุ่นยนต์ หากผลลัพธ์ไม่ถูกต้อง ก็กลับไปแก้ไขในโปรแกรม Node-RED หลังการแก้ไขให้คลิก ปุ่ม <u>Deploy</u> ใหม่อีกครั้ง

22. เมื่อได้ผลลัพธ์ตามที่ต้องการแล้ว ให้ถอดสาย HDMI เมาส์ และคีย์บอร์ดออกจากบอร์ด Raspberry Pi เพื่อให้รถหุ่นยนต์เกลื่อนที่ได้อย่างอิสระ

23. ใช้มือถือ แท็บเล็ต หรือคอมพิวเตอร์จับ Wi-Fi ตัวเคียวกับ Raspberry Pi แล้วเปิดเว็บบราวเซอร์ ขึ้นมา แล้วพิมพ์ url

http://<<u>ใส่ IP Address ของบอร์ด Raspberry Pi</u>>:1880/ui

จะได้หน้าจอโปรแกรมควบคุมหุ่นยนต์ ดังรูป

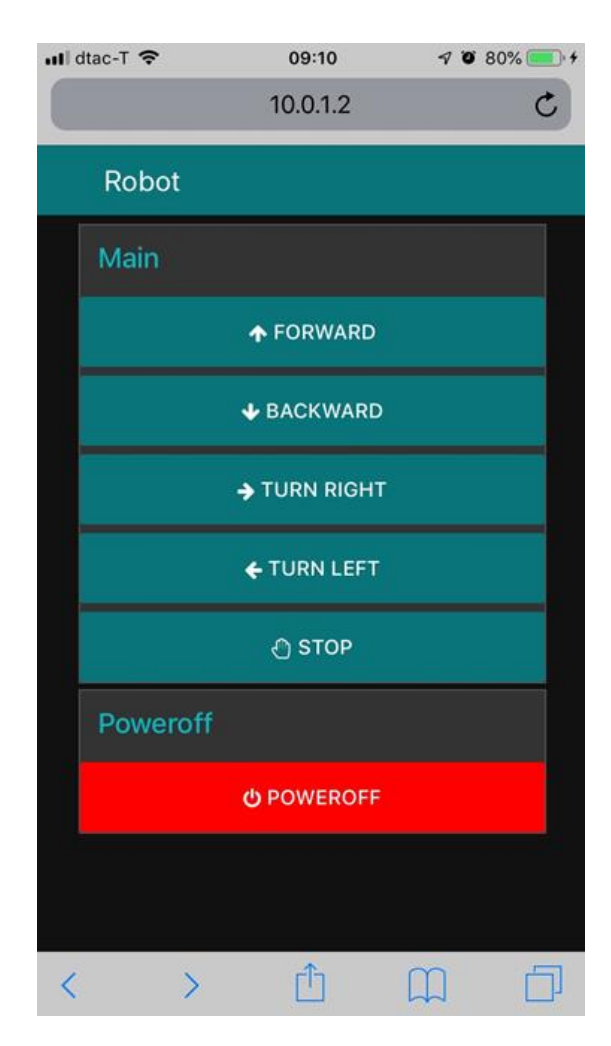

# 2. หุ่นยนต์หลบหลีกสิ่งกีดขวาง

สิ่งที่ต้องมี

1. โมดูลวัดระยะทาง HC-SR04 (เชนเซอร์อัลตราโซนิก)

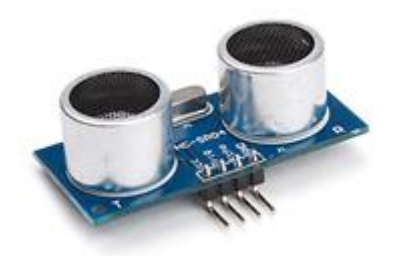

2. บอร์ด Raspberry Pi ใช้บอร์คที่มี GPIO 40 ขา

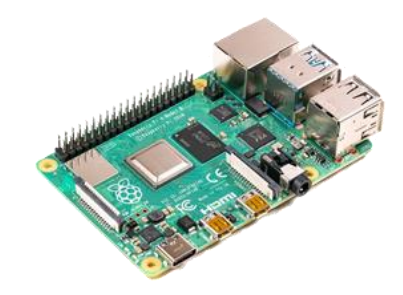

ชุดประกอบรถหุ่นยนต์ ซึ่งประกอบด้วยตัวรถ ล้อ มอเตอร์ กระบะใส่ถ่าน

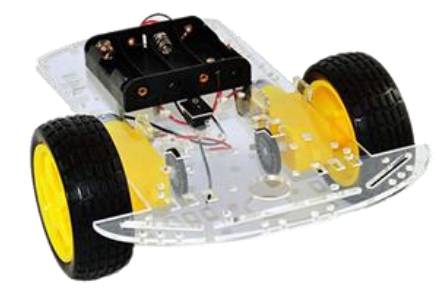

4. บอร์ดขับเคลื่อนมอเตอร์ ในที่นี้จะใช้บอร์ค L298N

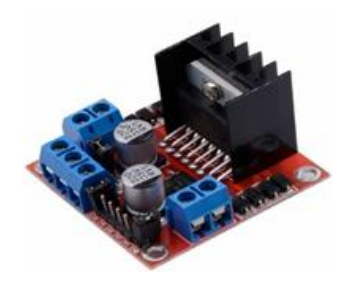

5. Power bank ที่มีขนาดความจุ 2,200 mAh. ขึ้นไป เพื่อจ่ายไฟให้แก่บอร์ด Raspberry Pi เพื่อให้ หุ่นยนต์เคลื่อนที่ได้อย่างอิสระ

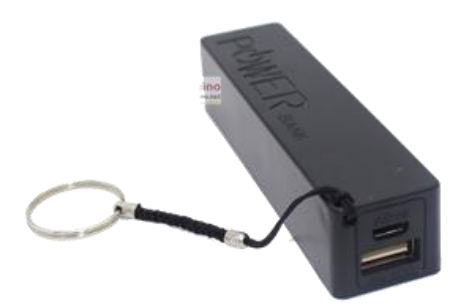

#### ขั้นตอนการเชื่อมต่อบอร์ด L298N กับบอร์ด Raspberry Pi

 ใช้ไขควงกลายนี้อตในช่อง GROUND (ช่องกลาง) ของบอร์ค L298N ให้เปิดออก แล้วนำขาเสียบ ฝั่งตัวผู้ของสาย Jumper แบบตัวผู้-ตัวเมีย เสียบเข้าไปในช่อง แล้วขันนีอตให้แน่น ส่วนปลายสายฝั่งตัวเมีย ของสาย Jumper ให้เสียบเข้าไปที่ขา PIN6 (GND) ของขา GPIO ที่บอร์ค Raspberry Pi

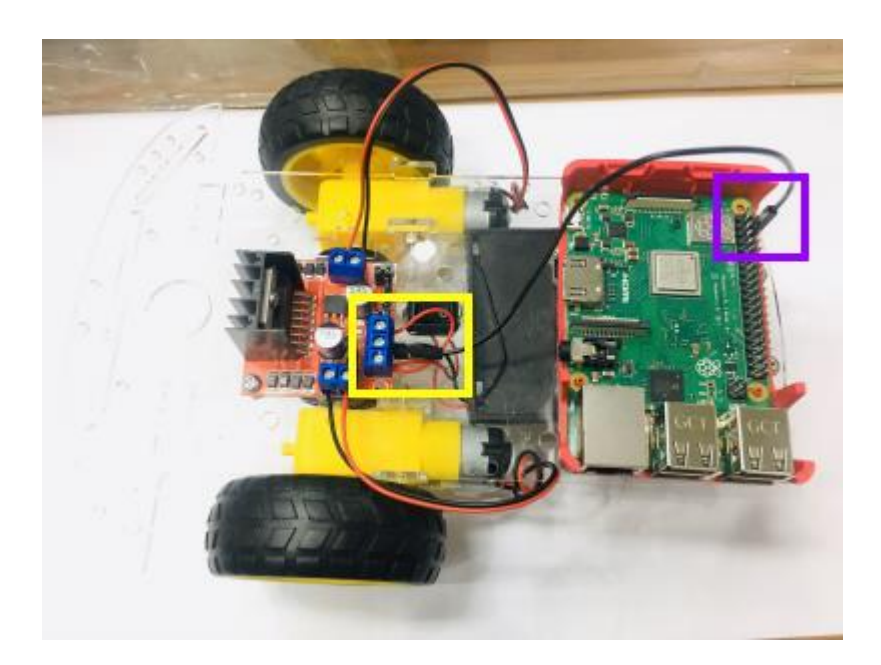

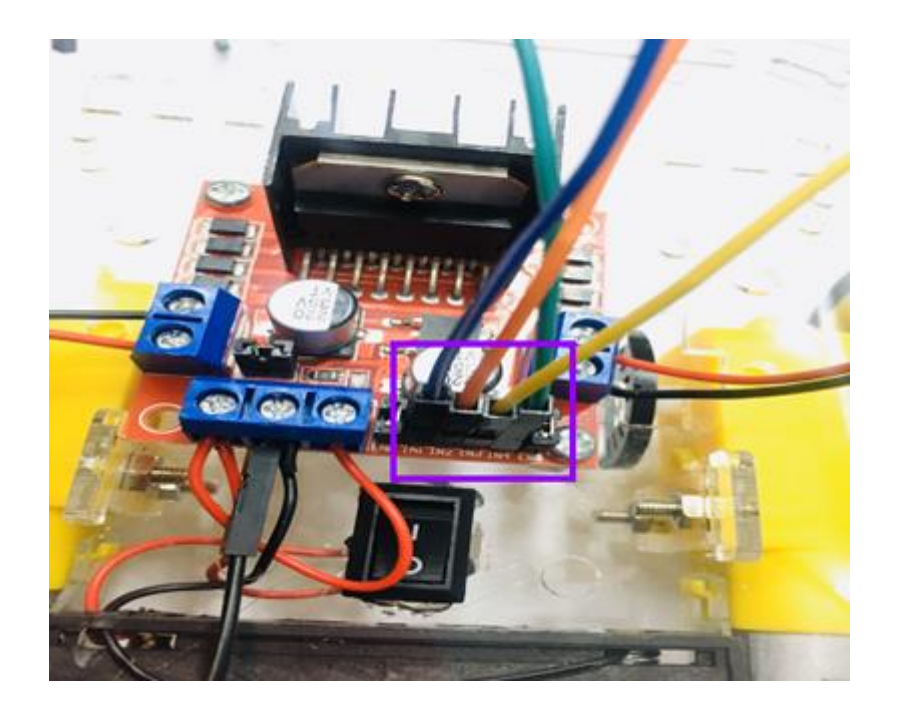

2. ใช้สาย Jumper ตัวเมีย-ตัวเมีย 4 เส้น เสียบเข้าไปในช่อง IN1 – IN4 ของบอร์ด L298N

ปลายสาย Jumper อีกด้านเสียบเข้ากับขา GPIO ที่เป็นขา Input/Output ของบอร์ด Raspberry Pi
 (ในที่นี้จะเสียบเข้ากับขา GPIO ที่บอร์ด Raspberry Pi ตามลำดับคือ

- ขา IN1 ของ L298N ต่อเข้ากับขา PIN31 ของบอร์ด Raspberry Pi
- บา IN2 ของ L298N ต่อเข้ากับบา PIN33 ของบอร์ด Raspberry Pi
- ขา IN3 ของ L298N ต่อเข้ากับขา PIN35 ของบอร์ค Raspberry P
- ขา IN4 ของ L298N ต่อเข้ากับขา PIN37 ของบอร์ด Raspberry Pi

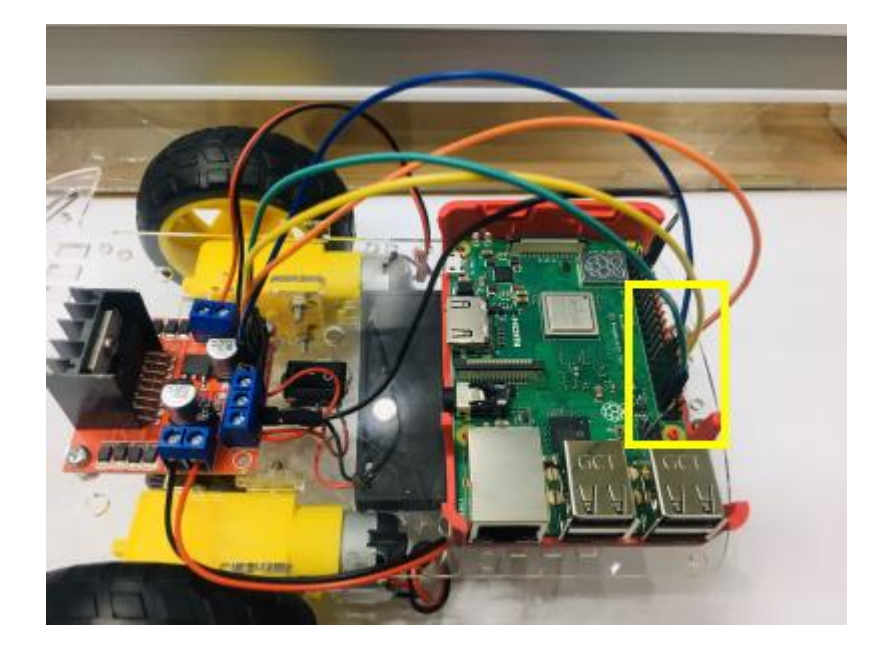

## ขั้นตอนการเชื่อมต่อโมดูลวัดระยะทาง HC-SR04 กับบอร์ด Raspberry Pi

1. ใช้สาย Jumper ตัวเมีย-ตัวเมีย 4 เส้นเสียบเข้ากับขาของ โมดูล HC-SR04 ซึ่งมี 4 ขา ดังนี้

- GND จะเสียบเข้ากับขา PIN9 (GROUND) ของบอร์ด Raspberry Pi
- ECHO จะเสียบเข้ากับขา PIN18 ของบอร์ค Raspberry Pi
- TRIG จะเสียบเข้ากับขา PIN16 ของบอร์ค Raspberry Pi
- VCC จะเสียบเข้ากับขา PIN2 (5V) ของบอร์ค Raspberry Pi

หลังจากนั้นให้นำโมดูล HC-SR04 ติดตั้งไว้ด้านหน้าของรถหุ่นยนต์

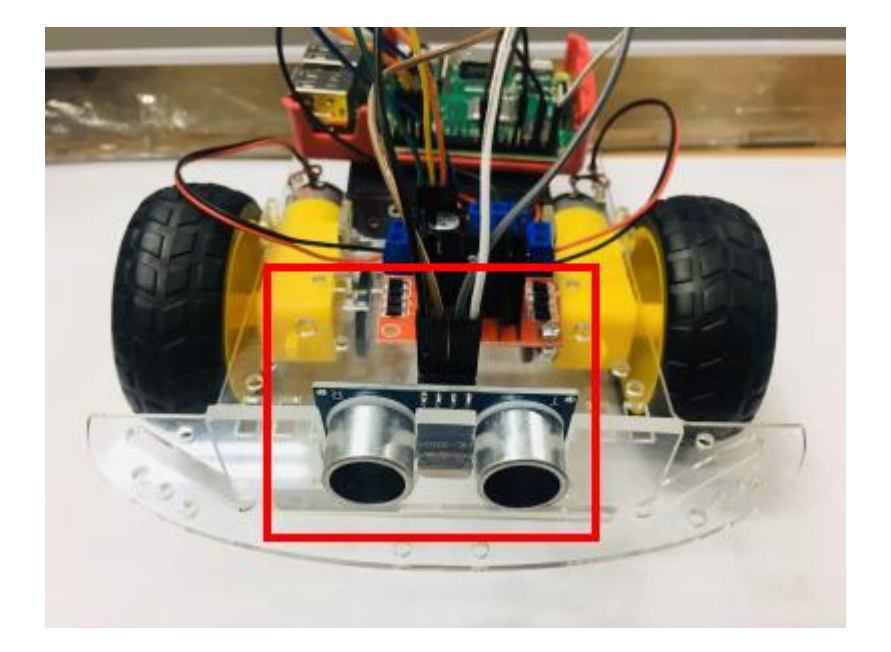

 2. นำบอร์ด Raspberry Pi มาเสียบสาย HDMI เข้ากับจอภาพหรือเครื่องคอมพิวเตอร์ที่มีพอร์ต HDMI IN เชื่อมต่อเมาส์และคีย์บอร์ด และหลังจากนั้นเสียบสาย Power Bank เพื่อจ่ายไฟแก่บอร์ด Raspberry Pi จะ ปรากฏไปสถานะสีส้มที่ตัวบอร์ด ระบบจะทำการบู๊ตเข้าระบบปฏิบัติการ Raspbian โดยอัตโนมัติ

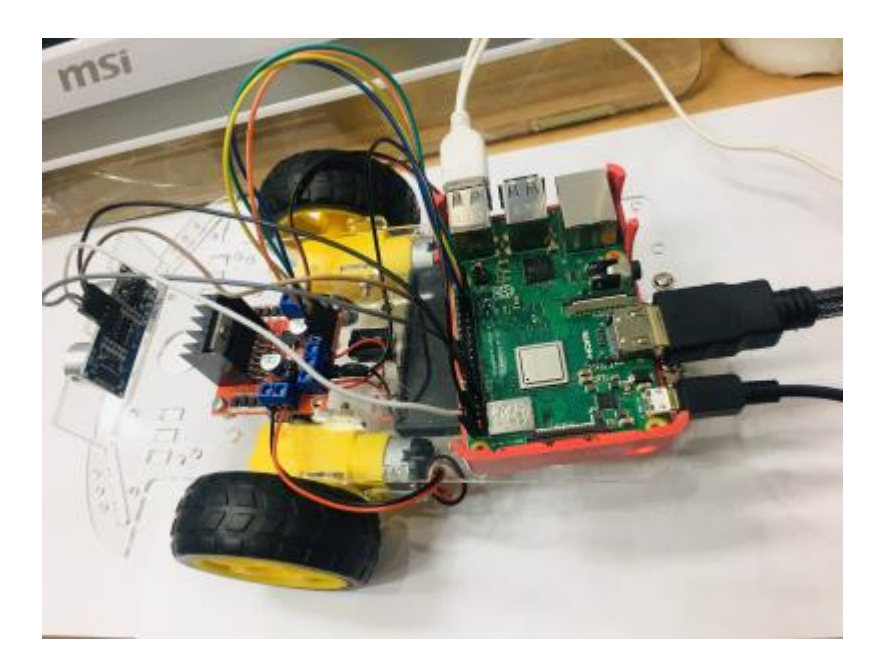

#### หลักการทำงานของโมดูลวัดระยะทาง HC-SR04

HC-SR04 เป็นเซนเซอร์ โมดูลสำหรับตรวจจับวัตถุและวัดระยะทางแบบไม่สัมผัส โดยใช้คลื่นอัล ตราโซนิก ซึ่งเป็นคลื่นเสียงความถี่สูงเกินกว่าการได้ยินของมนุษย์ วัดระยะได้ตั้งแต่ 2 – 400 เซนติเมตรหรือ 1 – 156 นิ้ว สามารถต่อใช้งานกับไมโครคอนโทรลเลอร์ได้ง่าย ใช้พลังงานต่ำ เหมาะกับการนำไปประยุกต์ใช้ งานด้านระบบควบคุมอัตโนมัติหรืองานด้านหุ่นยนต์ หลักการทำงานจะเหมือนกันกับการตรวจจับวัตถุด้วย เสียงของก้างกาว โดยจะประกอบไปด้วยตัวรับ-ส่งอัลตราโซนิก ตัวส่งจะส่งคลื่นความถี่ 40 kHz ออกไปใน อากาศด้วยความเร็วประมาณ 346 เมตรต่อวินาที และตัวรับจะคอยรับสัญญาณที่สะท้อนกลับจากวัตถุ เมื่อ ทราบความเร็วในการเคลื่อนที่ของคลื่น, เวลาที่ใช้ในการเดินทางไป-กลับ (t)

กำนวณหาระยะห่างของวัตถุ (S) ได้จากสูตร S = 346 × 0.5t (ได้ระยะทางหน่วยเป็นเมตร)

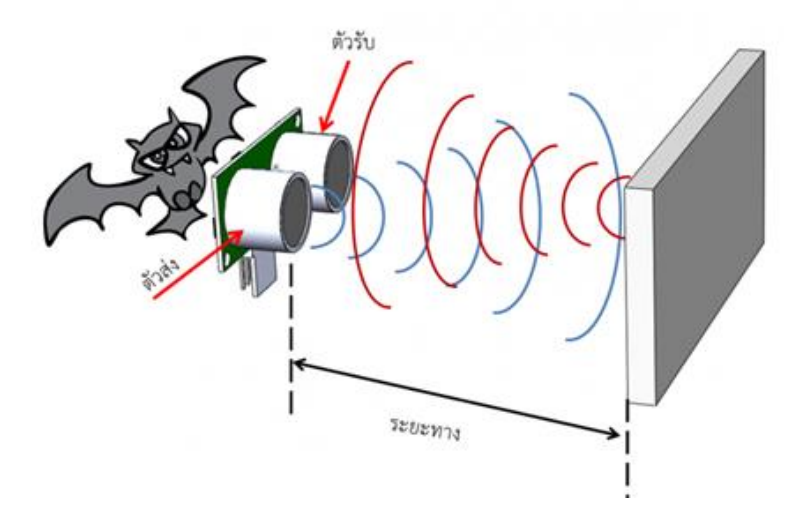

รูปที่ 1 หลักการตรวจจับและวัคระยะห่างระหว่างวัตถุด้วยคลื่นเสียง

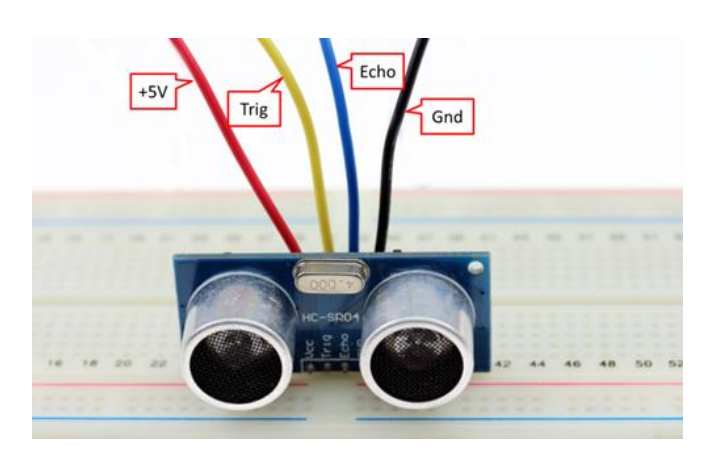

รูปที่ 2 การต่อใช้งานโมคูลอัลตราโซนิก HC-SR04
ตามคุณลักษณะของเซนเซอร์ จะต้องสร้างสัญญาณพัลส์ความกว้างไม่น้อยกว่า 10 msec ป้อนเข้าที่ ขา Trig หลังจากนั้นอีกประมาณ 1.4 msec จึงจะเริ่มมีสัญญาณพัลส์เกิดขึ้นที่ขา Echo มีความกว้างของ สัญญาณตั้งแต่ 150 usec – 25 msec ซึ่งถ้าหากกว้างกว่านี้จะถือว่าตรวจไม่พบวัตถุ หลังจากนั้นควรหน่วงเวลา ออกไปอีก 10 msec จึงจะส่งสัญญาณ Trig ออกไปอีกรอบ ตามรูปที่ 3

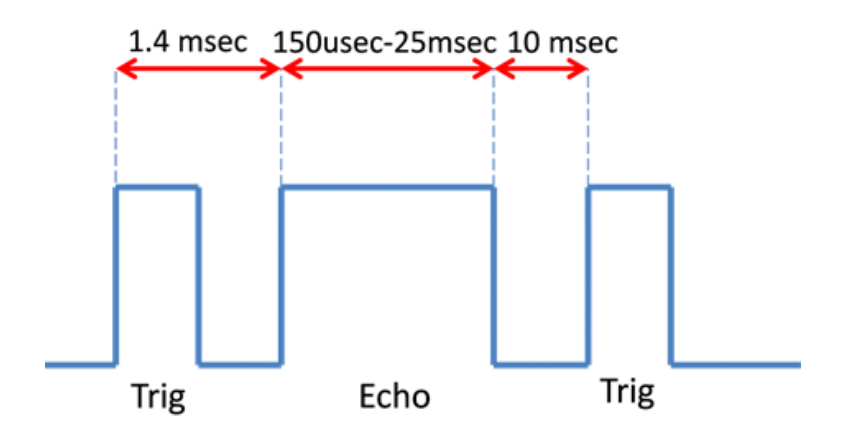

รูปที่ 3 สัญญาณที่ขา Trig และขา Echo ของโมดูลเซนเซอร์อัลตราโซนิก HC-SR04

## เขียนโปรแกรมด้วยภาษา Python

 เปิดโปรแกรม Python โดยคลิกที่สัญลักษณ์ Raspberry Pi ที่อยู่มุมด้านบนซ้ายของหน้าจอ แล้ว เลือกเมนู Programming เลือกโปรแกรม Python 3 (IDLE) หรือโปรแกรม Thonny Python IDLE (ในที่นี้จะ เลือกใช้โปรแกรม Thonny Python IDLE)

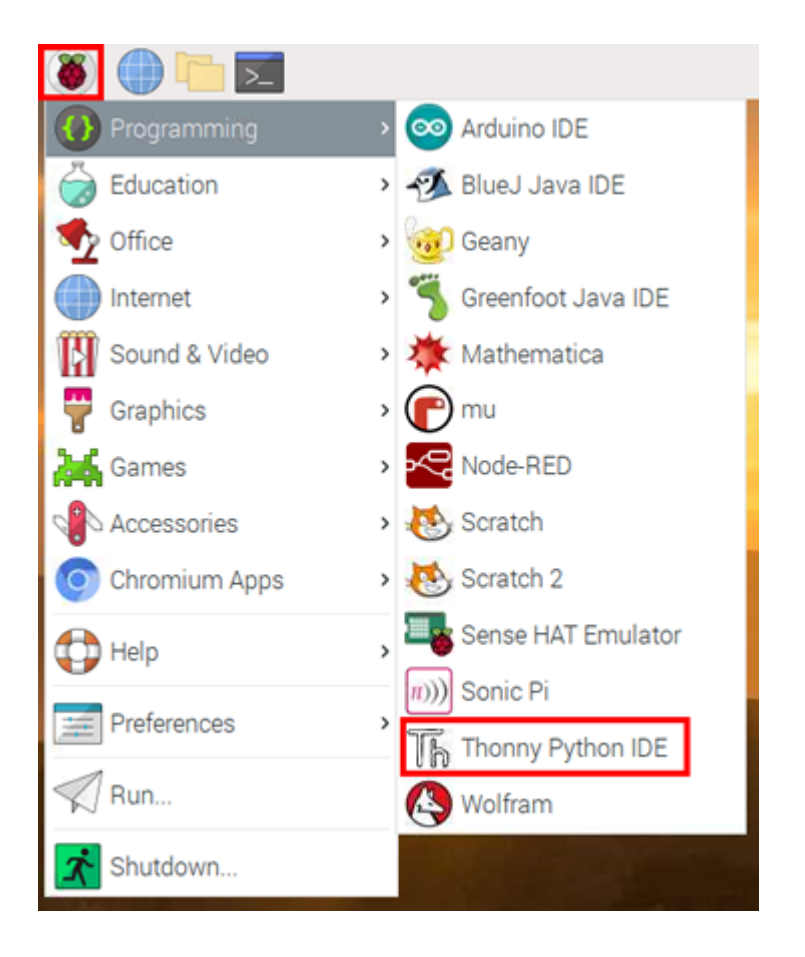

## 2. เขียนโก้คกำสั่ง ดังนี้

```
robot.py 🕱 🛛
```

```
import RPi.GPI0 as GPI0
 1
    import time
 2
 3
   GPI0.setwarnings(False)
 4
 5
   GPIO.setmode(GPIO.BOARD)
 6
   GPI0.setup(31, GPI0.OUT)
 7
   GPI0.setup(33, GPI0.OUT)
 8
   GPI0.setup(35, GPI0.OUT)
   GPI0.setup(37, GPI0.OUT)
9
10
11
   GPI0.setup(16, GPI0.OUT)
12
   GPI0.setup(18, GPI0.IN)
13
14
   while True:
15
        GPI0.output(16,1)
16
        time.sleep(0.00001)
17
        GPIO.output(16,0)
18
19
        while GPIO.input(18) == 0:
20
            timestart = time.time()
21
22
        while GPI0.input(18) == 1:
23
            timestop = time.time()
24
25
26
        timetotal = timestop - timestart
27
        distance = round(timetotal * 34600 * 0.5,2)
28
        print(distance)
        if distance > 20.00:
31
             #Forward
32
             GPIO.output(31,1)
33
             GPIO.output(33,0)
34
             GPIO.output(35,0)
35
             GPIO.output(37,1)
36
             time.sleep(0.1)
37
        else :
38
             #Stop
             GPI0.output(31,0)
39
40
             GPIO.output(33,0)
41
             GPIO.output(35,0)
42
             GPIO.output(37,0)
43
             time.sleep(0.1)
44
             #Turn Right
45
             GPI0.output(31,1)
46
             GPIO.output(33,0)
47
             GPIO.output(35,0)
48
             GPIO.output(37,0)
49
             time.sleep(0.5)
```

 เมื่อเขียนโค้คคำสั่งเสร็จแล้ว ให้คลิกปุ่ม <u>Run</u> เพื่อทคสอบโปรแกรม ระบบจะให้ทำการบันทึก ไฟล์ .py ในที่นี้จะตั้งชื่อไฟล์ว่า robot.py โดยโฟลเดอร์เริ่มต้นในการบันทึกไฟล์จะอยู่ที่ /home/pi/ และหาก ต้องการหยุดการรันโปรแกรม ให้คลิกปุ่ม <u>Stop</u> หากรถหุ่นยนต์ยังไม่หยุดหมุน ให้ปิดสวิตช์บนตัวรถหุ่นยนต์

|                   | Save as                  |                | ~ ^ X    |
|-------------------|--------------------------|----------------|----------|
| Name: robot.py    |                          |                |          |
| ර Home            |                          |                | C2       |
| E Desktop         | Name                     | - Size         | Modified |
| D Documents       | Iface_dataset py         | 1.7 kB         | 5 Oct    |
|                   | Maafruit_Python_DHT      |                | 3 Oct    |
| ↓ Downloads       | Tana Arduino             |                | 9 Oct    |
| J Music           | 🖬 Desktop                |                | 18 Nov   |
| Pictures          | In Documents             |                | 26 Sep   |
|                   | Downloads                |                | 9 Oct    |
| Videos            | face_detect.py           | 652 bytes      | 5 Oct    |
| + Other Locations | facedetect.py            | 1.4 kB         | 5 Oct    |
|                   | FacialRecognitionProject |                | 9 Oct    |
|                   | lcd                      |                | 18 Nov   |
|                   | 🛅 MagPi                  |                | 26 Sep   |
|                   | I Music                  |                | 26 Sep   |
|                   | node_modules             |                | 13:44    |
|                   | I Pictures               |                | 26 Sep   |
|                   | I Public                 |                | 26 Sep   |
|                   | RPi_I2C_driver.py        | 4.8 kB         | 18 Nov   |
|                   | Templates                |                | 26 Sep   |
|                   |                          | Python files 🕶 |          |
|                   |                          | Cancel         | OK       |

หากต้องการให้รถหุ่นยนต์เกลื่อนที่ตามโก้ดกำสั่งโดยอัตโนมัติ เมื่อเปิดบอร์ด Raspberry Pi
 (Autostart) จะต้องเข้าไปตั้งก่าดังนี้

4.1 เปิดโปรแกรม Terminal แล้วพิมพ์คำสั่งดังนี้

## sudo nano /etc/xdg/lxsession/LXDE-pi/autostart

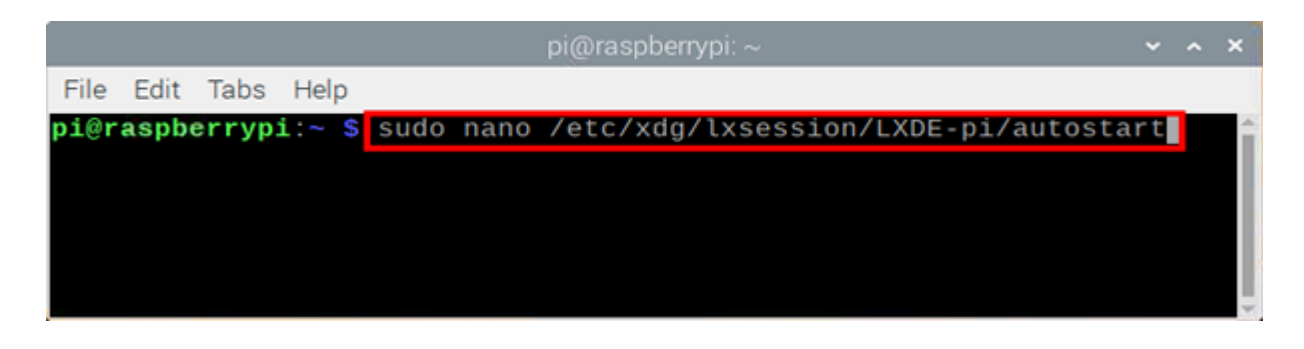

## 4.2 เลื่อนมาที่บรรทัดสุดท้าย เพิ่มกำสั่งในการรันโปรแกรม ดังนี้

python /home/pi/ชื่อไฟล์.py

ในที่นี้จะต้องพิมพ์กำสั่ง python /home/pi/robot.py เป็นต้น

|                                                                            | pi@ra:                                                 | spberrypi: ~              |                | ~ ~                  | × |
|----------------------------------------------------------------------------|--------------------------------------------------------|---------------------------|----------------|----------------------|---|
| File Edit Tabs                                                             | Help                                                   |                           |                |                      |   |
| /etc/xdg/                                                                  | lxsession/LXD                                          | E-pi/autostar             | t I            | Modified             | î |
| @lxpanelpro<br>@pcmanfmdes<br>@xscreensaver<br>point-rpi<br>python /home/p | file LXDE-pi<br>ktopprofil<br>-no-splash<br>i/robot.py | e LXDE-pi                 |                |                      |   |
| ∧G Get Help<br>∧X Exit                                                     | ^O Write Out<br>^R Read File                           | ∧W Where Is<br>^\ Replace | ^K Ct<br>∧U UI | ut Text<br>ncut Text | 1 |

4.3 ทำการบันทึก โดยกดปุ่ม Ctrl + X ระบบจะถามว่าต้องการบันทึกการเปลี่ยนแปลง
 หรือไม่ ให้พิมพ์ Y แล้วกด Enter ออกจากหน้าแก้ไข โดยกด Enter อีกครั้ง

5. Reboot บอร์ด Raspberry Pi โดยกลิกที่สัญลักษณ์ Raspberry แล้วกลิกเมนู Shutdown แล้วกลิก เลือกกำสั่ง Reboot รอสักกรู่เมื่อบอร์ด Raspberry เปิดขึ้นมาอีกกรั้ง รถหุ่นยนต์จะเกลื่อนที่ตามโก้ดกำสั่งใน ไฟล์ .py ที่ได้ทำการตั้งก่า autostart ขึ้นโดยอัตโนมัติ